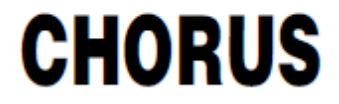

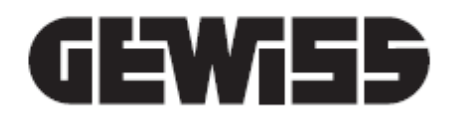

# Configuración del Smart Gateway y supervisión domótica

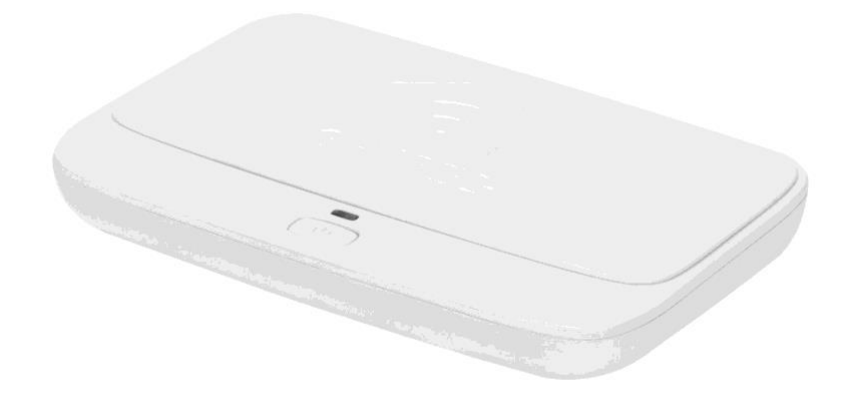

Manual de instalación

# CONTENTS

| ¿PARA QUÉ SIRVE EL PORTAL DE CONFIGURACIÓN?                                                     | 4          |
|-------------------------------------------------------------------------------------------------|------------|
| REQUISITOS                                                                                      | 4          |
| CONFIGURADOR GEWISS IOT                                                                         | 4          |
| Registro en el Configurador IoT de GEWISS                                                       | 5          |
| Página de inicio del configurador IoT                                                           | 6          |
| Creación de un sistema nuevo                                                                    | 7          |
| Asociar un dispositivo IoT a un sistema                                                         | 7          |
| GESTIÓN DEL SISTEMA                                                                             | 9          |
| Detalles del sistema                                                                            | 10         |
| Telemetrias                                                                                     | 12         |
| Configuración de los parámetros de Smart Gateway                                                | 13         |
| Borrar un sistema                                                                               | 14         |
| CONFIGURAR LOS BLOQUES FUNCIONALES Y LAS FUNCIONES DE LA SMART GATEWAY                          | 15         |
| Elaboración de modelos de dispositivos/bloques funcionales KNX                                  | 16         |
| Red ZiaRee: Las nosibles funciones de la Smart Gateway                                          | 20         |
| EL CONFIGURADOR IOT PARA REDES ZIGBEE                                                           | 20         |
| ASOCIACIÓN Y DETECCIÓN DE NUEVOS DISPOSITIVOS ZIGBEE                                            | 28         |
| FUNCIONAMIENTO DE LOS DISPOSITIVOS ZIGBEE                                                       | 1          |
| INFORMACIÓN SOBRE EL DISPOSITIVO ZIGBEE Y LA GESTIÓN DE LA TABLA DE ENLACES                     | 33         |
| GESTIÓN DE LOS TERMINALES QUE FUNCIONAN CON BATERÍAS                                            | 36         |
| Eliminar o sustituir un dispositivo ZigBee                                                      | 37         |
| Conexiones                                                                                      | 39         |
| CREAR UNA CONEXIÓN (ENLAZAR)                                                                    | 39         |
| CONEXIÓN MULTICAST                                                                              | 46         |
| BORRAR UNA CONEXIÓN (ELIMINAR)                                                                  | 49         |
| BORRAR UNA CONEXIÓN MULTICAST                                                                   | 50         |
| CAMBIAR UNA CONEXIÓN (ELIMINAR Y ENLAZAR)                                                       | 55         |
| DESACTIVAR UN ACTUADOR DE LA CONEXIÓN                                                           | 59         |
| CONEXIONES ENTRE PROTOCOLOS                                                                     | 59         |
| Escenas de campo (preestablecidas)                                                              | 63         |
| ESCENARIOS ENTRE DISPOSITIVOS ZIGBEE                                                            | 66         |
| Crear roles y una asociación rol/usuario                                                        | 77         |
| Secuencia de escenas                                                                            | 81         |
| Relojes astronómicos                                                                            | 85         |
| Funciones lógicas y comparaciones                                                               | 90         |
| Riego                                                                                           | 100        |
| Control de la carga                                                                             | 105        |
| Temporizador diario/semanal                                                                     | 111        |
| Perfiles de ajuste de temperatura                                                               | 116        |
| Termostatos locales temporizados                                                                | 120        |
| Tendencias gráficas                                                                             | 139        |
| Cámaras IP                                                                                      | 141        |
|                                                                                                 | 145        |
| Cómo asociar dispositivos Sonos con la Smart Gateway                                            | 153        |
|                                                                                                 | 153        |
| Eliminar una corradura, registrar Smart Catoway on la corradura y cambias la contrasoña maestra | 102        |
|                                                                                                 | 1/2<br>170 |
|                                                                                                 | 1/6        |
|                                                                                                 | 1//        |
| Entornos con elementos representados en un plano (Táblet)                                       | 181        |

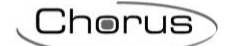

| Creación de la vista funcional                                       |     |
|----------------------------------------------------------------------|-----|
| ACTUALIZACIONES                                                      | 186 |
| Actualizaciones de Smart Gateway                                     | 187 |
| Actualizaciones de los dispositivos ZigBee                           | 189 |
| INTEGRACIÓN CON ASISTENTES VOCALES/PERSONALES INTELIGENTES (IVA/IPA) | 192 |
| Requisitos                                                           | 192 |
| Vinculación de cuentas                                               | 192 |
| INTEGRACIÓN DE IFTTT                                                 | 199 |
| Crear una intercomunicación entre dispositivos                       | 201 |
| LISTA DE DISPOSITIVOS QUE SE PUEDEN INTEGRAR                         | 205 |
| RENOVAR LICENCIA                                                     | 206 |
| Renovar licencia con código (GWA9001)                                | 208 |
| Renovar con tarjeta de crédito                                       | 208 |
|                                                                      |     |

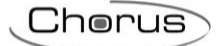

# ¿PARA QUÉ SIRVE EL PORTAL DE CONFIGURACIÓN?

El Configurador IoT se utiliza para programar el Smart Gateway, configurando los ajustes básicos, la comunicación de los diferentes protocolos entre los dispositivos, las funciones especiales que ofrece el Gateway, los roles y los usuarios con los relativos derechos de acceso y la interfaz gráfica de la app Smart Gateway para la supervisión del sistema domótico.

Para configurar la parte KNX, es necesario importar el proyecto ETS 4.0 (o superior - .knxproj) correspondiente, mientras que los productos ZigBee se pueden implementar directamente a través del Configurador IoT.

# REQUISITOS

Acceda al Configurador IoT desde la página web <u>https://iotconfig.gewiss.cloud</u>, utilizando uno de los principales navegadores: Chrome, Internet Explorer, Mozilla Firefox, Microsoft Edge, Safari, etc. Es necesario disponer de una conexión a Internet para configurar el Smart Gateway y sus funciones, ya que la configuración se guarda en la nube para luego distribuirla a todos los clientes conectados (Smart Gateway y el dispositivo móvil con la app instalada).

Es necesario disponer de una cuenta personal para poder utilizar el configurador IoT y los servicios correspondientes.

# **CONFIGURADOR GEWISS IOT**

Se puede acceder al configurador GEWISS IoT a través del enlace <u>https://iotconfig.gewiss.cloud</u>. Para acceder a los servicios y al Configurador IoT, debe introducir sus credenciales; si no tiene una cuenta en el Configurador GEWISS IoT, tendrá que registrarse o realizar el acceso a través de la cuenta de alguna de las redes sociales que aparecen en la pantalla.

| Welcome to your account                                                    |                                                                                   |
|----------------------------------------------------------------------------|-----------------------------------------------------------------------------------|
| Do you already have an account?<br>Enter email and password to access your | <b>Create an account</b><br>Register now and enjoy the benefits of<br>our website |
| User Name                                                                  | User Name                                                                         |
| Password                                                                   | Register Now                                                                      |
|                                                                            | Access with your social account:                                                  |
| Sign In                                                                    | FACEBOOK <b>f</b> GOOGLE <b>8</b> +                                               |
| Forgot Password                                                            |                                                                                   |

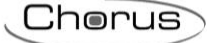

# Registro en el Configurador IoT de GEWISS

Si aún no te has registrado en el sistema, tienes que crear una nueva cuenta eligiendo entre las dos opciones que encontrarás en la columna derecha de la página de inicio de sesión. Introduce tu correo en la casilla y luego haz clic en "**Registrar**" si quieres usar tu dirección de correo, o inicia sesión con una cuenta social (Facebook, Google+ y LinkedIn).

| Welcome to your account                                                                               |                                                                                         |
|----------------------------------------------------------------------------------------------------|-----------------------------------------------------------------------------------------|
| Do you already have an<br>account?<br>Enter email and password to access your<br>account<br>User Name | Create an account<br>Register now and enjoy the benefits of<br>our website<br>User Name |
| Password                                                                                              | Register Now                                                                            |
| Remember username and password     Sign In     Forgot Password                                        | FACEBOOK <b>f</b> GOOGLE 8+                                                             |

Para completar el registro, tiene que rellenar las casillas con sus datos (las que tienen una etiqueta roja son obligatorias), leer y marcar la información relativa al tratamiento de los datos personales y pulsar "**Registrarse**".

| H                                                 | egistr     | ation                                           |       |
|---------------------------------------------------|------------|-------------------------------------------------|-------|
| Profession                                        |            |                                                 |       |
| Final user                                        | •          | Final User                                      | •     |
| Personal Data                                     |            |                                                 |       |
|                                                   |            |                                                 |       |
| First Name                                        |            | Last Name                                       |       |
| gde@gewiss.com                                    |            |                                                 |       |
| Password                                          |            |                                                 |       |
| The password must contain at least 6 and a letter | maximum of | f 12 characters, a numeric character and a uppe | rcase |
| Confirm password                                  |            |                                                 |       |
| Male                                              | •          | Birthday                                        | Ħ     |
| Address                                           |            |                                                 |       |
| CAP                                               |            | ITALIA                                          | •     |
| Agrigento                                         | •          | City                                            |       |
| Mobile                                            |            |                                                 |       |

El sistema enviará un correo electrónico automático a la dirección indicada, con un enlace para completar el registro.

Tras hacer clic en el enlace, se confirmará su registro y se le redirigirá automáticamente a la página de acceso al Configurador de IoT, donde podrá introducir sus credenciales y acceder al portal.

# Página de inicio del configurador IoT

Una vez haya accedido al configurador IoT, verá la página de inicio que muestra:

- A. Un listado de los sistemas asociados a su cuenta, indicando el estado de los dispositivos loT.
- B. Los dispositivos IoT que aún no están asociados a un sistema, pero que están asociados a su cuenta mediante el uso de las aplicaciones dedicadas (PUNTO DISPOSITIVO), y su relativo estado de conexión.

| IC<br>C244 | GEWISS<br>Home              | GEWISS IOT CONFIGURATOR Man | age your IoT devices |  |  | ₩ English ♥<br>Good morin<br>User | ? |
|------------|-----------------------------|-----------------------------|----------------------|--|--|-----------------------------------|---|
|            | PLANTS (                    | $\oplus$                    |                      |  |  |                                   | A |
|            | Plant 1                     |                             | Connected            |  |  |                                   |   |
|            | Plant 2                     |                             | Connected            |  |  |                                   |   |
|            | Plant 3                     |                             | Connected            |  |  |                                   |   |
|            |                             |                             |                      |  |  |                                   |   |
|            | POINT DE<br>Drag a Device o | EVICE                       | te it                |  |  |                                   | В |
|            | RESTART                     | HELIOS-2                    | Connected            |  |  |                                   |   |
|            |                             |                             |                      |  |  |                                   |   |

GEWISS S.p.A. - For more information: +39 035 946111 - sat@gewiss.com

#### Desde la barra de la parte superior, podrá:

|               |        |                                                 | E             | F              |
|---------------|--------|-------------------------------------------------|---------------|----------------|
|               | GEWi55 | GEWISS IOT CONFIGURATOR Manage your IoT devices | 💥 English 🛛 🗸 | ?              |
| IOT<br>CONFIG | Home   | C                                               | Good morinig  | <sup>g</sup> 🗸 |
|               |        |                                                 | D             |                |

- C. Volver a la página de inicio.
- D. Acceder a la sección "Cambiar cuenta" y a la desconexión del usuario.
- E. Cambiar el idioma.
- F. Ver la versión del Configurador loT y la sección de configuración de la Smart Gateway App.

\_ \_

Chorus

#### Creación de un sistema nuevo

Desde la página de inicio, puede crear un nuevo sistema simplemente pulsando el icono "+" junto al elemento "Sistemas".

Para crear un sistema nuevo, se le pedirá que introduzca el ID de su dispositivo GEWISS IoT; el código de identificación se muestra en la etiqueta del propio dispositivo (véase el ejemplo de la Smart Gateway a continuación).

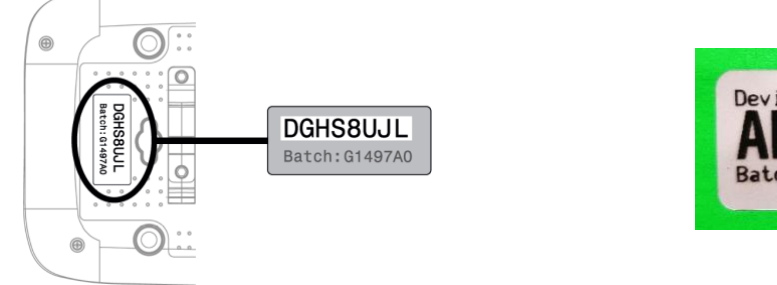

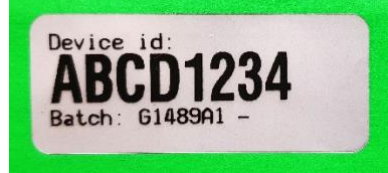

Una vez introducido el código, se comprueba automáticamente que el dispositivo en cuestión no está asociado a otro sistema:

- a. Si el código es correcto, se crea el sistema y se asocia el usuario con derechos de "Instalador".
- b. Si el Gateway ya está asociado a otro sistema, se le pregunta qué rol desea adoptar (de la lista de los disponibles) y se realiza la asociación. Si no hay ningún rol disponible, no será posible asociarse al sistema.

Una vez finalizado el procedimiento, el nombre del nuevo sistema se añade a la lista.

#### Asociar un dispositivo IoT a un sistema

Para vincular un dispositivo loT ya asociado a su cuenta (por ejemplo, mediante el uso de una app dedicada) y asociarlo a un sistema existente, basta con seleccionarlo y arrastrarlo al nombre del sistema requerido.

| GEWISS OF CO                                   | NHGURATOR Manage your IoT devices | ¥ English ♥ ⑦<br>Sood morinig<br>User ♥ |
|------------------------------------------------|-----------------------------------|-----------------------------------------|
| PLANTS 🕀                                       |                                   |                                         |
| Plant 1 RESTART Heli                           | OS-2 Connected                    |                                         |
| Plant 2                                        | Connected                         |                                         |
| Plant 3                                        | Connected                         |                                         |
|                                                |                                   |                                         |
| POINT DEVICE<br>Drag a Device over an installa | tion to associate it              |                                         |
| RESTART HELIOS-2                               | Connected                         |                                         |
|                                                |                                   |                                         |

GEWISS S.p.A. - For more information: +39 035 946111 - sat@gewiss.com

Una vez realizada la asociación, el dispositivo dejará de ser visible en la lista de PUNTO DISPOSITIVO; se mostrará en la lista de dispositivos del sistema al que se ha añadido.

|                                                                                                    | Chorus                                                                   |
|----------------------------------------------------------------------------------------------------|--------------------------------------------------------------------------|
| GEWISS IOT CONFIGURATOR Manage your IoT devices Home Demo -                                                                                                    | ₩ English ♥ ⑦<br>▲ Good morinig<br>User                                  |
| Nap       Neg       Neg       N | Coneglia<br>Travier,<br>Coneglia<br>Venic<br>+<br>+<br>it<br>a map erfor |
| SMART GATEWAY App     Interse expiration: FREE PERIOD     A system admin       Demo     Connected     Interse                                                                                                    |                                                                          |
| RESTART App     A system admin       Helios-3     Connected                                                                                                    |                                                                          |

Cherus

# **GESTIÓN DEL SISTEMA**

En la sección "Sistemas" de la página de inicio del Configurador IoT, puede encontrar una lista de todos los sistemas asociados a la cuenta del usuario, así como el estado relativo de los dispositivos. Haga clic en el nombre de un sistema para ver todos los detalles.

Sitúe el ratón sobre el nombre de un sistema para visualizar las siguientes opciones.

# Plant 1 Connected Plant 2 Connected Plant 3 Connected

- 1. Borrar el sistema
- 2. Cambiar el nombre del sistema
- 3. Acceder a los detalles del sistema

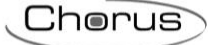

## Detalles del sistema

ISS IOT CONFIGURATOR Manage your IoT devices 💥 English (?)101 Δ Satellite В Map Monza Milan Novari E35 Turir Rovia Piacenza DETAILS (P) Creation time: 28 Feb 2018 12:04:56 45.691 Latitude: 9.818 Longitude: С SMART GATEWAY App 🕧 📃 A system administrator Connected 🕜 RESTART App 📃 A system administrator

Al seleccionar un sistema en la página de inicio, se abre una página de detalles:

#### A. Barra de navegación

La barra de navegación muestra el nombre del sistema seleccionado. Puede cambiar de sistema pulsando en el menú desplegable (sin volver a la página de inicio).

#### B. Detalles del sistema y geolocalización

Esta sección muestra información general y la geolocalización del sistema.

En el momento de la creación, la información sobre la latitud y la longitud se obtiene automáticamente del sistema operativo del PC utilizado; esta información puede modificarse en cualquier momento seleccionando el icono situado debajo del mapa.

#### C. Aplicación de supervisión y los relativos dispositivos controlados

Debajo del nombre del sistema se pueden ver todas las apps y una lista de todos los dispositivos IoT que se controlan.

Para cada app, está el nombre y (en la parte superior derecha) el rol asociado al usuario para esa app específica.

Junto al nombre, encontrará las siguientes opciones:

Configurar: Permite acceder a la sección del Configurador IoT donde se puede configurar la app y las funciones de los dispositivos del sistema.

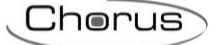

El menú desplegable (que se activa mediante el botón **=**) contiene:

| ( + )        | Add Restart               | Añade un nuevo dispositivo loT (no asociado a otro<br>sistema/usuario) al sistema. Este comando no está disponible<br>para Smart Gateway App.                                  |
|--------------|---------------------------|----------------------------------------------------------------------------------------------------|
| Ð            | Import Configuration      | Permite replicar la programación de la App Smart Gateway de<br>otro sistema asociado al usuario (con Smart Gateway instalado)<br>o importar la configuración desde un archivo. |
| ⊕            | Export Configuration      | Permite guardar la programación de la aplicación Smart<br>Gateway en un archivo.                                                                                               |
| $\checkmark$ | Renew License             | Permite acceder a la página del Configurador IoT donde se<br>puede renovar la licencia de uso de la app.                                                                       |
|              | Delete all Smart Gateways | Permite eliminar el Smart Gateway asociado al sistema y desvincula a todos los usuarios del mismo.                                                                             |

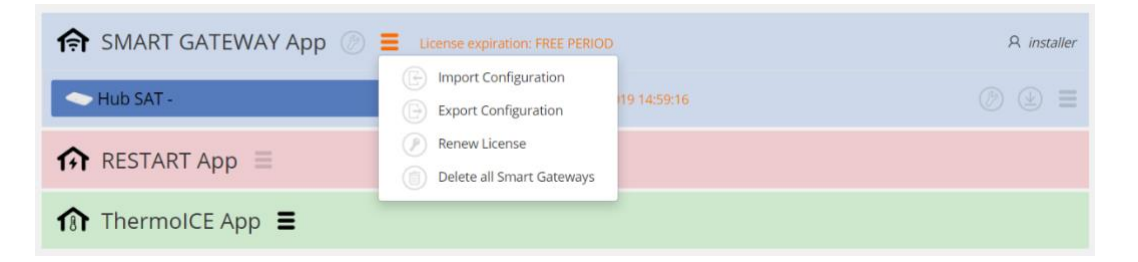

Junto al nombre de un dispositivo IoT controlado por la app, aparece el estado de la conexión y los siguientes comandos:

Permite configurar los ajustes del dispositivo: para acceder a la página donde se pueden configurar los parámetros de funcionamiento del dispositivo
 Actualizaciones de Smart Gateway; permite actualizar el firmware del dispositivo: para actualizar la versión (el estado del dispositivo debe estar "conectado"). Cuando se dispone de una versión más actualizada del firmware, el botón es de color naranja y se muestra un mensaje debajo del estado de conexión del dispositivo.

| ♠ SMART GATEWAY App ② ≡ | License expiration: FREE PERIOD            | A installer |
|-------------------------|--------------------------------------------|-------------|
| - Hub SAT -             | ▲ Last communication: 20 Sep 2019 14:59:16 |             |

El menú desplegable (que se activa mediante el botón **=**) contiene:

| $\odot$    | Telemetries     | Permite visualizar las telemetrías                                                                                                    |
|------------|-----------------|----------------------------------------------------------------------------------------------------|
| (AI)       | Rename          | Permite renombrar el dispositivo (es decir, cambiar el nombre del dispositivo)                                                                                   |
| $\bigcirc$ | Substitute      | Permite sustituir un dispositivo (activa el procedimiento para sustituir un<br>dispositivo defectuoso, transfiriendo la configuración y los parámetros al nuevo) |
|            | Delete          | Elimina la asociación Smart Gateway-sistema y todas las asociaciones entre usuario-Smart Gateways                                                                |
|            | Delete all data | Elimina todos los datos guardados en la nube                                                                                                    |

|                           |                                          | Ch                                                |
|---------------------------|------------------------------------------|---------------------------------------------------|
|                           |                                          |                                                   |
| 🏫 SMART GATEWAY App 🕖 📃 🗤 | cense expiration: FREE PERIOD            | A installer                                       |
| Hub SAT -                 | Last communication: 20 Sep 2019 14:59:16 | ⌀ 坐 ≡                                             |
|                           |                                          | <ul> <li>Identify</li> <li>Telemetries</li> </ul> |
| ↑ ThermolCE App           |                                          | A Rename                                          |
|                           |                                          | Delete                                            |
|                           |                                          | Delete all data                                   |

# **Telemetrias**

Esta función permite descargar los datos del sistema almacenados en la nube.

| GEWi59      | GEWISS IOT CONFIGURATOR Manage your loT devices                                                                                                    | 💥 English 🗸          |
|-------------|----------------------------------------------------------------------------------------------------|----------------------|
| Home        | Demone +                                                                                                    | SAT 🔒 Good afternoon |
| Gorgle      | Pavia E3 Cremona Mantua C3 Pavia e Carego A Carego A Care | Chioggia             |
| DETAILS     | 0                                                                                                    |                      |
| Creation ti | me: 2/28/18 12:04:56 PM                                                                                                    |                      |
| Latitude:   | 45.691                                                                                                    |                      |
| Longitude:  | 9.818                                                                                                    |                      |
| sm          |                                                                                                    | R installer          |
| 🗢 Hub       | SAT - 🛆 Last communication: 20 Sep 2019 14:59:16                                                                                                    | ⌀ 坐 ≡                |
| <b>^</b>    |                                                                                                    | (C) Identify         |
| 1+1 RES     | DIARI App =                                                                                                    | 🛞 Telemetries        |
| The The     |                                                                                                    | (AI) Rename          |
| 101 111     | and the table =                                                                                                    | © Substitute         |
|             |                                                                                                    |                      |

Tras seleccionar "Telemetrías" en el menú desplegable **=**, se abre una nueva página en la que es necesario seleccionar el bloque funcional del que se quieren ver los datos registrados.

| Telemetries |              |   |
|-------------|--------------|---|
| Functional  | No selection | ~ |
| BIOCK       |              |   |

Una vez seleccionado el elemento, aparecen otros menús que hay que completar.

El segundo es "Objeto" cuyas opciones dependen del tipo de bloque funcional seleccionado. Una vez seleccionado el objeto, seleccione el rango de fechas por el que desea filtrar los resultados.

| es<br>and<br>i light 1<br>vryv<br>OvOr7<br>vryv<br>OvOr7<br>v<br>v<br>v<br>v<br>v<br>v<br>v<br>v<br>v<br>v<br>v<br>v<br>v                                                                                                    |     |          |     |     |      |    |     |     |     |   |    |
|----------------------------------------------------------------------------------------------------|-----|----------|-----|-----|------|----|-----|-----|-----|---|----|
| nal Light 1 v<br>rry On/Off v<br>1 1 2 3 4 5 6 0<br>3 7 8 9 10 11 12 13<br>4 14 15 16 17 18 19 20<br>5 21 22 2 2 4 25 6 22                                                                                                    | lem | etries   |     |     |      |    |     |     |     |   |    |
| ck     Property     On/Off       0     0     0       0     0     0       0     0     0       0     0     0       0     0     0       0     0     0       0     0     0       0     0     0       0     0     0       0     0     0       0     0     0       0     0     0       0     0     0       0     0     0       0     0     0                                                                                                    | Fur | ictional |     | Lig | ht 1 |    |     |     |     |   |    |
| Image: Start Start |     | Block    |     |     |      |    |     |     |     |   |    |
| To         To           O         June 2020         O           With Su         Ho         Tu         We         Th         Format           12         1         2         3         7         8         9         10         11         12           14         15         16         10         11         12         13         7         8         9         10         11         12         13           15         21         22         23         24         25         26         27                                                                                                    | P   | roperty  |     | Or  | /Off |    |     |     |     |   |    |
| O         June 2020         O           With Sur         He         Tu         We         Th         Fr         Se           12         1         2         3         7         8         9         10         11         12         13           14         15         16         10         11         12         13         7         18         19         10         11         12         13         14         15         16         12         13         14         15         16         12         13         14         15         16         12         13         14         15         16         12         13         14         15         16         16         16         16         16         16         16         16         16         16         16         16         16         16         16         16         16         16         16         16         16         16         16         16         16         16         16         16         16         16         16         16         16         16         16         16         16         16         16         16         16         16                                                                                                    |     | T        |     |     |      |    |     |     |     | m | То |
| With Su         He         Tu         We         Th         Fr         Se           12         1         2         3         4         5         6           13         7         8         9         10         11         12         13           14         15         16         10         11         12         13           15         21         22         23         24         25         26         27                                                                                                    |     | 0        |     | 3   | une  | 20 | 20  |     | 0   |   |    |
| 1         2         3         4         5         6           3         7         8         9         10         11         12         13           4         15         16         17         18         19         0           5         21         22         24         25         26         27                                                                                                    |     | w        | Su  | м   | т    | w  | е т | h F | s   | - |    |
| 3         7         8         9         10         11         12         13           4         14         15         16         17         18         19         20           5         21         22         26         26         27                                                                                                    |     | 0 22     |     | ;   | 1 2  |    | 3   | 4   | 5   | 5 |    |
| 14 15 16 17 18 19 20<br>2 12 23 24 25 26 27                                                                                                    | 23  | 1        | 7   | 1   | 3    | 1  | 0 1 | 1 1 | 2 1 | 3 |    |
| 15 21 22 23 24 25 26 27                                                                                                    | 2   | 4        | 14  | 1   | 5 16 | 1  | 7 1 | 8 1 | 9 2 | 0 |    |
|                                                                                                    |     | 25       | 21  | 23  | 23   | 2  | 4 2 | 5 2 | 5 2 | 7 |    |
|                                                                                                    |     | Т        | day |     |      |    |     | D   | ne  |   |    |

Una vez completados los campos, pulse el botón "Descargar telemetrías": se descargará un archivo en formato CSV en el dispositivo utilizado.

# Configuración de los parámetros de Smart Gateway

En la página de detalles del sistema, seleccione el icono D de una Smart Gateway para acceder a la página en la que puede configurar los ajustes de funcionamiento de esa Gateway.

| <ul> <li>Smart Gateway st</li> </ul> | tate                 | ^    | Ethernet               |                      |               | 0         |
|--------------------------------------|----------------------|------|------------------------|----------------------|---------------|-----------|
| Connected:                           | ×                    |      | Enable Etherne         | t                    |               |           |
| MAC Address:                         | 00:1f:f2:0f:df:bb    |      |                        | New Value            | Current value |           |
| Ethernet IP:                         | 10.10.124.60         |      | ✓ DHCP                 | Enabled              | Enabled       |           |
| WiFi IP:                             | •                    |      | IP Address:            |                      | 10 10 124 50  |           |
| Public IP:                           | 217.61.34.140        |      | Subset Marks           |                      | 255 255 255 0 |           |
| Cpu average usage                    | 41 %                 |      | DNS Address:           | 9944                 | 255.255.255.0 |           |
| Free Memory:                         | 222.5 MB             |      | Default Gateway        | 0.0.4.4              | 10.10.124.254 |           |
| Free Disk Space:                     | 917.5 MB             |      | Delaute Gateway.       |                      | 10.10.124.234 |           |
| Online Since:                        | 27 Feb 2019 10:38:52 |      |                        | Set                  | Refresh       |           |
| Last Activity:                       | 27 Feb 2019 10:40:22 |      |                        |                      |               |           |
| Last Read:                           | 27 Feb 2019 14:23:56 | ^    | WiFi                   |                      |               | 0         |
| Version:                             | 1.0.1902.1818        |      | Enable WiFi            |                      |               |           |
|                                      |                      |      |                        | Net List 🔻           | C Update SSID |           |
| <ul> <li>Date/Time Setup</li> </ul>  |                      |      |                        | NewValue             | Current value |           |
| Local Time:                          | 27 Feb 2019 14:23:37 |      |                        | New Value            | Current value |           |
| Time Zone:                           | Europe/Rome          |      | SSID:                  | X00 <sup>7</sup> 00X |               |           |
| New Time<br>Zone:                    | Europe/Rome          | *    | Password:              |                      | Show Password |           |
|                                      | Set Date/Time Ref    | resh | Encryption:            | None 🔻               |               |           |
|                                      |                      |      | DHCP                   | Disabled             | Disabled      |           |
| <ul> <li>Diagnostic</li> </ul>       |                      |      | IP Address:            |                      |               |           |
| Pabaat                               |                      |      | Subnet Mask:           |                      |               |           |
| REDUCE                               |                      |      | DNS Address:           | 8.8.4.4              | 8.8.4.4       |           |
|                                      |                      |      | Default Gateway:       |                      |               |           |
|                                      |                      |      |                        |                      |               |           |
|                                      |                      |      |                        | Set                  | Refresh       |           |
|                                      |                      |      | 12 NO                  |                      |               |           |
|                                      |                      | ^    | NNA                    |                      |               | Commit .  |
|                                      |                      |      |                        | New Valu             | e             | value     |
|                                      |                      |      | Individual<br>Address: | 15.15.249            |               | 15.15.249 |
|                                      |                      |      | Knx Interface:         | Local                | •             |           |
|                                      |                      |      |                        | Set                  |               | Refresh   |
|                                      |                      |      |                        |                      |               |           |

#### • Estado de la Smart Gateway

Esta sección contiene toda la información sobre el estado de conexión de la Smart Gateway y la versión de firmware utilizada.

#### • Modo ZigBee

En esta sección es posible definir el papel de la Smart Gateway en la red ZigBee (el Coordinador determina la clave de encriptación de la red)

#### • Configuración de la fecha/hora

Esta sección contiene toda la información relativa a la fecha y hora actuales indicadas por la pasarela; se puede modificar la zona horaria del dispositivo.

#### • Diagnóstico

En esta sección es posible reiniciar el dispositivo de forma remota.

Chorus

#### • KNX

En esta sección, puede seleccionar el método de comunicación entre la Gateway y los dispositivos KNX: local (línea de par trenzado conectada al terminal KNX) o a través de una interfaz KNX/IP externa instalada en el sistema.

Si selecciona "local" (configuración por defecto), puede modificar la dirección física KNX de la Gateway (15.15.249 por defecto).

#### • Ethernet

En esta sección, puede habilitar la conexión Ethernet del dispositivo y configurar los parámetros correspondientes. Las conexiones Ethernet y wi-fi pueden activarse simultáneamente; en este caso, la conexión Ethernet tiene mayor prioridad.

#### • Wi-fi

En esta sección puede activar la conexión wi-fi del dispositivo y configurar los parámetros correspondientes (red wi-fi a la que conectarse y parámetros de red). Las conexiones Ethernet y wi-fi pueden activarse simultáneamente; en este caso, la conexión Ethernet tiene mayor prioridad.

#### Borrar un sistema

Desde la página de inicio, seleccione el icono <sup>(f)</sup> relacionado con un Sistema para eliminarlo de la lista de usuarios.

El último usuario que realice la operación será notificado de que los datos almacenados en la nube relacionados con el sistema se mantendrán durante 25 meses, a no ser que se solicite expresamente su cancelación al instante.

# CONFIGURAR LOS BLOQUES FUNCIONALES Y LAS FUNCIONES DE LA SMART GATEWAY

En la página de detalles del sistema, seleccione el icono (2) junto a SMART GATEWAY App para acceder a la página en la que puede configurar la supervisión y las funciones de la Smart Gateway. La configuración sólo es posible si el PC que está utilizando está conectado a Internet; no se puede configurar -o guardar la configuración- sin una conexión activa.

Durante la configuración, la Smart Gateway no necesita estar conectada a Internet; una vez conectada, comprobará si existe una versión más reciente del proyecto que la ya cargada, y la descargará. La página de configuración aparece así:

| GEWISS IOT CONFIGURATOR Manage your IoT devices          | 💥 English 👻 ?         |
|----------------------------------------------------------|-----------------------|
| IOT Home Demo - Smart Gateway App - Configure -          | Good morning Ver      |
| Protocols Bindings Roles and Users Supervision Functions |                       |
| System administrator 🗸 🔹 🔳                               | E Functional view     |
| Zones 🛨 🚺                                                | FUNCTIONAL BLOCK LIST |
|                                                          | ► SCENE LIST          |
|                                                          | FUNCTION LIST         |
|                                                          |                       |
|                                                          |                       |
|                                                          |                       |
|                                                          |                       |
|                                                          |                       |
|                                                          |                       |
|                                                          |                       |
|                                                          |                       |
|                                                          |                       |
|                                                          |                       |
|                                                          |                       |
|                                                          |                       |
| Smart Gateway connected B                                |                       |

- A. Lista de funciones subdividida en menús temáticos o submenús.
   Al seleccionar una función, la parte central de la página cambia de estructura para permitir la configuración.
- B. Información relativa al Gateway y su estado de conexión. Se muestra el estado de conexión de la Pasarela; si se selecciona el menú "ZIGBEE", aparecen comandos adicionales específicos (véase <u>El configurador loT para redes ZigBee</u>).
- C. Enviar configuración / Leer configuración. Estos dos botones permiten guardar la configuración en la nube o descargar la configuración actual de la nube.

El proyecto se guarda cada vez que se realiza una modificación; el proyecto "temporal" también se guarda en la nube, pero en un área específica a la que no pueden acceder los clientes (Smart Gateway y app).

Cuando se pulsa el botón <sup>O</sup>, el archivo se traslada del área temporal al área compartida con los clientes (que, cuando se conectan, pueden descargarlo).

El botón <sup>(2)</sup> se utiliza para extraer la configuración actual y copiarla en el área temporal (si se ha modificado a través de la aplicación). El pulsador cambia de color para mostrar:

La configuración temporal coincide con la compartida, pero el Smart Gateway aún no la ha descargado.

La configuración temporal NO coincide con la compartida.

Chorus

La configuración temporal coincide con la compartida, y el Smart Gateway ya la ha descargado.

NOTA: Antes de empezar a modificar una configuración en la que no se ha trabajado durante algún tiempo, SE ACONSEJA leer la configuración actual para asegurarse de que el proyecto está bien orientado.

#### Elaboración de modelos de dispositivos/bloques funcionales KNX

Los dispositivos KNX del sistema deben ser programados a través de la herramienta ETS (distribuida por la asociación KONNEX). La Pasarela Inteligente no tiene una base de datos KNX, pero permite importar el proyecto ETS para modelar los dispositivos/bloques funcionales dentro del Configurador loT.

Tras completar la programación, exporte el proyecto en formato ".knxproj" y luego impórtelo en el Configurador IoT; para importar un archivo KNX, seleccione **Protocolos** → KNX y pulse el icono ▲ **Importar archivo KNX**.

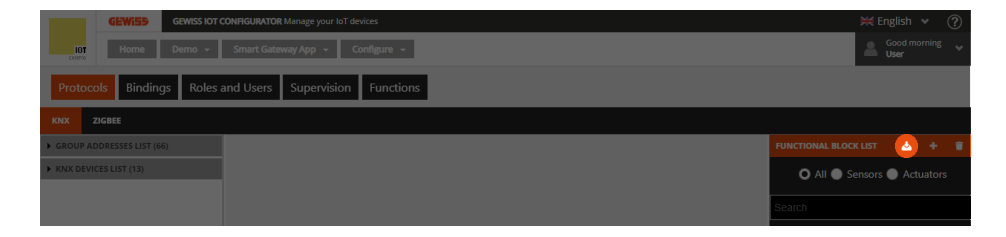

Seleccione el archivo y confirme su apertura.

La herramienta de conversión comenzará a procesar el archivo KNX. Una vez completado este paso, la columna de la izquierda mostrará las direcciones de grupo en el proyecto ETS.

Las direcciones de grupo están organizadas de dos maneras diferentes:

#### • LISTA DE DIRECCIONES DEL GRUPO

| ▲ GROUP ADDRESSES LIST (66)              |       |  |  |  |  |  |  |
|------------------------------------------|-------|--|--|--|--|--|--|
| Search                                   | ^     |  |  |  |  |  |  |
| 0/1/0 Luce 1<br>DPT_Switch - 1.001       | 1 bit |  |  |  |  |  |  |
| 0/1/1 stato luce 1<br>DPT_Switch - 1.001 | 1 bit |  |  |  |  |  |  |
| 0/1/2 Luce 2<br>DPT_Switch - 1.001       | 1 bit |  |  |  |  |  |  |
| 0/1/3 stato luce 2<br>DPT_Switch - 1.001 | 1 bit |  |  |  |  |  |  |

Una lista completa de las direcciones, en orden ascendente (visualización en tres niveles). Para cada dirección, se puede ver el nombre, el tamaño y el tipo de datos (si se ha especificado en ETS).

En el encabezado hay un campo de búsqueda para filtrar el contenido: La búsqueda puede realizarse en función de la dirección, el nombre de la dirección, el tamaño o el tipo de datos.

#### LISTA DE DISPOSITIVOS KNX

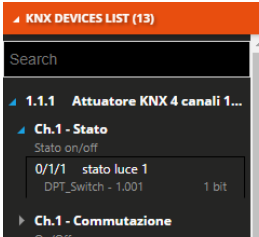

La estructura de árbol que muestra:

i.El nombre del dispositivo KNX (obtenido a partir de la información del archivo KNX).

ii.El nombre del objeto de comunicación del dispositivo, y la función del objeto

iii.La dirección de grupo asociada al objeto de comunicación, junto con el nombre, el tamaño y el tipo de datos (si se especifica en ETS).

En el encabezado hay un campo de búsqueda para filtrar el contenido: La búsqueda puede hacerse en base al nombre del dispositivo KNX, el nombre y la función del objeto, el nombre, el tamaño o la dirección de grupo del tipo de Datos.

Cherus

Después de importar las direcciones de grupo desde el archivo KNX, debe crear los bloques funcionales que modelan los dispositivos KNX. Este proceso le permite construir la supervisión y, si es necesario, crear las funciones de aplicación con dispositivos que se comunican a través de otros protocolos como ZigBee. Teniendo esto en cuenta, puede ser útil modelar el bloque funcional del sensor que actúa como una interfaz de contacto KNX para que pueda utilizar la pasarela para enviar comandos a los actuadores ZigBee.

Para crear un nuevo bloque funcional, pulse el icono "+" en la columna de la derecha ("LISTA DE BLOQUES FUNCIONALES").

|                         | GEWISS             | GEWISS IOT O | CONFIGURATOR                      | Manage your loT dev | vices     |  |  |  |  |  |  |  |        |                       | ₩ E | English | ۷ | ? |
|-------------------------|--------------------|--------------|-----------------------------------|---------------------|-----------|--|--|--|--|--|--|--|--------|-----------------------|-----|---------|---|---|
| 10'<br>CONFI            | Home               | Demo 👻       | - Smart Gateway App - Configure - |                     |           |  |  |  |  |  |  |  | 2      | Good m<br><b>User</b> |     |         |   |   |
| Proto                   | ocols Binding      | s Roles a    | and Users                         | Supervision         | Functions |  |  |  |  |  |  |  |        |                       |     |         |   |   |
| KNX                     | ZIGBEE             |              |                                   |                     |           |  |  |  |  |  |  |  |        |                       |     |         |   |   |
| ▶ GROUP                 | ADDRESSES LIST (66 |              |                                   |                     |           |  |  |  |  |  |  |  |        | FUNCTIONAL BLOC       |     |         | + |   |
| ► KNX DEVICES LIST (13) |                    |              |                                   |                     |           |  |  |  |  |  |  |  |        | O All 🌑 S             |     | s 🌒 Ac  |   |   |
|                         |                    |              |                                   |                     |           |  |  |  |  |  |  |  | Search |                       |     |         |   |   |

El menú desplegable mostrará el campo de texto para el nombre que desea asignar al bloque en cuestión y, debajo, una lista de todos los modelos de bloques funcionales del sistema. Puede filtrar la lista seleccionando uno de los dos botones: "Sensores" o "Actuadores".

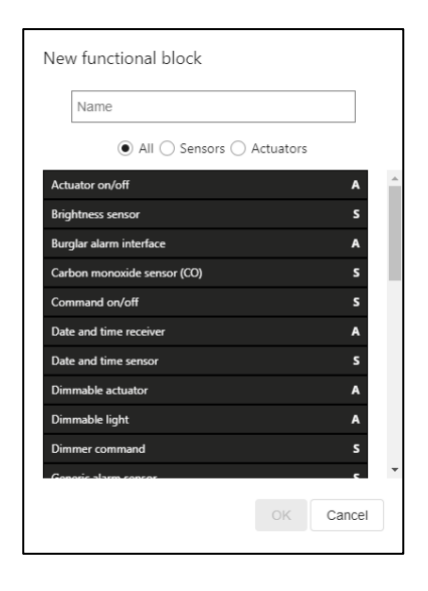

Además del nombre del modelo de bloque funcional, la parte derecha también muestra la categoría: Actuador (A) o Sensor (S).

Tras seleccionar el bloque funcional y confirmar su elección, la parte central de la página mostrará el modelo de bloque funcional.

| GEWi55 GE                                  | WISS IOT CONFI     | GURATOR Manage your IoT devices               |                                                            | 💥 English 👻 🅐               |
|--------------------------------------------|--------------------|-----------------------------------------------|------------------------------------------------------------|-----------------------------|
| 10T Home De                                | mo <del>-</del> Sm | nart Gateway App 👻 Configure 👻                |                                                            | Good morning                |
| CONFIG                                     |                    |                                               |                                                            |                             |
| Protocols Bindings                         | Roles and          | Users Supervision Functions                   |                                                            |                             |
| KNX ZIGBEE                                 |                    |                                               |                                                            |                             |
| ▲ GROUP ADDRESSES LIST (66)                |                    |                                               |                                                            | FUNCTIONAL BLOCK LIST 🕹 🕂 👕 |
| 0/1/0 Luce 1<br>DPT_Switch - 1.001 1       | ▲<br>bit           | A Light on/off                                |                                                            | All Sensors Actuators       |
| 0/1/1 stato luce 1<br>DPT_Switch - 1.001 1 | l bit              | ⊿ Light on/off                                |                                                            | Search                      |
| 0/1/2 Luce 2<br>DPT Switch - 1.001 1       | l bit              | Switching - 1 bit                             | On/Off status - 1 bit                                      | A Light on/off              |
| - 0/1/3 stato luce 2 DPT_Switch - 1.001 1  | bit                | > 1.001 DPT_Switch                            | 1.001 DPT_Switch                                           |                             |
| 0/1/4 Luce 3                               | Lbit               | Timed suitsbing 1 bit                         | Plank status 1 kit                                         |                             |
| 0/1/5 stato luce 3<br>DPT_Switch - 1.001 1 | bit                | 1.010 DPT_Start                               | 1.002 DPT_Bool                                             |                             |
| 0/1/6 Luce 4                               | bit                |                                               |                                                            |                             |
| 0/1/7 stato luce 4                         | bit                | Delayed switching - 1 bit<br>1.001 DPT_Switch | Priority On/Off status - 2 bit<br>2.001 DPT_Switch_Control |                             |
| 0/1/8 Luce 5                               |                    |                                               |                                                            |                             |
| 1 0/1/9 Stato luce 5                       | bit                | Block - 1 bit                                 |                                                            |                             |
| 1                                          | bit                | 1.002 DPT_Bool                                |                                                            |                             |
| 0/1/10 Luce 6                              | ···· -             |                                               |                                                            |                             |
| KNX DEVICES LIST (13)                      |                    | Priority On/Off command - 2 bit               | •                                                          | *                           |
| Smart Gateway connected                    |                    |                                               |                                                            | o o                         |

La categoría se indica a la izquierda del nombre del bloque funcional. A la derecha se encuentra:

- Botón de cambio de nombre para modificar el nombre del bloque funcional.
- Botón de visualización de conexiones para mostrar todas las páginas en las que se utiliza el bloque funcional (seleccione la página deseada para acceder directamente).
- Botón para eliminar el bloque funcional.
- Icono que indica el estado de validez del bloque funcional: naranja si el bloque funcional está incompleto y, por tanto, no puede utilizarse en el proyecto, verde si el bloque funcional está completo y puede utilizarse. Si el bloque funcional está incompleto, haga clic en el icono naranja para ver el tipo de error.

En la zona inferior, verá los objetos de comunicación previstos para ese tipo de bloque funcional: los objetos de comunicación de entrada a la izquierda, los de salida a la derecha. Los objetos con un borde naranja son obligatorios para validar el bloque funcional; algunos son alternativas de otros pero, una vez conectado un objeto, los alternativos se desactivan automáticamente.

Para asociar una dirección de grupo a un objeto, basta con seleccionar la dirección en la lista (columna de la izquierda) y arrastrarla al objeto deseado. Mientras se arrastra la dirección, el sistema compara el tamaño de la dirección de grupo con el de los objetos del bloque funcional, desactivando temporalmente los que sean incompatibles con la dirección seleccionada.

El objeto que se va a asociar a la dirección se resalta en verde. Una vez finalizada la operación de arrastre, la dirección se muestra junto al nombre del objeto.

.....

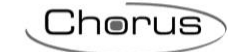

| CROUP ADDRESSES LIST (66)                |     |              |                                 |                                |  |
|------------------------------------------|-----|--------------|---------------------------------|--------------------------------|--|
| /1/0 Luce 1<br>DPT_Switch - 1.001        | bit | •            | A Light on/off                  |                                |  |
| 1/1 stato luce 1<br>DPT_Switch - 1.001   | ыt  |              | ⊿ Light on/off                  |                                |  |
| 1/2 Luce 2<br>DPT_Switch - 1.001         | ы   | 0/3          | Switching - 1 bit               | On/Off status - 1 bit          |  |
| 0/1/3 stato luce 2<br>DPT_Switch - 1.001 | ыт  | 0            | PT_Switch=1.001 1 bit           | 1.001 DPT_Switch               |  |
| 0/1/4 Luce 3<br>DPT_Switch - 1.001       | bit | Γ            | Timed switching - 1 bit         | Block status - 1 bit           |  |
| 0/1/5 stato luce 3<br>DPT_Switch - 1.001 | bit | 16           | 1.010 DPT_Start                 | 1.002 DPT_Bool                 |  |
| 0/1/6 Luce 4<br>DPT_Switch - 1.001       | ыт  |              | Delayed switching - 1 bit       | Priority On/Off status - 2 bit |  |
| 0/1/7 stato luce 4<br>DPT_Switch - 1.001 | ые  | 12           | 1.001 DPT_Switch                | 2.001 DPT_Switch_Control       |  |
| 0/1/8 Luce 5                             | ы   |              | Block - 1 hit                   |                                |  |
| 0/1/9 Stato luce 5                       | ы   | $\mathbb{P}$ | 1.002 DPT_Bool                  |                                |  |
| 0/1/10 Luce 6                            |     |              |                                 |                                |  |
| KNX DEVICES LIST (13)                    |     |              | Priority On/Off command - 2 bit |                                |  |

En la LISTA DE DIRECCIONES DE GRUPO / LISTA DE DISPOSITIVOS KNX, las direcciones de grupo conectadas al bloque funcional se resaltan en gris.

Si los objetos obligatorios para la validación del bloque funcional están conectados, entonces el bloque funcional es válido y aparece el icono

ATENCIÓN: Un bloque funcional incompleto no se guarda en la nube. Esto significa que ya no estará presente cuando se recargue la página de Internet, o cuando se cierre y se vuelva a abrir el proyecto, aunque la configuración se haya enviado a la zona compartida con los clientes (pulsando el botón  $\bigcirc$ )

Para eliminar una dirección de grupo de un objeto, pulse el icono "x" que aparece al lado 1/0/14 ×.

Todos los bloques funcionales creados aparecen en orden alfabético en la columna LISTA DE BLOQUES FUNCIONALES (a la derecha).

| FUNCTIONAL BLOCK LIST | + ک | Î |  |  |  |  |  |
|-----------------------|-----|---|--|--|--|--|--|
| All Sensors Actuators |     |   |  |  |  |  |  |
| Search                |     |   |  |  |  |  |  |
| A Dimmable light      |     |   |  |  |  |  |  |
| A Light on/off        |     |   |  |  |  |  |  |
| S Temperature sensor  |     |   |  |  |  |  |  |
| A Venetian blind      |     |   |  |  |  |  |  |

En cada bloque funcional, se muestra:

- El nombre

- La categoría (A - Actuador o S - Sensor)

- El estado de validez del bloque funcional (naranja - incompleto o verde - completo).

Encima del listado hay un campo de búsqueda y dos botones de opción "Sensores" o "Actuadores" para filtrar el contenido.

Para eliminar un bloque funcional de la lista, basta con activar el menú desplegable del bloque funcional en cuestión y seleccionar "Eliminar". Incluso puede eliminar todos los bloques funcionales simultáneamente pulsando el icono 🖻 de la columna de la derecha ("LISTA DE BLOQUES FUNCIONALES").

ATENCIÓN: Un bloque funcional sólo puede eliminarse si no se utiliza en otras funciones (aparte de la supervisión); de lo contrario, aparecerá un mensaje de error y el bloque funcional no se eliminará.

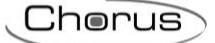

# Red ZigBee: Las posibles funciones de la Smart Gateway

Límites de la red ZigBee: Ten en cuenta que una red ZigBee con Smart Gateway admite 50 dispositivos Zigbee, de los cuales: 1 coordinador, 19 routers y 30 dispositivos con batería.

El configurador loT permite configurar tanto el sistema KNX como el sistema ZigBee e integrarlos para que puedan funcionar al unísono.

Si utiliza la Smart Gateway con funcionalidad ZigBee, es necesario elegir un dispositivo coordinador para la red ZigBee.

El coordinador es el dispositivo que crea la red, pero también es el centro de referencia, el dispositivo que permite asociar/unir nuevos dispositivos.

Los siguientes dispositivos Gewiss pueden ser elegidos como coordinadores: GWA1502, GWA1521, GWA1522, GWA1523, GWA1531, GWA1916 o la Smart Gateway.

Para elegir uno de los dispositivos indicados anteriormente como coordinador, siga las instrucciones de la hoja de instrucciones del dispositivo seleccionado, mientras que si opta por la Smart Gateway, consulte el siguiente apartado El configurador loT para redes ZigBee.

Para todos los dispositivos, si hay un selector de dip-switch, coloque el selector específico en el modo de programación del PC (normalmente es el primero y se pone en ON); para más información, siga las instrucciones de la hoja de instrucciones de los distintos dispositivos.

En los siguientes capítulos se explica cómo detectar los dispositivos de la red ZigBee a la que pertenece la Smart Gateway (apartado "Asociación y detección de nuevos dispositivos ZigBee") y cómo realizar las configuraciones que permiten que un dispositivo controle a otro (apartado "Conexiones" y "Escenarios").

La Smart Gateway en la red ZigBee puede realizar dos funciones diferentes:

- Router
- Coordinador

Si la Smart Gateway se utiliza como router, no sólo realiza las funciones propias de la Smart Gateway, sino que también participa en las comunicaciones de la red, reenviando los mensajes. El Smart Gateway viene configurado de fábrica como router. Para que la Smart Gateway forme parte de la red ZigBee con el rol de router, debe unirse a la red (ver: <u>El configurador loT para redes ZigBee</u>). Una vez que la Smart Gateway se ha unido a la red ZigBee, es posible activar el permiso de conexión directamente desde el configurador.

Si en cambio la Smart Gateway se utiliza como Coordinador, además de realizar las funciones indicadas anteriormente, también tiene las siguientes tareas:

- 1. Crear la red ZigBee.
- 2. Establecer cuáles son las frecuencias óptimas que debe utilizar la red.
- 3. Generar la red PAN (Personal Area Network).
- 4. Generar la clave de descodificación utilizada por esta red específica.
- 5. Asignar una dirección corta a todos los dispositivos que formarán parte de esa red ZigBee.
- 6. Transmitir la clave de descodificación a estos dispositivos.

Por lo tanto, lo primero que hay que decidir es cuál de las dos funciones asignar a la Smart Gateway en el momento de crear el sistema ZigBee. Proceda de la siguiente manera:

- 1. Conéctese a la página del configurador de IoT en la nube: https://iotconfig.gewiss.cloud
- 2. Acceda utilizando sus credenciales

4. Accede a la página "Detalles"

3. Asocie a su cuenta la Smart Gateway que quiera utilizar en el sistema ZigBee.

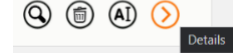

| Che | rus |
|-----|-----|
|     |     |

| I. Plant × +                       |                                                                                           | - o ×                                                                                                    |
|------------------------------------|-------------------------------------------------------------------------------------------|----------------------------------------------------------------------------------------------------|
| ← → C                              | Home20Portal/Plant.do                                                                     | Q 🕁 🙆 🥑 :                                                                                                    |
| 🤱 Amazon.it 💼 eBay 📑 Facebook 😰 Yo | suTube 🔞 loT Configueration 😚 Posta 😵 Alten Italia 🔇 Intranet 🥱 My/T 😵 Agresso 🏈 MyArea24 |                                                                                                    |
| GEWISS OF CONTROLATOR Manage your  | inf dischare                                                                              | M English v ⑦                                                                                                    |
| Map Satellite                      |                                                                                           | Territoria<br>Territoria<br>Territ |
| DETAILS 🕖 🕖                        |                                                                                           |                                                                                                    |
| Latitude: 45.6                     | 86<br>8                                                                                   |                                                                                                    |
| Longitude: 9.8                     |                                                                                           |                                                                                                    |
|                                    | A SMART GATEWAY App ②      E License expiration: 15 Aug 2020     R installer     R        |                                                                                                    |
|                                    | Connected O (2)                                                                           |                                                                                                    |
|                                    | RESTART App =                                                                             |                                                                                                    |
|                                    | ↑ ThermolCE App  ■                                                                        |                                                                                                    |
|                                    |                                                                                           |                                                                                                    |
| SMART GATEW                        | /AY App 🍐 📃 License expiration: 15 Aug 2020                                               | R installer                                                                                                    |
| - Diplodoco                        | Connected                                                                                 | <sup>B</sup>                                                                                                    |
| A. 🖉 Cor<br>B. Ø Cor               | nfigurar la aplicación<br>nfigurar Smart Gateway                                          |                                                                                                    |

C. Actualizar el firmware

Haciendo clic en "Configurar Smart Gateway" (2) se accede a la página que contiene toda la información relativa a la Smart Gateway. Desplazándose hacia abajo en la página, en la columna de la izquierda, se encuentra la sección "Modo ZigBee". En esta sección es posible definir el papel de la Smart Gateway en el sistema ZigBee.

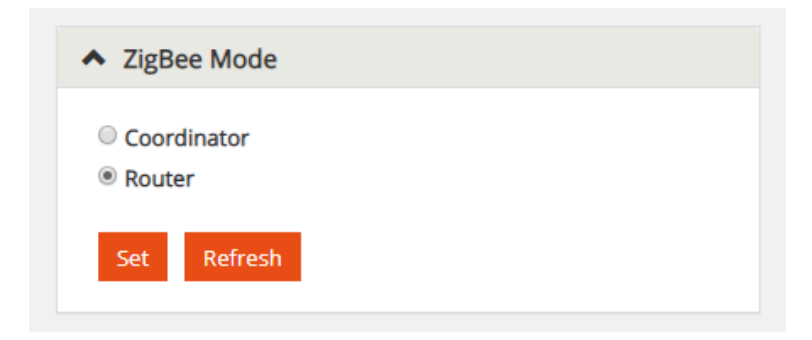

El botón "Establecer" configura el modo seleccionado en la Smart Gateway.

El botón "Actualizar" lee el modo actualmente configurado en la Smart Gateway.

Cherus

#### EL CONFIGURADOR IOT PARA REDES ZIGBEE

Si la Smart Gateway aún no se ha unido a una red ZigBee y se desea que tenga la función de router en esa red, la Smart Gateway hay que asociarla al sistema en el configurador de IoT.

Por lo tanto, es necesario que la Smart Gateway se una a la red ZigBee a la que debe estar asociada.

Haga clic en el icono "Configurar App"<sup>(2)</sup> situado en la página "Detalles" junto a: "SMART GATEWAY App" para acceder a la configuración actual.

#### Seleccione "Protocolos" y luego "ZigBee":

| loT Configurator × +                                           |                                                                                    | - 🗆 ×         |
|----------------------------------------------------------------|------------------------------------------------------------------------------------|---------------|
| $\leftarrow$ $\rightarrow$ C $($ prod.gewiss.cloud/HappyHome20 | Portal/Configurator.do                                                             | 🔤 Q 🛧 🕘 🥑 :   |
| 🤱 Amazon.it 💼 eBay 👫 Facebook 🕒 YouTube (                      | 👔 IoT Configuaration 🥸 Posta 🔇 Alten Italia 🔇 Intranet 🧭 MyIT 🔇 Agresso 🔇 MyArea24 |               |
| GEWISS OF CONFIGURATOR Manage your lot devices                 |                                                                                    | 🗮 English 🖌 🥐 |
| Home JURASSIC PARK - Smart Gatew                               | ay App + Configure +                                                               | Good moriniz  |
| Protocols Bindings Roles and Users Supervision F               | Functions                                                                          |               |
| KNX ZIGBEE                                                     |                                                                                    |               |
| DEVICE LIST ± Q +                                              |                                                                                    |               |
| Const.                                                         |                                                                                    |               |
|                                                                |                                                                                    |               |
| Drote                                                          | Products Polos and Users Supervision Functions                                     |               |
| Proto                                                          | cois bindings Roles and Osers Supervision Functions                                |               |
|                                                                |                                                                                    |               |
| KNX                                                            | ZIGBEE                                                                             |               |
|                                                                |                                                                                    |               |
| DEVICE LIS                                                     | त 主 Q 🕂                                                                            |               |
|                                                                |                                                                                    |               |

Para unir la Smart Gateway al sistema ZigBee deseado, proceda como sigue:

- 1. Active los permisos utilizando el dispositivo elegido como Coordinador (para los dispositivos Gewiss (GWA1502, GWA1521, GWA1522, GWA1523, GWA1531) es necesario pulsar brevemente el botón del dispositivo; los leds de todos los dispositivos del router parpadearán en rojo, mientras que los leds del coordinador parpadearán en verde)
- 2. Pulse la tecla "ingresar" en la parte inferior de la página del configurador.

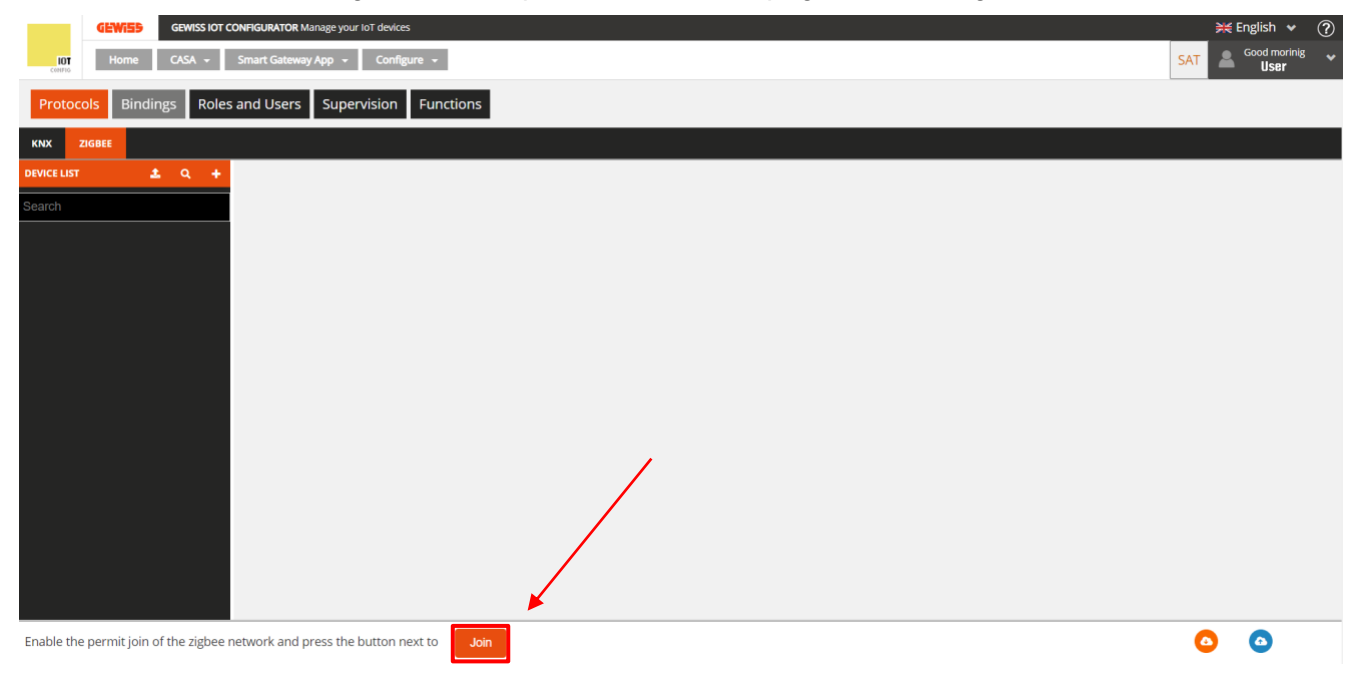

Con el dispositivo PComfort GWA1916, el permiso de unión se puede activar mediante el procedimiento descrito en el manual del dispositivo.

En cuanto la Smart Gateway se une a la red ZigBee, se detecta el dispositivo que ha sido elegido coordinador de la red. Aparece en la columna de la izquierda y se identifica por el icono 🗯 situado junto al nombre del dispositivo

| GEWISS IOT CONFIGURATOR Manage your IoT devices                    |
|--------------------------------------------------------------------|
| Ion<br>Gene JURASSIC PARK - Smart Gateway App - Configure -        |
| Protocols Bindings Roles and Users Supervision Functions           |
| KNX ZIGBIE                                                         |
| DEVICE LIST 1 Q +                                                  |
| Search                                                             |
| ✔ Gewiss - GWA1502_BinaryInp ★<br>Gewiss - GWA1502_BinaryInput230V |
| S Comando remoto                                                   |
| S Comando remoto 2                                                 |
| / Gewiss - GWA1521_Actuator_1<br>Gewiss - GWA1521_Actuator_1_CH_PF |
| A Attuatore on/off                                                 |
| A Attuatore numerico generico                                      |
| Gewiss - GWA1523_Actuator_1<br>Gewiss - GWA1523_Actuator_1_CH_m    |
| A Attuatore on/off                                                 |
| S Misuratore grandezze elettriche                                  |
| A Attuatore numerico generico                                      |
| Gewiss - GWA1526, SmartPlug 1     Gewiss - GWA1526, SmartPlug      |
| A Attuatore on/off                                                 |
| S Misuratore grandezze elettriche                                  |
| S Sensore temperatura                                              |
| Gewiss - GWA1526, SmartPlug 2 Gewiss - GWA1526, SmartPlug          |
| A Attuatore on/off                                                 |
| S Misuratore grandezze elettriche                                  |
| S Sensore temperatura                                              |
| Gewiss - GWA1531_Shutter 1 Gewiss - GWA1531_Shutter                |
| Smart Gateway connected i LQI Optimize Permit Join Leave network   |

Hay cinco botones en la parte inferior de la página, cada uno de los cuales tiene una función diferente:

| Smart Gateway           | connected i LQI Optimize Permit Join Leave network                                                                                                    |
|-------------------------|----------------------------------------------------------------------------------------------------|
| Smart Gateway connected | Informa del estado actual de la Smart Gateway: conectada o desconectada de la red ZigBee                                                                                                    |
|                         |                                                                                                    |
| <u>i</u>                | Devuelve información sobre la Smart Gateway y la red ZigBee de la que forma<br>parte.<br>Los únicos datos que pueden cambiar con el tiempo en esta tabla son la<br>dirección corta (excepto en el caso del Coordinador. En ese caso, la dirección<br>corta será siempre 0000), el canal de radio (en caso de interferencias, el |

coordinador podría decidir migrar a otro canal) y el Pan ID.

Cherus

|                  | Communication                                   |                  | Communication                                   |
|------------------|-------------------------------------------------|------------------|-------------------------------------------------|
| Port             | 11                                              | Port             | 11                                              |
| Baud rate        | 115200                                          | Baud rate        | 115200                                          |
| Connected Serial | true                                            | Connected Serial | true                                            |
|                  | Info                                            |                  | Info                                            |
| Role             | Router                                          | Role             | Coordinator                                     |
| Short address    | 0x6796                                          | Short address    | 0x6796                                          |
| IEEE address     | CC34D700000FB706                                | IEEE address     | CC34D700000FB706                                |
| tadio channel    | 12                                              | Radio channel    | 12                                              |
| Pan ID           | 0x4D7B                                          | Pan ID           | 0x4D7B                                          |
| Extended Pan ID  | 5B99C9E144A2E070                                | Extended Pan ID  | 5B99C9E144A2E070                                |
| Network key      | 28 18 E0 CD 41 11 44 76 A6 E9 79 A5 B9 53 C3 DA | Network key      | 28 18 E0 CD 41 11 44 76 A6 E9 79 A5 B9 53 C3 DA |
| Running          | true                                            | Running          | true                                            |
| Device status    | Device_in_Router_Running_state                  | Device status    | Device_in_Router_Running_state                  |

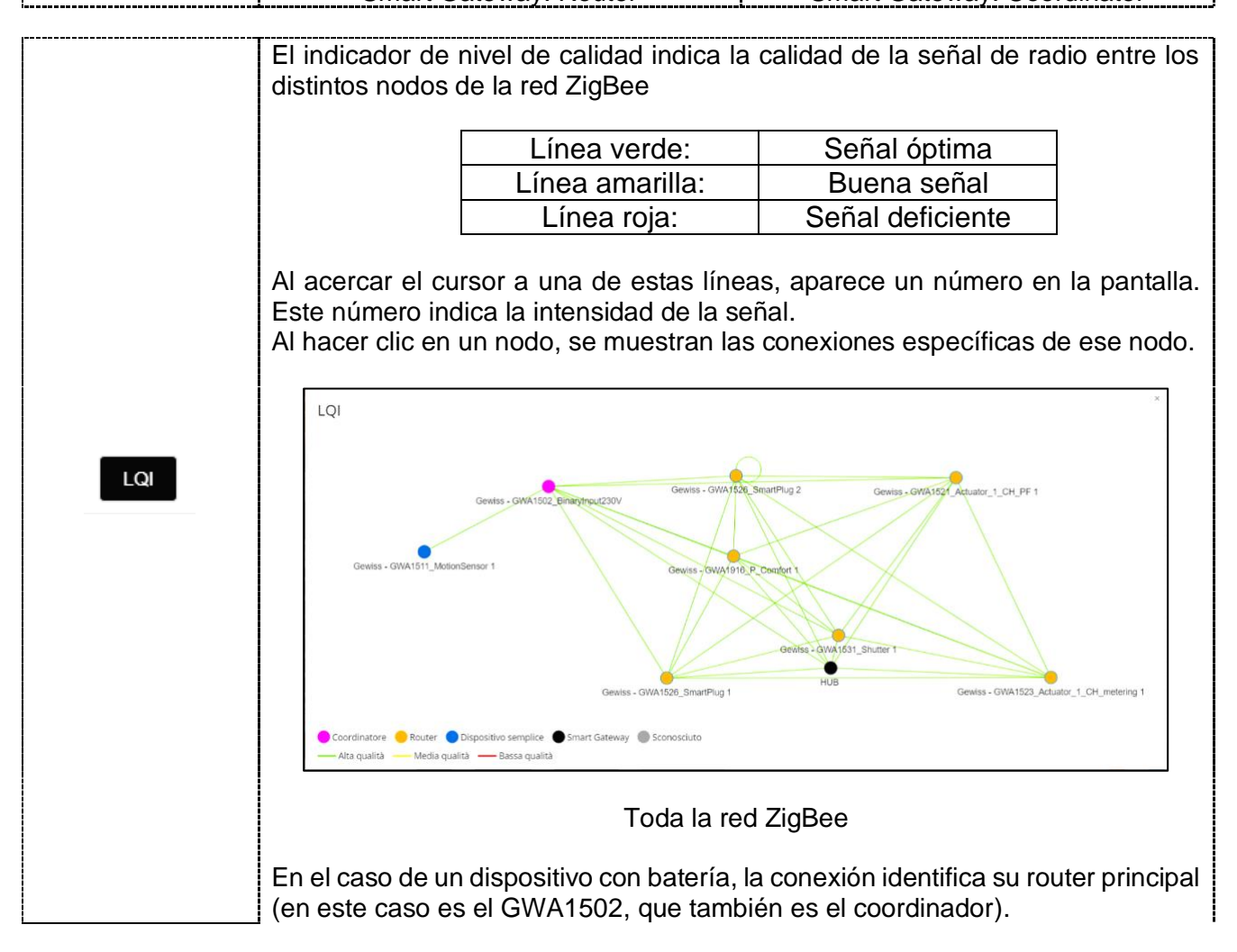

Cherus

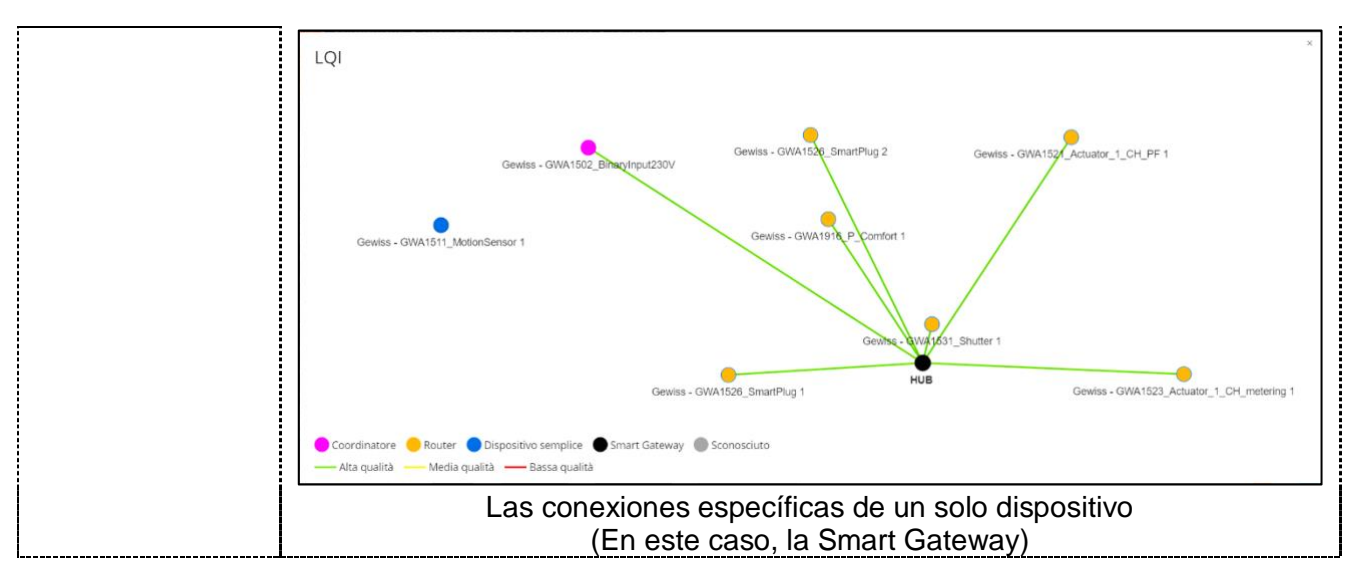

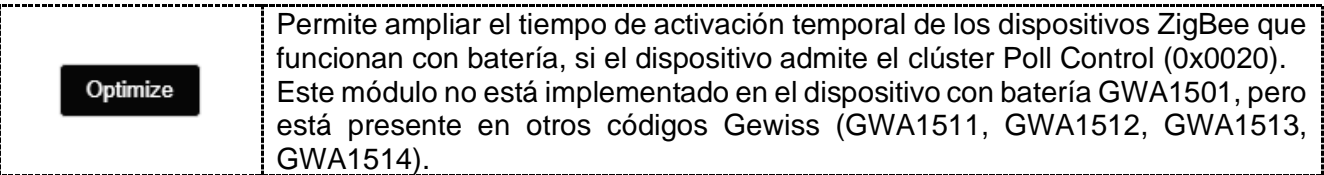

| Permit Join<br>Este botón envía una orden a la red ZigBee que permite que un nuevo<br>dispositivo se una a esa red.<br>Si el permiso de ingreso ya está activo en la red ZigBee, el botón se volverá<br>naranja y la etiqueta se convierte en "Desactivar el permiso de ingreso",<br>interrumpiendo la apertura de la red para la asociación de nuevos dispositivos. |
|----------------------------------------------------------------------------------------------------|
|----------------------------------------------------------------------------------------------------|

```
Leave network Este botón autoriza a la Smart Gateway a salir de la red ZigBee.
```

Hay tres botones en la columna "Lista de dispositivos":

|   | Prot    | ocols  | Bindi | ings       | Roles | and Users | Supervision | Functions |
|---|---------|--------|-------|------------|-------|-----------|-------------|-----------|
|   | ких     | ZIGBEE |       | A          | 3 C   |           |             |           |
| D | EVICE L | IST    |       | <b>t</b> ( | ۹ +   |           |             |           |

A Este comando se utiliza para importar un proyecto ZigBee creado con el software "Gewiss ZigBee Configurator", si el sistema se programó inicialmente con ese software, y posteriormente si se decidió añadir la Smart Gateway a la instalación (configurada como router), sin tener que repetir las configuraciones ya realizadas. Este modo no se puede utilizar si la Smart Gateway está configurada como coordinador de la red ZigBee.

B **Q** Este comando se utiliza para detectar los dispositivos que ya se han unido a la red ZigBee.

**Atención**: el comando puede tardar unos minutos en encontrar todos los dispositivos de la red. El tiempo necesario depende de la cantidad y el tipo de dispositivos que forman parte de la red.

Los dispositivos del router que forman parte de la red deben estar alimentados, mientras que los dispositivos que funcionan con pilas deberán ser activados para poder detectarlos. Pueden activarse de acuerdo con el procedimiento indicado en la hoja de instrucciones del dispositivo (GWA1501: 10 cierres/aberturas en 10 segundos en una

de las dos entradas hasta que el LED parpadee; para los códigos GWA1511, GWA1512, GWA1513, GWA1514: presionar el botón de programación durante aproximadamente 5 segundos hasta que el LED parpadee).

- 1. Si no se detectan todos los dispositivos juntos, por ejemplo en redes ZigBee complejas o en el caso de dispositivos con poca cobertura de radio, se recomienda adquirir los dispositivos de uno en uno de la siguiente manera: Ir a la sección "Protocolos/ZigBee" del configurador
- Encienda y apague el dispositivo del router en cuestión; en este momento, la Smart Gateway debería detectar el nuevo dispositivo y, tras unos 30 segundos, debería aparecer en la "lista de dispositivos". Si, tras esperar al menos dos minutos, el dispositivo no aparece en la lista, repita la operación.
- 3. Si el dispositivo es un dispositivo con batería GWA1501, debe activarse como se ha indicado anteriormente. La Smart Gateway debería detectar el nuevo dispositivo y, al cabo de un minuto aproximadamente, debería aparecer en la "lista de dispositivos"; si, tras esperar al menos dos minutos, el dispositivo no aparece en la lista, repita la operación.
- 4. 4. En el caso de los dispositivos con batería GWA1511, GWA1512, GWA1513, GWA1514 se recomienda retirar la batería y volver a colocarla para detectar el nuevo dispositivo, aunque esta operación podría cambiar el router padre que permite al dispositivo con batería comunicarse en la red ZigBee. Este cambio podría causar problemas de comunicación con el dispositivo a pilas durante unos minutos, no permitiendo que sea detectado por la Smart Gateway.

| GEWIES GROUPS OF CONTECUENTIES GROUP In the Content of Content of  | ₩ English ♥ (?) |
|----------------------------------------------------------------------------------------------------|-----------------|
| Home JURASSIC PARK - Smart Generaly App - Configure -                                                                                                    | User *          |
| Protocols Bindings Roles and Users Supervision Functione                                                                                                    |                 |
| 500 2000                                                                                                    |                 |
| Avvaluer 🛓 Q. +                                                                                                    |                 |
| and a second second second second second second second second second second second second second second second                                                                                                    |                 |
| Generic CMINES Bearings, 9 Sense CMINES Bearings, 9                                                                                                    |                 |
| (control ments                                                                                                    |                 |
| 1 Cananda remota 2                                                                                                    |                 |
| a Genita - GANASE Adatase 1, Jun<br>Genit - GANASE Adatase 1, Guy                                                                                                    |                 |
| Advanture server     Search for devices                                                                                                    |                 |
| A Aduater surviva general Network San                                                                                                    |                 |
| United Vision Control (Control Control |                 |
| A Admuter w//* 00198/c014/06445 (0x596F) 0                                                                                                    |                 |
| Value to go so the electric                                                                                                    |                 |
| 2 Gents - GMA352, Smithing 1 Class                                                                                                    |                 |
|                                                                                                    |                 |
| E Mainstore gardinate effectivitie _                                                                                                    |                 |
| 1 Sensor temperatura                                                                                                    |                 |
| Gener - GANASS_Isantrag2<br>Gener - GANASS_Isantrag2                                                                                                    |                 |
| A Advance wind                                                                                                    |                 |
| Marate guiders exercise                                                                                                    |                 |
| - Genis - GMA131 (Joster 1                                                                                                    |                 |
|                                                                                                    | 0 0             |
| Init Costing Contacts 1 to Contact and Contact and Contact                                                                                                    |                 |
|                                                                                                    |                 |
| Search for devices                                                                                                    |                 |
|                                                                                                    |                 |
| Network scap                                                                                                    |                 |
| retrockscar                                                                                                    |                 |
| GWA1916 P Comfort Gewiss                                                                                                    |                 |
|                                                                                                    |                 |
| 0015BC001A006AE3 [0x590F] 🛟                                                                                                    |                 |
|                                                                                                    |                 |
|                                                                                                    |                 |
|                                                                                                    |                 |
| Close                                                                                                    |                 |
|                                                                                                    |                 |
|                                                                                                    |                 |

C Este botón sirve para añadir dispositivos virtuales, de una lista predefinida, que aún no están asociados a la red ZigBee.

Una vez añadido el dispositivo virtual, proceda como se muestra a continuación para asociarlo:

- 1. Para unir ese tipo de dispositivo a la red ZigBee (en el ejemplo es el GWA1521)
- 2. Ir a la sección "Protocolos/ZigBee" del configurador.

- 3. Encienda y apague el dispositivo en cuestión. La Smart Gateway debería detectar el nuevo dispositivo y mostrar una pantalla que sirve para emparejar el nuevo dispositivo encontrado con el virtual, mediante un menú desplegable.
- 4. Si la operación de asociación tiene éxito, el dispositivo virtual se convierte en un nuevo dispositivo.

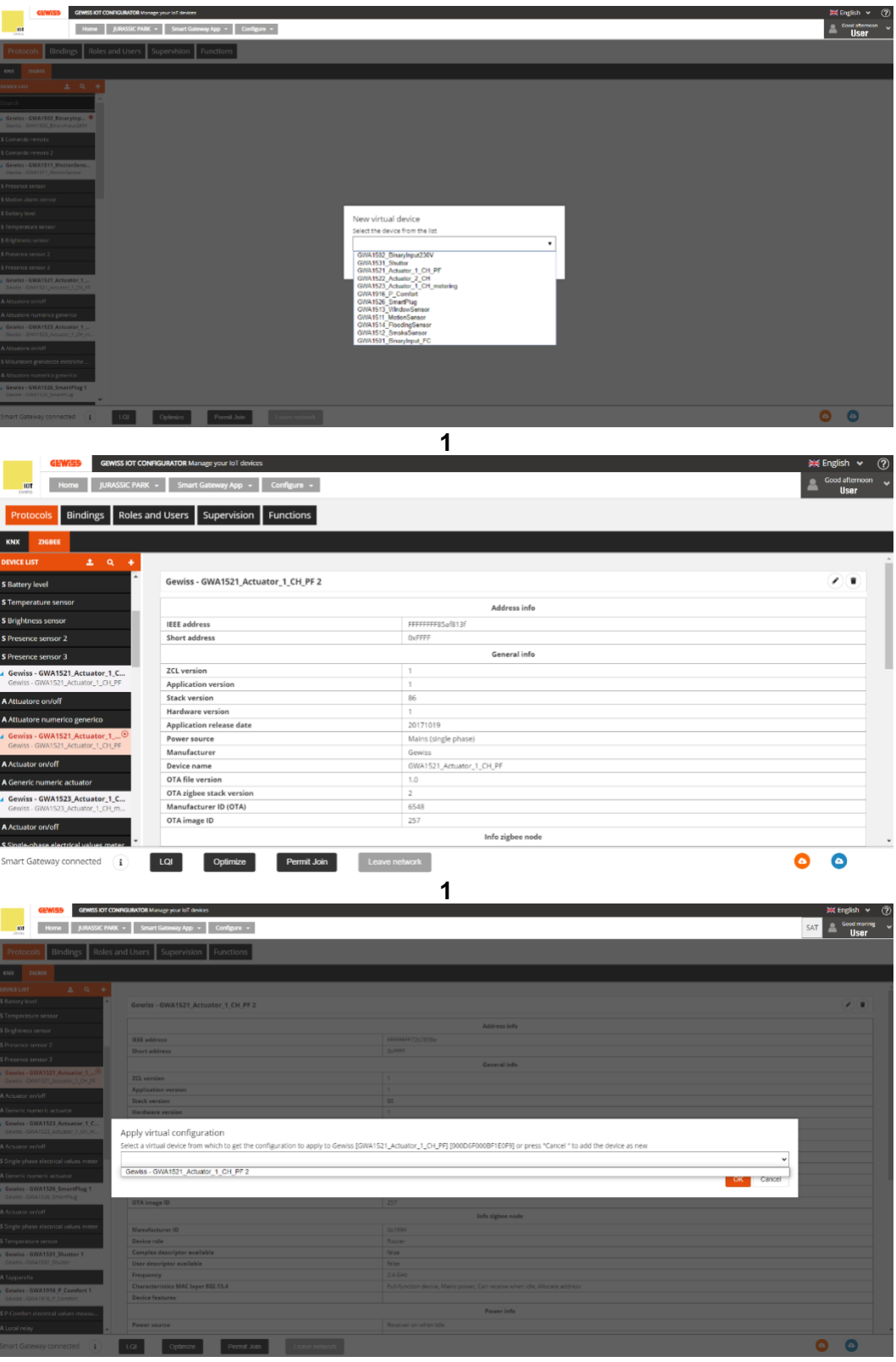

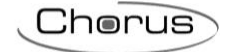

|                                                                                                    | steway App + Configure +                                                                                                    |                                                                                                    | S          |
|----------------------------------------------------------------------------------------------------|----------------------------------------------------------------------------------------------------|----------------------------------------------------------------------------------------------------|------------|
| toles and Users                                                                                                    | supervision Functions                                                                                                    |                                                                                                    |            |
|                                                                                                    |                                                                                                    |                                                                                                    |            |
| +                                                                                                    |                                                                                                    |                                                                                                    |            |
| A Gewiss - 0                                                                                                    | WA1521 Actuator 1 CH PF                                                                                                    |                                                                                                    |            |
|                                                                                                    |                                                                                                    |                                                                                                    |            |
|                                                                                                    |                                                                                                    | Address info                                                                                                    |            |
| Short addr                                                                                                    |                                                                                                    |                                                                                                    |            |
|                                                                                                    |                                                                                                    | General infa                                                                                                    |            |
| ZCL version                                                                                                    |                                                                                                    |                                                                                                    |            |
| Application                                                                                                    | version                                                                                                    |                                                                                                    |            |
| Hardware                                                                                                    |                                                                                                    |                                                                                                    |            |
| . Application                                                                                                    | release date                                                                                                    | 20121010                                                                                                    |            |
| Power source                                                                                                    |                                                                                                    | Success                                                                                                    |            |
| Device nan                                                                                                    |                                                                                                    | Updated data                                                                                                    |            |
| OTA file ver                                                                                                    |                                                                                                    | OK                                                                                                    |            |
| OTA zigbee                                                                                                    | stack version                                                                                                    |                                                                                                    |            |
| OTA image                                                                                                    |                                                                                                    | 257                                                                                                    |            |
|                                                                                                    |                                                                                                    | Info zighee mode                                                                                                    |            |
| Manufactu                                                                                                    | er ID                                                                                                    |                                                                                                    |            |
| Device role                                                                                                    |                                                                                                    |                                                                                                    |            |
|                                                                                                    | scriptor available                                                                                                    |                                                                                                    |            |
| Frequency                                                                                                    |                                                                                                    |                                                                                                    |            |
| Characteris                                                                                                    | ties MAC layer 802.15.4                                                                                                    |                                                                                                    |            |
| Device feat                                                                                                    |                                                                                                    |                                                                                                    |            |
| Provenue                                                                                                    |                                                                                                    |                                                                                                    |            |
| •                                                                                                    |                                                                                                    |                                                                                                    |            |
| LOI<br>SIOT CONFIGURATOR Manag<br>RC PARK - Smart Ga                                                                                                    | Optimate Vermit Justic Context Context                                                                                                    | 4                                                                                                    | s          |
| LOI<br>S KOT CONFIGURATOR U.e. v.<br>AC PARK - Smart Ge<br>Roles and Users S                                                                                                    | Cytanolo Remark Jack Cytanologo<br>gryperial Select<br>ademy Age - Canligere -<br>Augenvision Functions                                                                                                    | 4                                                                                                    | 5          |
| LOI<br>S KOT CONFIGURATOR U.S. S<br>AC PARK - Smart Ga<br>Roles and Users S                                                                                                    | Coperors Dennet 2000 Content of Content of C                                                                                                    | 4                                                                                                    | S          |
| s IOT CONINGURATOR Manage<br>ac PARK - Smart Ge<br>Roles and Users S                                                                                                    | rggeron Dente Jaar<br>provint dense<br>annow Ange - Configure -<br>Augenvision Functions<br>WA1521_Actuates_1_COLPP                                                                                                    | 4                                                                                                    |            |
| LOI<br>LOT COMPLOANTON Maring<br>at MAK - Smart Ga<br>Roles and Users S<br>Gewiss - G                                                                                                    | Coparate Land Connect and<br>provint device<br>advectings - Configure -<br>Experivation Functions<br>WA1521_Actuator_1_C() /F                                                                                                    | <b>4</b>                                                                                                    |            |
| I CI<br>OT CONNICULATION Marine<br>IPARK - Smart Ge<br>Mes and Users S<br>Genviss - G<br>IEEE addres                                                                                                    | Coperate Autors<br>Product devent<br>adverse from a second devent<br>Augenvalues<br>WA1521,Actuator, 1, 01, PF<br>*                                                                                                    | 4<br>Advess infe<br>D0004F0028F1879                                                                                                    | ( )<br>( ) |
| LO<br>OT CONFIGURATION IN-<br>IC PARK - Smart Ga<br>oles and Users S<br>Gewiss - G<br>IEEE address<br>Shart addre                                                                                                    | rggeroon Denned aloon<br>priver to denoes<br>when yang is Configure -<br>Cupper vision Punctions<br>WA1521, Actuater 1, CH, FF                                                                                                    | 4<br>Advention<br>Advention<br>Active                                                                                                    | 2          |
| COURSEARCH LINE<br>COURSEARCH LINE<br>COURSE - Smart Gar<br>Sless and Users S<br>Gewiss - G<br>IEEE address<br>Shart addres                                                                                                    | Constant Autors<br>prove la functiones<br>denney Age - Configure -<br>Supervision Functiones<br>WA1521,Actuatesr,1,01,97<br>#<br>10                                                                                                    | Advexs infe<br>Moreau infe<br>Inconforcementation<br>Inconforcementation<br>Inconforcementation<br>Inconforcementation                                                                                                    | 2<br>•     |
| CONTROLOGIONALION IN-<br>CIMAR - Sound Ca<br>oles and Users S<br>Gewiss - G<br>Hitte addres<br>Shore addre<br>Shore addre                                                                                                    | Coperation Control and Control and Control                                                                                                    | 4<br>Minus infe<br>Minus infe<br>Minus<br>Minus<br>Min | 2<br>• • • |
| CONTROLOGIA IN A STATE OF CONTROLOGIA IN A STATE OF CONTROLOGIA IN A STATE OF CONTROL OF CONTROL ON CONTROL OF CONTROL OF                                                                                                    | rggerot I med aan enwern<br>ge pur tof dwaa<br>demonykey I Centere -<br>Supervision Punctions<br>WA1511, Actuater 1, CH, FF<br>waa<br>se                                                                                                    | Advession<br>Advession<br>Advession                                                                                                    | 2          |
| CO<br>OT CONVERSION LINE<br>(FARC - Smart Co<br>Ales and Users 9<br>- Genetis - G<br>- Genetis - G<br>- G<br>- Genetis - G<br>- G<br>- Genetis - G<br>- G<br>- Genetis - G<br>- G<br>- G<br>- G<br>- G<br>- G<br>- G<br>- G                                                                                                    | Control and Control and Contr                                                                                                    | Advexs inte<br>Advexs inte<br>Moreau inte<br>Conservations<br>Marceland<br>Conservations<br>Conservations<br>C                                                                                                    |            |
| CO<br>CY CONSUMATION UNIT<br>CYNEC - Smart Cl<br>Sensor Cl<br>Sensor Cl<br>S                                                                                                    | Coperation  Coperation  Comments  Comments  C                                                                                                    | 4                                                                                                    | 2          |
| CONCOLLECTION OF LONG<br>CONCOLLECTION OF LONG<br>CONCOLLECTION OF LONG<br>Sea and Ubers of<br>Use address<br>Dura addre<br>Use address<br>Sea address<br>Dura address<br>Dura                                                                                                    | Coppose         Comment autor           get pure left devices         Imment devices           devices         Imment devices           devices         Imment devices           devices         Imment devices           devices         Imment devices           devices         Imment devices           devices         Imment devices           devices         Imment devices           devices         Imment devices           versitions         Imment devices           versitions         Imment devices           versitions         Imment devices           devices         Imment devices           devices         Imment devices           devices         Imment devices           devices         Imment devices           devices         Imment devices           devices         Imment devices           devices         Imment devices           devices         Imment devices           devices         Imment devices           devices         Imment devices           devices         Imment devices           devices         Imment devices           devices         Imment devices           devices                                                                                                    | Advession<br>Advession<br>Advession                                                                                                    | 2          |
| CONTRACTOR LUNC<br>CARLE - Exercic<br>CARLE - Exercic<br>Carlos and Users - C<br>- C<br>- C<br>- C<br>- C<br>- C<br>- C<br>- C                                                                                                    |                                                                                                    | Advessive           conservation           accent into           3           1           122           1           20001 3           Where large phasel           General address           12           20001 3           Where large phasel           General address                                                                                                    | <i>(</i> ) |
| CONCOLORS LONG<br>CONCOLORS LONG<br>CARL - Sant Concolor<br>Concolor and Libers C<br>But addres<br>Durt addres<br>Application<br>Sector Part Part<br>Destroner part<br>Destroner part<br>D                                                                                                    | Coperation  Coperation  Comments  Comments  C                                                                                                    | 4                                                                                                    | 20         |
| CONDUCTOR LINE<br>CARL - Control<br>Sea and Ubers C<br>Control - Control<br>Sea and Ubers C<br>Control - Control<br>Control - Control - Control<br>Control - Control - Control<br>Control - Control - Control<br>Control - Control - Control<br>Control - Control - Control<br>Control - Control - Control<br>Control - Control - Control<br>Control - Control - Control<br>Control - Control - Control - Control<br>Control - Control - Control - Control<br>Control - Control - Control - Control - Control<br>Control - Control - Control - Control - Control<br>Control - Control - Control - Control - Control<br>Control - Control - Cont                                                                                                    | Coperation         Control and and and and and and and and and and                                                                                                    | Adversion           00000702871870           0000702871870           0000702871870           0000702871870           0000702871870           0000702871870           0000702871870           0000702871870           0000702871870           0000702871870           0000702871870           0000702871870           0000702871870           0000702871870           0000702871870           0000702871870           0000702871870           0000702871870           0000702871870           0000702871870           0000702871870           0000702871870           0000702871870           0000702871870           0000702871870           0000702871870           0000702871870           0000702871870           0000702871870           0000702871870           0000702871870           0000702871870           0000702871870           0000702871870           0000702871870           0000702871870           0000702871870           0000702871870           0000702871870           000070871870 <td></td>                                                                                                    |            |
| CONTROLLED LIVE     CONTROLLED LIVE     C                                                                                                    |                                                                                                    | 4                                                                                                    |            |
| SC CONSUMENCE VIEW<br>SC MAC = Smart C<br>SC MAC = Smart C<br>Soles and Users 2<br>Genetics - G<br>Barradon<br>Barradon | Properties       Barry of theme       Reproved theme       Reproved theme       Reproved theme       Reproved the end of the end of the e                                                                                                    | Advention<br>More info<br>More info<br>More info<br>More info<br>More info<br>More info<br>More infogen plane<br>Entersity Accurate(S_F) <sup>ap</sup><br>More infogen plane<br>Entersity Accurate(S_F) <sup>ap</sup><br>More infogen plane<br>Entersity Accurate(S_F                                                                                                    |            |
| ST CONDUCTOR INTE<br>ST CONDUCTOR INTE<br>ST DUCE THE ST<br>DUCE AND USES 1                                                                                                    | Control data         Control data           Separate data         Control data           Separate data                                                                                                    | Adversion<br>Adversion<br>Adversion                                                                                                    |            |
| ST CONDUCTOR LEVE<br>ST CONDUCTOR LEVE<br>ST AVEC ST ST CONDUCTOR<br>ST AVEC ST ST CONDUCTOR<br>ST AVEC ST ST ST ST ST ST ST ST ST ST ST ST ST                                                                                                    | Copport     Comment and and       Representation       Copport       Representation       Representation                                                                                                    | Atexa infa           Interaction           Interaction                                                                                                    |            |
| CONTROLUCE UNIT<br>CONTROLUCE UNIT<br>CONTRO                                                                                                    | Properties       Barry of Second       Barry of Second       Support of Second       Support of Second       Barry of Second       Barry of Second       WA1521 Actuator 1, GH, PF                                                                                                    | Advestive           Money low           Money low           Bood (SDE) (SDE)           Bood (SDE) (SDE)           Bood (SDE) (SDE)           Bood (SDE) (SDE)           Bood (SDE) (SDE)           Bood (SDE) (SDE)           Bood (SDE) (SDE)           Bood (SDE) (SDE)           Bood (SDE) (SDE) (SDE)           Bood (SDE) (SDE) (SDE) (SDE)           Bood (SDE) (SDE)                                                                                                    |            |
| COMPONENTIAL Lower     COMPONENTIAL Lower     COMPONENTIAL Lower     COMPONENTIAL Lower     COMPONENTIAL LOWER     COMPONENTIAL LOWER     COMPONENTIAL     COMPONENTIAL                                                                                                    | Control data       approxit data       approxit data       approxit data       Support data       approxit data       Support data       approxit data       approxit data <td>Adversion<br/>Adversion<br/>Moreau Information<br/>Moreau Information<br/>More</td> <td></td> | Adversion<br>Adversion<br>Moreau Information<br>Moreau Information<br>More                                                                                                    |            |
| COME OF CONTROLLEGATION LINE<br>COME OF CONTROLLEGATION<br>COME OF CONTROLLEGATION<br>AND AND AND AND AND AND AND AND AND<br>AND AND AND AND AND AND AND AND AND AND                                                                                                    | Copport     Comment and       Strageroom     Comment and       Strageroom     Comment and       Strageroom     Comment and       Strageroom     Comment and       Strageroom     Comment and       Strageroom     Comment and       Strageroom     Strageroom       Strageroom     Strageroom       Strageroo                                                                                                    | Ansaine<br>Ansaine<br>Ans                                                                                                    |            |
| CONSULUES IN INCOMENDALISE IN INCOMENDALISE INTO INCOMENDALISE INTO INCOMENDALISE INTO INCOMENDALISE INTO INCOMENTALISE INTO INCOMENDALISE INTO INCOMENDALISE INTO INCO                                                                                                    | Properties       Properties       Reproperties       Reproperint       Reproperint                                                                                                    | Advession<br>More since<br>Second<br>Second                                                                            |            |

#### ASOCIACIÓN Y DETECCIÓN DE NUEVOS DISPOSITIVOS ZIGBEE

Si quieres añadir nuevos dispositivos a la red ZigBee, comprueba primero si:

- Los dispositivos que se van a añadir ya están unidos/asociados a la red
- Los dispositivos que se van a añadir no están ya unidos/asociados a la red

En el primer caso, se recomienda adquirir los nuevos dispositivos mediante el comando "Buscar" de la página "Protocolos/ZigBee".

En el segundo caso, en cambio, se recomienda el siguiente procedimiento:

- 1. Vaya a la sección "Protocolos/ZigBee" del configurador.
- 2. Active el permiso de la red ZigBee pulsando el botón " permiso de ingreso" del configurador o de un dispositivo de red que lo permita.
- 3. Encienda los dispositivos del router de uno en uno. La Smart Gateway debería detectar el nuevo dispositivo y, tras unos 30 segundos, debería aparecer en la "lista de dispositivos". Si esto no ocurre después de esperar un par de minutos, compruebe si el dispositivo se ha unido correctamente comprobando el estado del LED y comparándolo con lo indicado en el manual de instalación suministrado con el dispositivo. Si el dispositivo se ha unido correctamente, proceda como se indica en el apartado "Búsqueda" de la página "Protocolos/ZigBee", de lo

contrario, asegúrese de que los permisos de unión están activos en la red ZigBee y que el coordinador está alimentado.

4. Si el dispositivo es un terminal que funciona con batería (GWA1501, GWA1511, GWA1512, GWA1513, GWA1514), se alimenta introduciendo la batería; sólo en este momento la Smart Gateway puede detectar su presencia y, tras esperar unos tres minutos, debería aparecer en la "lista de dispositivos". Si la operación no tiene éxito, compruebe que se ha unido correctamente, comprobando el estado del LED y comparándolo con lo indicado en el manual de instalación suministrado con el producto.

Si el dispositivo se ha unido correctamente, proceda como se indica en el apartado "Búsqueda" de la página "Protocolos/ZigBee", de lo contrario, asegúrese de que los permisos de unión están activos en la red ZigBee y que el coordinador está alimentado.

La siguiente imagen muestra los dispositivos ZigBee captados correctamente por el configurador. El dispositivo marcado con el símbolo 🗯 es el dispositivo elegido como coordinador de la red ZigBee

| GEWISS IOT CONFIGURATOR Manage your last devices                 |               | 💥 English 👻 🧿    |
|------------------------------------------------------------------|---------------|------------------|
| Home JURASSIC PARK + Smart Gateway App +                         | Configure +   | Sood moring User |
| Protocols Bindings Roles and Users Supervision Functions         |               |                  |
| KNX ZIGBE                                                        |               |                  |
| DEVICE LIST ± Q. +                                               |               |                  |
| Search                                                           | COORDINADOR   |                  |
| Gewiss - GWA1502, Binarying                                      | COORDINADOR   |                  |
| \$ Comando remoto                                                |               |                  |
| \$ Comendo remoto 2                                              |               |                  |
| Gewiss - GWA1521_Actuator_1<br>Gewiss - GWA1521_Actuator_7_CH_DF |               |                  |
| A Attuistore on/off                                              |               |                  |
| A Attuatore numerico generico                                    |               |                  |
| Gewiss - GWA1523 Actuator 1<br>Gewiss - GWA1523 Actuator 1 _OH m |               |                  |
| A Attuatore on/off                                               |               |                  |
| \$ Misuratore grandezze elettriche                               |               |                  |
| A Attuatore numerico generico                                    |               |                  |
| Gewiss - GWA1526_SmartPlug 1     Gewiss - GWA1526_SmartPlug      |               |                  |
| A Attuatore on/off                                               |               |                  |
| \$ Misuratore grandezze electriche                               |               |                  |
| S Sensore temperatura                                            |               |                  |
| Gewiss - GWA1526_SmartPlug 2<br>Gewiss - GWA1526_SmartPlug       |               |                  |
| A Attuatore on foff                                              |               |                  |
| S Misuratore grandezze elettriche                                |               |                  |
| 5 Sensore temperatura                                            |               |                  |
| Genetar GWA1631 Shutter                                          |               |                  |
| Smart Gateway connected (i) LOI Optimize Permit                  | Leave network | 00               |

En la columna "Lista de dispositivos", los dispositivos tienen un fondo blanco (imagen A), mientras que los bloques funcionales correspondientes se identifican con un fondo negro (imagen B).

|   | DEVICE LIST 🛓 Q                                                  | ÷ |
|---|------------------------------------------------------------------|---|
|   | Search                                                           | * |
| A | Gewiss - GWA1502_BinaryInp *<br>Gewiss - GWA1502_BinaryInput230V |   |
| R | S Comando remoto                                                 |   |
| D | S Comando remoto 2                                               |   |
|   | Gewiss - GWA1521_Actuator_1<br>Gewiss - GWA1521_Actuator_1_CH_PF |   |

Cada dispositivo puede renombrarse con el símbolo del "lápiz" <a></a> situado al lado del nombre por defecto que le da el configurador.

Cherus

El icono de la "papelera" <sup>•</sup> para eliminar un dispositivo remite al procedimiento explicado en el apartado Eliminar o sustituir un dispositivo ZigBee.

| Protocols Bindings Roles and Users Supervision Functions |                                     |              |                      |  |  |  |  |
|----------------------------------------------------------|-------------------------------------|--------------|----------------------|--|--|--|--|
| KNX ZIGHEE                                               |                                     |              |                      |  |  |  |  |
| DEVICE LIET 1 9, +                                       |                                     |              | -                    |  |  |  |  |
| Search                                                   | Gewiss - GWA1521_Actuator_1_CH_PF 1 |              | Update binding table |  |  |  |  |
| Gewiss - GWA1502, SinaryInp *                            |                                     | Address info |                      |  |  |  |  |

Cherus

#### FUNCIONAMIENTO DE LOS DISPOSITIVOS ZIGBEE

Después de añadir los dispositivos ZigBee como se describe en el apartado Asociación y detección de nuevos dispositivos ZigBee es posible comprobar sus funciones.

Para cada dispositivo ZigBee, en base a sus funciones que dependen de los clústeres presentes en los endpoints del dispositivo, el configurador crea bloques funcionales que pueden ser de tipo sensor (indicado con la letra "S") o actuador (indicado con la letra "A").

|          | DEVICE LIST                                  | 2                      | ۹                     | + |
|----------|----------------------------------------------|------------------------|-----------------------|---|
|          | Search                                       |                        |                       | Â |
|          | Gewiss - GWA1502_Bi<br>Gewiss - GWA1502_Bina | <b>naryl</b><br>rylnpu | <b>np 1</b><br>t230V  |   |
| <b></b>  | S Comando remoto                             |                        |                       |   |
|          | S Comando remoto 2                           |                        |                       |   |
|          | Gewiss - GWA1511_M<br>Gewiss - GWA1511_Moti  | otion<br>onSen         | Sens<br>sor           |   |
|          | S Presence sensor                            |                        |                       |   |
|          | S Motion alarm sensor                        |                        |                       |   |
|          | S Battery level                              |                        |                       |   |
|          | <b>S</b> Temperature sensor                  |                        |                       |   |
|          | S Brightness sensor                          |                        |                       |   |
|          | S Presence sensor 2                          |                        |                       |   |
|          | S Presence sensor 3                          |                        |                       |   |
|          | Gewiss - GWA1521_Ad<br>Gewiss - GWA1521_Actu | ctuator_1              | <b>or_1</b><br>_CH_PF |   |
| <b>→</b> | A)ttuatore on/off                            |                        |                       |   |
|          | A Attuatore numerico ge                      | enerio                 | 0                     |   |
|          | Gewiss - GWA1523_Ad<br>Gewiss - GWA1523_Actu | tuator_1               | or_1<br>_CH_m.        |   |
|          | A Attuatore on/off                           |                        |                       |   |
|          | S Misuratore grandezze                       | elettri                | iche                  |   |
|          | A Attuatore numerico ge                      | enerio                 | 0                     |   |

| Tipo de función       | Características                                              |  |
|-----------------------|--------------------------------------------------------------|--|
| Functional block "S": | Identifica las funciones que permiten al dispositivo enviar  |  |
|                       | comandos/informes ZigBee                                     |  |
| Functional block "A": | Identifica las funciones que permiten al dispositivo recibir |  |
|                       | órdenes/informes para realizar una acción                    |  |

Como se muestra en la imagen, un dispositivo como el GWA1523 (actuador con relé de contador), tiene tanto bloques funcionales de tipo "A", que permiten recibir comandos/informes para mover los relés integrados, como un bloque funcional "S" para enviar medidas eléctricas.

Se puede acceder a los detalles de cada bloque funcional haciendo clic en el elemento correspondiente y en función de las características que puede contener:

- Atributos que permiten parametrizar el dispositivo (normalmente acceso de escritura).
- Atributos que devuelven estados (normalmente acceso de lectura).

Cherus

Para algunos canales de función de tipo "A", comandos para activar el dispositivo.

El siguiente ejemplo muestra los tres tipos indicados anteriormente:

| GEWISS GEWISS IOT O                                                                            | ONFIG | RATOR Manage your IoT devices    |                     |           |                                       |                                    |                 |                      | 💥 Enį      | lish ❤ ( |
|------------------------------------------------------------------------------------------------|-------|----------------------------------|---------------------|-----------|---------------------------------------|------------------------------------|-----------------|----------------------|------------|----------|
| Home Home                                                                                      | JUR   | ASSIC PARK + Smart Gateway App + | Configure -         |           |                                       |                                    |                 |                      | <b>*</b> ° | user     |
| Protocols Bindings Roles                                                                       | and   | Users Supervision Functions      | 1                   |           |                                       |                                    |                 |                      |            |          |
| KNX 2168EE                                                                                     |       |                                  |                     |           |                                       |                                    |                 |                      |            |          |
| DEVICE LIST ± Q +                                                                              |       |                                  |                     |           |                                       |                                    |                 |                      |            |          |
| Search                                                                                         |       | A Attuatore on/off               |                     |           |                                       |                                    |                 |                      |            | Ø        |
| Gewiss - GWA1502_BinaryInp *                                                                   | A     | View attribute details           |                     |           |                                       |                                    |                 |                      |            |          |
| \$ Comando remoto                                                                              |       | Parameters                       |                     |           |                                       |                                    |                 |                      |            |          |
| \$ Comando remoto 2                                                                            |       | Power up behaviour               |                     |           | as before voltage drop                |                                    |                 |                      | ~          |          |
| Gewiss - GWA1521_Actuator_1<br>Gewiss - GWA1521_Actuator_1_CH_PF                               |       | Timing duration                  |                     | 1 - 64800 |                                       |                                    |                 |                      | 120        | s        |
| A Attuatore on/off                                                                             |       | Prewarning                       |                     | 0 - 240   |                                       |                                    |                 |                      | 30         | 5        |
| A Attuatore numerico generico<br>Gewiss - GWA1523_Actuator_1                                   | в     | Duration of delayed activation   |                     | 0 - 3600  |                                       |                                    |                 |                      | 0          | 5        |
| Gewiss - GWA1523_Actuator_1_CH_m                                                               | _     | Duration of delayed deactivation |                     | 0 - 3600  |                                       |                                    |                 |                      | 0          | 5        |
| \$ Misuratore grandezze elettriche                                                             |       | Type of input                    |                     |           | Button (monostable)                   |                                    |                 |                      | ~          |          |
| A Attustore numerico generico<br>4 Gewiss - GWA1526_SmartPlug 1<br>Challes - GWA1526_SmartPlug |       | Actions associated to the input  |                     |           | Closing/Short press => TOGGLE   Openi | nglong press => TOGGLE             |                 |                      | ~          |          |
| A Attuatore on/off                                                                             |       | Behaviour if status = FALSE      |                     |           | Off                                   |                                    |                 |                      | ~          |          |
| S Misuratore grandezze elettriche                                                              |       | Behaviour if status = TRUE       |                     |           | On                                    |                                    |                 |                      | ~          |          |
| Sensore temperatura                                                                            | 1     | Commands (TEST)                  |                     |           |                                       |                                    |                 |                      |            |          |
| Gewiss - GWA1526_SmartPlug 2<br>Gewiss - GWA1526_SmartPlug                                     |       | Factory reset                    | 011                 |           | On                                    | Cyclic switching (toggle)          | Disable forcing | Activate Forcing OFF |            |          |
| A Attuatore on/off                                                                             | С     | Activate Forcing ON              | Stop timing         |           | Start timing                          | Cyclic switching start/stop timing | Delayed Off     | Dolayod On           |            |          |
| S Misuratore grandezze elettriche                                                              |       | Cyclic switching delayed on/off  | Erase External Flas | h         | Force OTA Server Scan                 |                                    |                 |                      |            |          |
| S Sensore temperatura Gewiss - GWA1531_Shutter 1 Gewiss - GWA1531_Shutter                      |       |                                  |                     |           |                                       |                                    |                 |                      |            |          |
| Smart Gateway connected                                                                        | l     | QI Optimizo Permit               | Join Leave network  |           |                                       |                                    |                 |                      | 0          | 9        |

#### A Attuatore on/off

#### View attribute details

Α

Al marcar esta casilla se muestran los atributos que devuelven los estados:

| Attributes                                            |           |     |
|-------------------------------------------------------|-----------|-----|
| Identification time                                   | 0         | s C |
| Support group name                                    | Supported | 0   |
| Scenes keep in memory                                 | 2         | 0   |
| ID last scene invoked                                 | 0         | 0   |
| Group ID last scene invoked                           | 0         | 0   |
| Device status corresponding to the last scene invoked |           | 0   |
| Support scene name                                    | Supported | 0   |
| On/Off status                                         |           | ø   |
| Forcing status                                        |           | 0   |
| Forcing value                                         |           | 0   |
| Status at forcing deactivation                        |           | 0   |
| On/Off status                                         |           | c   |
| Timing status                                         |           | 0   |
| On/Off status                                         |           | 0   |
| Delayed Switching.Timer active                        |           | 0   |

El valor se puede leer presionando el botón de actualización 🗧

B El punto "Parámetros" contiene los atributos que permiten parametrizar el dispositivo. Los valores pueden modificarse mediante el menú desplegable o introduciendo directamente un valor válido cuando sea posible. Una vez modificado al menos un parámetro, el botón "Guardar parámetros" se vuelve naranja. Al hacer clic en él, los cambios realizados se envían a través de la nube al dispositivo, y el botón se vuelve gris (si no se puede hacer clic en el botón, significa que no hay cambios que enviar al dispositivo).

| Save parameters |
|-----------------|
|                 |

C Los botones de esta sección de la página permiten enviar los comandos directamente al dispositivo. El tipo de comandos mostrados depende del tipo de dispositivo y del bloque funcional en uso.

Los comandos que se muestran a continuación son comunes a casi todos los dispositivos ZigBee de Gewiss:

- Restablecimiento de fábrica: restablece los atributos del canal de funciones al valor por defecto (más concretamente al endpoint al que se refiere el canal de funciones).
- Borrar la flash externa: permite borrar la flash del dispositivo que posiblemente contenga versiones OTA. Esta operación no suele ser necesaria, ya que cuando se completa la actualización de la OTA, el dispositivo carga la nueva imagen y luego borra automáticamente el archivo guardado en la flash externa.
- Forzar búsqueda de servidor OTA: Fuerza al dispositivo a buscar un servidor OTA en la red ZigBee. Atención: Esta operación no inicia el proceso de actualización de la OTA, sino que se utiliza para almacenar el servidor de la OTA en el dispositivo si éste está presente en el sistema. Esta operación no suele ser necesaria ya que cada dispositivo busca el servidor OTA periódicamente.

#### INFORMACIÓN SOBRE EL DISPOSITIVO ZIGBEE Y LA GESTIÓN DE LA TABLA DE ENLACES

Permaneciendo en la página "Protocolos/ZigBee", y seleccionando uno de los dispositivos unidos a una red ZigBee, es posible ver la información relativa al propio dispositivo y el contenido de la tabla de vinculación.

| GEWISS GEWISS IOT CONF                                                                                                    | GURATOR Manage your loT devices                |                                                                            | 🗮 English 👻 🕜        |
|----------------------------------------------------------------------------------------------------|------------------------------------------------|----------------------------------------------------------------------------|----------------------|
| UDT Home J                                                                                                    | URASSIC PARK + Smart Gateway App + Configure + |                                                                            | Sood moninic User    |
| Protocols Bindings Roles an                                                                                                    | d Users Supervision Functions                  |                                                                            |                      |
| KNX ZIGBEE                                                                                                    |                                                |                                                                            |                      |
|                                                                                                    |                                                |                                                                            |                      |
| Search                                                                                                    | Gewiss - GWA1521_Actuator_1_CH_PF 1            |                                                                            | Update binding table |
| Gewiss - GWA1502_Binarytinp      Grains - GWA1502_Binaryting                                                                                                    |                                                | Address info                                                               |                      |
| ottasi ottasi provinsi provins | IEEE address                                   | 000D6F0008F1E0F9                                                           |                      |
| S Comando remoto                                                                                                    | Short address                                  | 0xC544                                                                     |                      |
| S Comando remoto 2                                                                                                    |                                                | General Info                                                               |                      |
| Gewiss - GWA1521_Actuator 1                                                                                                    | 7Ct vertion                                    | 3                                                                          |                      |
| Gewiss - GWA1521_Actus S Refresh data                                                                                                    | an version                                     | 3                                                                          |                      |
| A Attuatore on/off the Replace                                                                                                    | sion                                           | 102                                                                        |                      |
| Adduatore numerico na 🚊 Delete                                                                                                    | eversion                                       | 1                                                                          |                      |
|                                                                                                    | Hypesouan release date                         | 20200513                                                                   |                      |
| Gewiss - GWA1523_Actuator_1<br>Gewiss - GWA1523_Actuator_1_CH_m_                                                                                                    | Power source                                   | Mains (single phase)                                                       |                      |
|                                                                                                    | Manufacturer                                   | Gewiss                                                                     |                      |
| A Attuatore on/off                                                                                                    | Device name                                    | GWA1521_Actuator_1_CH_PF                                                   |                      |
| S Misuratore grandezze elettriche                                                                                                    | OTA file version                               | 3.0                                                                        |                      |
| A Attractore numerico renerico                                                                                                    | OTA zigbee stack version                       | 2                                                                          |                      |
| A Automote Humarko Scherko                                                                                                    | Manufacturer ID (OTA)                          | 6548                                                                       |                      |
| Gewiss - GWA1526_SmartPlug 1                                                                                                    | OTA image ID                                   | 65535                                                                      |                      |
|                                                                                                    |                                                | Info zigbee node                                                           |                      |
| A Autoacore on John                                                                                                    | Manufacturer ID                                | 0x1994                                                                     |                      |
| S Misuratore grandezze elettriche                                                                                                    | Device role                                    | Router                                                                     |                      |
| S Sensore temperatura                                                                                                    | Complex descriptor available                   | faise                                                                      |                      |
| Gewiss - GWA1526 SmartPlug 2                                                                                                    | User descriptor available                      | false                                                                      |                      |
| Gewiss - GWA1526_SmartPlug                                                                                                    | Frequency                                      | 2.4 GHz                                                                    |                      |
|                                                                                                    | Characteristics MAC layer 802.15.4             | Full-function device, Mains power, Can receive when idle, Allocate address |                      |
| A Addatore on off                                                                                                    | Device features                                |                                                                            |                      |
| S Misuratore grandezze elettriche                                                                                                    | Zigbee specification revision                  | 22                                                                         |                      |
| S Sensore temperatura                                                                                                    |                                                | Power info                                                                 |                      |
| Gewiss - GWA1531_Shutter 1                                                                                                    | Power source                                   | Receiver on when Idle                                                      |                      |
| Gewiss - GWA1531_Shutter                                                                                                    | Power sources available                        | Mains                                                                      |                      |
| Smart Gateway connected                                                                                                    | LQI Optimize Permit Join Leave network         |                                                                            | <b>O O</b>           |

La imagen de arriba muestra un ejemplo de un GWA1521 que muestra la información y las características del dispositivo.

La información puede actualizarse pulsando el botón "Actualizar datos" disponible a través del menú desplegable (se activa con el botón derecho del ratón), lo que resulta útil, por ejemplo, tras una actualización OTA para comprobar que la versión ha cambiado con éxito..

| S Comando remoto 2                             |      |                     |            |
|------------------------------------------------|------|---------------------|------------|
| Gewiss - GWA1521_Act<br>Gewiss - GWA1521_Actua | uato | r 1<br>Refresh data | 7CL versio |
| A Attuatore on/off                             | tą   | Replace             | s          |
| A Attuatore numerico ge                        | Ť    | Delete              | 2          |

El botón "Actualizar tabla de conexiones" permite leer la tabla de conexiones del dispositivo y actualizar la pantalla mostrando el contenido.

| / 1 | Update binding table |
|-----|----------------------|
|     |                      |

La tabla vinculada contiene una lista de los destinatarios de los comandos y/o informes del dispositivo enviados para cada clúster.

# Example:

Un dispositivo GWA1502 que forma parte de una red ZigBee a la que también está asociado un Smart Gateway, ordena a un GWA1521 a través de la input\_2 del dispositivo mediante los comandos de encendido/apagado (clúster 0x0006).

| Chino                                                      | Jonosic Mark * Smark careeray App * Computer*  |                       |
|------------------------------------------------------------|------------------------------------------------|-----------------------|
| Protocols Bindings Role                                    | s and Users Supervision Functions              |                       |
| NX 2168EE                                                  |                                                |                       |
| vice usr ± Q +                                             |                                                |                       |
|                                                            | 0x01 : 0x0104.0x0006 : Remote Control          |                       |
| arch                                                       | Cluster ID                                     | Bindings              |
| Sewiss - GWA1502_BinaryInp 🗯                               | Server 0x0000 (Basic)                          |                       |
| Jewiss - GWA1502_BinaryInput230V                           | Server 0x0003 [identify]                       |                       |
| Comando remoto                                             | Server 0x000F (Binary Input)                   | CC34D700000F8706 (me) |
| Gewiss - GWA1521_Actuator_1                                | Server 0x0406 [Occupancy Sensing]              | CC34D700000FB706 [me] |
| dewise - GWATS21_Accustor_1_CA_PP                          | Server 0xF075 [input Configuration]            |                       |
| Attuatore on/off                                           | Client 0x0003 [identify]                       |                       |
| Attuatore numerico generico                                | Client 0x0004 [Groups]                         |                       |
| Gawles - GWA1523 Actuator 1                                | Client 0x0005 [Scenes]                         |                       |
| Gewiss - GWA1523_Actuator_1_CH_m                           | Client 0x0006 [0n/OH]                          | CC34D700000F8706 [me] |
| Attuatore on/off                                           | Client 0x0008 [Level Control]                  | CC34D700000F8706 [me] |
| Misuratore grandezze elettriche                            | Client 0x0019 [Over the Air Bootloading (07A)] |                       |
| Attuatore numerico generico                                | Client 0x0102 [Window Covering]                |                       |
| Sewiss - GWA1526_SmartPlug 1                               | Client 0x5D70 [Forced Up/Down]                 |                       |
| Gewiss - GWA1526_SmartPlug                                 | Client 0xFD71 [Forced On/Off]                  |                       |
| Attuatore on/off                                           | Client 0xFD72 [Timed]                          |                       |
| Misuratore grandezze elettriche                            | Client OxFD73 (Delayed Switching)              | CC34D700000F8706 (me) |
| Sensore temperatura                                        | 0x02 : 0x0104.0x0006 : Remote Control          |                       |
| Gewiss - GWA1526_SmartPlug 2<br>Gewiss - GWA1526_SmartPlug | Cluster ID                                     | Bindings              |
| 1                                                          | Server 0x0000 [Basic]                          |                       |
| ALLUGIULE ON/OT                                            | Server 0x0003 [identify]                       |                       |
| Misuratore grandezze elettriche                            | Server 0x000F (Binary Input)                   | CC34D700000FB706 (me) |
| Gewiss - GWA1531_Shutter 1                                 | Server 0x0406 [Occupancy Sensing]              | CC34D700000F8706 (me) |

La imagen muestra la "Lista de terminales ZigBee" del dispositivo GWA1502. En este caso concreto hay tres:

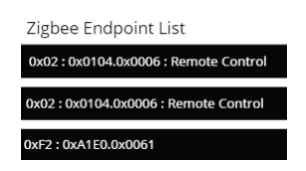

#### • 0x01: 0x0104.0x0006: Control remoto:

- 0x01: Es el número hexadecimal del terminal que corresponde a la input\_1 del dispositivo.
- 0x0104: Identifica el perfil ZigBee al que pertenece, en este caso Domótica.
- 0x0006: Identifica la funcionalidad de este terminal, en este caso es Control Remoto.

#### • 0x02: 0x0104.0x0006: Control remoto:

- 0x02: Es el número hexadecimal del endpoint que corresponde a la input\_2 del dispositivo.
- 0x0104: Identifica el perfil ZigBee al que pertenece, en este caso Domótica.
- 0x0006: Identifica la funcionalidad de este endpoint, en este caso es Control Remoto.

#### • 0XF2: 0XA1E0.0x0061: Control remoto

- 0xF2: Es el número hexadecimal del endpoint que, en este caso, no corresponde a una entrada física, sino a una de sus funciones.
- 0xA1E0 Identifica el perfil ZigBee al que pertenece, en este caso Green Power.
- 0x0061: Identifica la funcionalidad de este endpoint, en este caso GP Proxy Minimum.

#### En general:

Cada endpoint contiene clústeres de cliente (out) o de servidor (in) para realizar todas las funciones que ofrece el dispositivo. Utilizando el endpoint\_2 del GWA1502 como ejemplo:

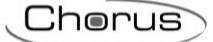

- In(servidor) clúster: 0x0000 (Basic): Clúster estándar que contiene información del dispositivo
- Clúster out (client): 0x0003 (Identify): Clúster estándar para iniciar el dispositivo
- Clúster in (server): 0x0003 (Identify): Clúster estándar para iniciar el dispositivo
- clúster de salida (client): 0x0004 (Groups): Clúster estándar para el envío de comandos de grupo
- Clúster out (client): 0x0005 (Scenes): Clúster estándar para el envío de escenas
- Clúster out (client): 0x0006 (On/off): Clúster estándar para el envío de comandos OnOff
- clúster out (client): 0x0008 (Level Control): Clúster estándar para el envío de comandos de atenuación
- Clúster in(server): 0x000F (Binary Input (Basic)): Clúster estándar para enviar informes sobre el canal numérico genérico de un actuador
- Clúster r out (client): 0x0019 (Over the Air Bootloading): Clúster estándar para soportar la actualización del firmware OTA
- Clúster out (client): 0x0102 (Window Covering): Clúster estándar para el envío de comandos de persianas/toldos
- Clúster in (server): 0x0406 (Occupancy Sensing): Clúster estándar para el envío de informes con la función de presencia del sensor a un actuador
- Clúster de salida (client): 0xFD70 (Forced up/down): clúster propietario para el envío de comandos de forzamiento a los actuadores de persianas/toldos
- Clúster out (client): 0xFD71 (Forced on/off): Clúster propietario para el envío de comandos de forzado On/Off
- Clúster out(client): 0xFD72 (Timed): Clúster propietario para el envío de comandos de temporización
- Clúster out(client): 0xFD73 (Delayed switching): Clúster propietario para el envío de comandos de encendido/apagado retardado
- Clúster in(server): 0xFD75 (Input configuration): Clúster propietario para configurar los parámetros de la entrada\_2 del dispositivo

Ahora debería quedar más clara la imagen anterior, que muestra los receptores que figuran en la tabla de enlaces del dispositivo seleccionado.

La siguiente imagen muestra en cambio el único segmento de la tabla que muestra el endponit\_2 que corresponde a la input\_2 del dispositivo.

| 0x02 : 0x0104.0x0006 : Remote Control          | -                     |
|------------------------------------------------|-----------------------|
| Cluster ID                                     | Bindings              |
| Server 0x0000 [Basic]                          |                       |
| Server 0x0003 [identify]                       |                       |
| Server 0x000F [Binary Input]                   | CC34D700000FB706 [me] |
| Server 0x0406 [Occupancy Sensing]              | CC34D700000FB706 [me] |
| Server 0xFD75 [Input Configuration]            |                       |
| Client 0x0003 [identify]                       |                       |
| Client 0x0004 [Groups]                         |                       |
| Client 0x0005 [Scenes]                         |                       |
| Client 0x0006 [On/Off]                         |                       |
| Client 0x0008 [Level Control]                  |                       |
| Client 0x0019 [Over the Air Bootloading (OTA)] |                       |
| Client 0x0102 [Window Covering]                |                       |
| Client 0xFD70 [Forced Up/Down]                 |                       |
| Client 0xFD71 [Forced On/Off]                  |                       |
| Client 0xFD72 [Timed]                          |                       |
| Client 0xFD73 [Delayed Switching]              |                       |

Se puede ver en la imagen que el dispositivo envía tres comandos/reportes para la input\_2:

- Clúster 0x000F: con la Smart Gateway receptora
- Clúster 0x0406: con la Smart Gateway receptora
- Clúster 0x0006: con el actuador receptor GWA1521

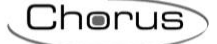

| 0x02 : 0x0104.0x0006 : Remote Control          |            |
|------------------------------------------------|------------|
|                                                | Cluster ID |
| Server 0x0000 [Basic]                          |            |
| Server 0x0003 [Identify]                       |            |
| Server 0x000F [Binary Input]                   |            |
| Server 0x0406 [Occupancy Sensing]              |            |
| Server 0xFD75 [Input Configuration]            |            |
| Client 0x0003 [Identify]                       |            |
| Client 0x0004 [Groups]                         |            |
| Client 0x0005 [Scenes]                         |            |
| Client 0x0006 [On/Off]                         |            |
| Client 0x0008 [Level Control]                  |            |
| Client 0x0019 [Over the Air Bootloading (OTA)] |            |
| Client 0x0102 [Window Covering]                |            |
| Client 0xFD70 [Forced Up/Down]                 |            |
| Client 0xFD71 [Forced On/Off]                  |            |
| Client 0xFD72 [Timed]                          |            |
| Client 0xED73 [Delayed Switching]              |            |

Esta página también se puede utilizar para eliminar los destinatarios que hayan quedado en la tabla de conexiones de dispositivos por error.

ATENCIÓN: Esta operación sólo debe ser realizada por usuarios expertos en ZigBee o tras consultar con el servicio técnico de Gewiss.

Para eliminar un destinatario de la tabla de conexiones, pulse el botón <sup>(III)</sup>. El programa de configuración no permite borrar la Smart Gateway de los destinatarios.

|                       | Bindings |  |
|-----------------------|----------|--|
|                       |          |  |
| CC34D700000FB706 [me] |          |  |
| CC34D700000FB706 [me] |          |  |
|                       |          |  |
|                       |          |  |
|                       |          |  |
|                       |          |  |
|                       |          |  |
|                       |          |  |
|                       |          |  |

GESTIÓN DE LOS TERMINALES QUE FUNCIONAN CON BATERÍAS

Los terminales ZigBee que funcionan con baterías se caracterizan por permanecer en modo de reposo durante la mayor parte de su uso. Normalmente, mantienen la señal apagada para ahorrar energía y la activan sólo si es necesario o a intervalos regulares para transmitir y/o recibir paquetes ZigBee.

Un dispositivo con batería puede soportar el clúster de poll control 0x0020 que permite cambiar la hora de activación periódica del dispositivo. Los dispositivos Gewiss que ofrecen esta opción son: GWA1511, GWA1512, GWA1513 y GWA1514.

El dispositivo GWA1501 es una excepción.

Cuando un dispositivo ZigBee con un clúster de Poll Control se une a la red con el configurador activo, tal y como se describe en el apartado Asociación y detección de nuevos dispositivos ZigBee, el tiempo de activación periódica se acorta para facilitar la configuración del dispositivo con batería; de lo contrario, sería necesario activar el dispositivo, como en el caso del GWA1501 (10 cierres/aberturas en 10 segundos en una de las dos entradas hasta que el LED parpadee), para poder configurarlo.

Una vez captado el dispositivo por el programa y realizadas las configuraciones, se recomienda optimizar el uso de la batería mediante el comando que aparece al hacer clic con el botón derecho del ratón sobre el dispositivo:

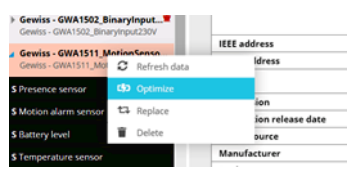

La optimización del uso de la batería aumenta el intervalo de tiempo que transcurre entre los arranques del dispositivo (control ampliado de Encendido).
El configurador también permite optimizar el uso de la batería de todos los terminales con un control de encendido reducido en la red ZigBee al mismo tiempo. Basta con pulsar el botón "Optimizar" en la parte inferior de la página.

Smart Gateway connected i LQI Optimize Permit Join Leave network

Si el aparato tiene un Poll Control prolongado, es necesario activarlo para que el configurador pueda interactuar con el aparato. Debe activarse como se indica en la hoja de instrucciones que acompaña al dispositivo (para los códigos GWA1511, GWA1512, GWA1513, GWA1514: presione el botón de programación durante aproximadamente 5 segundos hasta que el LED parpadee).

Si en cambio el Poll Control no es prolongado, al hacer clic con el botón derecho del ratón sobre el nombre del dispositivo aparece un menú desplegable que incluye el elemento "Cancelar optimización", que inicia el procedimiento para acortar el tiempo de activación del dispositivo. Será necesario activar el dispositivo manualmente como se describe en el párrafo anterior para completar la operación.

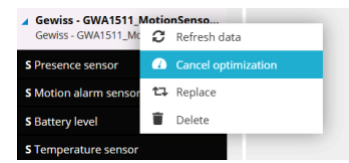

Si, por el contrario, el dispositivo con batería ya se ha unido a la red, es necesario realizar una "Búsqueda de dispositivo" y, una vez identificado el dispositivo con batería, debe activarse manualmente para que el configurador pueda captarlo y, si es necesario, establecer un breve control de Poll para él como se describe en este párrafo.

### ELIMINAR O SUSTITUIR UN DISPOSITIVO ZIGBEE

Si es necesario eliminar un dispositivo ZigBee o sustituirlo porque está defectuoso, basta con hacer clic con el botón derecho del ratón en el nombre del dispositivo para activar el procedimiento correspondiente.

### Borrar un dispositivo

El procedimiento para borrar un dispositivo ZigBee tiene dos pasos, en los que el configurador solicita al usuario:

- 1. Confirmar que el dispositivo debe ser eliminado del proyecto
- 2. Si desea que el dispositivo también abandone la red, utilice el comando "Abandonar red". Sin embargo, no todos los dispositivos ZigBee soportan esta opción. En este segundo caso, será necesario realizar un restablecimiento local de fábrica mediante el procedimiento descrito en la hoja de instrucciones del dispositivo.

| Gewiss - GWA1521_Actuate<br>Gewiss - GWA1521 Actuator 1 | or_1           |
|---------------------------------------------------------|----------------|
| A Attuatore on/off                                      | 2 Refresh data |
| A Attustore pumorico gonoria                            | t⊐ Replace     |
| Gewiss - GWA1523 Actuat                                 | 📋 Delete       |
| Gewiss - GWA1523_Actuator_1                             | _CH_m          |

Atención: ¡No es posible borrar y sobre todo hacer que el coordinador abandone la red utilizando el configurador!

## Sustituir un dispositivo

El procedimiento de sustitución de un dispositivo ZigBee debe utilizarse si un dispositivo está defectuoso y, por tanto, debe ser sustituido. Cuando el configurador no puede comunicarse con un dispositivo, la aplicación muestra el fallo junto al nombre con un triángulo rojo que contiene un signo de exclamación blanco. Suponiendo que sea la señal del dispositivo la que esté defectuosa y no sea porque el dispositivo esté apagado o en reposo, en ese caso de los terminales que funcionan con batería, se puede sustituir.

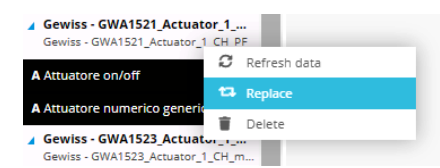

El configurador busca en los dispositivos ZigBee ya captados aquellos análogos al dispositivo que debe ser sustituido. Los dispositivos así encontrados aparecen en un menú desplegable donde es posible seleccionar el nuevo que sustituirá al defectuoso.

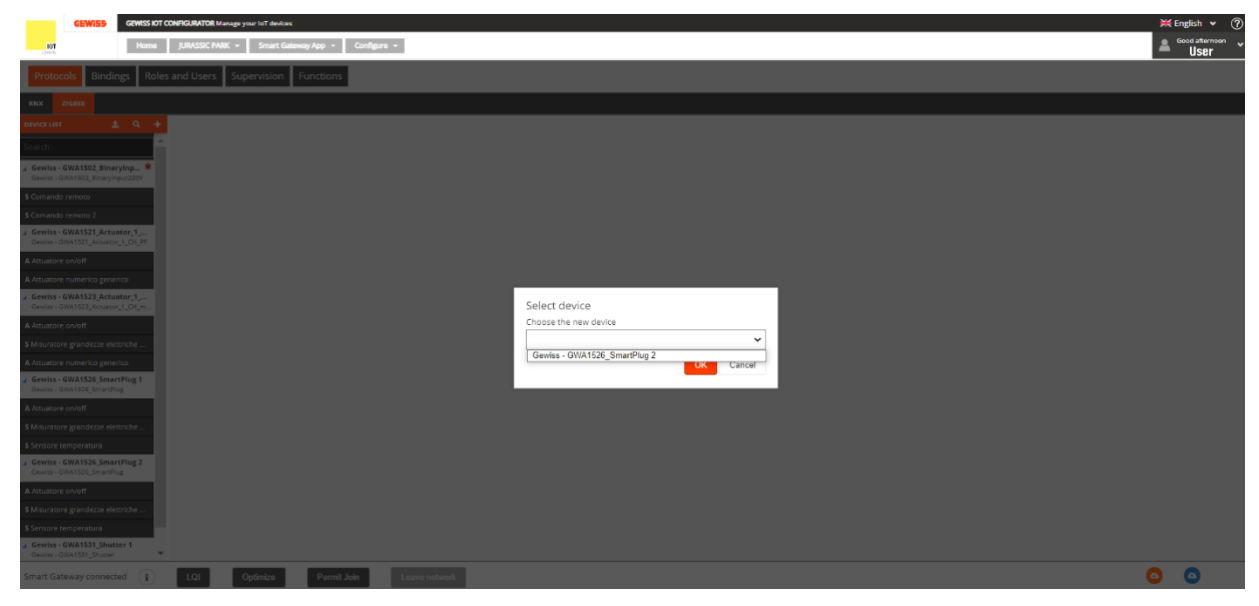

Actualmente, la sustitución de un dispositivo ZigBee no implica la eliminación de las conexiones/enlaces hacia el dispositivo defectuoso y no reproduce automáticamente las mismas conexiones/enlaces hacia el nuevo dispositivo. Por lo tanto, deben cambiarse manualmente como se describe en la sección Conexiones.

Cherus

## Conexiones

En esta sección es posible crear, renombrar, modificar y eliminar las conexiones entre dispositivos para que puedan comunicarse.

CREAR UNA CONEXIÓN (ENLAZAR)

En esta sección, es posible crear las funciones (enlaces) para las que un sensor envía comandos/informes a un actuador. Por ejemplo, al pulsar un botón conectado a un GWA1502, éste enviará una orden de conmutación a un actuador On/Off, por ejemplo, a un GWA1521.

Para realizar esta conexión, abra la sección "Conexiones" del configurador y haga clic en "+" <sup>1</sup>, en la columna de la derecha, junto a "Vinculación".

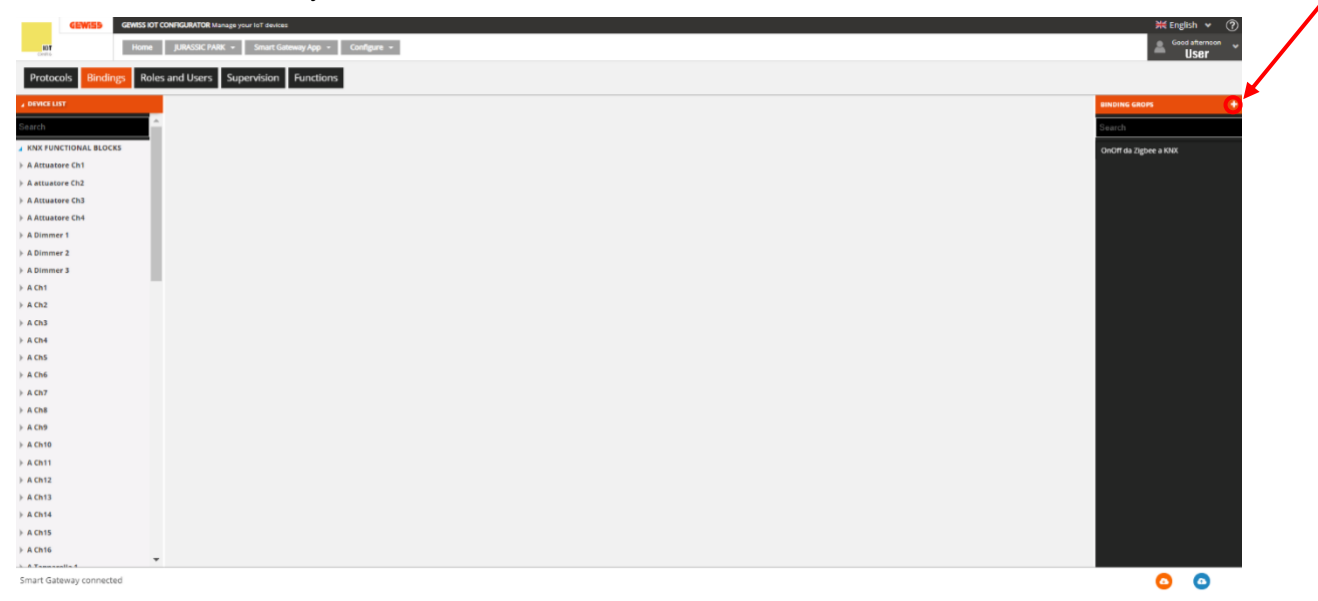

En este punto, después de dar un nombre a la función (Luz de sala en este ejemplo), la función que se acaba de crear aparecerá en el centro de la pantalla:

| GEWIES GEWISS IOT CO       | NFIGURATOR Manage your IoT devices  |           |              | 💥 English 🖌 🥐         |
|----------------------------|-------------------------------------|-----------|--------------|-----------------------|
| Home JURASSIC PARK         | K + Smart Gateway App + Configure + |           |              | Good morinig          |
| Protocols Bindings Roles a | and Users Supervision Functions     |           |              |                       |
| ▲ DEVICE LIST              |                                     |           |              | BINDING GROPS +       |
| Search                     | Tavern light                        |           | Save binding | Search                |
| KNX FUNCTIONAL BLOCKS      | Sensors                             | Actuators |              | OnOff da Zigbee a KNX |
| A Attuatore Ch1            |                                     |           |              | Tavern light          |
| › A attuatore Ch2          |                                     |           |              |                       |
| A Attuatore Ch3            |                                     |           |              |                       |
| A Attuatore Ch4            |                                     |           |              |                       |
| A Dimmer 1                 |                                     |           |              |                       |
| A Dimmer 2                 |                                     |           |              |                       |
| A Dimmer 3                 |                                     |           |              |                       |
| › A Ch1                    |                                     |           |              |                       |
| › A Ch2                    |                                     |           |              |                       |
| › A Ch3                    |                                     |           |              |                       |
| ▶ A Ch4                    |                                     |           |              |                       |
| › A Ch5                    |                                     |           |              |                       |
| › A Ch6                    |                                     |           |              |                       |
| › A Ch7                    |                                     |           |              |                       |
| → A Ch8 ~                  |                                     |           |              |                       |
| Smart Gateway connected    |                                     |           |              | o o                   |

En este punto se puede crear la conexión (enlace) entre un sensor y un actuador.

Las acciones enumeradas a continuación son necesarias para la parametrización de los dispositivos, escribiendo atributos y creando la conexión, es decir, creando el enlace, en este caso entre el dispositivo sensor GWA1502, que permite ordenar al actuador GWA1521.

1. Arrastre la función del canal del sensor que debe controlar el actuador GWA1521 a la casilla "Sensores". En este caso, el canal del sensor que se arrastra está relacionado con la input\_2 a la que se conecta un botón (imagen 1 e imagen 2).

| GEWISS IOT CONFIG                                                                                                    | URATOR Manage your loT devices                       |                                |                                      | ¥€ English ♥ ⑦                                                                                                    |
|----------------------------------------------------------------------------------------------------|------------------------------------------------------|--------------------------------|--------------------------------------|----------------------------------------------------------------------------------------------------|
| Home JURASSIC PARK -                                                                                                    | Smart Gateway App + Configure +                      |                                |                                      | User                                                                                                    |
| Protocols Bindings Roles and                                                                                                    | Users Supervision Functions                          |                                |                                      |                                                                                                    |
| DEVICE LIST                                                                                                    |                                                      |                                |                                      | BINDING GROPS +                                                                                                    |
| Gewiss - GWA1502_BinaryInput*                                                                                                    | Tavern light                                         |                                | ✓ ● Save binding                     | Search                                                                                                    |
| Gewiss - GWA1502_BinaryInput230V                                                                                                    | Sensors                                              | Actuators                      |                                      | Tavern light                                                                                                    |
| S Comando remoto                                                                                                    | \$ Comando remoto 2                                  |                                |                                      |                                                                                                    |
| Gewiss - GWA1511 M                                                                                                    |                                                      |                                |                                      |                                                                                                    |
| Gewiss - GWA1511_Md                                                                                                    | C I.                                                 |                                |                                      |                                                                                                    |
| S Presence sensor                                                                                                    |                                                      |                                |                                      |                                                                                                    |
| S Motion alarm sensor                                                                                                    |                                                      |                                |                                      |                                                                                                    |
| S Temperature sensor                                                                                                    |                                                      |                                |                                      |                                                                                                    |
| S Brightness sensor                                                                                                    |                                                      |                                |                                      |                                                                                                    |
| S Presence sensor 2                                                                                                    |                                                      |                                |                                      |                                                                                                    |
| S Presence sensor 3                                                                                                    |                                                      |                                |                                      |                                                                                                    |
| Gewiss - GWA1521_Actuator_1_C<br>Gewiss - GWA1521_Actuator_1_CH_PF                                                                    |                                                      |                                |                                      |                                                                                                    |
| A Attuatore on/off                                                                                                    |                                                      |                                |                                      |                                                                                                    |
| A Attuatore numerico generico                                                                                                    |                                                      |                                |                                      |                                                                                                    |
|                                                                                                    |                                                      | 1                              |                                      |                                                                                                    |
| GEWISS GEWISS IOT CONFIG                                                                                                    | SURATOR Manage your 10T Sevices                      |                                |                                      | ₩ English ♥ ⑦<br>Good afternoon<br>User                                                                                                    |
| Protocols Bindings Roles and                                                                                                    | Users Supervision Functions                          |                                |                                      |                                                                                                    |
| SCENES SCENES SEQUENCE ASTRONOM                                                                                                    | AIC WATCHES LOGICS AND COMPARISONS WATERING LOADS CO | NTROL TIMER THERMOREGULATION P | PROFILES LOCAL CHRONOTHERMOSTATS GRA | APHIC TRENDS CAMERAS                                                                                                    |
| ✓ ZIGBEE DEVICE LIST                                                                                                    |                                                      |                                |                                      | SCENES +                                                                                                    |
| Search                                                                                                    | Tavern Light                                         |                                |                                      | Search                                                                                                    |
| ✔ Gewiss - GWA1502 BinaryInput 🗮                                                                                                    | ID 1                                                 |                                | A Save scene                         | Tayara Light                                                                                                    |
| Gewiss - GWA1502_BinaryInput230V                                                                                                    | Sensors                                              | Actuators                      |                                      | in the second second seco |
| \$ Comando remoto                                                                                                    | Comando remoto 2                                     |                                |                                      |                                                                                                    |
| S Comando remoto 2                                                                                                    | Remote controller                                    |                                |                                      |                                                                                                    |
| Gewiss - GWA1521_Actuator_1_CH_PF                                                                                                    | Zigsee                                               |                                |                                      |                                                                                                    |
| A Attuatore on/off                                                                                                    |                                                      |                                |                                      |                                                                                                    |
| Gewiss - GWA1521_Actuator_1<br>Gewiss - GWA1521_Actuator_1_CH_PF                                                                      |                                                      |                                |                                      |                                                                                                    |
| A Actuator on/off<br>Gewiss - GWA1523_Actuator_1_C<br>Gewiss - GWA1523_Actuator_1_C.h_m                                               |                                                      |                                |                                      |                                                                                                    |
| Actuator on/off Single-phase electrical values meter Geviss - GWA1526, SmartPlug 1 Caudes, CAUASIG Converblue KNXK GROUP ADDRESS LIST |                                                      |                                |                                      |                                                                                                    |
| Smart Gateway connected                                                                                                    |                                                      |                                |                                      | 0 0                                                                                                    |

2

Arrastre el canal de función del actuador que debe recibir la orden del sensor GWA1502 a la casilla "Actuadores". En este caso, se arrastra el canal "Actuador on/off" y no el canal de función "Actuador numérico genérico" (exclusivo para el clúster 0x000F y no adecuado para el propósito). (Imagen 3 e imagen 4).

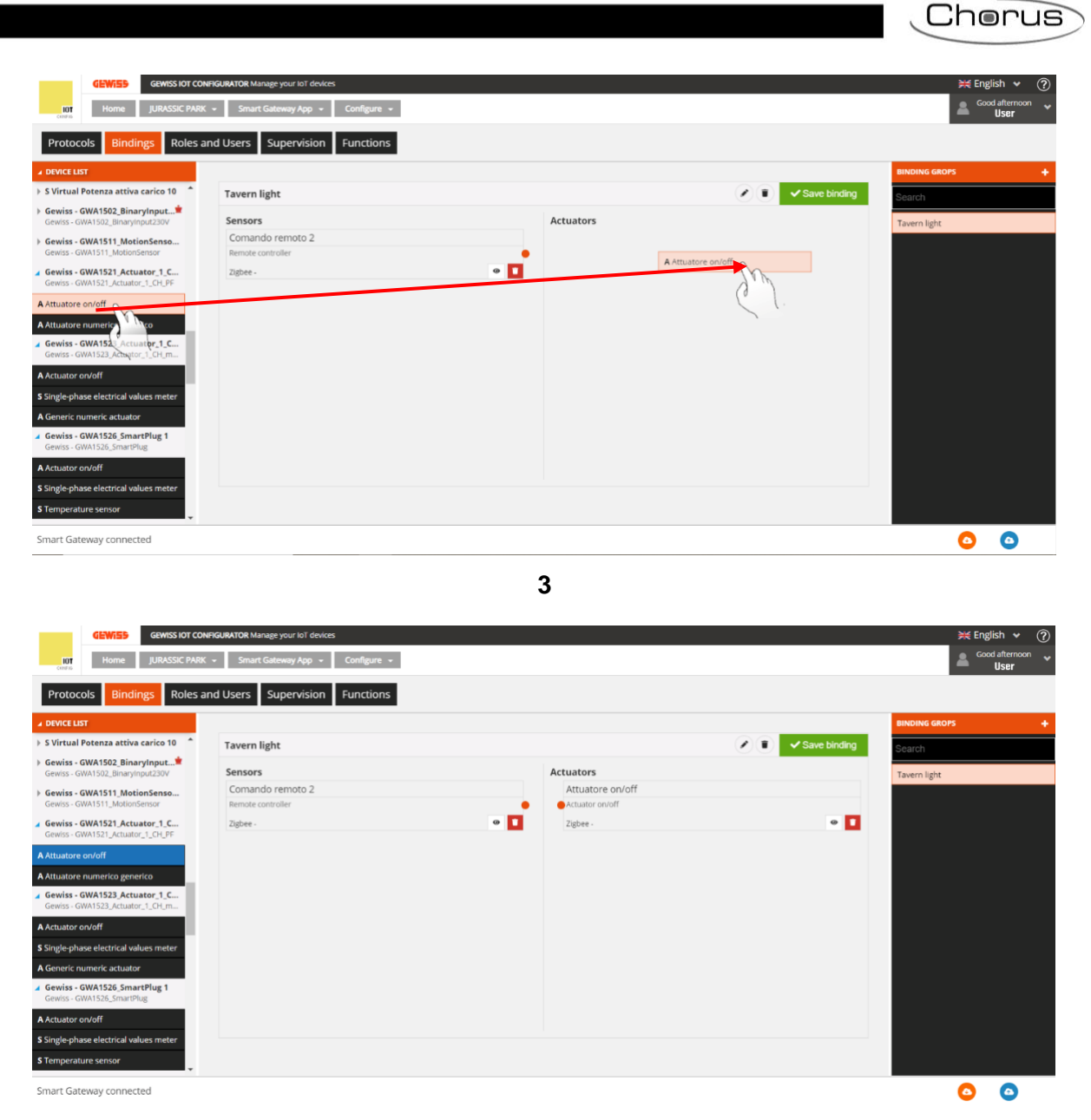

- 4
- 3. Realice la conexión, arrastrando desde el punto naranja del canal de función del sensor hasta la casilla del canal de función del actuador (imagen 5).

| Home JURASSIC PAR                                                  | K 🔹 Smart Gateway App 👻 Configure 🔹   |                  |              | Good a        | afternoon<br>Iser |
|--------------------------------------------------------------------|---------------------------------------|------------------|--------------|---------------|-------------------|
| Protocols Bindings Roles                                           | and Users Supervision Functions       |                  |              | BINDING GROPS |                   |
| S Virtual Potenza attiva carico 10 📩                               | Tavern light                          |                  | Save binding | Search        |                   |
| Gewiss - GWA1502_BinaryInput单<br>Gewiss - GWA1502_BinaryInput230V  | Sensors                               | Actuators        |              | Tavern light  |                   |
| Gewiss - GWA1511_MotionSenso<br>Gewiss - GWA1511_MotionSensor      | Comando remoto 2<br>Remote controller | Attuatore on/off |              |               |                   |
| Gewiss - GWA1521_Actuator_1_C<br>Gewiss - GWA1521_Actuator_1_CH_PF | Zigbee -                              | Zigbee-          | •            |               |                   |
| Attuatore on/off                                                   |                                       |                  |              |               |                   |
| Attuatore numerico generico                                        |                                       |                  |              |               |                   |
| Gewiss - GWA1523_Actuator_1_C<br>Gewiss - GWA1523_Actuator_1_CH_m  |                                       |                  |              |               |                   |
| Actuator on/off                                                    |                                       |                  |              |               |                   |
| ingle-phase electrical values meter                                |                                       |                  |              |               |                   |
| Seneric numeric actuator                                           |                                       |                  |              |               |                   |
| Gewiss - GWA1526_SmartPlug 1<br>Gewiss - GWA1526_SmartPlug         |                                       |                  |              |               |                   |
| Actuator on/off                                                    |                                       |                  |              |               |                   |
| ingle-phase electrical values meter                                |                                       |                  |              |               |                   |
| lemperature sepsor                                                 |                                       |                  |              |               |                   |

4. En este punto, aparece una ventana emergente que se utiliza para seleccionar el tipo de función que se adoptará para controlar el actuador. Un menú desplegable muestra las funciones compatibles entre los dos dispositivos. En este ejemplo, se selecciona la función "On/Off".

| GEWISS IOT CON                                                     | IFIGURATOR Manage your IoT devices |                            |              | 💥 English 👻 🕐         |
|--------------------------------------------------------------------|------------------------------------|----------------------------|--------------|-----------------------|
| Home JURASSIC PARK                                                 | ✓ Smart Gateway App ✓ Configure ✓  |                            |              | Good afternoon 🗸 User |
| Protocols Bindings Roles and                                       | nd Users Supervision Functions     |                            |              |                       |
| ▲ DEVICE LIST                                                      |                                    |                            |              | BINDING GROPS +       |
| » S Virtual Potenza attiva carico 10                               | Tavern light                       |                            | Save binding | Search                |
| Gewiss - GWA1502_BinaryInput<br>Gewiss - GWA1502_BinaryInput230V   | Sensors                            | Actuators                  |              | Tavern light          |
| Gewiss - GWA1511_MotionSenso     Gewiss - GWA1511_MotionSensor     |                                    | Attuatore on/off           |              |                       |
| Gewiss - GWA1521_Actuator_1_C<br>Gewiss - GWA1521_Actuator_1_CH_PF |                                    | Zigbee -                   | • 🖬          |                       |
| A Attuatore on/off                                                 |                                    | Association Info ×         |              |                       |
| A Attuatore numerico generico                                      |                                    | Actuation mode             |              |                       |
| Gewiss - GWA1523_Actuator_1_C<br>Gewiss - GWA1523_Actuator_1_CH_m  |                                    | On/Off<br>Timed activation |              |                       |
| A Actuator on/off                                                  |                                    | Delayed activation         |              |                       |
| S Single-phase electrical values meter                             |                                    | Presence sensor            |              |                       |
| A Generic numeric actuator                                         |                                    |                            |              |                       |
| Gewiss - GWA1526_SmartPlug 1<br>Gewiss - GWA1526_SmartPlug         |                                    |                            |              |                       |
| A Actuator on/off                                                  |                                    |                            |              |                       |
| S Single-phase electrical values meter                             |                                    |                            |              |                       |
| S Temperature sensor                                               |                                    |                            |              |                       |
| Smart Gateway connected                                            |                                    |                            |              | <u>o</u>              |

- 6
- 5. Por lo tanto, es posible configurar la input\_2 del sensor GWA1502 mediante un menú desplegable en el que se definen los siguientes parámetros:
  - a. Tipo de entrada: en este caso un "Botón (monoestable)"

| GEWIS5 GEWISS IOT CONFI                                              | GURATOR Manage your IoT devices  Smart Gateway App  Cont | igure +                                 |                                            |              | ¥€ English ♥ ⑦<br>Good aftermoon<br>User |
|----------------------------------------------------------------------|----------------------------------------------------------|-----------------------------------------|--------------------------------------------|--------------|------------------------------------------|
| Protocols Bindings Roles an                                          | d Users Supervision Fun                                  | ctions                                  |                                            |              |                                          |
| ▲ DEVICE LIST                                                        |                                                          |                                         |                                            |              | BINDING GROPS +                          |
| S Virtual Potenza attiva carico 10                                   | Tavern light                                             |                                         |                                            | Save binding | Search                                   |
| Gewiss - GWA1502_BinaryInput     Gewiss - GWA1502_BinaryInput230V    | Sensors                                                  |                                         | Actuators                                  |              | Tavero liebt                             |
| Gewiss - GWA1511_MotionSenso      Gewiss - GWA1511_MotionSensor      |                                                          |                                         | Attuatore on/off                           |              |                                          |
| ✓ Gewiss - GWA1521_Actuator_1_C<br>Gewiss - GWA1521_Actuator_1_CH_PF |                                                          | Association Info                        |                                            | ×            |                                          |
| A Attuatore on/off                                                   |                                                          | Actuation mode On/Off                   | ~                                          |              |                                          |
| A Attuatore numerico generico                                        |                                                          | Parameters                              |                                            |              |                                          |
| Gewiss - GWA1523_Actuator_1_C<br>Gewiss - GWA1523_Actuator_1_CH_m    |                                                          | Type of input                           | Button (monostable) ~<br>Toggle (bistable) |              |                                          |
| A Actuator on/off                                                    |                                                          | Actions associated with on/off input ty | Button (monostable)<br>Short/long press    |              |                                          |
| S Single-phase electrical values meter                               |                                                          |                                         |                                            |              |                                          |
| A Generic numeric actuator                                           |                                                          |                                         | OK Cancel                                  |              |                                          |
| Gewiss - GWA1526_SmartPlug 1<br>Gewiss - GWA1526_SmartPlug           |                                                          |                                         |                                            |              |                                          |
| A Actuator on/off                                                    |                                                          |                                         |                                            |              |                                          |
| S Single-phase electrical values meter                               |                                                          |                                         |                                            |              |                                          |
| S Temperature sensor                                                 |                                                          |                                         |                                            |              |                                          |
| Smart Gateway connected                                              |                                                          |                                         |                                            |              | 00                                       |

- 7
- b. Acciones asociadas a la entrada de tipo on/off: en este caso "BIESTABLE" que se aplicará al dispositivo sólo cuando el contacto esté cerrado, y no cuando esté abierto, por lo tanto cuando se presione el botón el dispositivo enviará un comando biestable y no enviará un comando cuando se suelte el botón.

| GEWIES GEWISS IOT CONFIC                                           | GURATOR Manage your loT devices                                      | 💥 English 🖌 🥐        |
|--------------------------------------------------------------------|----------------------------------------------------------------------|----------------------|
| IOT Home JURASSIC PARK -                                           | - Smart Gateway App - Configure -                                    | Good afternoon Viser |
| Protocols Bindings Roles and                                       | d Users Supervision Functions                                        |                      |
|                                                                    |                                                                      |                      |
| S Virtual Potenza attiva carico 10                                 | Tavern light 🖉 🚺 🛦 Save binding                                      | Search               |
| Gewiss - GWA1502_BinaryInput     Gewiss - GWA1502_BinaryInput230V  | Sensors Actuators                                                    | Tavern light         |
| Gewiss - GWA1511_MotionSenso     Gewiss - GWA1511_MotionSensor     | Comando remoto 2 Attuatore on/off Remote controller Accordition Info |                      |
| Gewiss - GWA1521_Actuator_1_C<br>Gewiss - GWA1521_Actuator_1_CH_PF | Actuation mode On/Off                                                |                      |
| A Attuatore on/off                                                 | Parameters                                                           |                      |
| A Attuatore numerico generico                                      | Turo of ionut                                                        |                      |
| Gewiss - GWA1523_Actuator_1_C<br>Gewiss - GWA1523_Actuator_1_CH_m  | Type of imput                                                        |                      |
| A Actuator on/off                                                  | Actions associated with on/off input type Closing/Short press => v   |                      |
| Single-phase electrical values meter                               | Closing/Short press => OFF   Opening/Long press => ON                |                      |
| A Generic numeric actuator                                         | Closing/Short press => TOGGLE   Opening/Long press => TOGGLE         |                      |
| Gewiss - GWA1526_SmartPlug 1<br>Gewiss - GWA1526_SmartPlug         |                                                                      |                      |
| A Actuator on/off                                                  |                                                                      |                      |
| S Single-phase electrical values meter                             |                                                                      |                      |
| S Temperature sensor                                               |                                                                      |                      |
| Smart Gateway connected                                            |                                                                      | 00                   |

- 8
- 6. Una vez finalizados los ajustes, el configurador muestra la conexión entre los dos canales de función. Al mismo tiempo, mediante la Smart Gateway, el configurador escribe los atributos en el clúster 0xFD75 del endpoint\_2 en el dispositivo GWA1502 que configuran los puntos "a" y "b" descritos anteriormente".

Chorus

|                                                               |                                                                            |                  |                |                               | _              |
|---------------------------------------------------------------|----------------------------------------------------------------------------|------------------|----------------|-------------------------------|----------------|
| GEWISS GEWISS IOT CO<br>Home JURASSIC PARA                    | NEIGURATOR Manage your to't devices<br>K + Smart Gateway App + Configure + |                  |                | ₩ English<br>Good afte<br>Use | ternoon<br>Ser |
| Protocols Bindings Roles a                                    | and Users Supervision Functions                                            |                  |                |                               |                |
| Virtual Potenza attiva carico 10                              | Tavern light                                                               |                  | A Save binding | Dearet                        |                |
| wiss - GWA1502_BinaryInput*<br>wiss - GWA1502_BinaryInput230V | Sensors                                                                    | Actuators        |                | Tavern light                  |                |
| viss - GWA1511_MotionSenso<br>viss - GWA1511_MotionSensor     | Comando remoto 2<br>Remote controller                                      | Attuatore on/off |                |                               |                |
| iss - GWA1521_Actuator_1_C<br>iss - GWA1521_Actuator_1_CH_PF  | Zigbee - OnOff                                                             | Zigbee - OnOff   | • 🚺            |                               |                |
| atore on/off                                                  |                                                                            |                  |                |                               |                |
| store numerico generico<br>iss - GWA1523_Actuator_1_C         |                                                                            |                  |                |                               |                |
| ss - GWA1523_Actuator_1_CH_m                                  |                                                                            |                  |                |                               |                |
| -phase electrical values meter                                |                                                                            |                  |                |                               |                |
| ric numeric actuator                                          |                                                                            |                  |                |                               |                |
| iss - GWA1526_SmartPlug 1<br>ss - GWA1526_SmartPlug           |                                                                            |                  |                |                               |                |
| ator on/off                                                   |                                                                            |                  |                |                               |                |
| le-phase electrical values meter<br>perature sensor           |                                                                            |                  |                |                               |                |
| ▼ Cateway connected                                           |                                                                            |                  |                |                               |                |

- 9
- 7. Para completar la función, es necesario crear el enlace en el clúster 0x0006 del endpoint\_2 en el sensor GWA1502 que tendrá el receptor GWA1521. Realice las siguientes operaciones: pulse el botón naranja "Guardar enlace" situado arriba a la derecha. El Smart Gateway creará el enlace y, si la operación se realiza con éxito, el botón "Guardar enlace" se volverá verde.

| Tavern light      |            |             | Save binding |
|-------------------|------------|-------------|--------------|
| Sensors           | Actuator   | s           |              |
| Comando remoto 2  | Attuat     | tore on/off |              |
| Remote controller | Actuato    | or on/off   |              |
| Zigbee - OnOff    |            | - OnOff     | •            |
| Tavern light      |            |             | Save binding |
| Sensors           | Actuator   | rs          |              |
| Comando remoto 2  | Attua      | tore on/off |              |
| Remote controller | ee Actuato | or on/off   |              |
| Zigbee - OnOff    |            | - OnOff     |              |
|                   | 10         |             |              |

- 8. Al presionar el botón conectado a la input\_2 del GWA1502 se envía una orden de conmutación al GWA1521 para invertir el estado del contacto.
- 9. Si además se desea conectar un botón local o un interruptor al actuador GWA1521 (el comando se envía directamente al dispositivo y por lo tanto no se envía un comando ZigBee), es posible hacerlo pulsando el icono "ojo" del canal de función del actuador que hace referencia a sus parámetros (imagen 11 e imagen 12), por lo que es necesario:
  - a. Configurar el "Tipo de entrada"
  - b. Configurar las "Acciones asociadas a la entrada de tipo on/off"
  - c. Escriba los parámetros/atributos modificados (clúster 0x0FD74 de endpoint\_1) mediante el botón naranja "Guardar parámetros" (imagen 13), cuando termine, el texto se volverá gris.

hanus

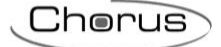

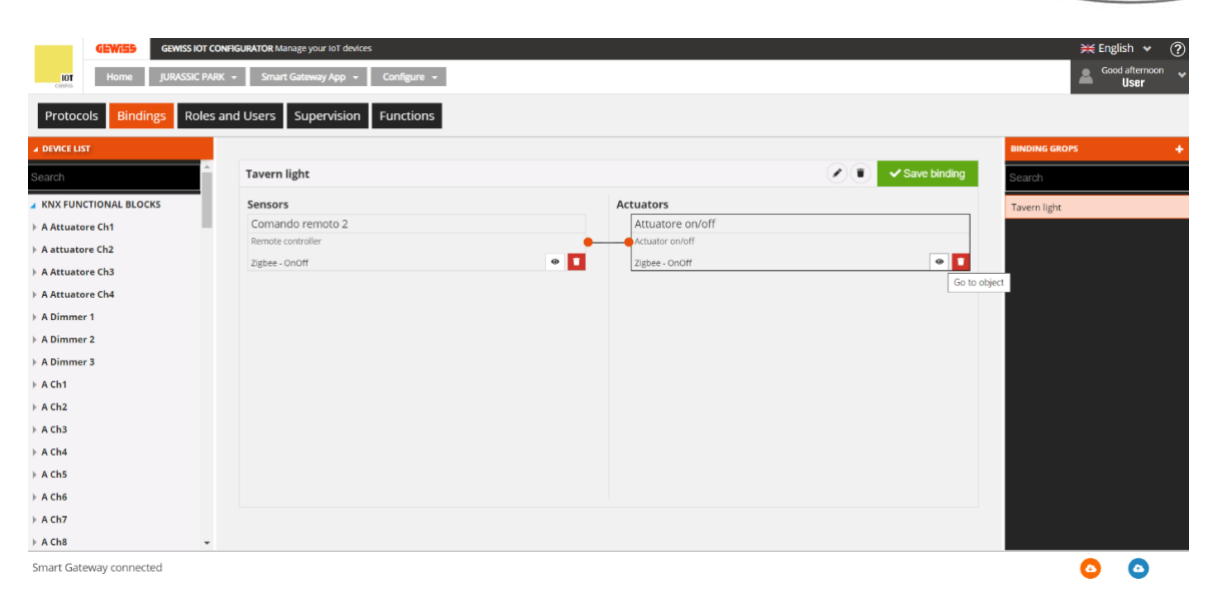

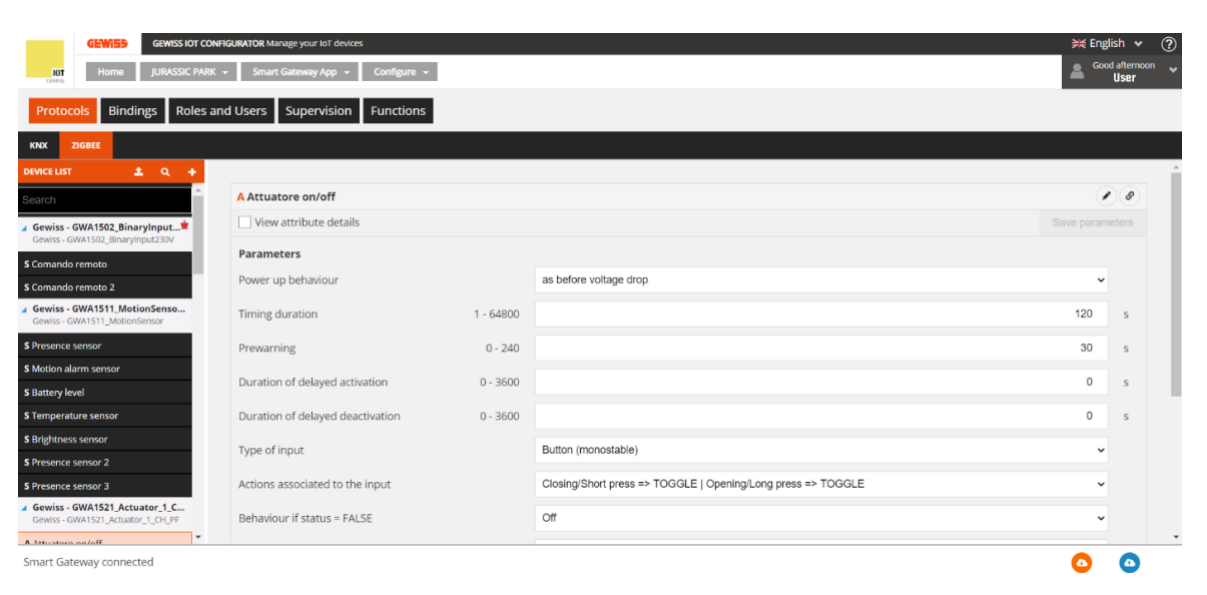

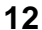

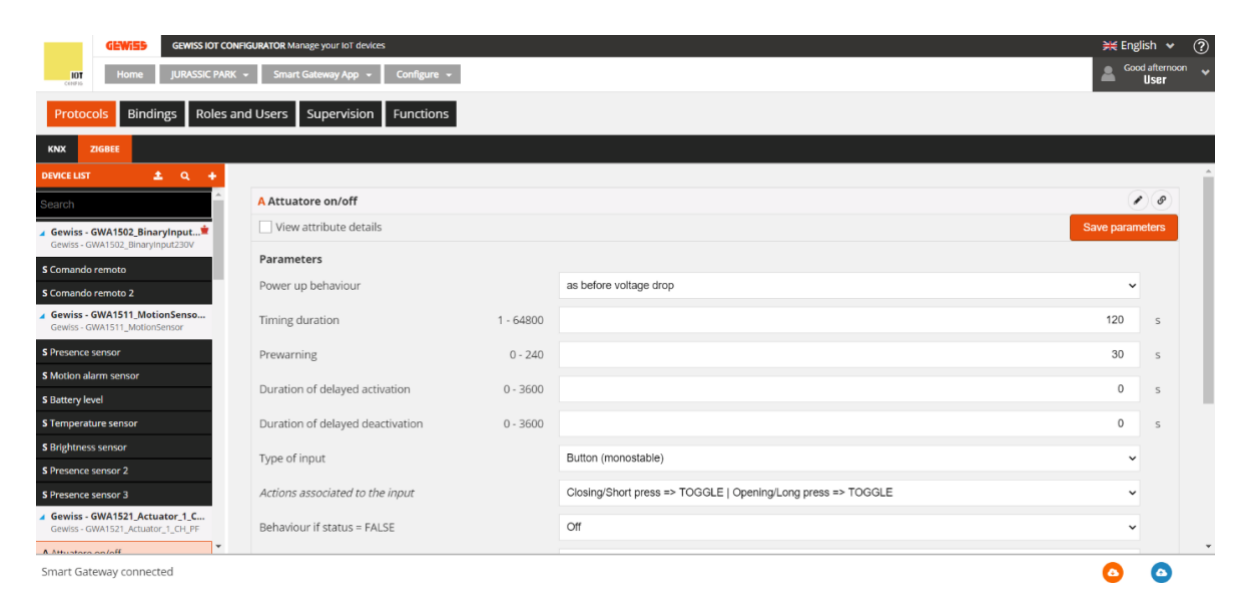

Cherus

#### **CONEXIÓN MULTICAST**

Si es necesario controlar varios actuadores de forma simultánea, puede ser útil utilizar enlaces de multidifusión o groupcast. El modo multicast, gracias al envío de un único comando que es recibido simultáneamente por todos los destinatarios, permite ordenar un elevado número de actuadores (algo que no es posible con los comandos de tipo unicast).

Sólo es posible asociar varios actuadores a un sensor si todos ellos pueden utilizar el mismo tipo de grupo de canales de función y compartir un grupo. Si se asocian más de dos actuadores al sensor, el configurador transformará automáticamente las conexiones unicast ya realizadas en multicast y los actuadores se asociarán automáticamente a un grupo. El establecimiento de una conexión multicast significa que el sensor envía un solo comando que es recibido en el mismo momento por todos los actuadores conectados.

| 101 Home JURASSIC PA                                               | IK - Smart Gateway App - Configure -                                                                                                    |                                                                                                    | Good afterno                                                                                                    |
|--------------------------------------------------------------------|----------------------------------------------------------------------------------------------------|----------------------------------------------------------------------------------------------------|----------------------------------------------------------------------------------------------------|
| Protocols Bindings Roles                                           | and Users Supervision Functions Integrations                                                                                                    | 5                                                                                                    |                                                                                                    |
| DEVICE LIST                                                        |                                                                                                    |                                                                                                    | BINDING GROPS                                                                                                    |
| Search                                                             | Test 1                                                                                                    | / •                                                                                                    | Search                                                                                                    |
| KNX FUNCTIONAL BLOCKS                                              | Sensors                                                                                                    | Actuators                                                                                                    | GWA1501 CH2 a KNX                                                                                                    |
| OSRAM - Classic A60 RGBW 1                                         | Remote controller                                                                                                    | Attuatore on/off                                                                                                    | Test 1                                                                                                    |
| Gewiss - GWA1501_BinaryInpu A                                      | Zigbee - 🛛 🕹 🕺                                                                                                    | Zigbee -                                                                                                    | ø x <b>1</b>                                                                                                    |
| Gewiss - GWA1501_BinaryInput_FC                                    |                                                                                                    | Attuatore on/off                                                                                                    |                                                                                                    |
| Gewiss - GWA1502_BinaryInput*<br>Gewiss - GWA1502_BinaryInput230V  |                                                                                                    | Actuator on/off                                                                                                    |                                                                                                    |
| Gewiss - GWA1511_MotionSenso                                       |                                                                                                    | Zigbee -                                                                                                    |                                                                                                    |
| Gewiss - GWA1511_Motionsensor                                      |                                                                                                    | Actuator on/off                                                                                                    |                                                                                                    |
| Gewiss - GWA1513_WindowSensor                                      |                                                                                                    | Actuator on/off                                                                                                    |                                                                                                    |
| Gewiss - GWA1521_Actuator_1_C<br>Gewiss - GWA1521_Actuator_1_CH_PF |                                                                                                    | zigoee -                                                                                                    |                                                                                                    |
| Gewiss - GWA1523_Actuator_1_C<br>Gewiss - GWA1523_Actuator_1_CH_m  |                                                                                                    |                                                                                                    |                                                                                                    |
| Gewiss - GWA1526_SmartPlug 1                                       |                                                                                                    |                                                                                                    |                                                                                                    |
| Gewiss - GWA1526_SmartPlug 2                                       |                                                                                                    |                                                                                                    |                                                                                                    |
| INTEGRATION LIST                                                   |                                                                                                    |                                                                                                    |                                                                                                    |
|                                                                    |                                                                                                    |                                                                                                    | <b>^ ^</b>                                                                                                    |
| Smart Gateway connected                                            | NHROURATOR Manage your fot devices                                                                                                    | 1                                                                                                    | j∰ English ♥                                                                                                    |
| Smart Gateway connected                                            | DurFGURATOR Manage your foT devices<br>K + Smart Gateway App + Configure +                                                                                                    | 1                                                                                                    | ► English →                                                                                                    |
| Smart Gateway connected                                            | ShiftCurrators         Manage your loT devices           K         Smart Gateway App         Configure +           and Users         Supervision         Functions         Integrations                                                                                                    | 1                                                                                                    | ► English ►<br>Cood afterno                                                                                                    |
| Smart Gateway connected                                            | DNFGURATOR Manage your loT devices<br>X - Smart Gateway App - Configure -<br>and Users Supervision Functions Integrations                                                                                                    | 1                                                                                                    | English V<br>Good afterno<br>BINDING GROPS                                                                                                    |
| Smart Gateway connected                                            | DNFIGURATOR Manage your loT devices<br>X - Smart Gateway App - Configure -<br>and Users Supervision Functions Integrations<br>Test 1                                                                                                    | 1                                                                                                    | Good afterno     Good afterno     Good afterno     Good afterno     Good afterno     Good afterno     Good afterno     Good afterno     Good afterno                                                                                                    |
| Smart Gateway connected                                            | DNFIGURATOR Manage your toT devices         K - Smart Gateway App - Configure +         and Users       Supervision         Functions       Integrations         Test 1       Sensors                                                                                                    | 1<br>Actuators                                                                                                    | Cood afterno     Cood afterno     Cood afterno     Cood afterno     Cood afterno     Cood afterno     Cood afterno     Cood afterno     Cood afterno     Cood afterno     Cood afterno     Cood afterno     Cood afterno                                                                                                    |
| Smart Gateway connected                                            | DNFIGURATOR Manage your toT devices         K - Smart Gateway App - Configure -         and Users       Supervision         Functions       Integrations         Test 1       Sensors         Remote controller                                                                                                    | 1<br>Actuators<br>Attuatore on/off                                                                                                    |                                                                                                    |
| Smart Gateway connected                                            | DNFIGURATOR Manage your toT devices         Smart Gateway App +       Configure +         and Users       Supervision       Functions         Test 1       Sensors         Remote controller       Remote controller                                                                                                    | 1<br>Actuators<br>Attuatore on/off<br>Actuator on/off                                                                                                    | Cood afterno<br>Cood afterno<br>Cood Cood afterno<br>Cood Cood Cood<br>Cood Cood<br>Cood<br>Cood Cood<br>Cood<br>Cood |
| Smart Gateway connected                                            | DNFRCURATOR Manage your lot devices         K • Smart Gateway App • Configure •         and Users       Supervision         Functions       Integrations         Test 1       Sensors         Remote controller       Remote controller         Zigbee -       Image Remote controller                                                          | 1                                                                                                    | Cood afterno<br>Cood afterno<br>C                                                                                                    |
| Smart Gateway connected                                            | DNFRGURATOR Manage your lot devices         and Users       Supervision       Functions       Integrations         Test 1       Sensors       Remote controller       Remote controller         Zigbee -       @ 80 []       8 []                                                                                                    | 1                                                                                                    |                                                                                                    |
| Smart Gateway connected                                            | OverigueAttOR Manage your lot devices       and Users     Supervision       Functions     Integrations       Test 1     Sensors       Remote controller     Remote controller       Zigbee -     @ R 1                                                                                                    | Actuators<br>Actuators<br>Actuator on/off<br>Actuator on/off<br>Zgbree<br>Actuator<br>Zgbree<br>Actuator                                                                                                    | Save binding<br>■ Save binding<br>■ Save binding                                                                                                    |
| Smart Gateway connected                                            | DNFROURATOR Manage your lot devices         X       Smart Gateway App +       Configure +         and Users       Supervision       Functions       Integrations         Test 1       Sensors       Remote controller       Remote controller         Remote controller       Remote controller       Remote controller       Remote controller | Actuator on/off<br>Actuator on/off<br>Actuator on/off<br>Actuator on/off<br>Actuator on/off<br>Actuator on/off                                                                                                    | English ↓<br>Cood atterno<br>Cood atterno<br>Cood                                                                                                    |
| Smart Gateway connected                                            | DNFRCURATOR Manage your loT devices         K • Smart Gateway App • Configure •         and Users       Supervision         Functions       Integrations         Test 1       Sensors         Remote controller       Remote controller         Zigbee -                                                                                        | Actuators<br>Actuators<br>Actuator on/off<br>Actuator on/off<br>Actuator on/off<br>Actuator on/off<br>Actuator on/off<br>Actuator on/off<br>Actuator on/off<br>Actuator on/off<br>Actuator on/off                                                                | Cood afterno<br>Cood afterno<br>C                                                                                                    |
| Smart Gateway connected                                            | XFRGURATOR Manage your lot devices         X • Smart Gateway App • Configure •         and Users       Supervision       Functions       Integrations         Test 1       Sensors       Remote controller         Remote controller       Zigbee -       Image: Remote controller                                                              | Actuators onvior<br>Zabore on/off<br>Actuator on/off<br>Actuator on/off<br>Actuator on/off<br>Actuator on/off<br>Actuator on/off<br>Actuator on/off<br>Actuator on/off<br>Actuator on/off<br>Actuator on/off<br>Actuator on/off                                  |                                                                                                    |
| Smart Gateway connected                                            | DNFRGURATOR Manage your lot devices         IX       Smart Gateway App < Configure                                                                                                    | Actuators<br>Actuator on/off<br>Actuator on/off<br>Actuator on/off<br>Actuator on/off<br>Actuator on/off<br>Actuator on/off<br>Actuator on/off<br>Actuator on/off<br>Actuator on/off<br>Actuator on/off<br>Actuator on/off<br>Actuator on/off<br>Actuator on/off | © €<br>Save binding<br>● & Save binding<br>● & Save b                                                                                                    |
| Smart Gateway connected                                            | DNFROURATOR Manage your foil devices         X       Smart Gateway App         and Users       Supervision         Functions       Integrations         Sensors       Remote controller         Remote controller       Remote controller         Remote controller       2/// 8// 8// 8// 8// 8// 8// 8// 8// 8//                              | Actuators<br>Actuators on/off<br>Actuator on/off<br>Actuator on/off<br>Actuator on/off<br>Actuator on/off<br>Actuator on/off<br>Actuator on/off<br>Actuator on/off<br>Actuator on/off                                                                            | English ↓<br>Cood attend<br>Cood attend<br>Cood a                                                                                                    |
| Smart Gateway connected                                            | CANFIGURATOR Manage your fot devices<br>X Smart Gateway App Configure Configure Configure Configure Configure Configure Configure Configure Configure Configure Controller<br>Remote controller<br>Remote controller<br>Zigbee -   X X X X X X X X X X X X X X X X X X                                                                          | Actuator on/off<br>Actuator on/off<br>Actuator on/off<br>Actuator on/off<br>Actuator on/off<br>Actuator on/off<br>Actuator on/off<br>Actuator on/off<br>Actuator on/off<br>Actuator on/off<br>Actuator on/off                                                    |                                                                                                    |
| Smart Gateway connected                                            | ONFIGURATOR Manage your lot devices<br>X Smart Gateway App Configure Configure Configure Configure Configure Configure Configure Configure Configure Controller<br>Remote controller<br>Remote controller<br>Zigbee -   X X X X X X X X X X X X X X X X X X                                                                                     | Actuator on/off<br>Actuator on/off<br>Actuator on/off<br>Actuator on/off<br>Actuator on/off<br>Actuator on/off<br>Actuator on/off<br>Actuator on/off<br>Actuator on/off<br>Actuator on/off<br>Actuator on/off                                                    |                                                                                                    |

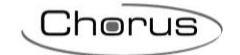

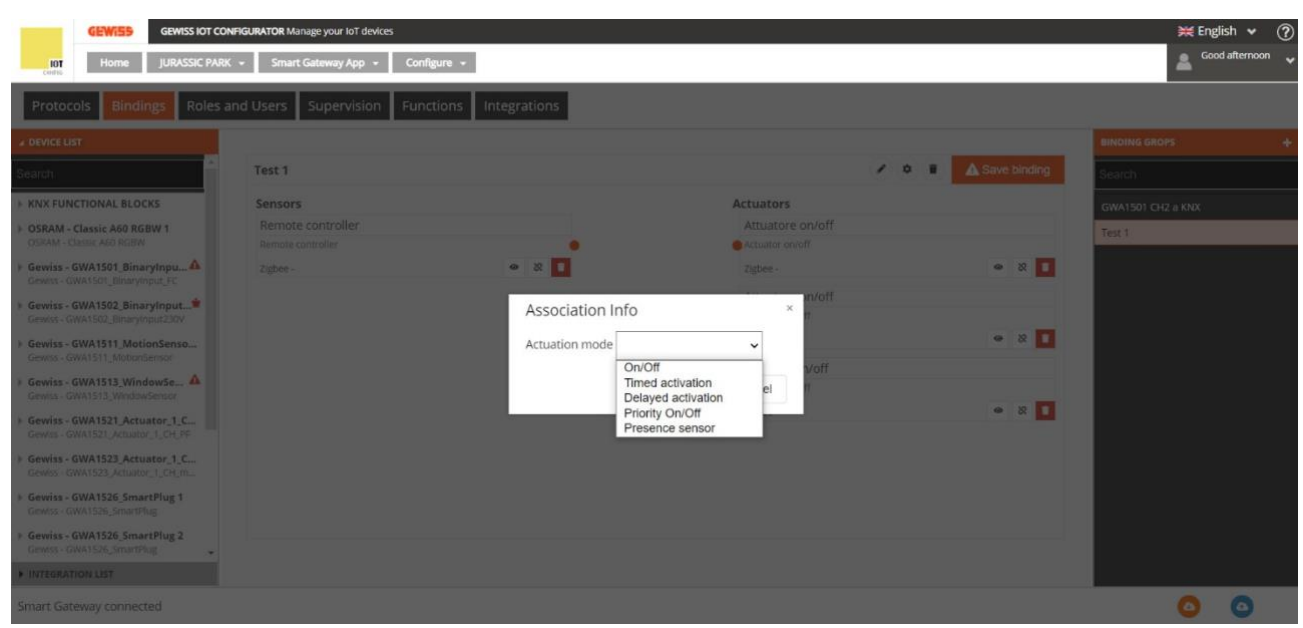

#### 3

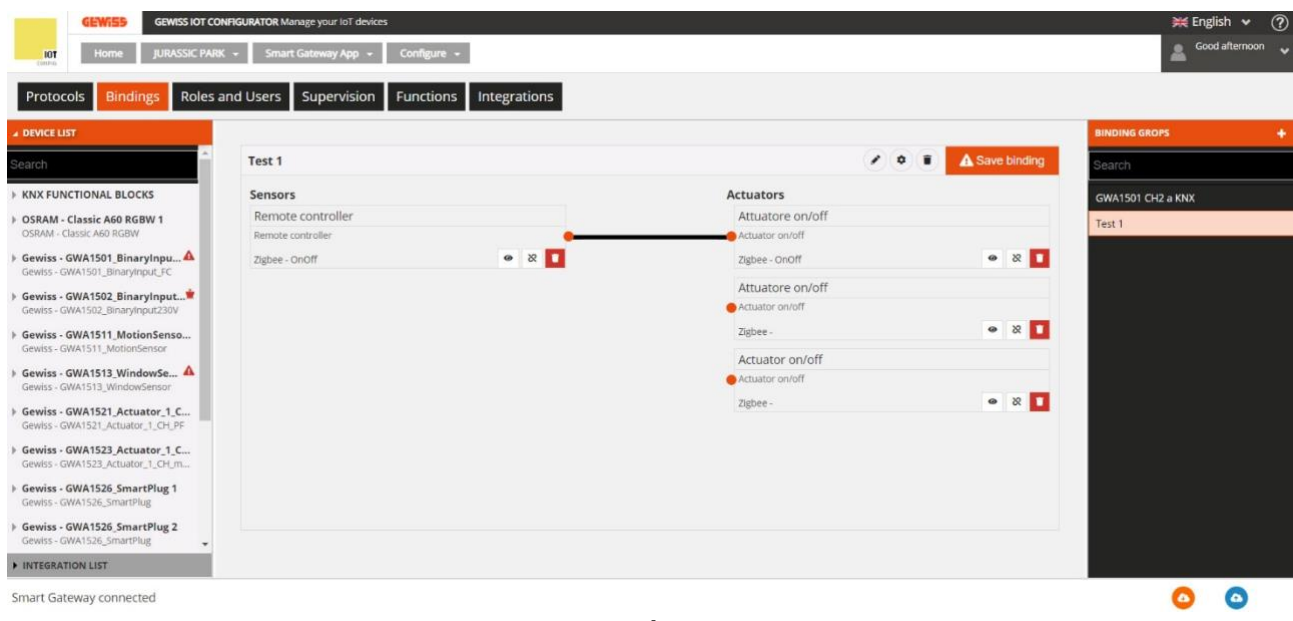

4

Las dos primeras conexiones creadas serán inicialmente unicast. A partir de la tercera conexión, todas las conexiones creadas se transformarán automáticamente en multidifusión. Este cambio también se pone de manifiesto por el cambio de color (de negro a morado) de los segmentos que indican las conexiones.

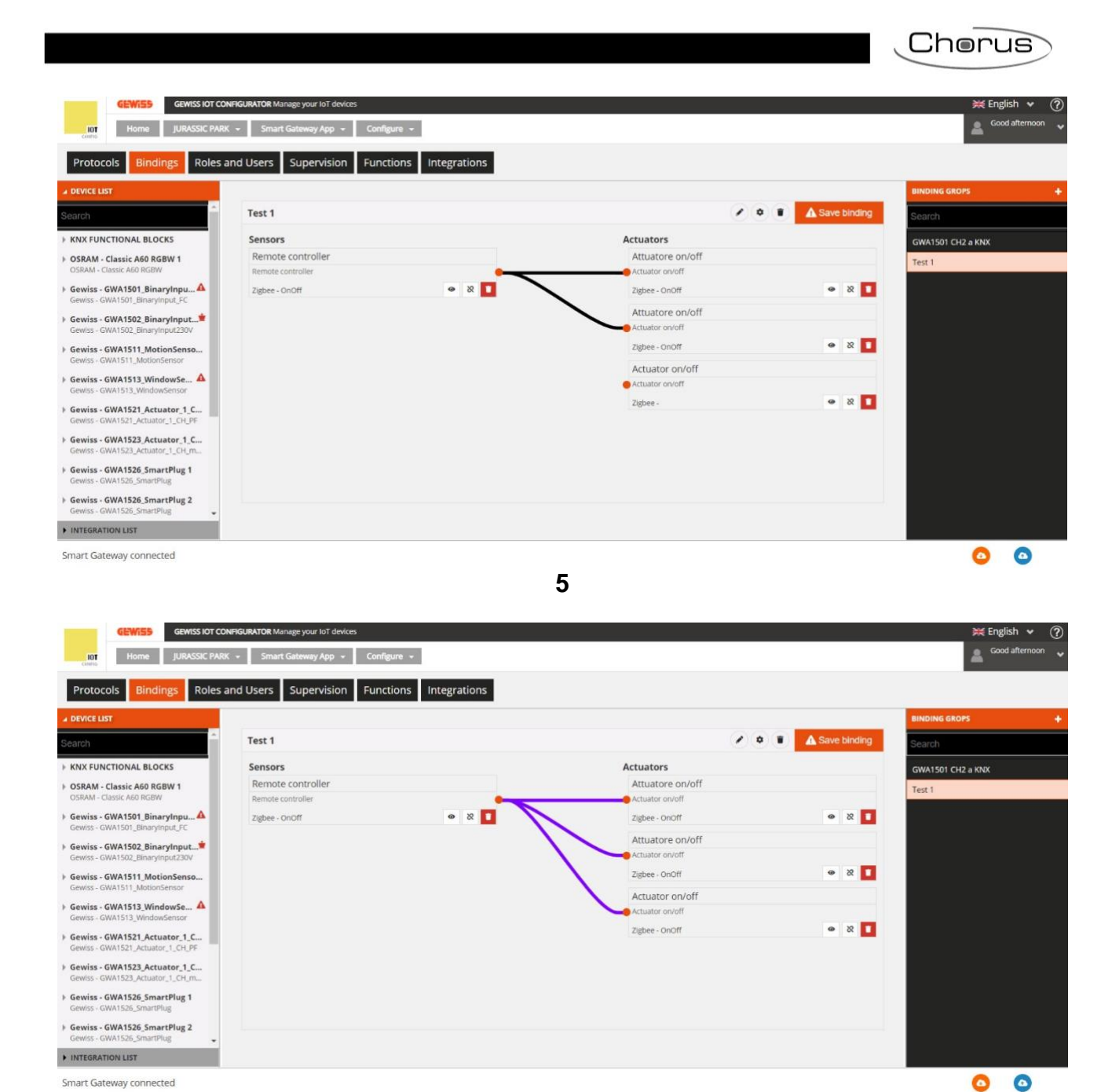

6

Una vez terminada la configuración en una conexión de multidifusión, haga clic en "Guardar enlace" en la parte superior derecha. El botón cambiará de naranja a verde y el logo pasará de ser un signo de exclamación en un triángulo a una marca de verificación  $A^{Save binding} \rightarrow Save binding$ .

Para cambiar una conexión de multicast a unicast:

- Haga clic con el botón derecho del ratón en la conexión.
- Aparecerá un menú desplegable.
- Haga clic en la primera opción: "Convertir a unicast".

|                                                                                 |                                     |                    |                       | Chorus            |
|---------------------------------------------------------------------------------|-------------------------------------|--------------------|-----------------------|-------------------|
|                                                                                 |                                     |                    |                       |                   |
| GEWISS IOT CO                                                                   | DNFIGURATOR Manage your IoT devices |                    |                       | 💥 English 🤸       |
| Home JURASSIC PAR                                                               | tK 👻 Smart Gateway App 👻 Config     | jure +             |                       | Good aftern       |
| Protocols Bindings Roles                                                        | and Users Supervision Funct         | tions Integrations |                       |                   |
| DEVICE LIST                                                                     |                                     |                    |                       | BINDING GROPS     |
| Search                                                                          | Test 1                              |                    | / •                   | Search            |
| KNX FUNCTIONAL BLOCKS                                                           | Sensors                             |                    | Actuators             | GWA1501 CH2 a KNX |
| KNX FUNCTIONAL BLOCKS<br>OSRAM - Classic A60 RGBW 1<br>OSRAM - Classic A60 RGBW | Remote controller                   |                    | Attuatore on/off      | Test 1            |
|                                                                                 | Remote controller                   |                    | Actuator on/off       |                   |
| Gewiss - GWA1501_BinaryInpu 🔺                                                   | Zigbee - OnOff                      | ø 8 🚺              | Zigbee - OnOff        | • X 🚺             |
| Gewiss - GWA1501_Binaryinput_FC                                                 |                                     |                    | Attuatore on/off      |                   |
| Gewiss - GWA1502_BinaryInput                                                    |                                     |                    | Actuator on/off       |                   |
| Gewiss - GWA1511_MotionSenso                                                    |                                     |                    | Zishee - OrOff        | • 8 <b>1</b>      |
| Gewiss - GWA1511_MotionSensor                                                   |                                     |                    | Convert to 'unicast'  |                   |
| Gewiss - GWA1513_WindowSe A                                                     |                                     |                    | Impostazioni avanzate |                   |
|                                                                                 |                                     |                    | Telete                | e 22 🚺            |
| Gewiss - GWA1521_Actuator_1 4 Gewiss - GWA1521_Actuator_1_CH_PF                 |                                     |                    |                       |                   |
| Gewiss - GWA1523_Actuator_1_C                                                   |                                     |                    |                       |                   |
| Gewiss - GWA1523_Actuator_1_CH_m                                                |                                     |                    |                       |                   |
| Gewiss - GWA1526_SmartPlug 1<br>Gewiss - GWA1526_SmartPlug                      |                                     |                    |                       |                   |
| Gewiss - GWA1526_SmartPlug 2<br>Gewiss - GWA1526_SmartPlug                      |                                     |                    |                       |                   |
| INTEGRATION LIST                                                                |                                     |                    |                       |                   |

Esta opción no puede seleccionarse si se han creado menos de tres conexiones.

| GEWISS IOT CO                                                                                                    | NFIGURATOR Manage your IoT devices |                   |                                                                        |                |              | 💥 Englis          | sh 🖌 🥐      |
|----------------------------------------------------------------------------------------------------|------------------------------------|-------------------|------------------------------------------------------------------------|----------------|--------------|-------------------|-------------|
| IOT Home JURASSIC PAR                                                                                                    | K 🔹 Smart Gateway App 🖌 Config     | ure +             |                                                                        |                |              | Good              | afternoon 💊 |
| Protocols Bindings Roles                                                                                                    | and Users Supervision Funct        | ions Integrations |                                                                        |                |              |                   |             |
|                                                                                                    |                                    |                   |                                                                        |                |              | BINDING GROPS     | +           |
| Search                                                                                                    | Test 1                             |                   |                                                                        | / • 1          | Save binding | Search            |             |
| ▶ KNX FUNCTIONAL BLOCKS                                                                                                    | Sensors                            |                   | Actuators                                                              |                |              | GWA1501 CH2 a KNX |             |
| > OSRAM - Classic A60 RGBW 1                                                                                                    | Remote controller                  |                   | Attuatore                                                              | on/off         |              | Test 1            |             |
| Gewiss - GWA1501_BinaryInputA     Gewiss - GWA1501_BinaryInputC     Gewiss - GWA1502_BinaryInput*     Gewiss - GWA1502_BinaryInput230V     Gewiss - GWA1511_MotionSenso | Zigbee - OnOff                     | • 8 1             | Convert in millioned     Impostazioni avanzate     Delete     Zigbee - | Voff           | • 2 1        |                   |             |
| Gewiss - GWA1511_MotionSensor<br>Gewiss - GWA1513_WindowSe<br>Gewiss - GWA1513_WindowSensor<br>Gewiss - GWA1521_Actuator_1<br>Gewiss - GWA1521_Actuator_1CH_PF          |                                    |                   | Actuator<br>Actuator on<br>Zigbee -                                    | on/off<br>/off | • × •        |                   |             |
| Gewiss - GWA1523_Actuator_1_C<br>Gewiss - GWA1523_Actuator_1_CH_m     Gewiss - GWA1526_SmartPlug 1<br>Gewiss - GWA1526_SmartPlug                                        |                                    |                   |                                                                        |                |              |                   |             |
| Gewiss - GWA1526_SmartPlug 2     Gewiss - GWA1526_SmartPlug                                                                                                    |                                    |                   |                                                                        |                |              |                   |             |
| INTEGRATION LIST                                                                                                    |                                    |                   |                                                                        |                |              |                   |             |
| Smart Gateway connected                                                                                                    |                                    |                   |                                                                        |                |              | ٥                 | 0           |

# BORRAR UNA CONEXIÓN (ELIMINAR)

Es posible eliminar una conexión (desenlazar), lo que elimina la tabla de vinculación. Se puede eliminar de dos maneras diferentes:

• Haciendo clic con el botón derecho del ratón en la conexión que se va a eliminar (en la columna "Grupos de enlaces")

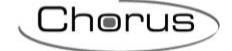

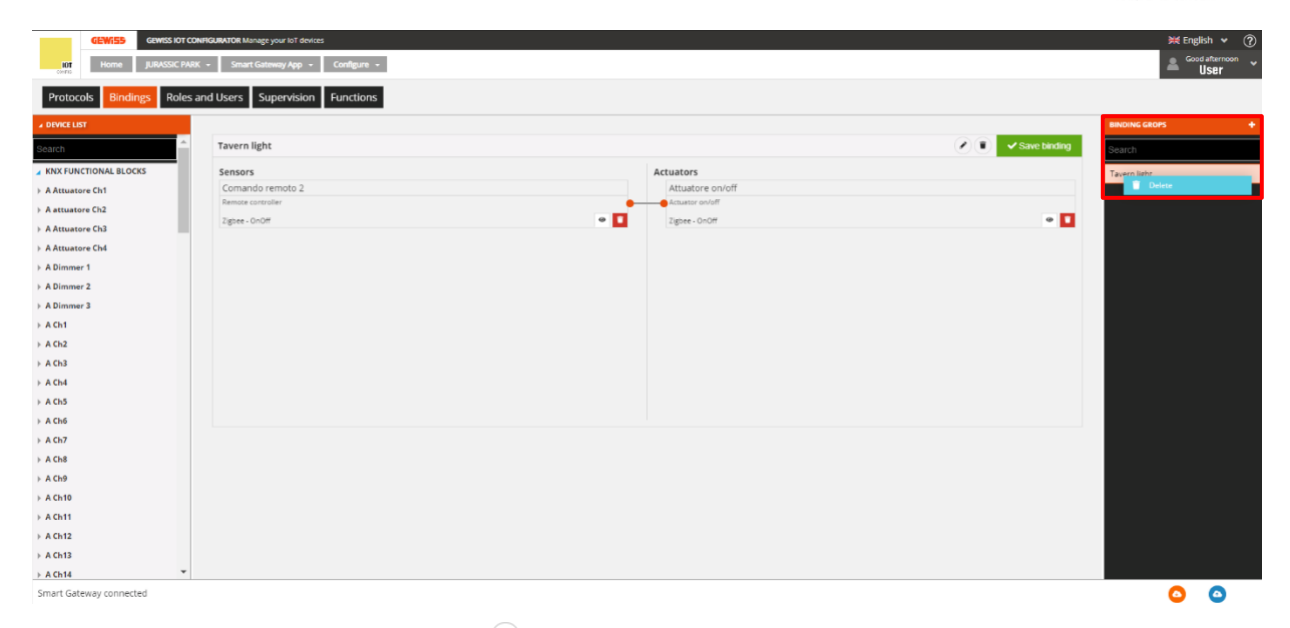

# Haciendo clic en la "papelera"

| GEWISS IOT CON                                                                  | NFIGURATOR Manage your loT devices |                  | ₩ English ♥ ⑦         |
|---------------------------------------------------------------------------------|------------------------------------|------------------|-----------------------|
| Protocols Bindings Roles a                                                      | and Users Supervision Functions    |                  | <b>U</b> 361          |
| ▲ DEVICE LIST                                                                   |                                    |                  | BINDING GROPS +       |
| > S Virtual Potenza attiva carico 10                                            | Tavern light                       |                  | A Save binding Search |
| Gewiss - GWA1502_BinaryInput*<br>Gewiss - GWA1502_BinaryInput230V               | Sensors                            | Actuators        | Tavern light          |
| Gewiss - GWA1511_MotionSenso                                                    | Comando remoto 2                   | Attuatore on/off |                       |
| Gewiss - GWA1511_MotionSensor                                                   | Remote controller                  | Actuator on/off  |                       |
| Gewiss - GWA1521_Actuator_1_C<br>Gewiss - GWA1521_Actuator_1_CH_PF              | Zigbee - OnOff                     | Zigbee - OnOff   |                       |
| A Attuatore on/off                                                              |                                    |                  |                       |
| A Attuatore numerico generico                                                   |                                    |                  |                       |
| Gewiss - GWA1523_Actuator_1_C<br>Gewiss - GWA1523_Actuator_1_CH_m               |                                    |                  |                       |
| A Actuator on/off                                                               |                                    |                  |                       |
| S Single-phase electrical values meter                                          |                                    |                  |                       |
| A Generic numeric actuator                                                      |                                    |                  |                       |
| <ul> <li>Gewiss - GWA1526_SmartPlug 1<br/>Gewiss - GWA1526_SmartPlug</li> </ul> |                                    |                  |                       |
| A Actuator on/off                                                               |                                    |                  |                       |
| S Single-phase electrical values meter                                          |                                    |                  |                       |
| S Temperature sensor                                                            |                                    |                  |                       |
| Smart Gateway connected                                                         |                                    |                  | ٥ (۵                  |

BORRAR UNA CONEXIÓN MULTICAST

Si se ha creado una conexión multicast, es posible eliminar sólo una conexión o toda la conexión de multicast.

Para eliminar una sola conexión:

- Haga clic con el botón derecho del ratón en la conexión.
- Aparecerá un menú desplegable.
- Haga clic en la primera opción: "Convertir a unicast".

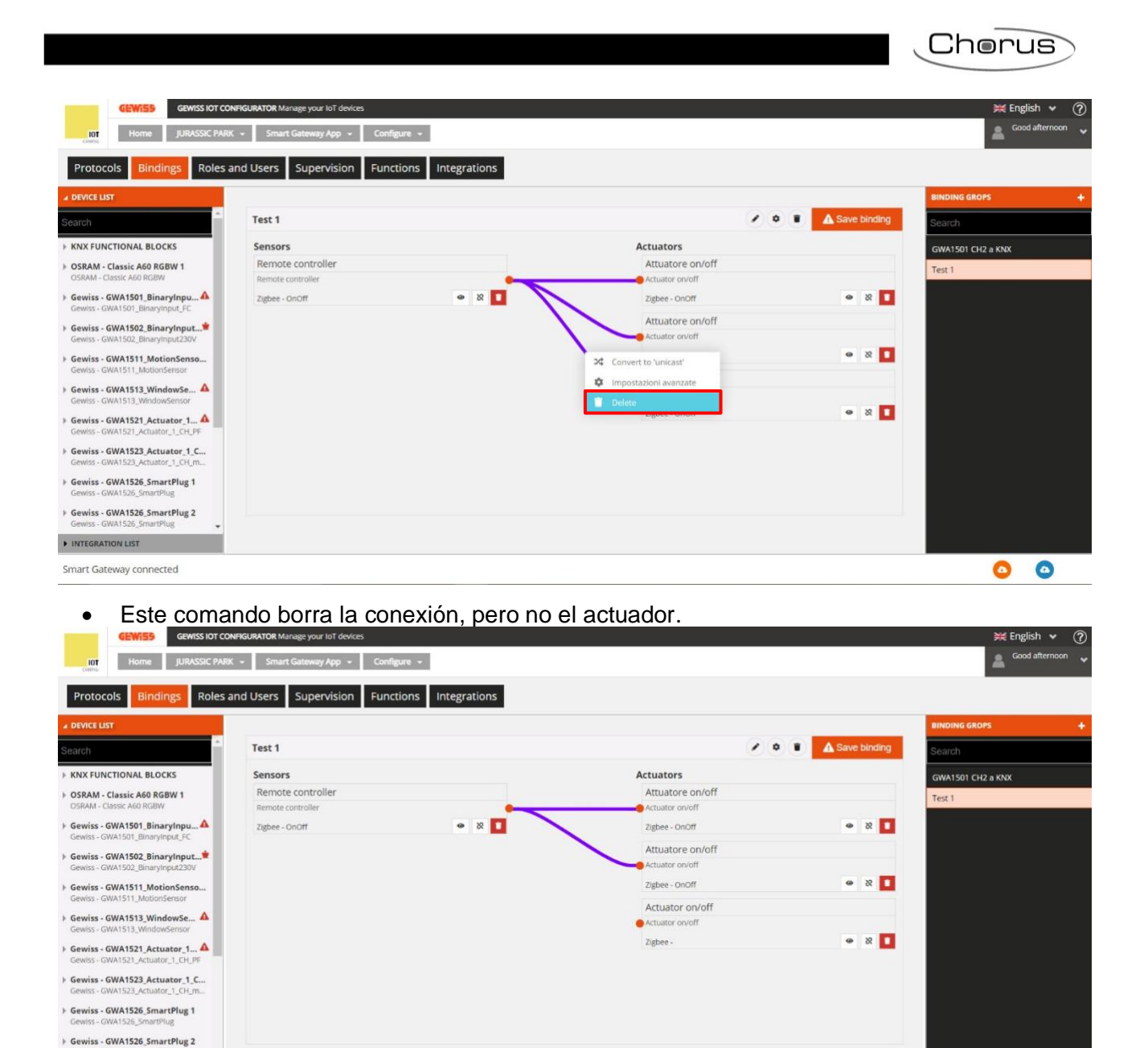

INTEGRATION LIST

Smart Gateway connected

Mediante el icono situado en la parte inferior derecha del cuadro que contiene el actuador individual, puede eliminar tanto la conexión como el actuador.

0

0

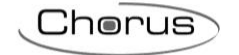

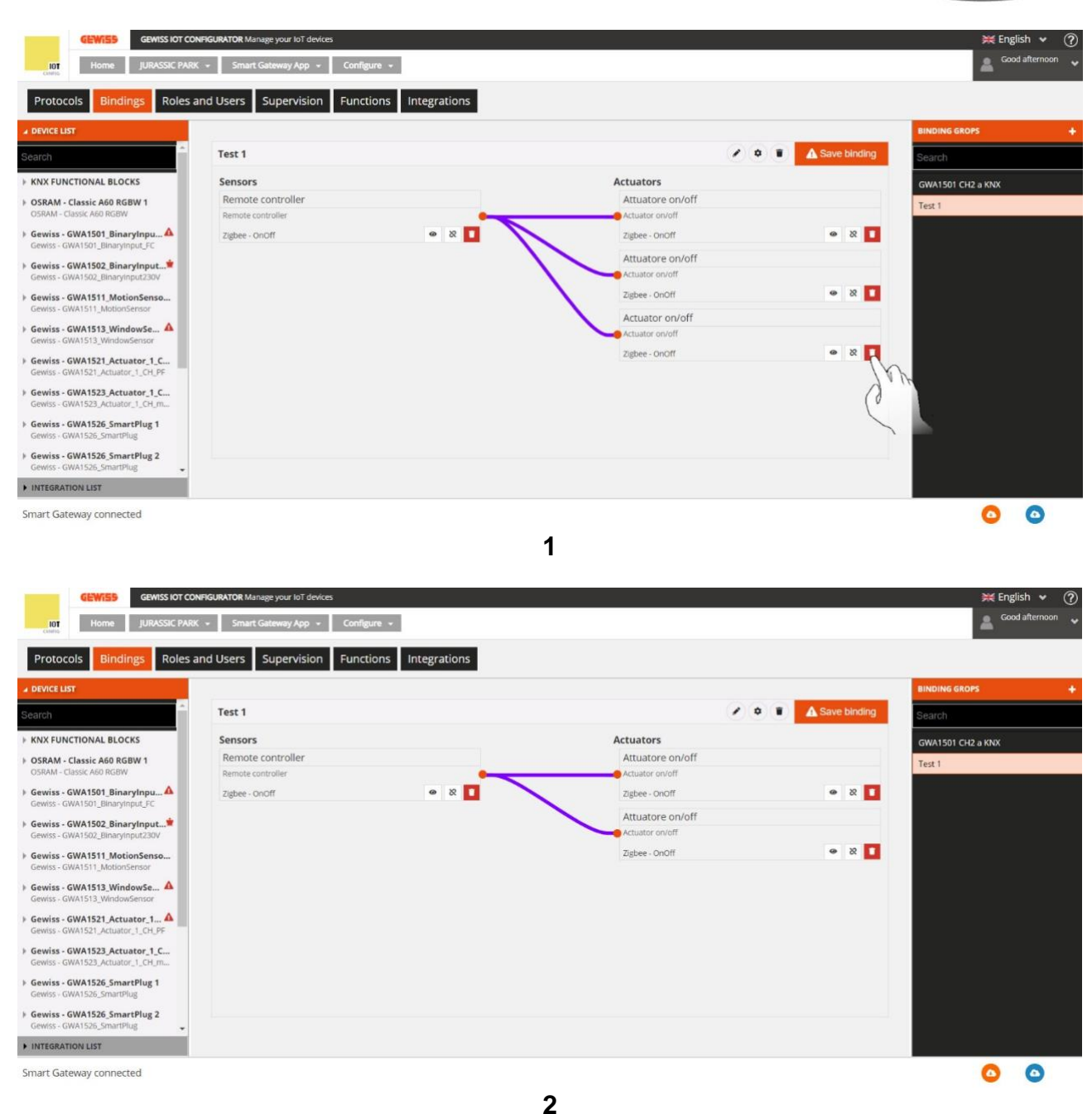

Del mismo modo, el icono situado en la parte inferior derecha del recuadro que contiene el sensor puede utilizarse para eliminar el sensor y, en consecuencia, todas las conexiones de multicast.

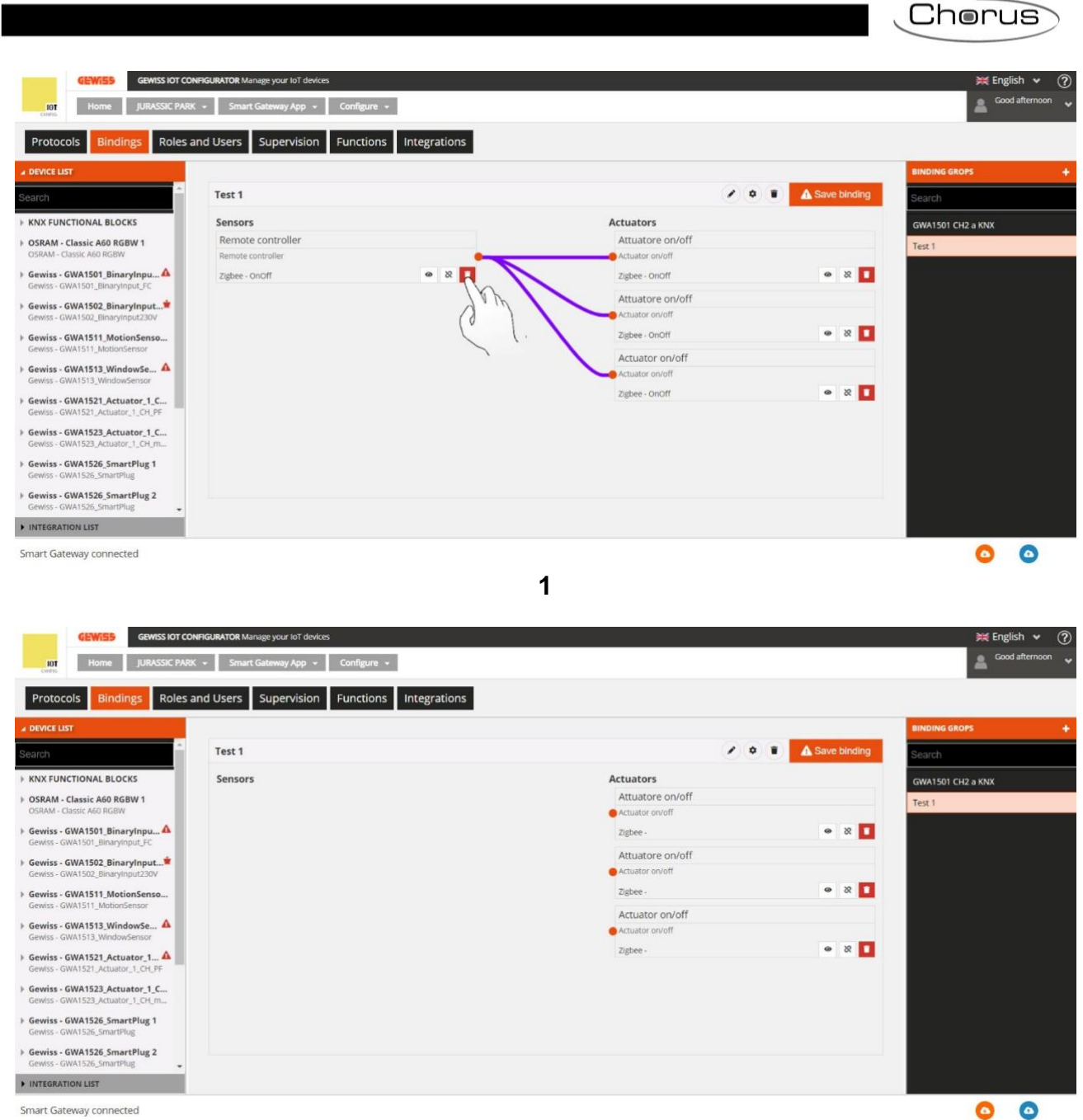

Smart Gateway connected

Si, por el contrario, desea eliminar varias conexiones simultáneamente:

Haga clic en el icono de la esquina inferior derecha de la caja que contiene el sensor •

2

Aparecerá una ventana con una lista de las conexiones multicast. Marque las conexiones . que desee eliminar.

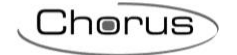

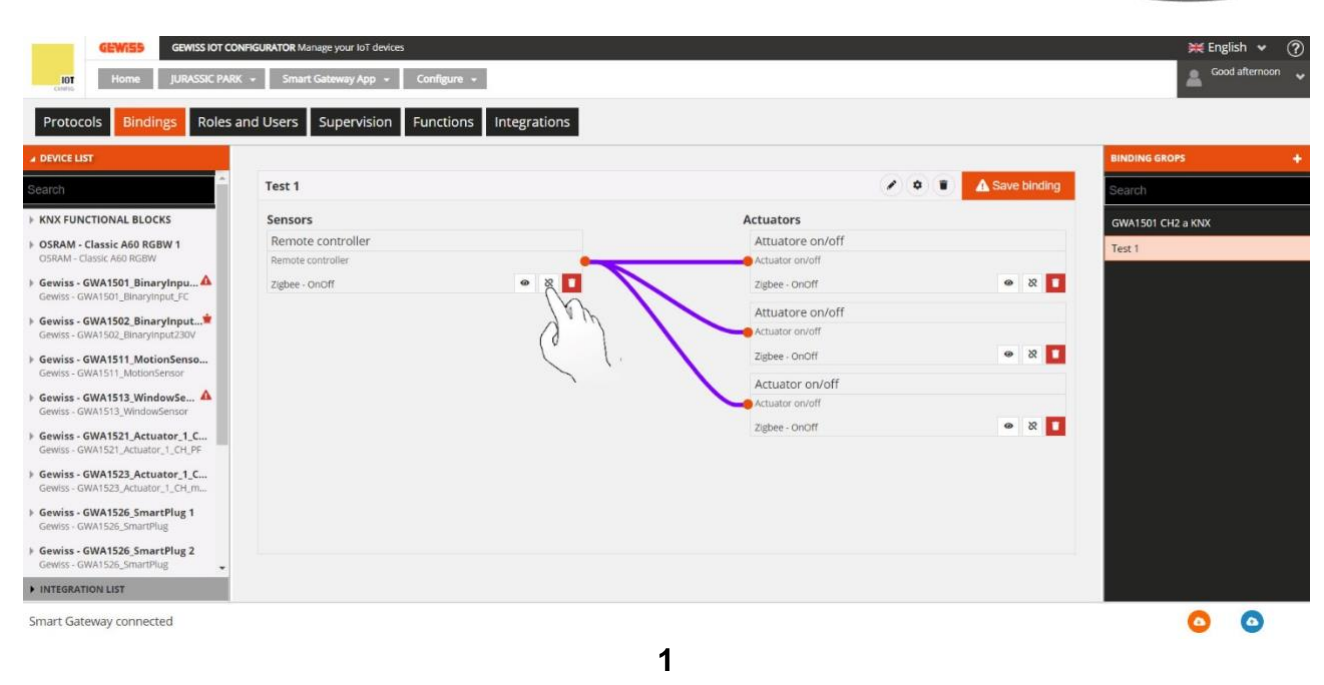

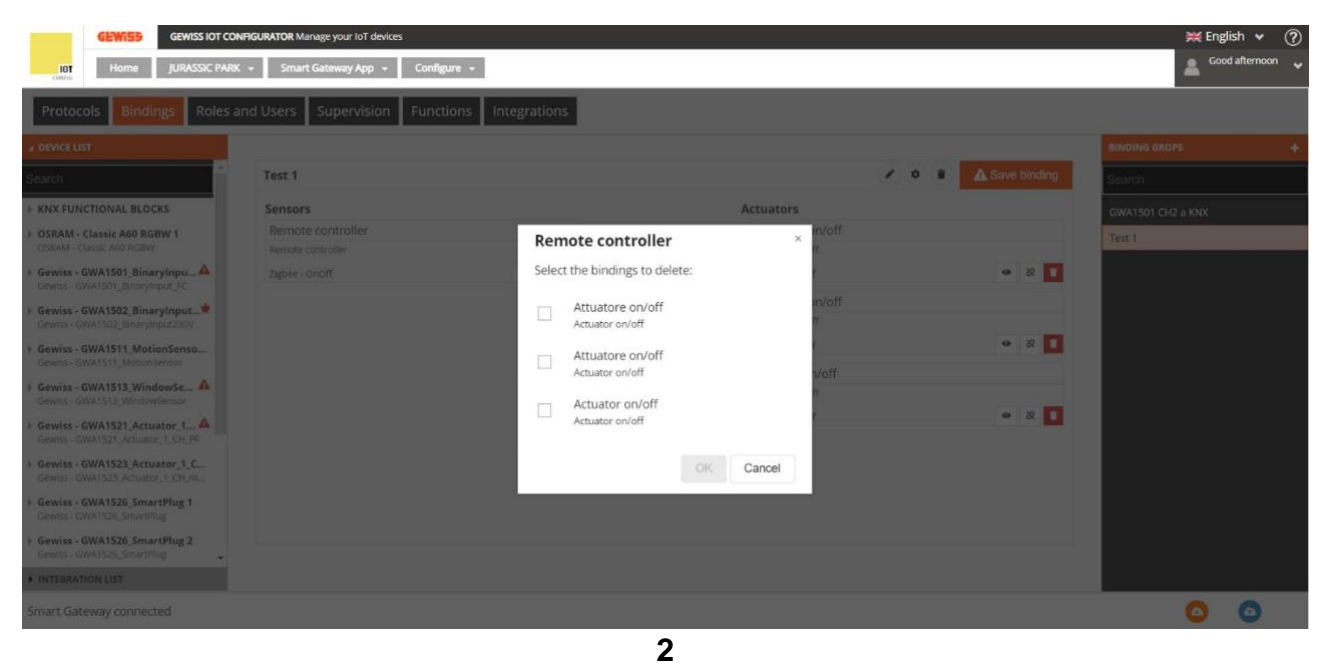

Si desea eliminar toda la conexión multicast:

- Con el botón derecho del ratón, haga clic en la conexión que desea eliminar en la columna "Grupos de enlace".
- Aparecerá la ventana "Eliminar"; haga clic en ella para eliminar toda la conexión multicast.

| GEWISS OF CO                                          |                                    |                                       |                  |              | 💥 Engl            |
|-------------------------------------------------------|------------------------------------|---------------------------------------|------------------|--------------|-------------------|
| otocols Bindings Roles                                | and Users Supervision Functions In | ntegrations                           |                  |              | -                 |
| ICE LIST                                              |                                    |                                       |                  |              | BINDING GROPS     |
| n -                                                   | Test 1                             |                                       |                  | Save binding | Search            |
| X FUNCTIONAL BLOCKS                                   | Sensors                            |                                       | Actuators        |              | GWA1501 CH2 a KNX |
| AM - Classic A60 RGBW 1                               | Remote controller                  |                                       | Attuatore on/off |              | Tert 1            |
| M - Classic A60 RGBW                                  | Remote controller                  | •                                     | Actuator on/off  | Delete       |                   |
| iss - GWA1501_BinaryInpu                              | Zigbee - OnOff                     | • 8 🚺                                 | Zigbee - OnOff   | • 8 🚺        |                   |
| Hiss - GWATSOT_Binaryinput_+C                         |                                    |                                       | Attuatore on/off |              |                   |
| riss - GWA1502_BinaryInput230V                        |                                    |                                       | Actuator on/off  |              |                   |
| viss - GWA1511_MotionSenso                            |                                    | · · · · · · · · · · · · · · · · · · · | Zigbee - OnOff   | 🛥 🕺 🚺        |                   |
| iss - GWA1511_MotionSensor                            |                                    |                                       | Actuator on/off  |              |                   |
| riss - GWA1513_WindowSe A                             |                                    |                                       | Actuator on/off  |              |                   |
| wire - GWA1521 Actuator 1                             |                                    |                                       | Zigbee - OnOff   | • 8 🚺        |                   |
| ss - GWA1521_Actuator_1_CH_PF                         |                                    |                                       |                  |              |                   |
| viss - GWA1523_Actuator_1_C                           |                                    |                                       |                  |              |                   |
| iss - GWA1523_Actuator_1_CH_m                         |                                    |                                       |                  |              |                   |
| riss - GWA1526_SmartPlug 1<br>Iss - GWA1526_SmartPlug |                                    |                                       |                  |              |                   |
| iss - GWA1526_SmartPlug 2                             |                                    |                                       |                  |              |                   |
| iss - GWA1526_SmartPlug                               |                                    |                                       |                  |              |                   |

# CAMBIAR UNA CONEXIÓN (ELIMINAR Y ENLAZAR)

Si se cambia la conexión, es posible eliminar el canal de función del dispositivo que ya no debe actuar en la función y añadir el nuevo.

En el siguiente ejemplo, se elimina el actuador GW1521 para controlar un GWA1523.

1. Haga clic en el icono del canal de funciones del actuador GWA1521.

| GEWISS GEWISS IOT CON<br>IOT Home JURASSIC PARK                                 | FIGURATOR Manage your IoT devices<br>+ Smart Gateway App + Configure + |                  |              | ¥ Eng         | lish v ?<br>od afternoon v<br>User |
|---------------------------------------------------------------------------------|------------------------------------------------------------------------|------------------|--------------|---------------|------------------------------------|
| Protocols Bindings Roles a                                                      | nd Users Supervision Functions                                         |                  |              |               |                                    |
| ▲ DEVICE LIST                                                                   |                                                                        |                  |              | BINDING GROPS | +                                  |
| » S Virtual Potenza attiva carico 10                                            | Tavern light                                                           |                  | Save binding | Search        |                                    |
| Gewiss - GWA1502_BinaryInput <sup>*</sup><br>Gewiss - GWA1502_BinaryInput230V   | Sensors                                                                | Actuators        |              | Tavern light  |                                    |
| Gewiss - GWA1511_MotionSenso                                                    | Comando remoto 2                                                       | Attuatore on/off |              | 0             |                                    |
| Gewiss - GWA1511_MotionSensor                                                   | Remote controller                                                      | Actuator on/off  |              |               |                                    |
| Gewiss - GWA1521_Actuator_1_C<br>Gewiss - GWA1521_Actuator_1_CH_PF              | Zigbee - OnOff                                                         | Zigbee - OnOff   |              |               |                                    |
| A Attuatore on/off                                                              |                                                                        |                  | $\mathbf{U}$ |               |                                    |
| A Attuatore numerico generico                                                   |                                                                        |                  |              |               |                                    |
| Gewiss - GWA1523_Actuator_1_C<br>Gewiss - GWA1523_Actuator_1_CH_m               |                                                                        |                  |              |               |                                    |
| A Actuator on/off                                                               |                                                                        |                  |              |               |                                    |
| S Single-phase electrical values meter                                          |                                                                        |                  |              |               |                                    |
| A Generic numeric actuator                                                      |                                                                        |                  |              |               |                                    |
| <ul> <li>Gewiss - GWA1526_SmartPlug 1<br/>Gewiss - GWA1526_SmartPlug</li> </ul> |                                                                        |                  |              |               |                                    |
| A Actuator on/off                                                               |                                                                        |                  |              |               |                                    |
| S Single-phase electrical values meter                                          |                                                                        |                  |              |               |                                    |
| S Temperature sensor                                                            |                                                                        |                  |              |               |                                    |
| Smart Gateway connected                                                         |                                                                        |                  |              | ٥             | ٥                                  |

|                         |                                         |            |              | Cherus                                                                                                    |
|-------------------------|-----------------------------------------|------------|--------------|----------------------------------------------------------------------------------------------------|
|                         |                                         |            |              |                                                                                                    |
| GEWISS IO               | IT CONFIGURATOR Manage your IoT devices |            |              | 💥 English 🖌 🥢                                                                                                   |
| Home JURASSIC           | PARK + Smart Gateway App + Configure +  |            |              | Good afternoon                                                                                                  |
| Protocols Bindings Rol  | les and Users Supervision Functions     |            |              |                                                                                                    |
| ▲ DEVICE LIST           |                                         |            |              | BINDING GROPS +                                                                                                 |
| Search                  | Tavern light                            |            | Save binding | Search                                                                                                    |
| KNX FUNCTIONAL BLOCKS   | Sensors                                 | Actuators  |              | Tavern light                                                                                                    |
| > A Attuatore Ch1       | Comando remoto 2                        |            |              | in the second second second second second second second second second second second second second second second |
| > A attuatore Ch2       | Remote controller                       | •          |              |                                                                                                    |
| A Attuatore Ch3         | Zigbee -                                | @ <b>1</b> |              |                                                                                                    |
| A Attuatore Ch4         |                                         |            |              |                                                                                                    |
| > A Dimmer 1            |                                         |            |              |                                                                                                    |
| > A Dimmer 2            |                                         |            |              |                                                                                                    |
| ▹ A Dimmer 3            |                                         |            |              |                                                                                                    |
| > A Ch1                 |                                         |            |              |                                                                                                    |
| > A Ch2                 |                                         |            |              |                                                                                                    |
| > A Ch3                 |                                         |            |              |                                                                                                    |
| > A Ch4                 |                                         |            |              |                                                                                                    |
| > A Ch5                 |                                         |            |              |                                                                                                    |
| > A Ch6                 |                                         |            |              |                                                                                                    |
| > A Ch7                 |                                         |            |              |                                                                                                    |
| > A Ch8                 |                                         |            |              |                                                                                                    |
| Smart Catoway connected |                                         |            |              |                                                                                                    |

2. Arrastre el canal de función del nuevo actuador a la casilla "Actuadores" (en el ejemplo, el GWA1523 que debe recibir la orden del sensor GWA1502). En este caso, se arrastra el canal "Actuador on/off" y no el canal de función "Actuador numérico genérico" (exclusivo para el clúster 0x000F y no apto para el propósito).

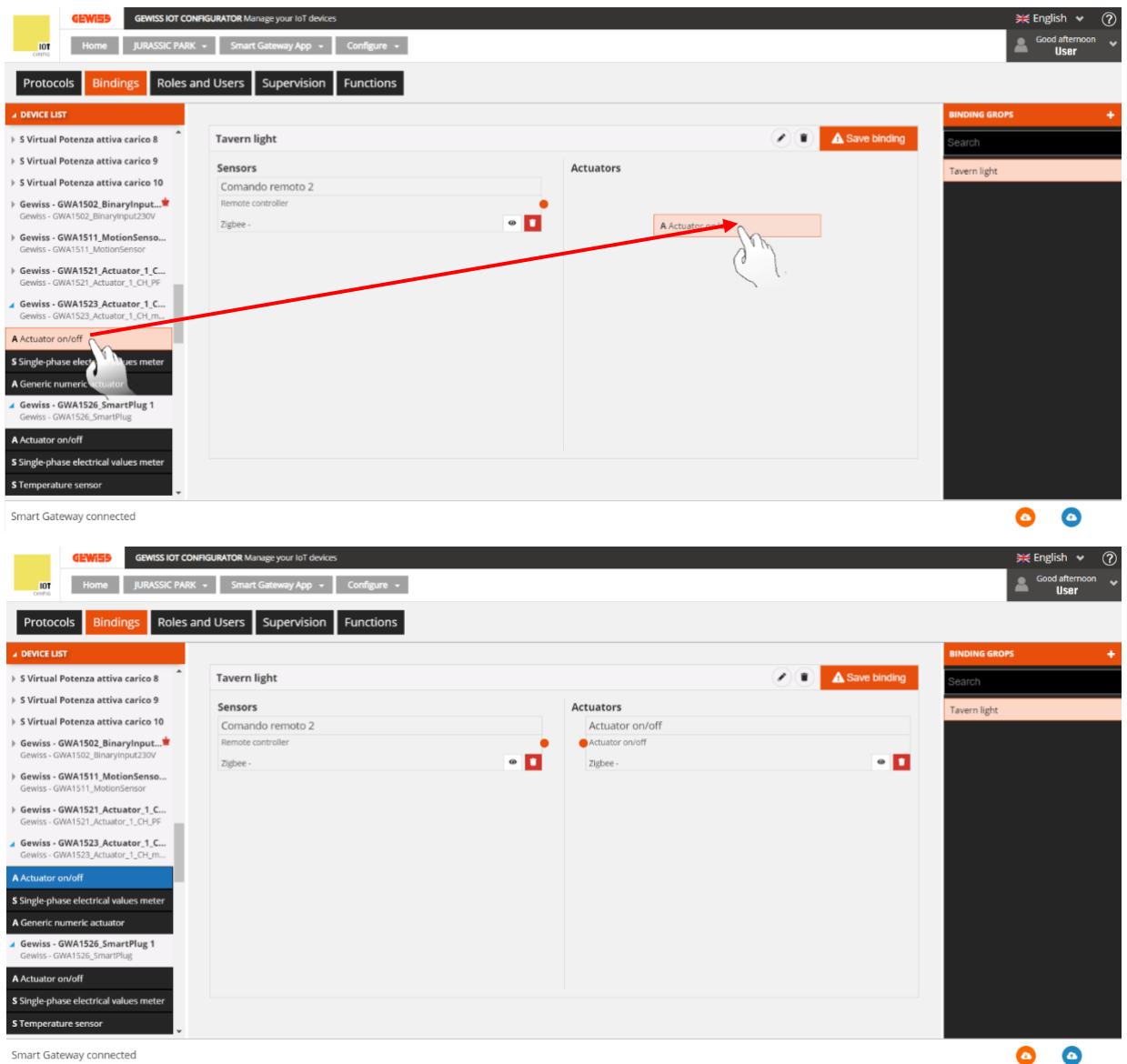

Smart Gateway connected

Cherus

3. Realice la conexión, arrastrando desde el punto naranja del canal de función del sensor hasta la casilla del canal de función del actuador.

| GEWISS IOT CONFIC                                                  | SURATOR Manage your IoT devices |                 |              | 💥 English 🖌 🕐        |
|--------------------------------------------------------------------|---------------------------------|-----------------|--------------|----------------------|
| Home JURASSIC PARK -                                               | Smart Gateway App 👻 Configure 👻 |                 |              | Good afternoon Viser |
| Protocols Bindings Roles and                                       | d Users Supervision Functions   |                 |              |                      |
| ▲ DEVICE LIST                                                      |                                 |                 |              | BINDING GROPS +      |
| > S Virtual Potenza attiva carico 8                                | Tavern light                    |                 | Save binding | Search               |
| > 5 Virtual Potenza attiva carico 9                                | Sensors                         | Actuators       |              | Tavern light         |
| S Virtual Potenza attiva carico 10                                 | Comando remoto 2                | Actuator on/off |              |                      |
| Gewiss - GWA1502_BinaryInput     Gewiss - GWA1502_BinaryInput230V  | Remote controller               | · Tishee        | • 🗖          |                      |
| Gewiss - GWA1511_MotionSenso<br>Gewiss - GWA1511_MotionSensor      | s:Bace                          | C C A           |              |                      |
| Gewiss - GWA1521_Actuator_1_C<br>Gewiss - GWA1521_Actuator_1_CH_PF |                                 |                 |              |                      |
| Gewiss - GWA1523_Actuator_1_C<br>Gewiss - GWA1523_Actuator_1_CH_m  |                                 |                 |              |                      |
| A Actuator on/off                                                  |                                 |                 |              |                      |
| S Single-phase electrical values meter                             |                                 |                 |              |                      |
| A Generic numeric actuator                                         |                                 |                 |              |                      |
| Gewiss - GWA1526_SmartPlug 1<br>Gewiss - GWA1526_SmartPlug         |                                 |                 |              |                      |
| A Actuator on/off                                                  |                                 |                 |              |                      |
| S Single-phase electrical values meter                             |                                 |                 |              |                      |
| S Temperature sensor                                               |                                 |                 |              |                      |
| Smart Gateway connected                                            |                                 |                 |              | 0                    |

4. En este momento, aparece una ventana emergente que se utiliza para seleccionar el tipo de función que se adoptará para ordenar al actuador. Un menú desplegable muestra las funciones compatibles entre los dos dispositivos (en el ejemplo seleccionado, se ha elegido la función "On/Off").

| GEWISS GEWISS IOT CONFI                                                                                                    | GURATOR Manage your IoT devices                            |                                                                                                    | ≍ English ♥ ⑦           |
|----------------------------------------------------------------------------------------------------|------------------------------------------------------------|----------------------------------------------------------------------------------------------------|-------------------------|
| Protocols Bindings Roles an                                                                                                    | d Users Supervision Functions                              |                                                                                                    |                         |
| A DEVICE LIST                                                                                                    |                                                            |                                                                                                    | annoinis daors 🔶 🔶      |
| » S Virtual Potenza attiva carico 8                                                                                                    | Tavern light                                               |                                                                                                    | Search                  |
| S Virtual Potenza attiva carico 9     S Virtual Potenza attiva carico 10     Gewisa - GWA1523 (Minaryteputzu)     Gewisa - GWA1521 (Minaryteputzu)     Gewisa - GWA1521 (Actuator, 1, C., Gowisa - GWA1521 (Actuator, 1, C., Gowisa - GWA1521 (Actuator, 1, C., Gowisa - GWA1521 (Actuator, 1, C., Gowisa - GWA1521 (Actuator, 1, C., Gowisa - GWA1523 (Actuator, 1, C., Gowisa - GWA1523 (Actuator, 1, C., Gowisa - GWA1523 (Actuator, 1, C., Gowisa - GWA1523 (Actuator, 1, C., Gowisa - GWA1523 (Actuator, 1, C., Gowisa - GWA1523 (Actuator, 1, C., Gowisa - GWA1523 (Actuator, 1, C., Gowisa - GWA1523 (Actuator, 1, C., Gowisa - GWA1523 (Actuator, 1, C., Gowisa - GWA1523 (Actuator, 1, C., Gowisa - GWA1526 (Smarthug) 1      Gewisa - GWA1526 (Smarthug) 1      A Actuator ar/off      Single-phase electrical values meter     Temperature server | Sensors<br>Comando remoto 2<br>Renote cateroler<br>Zgère - | Actuators<br>Actuator on/off<br>Actuator on/off<br>Actuator on/off<br>Taglee-<br>Association Info<br>Actuation mode | Tavern light            |
| Smart Gateway connected                                                                                                    |                                                            |                                                                                                    | 0 0                     |
| 🖯 🔎 Scrivi qui per eseguire la ric                                                                                                    | erca O 🗄 🧿 🔚                                               | e 🧔 🚾 😹                                                                                                    | ^ 17:40<br>05/08/2020 □ |

5. A continuación, es posible reprogramar la input\_2 del sensor GWA1502 a través del menú desplegable.

| GEWISS OF CON                                                                                                    | NFIGURATOR Manage your lot devices | gure +                                                     |                                             |              | *             | English 👻 (?)<br>Good afternoon 🖌<br>User |
|----------------------------------------------------------------------------------------------------|------------------------------------|------------------------------------------------------------|---------------------------------------------|--------------|---------------|-------------------------------------------|
| Protocols Bindings Roles a                                                                                                    | nd Users Supervision Func          | tions                                                      |                                             |              |               |                                           |
| ✓ DEVICE LIST                                                                                                    |                                    |                                                            |                                             |              | BINDING GROPS | +                                         |
| > S Virtual Potenza attiva carico 8                                                                                                    | Tavern light                       |                                                            |                                             | Save binding | Search        |                                           |
| <ul> <li>S Virtual Potenza attiva carico 9</li> <li>S Virtual Potenza attiva carico 10</li> </ul>                                                              | Sensors<br>Comando remoto 2        | Actu                                                       | uators<br>Actuator on/off                   |              | Tavern light  |                                           |
| Gewiss - GWA1502_BinaryInput* Gewiss - GWA1502_BinaryInput230V     Gewiss - GWA1512_MotionSensor. Gewiss - GWA1511_MotionSensor Gewiss - GWA1511_Advtnator 1 C | Remote controller<br>Zigbee -      | Association Info Actuation mode On/Off                     | ×                                           | • 🗖          |               |                                           |
| Gewiss - GWAI521_Actuator_1_CH_PF<br>Gewiss - GWAI523_Actuator_1_CH_m<br>Gewiss - GWAI523_Actuator_1_CH_m_<br>A Actuator on/olf                                |                                    | Type of input<br>Actions associated with on/off input type | Button (monostable)  Closing/Short press => |              |               |                                           |
| S Single-phase electrical values meter                                                                                                    |                                    |                                                            | OK Cancel                                   |              |               |                                           |
| Gewiss - GWA1526_SmartPlug 1<br>Gewiss - GWA1526_SmartPlug                                                                                                    |                                    |                                                            |                                             |              |               |                                           |
| A Actuator on/off                                                                                                    |                                    |                                                            |                                             |              |               | į –                                       |
| S Single-phase electrical values meter S Temperature sensor                                                                                                    |                                    |                                                            |                                             |              |               |                                           |
| Smart Gateway connected                                                                                                    |                                    |                                                            |                                             |              | 6             | 0                                         |

6. Una vez introducidos todos los ajustes, el configurador muestra una conexión entre los dos canales de función y, al mismo tiempo, el configurador, por medio del Smart Gateway, escribe los atributos en el clúster 0xFD75 del terminal\_2 en el dispositivo GWA1502 (en este ejemplo).

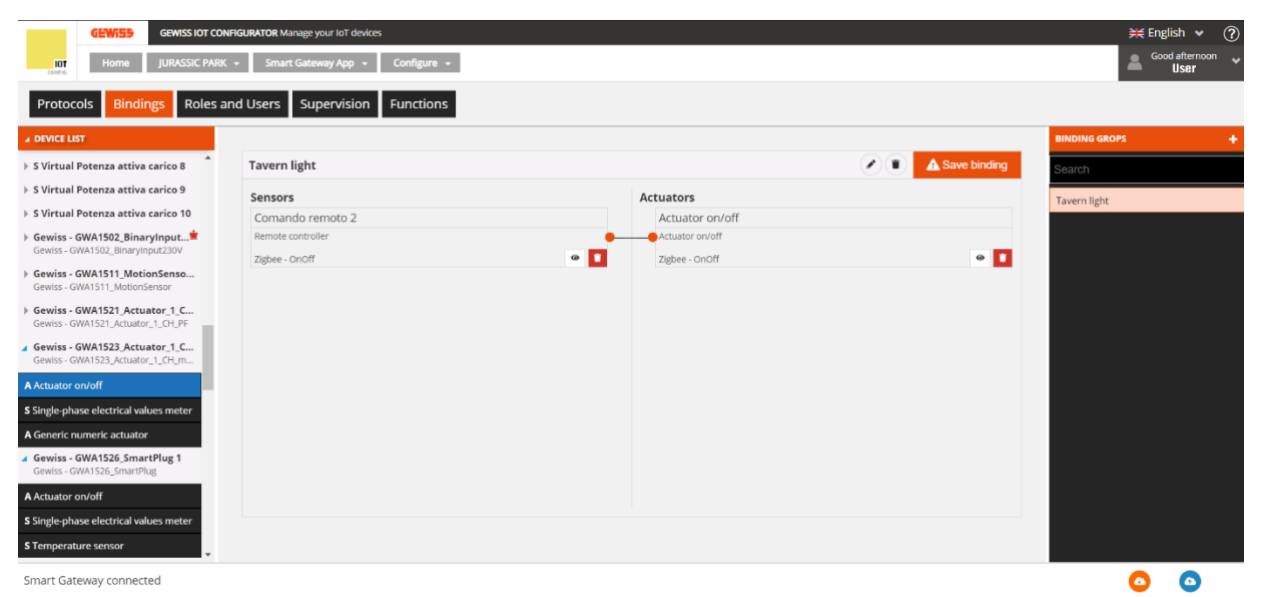

7. Para completar la operación, es necesario eliminar (desvincular) la conexión con el actuador anterior y realizar la vinculación hacia el nuevo actuador en el clúster 0x0006 del terminal\_2 en el sensor GWA1502, que tendrá el nuevo destinatario GWA1523 en este ejemplo; para ello, presione el pulsador naranja de la parte superior derecha, "Guardar conexión". La pasarela inteligente realizará la operación de desvinculación y, si ésta es exitosa, el pulsador "Guardar vinculación" se pondrá de color verde.

Chorus

| GEWIEB GEWISS IOT CO                                                            | NFIGURATOR Manage your to't devices<br>K + Smart Gateway App + Configure + |                                    |              | *             | € English ♥ ⑦ Good afternoon ♥ User |
|---------------------------------------------------------------------------------|----------------------------------------------------------------------------|------------------------------------|--------------|---------------|-------------------------------------|
| Protocols Bindings Roles                                                        | and Users Supervision Functions                                            |                                    |              |               |                                     |
| ▲ DEVICE LIST                                                                   |                                                                            |                                    |              | BINDING GROPS | +                                   |
| > S Virtual Potenza attiva carico 8                                             | Tavern light                                                               |                                    | Save binding | Search        |                                     |
| 🕨 S Virtual Potenza attiva carico 9                                             | Sensors                                                                    | Actuators                          |              | Tavern light  |                                     |
| ▶ S Virtual Potenza attiva carico 10                                            | Comando remoto 2                                                           | Actuator on/off                    |              |               |                                     |
| Gewiss - GWA1502_BinaryInput <sup>*</sup><br>Gewiss - GWA1502_BinaryInput230V   | Remote controller<br>Zigbee - OnOff                                        | Actuator on/off     Zigbee - OnOff | • 🗖          |               |                                     |
| Gewiss - GWA1511_MotionSenso<br>Gewiss - GWA1511_MotionSensor                   |                                                                            |                                    |              |               |                                     |
| Gewiss - GWA1521_Actuator_1_C<br>Gewiss - GWA1521_Actuator_1_CH_PF              |                                                                            |                                    |              |               |                                     |
| Gewiss - GWA1523_Actuator_1_C<br>Gewiss - GWA1523_Actuator_1_CH_m               |                                                                            |                                    |              |               |                                     |
| A Actuator on/off                                                               |                                                                            |                                    |              |               |                                     |
| S Single-phase electrical values meter                                          |                                                                            |                                    |              |               |                                     |
| <ul> <li>Gewiss - GWA1526_SmartPlug 1<br/>Gewiss - GWA1526_SmartPlug</li> </ul> |                                                                            |                                    |              |               |                                     |
| A Actuator on/off                                                               |                                                                            |                                    |              |               |                                     |
| S Single-phase electrical values meter                                          |                                                                            |                                    |              |               |                                     |
| S Temperature sensor                                                            |                                                                            |                                    |              |               |                                     |
| Smart Gateway connected                                                         |                                                                            |                                    |              |               |                                     |

8. Al pulsar el botón conectado a la input\_2 del GWA1502 se envía una orden de conmutación al GWA1523 para invertir el estado del contacto y no al GWA1521.

### DESACTIVAR UN ACTUADOR DE LA CONEXIÓN

Si desea desactivar el comando hacia un actuador sin borrar la conexión por completo, puede realizarlo haciendo clic con el botón derecho del ratón en la sección que conecta el canal de función del sensor con el del actuador.

| Tavern light      | Save binding     |
|-------------------|------------------|
| Sensors           | Actuators        |
| Comando remoto 2  | Attuatore on/off |
| Remote controller | Actuator op/off  |
| Zigbee - OnOff    | Delete           |

Después de hacer clic en "Eliminar", el botón "Guardar conexión" se vuelve naranja. El botón se vuelve verde para indicar que la operación se ha realizado con éxito.

#### CONEXIONES ENTRE PROTOCOLOS

Con Smart Gateway es posible realizar funciones de protocolo cruzado entre dispositivos KNX, ZigBee y Wi-Fi: La sección utilizada para realizar estas funciones es "Bindings". No es posible realizar las conexiones entre dispositivos KNX únicamente porque esta funcionalidad se ejecuta mediante el software ETS de la Asociación KNX.

El siguiente ejemplo muestra una interfaz de entrada ZigBee GWA1502 que comanda un actuador KNX OnOff.

A diferencia de las conexiones entre dispositivos ZigBee únicamente, que se realiza en el momento en que se guarda la conexión, en este caso la configuración hacia el dispositivo ZigBee tiene lugar sólo después de enviar la configuración presionando el pulsador <sup>(2)</sup> "Enviar configuración" (abajo a la derecha); después de recibir la nueva configuración, la pasarela la aplica, pero no se sabe cuándo la adopta el dispositivo ZigBee. Si el protocolo cruzado afecta a dispositivos ZigBee que funcionan con batería, como el GWA1501, la pasarela inteligente espera a que el dispositivo se despierte periódicamente para poder configurarlo y, por tanto, pueden pasar más de 30 minutos. Los principales pasos de este ejemplo son los siguientes:

Chorus

- 1. Presione el botón "+" E para añadir la conexión; en este ejemplo, se llamó "OnOff de ZigBee a KNX
- Arrastre el canal de función "Control remoto" correspondiente a la input\_1 del GWA1502 (dispositivo de control ZigBee) y el canal de función "Actuador Ch1" de un bloque funcional KNX.

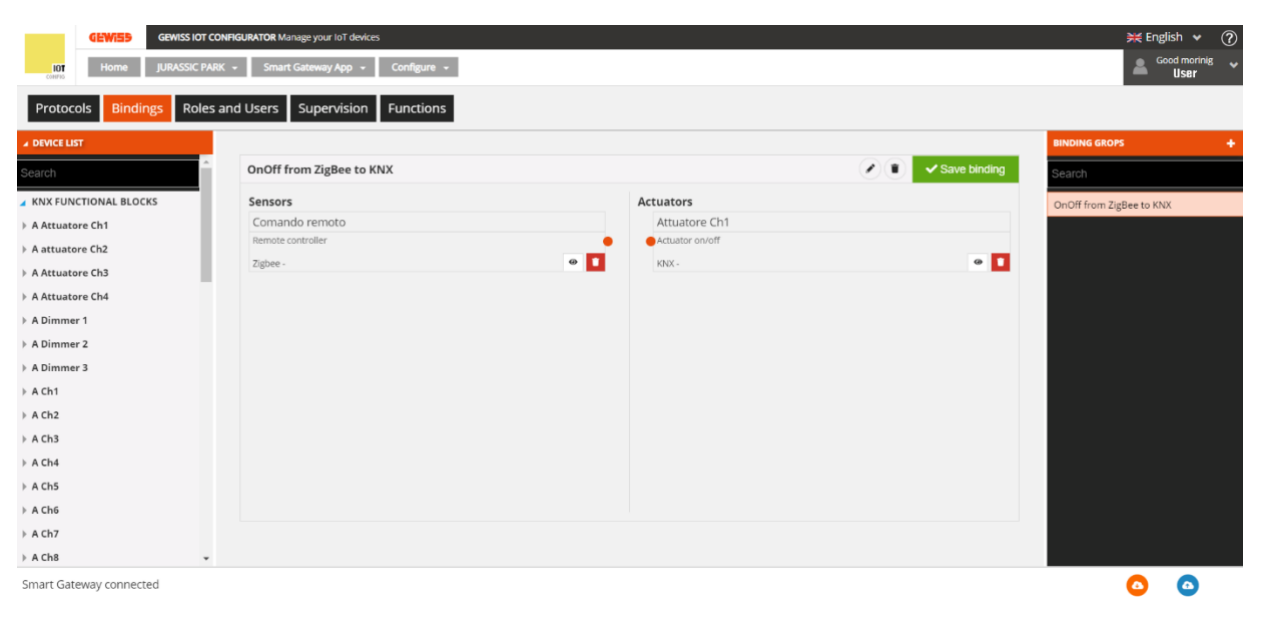

3. Arrastre el punto del sensor hacia el centro del canal del actuador.

| GEWIED GEWISS IOT       | CONFIGURATOR Manage your IoT devices  |               |              | 💥 English 👻 🥐            |
|-------------------------|---------------------------------------|---------------|--------------|--------------------------|
| 101 Home JURASSIC PA    | ARK - Smart Gateway App - Configure - |               |              | Good morinig Vuser       |
| Protocols Bindings Role | s and Users Supervision Functions     |               |              |                          |
| ▲ DEVICE LIST           |                                       |               |              | BINDING GROPS +          |
| Search                  | OnOff from ZigBee to KNX              |               | Save binding | Search                   |
| KNX FUNCTIONAL BLOCKS   | Sensors                               | Actuators     |              | OnOff from ZigBee to KNX |
| F A Attuatore Ch1       | Comando remoto                        | Attuatore Ch1 |              |                          |
| F A attuatore Ch2       | Tieben                                |               |              |                          |
| A Attuatore Ch3         | Colore -                              | - J. I. Max.  |              |                          |
| + A Attuatore Ch4       |                                       |               |              |                          |
| A Dimmer 1              |                                       |               |              |                          |
| ▶ A Dimmer 2            |                                       |               |              |                          |
| A Dimmer 3              |                                       |               |              |                          |
| > A Ch1                 |                                       |               |              |                          |
| + A Ch2                 |                                       |               |              |                          |
| ▶ A Ch3                 |                                       |               |              |                          |
| ► A Ch4                 |                                       |               |              |                          |
| ▶ A Ch5                 |                                       |               |              |                          |
| > A Ch6                 |                                       |               |              |                          |
| ► A Ch7                 |                                       |               |              |                          |
| > A Ch8                 |                                       |               |              |                          |
| Smart Gateway connected |                                       |               |              | 0 0                      |

 La pantalla mostrará una serie de ventanas, dentro de las cuales es necesario seleccionar la función deseada (en este caso "On/Off") y luego la parametrización de la entrada del GWA1502.

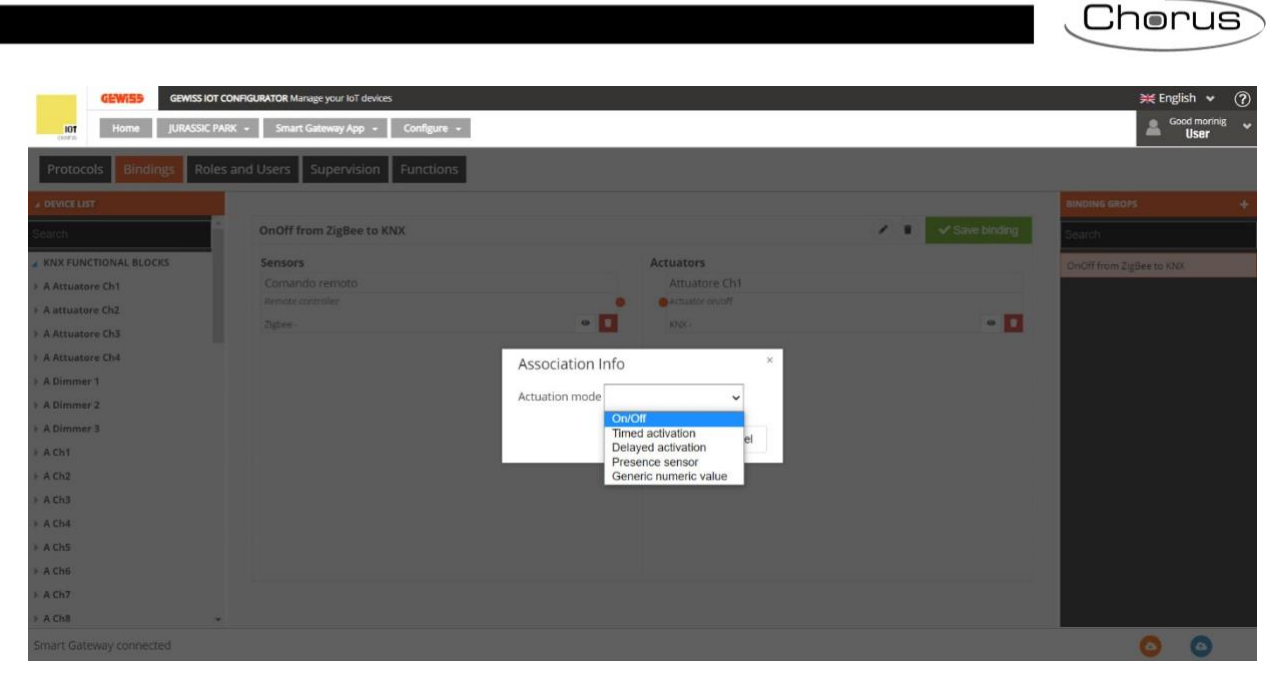

## 1

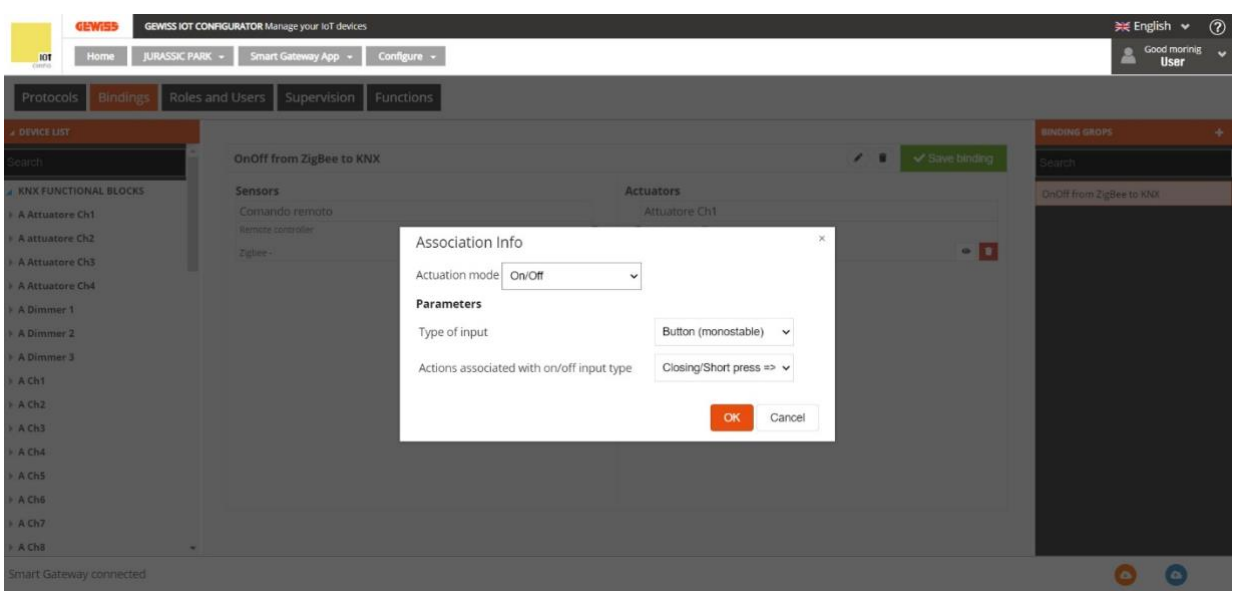

- 2
- 5. Una vez realizadas las operaciones anteriores, el configurador conecta el sensor con el actuador mediante una línea, pero la conexión se realiza sólo después de enviar la configuración, es decir, presionando el botón <sup>O</sup> "Enviar configuración", situado en la parte inferior derecha, que se pondrá en verde <sup>O</sup>.

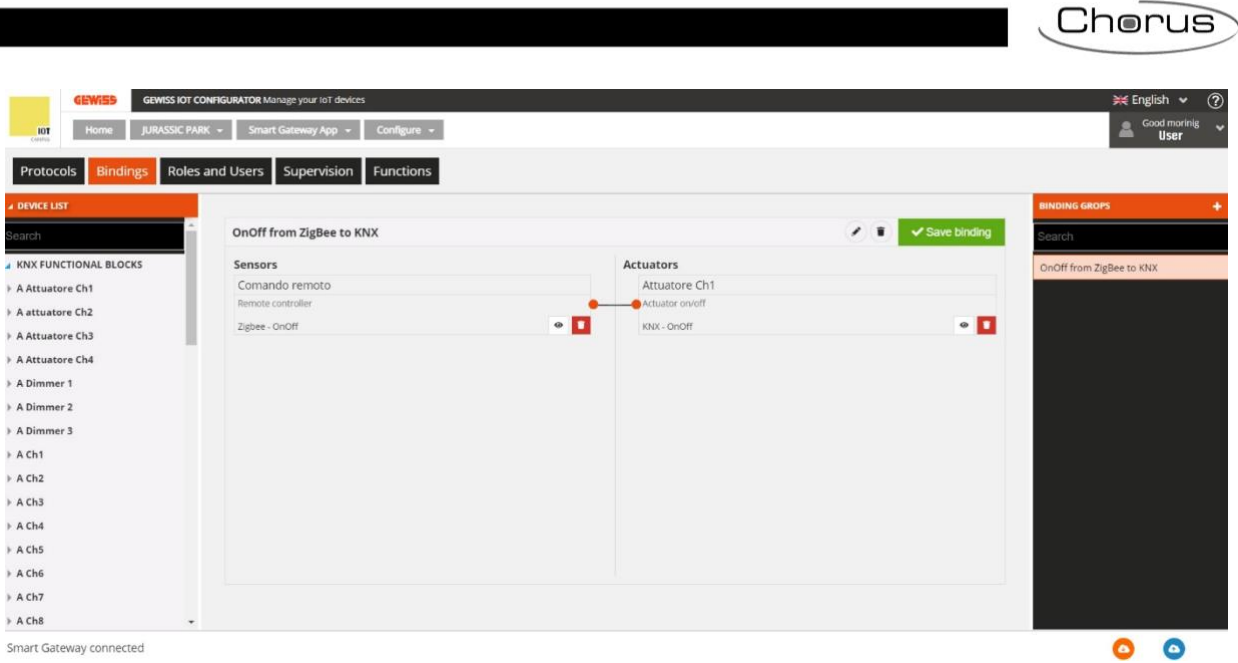

Smart Gateway connected

1

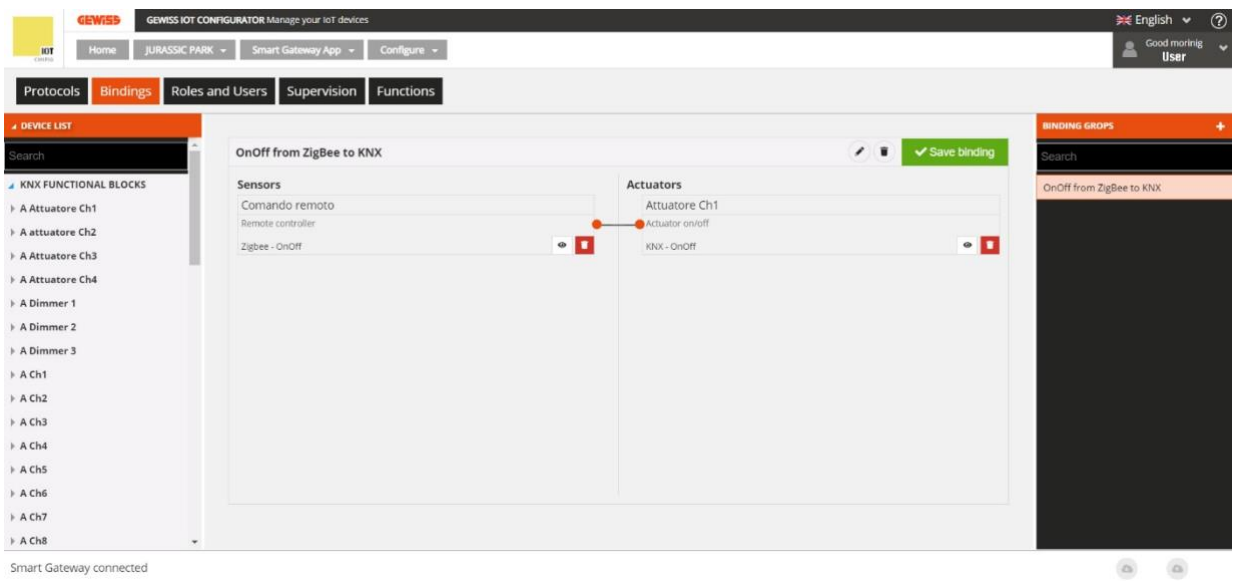

Smart Gateway connected

2

Cherus

# Escenas de campo (preestablecidas)

En una escena preestablecida, los objetos o dispositivos pertenecientes a la escena están predefinidos en la fase de configuración o puesta en marcha inicial, y los comandos se implementan todos al mismo tiempo.

Cuando se selecciona el menú Funciones  $\rightarrow$  ESCENAS aparece la lista de ESCENAS (a la derecha) junto con la lista de elementos que pueden utilizarse en esas escenas.

| GEWISS IC<br>IOT<br>CHURS HOME Demo - | DT CONFIGURATOR Manage your IoT device<br>Smart Gateway App - Confi | sure 🕶             |                                |                         | Coc<br>Coc<br>Use | sh 🖌 ?<br>od morning 🖌<br>r |
|---------------------------------------|---------------------------------------------------------------------|--------------------|--------------------------------|-------------------------|-------------------|-----------------------------|
| Protocols Bindings Role               | es and Users Supervision                                            | unctions           |                                |                         |                   |                             |
| SCENES SCENES SEQUENCE LO             | OGICS AND COMPARISONS WATERII                                       | IG LOADS CONTROL T | IMER THERMOREGULATION PROFILES | LOCAL CHRONOTHERMOSTATS | GRAPHIC TRE       |                             |
| ZIGBEE DEVICE LIST                    |                                                                     |                    |                                | SCENES                  |                   | +                           |
| KNX GROUP ADDRESS LIST                |                                                                     |                    |                                | Search                  |                   |                             |
|                                       |                                                                     |                    |                                | Scene 1                 |                   |                             |
|                                       |                                                                     |                    |                                |                         |                   |                             |
|                                       |                                                                     |                    |                                |                         |                   |                             |
|                                       |                                                                     |                    |                                |                         |                   |                             |
|                                       |                                                                     |                    |                                |                         |                   |                             |
|                                       |                                                                     |                    |                                |                         |                   |                             |
|                                       |                                                                     |                    |                                |                         |                   |                             |
|                                       |                                                                     |                    |                                |                         |                   |                             |
|                                       |                                                                     |                    |                                |                         |                   |                             |
|                                       |                                                                     |                    |                                |                         |                   |                             |
|                                       |                                                                     |                    |                                |                         |                   |                             |
| Smart Gateway connected               |                                                                     |                    |                                |                         | 0                 | ٥                           |

Para crear una nueva escena, pulse el icono "+" de la columna de la derecha ("ESCENAS").

Introduce el nombre y el ID (de 0 a 63) que quieras asociar a la escena. En función de los elementos incluidos, el ID se utilizará como:

- El número de la escena a consultar o memorizar (para la parte KNX).
- El ID de los receptores de los comandos (para la parte ZigBee); el ID de la escena está fijado en 1.

Una vez fijado el ID, no se puede modificar.

Después de confirmar su elección, la parte central de la página mostrará:

- Dos columnas -Sensores y Actuadores (como para las Conexiones)- relativas a los bloques funcionales ZigBee.
- Una línea en la parte inferior para las direcciones del grupo KNX.

Junto al nombre de la escena verás:

- Renombrar: Botón para modificar el nombre de la escena.
- Ver conexiones: Puede visualizar todas las páginas en las que se encuentra la escena (seleccione la página deseada para acceder directamente).
- Borrar: Botón para eliminar la escena.

Chorus

La columna de la izquierda muestra:

## LISTA DE DISPOSITIVOS ZIGBEE

| Search                                              | ľ |
|-----------------------------------------------------|---|
| Light Actuator<br>Gewiss - GWA1521_Actuator_1_CH_PF |   |
| A Actuator on/off Light 1                           |   |

La estructura de árbol muestra:

- i. El nombre del dispositivo ZigBee (obtenido del menú "ZIGBEE").
- ii. El bloque funcional del dispositivo, con el nombre y la categoría -Actuador (A) o Sensor (S).

Si un bloque funcional (sensor) está resaltado en gris, significa que ya ha sido utilizado en otra escena o función de la aplicación, y ya no se puede utilizar.

Si un bloque funcional está resaltado en azul, se ha insertado en la escena que está editando; cuando lleve el cursor a un bloque funcional mostrado en el área central, ese bloque funcional se resaltará en verde en la LISTA DE DISPOSITIVOS ZIGBEE.

## • LISTA DE DIRECCIONES DEL GRUPO KNX

| ► ZIGB | EE DEVICE LIST     |        |
|--------|--------------------|--------|
| .⊿ KNX | GROUP ADDRESS LIST |        |
| Searcl | h                  |        |
| 0/3/2  | Scene 1            | 1 byte |
| 0/3/6  | Scene 2            | 1 byte |
| 0/3/8  | Scene 3            | 1 byte |

Listado completo de las direcciones, en orden ascendente (visualización en tres niveles), de tamaño de 1 byte. Para cada dirección, se puede ver el nombre, el tamaño y el tipo de punto de datos (si se ha especificado en ETS).

En la cabecera de la lista hay un campo de búsqueda de texto para filtrar el contenido: La búsqueda puede hacerse en función del nombre de la dirección o del tipo de datos. Las direcciones de grupo asociadas a la escena que está editando aparecen resaltadas en gris.

Selecciona un bloque funcional ZigBee y arrástralo al área central para asociarlo a la escena que estás editando; si se trata de un bloque funcional de tipo Actuador, aparecerá un menú emergente para que puedas seleccionar:

- El clúster del bloque funcional implicado en la escena.
- El valor inicial de los atributos del clúster seleccionado.
- El tiempo de transición, es decir, el tiempo, en segundos, que el dispositivo ZigBee debe tardar en pasar de su estado actual al solicitado por el comando de ejecución de la escena; es un parámetro del protocolo ZigBee, gestionado directamente por el propio dispositivo.

El bloque funcional se visualizará en la parte central de la página, en la columna Sensores o Actuadores según su categoría.

| Scene 1 |                          |
|---------|--------------------------|
| ID: 1   | ▲ Save scene             |
| Sensors | Actuators                |
|         | Attuatore on/off Light 1 |
|         | Actuator on/off          |
|         | ZigBee K 🛛 🗧 🗌           |
|         |                          |

Chorus

- A. El nombre del bloque funcional del dispositivo (tomado del menú "ZIGBEE")
- B. El nombre del modelo de bloque funcional
- C. Las funciones contextuales:
  - Modificar los parámetros del bloque funcional del actuador (los mismos que se visualizan al insertar el bloque funcional en la escena).
  - Visualizar los detalles del bloque funcional (conexión al menú ZIGBEE con el bloque funcional seleccionado).
  - Eliminar un bloque funcional de la escena.
- D. El tipo de bloque funcional.

No hay límite en el número de bloques funcionales ZigBee que se pueden asociar a una escena, aparte de la memoria física de los dispositivos ZigBee que tienen que memorizar la programación.

Cuando hay al menos un bloque funcional ZigBee en la escena, se visualiza el botón **Guardar escena**, que permite escribir la programación en los dispositivos ZigBee físicos:

A Save scene

Las modificaciones de la escena no se han programado en los aparatos; presione el botón para transmitir la programación.

✓ Save scene La configuración de la escena ha sido transferida.

Para asociar una dirección de grupo KNX a una escena, basta con seleccionar la dirección en la lista (columna de la izquierda) y arrastrarla al centro de la página. La dirección se visualizará entonces en la línea de la parte inferior - **Direcciones de grupo KNX**. En la LISTA DE DIRECCIONES DE GRUPO KNX, las direcciones de grupo conectadas a la escena aparecen resaltadas en gris.

Para eliminar una dirección de grupo de una escena, pulse el icono "x" junto a 1/0/14 ×.

Una escena es válida si está presente al menos un bloque funcional de actuador ZigBee o una dirección de grupo KNX.

Todas las escenas creadas aparecen, en el orden en que fueron creadas, en la columna ESCENAS (a la derecha).

| SCENES  | + |
|---------|---|
| Search  |   |
| Scene 1 |   |
| Scene 2 |   |
| Scene 3 |   |

Para eliminar una escena de la lista, basta con activar el menú contextual y seleccionar el comando "Eliminar".

ATENCIÓN: Una escena sólo puede eliminarse si no se utiliza en otras funciones (aparte de la supervisión); de lo contrario, aparecerá un mensaje de error y la escena no se eliminará.

Para crear una copia de una escena, basta con activar el menú contextual y seleccionar el comando "Copiar". Se le pedirá que introduzca el nombre y el ID de la nueva escena en la ventana emergente que aparece. Una vez confirmados los ajustes, se creará una nueva escena con los mismos bloques funcionales/objetos de comunicación utilizados en la original.

Cherus

## ESCENARIOS ENTRE DISPOSITIVOS ZIGBEE

Los escenarios ZigBee permiten enviar comandos a un grupo de actuadores, actuando así sobre diferentes clústeres.

Por ejemplo: Al pulsar un botón conectado a un GWA1502 se envía el comando Escena\_1 al Grupo\_0, que ejecuta la operación de APAGADO en algunos actuadores del clúster 0x0006 (Encendido/Apagado) y en otros actuadores llama a una posición porcentual de las persianas a través del clúster 0x0102 (Cobertura de ventanas).

En esta sección es posible crear, renombrar, copiar, modificar y borrar escenarios entre dispositivos ZigBee. Se puede acceder a la función de renombrar después de realizar la conexión mediante el icono del "lápiz" situado junto al nombre de la conexión.

#### CREAR UN ESCENARIO

Para crear este escenario vaya a la sección "Funciones/Escenas" del configurador y haga clic en "+" como se muestra en la figura (imagen 1).

Para facilitar la comprensión de los siguientes pasos, se ha creado un escenario de ejemplo en el que, al pulsar un botón conectado a un GWA1502, éste envía una orden de Escenario a un actuador OnOff (por ejemplo, a un GWA1521) y a un actuador de persiana GWA1531.

Para ello, será necesario lo siguiente (imagen 2):

- Dé un nombre al escenario ("Noche" en este ejemplo).
- Introduzca el "Id" del escenario, un número entre 0 y 63 ("1" en este ejemplo).
- Introduzca el número que identifica el "Grupo" de actuadores, un número entre 0 y 255 ("0" en este ejemplo).

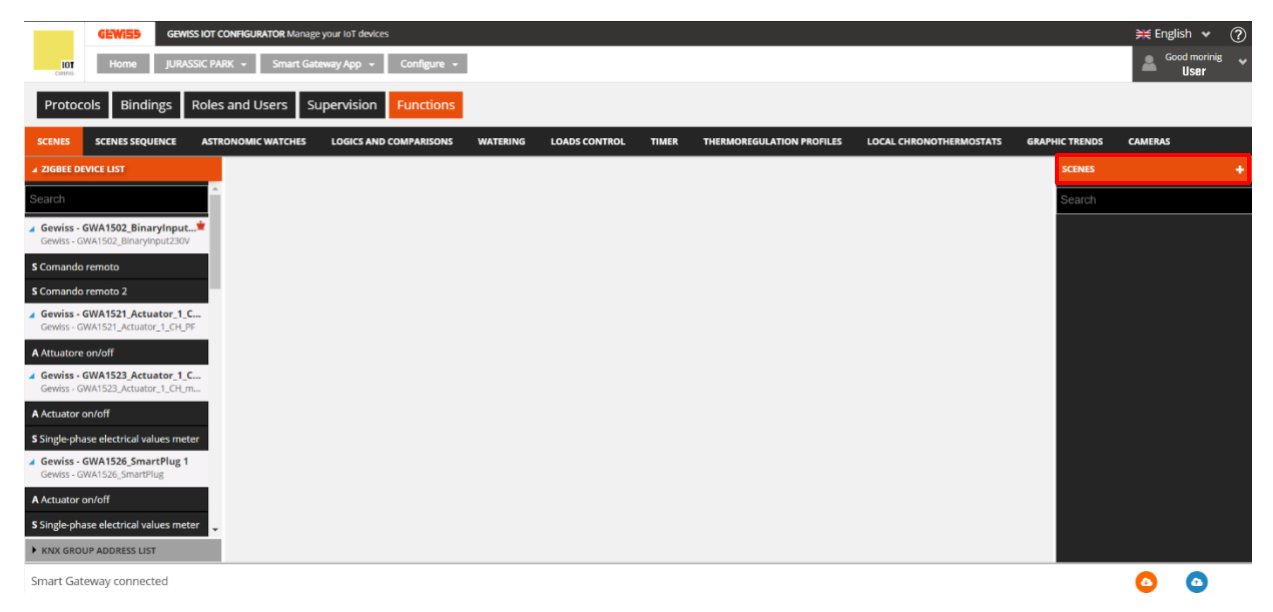

1

|                                                                    |                          |                                 |                         | Cherus                               |
|--------------------------------------------------------------------|--------------------------|---------------------------------|-------------------------|--------------------------------------|
| GEWIED GEWISS IOT CONFIGURATOR Manage your lot devices             |                          |                                 |                         | ≓€ English ✔<br>Good morinig<br>User |
| Protocols Bindings Roles and Users Supervision Function            | s                        |                                 |                         |                                      |
| SCENES SCENES SEQUENCE ASTRONOMIC WATCHES LOGICS AND COMPARISON    | S WATERING LOADS CONTROL | TIMER THERMOREGULATION PROFILES | LOCAL CHRONOTHERMOSTATS | GRAPHIC TRENDS CAMERAS               |
| ▲ ZIGBEE DEVICE LIST                                               | -                        |                                 |                         | SCENES                               |
| Search                                                             | Create new scene         | ×                               |                         | Search                               |
| Gewiss - GWA1502_BinaryInput                                       | Name:                    |                                 |                         |                                      |
| \$ Cornando remoto                                                 | ID                       |                                 |                         |                                      |
| S Comando remoto 2                                                 | 1                        |                                 |                         |                                      |
| Gewiss - GWA1521_Actuator_1_C<br>Gewiss - GWA1521_Actuator_1_CH_PF | Group                    |                                 |                         |                                      |
| A Attuatore on/off                                                 | 1                        |                                 |                         |                                      |
| Gewiss - GWA1523_Actuator_1_C Gewiss - GWA1523_Actuator_1_CH m     |                          |                                 |                         |                                      |
| A Actuator on/off                                                  |                          |                                 |                         |                                      |
| S Single-phase electrical values meter                             |                          |                                 |                         |                                      |
| Gewiss - GWA1526_SmartPlug 1<br>Gewiss - GWA1526_SmartPlug         |                          | OK Cancel                       |                         |                                      |
| A Actuator on/off                                                  |                          | Cancer                          |                         |                                      |
| \$ Single-phase electrical values meter                            |                          |                                 |                         |                                      |
| KNX GROUP ADDRESS LIST                                             |                          |                                 |                         |                                      |
| Smart Gateway connected                                            |                          |                                 |                         | <b>O O</b>                           |

2

Las operaciones enumeradas aquí son necesarias para crear el Grupo, la escena y la parametrización de los dispositivos mediante la escritura de atributos, es decir, todo lo que permite a un sensor GWA1502 ordenar al actuador GWA1521 y el actuador GWA1531.

 Arrastre la función del canal del sensor que debe ordenar a los actuadores a la casilla "Sensores". En este caso, el canal del sensor arrastrado es el relativo a la input\_1 a la que está conectado un pulsador.

|                                              | GEWIED GEWI                                       | SS IOT CONFIGURATOR Manag | e your IoT devices      |          |               |           |                           |                         |                | 💥 Englis | h 🖌 🕐                     |
|----------------------------------------------|---------------------------------------------------|---------------------------|-------------------------|----------|---------------|-----------|---------------------------|-------------------------|----------------|----------|---------------------------|
| LOT                                          | Home JURAS                                        | SSIC PARK 👻 Smart Ga      | teway App 👻 Configure 👻 |          |               |           |                           |                         |                |          | i morinig<br>I <b>ser</b> |
| Proto                                        | ocols Bindings                                    | Roles and Users Si        | upervision Functions    |          |               |           |                           |                         |                |          |                           |
| SCENES                                       | SCENES SEQUENCE                                   | ASTRONOMIC WATCHES        | LOGICS AND COMPARISONS  | WATERING | LOADS CONTROL | TIMER     | THERMOREGULATION PROFILES | LOCAL CHRONOTHERMOSTATS | GRAPHIC TRENDS | CAMERAS  |                           |
| ZIGBEE                                       | DEVICE LIST                                       |                           |                         |          |               |           |                           |                         | SCENES         |          |                           |
| Search                                       |                                                   | ^ Night                   |                         |          |               |           |                           | / Ø T                   | Search         |          |                           |
| Gewiss                                       | - GWA1502_BinaryInput.                            | ID 1                      |                         |          |               |           |                           | ✓ Save scene            | Night          |          |                           |
| Gewiss -                                     | GWA1502_BinaryInput230V                           | Sensors                   |                         | _        |               | Actuators |                           |                         |                |          |                           |
| S Comand                                     | lo remoto 2                                       | SCor                      |                         |          |               |           |                           |                         |                |          |                           |
| Gewiss                                       | - GWA1521_Act                                     | <b>E</b><br>F             | C.                      |          |               |           |                           |                         |                |          |                           |
| A Attuator                                   | re on/off                                         |                           |                         |          |               |           |                           |                         |                |          |                           |
| Gewiss -                                     | - GWA1523_Actuator_1_C<br>GWA1523_Actuator_1_CH_m | c                         |                         |          |               |           |                           |                         |                |          |                           |
| A Actuato                                    | r on/off                                          |                           |                         |          |               |           |                           |                         |                |          |                           |
| S Single-p                                   | hase electrical values met                        | er                        |                         |          |               |           |                           |                         |                |          |                           |
| <ul> <li>Gewiss</li> <li>Gewiss -</li> </ul> | - GWA1526_SmartPlug 1<br>GWA1526_SmartPlug        |                           |                         |          |               |           |                           |                         |                |          |                           |
| A Actuato                                    | r on/off                                          |                           |                         |          |               |           |                           |                         |                |          |                           |
| S Single-p                                   | hase electrical values met                        | er 🖕                      |                         |          |               |           |                           |                         |                |          |                           |
| KNX GR                                       | OUP ADDRESS LIST                                  |                           |                         |          |               |           |                           |                         |                |          |                           |
| Smart Ga                                     | ateway connected                                  |                           |                         |          |               |           |                           |                         |                |          | •                         |

1

|                                                                    |              |               |                        |          |               |           |                           |                         |                | Chor    | rus                 |
|--------------------------------------------------------------------|--------------|---------------|------------------------|----------|---------------|-----------|---------------------------|-------------------------|----------------|---------|---------------------|
| (14WEB) Gewiss                                                     | S IOT CONFIG | URATOR Manage | vour IoT devices       |          |               |           |                           |                         |                | ¥≝ Eng  | lish 🖌 🤇            |
| Home JURASS                                                        | Sic Park 👻   | Smart Gate    | eway App 👻 Configure 👻 | 1        |               |           |                           |                         |                | A G     | ood morinig<br>User |
| Protocols Bindings R                                               | Roles and    | Users Su      | pervision Functions    |          |               |           |                           |                         |                |         |                     |
| SCENES SCENES SEQUENCE                                             | ASTRONON     | AIC WATCHES   | LOGICS AND COMPARISONS | WATERING | LOADS CONTROL | TIMER     | THERMOREGULATION PROFILES | LOCAL CHRONOTHERMOSTATS | GRAPHIC TRENDS | CAMERAS |                     |
| ZIGBEE DEVICE LIST                                                 |              |               |                        |          |               |           |                           |                         |                |         | 1                   |
| Search                                                             | ^            | Night         |                        |          |               |           |                           |                         | Search         |         |                     |
| ✓ Gewiss - GWA1502_BinaryInput                                     | *            | ID 1          |                        |          |               |           |                           | A Save scene            | Night          |         |                     |
| Gewiss - GWA1502_BinaryInput230V                                   |              | Sensors       |                        |          |               | Actuators |                           |                         |                |         |                     |
| S Comando remoto                                                   |              | Comando r     | emoto 2                |          |               |           |                           |                         |                |         |                     |
| S Comando remoto 2                                                 |              | Remote contro | oller                  |          |               |           |                           |                         |                |         |                     |
| Gewiss - GWA1521_Actuator_1_C<br>Gewiss - GWA1521_Actuator_1_CH_PF |              | ZigBee        |                        |          | •             |           |                           |                         |                |         |                     |
| A Attuatore on/off                                                 |              |               |                        |          |               |           |                           |                         |                |         |                     |
| Gewiss - GWA1523_Actuator_1_C<br>Gewiss - GWA1523_Actuator_1_CH_m  |              |               |                        |          |               |           |                           |                         |                |         |                     |
| A Actuator on/off                                                  |              |               |                        |          |               |           |                           |                         |                |         |                     |
| S Single-phase electrical values meter                             |              |               |                        |          |               |           |                           |                         |                |         |                     |
| Gewiss - GWA1526_SmartPlug 1<br>Gewiss - GWA1526_SmartPlug         | -            |               |                        |          |               |           |                           |                         |                |         |                     |
| A Actuator on/off                                                  |              |               |                        |          |               |           |                           |                         |                |         |                     |
| S Single-phase electrical values meter                             | r 🗸          |               |                        |          |               |           |                           |                         |                |         |                     |
| KNX GROUP ADDRESS LIST                                             |              |               |                        |          |               |           |                           |                         |                |         |                     |
| Smart Gateway connected                                            |              |               |                        |          |               |           |                           |                         |                | ٥       | ٥                   |

- 2
- 2. Arrastre el canal de función del actuador GWA1521 a la casilla "Actuadores". Debe definirse lo siguiente:
  - a. El tiempo de transición: normalmente se introduce el valor "0".
  - b. El valor que debe adoptar el actuador a través del clúster 0x0006, utilizando el slider: en este ejemplo el valor es OFF.

| GEWISS IOT CONFI                                                   | GURATOR Manage your IoT devices |                            |         |                          |                         |                | ¥English ♥ ? |
|--------------------------------------------------------------------|---------------------------------|----------------------------|---------|--------------------------|-------------------------|----------------|--------------|
| IOT Home JURASSIC PARK -                                           | Smart Gateway App 👻 Configu     | re 👻                       |         |                          |                         |                | Good morinig |
| Protocols Bindings Roles and                                       | d Users Supervision Function    | ons                        |         |                          |                         |                |              |
| SCENES SCENES SEQUENCE ASTRONO                                     | MIC WATCHES LOGICS AND COMPARIS | ONS WATERING LOADS CONTROL | TIMER T | HERMOREGULATION PROFILES | LOCAL CHRONOTHERMOSTATS | GRAPHIC TRENDS | CAMERAS      |
| ▲ ZIGBEE DEVICE LIST                                               |                                 |                            |         |                          |                         | SCENES         | +            |
| Search                                                             | Night                           | Scene Extensions           |         | ×                        |                         | Search         |              |
| ▲ Gewiss - GWA1502_BinaryInput*                                    |                                 | Transition time            | 0       |                          | A Save scene            | Night          |              |
| S Comando remoto                                                   | Sensors                         | Cluster ID                 |         |                          |                         |                |              |
| S Comando remoto 2                                                 |                                 | 0x0006 [On/Off]            |         |                          |                         |                |              |
| Gewiss - GWA1521_Actuator_1_C<br>Gewiss - GWA1521_Actuator_1_CH_PF |                                 | On/Off status              | 1       |                          |                         |                |              |
| A Attuatore on/off                                                 |                                 |                            |         |                          |                         |                |              |
| Gewiss - GWA1523_Actuator_1_C<br>Gewiss - GWA1523_Actuator_1_CH_m  |                                 |                            |         |                          |                         |                |              |
| A Actuator on/off                                                  |                                 |                            |         |                          |                         |                |              |
| \$ Single-phase electrical values meter                            |                                 |                            |         |                          |                         |                |              |
| Gewiss - GWA1526_SmartPlug 1<br>Gewiss - GWA1526_SmartPlug         |                                 |                            |         | OK Cancel                |                         |                |              |
| A Actuator on/off                                                  |                                 |                            |         |                          |                         |                |              |
| S Single-phase electrical values meter                             |                                 |                            |         |                          |                         |                |              |
| ► KNX GROUP ADDRESS LIST                                           |                                 |                            |         |                          |                         |                |              |
| Smart Gateway connected                                            |                                 |                            |         |                          |                         |                | 00           |

Al final de estas operaciones, se introduce el canal funcional del actuador GWA1521.

|                                                                |                   |                                               |                   |             |                           |                         |                | horu                                |
|----------------------------------------------------------------|-------------------|-----------------------------------------------|-------------------|-------------|---------------------------|-------------------------|----------------|-------------------------------------|
| GEWISS IOT C                                                   | ONFIGURATOR Manag | e your IoT devices<br>teway App + Configure + |                   |             |                           |                         |                | ¥ English ↓<br>Good afterno<br>User |
| otocols Bindings Roles                                         | and Users S       | upervision Functions                          |                   |             |                           |                         |                |                                     |
| IES SCENES SEQUENCE ASTR                                       | ONOMIC WATCHES    | LOGICS AND COMPARISONS                        | WATERING LOADS CO | NTROL TIMER | THERMOREGULATION PROFILES | LOCAL CHRONOTHERMOSTATS | GRAPHIC TRENDS | CAMERAS                             |
| BEE DEVICE LIST                                                |                   |                                               |                   |             |                           |                         | SCENES         |                                     |
| ch                                                             | Night             |                                               |                   |             |                           | <u> </u>                | Search         |                                     |
| wiss - GWA1502_BinaryInput🗯                                    | ID 1              |                                               |                   |             |                           | A Save scene            | Night          |                                     |
| wiss - GWA1502_BinaryInput230V                                 | Sensors           |                                               |                   | Actuat      | ors                       |                         |                |                                     |
| nando remoto                                                   | Comando           | remoto 2                                      |                   | Attuate     | pre on/off                |                         |                |                                     |
| mando remoto 2                                                 | Remote cont       | roller                                        |                   | Actuator    | on/off                    |                         |                |                                     |
| wiss - GWA1521_Actuator_1_C<br>wiss - GWA1521_Actuator_1_CH_PF | ZigBee            |                                               | a                 | ZigBee      |                           | ¢ @ 🚺                   |                |                                     |
| tuatore on/off                                                 |                   |                                               |                   |             |                           |                         |                |                                     |
| wiss - GWA1523_Actuator_1_C<br>wiss - GWA1523_Actuator_1_CH_m  |                   |                                               |                   |             |                           |                         |                |                                     |
| tuator on/off                                                  |                   |                                               |                   |             |                           |                         |                |                                     |
| ngle-phase electrical values meter                             |                   |                                               |                   |             |                           |                         |                |                                     |
| ewiss - GWA1526_SmartPlug 1<br>ewiss - GWA1526_SmartPlug       |                   |                                               |                   |             |                           |                         | 11             |                                     |
| ctuator on/off                                                 |                   |                                               |                   |             |                           |                         |                |                                     |
|                                                                |                   |                                               |                   |             |                           |                         |                |                                     |
| ngle-phase electrical values meter 🖕                           |                   |                                               |                   |             |                           |                         |                |                                     |

- 3. Arrastre el canal de función del actuador GWA1531 a la casilla "Actuadores". Debe hacer los siguientes ajustes:
  - a. El tiempo de transición: normalmente se introduce el valor 0.
  - b. Activando el clúster 0x0102, la posición de las persianas y la inclinación de las lamas (en este ejemplo 0% que significa persianas completamente bajadas).

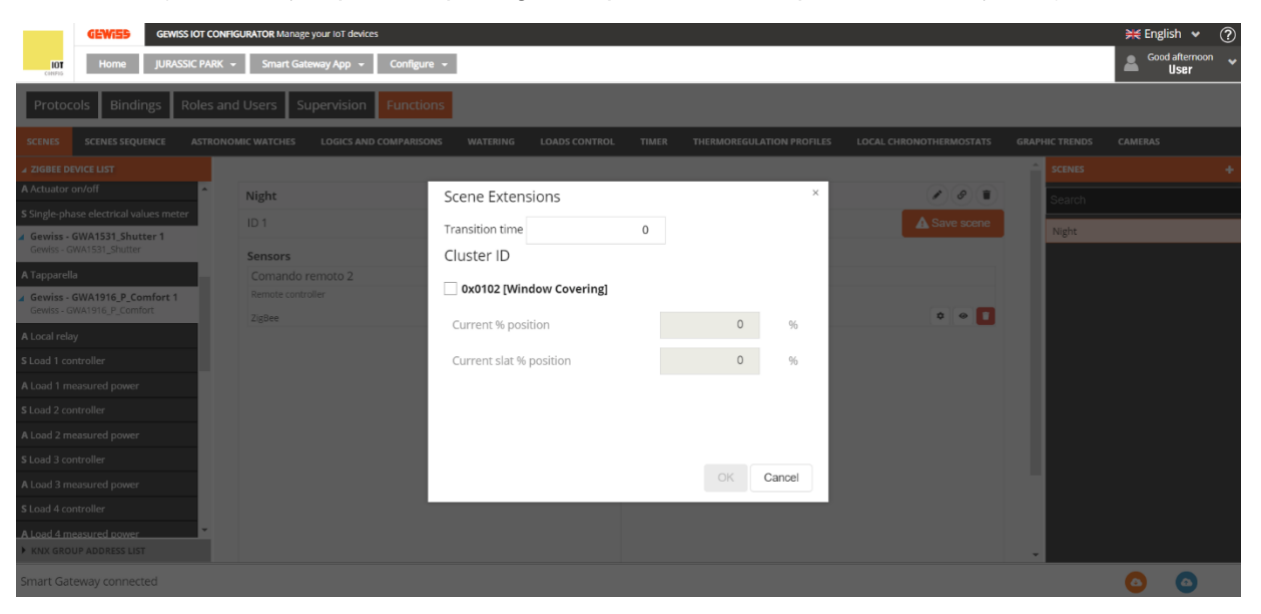

Al final de estas operaciones, también se introduce el canal funcional del actuador GWA1531.

|                                                        |                 |                         |          |               |             |                           |                         |                | horus                  |
|--------------------------------------------------------|-----------------|-------------------------|----------|---------------|-------------|---------------------------|-------------------------|----------------|------------------------|
|                                                        |                 |                         |          |               |             |                           |                         |                |                        |
| GEWISS IOT CON                                         | FIGURATOR Manag | e your IoT devices      |          |               |             |                           |                         |                | 💥 English 🖌 🤇          |
| Home JURASSIC PARK                                     | → Smart Ga      | teway App 👻 Configure 👻 |          |               |             |                           |                         |                | Good afternoon<br>User |
| Protocols Bindings Roles an                            | nd Users S      | upervision Functions    |          |               |             |                           |                         |                |                        |
| SCENES SCENES SEQUENCE ASTRON                          | OMIC WATCHES    | LOGICS AND COMPARISONS  | WATERING | LOADS CONTROL | TIMER       | THERMOREGULATION PROFILES | LOCAL CHRONOTHERMOSTATS | GRAPHIC TRENDS | CAMERAS                |
| ▲ ZIGBEE DEVICE LIST                                   |                 |                         |          |               |             |                           |                         | SCENES         |                        |
| A Actuator on/off                                      | Night           |                         |          |               |             |                           |                         | Search         |                        |
| Single-phase electrical values meter                   | ID 1            |                         |          |               |             |                           | A Save scene            | Night          |                        |
| Gewiss - GWA1531_Shutter 1<br>Gewiss - GWA1531_Shutter | Concore         |                         |          |               | Actuator    |                           |                         | Night          |                        |
| A Tapparella                                           | Comando         | remoto 2                |          |               | Attuatore   | on/off                    |                         |                |                        |
| Gewiss - GWA1916_P_Comfort 1                           | Remote contr    | roller                  |          |               | Actuator on | /off                      |                         |                |                        |
| Gewiss - GWA1916_P_Comfort                             | ZigBee          |                         |          | ۵ 🚺           | ZigBee      |                           | ¢ @ 🚺                   |                |                        |
| A Local relay                                          |                 |                         |          |               | Tannarel    | a                         |                         |                |                        |
| S Load 1 controller                                    |                 |                         |          |               | Blinds      | u                         |                         |                |                        |
| A Load 1 measured power                                |                 |                         |          |               | ZigBee      |                           | ۵ 🛛 🚺                   |                |                        |
| S Load 2 controller                                    |                 |                         |          |               |             |                           |                         |                |                        |
| A Load 2 measured power                                |                 |                         |          |               |             |                           |                         |                |                        |
| S Load 3 controller                                    |                 |                         |          |               |             |                           |                         |                |                        |
| A Load 3 measured power                                |                 |                         |          |               |             |                           |                         |                |                        |
| S Load 4 controller                                    |                 |                         |          |               |             |                           |                         |                |                        |
| A Load 4 measured power                                |                 |                         |          |               |             |                           |                         |                |                        |
| KNX GROUP ADDRESS LIST                                 |                 |                         |          |               |             |                           |                         |                |                        |

- Smart Gateway connected
- 4. Para completar el escenario, presione el botón naranja "Guardar escena" para escribir el grupo en los actuadores en el clúster 0x0004 y crear el enlace en el clúster 0x0005 del endpoint\_1 en el sensor GWA1502 que tendrá el grupo como destinatario. Si la operación tiene éxito, el botón se vuelve verde.

| Night                                                                       |                                                                              |                                                                                                    |
|-----------------------------------------------------------------------------|------------------------------------------------------------------------------|----------------------------------------------------------------------------------------------------|
| ID 1                                                                        |                                                                              | A Save scene                                                                                                    |
| Sensors                                                                     | Actuators                                                                    |                                                                                                    |
| Comando remoto 2                                                            | Attuatore on/off                                                             |                                                                                                    |
| Remote controller                                                           | Actuator on/off                                                              |                                                                                                    |
| ZigBee                                                                      | ZigBee                                                                       | ¢ 0 🚺                                                                                                    |
|                                                                             | Tapparella                                                                   |                                                                                                    |
|                                                                             | Blinds                                                                       |                                                                                                    |
|                                                                             | ZigBee                                                                       | ¢ 🛛 🚺                                                                                                    |
|                                                                             |                                                                              |                                                                                                    |
| Night                                                                       |                                                                              |                                                                                                    |
| Night<br>ID 1                                                               |                                                                              | <ul> <li>✓ Save scene</li> </ul>                                                                                                    |
| Night<br>D 1<br>Sensors                                                     | Actuators                                                                    | <ul> <li>✓ Save scene</li> </ul>                                                                                                    |
| Night<br>D 1<br>Sensors<br>Comando remoto 2                                 | Actuators<br>Attuatore on/off                                                | Save scene                                                                                                    |
| Night D 1 Sensors Comando remoto 2 Remote controller                        | Actuators<br>Attuatore on/off<br>Actuator on/off                             | <ul> <li>✓ Save scene</li> </ul>                                                                                                    |
| Night<br>ID 1<br>Sensors<br>Comando remoto 2<br>Remote controller<br>ZigBee | Actuators<br>Attuatore on/off<br>Actuator on/off<br>ZigBee                   | <ul> <li>✓ Save scene</li> <li>♦ ●</li> </ul>                                                                                                    |
| Night<br>D 1<br>Sensors<br>Comando remoto 2<br>Remote controller<br>ZigBee  | Actuators     Attuatore on/off     Actuator on/off     ZigBee     Tapparella | <ul> <li>✓ Save scene</li> <li>♦ ●</li> <li>■</li> <li>■</li> <li< td=""></li<></ul> |
| Night<br>ID 1<br>Sensors<br>Comando remoto 2<br>Remote controller<br>ZigBee | Actuators Attuatore on/off Actuator on/off ZigBee Tapparella Blinds          | <ul> <li>✓ Save scene</li> <li>♦ ●</li> <li>■</li> <li>♦ ●</li> <li>■</li> </ul>                                                                                                    |

- 5. A continuación, es necesario parametrizar la input\_1 del sensor GWA1502 (a través del icono que remite a la página de parámetros), de la siguiente manera:
  - a. Tipo de entrada: en este caso "Pulsación corta/larga".
  - b. Número de escena asociado al tipo de entrada de la escena: en este caso 1 (Es el mismo valor introducido al crear el escenario).
  - c. Grupo de la escena asociado al tipo de entrada de escena: en este caso 0 (Es el mismo valor introducido al crear el escenario).
  - d. Enviar comando de aprendizaje de escena: es posible desactivar la posibilidad de aprender una escena mediante una pulsación larga, en este ejemplo la función ha permanecido activa.

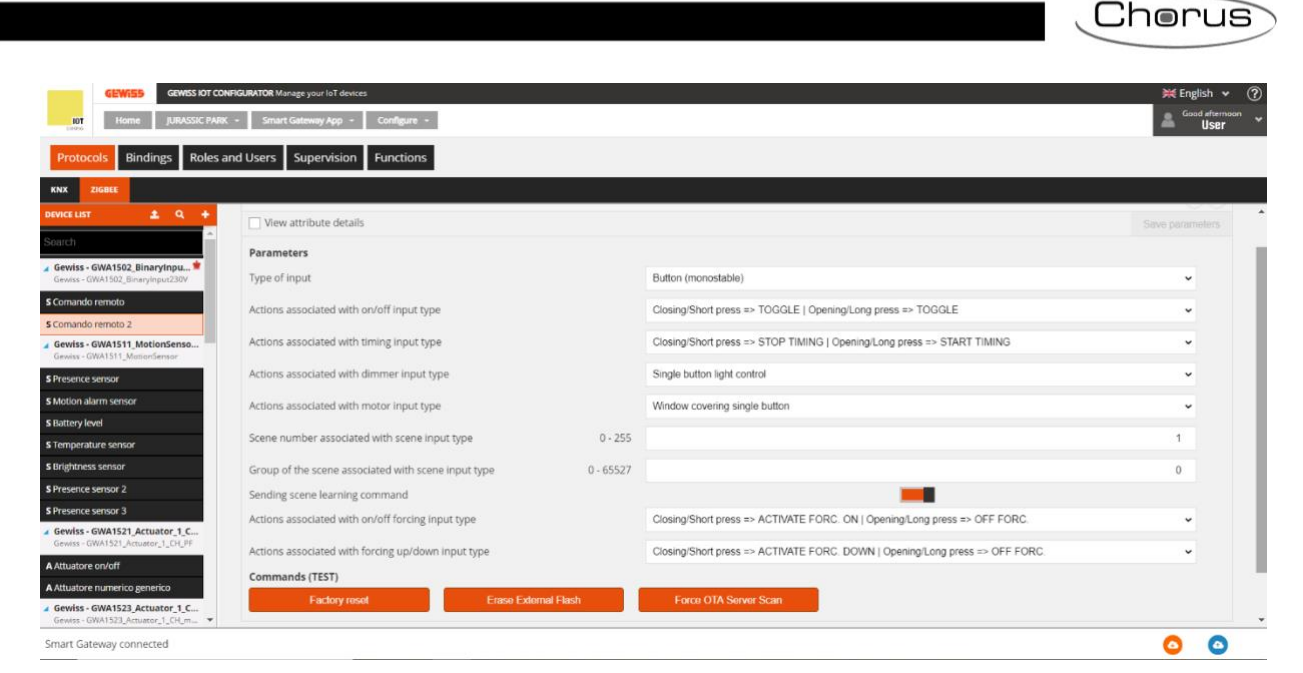

Una vez completados todos los campos necesarios, hay que guardar los cambios en el aparato: presione el botón "Guardar parámetros". Una vez guardados los cambios, el botón se vuelve gris.

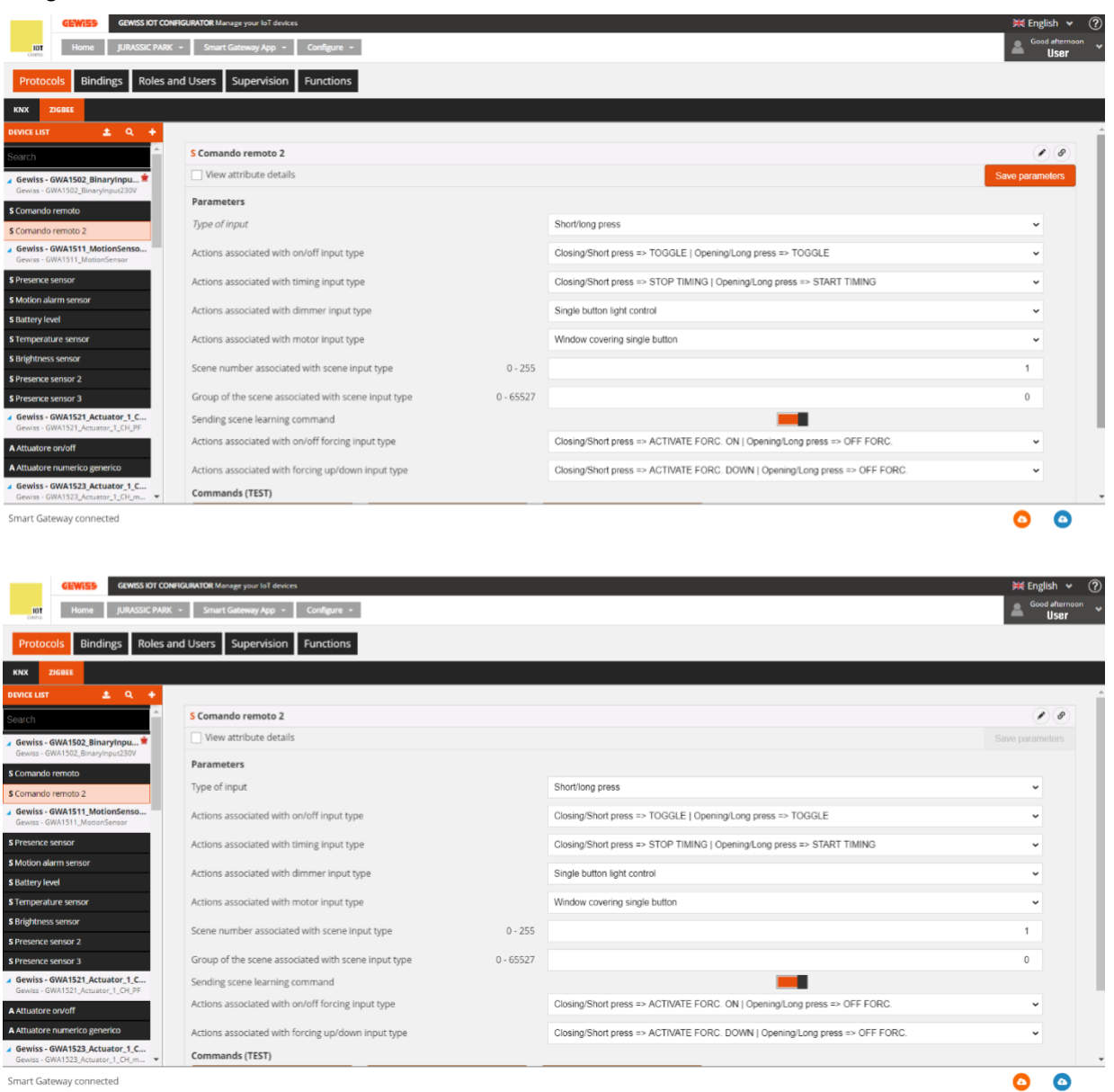

6. Una breve presión sobre el botón conectado a la input\_1 del GWA1502 envía una orden para llamar a la Escena\_1 en el Grupo\_0 y en este momento el actuador GWA1521 debe pasar al estado OFF y el GWA1531 al 0% (persiana completamente bajada).

#### CAMBIAR LOS VALORES DE LA ESCENA

Los valores que adoptan los actuadores cuando reciben la orden de escenario pueden modificarse de tres maneras:

 Mediante una pulsación larga del botón del GWA1502, que guarda los nuevos valores para la escena en cuestión; por ejemplo, si en el momento de la pulsación larga, el estado del GWA1521 es ON y la persiana está al 70%, cuando se llama a la escena mediante una pulsación breve, los actuadores implementan los nuevos valores almacenados (en referencia al ejemplo utilizado en el párrafo anterior).
 La función es posible si el parámetro "Enviar comando de aprendizaje de escena" está

La función es posible si el parámetro "Enviar comando de aprendizaje de escena" está habilitado.

- 2. A través de la App, será posible almacenar los nuevos valores de la escena, también en este caso, sólo si el parámetro "Enviar comando de aprendizaje de escena" está habilitado.
- 3. A través del configurador, pulsando los iconos de "ajustes" \* situados en el canal de función del respectivo actuador se cambia la escena, tal y como se describe en los puntos 2, 3 y 4 del apartado anterior "Creación de un escenario".

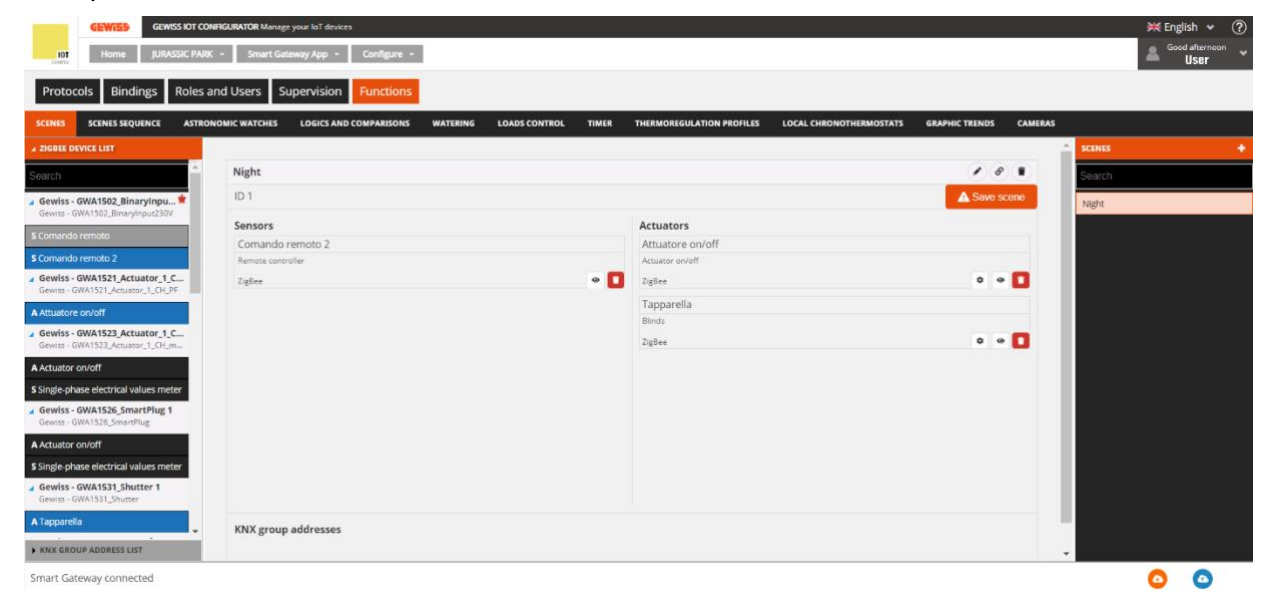
Cherus

#### BORRAR UN ESCENARIO

Es posible eliminar un escenario con el icono de la "papelera" situado en la fila que contiene el nombre dado al escenario (en la imagen, n. 1), o haciendo clic con el botón derecho del ratón en la lista de escenarios (en la imagen, n. 2).

| Night                                                                 |                                                                                |                                                                               |
|-----------------------------------------------------------------------|--------------------------------------------------------------------------------|-------------------------------------------------------------------------------|
| ID 1                                                                  |                                                                                | A Save scone Delet                                                            |
| Sensors                                                               | Actuators                                                                      |                                                                               |
| Comando remoto 2                                                      | Attuatore                                                                      | on/off                                                                        |
| Remote controller                                                     | Actuator on/c                                                                  | off                                                                           |
| ZigBee                                                                | a 🚺 ZigBee                                                                     | ¢ @ 🚺                                                                         |
|                                                                       | Tapparella                                                                     | 1                                                                             |
|                                                                       | Blinds                                                                         |                                                                               |
|                                                                       | ZigBee                                                                         | a e 🚺                                                                         |
|                                                                       |                                                                                |                                                                               |
|                                                                       |                                                                                |                                                                               |
|                                                                       |                                                                                | SENIS                                                                         |
| ight                                                                  |                                                                                | C C ( )                                                                       |
| ight<br>1                                                             |                                                                                | Conto<br>Conto<br>Sourch                                                      |
| ight<br>) 1<br>Insors                                                 | Actuators                                                                      | Scints<br>Sourch<br>Corp                                                      |
| ight<br>0.1<br>conando remoto 2                                       | Actuators<br>Attuatore on/off                                                  | Stores second<br>Copy<br>Copy                                                 |
| ight<br>1<br>comando remoto 2<br>remote connoter                      | Actuators<br>Attuator on/off<br>Actuator on/off                                | SCINES<br>Source<br>Cource<br>Cource<br>Cource<br>Cource<br>Cource<br>Cource  |
| ight<br>21<br>ensors<br>Comando remoto 2<br>mente controller<br>iglee | Actuators<br>Attuatore on/off<br>Actuater on/off<br>ZigBee                     | Copy<br>Copy<br>Copy<br>Copy                                                  |
| ight<br>0.1<br>Comando remoto 2<br>ennote cannoder<br>igiBee          | Actuators<br>Actuatore on/off<br>Actuator and/off<br>2g8es<br>Tapparella       | Court<br>Court<br>Court<br>Court<br>Court<br>Court<br>Court<br>Court<br>Court |
| ight<br>) 1<br>Comando remoto 2<br>Mende connoter<br>iglee            | Actuators<br>Attuatore on/off<br>Actuator an/off<br>2g8ee<br>Tapprela<br>Binds | Copy<br>Copy<br>Copy                                                          |

#### COPY A SCENARIO

Se accede a la función de copia de escena haciendo clic con el botón derecho del ratón en la escena que se desea copiar.

| GEWISS OF CONFI                                                   | GURATOR Manage your IoT devices                                 |                                                   |                        | 💥 English 👻 🥐        |
|-------------------------------------------------------------------|-----------------------------------------------------------------|---------------------------------------------------|------------------------|----------------------|
| Home JURASSIC PARK                                                | Smart Gateway App + Configure +                                 |                                                   |                        | Good afternoon VUSEr |
| Protocols Bindings Roles and                                      | d Users Supervision Functions                                   |                                                   |                        |                      |
| SCENES SCENES SEQUENCE ASTRONO                                    | MIC WATCHES LOGICS AND COMPARISONS WATERING LOADS CONTROL TIMER | THERMOREGULATION PROFILES LOCAL CHRONOTHERMOSTATS | GRAPHIC TRENDS CAMERAS |                      |
| # ZIGBEE DEVICE LIST                                              |                                                                 |                                                   | SCENES                 | . *                  |
| Search                                                            | Night                                                           |                                                   | Search                 |                      |
| Gewiss - GWA1502_BinaryInpu 🗯                                     | ID 1                                                            |                                                   | A Save scene           | -                    |
| Gewiss - GWA1502_BinaryInput230V                                  | Sensors                                                         | Actuators                                         | Delete                 |                      |
| S Comando remoto                                                  | Comando remoto 2                                                | Attuatore on/off                                  | Dete                   |                      |
| Gewiss - GWA1521 Actuator 1 C                                     | Remote controller                                               | Actuator on/off                                   |                        |                      |
| Gewiss - GWA1521_Actuator_1_CH_PF                                 | nilles                                                          | Tenessella                                        | •••                    |                      |
| A Attuatore on/off                                                |                                                                 | Blinds                                            |                        |                      |
| Gewiss - GWA1523_Actuator_1_C<br>Gewiss - GWA1523_Actuator_1_CH_m |                                                                 | ZigBee                                            | 0 0 🚺                  |                      |
| A Actuator on/off                                                 |                                                                 |                                                   |                        |                      |
| S Single-phase electrical values meter                            |                                                                 |                                                   |                        |                      |
| Gewiss - GWA1526_SmartPlug 1<br>Gewiss - GWA1526_SmartPlug        |                                                                 |                                                   |                        |                      |
| A Actuator on/off                                                 |                                                                 |                                                   |                        |                      |
| S Single-phase electrical values meter                            |                                                                 |                                                   |                        |                      |
| Gewiss - GWA1531_Shutter 1<br>Gewiss - GWA1531_Shutter            |                                                                 |                                                   |                        |                      |
| A Tapparella                                                      | KNX group addresses                                             |                                                   |                        |                      |
| KNX GROUP ADDRESS LIST                                            |                                                                 |                                                   |                        |                      |
| Smart Gateway connected                                           |                                                                 |                                                   |                        | o o                  |

La pantalla muestra una pestaña en la que es necesario hacer lo siguiente:

- Cambiar el campo "Nombre": en el ejemplo se ha cambiado de "Noche" a "Día".
- Cambiar el número de escena (aunque ya se muestre un valor progresivo): en el siguiente ejemplo, el valor 2 fue introducido automáticamente por el configurador en el campo "ID".
- Cambiar el "Grupo" aunque se pueda utilizar el mismo considerando que se presume que se utilizan los mismos actuadores: en el siguiente ejemplo, se mantiene el Grupo\_0.

| GEWISS OF CON                                                                          | RGURATOR Manage your IoT devices             |                                  |                           |                         |                        |        | ₩ English 🖌            |
|----------------------------------------------------------------------------------------|----------------------------------------------|----------------------------------|---------------------------|-------------------------|------------------------|--------|------------------------|
| IUT Home JURASSIC PARK                                                                 | Smart Gateway App      Configure             |                                  |                           |                         |                        |        | Good afternoon<br>User |
| Protocols Bindings Roles a                                                             | nd Users Supervision Functions               |                                  |                           |                         |                        |        |                        |
| CENES SCENES SEQUENCE ASTRON                                                           | OMIC WATCHES LOGICS AND COMPARISONS WATERING | LOADS CONTROL TIMER              | THERMOREGULATION PROFILES | LOCAL CHRONOTHERMOSTATS | GRAPHIC TRENDS CAMERAS |        |                        |
|                                                                                        | Night                                        |                                  |                           |                         | 101                    | Starth |                        |
| iewiss - GWA1502_BinaryInpu*<br>ewiss - GWA1502_BinaryInput2007<br>Contacto remoto     | iD 1<br>Sensors<br>Comando remoto 2          | Create new scene<br>Name:<br>Day |                           | *<br>                   | ✓ Save sceno           | Night  |                        |
| omantido remoto 2<br>Sewiss - GWA1521_Actuator_1_C<br>Innum - GWA1521_Actuator_1_C0137 | Recents controller<br>  Zipline              | ID<br>2                          |                           |                         | • • •                  |        |                        |
| Inumere or off                                                                         |                                              | Group<br>1                       |                           |                         | • • •                  |        |                        |
| ictuator on/off<br>Ingle-phase electrical values meter                                 |                                              |                                  |                           |                         |                        |        |                        |
| Sewiss - GWA1526_SmartPlug 1<br>Sewiss - GWA1526_SecartPlug                            |                                              |                                  |                           |                         |                        |        |                        |
| ctuator on/off<br>ngle phase electrical values meter                                   |                                              |                                  | OK Cance                  | H I                     |                        |        |                        |
| Sewiss - GWA1531_Shutter 1<br>Sewist - GWA1531_Shutter                                 |                                              |                                  |                           |                         |                        |        |                        |
| poerella .                                                                             | KNX group addresses                          |                                  |                           |                         |                        |        |                        |

Una vez completada la ficha, se pide al usuario que complete el escenario introduciendo un canal funcional de un sensor mientras que en el campo "actuador" se introducen los actuadores del escenario que se ha copiado, pero eso no significa que no podamos añadir otros o eliminar los que ya estaban introducidos.

| GEWIS5 GEWISS IOT CONF                                       | HGURATOR Manage your loT devices - Smart Gateway App - Configure - |                                                   |                        | ₩ English ♥ ⑦<br>Good afternoon<br>User ♥ |
|--------------------------------------------------------------|--------------------------------------------------------------------|---------------------------------------------------|------------------------|-------------------------------------------|
| Protocols Bindings Roles an                                  | nd Users Supervision Functions                                     |                                                   |                        |                                           |
| SCENES SCENES SEQUENCE ASTRONO                               | OMIC WATCHES LOGICS AND COMPARISONS WATERING LOADS CONTROL TIMER   | THERMOREGULATION PROFILES LOCAL CHRONOTHERMOSTATS | GRAPHIC TRENDS CAMERAS |                                           |
| ✓ ZIGBEE DEVICE LIST                                         |                                                                    |                                                   | - SCENE                | s 🔶                                       |
| Search                                                       | Day                                                                |                                                   | Soard                  | h                                         |
| ⊿ Gewiss - GWA1502_BinaryInpu 耸                              | ID 2                                                               |                                                   | ▲ Save scene Night     |                                           |
| Gewiss - GWA1502_BinaryInput230V                             | Sensors                                                            | Actuators                                         | Day                    |                                           |
| S Comando remoto 2                                           |                                                                    | Attuatore on/off                                  |                        |                                           |
| Gewiss - GWA1521_Actuator_1_C                                |                                                                    | Actuator on on<br>ZigBee                          |                        |                                           |
| Gewiss - GWA1521_Actuator_1_CH_PF                            |                                                                    | Tapparella                                        |                        |                                           |
| A Attuatore on/off                                           |                                                                    | Blinds                                            |                        |                                           |
| Gewiss - GWA1523_Actuator_1_CH_m                             |                                                                    | ZigBee                                            | ¢ e 🚺                  |                                           |
| A Actuator on/off                                            |                                                                    |                                                   |                        |                                           |
| S Single-phase electrical values meter                       |                                                                    |                                                   |                        |                                           |
| ✓ Gewiss - GWA1526_SmartPlug 1<br>Gewiss - GWA1526_SmartPlug |                                                                    |                                                   |                        |                                           |
| A Actuator on/off                                            |                                                                    |                                                   |                        |                                           |
| S Single-phase electrical values meter                       |                                                                    |                                                   |                        |                                           |
| Gewiss - GWA1531_Shutter 1 Gewiss - GWA1531_Shutter          |                                                                    |                                                   |                        |                                           |
| A Tapparella                                                 |                                                                    |                                                   |                        |                                           |
| KNX GROUP ADDRESS LIST                                       | KNX group addresses                                                |                                                   |                        |                                           |
| Smart Gateway connected                                      |                                                                    |                                                   |                        | <u>o</u> o                                |

Los siguientes pasos para completar la creación se describen en el párrafo "Creación de un escenario".

#### CAMBIAR UN ESCENARIO

Para modificar un escenario, basta con seleccionarlo en la lista "Escenario" (columna derecha de la página "Funciones/Escenarios") y realizar los cambios en la casilla que muestra las funciones asociadas a ese escenario (es posible cambiar el canal de función de los sensores o actuadores).

En el siguiente ejemplo se añade el canal de función de la input\_1 del GWA1502 al escenario "Noche" (imágenes 1 y 2).

Para confirmar el cambio, haga clic en el botón naranja "Guardar escena" <sup>A Salva scena</sup> que creará la vinculación de forma similar a lo descrito en el párrafo "Creación de un escenario" con especial referencia a la parametrización de la entrada (punto 5 de dicho párrafo).

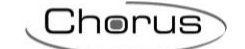

Si la operación se realiza con éxito, el botón "Guardar escena" se vuelve verde verde (imagen 3).

| GEW/555 GEWISS IOT CO                                              | NHKUIRATOR Manageryour loit devices                               |                                                   |                                | ₩ English ♥ ⑦ |
|--------------------------------------------------------------------|-------------------------------------------------------------------|---------------------------------------------------|--------------------------------|---------------|
| Protocols Rindings Roles a                                         | and Lisers Supervision Functions                                  |                                                   |                                |               |
| Protocols bindings Noies a                                         |                                                                   |                                                   |                                |               |
| SCENES SCENES SEQUENCE ASTRO                                       | NOMIC WATCHES LOGICS AND COMPARISONS WATERING LOADS CONTROL TIMER | THERMOREGULATION PROFILES LOCAL CHRONOTHERMOSTATS | GRAPHIC TRENDS CAMERAS         |               |
| A ZIGBEE DEVICE LIST                                               | Niele                                                             |                                                   | SCINES                         |               |
| Search                                                             | in 1                                                              |                                                   | Search                         |               |
| Gewiss - GWA1502_BinaryInpu<br>Gewiss - GWA1502_BinaryInput230V    |                                                                   |                                                   | ✓ Save scene Night             |               |
| S Comando remoto                                                   | Sensors                                                           | Actuators                                         |                                |               |
| S Comando remoto 2                                                 | Remote controller                                                 | Actuator or /off                                  |                                |               |
| Gewiss - GWA1521_Actuator_1_C<br>Gewiss - GWA1521_Actuator_1_CH_PF | Zigliee 💌 💽                                                       | Zyūre .                                           | 0 • 🚺                          |               |
| A Attuatore on/off                                                 |                                                                   | Tapparella                                        |                                |               |
| Gewiss - GWA1523_Actuator_1_C                                      |                                                                   | Blinds                                            |                                |               |
| Gewins - GWA1523_Actuator_1_CH_m                                   |                                                                   |                                                   |                                |               |
| S Single-phase electrical values meter                             |                                                                   |                                                   |                                |               |
| Gewiss - GWA1526_SmartPlug 1                                       |                                                                   |                                                   |                                |               |
| Gewiss - GWA1526_SmartPlug                                         |                                                                   |                                                   |                                |               |
| A Actuator on/off                                                  |                                                                   |                                                   |                                |               |
| S Single-phase electrical values meter                             |                                                                   |                                                   |                                |               |
| Gewiss - GWA1531_Shutter                                           |                                                                   |                                                   |                                |               |
| A Tapparella                                                       | KNX group addresses                                               |                                                   |                                |               |
| KNX GROUP ADDRESS LIST                                             |                                                                   |                                                   |                                |               |
| Smart Gateway connected                                            |                                                                   |                                                   |                                | 0 0           |
|                                                                    |                                                                   |                                                   |                                |               |
| GEWISS GEWISS IO                                                   | T CONFIGURATOR Manage your fo't devices                           |                                                   |                                | 💥 English 🖌 🤶 |
| Protocols Bindings Role                                            | es and Users Supervision Functions                                |                                                   |                                | — User        |
|                                                                    |                                                                   |                                                   |                                |               |
| SCENES SEQUENCE AS                                                 | TRONOMIC WATCHES LOGICS AND COMPARISONS WATERING LOADS CONTRO     | . TIMER THERMOREGULATION PROPILES LOCAL CH        | RONOTHERMOSTATS GRAPHIC TRENDS | CAMERAS       |
| A ZIGBEE DEVICE LIST                                               |                                                                   |                                                   | SCENES                         |               |
| Search                                                             | Night                                                             |                                                   | Search                         |               |
| Gewiss - GWA1502_BinaryInput*                                      | ID 1                                                              |                                                   | ▲ Save scene Night             |               |
| Gewiss - GWA1502_Binaryinput2309                                   | Sensors                                                           | Actuators                                         |                                |               |
| s comando remoto                                                   | Comando remoto 2                                                  | Attuatore on/off                                  |                                |               |
| S Comando remoto 2                                                 | Remote controller                                                 | Actuator on/off                                   |                                |               |
| Gewiss - GWA1521_Actuator_1_C<br>Gewiss - GWA1521_Actuator_1_CH_PF | ZigBee 🛛 🖉 🚺                                                      | ZigBee                                            | 0 • 🚺                          |               |
| A Attuatore on/off                                                 | Comando remoto                                                    | Tapparella                                        |                                |               |
| Gewiss - GWA1523_Actuator_1_C                                      | Remote controller                                                 | Binds                                             |                                |               |
| Gewiss - GWA1523_Actuator_1_CH_m                                   | Zigbee 🗶                                                          | ZigBee                                            | •••                            |               |
| A Actuator on/off                                                  |                                                                   |                                                   |                                |               |
| Single-phase electrical values meter                               |                                                                   |                                                   |                                |               |
| Gewiss - GWA1526_SmartPlug 1<br>Gewiss - GWA1526_SmartPlug         |                                                                   |                                                   |                                |               |
| A Actuator on/off                                                  |                                                                   |                                                   |                                |               |
| \$ Single-phase electrical values meter                            |                                                                   |                                                   |                                |               |
|                                                                    |                                                                   |                                                   |                                |               |
| RAA GROOP ADDRESS LIST                                             |                                                                   |                                                   | *                              |               |
| Smart Gateway connected                                            |                                                                   |                                                   |                                | o o           |
|                                                                    |                                                                   |                                                   |                                |               |

2

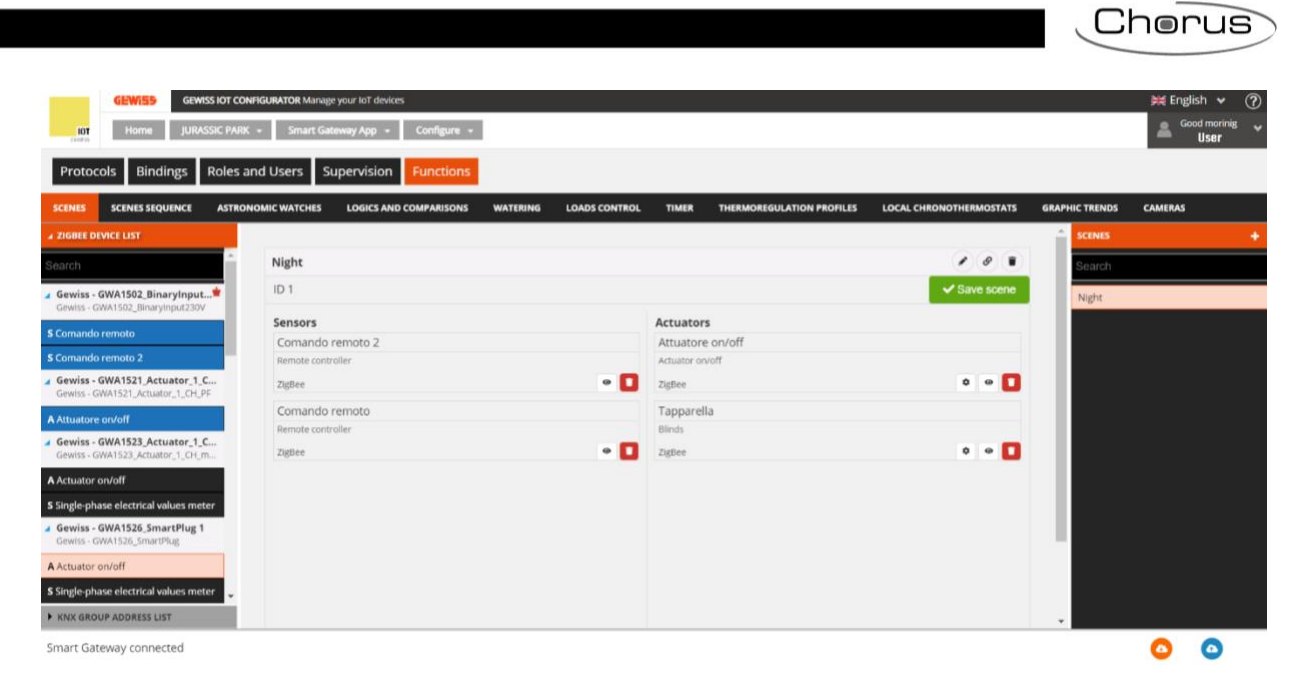

3

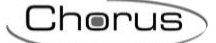

# Crear roles y una asociación rol/usuario

En la estructura de la aplicación Gewiss, cada "rol" específico puede tener diferentes derechos de acceso a las vistas de supervisión, es decir, la posibilidad de acceder a zonas, entornos, funciones, elementos de control específicos (por ejemplo, un comando de objeto).

En la sección Roles y Usuarios, se pueden crear diferentes roles dentro de la instalación y asociarlos a los usuarios. Un usuario sólo puede tener un rol dentro de una misma instalación.

El sistema contempla dos roles que siempre están presentes y no pueden ser eliminados: Instalador y Administrador del sistema.

El primer usuario asociado al Smart Gateway adopta el rol de Instalador (ver Creación de un nuevo sistema); los demás usuarios se asocian durante la fase de configuración.

Los derechos asociados a los roles son los siguientes:

#### INSTALADOR

Este rol está presente por defecto (no necesita ser creado y no puede ser eliminado).

Este rol sólo puede ser cubierto por un usuario en cada sistema.

El rol debe estar siempre cubierto por un usuario; es imposible tener un sistema sin un Instalador.

El rol de Instalador otorga los siguientes derechos:

- 1. Ver los detalles del sistema2.
- 2. Actualizar el software de los dispositivos IoT
- 3. Habilitar el sistema: crear, ver, modificar y eliminar la configuración del sistema (funciones de supervisión y Smart Gateway).
- 4. Crear, ver, modificar y eliminar los roles de usuario y especificar una lista de usuarios que cubrirán ese rol para ese sistema.
- 5. Asignar un usuario con el rol de Administrador del Sistema (un solo usuario); este usuario no puede ser uno de los usuarios físicos específicos de cada rol de usuario, y no debe estar ya asociado a la Smart Gateway en otro rol.
- 6. Crear, ver, modificar y eliminar la supervisión de cada rol.
- 7. Activar/desactivar la posibilidad de que nuevos usuarios se asocien a un Smart Gateway.
- 8. Habilitar/Deshabilitar la posibilidad de intervención remota en la configuración del sistema por parte del Servicio Gewiss.
- 9. Cambiar los roles de los usuarios físicos ya asociados al sistema.
- 10. Sustituir o eliminar el usuario asociado al rol de administrador del sistema.
- 11. Cambiar el usuario asociado al rol de Instalador por un nuevo usuario ya registrado en el configurador GEWISS IoT; tras realizar la sustitución, el Instalador perderá todos los derechos de configuración y será redirigido a la lista de sistemas.
- 12. Desasociar los usuarios físicos asociados a la Smart Gateway.
- 13. Desasociarse de la Smart Gateway (antes de hacer esto, debe indicar otro usuario para el rol de Instalador).

#### ADMINISTRADOR DEL SISTEMA

Este rol está presente por defecto (no necesita ser creado y no puede ser eliminado).

Este rol debe ser definido porque los derechos de administración del sistema deben ser asignados a un usuario distinto del Instalador al final de la puesta en marcha. Este rol suele ser adoptado por el propietario del sistema.

El rol de Administrador del Sistema otorga los siguientes derechos:

- 1. Ver los detalles del sistema.
- 2. Modificar la configuración del sistema: crear, ver, modificar y eliminar la configuración del sistema (funciones de Supervisión y Smart Gateway).
- 3. Crear, ver, modificar y eliminar roles de usuario y especificar una lista de usuarios que cubrirán ese rol para ese sistema.
- 4. Asignar/eliminar los derechos de modificación del sistema al/del Instalador (también se puede hacer a través de la app): Esta operación quita al Instalador el derecho de acceso a la función de

Cherus

supervisión del sistema y todos los demás derechos del rol, aparte de la posibilidad de ver los detalles del sistema.

- 5. Cambiar el usuario asociado al rol de Instalador
- 6. Activar/desactivar la posibilidad de que los nuevos usuarios se asocien a un Smart Gateway.
- 7. Habilitar/Deshabilitar la posibilidad de intervención remota en la configuración del sistema por parte del Servicio Gewiss.
- 8. Cambiar los roles de los usuarios físicos ya asociados al sistema.
- 9. Desasociar los usuarios físicos asociados al Smart Gateway.
- 10. Desasociarse del Smart Gateway.

#### **USUARIO / USUARIO FINAL:**

No hay límites de los roles de usuario que pueden ser creados por el instalador o el administrador del sistema.

Los usuarios con un rol de "Usuario" no tienen acceso a la sección de configuración de la App.

Los roles de usuario pueden utilizarse para diferenciar la supervisión, en términos de visualización/acceso a los entornos y elementos de mando y el derecho (a través de la app) a crear funciones.

Una vez seleccionado el menú "Roles y Usuarios", a la derecha aparece la LISTA DE USUARIOS, mientras que a la izquierda se muestra la lista de roles disponibles y los permisos de acceso a la instalación.

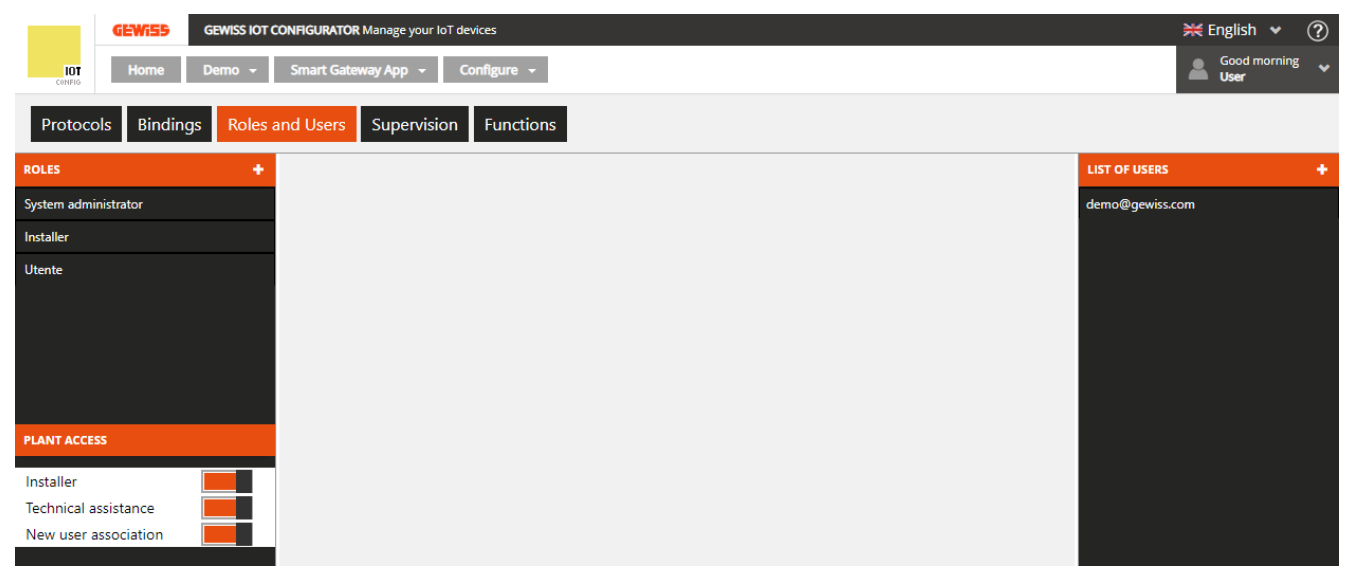

Para crear un nuevo rol de usuario, pulse el icono "+" en la columna de la derecha ("ROLES").

| Role      |           | × |
|-----------|-----------|---|
| Name      |           |   |
| Open role |           |   |
|           | OK Cancel |   |

Introduzca el nombre que desea asociar al rol y especifique si el rol es abierto o cerrado:

- Abierto

Un rol que puede ser cubierto por cualquier usuario una vez introducido el código de identificación de Smart Gateway (siempre que el indicador de asociación de nuevos usuarios esté activado).

- Cerrado

Un rol que sólo puede ser cubierto por los usuarios especificados por el Instalador o el Administrador del Sistema en esta página.

Ejemplos:

Caso a) Rol "Niño" abierto y sin usuario especificado Todos los nuevos usuarios físicos que se asocien al Smart Gateway pueden asumir el rol "Niño".

Caso b) Abrir el rol "Niño" y especificar 2 usuarios físicos - "Giovanni@demo.com" y "Fabio@demo.com Todos los nuevos usuarios físicos que se asocien al Smart Gateway pueden asumir el rol "Niño". Los usuarios "Giovanni@demo.com" y "Fabio@demo.com" asumirán automáticamente el rol "Niño" para ese sistema específico una vez que hayan accedido al configurador GEWISS IoT.

Caso c) Rol "Niño" exclusivo y 2 usuarios físicos - "Giovanni@demo.com" y "Fabio@demo.com" específicos.

Aparte de los usuarios físicos "Giovanni@demo.com" y "Fabio@demo.com", ningún otro usuario nuevo que se asocie a la Smart Gateway puede asumir el rol de "Niño".

Los usuarios físicos "Giovanni@demo.com" y "Fabio@demo.com" asumirán automáticamente el rol de "Niño" una vez que hayan accedido al configurador GEWISS IoT.

Para añadir otro usuario ("Maria@demo.com") al rol "Niño", el Instalador o el Administrador del Sistema deberá asociar el usuario a ese rol específico (indicando el usuario "Maria@demo.com" para el rol de "Niño").

Caso d) Rol "Niño" exclusivo y sin usuario especificado

Ningún nuevo usuario que se asocie al Smart Gateway puede asumir el rol de "Niño".

Para asociar un usuario con el rol de "Niño", el Instalador o el Administrador del Sistema debe asociar ese usuario con ese rol específico (indicando el usuario para ese rol).

Una vez confirmada la configuración, el nuevo rol de usuario se añadirá a la lista de roles (columna de la izquierda).

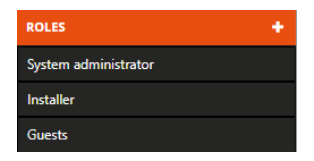

En la parte inferior de la columna de la izquierda, están presentes los parámetros para habilitar/deshabilitar los permisos de acceso al sistema de:

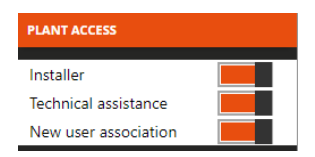

- Instalador → Permite al instalador acceder al sistema (parámetro visible sólo si el usuario tiene el rol de administrador del sistema). Si se desactiva, el usuario que cubre este rol no puede acceder a la supervisión y configuración del sistema mientras siga siendo el instalador.
- Asistencia técnica → Permite que la asistencia técnica de GEWISS acceda al sistema.
- Asociación de nuevos usuarios → Permite la asociación de nuevos usuarios al sistema. Si se desactiva, no se podrá añadir ningún usuario al sistema aunque se hayan previsto roles abiertos.

Para crear un nuevo usuario que se asocie a uno de los roles asociados, pulse el icono "+" en la columna de la derecha ("LISTA DE USUARIOS").

| User     |           | × |
|----------|-----------|---|
| Username |           |   |
| Role     | •         |   |
|          | OK Cancel |   |

Introduzca el nombre del usuario (dirección de correo electrónico válida) y seleccione la función a la que desea asociar el nombre.

El nuevo usuario será informado de la asociación mediante un correo electrónico automático.

La LISTA DE USUARIOS muestra todos los usuarios asociados al sistema.

En la LISTA DE USUARIOS (columna de la derecha), todos los usuarios asociados al rol que está editando están resaltados en gris.

Una vez creado un nuevo rol o seleccionado uno de la lista "ROLES" (columna de la izquierda), la parte central de la página mostrará toda la información relativa a ese rol.

| GEWISS IOT CONF              | IGURATOR Manage your IoT devices |    | 💥 English 🖌 🕐     |
|------------------------------|----------------------------------|----|-------------------|
| LOT Home Demo - Si           | nart Gateway App 👻 Configure 👻   |    | Good morning View |
| Protocols Bindings Roles and | Users Supervision Functions      |    |                   |
| ROLES +                      |                                  |    | LIST OF USERS +   |
| System administrator         | System administrator             | 0  | demo@gewiss.com   |
| Installer                    |                                  |    |                   |
| Guests                       | demo@gewiss.com                  | 00 |                   |
|                              |                                  |    |                   |
|                              |                                  |    |                   |
|                              |                                  |    |                   |
|                              |                                  |    |                   |
| PLANT ACCESS                 |                                  |    |                   |
| Installer                    |                                  |    |                   |
| Technical assistance         |                                  |    |                   |
| New user association         |                                  |    |                   |

Junto al nombre de la función, puede ver:

- Botón de edición para cambiar el nombre del rol y su tipo (abierto o cerrado); este botón no está disponible si el rol seleccionado es instalador o administrador del sistema.
- S Icono que indica que el rol está cerrado.
- O Icono que indica que el rol está abierto.

Debajo del nombre del rol, hay una lista de todos los usuarios asociados. Al lado de cada nombre de la lista, puede ver:

Reemplazar usuario: Botón para cambiar el usuario asociado al rol; este botón sólo está disponible si el rol seleccionado es instalador o administrador del sistema.

Eliminar usuario: Botón para eliminar el usuario de ese rol y desvincularlo del sistema; este botón no está disponible si el rol seleccionado es instalador.

La función de un usuario puede modificarse simplemente seleccionando el nombre del usuario en la LISTA DE USUARIOS y arrastrándolo directamente a la lista de usuarios asociados a la función que se está editando; esta operación cambia automáticamente la función de ese usuario.

En la LISTA DE USUARIOS (columna de la derecha), todos los usuarios asociados a la función que está editando aparecen resaltados en gris.

Cherus

#### Secuencia de escenas

Una secuencia de escena puede agrupar una serie de comandos a los dispositivos en el campo, con la posibilidad de retrasar su ejecución; la Smart Gateway gestiona la ejecución según los ajustes configurados.

Tras seleccionar el menú "Funciones" en la primera línea y el menú "SECUENCIA DE ESCENA" en la segunda, verá la columna SECUENCIA DE ESCENA (a la derecha) y una lista de los elementos que pueden utilizarse en las escenas en la columna de la izquierda.

|               | GEWi55 GE       | WISS IOT CONFIGURAT | OR Manage you | r loT devices |               |       |                           |                         | 💥 English 👻 🤶        | )  |
|---------------|-----------------|---------------------|---------------|---------------|---------------|-------|---------------------------|-------------------------|----------------------|----|
| IOT<br>CONFIG | Home De         | mo 👻 Smart Ga       | ateway App 👻  | Configure     | •             |       |                           |                         | Good morning<br>User | •  |
| Protoc        | ols Bindings    | Roles and Users     | s Supervis    | sion Funct    | ions          |       |                           |                         |                      |    |
| SCENES        | SCENES SEQUENCE | LOGICS AND CO       | MPARISONS     | WATERING      | LOADS CONTROL | TIMER | THERMOREGULATION PROFILES | LOCAL CHRONOTHERMOSTATS | GRAPHIC TRENDS       |    |
| ► FUNCTIO     | NAL BLOCK LIST  |                     |               |               |               |       |                           | SCENES S                | EQUENCE +            |    |
| ► SCENE LIS   | ST              |                     |               |               |               |       |                           | Search                  |                      |    |
| ► FUNCTIO     | N LIST          |                     |               |               |               |       |                           |                         |                      |    |
| SOCIAL A      | CTION LIST      |                     |               |               |               |       |                           |                         |                      |    |
|               |                 |                     |               |               |               |       |                           |                         |                      |    |
|               |                 |                     |               |               |               |       |                           |                         |                      |    |
|               |                 |                     |               |               |               |       |                           |                         |                      |    |
|               |                 |                     |               |               |               |       |                           |                         |                      |    |
|               |                 |                     |               |               |               |       |                           |                         |                      |    |
|               |                 |                     |               |               |               |       |                           |                         |                      |    |
|               |                 |                     |               |               |               |       |                           |                         |                      |    |
|               |                 |                     |               |               |               |       |                           |                         |                      | Γ. |

Para crear una nueva secuencia de escenas, pulse el icono "+" de la columna de la derecha ("SECUENCIA DE ESCENA").

Introduzca el nombre que desea asociar a la escena y confirme.

|           | GEWISS GEW      | VISS IOT CONFI     | GURATOR Manage you | r loT devices |               |       |                           |                |             | 💥 English        | • ?     |
|-----------|-----------------|--------------------|--------------------|---------------|---------------|-------|---------------------------|----------------|-------------|------------------|---------|
| LOT       | Home Dem        | no <del>-</del> Sm | art Gateway App 👻  | Configure     | •             |       |                           |                |             | Good mo          | rning 🗸 |
| Protoc    | ols Bindings    | Roles and          | Users Supervi      | sion Funct    | ions          |       |                           |                |             |                  |         |
| SCENES    | SCENES SEQUENCE | LOGICS AN          | ID COMPARISONS     | WATERING      | LOADS CONTROL | TIMER | THERMOREGULATION PROFILES | LOCAL CHRON    | OTHERMOSTAT | S GRAPHIC TRENDS | ≡       |
| ► FUNCTIO | NAL BLOCK LIST  |                    |                    |               |               |       |                           |                | SCENE       | SEQUENCE         | + 💼     |
| SCENE LIS | π               |                    | Sequence 1         |               |               |       | × 0 🗊                     | ୍ <b>ଚ୍ଚ</b> 1 | Searc       |                  |         |
| ► FUNCTIO | N LIST          |                    | Name               |               | Action        |       | Delay                     |                | Seque       | nce 1            |         |
| SOCIAL A  | CTION LIST      |                    |                    |               |               |       |                           |                |             |                  |         |
|           |                 |                    |                    |               |               |       |                           |                |             |                  |         |
|           |                 |                    |                    |               |               |       |                           |                |             |                  |         |
|           |                 |                    |                    |               |               |       |                           |                |             |                  |         |
|           |                 |                    |                    |               |               |       |                           |                |             |                  |         |
|           |                 |                    |                    |               |               |       |                           |                |             |                  |         |
|           |                 |                    |                    |               |               |       |                           |                |             |                  |         |
|           |                 |                    |                    |               |               |       |                           |                |             |                  |         |

a parte central de la página mostrará una lista con todas las acciones (comandos) que se implementarán cuando se active la secuencia de escena.

Junto al nombre de la secuencia de escena verás:

- Botón de **cambio de nombre:** Para modificar el nombre de la escena.
- Botón de visualización de las **conexiones:** Muestra todas las páginas en las que se utiliza la escena (seleccione la página deseada para acceder directamente).

Botón **borrar**: Para eliminar la escena

Campo numérico para establecer el número de repeticiones de la secuencia de comandos en la escena, una vez activada. Valores posibles: de 1 a 250

La columna de la izquierda muestra:

# • LISTA DE BLOQUES FUNCIONALES

| FUNCTIONAL BLOCK LIST                                                         |   |
|-------------------------------------------------------------------------------|---|
| Search                                                                        | ĺ |
| KNX FUNCTIONAL BLOCKS                                                         |   |
| A Dimmable light                                                              | l |
| <ul> <li>Light Actuator</li> <li>Gewiss - GWA1521_Actuator_1_CH_PF</li> </ul> |   |
| A Actuator on/off Light 1                                                     |   |

Una lista completa de los bloques funcionales de tipo Actuador.

Los bloques funcionales ZigBee se muestran con una estructura de árbol:

Chorus

- i. El nombre del dispositivo ZigBee (tomado del menú "ZIGBEE")
- El bloque funcional del dispositivo, con su nombre y categoría ("A" = Actuador)

Los bloques funcionales KNX se agrupan en el subconjunto BLOQUES FUNCIONALES KNX y se representan con su nombre (tomado del menú "KNX") y categoría ("A" = Actuador).

A actuator otvorr light I Al principio de la lista hay un campo de búsqueda de texto para filtrar el contenido. Los bloques funcionales ya utilizados en la secuencia de escenas que está editando se resaltan en gris.

# LISTA DE ESCENAS

| FUNCTIONAL BLOCK LIST |
|-----------------------|
| ✓ SCENE LIST          |
| Search                |
| Scene 1               |
| Scene 2               |
| Scene 3               |

Una lista completa de las escenas de campo (preestablecidas).

En el encabezado hay un campo de búsqueda para filtrar el contenido. Las escenas ya utilizadas en la secuencia de escenas que está editando están resaltadas en gris.

# • LISTA DE FUNCIONES

| FUNCTIONAL BLOCK LIST |          |
|-----------------------|----------|
| SCENE LIST            |          |
| ▲ FUNCTION LIST       |          |
| Search                | <b>^</b> |
| Logic 1               |          |
| Sequence 1            |          |
| Timer 1               |          |

Una lista completa de los elementos de la categoría de funciones, a excepción de las escenas preestablecidas (lista aparte) y las tendencias gráficas (no gestionadas).

En el encabezado de la lista hay un campo de texto para filtrar el contenido.

Los elementos ya utilizados en la secuencia de escenas que está editando están resaltados en gris.

# LISTA DE ACCIONES SOCIALES

| FUNCTIONAL BLOCK LIST        |
|------------------------------|
| SCENE LIST                   |
| FUNCTION LIST                |
| ✓ SOCIAL ACTION LIST         |
|                              |
| Webhook                      |
| Webhook<br>Push notification |

Lista completa de acciones sociales disponibles (Webhook, notificación push, correo electrónico).

Las acciones sociales sólo pueden utilizarse como salida de una lógica.

# • LISTA DE INTEGRACIÓN

| INTEGRATION LIST                                           | Lista completa de elementos de la categoría "Integración". |
|------------------------------------------------------------|------------------------------------------------------------|
| Search                                                     |                                                            |
| ⊿ Bagno + 1                                                |                                                            |
| Bagno                                                      |                                                            |
| Cucina                                                     |                                                            |
| 🖌 Taverna                                                  |                                                            |
| Taverna                                                    |                                                            |
| SEO - ARIES-00:15:42:02:F1:A2<br>ISEO - ARIES              |                                                            |
| A Serratura piccola                                        |                                                            |
| SEO - STYLOS-KD-00:15:42:03:58:AD<br>ISEO - STYLOS-KD      |                                                            |
| A Stylos-KD                                                |                                                            |
| ▲ ISEO - STYLOS-LED-00:15:42:03:58:96<br>ISEO - STYLOS-LED |                                                            |
| A Stylos-LED                                               |                                                            |
| ISEO - X1Revo-00:15:42:02:AD:AF<br>ISEO - X1Revo           |                                                            |
| A Serratura grande                                         |                                                            |
|                                                            |                                                            |
|                                                            |                                                            |
|                                                            |                                                            |

Seleccione un bloque funcional, una escena o un elemento funcional y arrástrelo a la zona central para añadirlo a la secuencia que está editando; suelte el objeto en la lista de acciones, en la posición de ejecución deseada. Al final de esta operación, aparecerá un menú desplegable en el que podrá seleccionar:

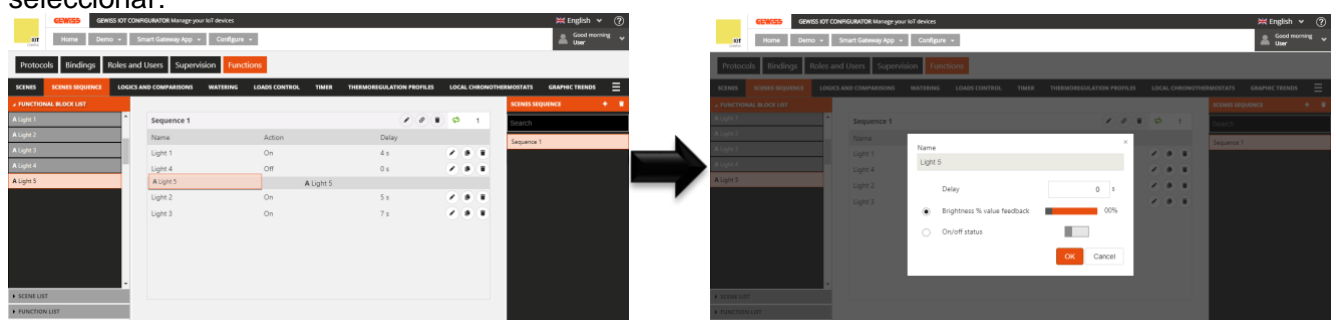

- La demora en la ejecución del comando (en relación con la acción anterior de la lista)
- El comando que desea enviar (si hay varios tipos de comandos disponibles, debe seleccionar primero (antes de establecer el valor) el comando marcando la casilla correspondiente).

Tras confirmar los ajustes, el comando se visualizará en la parte central de la página, en la lista de acciones de la escena, en la posición definida al arrastrarlo previamente.

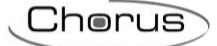

| Sequence 1 |   |        |       | 🖋 🔊 🗊 🗢 1 |
|------------|---|--------|-------|-----------|
| Name       |   | Action | Delay | ý         |
| Light 1    |   | On     | 4 s   |           |
| Light 4    |   | Off    | 0 s   |           |
| Light 5    |   | 80%    | 0 s   |           |
| Light 2    |   | On     | 5 s   |           |
| Light 3    |   | On     | 7 s   |           |
|            |   |        |       |           |
|            | A | В      | С     | D         |

- A. Nombre del bloque funcional/escena/función que se va a gestionar a través del comando.
- B. Comando (acción) que se va a implementar.
- C. Retraso en la implementación en relación con la acción anterior.
- D. Funciones contextuales.
  - Modificar los parámetros del objeto (los mismos que se visualizaron al insertar el objeto en la secuencia); esta función se llama haciendo doble clic en la fila que representa el objeto

Crear una copia de la acción

Eliminar de la secuencia

Para mover una acción ya creada, basta con seleccionarla y arrastrarla a la posición deseada.

No hay límites en el número de acciones que se pueden asociar a una secuencia de escenas.

Todas las secuencias de escena creadas aparecen, en el orden en que fueron creadas, en la columna SECUENCIA DE ESCENA (a la derecha).

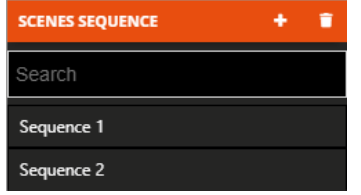

Para eliminar una secuencia de escena de la lista, basta con activar el menú desplegable del objeto y seleccionar el comando "Eliminar". Incluso puede eliminar todas las secuencias de escena simultáneamente pulsando el icono **1** de la columna de la derecha ("SECUENCIAS DE ESCENA"). ATENCIÓN: Una escena sólo puede eliminarse si no se utiliza en otras funciones (aparte de la supervisión); de lo contrario, aparecerá un mensaje de error y la escena no se eliminará.

Chorus

# **Relojes astronómicos**

En un reloj astronómico, se pueden enviar una serie de órdenes a los dispositivos de campo en función de la hora de salida y puesta del sol, que son calculadas directamente por la Smart Gateway en función de las coordenadas geográficas establecidas para el sistema.

Una vez seleccionado el menú "Funciones" en la primera fila y el menú "RELOJES ASTRONÓMICOS" en la segunda fila, la pantalla muestra la columna RELOJES ASTRONÓMICOS (a la derecha) y la lista de elementos utilizables en la columna de la izquierda.

NOTA: El correcto funcionamiento de la función (cálculo de la hora de salida y puesta del sol) depende del ajuste de las coordenadas de localización geográfica del sistema (Ver detalles del sistema).

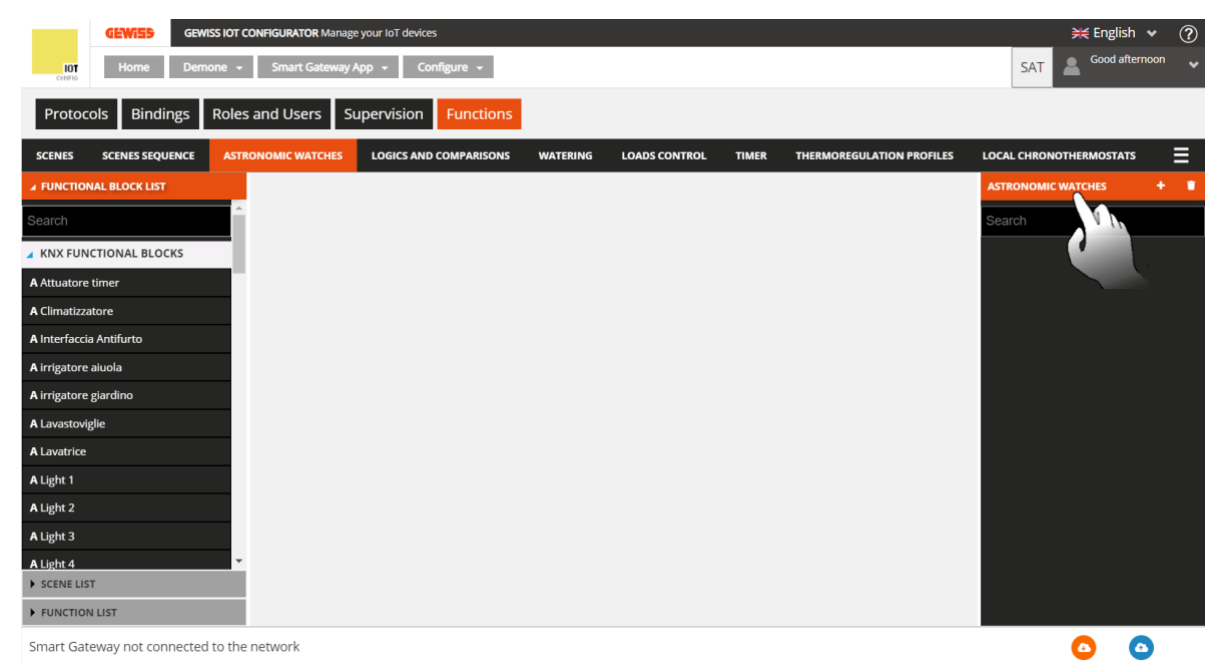

Para añadir un nuevo reloj, pulse el botón "+" en la columna de la derecha

ASTRONOMIC WATCHES +

Aparecerá la siguiente ventana emergente en la pantalla:

| <b>GEWIED</b> GEWISS IOT O         | CONFIGURATOR Manage your IoT | devices                    |               |                  |                 | ¥ En               | nglish 👻     | ? |
|------------------------------------|------------------------------|----------------------------|---------------|------------------|-----------------|--------------------|--------------|---|
| Home Demone -                      | Smart Gateway App 👻          | Configure 👻                |               |                  |                 | SAT 💄 God          | od afternoon |   |
| Protocols Bindings Roles           | s and Users Supervis         | ion Functions              |               |                  |                 |                    |              |   |
| SCENES SCENES SEQUENCE ASTR        |                              | S AND COMPARISONS WATERING | LOADS CONTROL | TIMER THERMOREGU | LATION PROFILES | LOCAL CHRONOTHERMO | STATS        |   |
| ✓ FUNCTIONAL BLOCK LIST            |                              | _                          |               |                  |                 |                    |              |   |
| Search                             |                              | Astronomic watch           |               | ×                |                 |                    |              |   |
| KNX FUNCTIONAL BLOCKS              |                              | Name                       |               | _                |                 |                    |              |   |
| A Attuatore timer                  |                              |                            |               |                  |                 |                    |              |   |
| A Climatizzatore                   |                              | Scheduling:                |               |                  |                 |                    |              |   |
| A Interfaccia Antifurto            |                              | Monday                     |               |                  |                 |                    |              |   |
| A irrigatore aiuola                |                              | Tuesday<br>Wednesday       |               | =                |                 |                    |              |   |
| A irrigatore giardino              |                              | Thursday                   |               |                  |                 |                    |              |   |
| A Lavastoviglie                    |                              | Friday                     |               |                  |                 |                    |              |   |
| A Lavatrice                        |                              | Saturday                   |               | _                |                 |                    |              |   |
| A Light 1                          |                              | Sunday                     |               | _                |                 |                    |              |   |
| A Light 2                          |                              |                            |               |                  |                 |                    |              |   |
| A Light 3                          |                              |                            | OK            | Cancel           |                 |                    |              |   |
| A Light 4                          |                              |                            |               |                  |                 |                    |              |   |
| FUNCTION LIST                      |                              |                            |               |                  |                 |                    |              |   |
| Smart Gateway not connected to the | network                      |                            |               |                  |                 | 0                  | 0            |   |

En "Nombre" introduzca el nombre que desea dar al reloj que se está creando.

Cherus

El apartado "Programación" permite seleccionar qué días de la semana debe estar operativo el reloj que se está creando. El botón de la derecha (fila naranja) indica qué día está activo. El botón de la izquierda (fila gris) indica qué día no está activo. Una vez completadas las dos secciones, haga clic en "Aceptar".

En la parte central de la página aparece una lista que muestra todas las acciones (comandos) del reloj astronómico.

Junto al nombre del reloj astronómico se encontrará:

- El botón Editar, que se utiliza para editar el nombre del reloj astronómico y los días en que el reloj está operativo (los mismos que se muestran al crearlo).
- El botón Mostrar conexiones, que muestra todas las páginas en las que se utiliza el reloj y permite el acceso directo cuando se selecciona el elemento correspondiente.
- El botón Eliminar, que permite borrar el reloj.

En la columna de la izquierda se muestra:

#### LISTA DE BLOQUES FUNCIONALES

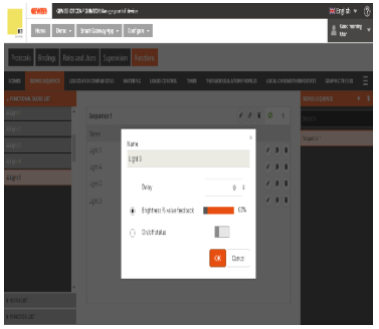

Lista completa del tipo de actuador de los bloques funcionales.

Los bloques funcionales de ZigBee están representados por una estructura de árbol:

- i. Nombre del dispositivo ZigBee (tomado del menú "ZIGBEE")
- ii. Bloque funcional del dispositivo con nombre y categoría ("A" = actuador).

Los bloques funcionales KNX se agrupan en el subgrupo BLOQUES FUNCIONALES KNX y se representan con un nombre (tomado del menú

"KNX") y una categoría ("A" = actuador).

Existe un campo de búsqueda en la parte superior de la lista que permite filtrarla. Los bloques funcionales ya utilizados en el reloj astronómico que se está editando se muestran en gris oscuro.

#### SCENE LIST

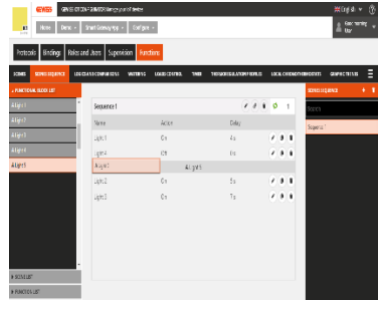

Lista completa de todas las escenas de campo (preestablecidas).

Hay un campo de búsqueda en la parte superior de la lista que permite filtrarla.

Las escenas ya utilizadas en el reloj astronómico que se está editando se muestran en gris oscuro.

Cherus

#### • LISTA DE FUNCIONES

| FUNCTIONAL BLOCK LIST |   |
|-----------------------|---|
| ► SCENE LIST          |   |
| ✓ FUNCTION LIST       |   |
| Search                | • |
| Logic 1               |   |
| Sequence 1            |   |
| Timer 1               |   |

Lista completa de los elementos de la categoría Funciones, a excepción de las escenas preestablecidas (lista aparte) y las tendencias gráficas (no se gestionan).

Hay un campo de búsqueda en la parte superior de la lista que permite filtrarla.

Los elementos ya utilizados en el reloj astronómico que se está editando se muestran en gris oscuro.

# • LISTA DE INTEGRACIÓN

| ▲ INTEGRATION LIST                                         | Lista completa de elementos de la categoría "Integración". |
|------------------------------------------------------------|------------------------------------------------------------|
| Search                                                     |                                                            |
| ⊿ Bagno + 1                                                |                                                            |
| Bagno                                                      |                                                            |
| Cucina                                                     |                                                            |
| <b>⊿</b> Taverna                                           |                                                            |
| Taverna                                                    |                                                            |
| ✓ ISEO - ARIES-00:15:42:02:F1:A2<br>ISEO - ARIES           |                                                            |
| A Serratura piccola                                        |                                                            |
| ISEO - STYLOS-KD-00:15:42:03:58:AD<br>ISEO - STYLOS-KD     |                                                            |
| A Stylos-KD                                                |                                                            |
| ✓ ISEO - STYLOS-LED-00:15:42:03:58:96<br>ISEO - STYLOS-LED |                                                            |
| A Stylos-LED                                               |                                                            |
| ISEO - X1Revo-00:15:42:02:AD:AF<br>ISEO - X1Revo           |                                                            |
| A Serratura grande                                         |                                                            |
|                                                            |                                                            |

Seleccione y arrastre un bloque funcional, una escena o una función al área central para añadirlo al reloj astronómico que se está editando; suelte el objeto en la lista de acciones en la posición requerida.

|                                       |                 |                                         |          |                  |         |           |                  | Cherus                                      |
|---------------------------------------|-----------------|-----------------------------------------|----------|------------------|---------|-----------|------------------|---------------------------------------------|
| GEWISS OF CON                         | FIGURATOR Manag | e your IoT devices<br>App + Configure + |          |                  |         |           |                  | Kenglish     ✓       SAT     Good afternoon |
| Protocols Bindings Roles and          | nd Users S      | upervision Functions                    |          |                  |         |           |                  |                                             |
| SCENES SCENES SEQUENCE ASTRON         | OMIC WATCHES    | LOGICS AND COMPARISONS                  | WATERING | LOADS CONTROL    | TIMER   | THERMOREG | ULATION PROFILES |                                             |
| ▲ FUNCTIONAL BLOCK LIST               |                 |                                         |          |                  |         |           |                  | ASTRONOMIC WATCHES +                        |
| A Climatizzatore                      | Demo            |                                         |          |                  | Disable | 2         | • • •            | Search                                      |
| A Interfaccia Antifurto               | Name            | Action at sunrise                       | Offset   | Action at sunset |         | Offset    |                  | Demo                                        |
| A irrigatore aiuola                   |                 |                                         | A Li     | ight 1           |         |           |                  |                                             |
| A irrigatore giardino                 |                 |                                         |          |                  |         |           |                  |                                             |
| A Lavastoviglie                       |                 | A Light                                 | 1        |                  |         |           |                  |                                             |
| A Lavatrice                           |                 |                                         |          |                  |         |           |                  |                                             |
| A Light 1                             |                 |                                         |          |                  |         |           |                  |                                             |
| A Light 2                             |                 |                                         |          |                  |         |           |                  |                                             |
| A Light 3                             |                 |                                         |          |                  |         |           |                  |                                             |
| A Light 4                             | (               |                                         |          |                  |         |           |                  |                                             |
| A Light 5                             |                 |                                         |          |                  |         |           |                  |                                             |
| A Light 5                             |                 |                                         |          |                  |         |           |                  |                                             |
| SCENE LIST                            |                 |                                         |          |                  |         |           |                  |                                             |
| FUNCTION LIST                         |                 |                                         |          |                  |         |           |                  |                                             |
| Smart Gateway not connected to the ne | twork           |                                         |          |                  |         |           |                  |                                             |

Una vez que se libera el elemento seleccionado, aparece una ventana emergente en la pantalla que debe completarse. El primer punto a completar es "Seleccionar el modo de actuación": Las opciones disponibles dependen del tipo de canal seleccionado y de su configuración.

En la fila inferior, es posible determinar si el reloj astronómico debe activarse al amanecer, al atardecer o en ambos casos. El menú de desplazamiento permite anticipar o retrasar la acción seleccionada con respecto a la salida o la puesta del sol. El rango permitido está entre -300 minutos y +300 minutos.

| GEWISS GEWIS                | SS IOT CONFIGURATOR Manag | ge your IoT devices    |          |                  |             |                        | 💥 English               | • ?   |
|-----------------------------|---------------------------|------------------------|----------|------------------|-------------|------------------------|-------------------------|-------|
| LOT Home Demo               | one 👻 Smart Gateway       | App - Configure -      |          |                  |             |                        | SAT Cood aftern         | oon 🗸 |
| Protocols Bindings          | Roles and Users           | Supervision Functions  |          |                  |             |                        |                         |       |
| SCENES SCENES SEQUENCE      |                           | LOGICS AND COMPARISONS | WATERING | LOADS CONTROL    | TIMER THE   | RMOREGULATION PROFILES | LOCAL CHRONOTHERMOSTATS | ≡     |
| ▲ FUNCTIONAL BLOCK LIST     |                           |                        |          |                  |             |                        | ASTRONOMIC WATCHES      |       |
| <b>A</b> Climatizzatore     | 1 Demo                    |                        |          |                  |             |                        | Search                  |       |
| A Interfaccia Antifurto     | Name                      | Action at sunrise      | Offset   | Action at sunset | Offs        | set                    | Demo                    |       |
| A irrigatore aiuola         | Light 1                   |                        |          |                  |             | ×                      |                         | _     |
| A irrigatore giardino       | Select the actu           | uation mode            |          |                  |             |                        |                         |       |
| A Lavastoviglie             | On/Off                    |                        |          |                  |             | ~                      |                         |       |
| A Lavatrice                 | A                         | ction at sunrise       | Offset   | Actio            | n at sunset | Offset                 |                         |       |
| A Light 1                   | ✓ on                      | ~                      | 0 Min    | on               | ~           | 0 Min                  |                         |       |
| A Light 2                   |                           |                        |          |                  |             |                        |                         |       |
| A Light 3                   |                           |                        |          |                  |             |                        |                         |       |
| A Light 4                   |                           |                        |          |                  |             | OK Cancel              |                         |       |
| A Light 5                   | _                         |                        | _        |                  |             |                        |                         |       |
| A Light 5                   |                           |                        |          |                  |             |                        |                         |       |
| A Luce 6                    |                           |                        |          |                  |             |                        |                         |       |
| ► SCENE LIST                |                           |                        |          |                  |             |                        |                         |       |
| FUNCTION LIST               |                           |                        |          |                  |             |                        |                         |       |
| Smart Gateway not connected | to the network            |                        |          |                  |             |                        | 0 0                     |       |

Una vez confirmados los ajustes, el comando se muestra en la parte central de la página en la lista de acciones de vigilancia astronómica, en la posición definida al arrastrarlo.

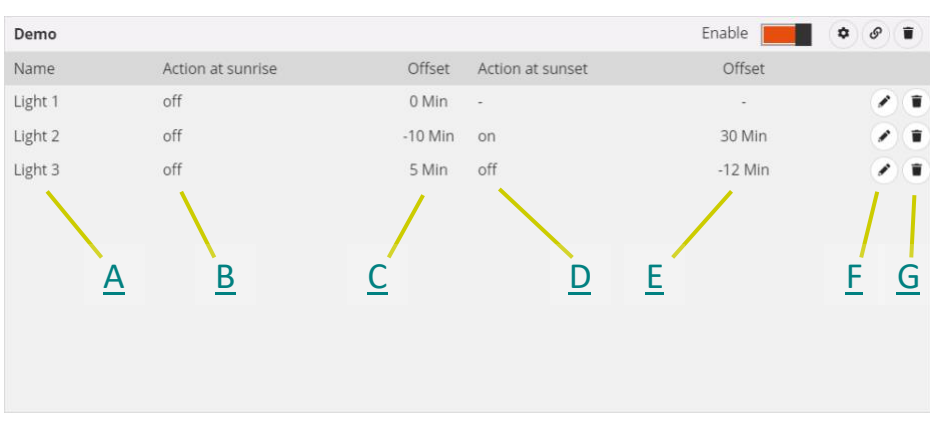

- A. Nombre del bloque funcional/escena/función que debe recibir el comando.
- B. Comando (acción) a realizar al amanecer; si no se asocia ninguna acción, aparece el símbolo "-".
- C. Desplazamiento de la ejecución del comando, con respecto a la hora de la salida del sol calculado por la Smart Gateway en base a las coordenadas geográficas del sistema; los valores negativos indican acciones realizadas con antelación a la hora de la salida del sol.
- D. Comando (acción) a realizar a la hora de la salida del sol; si no hay ninguna acción asociada, aparece el símbolo "-".
- E. Desplazamiento de la ejecución del comando, con respecto a la hora de la puesta de sol calculada por el Smart Gateway en base a las coordenadas geográficas del sistema; los valores negativos indican acciones realizadas con antelación a la hora de la puesta de sol
- F. Editar los parámetros del objeto (lo mismo que se muestra al introducir el objeto en el reloj); la misma función se abre haciendo doble clic en la fila que representa el objeto.
- G. Eliminar del reloj.

Para mover una acción ya creada, basta con seleccionarla y arrastrarla a la posición deseada. NOTA: el orden de las acciones no es relevante para su ejecución.

No hay límites en el número de acciones que pueden asociarse a un reloj astronómico.

Todos los relojes astronómicos creados se enumeran, por orden de creación, en la columna RELOJ ASTRONÓMICO (a la derecha).

| ASTRONOMIC WATCHES | + | T |
|--------------------|---|---|
| Search             |   |   |
| Demo               |   |   |
| Demo 2             |   |   |

Para eliminar un reloj astronómico de la lista, basta con abrir el menú contextual del objeto y seleccionar "Eliminar"; es posible eliminar todas las escenas de la secuencia al mismo tiempo pulsando el icono **e** de la columna derecha "RELOJES ASTRONÓMICOS".

ATENCIÓN: Un reloj astronómico sólo puede borrarse si no se utiliza en ninguna otra función (a excepción de la supervisión); en caso contrario, se mostrará un mensaje de error y el reloj no se borrará.

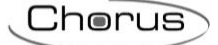

# Funciones lógicas y comparaciones

A través de las funciones lógicas es posible crear actuaciones condicionadas, que dependen del estado de las distintas entradas o del resultado de otras operaciones lógicas; por ejemplo, es posible conectar las luces para que no estén ambas encendidas, o levantar las persianas si el viento es demasiado fuerte. Las acciones pueden asociarse en función de si el resultado de la función es VERDADERO o FALSO.

La Smart Gateway gestiona la ejecución de las acciones según los ajustes configurados.

Tras seleccionar el menú "Funciones" en la primera línea, y el menú "FUNCIONES LÓGICAS Y COMPARACIÓN" en la segunda, verá la columna LÓGICA (a la derecha) y una lista de los elementos que pueden utilizarse en la lógica en la columna de la izquierda.

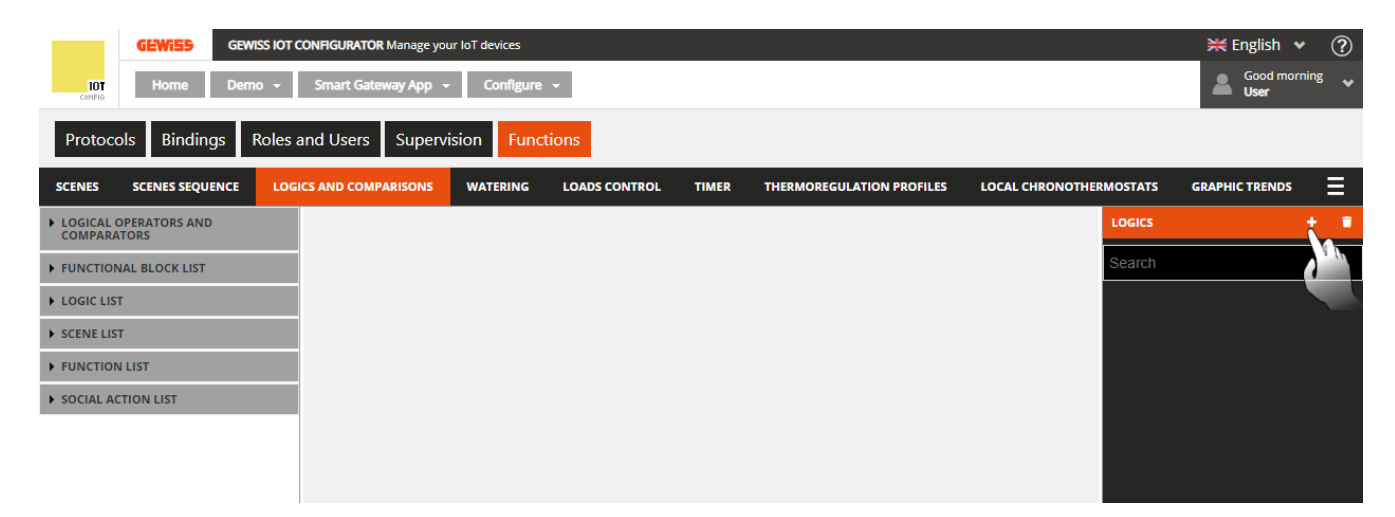

Para crear una nueva función lógica, pulse el icono "+" en la columna de la derecha ("LÓGICOS").

| ame                          |                     |
|------------------------------|---------------------|
| Calculate the logic          | If it changes value |
| Execute the outgoing actions | If it changes value |
| Actuation delay              | 0 sec               |
|                              |                     |

En el menú desplegable que aparece, introduzca el nombre y

- Las condiciones de cálculo de la lógica (Cálculo de la lógica)
  - a. Si el valor cambia  $\rightarrow$  la lógica se calcula cuando el valor cambia al menos una de las entradas
  - b. Periódicamente → la lógica se calcula a intervalos de tiempo prefijados (con la duración definida en el parámetro "Periodo de cálculo")
  - c. En cada actualización  $\rightarrow$  la lógica se calcula cada vez que se recibe un valor de entrada, aunque el resultado no cambie el valor

- Condiciones de implementación de las acciones asociadas al resultado de la función lógica (Implementar las acciones en la salida)

- a. Si el valor cambia  $\rightarrow$  las acciones sólo se implementan si el resultado de la lógica cambia
- b. Con cada actualización  $\rightarrow$  las acciones se implementan cada vez que se calcula la lógica, aunque el resultado no cambie.

- cualquier retraso en la implementación.

|                                       |                    |                    |                |               |       |                       |       |             |              |                  | $\supset$ |
|---------------------------------------|--------------------|--------------------|----------------|---------------|-------|-----------------------|-------|-------------|--------------|------------------|-----------|
| GEWISD GEW                            | VISS IOT CONFIG    | GURATOR Manage you | ur IoT devices |               |       |                       |       |             |              | 💥 English 🧃      | • ?       |
| LIOT Home Den                         | no <del>-</del> Sm | art Gateway App 👻  | Configure      | •             |       |                       |       |             |              | Good mor<br>User | ning 🗸    |
| Protocols Bindings                    | Roles and U        | Jsers Superv       | ision Func     | tions         |       |                       |       |             |              |                  |           |
| SCENES SCENES SEQUENCE                | LOGICS AN          | ID COMPARISONS     | WATERING       | LOADS CONTROL | TIMER | THERMOREGULATION PR   | FILES | LOCAL CHRON | OTHERMOSTATS | GRAPHIC TRENDS   | Ξ         |
| LOGICAL OPERATORS AND     COMPARATORS |                    |                    |                |               |       |                       |       |             | LOGICS       |                  | + •       |
| FUNCTIONAL BLOCK LIST                 |                    | Logic 1            |                |               |       | <ul> <li>•</li> </ul> | )@(1  |             | Search       |                  |           |
| LOGIC LIST                            |                    |                    |                |               |       |                       |       |             | Logic 1      |                  |           |
| SCENE LIST                            |                    |                    |                |               |       |                       |       |             |              |                  |           |
| FUNCTION LIST                         |                    |                    |                |               |       |                       |       |             |              |                  |           |
| ► SOCIAL ACTION LIST                  |                    |                    |                |               |       |                       |       |             |              |                  |           |
|                                       |                    |                    |                |               |       |                       |       |             |              |                  |           |
|                                       |                    |                    |                |               |       |                       |       |             |              |                  |           |

Una vez confirmada la elección, la parte central de la página mostrará el área que representa todos los elementos de la función lógica y las conexiones relativas.

Al lado del nombre de la lógica verá:

- Botón de edición para cambiar el nombre de la lógica y las condiciones de cálculo e implementación de los comandos (los mismos que se visualizaron al crear la lógica).
- Botón de visualización de las conexiones para visualizar todas las páginas en las que se utiliza la lógica (seleccione la página deseada para acceder directamente).
- El botón Borrar, que permite eliminar la lógica.
- Icono que indica el estado de validez de la lógica: naranja si la lógica está incompleta y por tanto no puede utilizarse en el proyecto, verde si está completa y puede utilizarse. Si la lógica está incompleta, haga clic en el icono naranja para ver el tipo de error.

La columna de la izquierda muestra:

# • OPERADORES LÓGICOS Y COMPARADORES

| LOGICAL OPERATORS AND<br>COMPARATORS | Lista de las operaciones:<br>- <b>Operadores booleanos</b> (OR, AND, XOR), en azul claro |
|--------------------------------------|------------------------------------------------------------------------------------------|
| OR                                   | Necesita al menos dos entradas de tipo booleano (0/1) conectadas.                        |
| AND                                  | - <b>Comparadores</b> (=, ≠, >, ≥, <, ≤), en verde                                       |
| XOR                                  | Necesita dos entradas conectadas.                                                        |
| A = B                                | <br>- <b>Disparadores</b> 0→1 1→0 (conmutación), en gris                                 |
| A ≠ B                                | Necesita una entrada de tipo booleano $(0/1)$ .                                          |
| A > B                                | - Una entrada numérica para comparaciones (entrada numérica) en                          |
| A ≥ B                                | amarillo.                                                                                |
| A < B                                | No se trata de una operación lógica, sino de una entrada a todos los                     |
| A ≤ B                                | efectos, que se utilizará para comparar tamaños con valores predefinidos                 |
| Trigger                              | (por ejemplo, temperatura                                                                |
| Numerical input                      | > 25).                                                                                   |
|                                      |                                                                                          |

Cherus

# • L LISTA DE BLOQUES FUNCIONALES

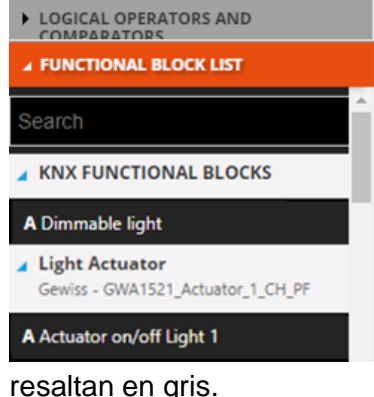

#### Una lista completa de los bloques funcionales.

Los bloques funcionales ZigBee se muestran con una estructura de árbol:

i. El nombre del dispositivo ZigBee (tomado del menú "ZIGBEE").

ii. El bloque funcional del dispositivo, con el nombre y la categoría. Los bloques funcionales KNX se agrupan en el subconjunto BLOQUES FUNCIONALES KNX y se representan con su nombre (tomado del menú "KNX") y categoría.

Al principio de la lista hay un buscador de texto para filtrar el contenido. Los bloques funcionales pueden utilizarse como entrada o salida de la lógica.

Los bloques funcionales ya utilizados en la lógica que está editando se

# • LISTA DE FUNCIONES LÓGICAS

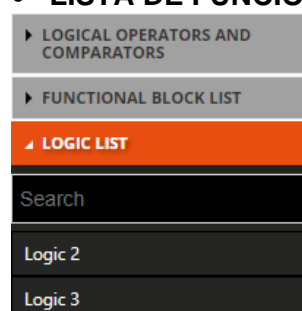

# Una lista completa de las funciones lógicas ya creadas (aparte de la que está editando).

Al principio de la lista hay un buscador para filtrar el contenido.

Las funciones lógicas pueden utilizarse como entrada o salida de la lógica.

Las funciones lógicas ya utilizadas dentro de la lógica que estás editando están resaltadas en gris.

# • LISTA DE ESCENAS

- LOGICAL OPERATORS AND COMPARATORS
- FUNCTIONAL BLOCK LIST
- LOGIC LIST
- SCENE LIST

| Search  |  |  |
|---------|--|--|
| Scene 1 |  |  |
| Scene 2 |  |  |

# LISTA DE FUNCIONES

LOGICAL OPERATORS AND COMPARATORS

#### FUNCTIONAL BLOCK LIST

- LOGIC LIST
- SCENE LIST

▲ FUNCTION LIST

Search

Sequence 1

Timer 1

Una lista completa de las escenas de campo (preestablecidas). A la cabeza de la lista hay un buscador para filtrar el contenido.

Las escenas sólo pueden utilizarse como salida lógica.

Las escenas ya utilizadas en la secuencia de escenas que está editando están resaltadas en gris.

Una lista completa de los elementos de la categoría de funciones, aparte de las tendencias gráficas (no se gestionan), las escenas y las funciones lógicas (lista aparte).

En la cabecera de la lista hay un buscador para filtrar el contenido.

Los elementos de esta categoría sólo pueden utilizarse como salida lógica.

Los elementos ya utilizados en la secuencia de escenas que está editando están destacados en gris.

# • LISTA DE ACCIONES SOCIALES

| FUNCTIONAL BLOCK LIST | Una lista completa de las acciones sociales disponibles (Webhock, |
|-----------------------|-------------------------------------------------------------------|
| SCENE LIST            | notificación Push, correo electronico).                           |
| FUNCTION LIST         | Las acciones sociales sólo pueden utilizarse como salida lógica.  |
| ▲ SOCIAL ACTION LIST  |                                                                   |
| Webhook               |                                                                   |
| Push notification     |                                                                   |
| <b>F</b>              |                                                                   |

#### • LISTA DE INTEGRACIÓN

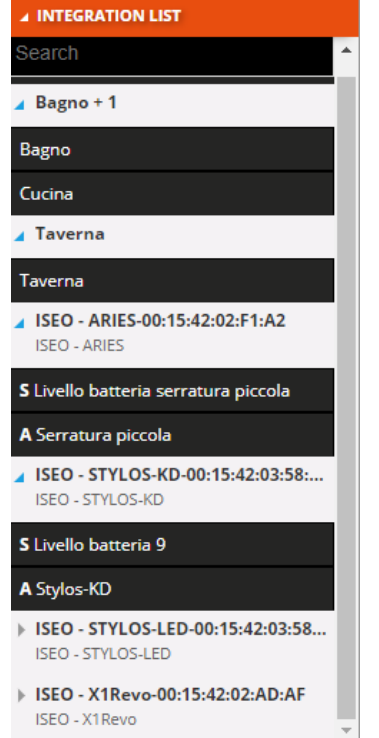

Lista completa de elementos de la categoría "Integración".

Seleccione el operador lógico booleano o el comparador y arrástrelo a la zona central de la página para añadirlo a la lógica que está editando. Los operadores se muestran en el centro del área de creación de la lógica.

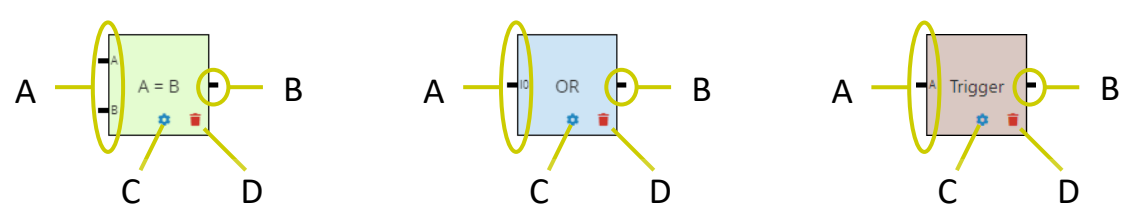

A. Conectores que identifican las entradas del operador lógico; hay que conectar una entrada con cada uno de ellos.

Para los comparadores, deben conectarse dos entradas no booleanas (A y B).

Para los operadores booleanos, al menos dos entradas (I0, I1); por cada entrada conectada, se crea un nuevo conector para enlazar la siguiente entrada (I2, I3, etc.).

Para los disparadores (Switchover), sólo se necesita una entrada booleana.

B. Conector que identifica la salida del operador lógico.

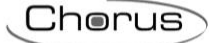

En el conector se puede conectar lo siguiente:

- La entrada de otro operador lógico (sólo uno), para crear operaciones en cascada
- Un bloque funcional/lógico/escena/función/acción social sobre el que se pueden implementar acciones, sin límite de número de elementos conectados
- C. Acceda a los ajustes del operador lógico (los parámetros de las entradas y salidas que se conectan). Como alternativa, los ajustes pueden activarse haciendo doble clic dentro del objeto gráfico que representa al operador.
- D. Borrar un operador lógico.

Para insertar una entrada, seleccione el elemento (bloque funcional, entrada lógica o numérica) y arrástrelo a la parte izquierda del área de creación de la lógica; durante esta operación, aparecerá un cuadro gris con el nombre del elemento, para ayudarle a posicionar el objeto en el área de creación. Cuando se suelta el elemento, aparece un menú emergente en el que puede seleccionar el elemento de datos que desea utilizar como entrada.

|                                       |                                  |                                 |                 |             |                     |                    | -                     |
|---------------------------------------|----------------------------------|---------------------------------|-----------------|-------------|---------------------|--------------------|-----------------------|
| GEWISS                                | SEWISS KOT CONFIGURATOR Manage y | our IoT devices                 |                 |             |                     |                    | ₩ English ♥ (?        |
| UT Home 0                             | Demo + Smart Gateway App         | <ul> <li>Configure -</li> </ul> |                 |             |                     |                    | Good afternoon User   |
| Protocols Bindings                    | Roles and Users Super            | vision Functio                  | ins             |             |                     |                    |                       |
| SCENES SCENES SEQUENC                 | LOGICS AND COMPARISONS           | WATERING                        | LOADS CONTROL T | HER THERMOR | REGULATION PROFILES | LOCAL CHRONOTHERMO | TATS GRAPHIC TRENDS = |
| LOGICAL OPERATORS AND     COMPARATORS |                                  |                                 |                 |             |                     | <u> </u>           | ars 🔶 1               |
| # FUNCTIONAL BLOCK LIST               | Logic 1                          |                                 |                 |             |                     | • 🔺 📲              | arch                  |
| A Luce o                              | ^                                |                                 |                 |             |                     |                    | gie 1                 |
| S sensore fumo                        |                                  |                                 |                 |             |                     |                    |                       |
|                                       |                                  |                                 |                 |             |                     |                    |                       |
| A Tapp 1                              |                                  |                                 |                 |             |                     |                    |                       |
| A Tapp 2                              |                                  |                                 |                 |             |                     |                    |                       |
| A Tapp 3                              | AThemostat                       |                                 |                 |             |                     |                    |                       |
| A Thermostat                          |                                  | ·                               |                 |             |                     |                    |                       |
| LOGIC LIST                            |                                  |                                 |                 | -           |                     |                    |                       |
| SCENE LIST                            |                                  |                                 |                 |             |                     |                    |                       |
| FUNCTION LIST                         |                                  |                                 |                 |             |                     |                    |                       |
| SOCIAL ACTION LIST                    |                                  |                                 |                 |             |                     |                    |                       |

Tras confirmar su elección, el elemento se mostrará (nombre y elemento de datos seleccionado) en la parte izquierda del área de creación de la lógica, en la posición definida al arrastrarlo previamente.

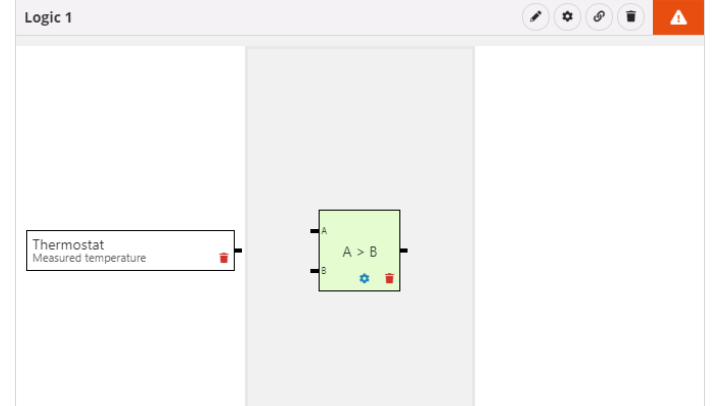

Pulse el icono si desea eliminar el elemento (aunque ya esté conectado a un operador).

Para realizar la conexión entre el operador lógico y la entrada, seleccione el conector que identifica la entrada del operador lógico y arrástrelo hasta el elemento deseado; durante esta operación, el borde de los elementos compatibles con el operador lógico se volverá verde. Si un elemento se resalta en verde cuando el cursor se desplaza sobre él, significa que la conexión puede realizarse.

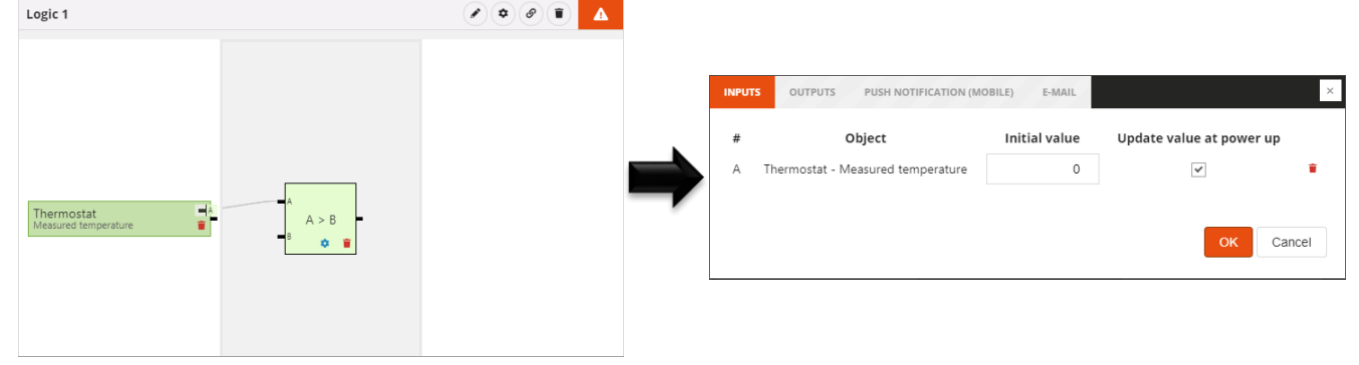

Chorus

Cuando se libera el objeto, se muestran los ajustes del operador lógico relativos a las entradas:

 $\# \rightarrow$  Nombre del conector al que está conectado el elemento.

**Objecto**  $\rightarrow$  Nombre del elemento y del dato relativo a leer

 $No \rightarrow$  Permite rechazar el valor recibido del campo (SÓLO PARA OPERADORES BOOLEAN); cuando se rechaza el valor de una entrada, el conector va precedido de un punto blanco (véase "I0" en el ejemplo siguiente).

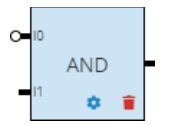

**Valor inicial**  $\rightarrow$  Valor que debe ser utilizado para el propósito de la lógica si los datos del campo no están disponibles; en el caso de una "entrada numérica", el campo es renombrado como valor y es el valor utilizado para hacer la comparación (no puede ser actualizado desde el campo).

Actualizar la partida de datos al encenderla  $\rightarrow$  Permite utilizar el dato leído tras un reinicio de la alimentación; si esta opción está desactivada, se utilizará el "Valor inicial" tras el reinicio.

 $i \to$  borra el elemento de la entrada del operador lógico (elimina la conexión entre los dos objetos).

Una entrada sólo puede conectarse a un operador lógico. Si desea conectar un mismo elemento a varios operadores lógicos, debe arrastrarlo de nuevo al área de creación de la lógica y luego conectarlo al nuevo operador (por ejemplo, si desea comparar una temperatura con dos valores de umbral, mínimo y máximo, el bloque funcional del sensor que mide la temperatura debe insertarse dos veces para poder conectar los dos objetos a los dos operadores).

Cuando el objeto está conectado al operador lógico, se puede eliminar la conexión mediante el icono &.

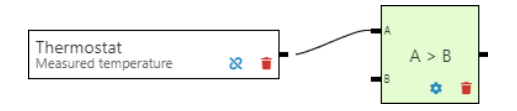

Para insertar una salida, seleccione el elemento (bloque funcional, lógica, escena o función) y arrástrelo a la parte derecha del área de creación de la lógica; durante esta operación, aparecerá un cuadro gris con el nombre del elemento, para ayudarle a posicionar el objeto en el área de creación. Cuando el elemento se haya soltado, aparecerá un menú emergente en el que podrá seleccionar el tipo de comando que desea utilizar como acción.

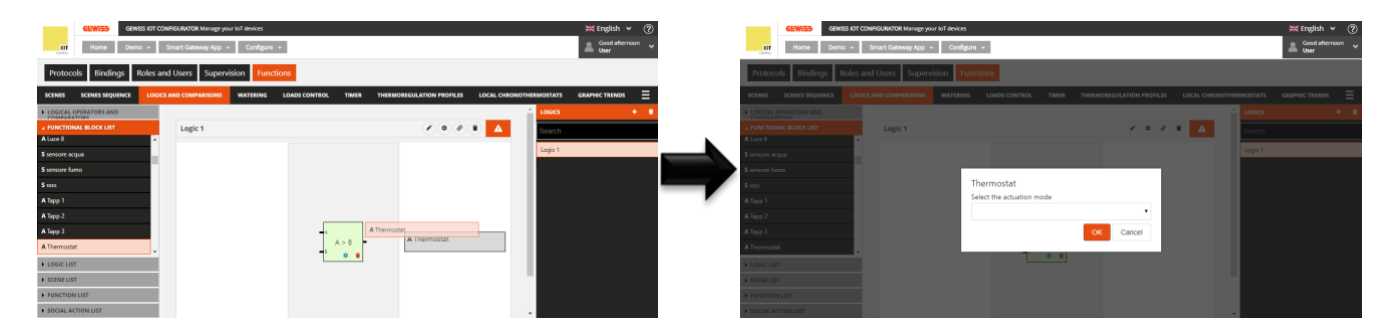

Tras confirmar su elección, el elemento se mostrará (nombre y tipo de comando seleccionado) en la parte derecha del área de creación de la lógica, en la posición definida al arrastrarlo previamente.

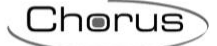

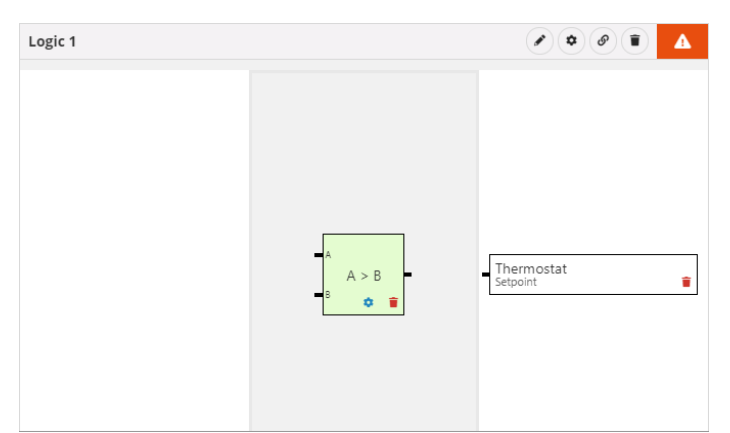

Pulse el icono si desea eliminar el elemento (aunque ya esté conectado a un operador).

Para realizar la conexión entre el operador lógico y la salida, seleccione el conector que identifica la salida del operador lógico y arrástrelo hasta el elemento deseado; durante esta operación, el borde de los elementos compatibles con el operador lógico se volverá verde. Si un elemento se resalta en verde cuando el cursor se desplaza sobre él, significa que se puede realizar la conexión.

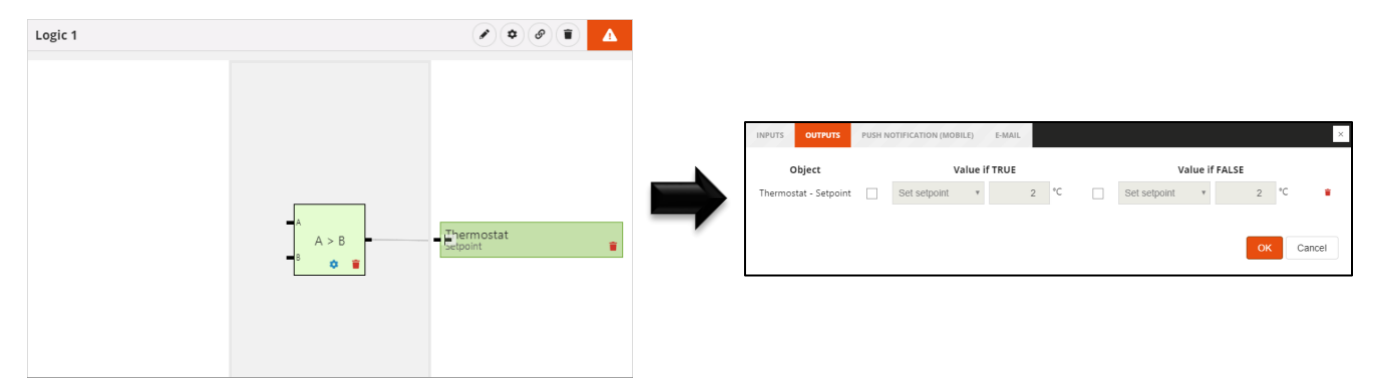

Cuando se libera el objeto, se muestran los ajustes del operador lógico relativos a las salidas:

**Objecto**  $\rightarrow$  Nombre del elemento y tipo de comando relativo

**Valor si es verdadero**  $\rightarrow$  Si la casilla está marcada, permite establecer el comando que se enviará cuando el resultado de la lógica sea VERDADERO; si la casilla está desactivada, no se realizará ninguna acción sobre el elemento cuando el resultado sea VERDADERO.

**Valor si es falso**  $\rightarrow$  Si la casilla está marcada, permite establecer el comando que se enviará cuando el resultado de la lógica sea FALSO; si la casilla está desactivada, no se realiza ninguna acción sobre el elemento cuando el resultado es FALSO.

 $i \to$  borra el elemento de la salida del operador lógico (elimina la conexión entre los dos objetos)

No hay límites en el número de salidas que se pueden asociar a una lógica.

Cuando el objeto está conectado al operador lógico, se puede eliminar la conexión mediante el botón & .

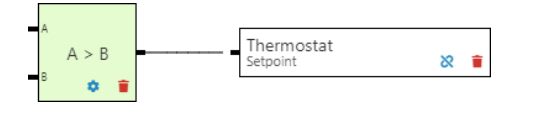

Para insertar una salida de acción social, seleccione el elemento (notificación push o correo electrónico) y arrástrelo a la parte derecha del área de creación de la lógica; durante esta operación, aparecerá un cuadro gris con el nombre del elemento, para ayudarle a posicionar el objeto en el área

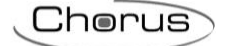

de creación. Cuando se suelta el elemento, se muestra (nombre y tipo de acción social) en la parte derecha del área de creación de la lógica, en la posición definida al arrastrarlo previamente.

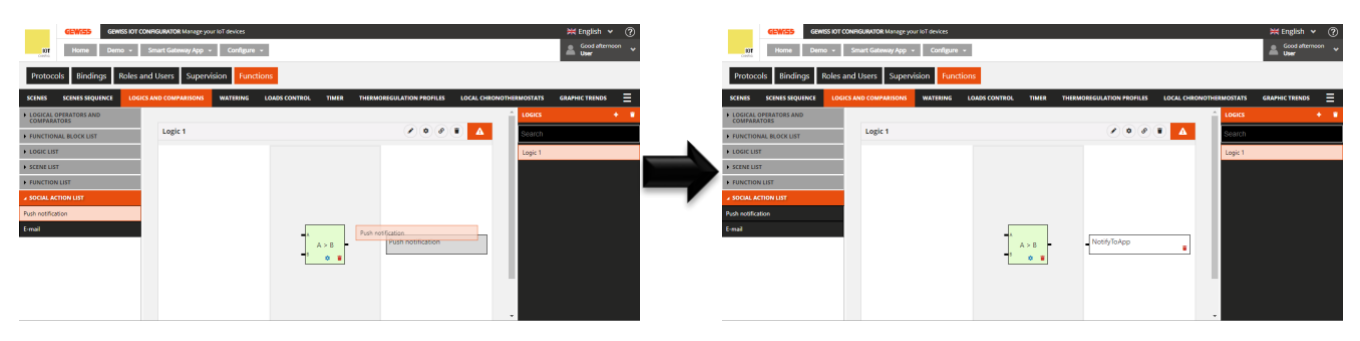

Pulse el icono i si desea eliminar el elemento (aunque ya esté conectado a un operador).

Para realizar la conexión entre el operador lógico y la acción social, seleccione el conector que identifica la salida del operador lógico y arrástrelo hasta el elemento deseado; durante esta operación, el borde de los elementos compatibles con el operador lógico se volverá verde. Si un elemento se resalta en verde cuando el cursor se desplaza sobre él, significa que la conexión puede realizarse.

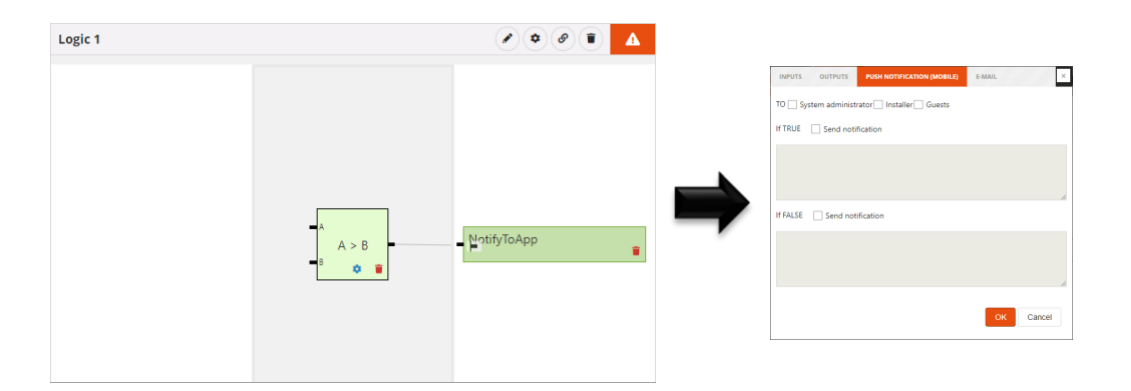

Cuando se libera el objeto, se muestran los ajustes del operador lógico relativos a las notificaciones Push o a los correos electrónicos (según el objeto que se haya insertado):

#### NOTIFICACIONES PUSH

 $A \rightarrow$  Lista de los roles del proyecto a los que se dirige la notificación

Si es verdadero  $\rightarrow$  Si la casilla anterior está marcada, permite establecer el texto de la notificación push que se enviará cuando el resultado de la lógica sea VERDADERO; si la casilla está desactivada, no se enviará ninguna notificación cuando el resultado sea VERDADERO.

Si es falso  $\rightarrow$  Si la casilla anterior está marcada, permite establecer el texto de la notificación push que se enviará cuando el resultado de la lógica sea FALSO; si la casilla está desactivada, no se enviará ninguna notificación cuando el resultado sea FALSO.

Sólo se puede insertar un objeto de tipo "Notificación push" en una lógica.

# E-MAILS

A → Lista de las direcciones de correo electrónico a las que se enviará el mensaje; se pueden insertar varias direcciones de correo electrónico, siempre que estén separadas con ";" (por ejemplo. "demo@gewiss.com; gewiss@gewiss.com")

Si es verdadero  $\rightarrow$  Si la casilla anterior está marcada, permite establecer el texto de la notificación push que se enviará cuando el resultado de la lógica sea VERDADERO; si la casilla está desactivada, no se enviará ninguna notificación cuando el resultado sea VERDADERO.

Si es falso  $\rightarrow$  Si la casilla anterior está marcada, permite establecer el texto de la notificación push que se enviará cuando el resultado de la lógica sea FALSO; si la casilla está desactivada, no se enviará ninguna notificación cuando el resultado sea FALSO.

Cherus

Sólo se puede insertar un objeto de tipo "E-mail" en una lógica.

Cuando el objeto está conectado al operador lógico, puede eliminar la conexión mediante el icono X.

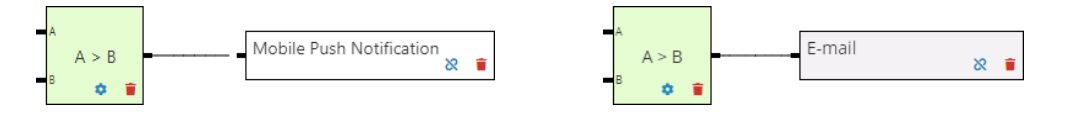

Se pueden enlazar uno o más operadores para construir funciones lógicas más complejas. Cuando se enlazan los operadores, las acciones sólo pueden asociarse al último de la cadena. Para la vinculación, todos los operadores se consideran entradas booleanas.

Después de arrastrar los operadores al área de configuración de la lógica, para realizar la conexión entre los dos operadores hay que seleccionar el conector que identifica la entrada del operador lógico (el segundo nodo de la cadena) y arrastrarlo sobre el otro operador (el primero de la cadena); durante esta operación, el borde de los elementos compatibles con el operador lógico se volverá verde.

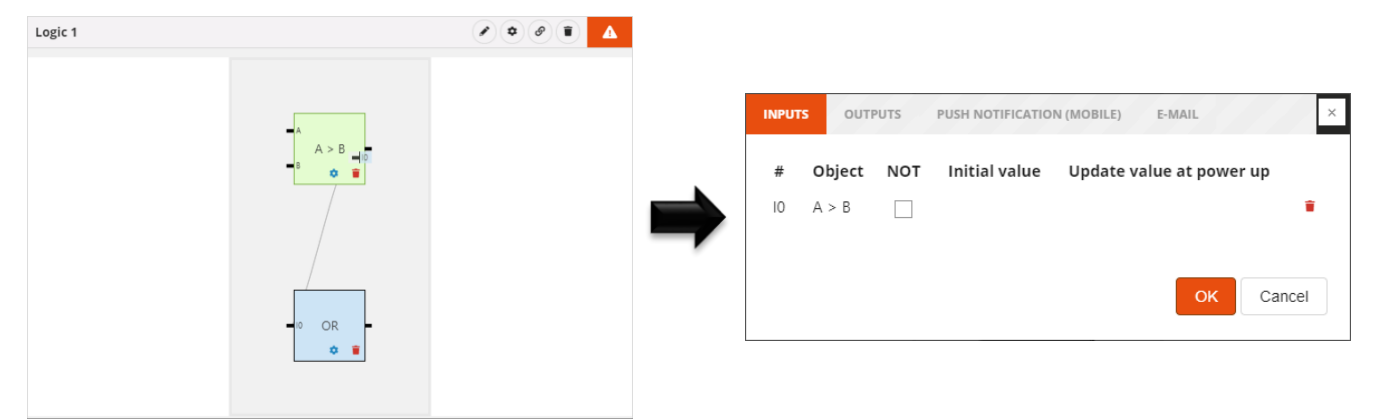

Cuando se libera el objeto, se muestran los ajustes del operador lógico (segundo nodo de la cadena) relativos a las entradas:

# -> Nombre del conector al que está conectado el elemento

**Objecto**  $\rightarrow$  Nombre del elemento

 $No \rightarrow$  Permite rechazar el resultado de la entrada del operador lógico; cuando se rechaza el valor de una entrada, el conector va precedido de un punto blanco (véase "I0" en el ejemplo siguiente)

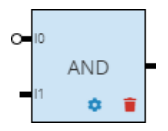

**Valor inicial**  $\rightarrow$  no hay ajuste disponible.

Actualizar elemento de datos al conectar  $\rightarrow$  no hay ajuste disponible.

 $\hat{\mathbf{z}} \rightarrow \text{borra el elemento de la entrada del operador lógico (elimina la conexión entre los dos objetos)$ 

ATENCIÓN: Una lógica incompleta no se guarda en la nube. Esto significa que ya no estará presente cuando se modifique la página, o cuando se cierre y se vuelva a abrir el proyecto, aunque la configuración se haya enviado al área compartida con los clientes (pulsando el botón)

Todas las funciones lógicas válidas creadas se enumeran por orden alfabético en la columna FUNCIONES LÓGICAS (a la derecha).

| LOGICS  | + | ī |
|---------|---|---|
| Search  |   |   |
| Logic 1 |   |   |
| Logic 2 |   |   |
| Logic 3 |   |   |

Para eliminar una función lógica de la lista, basta con activar el menú desplegable del objeto y seleccionar el comando "Eliminar". Incluso puede eliminar todas las funciones lógicas simultáneamente pulsando el icono **1** de la columna de la derecha ("FUNCIONES LÓGICAS").

ATENCIÓN: Una función lógica sólo puede eliminarse si no se utiliza en otras funciones (aparte de la supervisión); de lo contrario, aparecerá un mensaje de error y la función lógica no se eliminará.

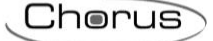

# Riego

Esta función se utiliza para definir una secuencia de activación (ciclo) para los aspersores que suelen estar agrupados en zonas separadas del jardín.

Cada ciclo de riego puede ser activado independientemente de los demás, y asociado a los días de la semana y a una hora de activación.

Una vez seleccionado el menú "Funciones" en la primera fila y el menú "RIEGO" en la segunda, aparecerá la columna CICLOS DE RIEGO (a la derecha).

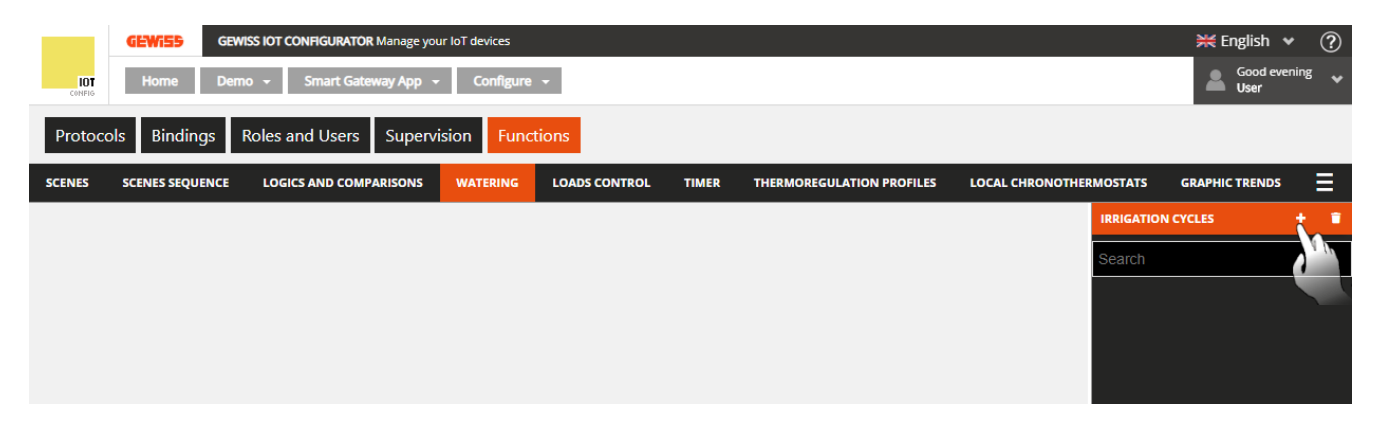

Para crear un nuevo ciclo de riego, pulse el icono "+" en la columna de la derecha ("CICLOS DE RIEGO").

Introduzca el nombre que desea asociar al ciclo de riego y confirme.

| GEWIED GEWISS IOT CONFI          | GURATOR Manage your IoT devices                         | 💥 English 👻 🥐                                         |
|----------------------------------|---------------------------------------------------------|-------------------------------------------------------|
| IOT Home Demo <del>-</del> Srr   | art Gateway App 👻 Configure 👻                           | Good evening Viser                                    |
| Protocols Bindings Roles and     | Users Supervision Functions                             |                                                       |
| SCENES SCENES SEQUENCE LOGICS AN | ID COMPARISONS WATERING LOADS CONTROL TIMER THERMOREGUL | ATION PROFILES LOCAL CHRONOTHERMOSTATS GRAPHIC TRENDS |
| FUNCTIONAL BLOCK LIST            |                                                         | IRRIGATION CYCLES                                     |
| Search                           | Irrigation cycle 1                                      | Search                                                |
| A Attuatore on/off               | Object Injection No. of Injection Water/humi            | lity concor                                           |
| A Attuatore on/off               | time repetitions in pause<br>the cycle                  | nty sensor                                            |
| A Attuatore on/off LUCE 1        |                                                         |                                                       |
| A Attuatore on/off luce 2        |                                                         |                                                       |
| A Attuatore on/off LUCE APP      |                                                         |                                                       |
| A Attuatore on/off PORTA POLI    |                                                         |                                                       |
| A Attuatore on/off PORTA RES     |                                                         |                                                       |
| A Attuatore on/off smart plug    |                                                         |                                                       |
| A Climatizzatore                 |                                                         |                                                       |
| A irrigatore aiuola              |                                                         | OK Canad                                              |
| A irrigatore giardino            |                                                         |                                                       |
| A Lavastoviglie                  |                                                         |                                                       |
| A Lavatrice                      |                                                         |                                                       |

En la parte central de la página se mostrará una lista de todos los aspersores -y los relativos parámetros- implicados en el ciclo de riego.

Junto al nombre del ciclo de riego, podrá ver:

- Botón de **cambio de nombre** para modificar el nombre del ciclo.
- Botón de visualización de las conexiones para mostrar todas las páginas en las que se utiliza el ciclo (seleccione la página deseada para acceder directamente).

Chorus

# Botón para eliminar el ciclo

La columna de la izquierda (LISTA DE BLOQUES FUNCIONALES) muestra todos los bloques funcionales de tipo Actuador, tanto ZigBee como KNX, que pueden recibir comandos de encendido/apagado (por ejemplo, actuador encendido/apagado).

Todos los bloques funcionales se muestran con su nombre y categoría ("A" = Actuador).

| ✓ FUNCTIONAL BLOCK LIST |   |
|-------------------------|---|
| Search                  | Â |
| A Actuator on/off 1     |   |
| A Actuator on/off 2     |   |

Al principio de la lista hay un buscador para filtrar el contenido. Los bloques funcionales ya utilizados en el ciclo de riego que está editando se resaltan en gris.

Seleccione un bloque funcional y arrástrelo a la zona central para añadirlo al ciclo de riego que está editando; suelte el objeto en la lista de aspersores, en la posición de activación deseada. Al final de esta operación, aparecerá un menú emergente en el que podrá seleccionar:

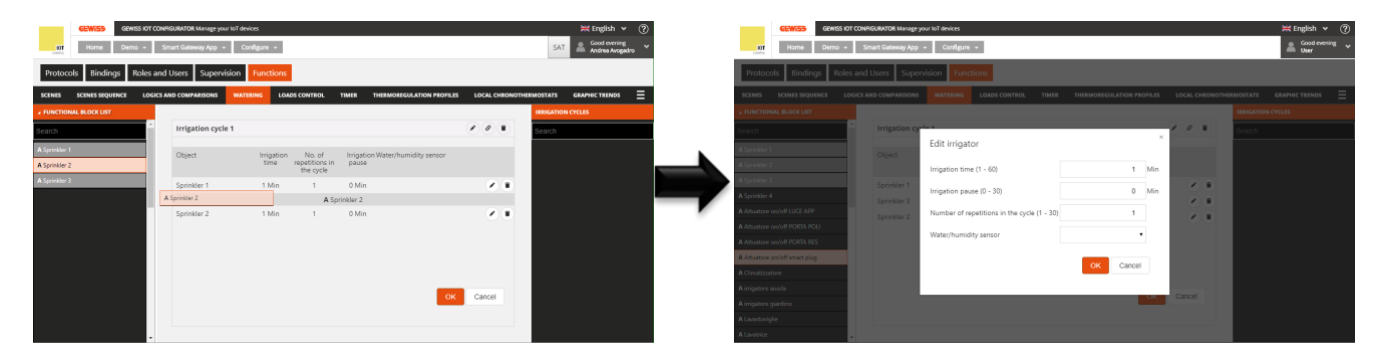

- Tiempo de activación del aspersor. Valores posibles: de 1 a 60
- Pausa antes de la activación del siguiente aspersor. Valores posibles: de 1 a 30
- Número de activaciones de los aspersores durante el ciclo de riego. Valores posibles: de 1 a 30
- Selección del sensor de humedad/lluvia opcional que inhibe el aspersor.

Tras confirmar los ajustes, el comando se visualizará en la parte central de la página, en la lista de aspersores del ciclo, en la posición definida al arrastrarlo previamente.

| Irrigation cycle 1 |                    |                                       |                                           | 9 |
|--------------------|--------------------|---------------------------------------|-------------------------------------------|---|
| Object             | Irrigation<br>time | No. of<br>repetitions in<br>the cycle | Irrigation Water/humidity sensor<br>pause |   |
| Sprinkler 1        | 10 Min             | 4                                     | 2 Min                                     |   |
| Sprinkler 2        | 15 Min<br>B        | C                                     | 1 Min External rain sensor                |   |
|                    |                    |                                       | OK Cancel                                 |   |

- A. Nombre del aspersor
- B. Tiempo de activación del aspersor.

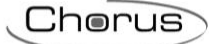

- C. Número de activaciones del aspersor durante el ciclo de riego.
- D. Pausa antes de la activación del siguiente aspersor.
- E. Sensor de lluvia/humedad que inhibe el aspersor.
- F. Funciones contextuales.

Modificar los parámetros del aspersor (los mismos que se visualizaron al insertar el objeto en el ciclo); esta función se activa haciendo doble clic en la fila que representa el aspersor

Eliminar el aspersor de la lista

Para mover un aspersor dentro de la lista, basta con seleccionarlo y arrastrarlo a la posición deseada.

No hay límites en el número de aspersores que se pueden asociar a un ciclo.

Presione el botón "OK" para ver la programación semanal de la activación del ciclo de riego. NOTA: este botón sólo se activa cuando hay al menos un aspersor en la lista.

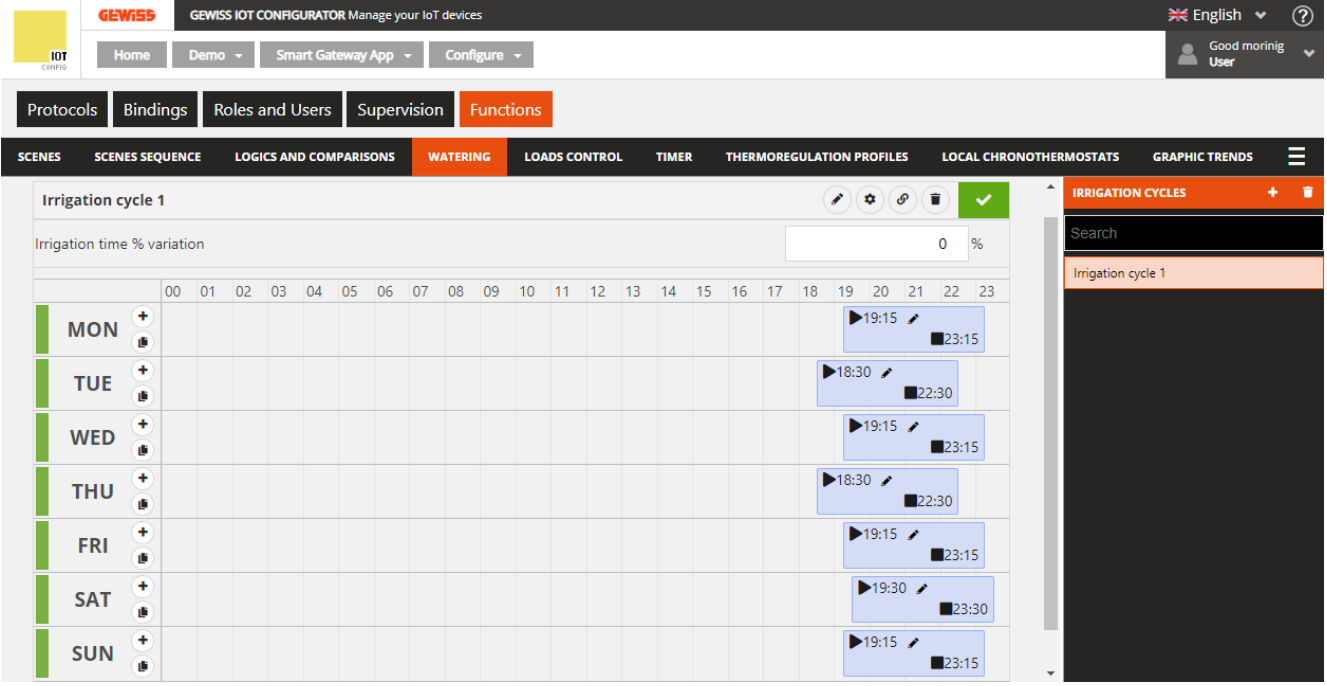

Debajo del nombre del ciclo, se encuentra el parámetro Variación % del tiempo de riego que permite establecer el porcentaje de aumento del suministro de agua con respecto a los tiempos programados. Modificando este valor, se recalcularán también los tiempos de finalización del ciclo, con la consiguiente actualización del perfil. Ejemplo: configurando "-20%", la duración del ciclo de riego y todos los tiempos programados se reducirán en un 20%. Este valor también puede ser modificado eventualmente por la App.

Debajo del parámetro, hay una línea de tiempo (00-24). Para alterar la escala de tiempo, lleve el cursor dentro de la parrilla de programación y gire la rueda del ratón hacia arriba (para aumentar la escala) o hacia abajo (para reducirla). Cuando la escala no le permita ver toda la escala 00-24, puede desplazarse a lo largo del eje temporal seleccionando cualquier punto del mismo y arrastrándolo hacia la derecha o la izquierda.

Cada fila representa un día de la semana.

A la izquierda del nombre del día, puede ver el estado de la programación de ese día (naranja - desactivado, verde - activado). Haga clic en el estado para cambiar el valor.

Para repetir la programación de un día en otro día, pulse el icono  $\square$  a la derecha del día cuya programación desea repetir; en el menú emergente que aparece, seleccione el día en el que desea copiar la programación y confirme.

| GEV            | <b>GEW</b>   | ISS IOT CON | FIGURATOR | Manage you | ur loT device | 25         |      |              |           |              |            |        |           |          |        |      |         |        |         |        | ¥ Englis    | sh 🗸     | ? |
|----------------|--------------|-------------|-----------|------------|---------------|------------|------|--------------|-----------|--------------|------------|--------|-----------|----------|--------|------|---------|--------|---------|--------|-------------|----------|---|
| LOT<br>CONDIG  | iome Dem     | none -      | Smart Ga  | iteway App | - C           | onfigure 👻 |      |              |           |              |            |        |           |          |        |      |         |        |         | SAT    | Good a      | fternoon |   |
| Protocols      | Bindings     | Roles ar    | nd Users  | s Supe     | ervision      | Funct      | ions |              |           |              |            |        |           |          |        |      |         |        |         |        |             |          |   |
| SCENES SCEN    | IES SEQUENCE | ASTRON      | OMIC WAT  | CHES L     | LOGICS ANI    | D COMPARI  | sons |              | LOAD      | S CONTROL    | TIMER      | тн     | ERMOREGUL | ATION PF | OFILES | LO   | CAL CHR | ONOTHE | RMOSTAT | rs gra | PHIC TRENDS |          | Ξ |
|                |              |             |           |            |               |            |      |              |           |              |            |        |           |          |        |      |         |        |         |        |             |          | Ŵ |
| Estiva         |              |             |           |            |               |            |      |              |           |              |            |        |           |          |        | 2) @ | )       |        | s       |        |             |          |   |
| Irrigation tim |              |             |           |            |               |            |      |              |           |              |            |        |           |          |        |      | 0       |        | E       | stiva  |             |          |   |
|                |              |             |           |            |               |            |      |              |           |              |            |        |           |          |        |      |         |        |         |        |             |          |   |
| MON            |              |             |           |            |               |            |      | ľ            | 11:00 🖌   | 4            |            |        |           |          |        |      |         |        |         |        |             |          |   |
| TUE            |              |             |           |            |               |            |      | enlicate     | the sch   | edule        |            |        |           | Т        |        |      |         |        |         |        |             |          |   |
| WED            |              |             |           |            |               |            | s    | elect the da | ay on whi | ch to replic | ate the so | hedule | •         |          |        |      |         |        |         |        |             |          |   |
|                |              |             |           |            |               |            |      |              |           |              |            |        | ~         |          |        |      |         |        |         |        |             |          |   |
| ТНО            |              |             |           |            |               |            |      |              |           |              |            | ок     | Cancel    |          |        |      |         |        |         |        |             |          |   |
| FRI            |              |             |           |            |               |            |      |              |           |              |            |        | 17:       | 24       |        |      |         |        |         |        |             |          |   |
| SAT            |              |             |           |            |               |            |      |              |           |              |            |        | 17:00     |          |        |      |         |        |         |        |             |          |   |
|                | 0            |             |           |            |               |            |      |              |           |              |            |        | 17:00     | 1        |        |      |         |        |         |        |             |          |   |

Para activar/desactivar la programación de un día de la semana, pulse la banda de color situada a la izquierda del nombre:

Programación activada

Programación desactivada

En la línea de tiempo de cada día, hay un bloque que representa la duración total del ciclo de riego.

MON

MON

En el interior del bloque, se puede ver:

- El tiempo de activación del ciclo, precedido por el icono ▶.
- El tiempo de finalización del ciclo de riego (calculado como el total de los distintos tiempos de riego), precedido por el icono
- A Botón para modificar el tiempo de activación del ciclo.

El tiempo de activación del ciclo puede modificarse directamente desde la parrilla horaria: seleccione el bloque deseado (se volverá amarillo), luego seleccione el borde izquierdo del bloque y arrástrelo hacia la derecha o hacia la izquierda para modificar el tiempo de activación en pasos de 15 minutos (todo el bloque se moverá). Suelte para guardar la modificación.

NOTA: La implementación de un ciclo de riego asociado a un periodo de tiempo concreto (calendario) no se define en la programación; es una de las opciones de activación del ciclo (desactivado, activado, activado con calendario) que se gestiona a través de la app. La activación forzada, y el aumento del % de suministro de agua en función del valor del ciclo programado, también se gestionan a través de la app (no en la programación).

Cuando la programación semanal del ciclo de riego se muestra en la zona central, verá un nuevo icono junto al nombre del ciclo de riego: pulse este icono 🌣 para ver la lista de aspersores (descrita anteriormente).

Cada vez que seleccione un ciclo de riego en la columna CICLOS DE RIEGO, se visualizará la programación semanal de la activación del ciclo; para modificar la lista de aspersores o los distintos tiempos de riego, pulse el icono 🌣 junto al nombre del ciclo.

Chorus

Cherus

Todos los ciclos de riego creados aparecen por orden alfabético en la columna CICLOS DE RIEGO (a la derecha).

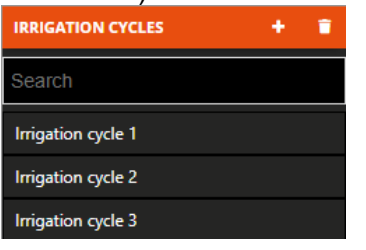

Para eliminar un ciclo de riego de la lista, basta con activar el menú desplegable del objeto y seleccionar el comando "Eliminar". Incluso puede eliminar todos los ciclos de riego simultáneamente pulsando el icono **e** de la columna de la derecha ("CICLOS DE RIEGO").

ATENCIÓN: Un ciclo de riego sólo puede eliminarse si no se utiliza en otras funciones (aparte de la supervisión); de lo contrario, aparecerá un mensaje de error y el ciclo no se eliminará.

Cherus

# Control de la carga

La función de control de cargas se utiliza para gestionar la activación/desactivación de las cargas eléctricas conectadas a los actuadores, para evitar que el contador de electricidad se desconecte si se supera el nivel de potencia contratada.

Mediante el control de la potencia instantánea y de los valores de umbral de potencia, el sistema genera la desconexión gradual de las cargas hasta alcanzar el valor de umbral establecido.

El control de cada grupo de cargas puede activarse independientemente de los demás, y asociarse a los días de la semana y a una hora de activación.

Una vez seleccionado el menú "Funciones" en la primera fila y el menú "CONTROL DE CARGAS" en la segunda, aparecerá la columna CONTROL DE CARGAS (a la derecha).

|               | GEWISS GEW      | VISS IOT CONFIGURATOR Manage you | ur loT devices |               |       |                           |                         | 💥 English 🔹      | ?            |
|---------------|-----------------|----------------------------------|----------------|---------------|-------|---------------------------|-------------------------|------------------|--------------|
| IOT<br>CONFIG | Home Den        | no 👻 Smart Gateway App 🚽         | Configure      | •             |       |                           |                         | Good mor<br>User | inig 🗸       |
| Protoc        | cols Bindings   | Roles and Users Superv           | ision Func     | tions         |       |                           |                         |                  |              |
| SCENES        | SCENES SEQUENCE | LOGICS AND COMPARISONS           | WATERING       | LOADS CONTROL | TIMER | THERMOREGULATION PROFILES | LOCAL CHRONOTHERMOSTATS | GRAPHIC TRENDS   | ≡            |
|               |                 |                                  |                |               |       |                           | LOADS COM               | NTROL            | <u>t</u> . • |
|               |                 |                                  |                |               |       |                           | Search                  |                  | M            |
|               |                 |                                  |                |               |       |                           |                         |                  |              |
|               |                 |                                  |                |               |       |                           |                         |                  |              |
|               |                 |                                  |                |               |       |                           |                         |                  |              |
|               |                 |                                  |                |               |       |                           |                         |                  |              |
|               |                 |                                  |                |               |       |                           |                         |                  |              |

ara crear un nuevo grupo de cargas, pulse el icono "+" de la columna de la derecha ("CONTROL DE CARGAS").

Introduzca el nombre que desea asociar al grupo de cargas y confirme.

| IOT Home Demo - S                | mart Gateway App | Configure      | •             |       |             |                   |        |         |                | Good me           | orin |
|----------------------------------|------------------|----------------|---------------|-------|-------------|-------------------|--------|---------|----------------|-------------------|------|
| INFIG                            |                  |                | _             |       |             |                   |        |         |                | User              |      |
| otocols Bindings Roles and       | Users Supervis   | ion Funct      | ons           |       |             |                   |        |         |                |                   |      |
| ES SCENES SEQUENCE LOGICS        | AND COMPARISONS  | WATERING       | LOADS CONTROL | TIMER | THERMOR     | GULATION PROFILES | LO     | CAL CHI | RONOTHERMOSTAT | TS GRAPHIC TRENDS |      |
|                                  |                  |                |               |       |             |                   |        |         |                | CONTROL           |      |
| oads group 1                     |                  |                |               |       |             |                   | 00     |         | Searc          | h                 |      |
| Power meter                      |                  |                |               |       |             |                   | 1      |         |                |                   |      |
| Power threshold hysteresis       |                  |                |               |       |             |                   | 300    | w       |                |                   |      |
| Time of permanence above thresho | old (s)          |                |               |       |             |                   | 45     | sec     |                |                   |      |
| Switch off policy                |                  |                |               |       |             | Default order     | •      |         |                |                   |      |
| Switch on policy                 |                  |                |               |       |             | Reverse order res | pect 🔹 |         |                |                   |      |
| Manual command priority          |                  |                |               |       |             | I                 |        |         |                |                   |      |
| Load List                        |                  |                |               |       |             |                   | +      |         |                |                   |      |
| Object                           | Nomina           | al consumption | on            | Swit  | ch off orde | r                 |        |         |                |                   |      |
|                                  |                  |                |               |       |             | ок                | ancel  |         |                |                   |      |
|                                  |                  |                |               |       |             |                   |        |         |                |                   |      |

unto al nombre del grupo de cargas, se puede ver:

- Botón de **cambio de nombre** para modificar el nombre del grupo.
- Botón de visualización de las conexiones para mostrar todas las páginas en las que se utiliza el grupo (seleccione la página deseada para acceder directamente).

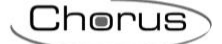

Botón para eliminar el grupo.

Cuando esta función está activa, el dispositivo comienza a controlar la potencia activa instantánea enviada por el medidor y, si el nivel supera el valor de "umbral de potencia + histéresis", inicia el recuento del tiempo de persistencia antes de intervenir desconectando las cargas. Al final del tiempo de recuento (si la potencia no ha caído por debajo del valor "umbral de potencia + histéresis"), comienza la desconexión de las cargas en función de la regla establecida; las cargas se desconectan a intervalos de 5 segundos entre sí. La desconexión finaliza cuando la potencia cae por debajo del valor del umbral. Una vez alcanzada esta condición, el dispositivo comienza a evaluar la reconexión de las cargas.

La reconexión tiene lugar sobre la base de la regla establecida; las cargas se reconectan a intervalos de 5 segundos entre sí. Durante el proceso de reconexión, se evalúan el valor de la potencia instantánea y la absorción nominal (o la absorción real de la carga, si está disponible) (en el momento de la desconexión): si el total de los dos valores significa que se puede superar el umbral de desconexión, entonces la carga no se reconecta, sino que se considera la reconexión de la siguiente carga (en orden de reconexión).

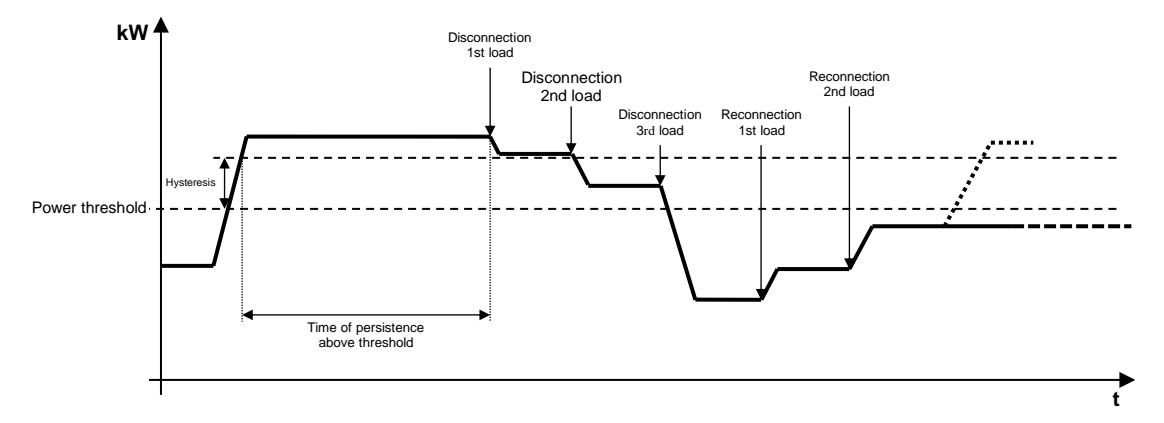

En la parte central de la página se mostrarán los parámetros que determinan el comportamiento del algoritmo de control, y la lista de todas las cargas -y parámetros relativos- que intervienen en el control. Los parámetros que hay que ajustar son:

- Selección del medidor de potencia que suministrará el valor a monitorizar. Pulse el icono 🖋 para ver la ventana emergente con una lista de los bloques funcionales compatibles con la función.
- Histéresis del valor umbral de potencia. Valores posibles: de 10 a 500W
- Tiempo de persistencia del valor de potencia por encima del umbral, antes de iniciar la desconexión. Valores posibles: de 10 a 240 segundos
- Regla de desconexión de la carga. Valores posibles:
  - 1. Orden predefinido: La desconexión se realiza en el orden definido en la lista de cargas
  - 2. Desde la carga que más absorbe: La desconexión comienza por la carga que más absorbe, hasta la que menos absorbe
  - 3. A partir de la carga que absorbe menos: La desconexión comienza por la carga que absorbe menos, hasta la que absorbe más
- Regla de reconexión de la carga. Valores posibles:
  - 1. Mismo orden que para la desconexión: La reconexión sigue el mismo orden utilizado para la desconexión (lógica FIFO la primera carga desconectada será la primera en ser reconectada).
  - 2. Orden inverso al de la desconexión: La reconexión sigue el orden inverso al de la desconexión (lógica LIFO la última carga desconectada será la primera en reconectarse).
  - 3. No hay reconexión automática: La reconexión no es realizada automáticamente por el algoritmo, sino que debe ser implementada directamente por el usuario (a través de la aplicación o desde otro punto de mando).
- Habilitación de la prioridad de la orden manual sobre la orden enviada por el algoritmo de desconexión. Si esta opción está habilitada, el Smart Gateway ignora el hecho de que la carga (que, para el algoritmo de control de carga, debe estar desconectada) ha sido reconectada desde otro punto de mando, evitando así volver a conectarla. A la inversa, si la opción está desactivada, la Smart Gateway vuelve a desconectar la carga si se reconecta desde otro punto de mando.

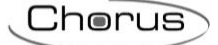

Para añadir una carga al grupo que está editando, pulse el icono "+" situado encima de la lista de cargas. Aparecerá un menú emergente en el que podrá seleccionar:

- El bloque funcional que debe añadirse a la lista (todos los bloques funcionales de tipo Actuador, tanto ZigBee como KNX, que puedan recibir órdenes de encendido/apagado (por ejemplo, Actuador encendido/apagado) y que no estén ya en la lista).
- Consumo nominal de la carga (se utiliza si no se dispone de la absorción instantánea del dispositivo físico). Valores posibles: de 10 a 3000W

Una vez confirmados los ajustes, la carga se mostrará en la parte central de la página, dentro de la lista de cargas de grupo.

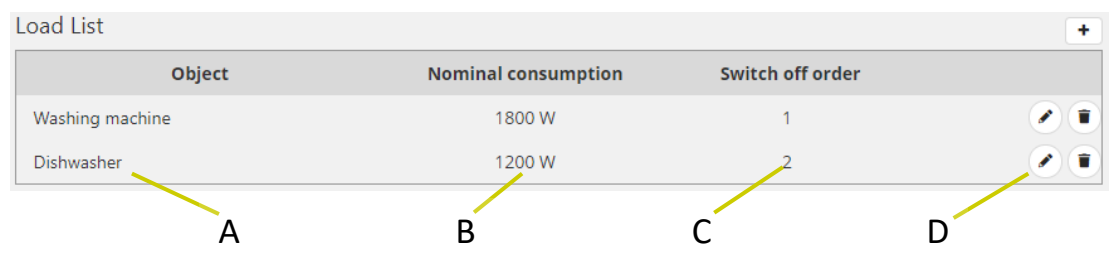

- A. Nombre de la carga.
- B. Consumo nominal.
- C. Orden de desconexión (sólo visible si el conjunto de reglas de desconexión es "Orden predefinido").
- D. Funciones contextuales

Modificar los parámetros de la carga (los mismos que se visualizaron al insertar la carga en el grupo).

Eliminar la carga de la lista.

Para mover una carga dentro de la lista, basta con seleccionarla y arrastrarla a la posición deseada.

No hay límites en el número de cargas que se pueden asociar a un grupo.

Presione el botón "OK" para ver la programación semanal del umbral de potencia asociado al grupo.

| GEW<br>OT Ho      | i <b>55</b> GEW<br>me Den                                                                                               | ISS IOT CONFIGURATOR Manage y | our loT c | devices<br>Configure                           | •             |                       |              |                       |                  | ¥ English ↓<br>Good morinig<br>User |
|-------------------|----------------------------------------------------------------------------------------------------|-------------------------------|-----------|------------------------------------------------|---------------|-----------------------|--------------|-----------------------|------------------|-------------------------------------|
| tocols B          | indings                                                                                                    | Roles and Users Super         | vision    | Funct                                          | ions          |                       |              |                       |                  |                                     |
| S SCENE           | S SEQUENCE                                                                                                    | LOGICS AND COMPARISONS        | WA        | TERING                                         | LOADS CONTROL | MER THERMOR           | REGULATION P | ROFILES LOCAL CH      | IRONOTHERMOSTATS | GRAPHIC TRENDS                      |
|                   |                                                                                                    |                               |           |                                                |               |                       |              |                       |                  | ONTROL +                            |
| oads group        | 1                                                                                                    |                               |           |                                                |               |                       |              | • • •                 | Search           |                                     |
|                   | 00                                                                                                    | 04                            |           | 08                                             | 12            | 16                    |              | 20                    | Loads gr         | oup 1                               |
| MON               | + 3000W                                                                                                    |                               | 1         | <b>2500W</b><br>08:00                          |               |                       |              | 3000W /<br>20:00 🕯    |                  |                                     |
| TUE               | + 3000W                                                                                                    |                               | 1         | <b>2500W</b><br>08:00                          |               |                       | /            | 3000W /<br>20:00 🕯    |                  |                                     |
| WED               | + 3000W                                                                                                    |                               | 1         | <b>2500W</b><br>08:00                          | /<br>•        | <b>2200W</b><br>14:30 |              | <b>3000W</b><br>20:00 |                  |                                     |
|                   | + 3000W                                                                                                    |                               | 1         | <b>2500W</b><br>08:00                          |               |                       | /            | <b>3000W</b><br>20:00 |                  |                                     |
| THU               | 00:00                                                                                                    |                               |           |                                                |               |                       | 1            | 3000W                 |                  |                                     |
| THU<br>FRI        | + 3000W<br>00:00                                                                                                    |                               | 1         | <b>2500W</b><br>08:00                          |               |                       | Î            | 20.00                 |                  |                                     |
| THU<br>FRI<br>SAT | •         3000W           •         3000W           •         3000W           •         3000W           •         3000W |                               | 1         | <b>2500W</b><br>08:00<br><b>2500W</b><br>08:00 |               |                       | 1<br>/<br>1  | <b>3000W</b><br>20:00 |                  |                                     |

En la parte superior hay una línea de tiempo (00-24). Para modificar la escala de tiempo, sitúe el cursor dentro de la rejilla de programación y gire la rueda del ratón hacia arriba (para aumentar la escala) o hacia abajo (para reducirla). Cuando la escala no le permita ver toda la escala 00-24, puede desplazarse a lo largo del eje temporal seleccionando cualquier punto del mismo y arrastrándolo hacia la derecha o la izquierda.

Cada fila representa un día de la semana.

Para añadir una nueva franja horaria en un día concreto, pulse el icono + a la derecha del nombre del día en cuestión. En el menú emergente que aparece, seleccione la hora de inicio de la franja y el valor del umbral la hora de finalización de la franja coincide con la hora de inicio de la siguiente franja, o con el final del día.

| GEW                                                                                                    | <i>i</i> 55 | GEWISS IOT CONFIGURATOR Manage your IoT devices |                 |      |        |        |       |   |            | 💥 English 🕚  | • ?              |
|----------------------------------------------------------------------------------------------------|-------------|-------------------------------------------------|-----------------|------|--------|--------|-------|---|------------|--------------|------------------|
| LIOT He                                                                                                    | ome         | Demone - Smart Gateway App - Configure          | *               |      |        |        |       |   | SAT        | Good afterno | <sup>oon</sup> 🗸 |
| Protocols Bindings Roles and Users Supervision Functions                                                                                                    |             |                                                 |                 |      |        |        |       |   |            |              |                  |
| SCENES SCENES SEQUENCE ASTRONOMIC WATCHES LOGICS AND COMPARISONS WATERING LOADS CONTROL TIMER THERMOREGULATION PROFILES LOCAL CHRONOTHERMOSTATS GRAPHIC TRENDS 🗮 |             |                                                 |                 |      |        |        |       |   |            |              |                  |
|                                                                                                    |             |                                                 |                 |      |        |        |       |   |            |              | + •              |
| Load check                                                                                                    |             |                                                 |                 |      |        |        | 1 0 6 |   |            |              |                  |
|                                                                                                    |             |                                                 | Period          |      |        | ×      | 20    |   | Load check |              |                  |
| MON                                                                                                    | +           | 10000W<br>00:00                                 | Monday          |      |        |        |       | 1 |            |              |                  |
| TUE                                                                                                    | +           | 10000W<br>00:00                                 | Start time      | 12 🗸 | : 00 🗸 |        |       | 1 |            |              |                  |
| WED                                                                                                    | + 8         | 10000W<br>00:00                                 | Power threshold |      | 3000   | W      |       | 1 |            |              |                  |
| THU                                                                                                    | +           | 10000W<br>00:00                                 |                 |      |        |        |       | 1 |            |              |                  |
| FRI                                                                                                    | +           | <b>10000W</b><br>00:00                          |                 |      |        |        |       | 1 |            |              |                  |
| SAT                                                                                                    | +           | 10000W<br>00:00                                 |                 |      |        |        |       | ' |            |              |                  |
| SUN                                                                                                    | +           | 10000W<br>00:00                                 |                 |      | ОК     | Cancel |       | 1 |            |              |                  |
|                                                                                                    |             |                                                 |                 |      |        |        |       |   |            |              |                  |
|                                                                                                    |             |                                                 |                 |      |        |        |       |   |            |              |                  |

Para repetir la programación de un día en otro día, pulse el icono 🏴 a la derecha del día cuya programación desea repetir; en el menú emergente que aparece, seleccione el día en el que desea copiar la programación y confirme.
|        |         |             |                               |                            |                             |                    |                    |                |                      | $\mathbf{\hat{\mathbf{y}}}$ |
|--------|---------|-------------|-------------------------------|----------------------------|-----------------------------|--------------------|--------------------|----------------|----------------------|-----------------------------|
|        |         |             |                               |                            |                             |                    |                    |                |                      |                             |
|        | GEW     | <b>75</b> 5 | GEWISS IOT CONFIGURATOR Manag | e your loT devices         |                             |                    |                    |                | ¥ Englisi            | ı v ?                       |
| LOT    | Но      | ome         | Demone - Smart Gateway        | App - Configure -          |                             |                    |                    |                | SAT Sood aft         | ernoon 🗸 🗸                  |
| Proto  | ocols   | Binc        | lings Roles and Users S       | upervision Functions       |                             |                    |                    |                |                      |                             |
| SCENES | SCENI   | es seq      | UENCE ASTRONOMIC WATCHES      | LOGICS AND COMPARISONS WAT | TERING LOADS CONTROL        | TIMER THERMOREGULA | TION PROFILES LOCA | L CHRONOTHERMO | STATS GRAPHIC TRENDS | Ξ                           |
|        |         |             |                               |                            |                             |                    |                    |                | LOADS CONTROL        | + 8                         |
| Loa    | d check |             |                               |                            |                             |                    | e e e              |                | Search               |                             |
|        |         |             |                               |                            |                             |                    |                    |                | Load check           |                             |
|        | MON     | •           | <b>10000W</b><br>00:00        |                            |                             |                    |                    | 1              |                      |                             |
|        | TUE     | •           | <b>10000W</b><br>00:00        |                            |                             |                    |                    | 1              |                      |                             |
|        | WED     | •           | <b>10000W</b><br>00:00        | Repli                      | cate the schedule           |                    |                    | 1              |                      |                             |
|        | THU     | +           | <b>10000W</b><br>00:00        | Select                     | the day on which to replica | ate the schedule   |                    | 1              |                      |                             |
|        | FRI     | •           | <b>10000W</b><br>00:00        |                            |                             | OK Cancel          |                    | 1              |                      |                             |
|        | SAT     | +           | <b>10000W</b><br>00:00        |                            |                             |                    |                    | 1              |                      |                             |
|        | SUN     | +           | <b>10000W</b><br>00:00        |                            |                             |                    |                    | 1              |                      |                             |

En la línea de tiempo de cada día, están las franjas horarias con la hora de inicio y el valor del umbral de potencia relativo. La programación diaria no puede estar nunca en blanco: Debe haber al menos una franja (la franja que comienza a las 00:00 no se puede borrar).

| 3000W | 1 |
|-------|---|
| 08:00 | Î |

Dentro de la franja, se puede ver:

- El valor del umbral de potencia en esa franja horaria
- La hora de inicio de la franja (por debajo del valor de la potencia)
  - Botón para modificar la hora de inicio de la franja y el valor del umbral
  - Botón para borrar la franja

Las horas de inicio y fin de una franja pueden modificarse directamente desde la parrilla horaria: Seleccione la franja deseada (se volverá amarilla), luego seleccione el borde izquierdo de la franja y arrástrelo hacia la derecha o hacia la izquierda para cambiar la hora de inicio en pasos de 15 minutos, o seleccione y arrastre el borde derecho para cambiar la hora de fin. Suelte para guardar la modificación.

NOTA: La implementación del algoritmo de control de carga asociada a un periodo de tiempo específico (calendario) no se define en la programación; es una de las opciones de activación del algoritmo (desactivado, activado, activado con calendario) gestionada a través de la app.

Cuando el área central muestre la programación semanal del umbral de potencia, aparecerá un nuevo icono 🌣 junto al nombre del grupo de carga, junto con el estado de validez del elemento.

- Icono que indica el estado de validez del grupo de carga: Naranja si está incompleto y, por tanto,
- no puede utilizarse en el proyecto, verde si está completo y puede utilizarse. Si el grupo está incompleto, haga clic en el icono naranja para ver el tipo de error.
- Pulse este icono para ver los parámetros que determinan el comportamiento del algoritmo de control y la lista de cargas (descrita anteriormente).

ATENCIÓN: Un grupo incompleto no se guarda en la nube. Esto significa que ya no estará presente cuando se modifique la página, o cuando se cierre y se vuelva a abrir el proyecto, aunque la configuración se haya enviado al área compartida con los clientes (pulsando el botón).

Cada vez que seleccione un grupo de cargas en la columna CONTROL DE CARGAS, se visualizará la programación semanal del umbral de potencia del grupo; para modificar la lista de cargas o los parámetros del algoritmo, pulse el icono <sup>co</sup> situado junto al nombre del grupo.

Todos los grupos de carga creados aparecen en orden alfabético en la columna CONTROL DE CARGA (a la derecha).

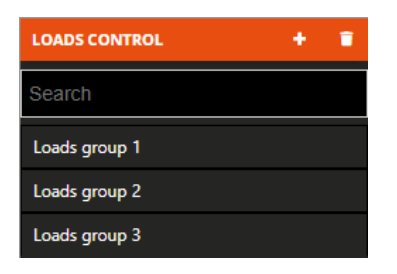

Para eliminar un grupo de carga de la lista, basta con activar el menú desplegable del objeto y seleccionar el comando "Eliminar". Incluso puede eliminar todos los grupos simultáneamente pulsando el icono **1** de la columna de la derecha ("CONTROL DE CARGA").

ATENCIÓN: Un grupo de carga sólo puede eliminarse si no se utiliza en otras funciones (aparte de la supervisión); de lo contrario, aparecerá un mensaje de error y el grupo no se eliminará.

Chorus

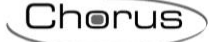

## **Temporizador diario/semanal**

Un temporizador identifica un perfil diario/semanal asociado a una acción específica (comando de luz, aplicación de escena, comando de persiana, etc.) para automatizar acciones periódicas; por ejemplo, las lamas pueden abrirse/cerrarse en periodos definidos para proteger la habitación de la luz solar, o la escena "despertar" puede activarse todos los días a la misma hora.

NOTA: Para que esta función funcione correctamente, es necesario ajustar la zona horaria correcta. Véase "Parametrización de la Smart Gateway".

La Smart Gateway gestiona la ejecución programada de las acciones según los ajustes configurados. Una vez seleccionado el menú " funciones " en la primera fila y el menú " TEMPORIZADOR " en la segunda, aparecerá la columna TEMPORIZADOR (a la derecha).

|        | GEWIED GEW      | VISS IOT CONFIGURATOR Manage yo | ur loT devices |               |       |                           |                       | 💥 English 👻 🥐       |
|--------|-----------------|---------------------------------|----------------|---------------|-------|---------------------------|-----------------------|---------------------|
| LOT    | Home Den        | no 👻 Smart Gateway App 🤜        | Configure      | -             |       |                           |                       | Good morinig Ver    |
| Proto  | cols Bindings   | Roles and Users Superv          | ision Func     | tions         |       |                           |                       |                     |
| SCENES | SCENES SEQUENCE | LOGICS AND COMPARISONS          | WATERING       | LOADS CONTROL | TIMER | THERMOREGULATION PROFILES | LOCAL CHRONOTHERMOSTA | rs graphic trends 📃 |
|        |                 |                                 |                |               |       |                           | TIMER                 | t."                 |
|        |                 |                                 |                |               |       |                           | Searc                 | h 💦                 |
|        |                 |                                 |                |               |       |                           |                       |                     |
|        |                 |                                 |                |               |       |                           |                       |                     |
|        |                 |                                 |                |               |       |                           |                       |                     |
|        |                 |                                 |                |               |       |                           |                       |                     |

Para crear un nuevo temporizador, pulse el icono "+" en la columna de la derecha ("TEMPORIZADORES").

| New timer        |        |    |        |   |
|------------------|--------|----|--------|---|
| Name             |        |    |        |   |
| Type of timer    | Weekly |    |        | ٠ |
| Functional block |        |    |        | ٠ |
| Object           |        |    |        |   |
|                  |        | OK | Cancel |   |
|                  |        |    |        |   |

En el menú emergente que aparece, introduzca el nombre y

- El tipo de perfil de tiempo (Tipo de temporizador)
  - a. Diario → El perfil de tiempo es diario, por lo que las acciones se pueden programar para un solo día.
  - b. Semanal  $\rightarrow$  El perfil de tiempo es semanal, por lo que las acciones se pueden programar para los 7 días de la semana.
- Selección del bloque funcional/escena/secuencia de escena/regla lógica a la que se quiere asociar el perfil temporal.
- Selección del tipo de acción del elemento seleccionado que desea controlar con el perfil (Objeto); las opciones dependerán del elemento que haya seleccionado.

|          | <b>Wi55</b><br>Home |      | GEWIS<br>Demo | IOT (  | CONFI<br>Srr | GURAT | 'OR Ma<br>ateway | inage y<br>y App | our loT | r devic<br>Conf | es<br>îgure | ×     |        |        |         |      |            |      |      |       |    |                |            |     |        |      |      |      | *    | English<br>Good<br>User | ❤<br>morin |
|----------|---------------------|------|---------------|--------|--------------|-------|------------------|------------------|---------|-----------------|-------------|-------|--------|--------|---------|------|------------|------|------|-------|----|----------------|------------|-----|--------|------|------|------|------|-------------------------|------------|
| tocols   | Bindi               | ngs  | R             | oles   | and          | Users | 5 2              | Super            | visio   | n               | Func        | tions |        |        |         |      |            |      |      |       |    |                |            |     |        |      |      |      |      |                         |            |
| mer 1    | NES SEQ             | UENC | E             | LOG    | ICS AN       |       | MPARI            | SONS             | w       | /ATERI          | NG          | LO    | ADS CO | DNTRO  |         | TIME | R<br>Disab | THER | MORE | GULAT |    | ROFILE<br>9 (Ť | is<br>1) ( | LOC | AL CHR | ONOT |      | ER   | GRAP | HIC TRENI               | os<br>-    |
| inctiona | l block             | /Obj | ect o         | of the | e tim        | er    |                  |                  |         |                 |             | L     | ight ' | 1 - On | /off st | atus |            |      |      |       |    |                |            |     |        |      | Sea  | irch |      |                         |            |
|          |                     | 00   | 01            | 02     | 03           | 04    | 05               | 06               | 07      | 08              | 09          | 10    | 11     | 12     | 13      | 14   | 15         | 16   | 17   | 18    | 19 | 20             | 21         | 22  | 23     |      | Time | er 1 |      |                         | _          |
| MON      | +                   |      |               |        |              |       |                  |                  |         |                 |             |       |        |        |         |      |            |      |      |       |    |                |            |     |        |      |      |      |      |                         |            |
| TUE      | +                   |      |               |        |              |       |                  |                  |         |                 |             |       |        |        |         |      |            |      |      |       |    |                |            |     |        |      |      |      |      |                         |            |
| WED      | +                   |      |               |        |              |       |                  |                  |         |                 |             |       |        |        |         |      |            |      |      |       |    |                |            |     |        |      |      |      |      |                         |            |
| THU      | +                   |      |               |        |              |       |                  |                  |         |                 |             |       |        |        |         |      |            |      |      |       |    |                |            |     |        |      |      |      |      |                         |            |
| FRI      | +                   |      |               |        |              |       |                  |                  |         |                 |             |       |        |        |         |      |            |      |      |       |    |                |            |     |        |      |      |      |      |                         |            |
| SAT      | +                   |      |               |        |              |       |                  |                  |         |                 |             |       |        |        |         |      |            |      |      |       |    |                |            |     |        |      |      |      |      |                         |            |
| SUN      | +                   |      |               |        |              |       |                  |                  |         |                 |             |       |        |        |         |      |            |      |      |       |    |                |            |     |        |      | Ţ    |      |      |                         |            |

Junto al nombre del temporizador, puede ver:

- Botón de **cambio de nombre** para modificar el nombre del temporizador.
- Botón de visualización de las conexiones para mostrar todas las páginas en las que se utiliza el temporizador (seleccione la página deseada para acceder directamente).
- Botón para eliminar el temporizador
- Campo numérico para configurar el periodo de repetición de comandos para las franjas horarias en las que se habilita la repetición de valores. Valores posibles: de 1 a 45 minutos.

La parte central de la página mostrará la programación semanal (o diaria) del objeto seleccionado. En la parte superior hay una línea de tiempo (00-24). Para modificar la escala de tiempo, sitúe el cursor dentro de la parrilla de programación y gire la rueda del ratón hacia arriba (para aumentar la escala) o hacia abajo (para reducirla). Si la escala no le permite ver toda la escala 00-24, puede desplazarse a lo largo del eje de tiempo seleccionando cualquier punto del mismo y arrastrándolo hacia la derecha o la izquierda.

Si el perfil es semanal, cada fila representa un día de la semana; si es diario, sólo hay una fila.

Para añadir una franja horaria en un día concreto, pulse el icono + a la derecha del nombre del día en cuestión. En el menú emergente que aparece, seleccione:

- La hora de inicio de la franja.
- La habilitación de la repetición de comandos dentro de la franja de tiempo (si está habilitada, el valor ajustado se repetirá cíclicamente hasta el final de la franja).
- El comando a enviar.

La hora de finalización de la franja coincide con la hora de inicio de la siguiente franja, o con el final del día.

Para repetir la programación de un día en otro día, pulse el icono 🏴 a la derecha del día cuya programación desea repetir; en el menú emergente que aparece, seleccione el día en el que desea copiar la programación y confirme.

| Image         Image         Image         Image         Image           Totolo         Endings         Relea and Users         Supervision         Functions           Image         Endings         Relea and Users         Supervision         Functions           Image         Endings         Relea and Users         Supervision         Functions           Image         Endings         Relea and Users         Supervision         Functions           Image         Endings         Relea and Users         Supervision         Functions           Image         Endings         Relea and Users         Supervision         Functions           Image         Image         Image         Image         Image         Image           Image         Image         Image         Image         Image         Image         Image           Image         Image         Image         Image         Image         Image         Image         Image         Image           Image         Image         Image         Image         Image         Image         Image         Image         Image         Image         Image         Image         Image         Image         Image         Image         Image <t< th=""><th>REGULATION PROFILES         LOCAL CHRONOTH           18         19         20         21         22         23           20:00         1         1         1         1         1         1</th><th>ERMOSTATS GRAPHIC TRENDS</th></t<>                                                                                                    | REGULATION PROFILES         LOCAL CHRONOTH           18         19         20         21         22         23           20:00         1         1         1         1         1         1 | ERMOSTATS GRAPHIC TRENDS                              |
|----------------------------------------------------------------------------------------------------|----------------------------------------------------------------------------------------------------|-------------------------------------------------------|
| Bindings       Roles and Users       Supervision       Functions         SCINES SQUENCE       ATRONOMIC WATCHS       LOGICS AND COMPARISONS       WATERING       LOADS CONTROL       TINER       Enable       Image: Control       TINER       Enable       Image: Control       Enable       Image: Control       Control       TINER       Enable       Image: Control       Enable       Image: Control       TINER       Enable       Image: Control       TINER       Enable       Image: Control       TINER       Enable       Image: Control       TINER       Image: Control       TINER       Image: Control       TINER       Image: Control       TINER       Image: Control       Image: Control       Image: Contro       Image: Control       Image: C                                                                                                    | REGULATION PROPILES         LOCAL CHRONOTH           18         19         20         21         22         23           20:00         1         20:00         1         1         1       | RERMOSTATS GRAPHIC TRENDS<br>TIMER<br>Search<br>Timer |
| SERVES       SERVES SEQUENCE       ATTONOMIC WATCHES       LOGICS AND COMPARISONS       WATERING       LODIS CONTOL       THE MODEL         mer       Image: Server Server Serve                                                                                          | REGULATION PROFILES         LOCAL CHRONOTH           18         19         20         21         22         23           20:00         1         20         1         1         1          | RERMOSTATS GRAPHIC TRENDS                             |
| ner       Eable         00       0       02       03       04       05       05       07       08       09       10       11       12       13       14       15       16       17         MON       0       0       0       0       0       0       0       0       0       0       0       0       0       0       0       0       0       0       0       0       0       0       0       0       0       0       0       0       0       0       0       0       0       0       0       0       0       0       0       0       0       0       0       0       0       0       0       0       0       0       0       0       0       0       0       0       0       0       0       0       0       0       0       0       0       0       0       0       0       0       0       0       0       0       0       0       0       0       0       0       0       0       0       0       0       0       0       0       0       0       0       0       0       0       <                                                                                                    | 18     19     20     21     22     23       20:00     1     20     1     1                                                                                                    | Timer                                                 |
| And the timer       Light 1 - On/Off         MON       0       0       0       0       0       0       0       0       0       0       0       0       0       0       0       0       0       0       0       0       0       0       0       0       0       0       0       0       0       0       0       0       0       0       0       0       0       0       0       0       0       0       0       0       0       0       0       0       0       0       0       0       0       0       0       0       0       0       0       0       0       0       0       0       0       0       0       0       0       0       0       0       0       0       0       0       0       0       0       0       0       0       0       0       0       0       0       0       0       0       0       0       0       0       0       0       0       0       0       0       0       0       0       0       0       0       0       0       0       0       0       0       0                                                                                                    | 18 19 20 21 22 23<br>20:00                                                                                                    | Timer                                                 |
| Image: set of the set of the set of | 18 19 20 21 22 23<br>20:00                                                                                                    |                                                       |
| MON       Image: Second Second S          | 20:00 <b>*</b>                                                                                                    |                                                       |
| TUE   WED   THU   FRI   SAT   SAT   SUN   SUN   SUN   Strewsy not connected to the network                                                                                                    |                                                                                                    |                                                       |
| WED   WED   THU   I   FRI   I   SAT   SAT   I   SUN   I   I                                                                                                    |                                                                                                    |                                                       |
| THU       •       •       •       •       •       •       •       •       •       •       •       •       •       •       •       •       •       •       •       •       •       •       •       •       •       •       •       •       •       •       •       •       •       •       •       •       •       •       •       •       •       •       •       •       •       •       •       •       •       •       •       •       •       •       •       •       •       •       •       •       •       •       •       •       •       •       •       •       •       •       •       •       •       •       •       •       •       •       •       •       •       •       •       •       •       •       •       •       •       •       •       •       •       •       •       •       •       •       •       •       •       •       •       •       •       •       •       •       •       •       •       •       •       •       •       •       •       •                                                                                                    |                                                                                                    |                                                       |
| FRI   SAT   SAT   SUN   SUN   SUN   Sun   Sateway not connected to the network                                                                                                    |                                                                                                    |                                                       |
| SAT   SAT   SUN   SUN   SUN   SUN   Sun   Sun                                                                                                    |                                                                                                    |                                                       |
| SUN   SUN   SUN   SUN   Sun   Sun                                                                                                    |                                                                                                    | -                                                     |
| SUN  GEWIES GEWISS IOT CONFIGURATOR Manage your IoT devices Home Demone  Smart Gateway App  Configure  Cools Bindings Roles and Users Supervision Functions Scenes sequence ASTRONOMIC WATCHES LOGICS AND COMPARISONS WATERING LOADS CONTROL TIME THERMOREG  ner Enable Tutional block/Object of the timer Light 1 - On/Off TUE  Replicate the schedule Select the day on which to replicate the schedule                                                                                                    |                                                                                                    | -                                                     |
| GEWESS IOT CONFIGURATION Manage your IoT devices         defWESS       GEWESS IOT CONFIGURATION Manage your IoT devices         decls       Bindings       Roles and Users       Supervision       Functions         scenes sequence       Astronomic watches       Logics AND COMPARISONS       WATERING       LOADS CONTROL       THERMOREG         ner       Enable       Enable       Enable       Enable       Enable         net to 0 01 02 03 04 05 06 07 08 09 10 11 12 13 14 15 16 17 1       MON *       Replicate the schedule         WED *       Enable       Elect the day on which to replicate the schedule                                                                                                    |                                                                                                    |                                                       |
| GEWISS         GEWISS OT CONFIGURATOR Manage your lot devices           Home         Demone         Smart Gateway App         Configure           otocols         Bindings         Roles and Users         Supervision         Functions           rs         scenes sequence         Astronomic watches         Logics And COMPARISONS         WATERING         Loads CONTROL         TIMER         THERMOREG           runctional block/Object of the timer         Light 1 - On/Off         Enable         Image: Comparison of the timer         Replicate the schedule           TUE         Image: Comparison of the time of the time o                                                                                                    |                                                                                                    | 0                                                     |
| Home       Demone       Smart Gateway App       Configure         Home       Demone       Smart Gateway App       Configure          Socols       Bindings       Roles and Users       Supervision       Functions         Scenes sequence       ASTRONOMIC WATCHES       Logics AND COMPARISONS       WATERING       LoADS CONTROL       THERMOREC         mer       Enable       Enable       Enable       Enable       Enable       Enable         MON       *       I       I <t< td=""><th></th><td><b>≹∉</b> English</td></t<>                                                                                                    |                                                                                                    | <b>≹∉</b> English                                     |
| Occols         Bindings         Roles and Users         Supervision         Functions           SCENES SEQUENCE         ASTRONOMIC WATCHES         LOGICS AND COMPARISONS         WATERING         LOADS CONTROL         TIMER         THERMOREC           mer         Enable         Image: Control Comparison         Light 1 - On/Off         Image: Control Comparison         Light 1 - On/Off         Image: Control Comparison         Image: Control Comparison         Image: Control Comparison         Image: Control Control                                                                                                    |                                                                                                    | SAT A Good after                                      |
| SCENES SEQUENCE       ASTRONOMIC WATCHES       LOGICS AND COMPARISONS       WATERING       LOADS CONTROL       THER MOREGANING         mer       Enable       Enable </td <th></th> <td></td>                                                                                                    |                                                                                                    |                                                       |
| Image: Note of the time relation of the time relation of time relation of time relation of time | REGULATION PROFILES LOCAL CHRONOTH                                                                                                    | IERMOSTATS GRAPHIC TRENDS                             |
| Mon       Image: Control with the time relation of the time relation of time relation of time relation of t          |                                                                                                    | TIMER                                                 |
| 00     01     02     03     04     05     06     07     08     09     10     11     12     13     14     15     16     17       MON     *        Replicate the schedule     Select the day on which to replicate the schedule                                                                                                    |                                                                                                    | Search                                                |
| 00       01       02       03       04       05       06       07       08       09       10       11       12       13       14       15       16       17         MON       *       *       *       *       *       *       *       *       *       *       *       *       *       *       *       *       *       *       *       *       *       *       *       *       *       *       *       *       *       *       *       *       *       *       *       *       *       *       *       *       *       *       *       *       *       *       *       *       *       *       *       *       *       *       *       *       *       *       *       *       *       *       *       *       *       *       *       *       *       *       *       *       *       *       *       *       *       *       *       *       *       *       *       *       *       *       *       *       *       *       *       *       *       *       *       *       *       * <th></th> <td></td>                                                                                                    |                                                                                                    |                                                       |
| TUE     Replicate the schedule       WED     Select the day on which to replicate the schedule                                                                                                    | 18     19     20     21     22     23       20:00     •     •                                                                                                    |                                                       |
| WED Select the day on which to replicate the schedule                                                                                                    | Uni                                                                                                    |                                                       |
| WED B                                                                                                    |                                                                                                    |                                                       |
|                                                                                                    |                                                                                                    |                                                       |
| Cancel                                                                                                    |                                                                                                    |                                                       |
| FRI                                                                                                    |                                                                                                    |                                                       |

Además, se puede copiar toda la programación de otro temporizador ya configurado pulsando el botón Replicar la programación" a la derecha del nombre del sistema que se está programando.

| IOT H     | lome   | D     | emone  | -      | Smart  | Gatewa | у Арр | -       | Configu | ire -   |    |       |       |        |         |     |       |      |        |         |        |             |    |         |        |           | SAT A  | Good afte | rnoon |
|-----------|--------|-------|--------|--------|--------|--------|-------|---------|---------|---------|----|-------|-------|--------|---------|-----|-------|------|--------|---------|--------|-------------|----|---------|--------|-----------|--------|-----------|-------|
| otocols   | Bin    | dings | Rc     | les ar | nd Use | ers    | Supe  | rvisior | n Fi    | unctio  | ns |       |       |        |         |     |       |      |        |         |        |             |    |         |        |           |        |           |       |
| ES SCEN   | NES SE | QUENC | E /    | STRON  | OMIC W | ATCHES | ų.    | GICS A  | ND COM  | IPARISO | NS | WATER | ING   | LOAD   | S CONTI | ROL | TIMER | т    | IERMOR | EGULATI | ION PR | OFILES      | LO | CAL CHI | RONOTH | ERMOSTATS | GRAPHI | C TRENDS  |       |
| imer      |        |       |        |        |        |        |       |         |         |         |    |       |       |        |         |     |       | Enab | le 🔳   |         |        | 8 1         |    | ø       | 15     | TIM       | arch   |           |       |
| unctional | bloc   | k/Obj | ect of | the ti | mer    |        |       |         |         |         |    |       | Light | 1 - On | /Off    |     |       |      |        |         |        | (           | h  |         |        | Tin       | ner    |           |       |
|           |        | 00    | 01     | 02     | 03     | 04     | 05    | 06      | 07      | 08      | 09 | 10    | 11    | 12     | 13      | 14  | 15    | 16   | 17     | 18      | 19     | 20          | 21 | 22      | 23     |           |        |           |       |
| MON       | +      |       |        |        |        |        |       |         |         |         |    |       |       |        |         |     |       |      |        |         |        | 20:00<br>On |    |         |        |           |        |           |       |
| TUE       | +      |       |        |        |        |        |       |         |         |         |    |       |       |        |         |     |       |      |        |         |        |             |    |         |        |           |        |           |       |
| WED       |        |       |        |        |        |        |       |         |         |         |    |       |       |        |         |     |       |      |        |         |        |             |    |         |        |           |        |           |       |
| THU       | +      |       |        |        |        |        |       |         |         |         |    |       |       |        |         |     |       |      |        |         |        |             |    |         |        |           |        |           |       |
| FRI       | •      |       |        |        |        |        |       |         |         |         |    |       |       |        |         |     |       |      |        |         |        |             |    |         |        |           |        |           |       |
| SAT       | +      |       |        |        |        |        |       |         |         |         |    |       |       |        |         |     |       |      |        |         |        |             |    |         |        |           |        |           |       |
| SUN       | +      |       |        |        |        |        |       |         |         |         |    |       |       |        |         |     |       |      |        |         |        |             |    |         |        |           |        |           |       |

Una vez pulsado el botón, aparece una ventana emergente que muestra todos los temporizadores de los que se puede copiar la programación; los temporizadores compatibles son aquellos que tienen el mismo tipo (diario o semanal) y la misma acción a controlar (por ejemplo, encendido/apagado de la luz) del temporizador que se está editando.

| GEWISS IOT CONFIGURATOR Manage your loT devices                                         | ¥€English ♥ (?)                                                        |
|-----------------------------------------------------------------------------------------|------------------------------------------------------------------------|
| 101 Home Demone - Smart Gateway App - Configure -                                       | SAT 🚨 Good afternoon 👻                                                 |
| Protocols Bindings Roles and Users Supervision Functions                                |                                                                        |
| SCENES SCENES SEQUENCE ASTRONOMIC WATCHES LOGICS AND COMPARISONS WATERING LOADS CONTROL | TIMER THERMOREGULATION PROFILES LOCAL CHRONOTHERMOSTATS GRAPHIC TRENDS |
|                                                                                         | TIMER + W                                                              |
| Timer                                                                                   | Enable 🧰 🖌 🖉 🏚 🖬 🗢 15 Search                                           |
| Functional block/Object of the timer Light 1 - On/Off                                   | Timer                                                                  |
|                                                                                         | Timer 1                                                                |
| MON *                                                                                   | 20:00 × 00                                                             |
| TUE * Copy the time schedule                                                            |                                                                        |
| Select the timer from which to copy the                                                 | he time schedule                                                       |
| WED                                                                                     | ▼                                                                      |
| тни ;                                                                                   | Cancel                                                                 |
| FRI                                                                                     |                                                                        |
| SAT +                                                                                   |                                                                        |
| SUN *                                                                                   |                                                                        |
|                                                                                         |                                                                        |

Una vez pulsado OK, la programación del temporizador seleccionado se replica en el temporizador que se está editando.

Para activar/desactivar la programación de un día de la semana, pulse la banda coloreada a la izquierda del nombre:

Programación activada

Cherus

# MON

Programación desactivada

En la línea horaria de cada día, se encuentran las franjas horarias con la hora de inicio y el valor relativo que se enviará al bloque funcional.

14:20 🖍 🍵 On

Dentro de la franja, se puede ver:

- La hora de inicio de la franja.
- El comando a enviar al bloque funcional seleccionado (debajo de la hora de inicio de la franja).
- I Botón para modificar la hora de inicio, el valor a enviar y la repetición del comando.
- 🛢 Botón para borrar la franja.

Si se ha activado la repetición de valores dentro de la franja horaria, el fondo será azul claro; si el valor no se repite, el fondo permanece blanco.

La hora de inicio de la franja horaria puede modificarse directamente desde la parrilla horaria: Seleccione la franja deseada (se volverá amarilla), luego seleccione el borde izquierdo de la franja y arrástrelo hacia la derecha o hacia la izquierda para modificar la hora de inicio en pasos de 5 minutos. Suelte para guardar la modificación.

NOTA: La implementación de un temporizador asociado a un periodo de tiempo específico (calendario) no se define en la programación; es una de las opciones de activación del temporizador (desactivado, activado, activado con calendario) gestionada a través de la app.

Todos los temporizadores creados aparecen en orden alfabético en la columna TEMPORIZADORES (a la derecha).

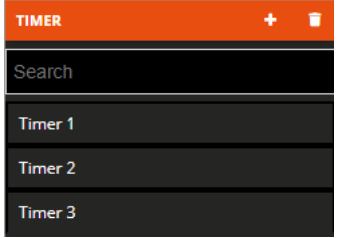

Para eliminar un temporizador de la lista, basta con activar el menú desplegable del objeto y seleccionar el comando "Eliminar". Incluso puede eliminar todos los temporizadores simultáneamente pulsando el icono a de la columna de la derecha ("TEMPORIZADORES").

ATENCIÓN: Un temporizador sólo puede eliminarse si no se utiliza en otras funciones (aparte de la supervisión); de lo contrario, aparecerá un mensaje de error y el temporizador no se eliminará.

Cherus

#### Perfiles de ajuste de temperatura

Una función particular del temporizador es el perfil de ajuste de temperatura. Este perfil envía (semanal y horariamente - 0-24) el modo HVAC o la consigna de temperatura a los termostatos o sondas de ajuste de temperatura configurados como esclavos. Se pueden definir perfiles específicos para calefacción/refrigeración.

La Smart Gateway gestiona la ejecución programada de las acciones según los ajustes configurados. Una vez seleccionado el menú " funciones " en la primera fila y el menú " perfiles de ajuste de la temperatura " en la segunda, aparecerá la columna TERMOSTATOS (a la derecha).

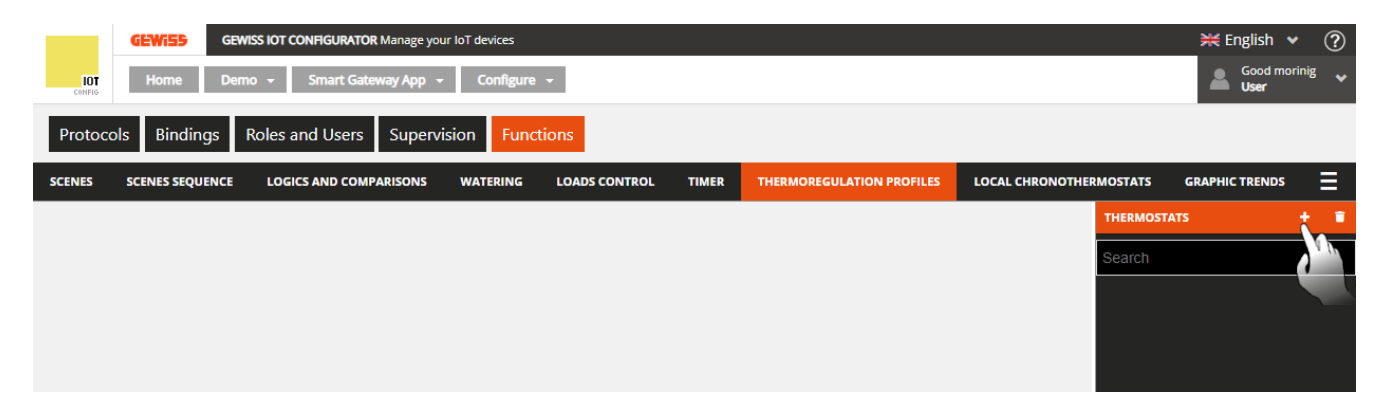

Para crear un nuevo perfil de ajuste de temperatura, pulse el icono "+" en la columna de la derecha ("TERMOSTATOS").

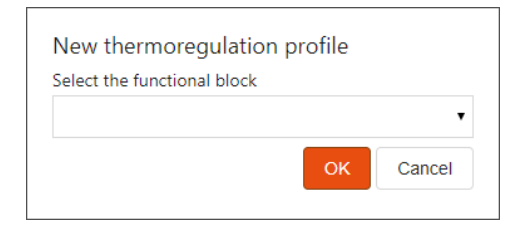

Seleccione el bloque funcional cuyo perfil horario desea activar (la lista muestra todos los bloques funcionales "Termostato HVAC" o "Termostato de consigna" para los que no hay ningún perfil de ajuste de temperatura activo.

Pulse "OK" para ver la programación semanal del perfil de ajuste de temperatura asociado al bloque funcional seleccionado.

|               |                      |                      |                                |                                |                        |                |                                                |                      |                   |                | norus                                   |
|---------------|----------------------|----------------------|--------------------------------|--------------------------------|------------------------|----------------|------------------------------------------------|----------------------|-------------------|----------------|-----------------------------------------|
| IOT<br>CONFIG | <b>GEWIE</b><br>Home | GEWI                 | SS IOT CONFIGURATOR Manage you | ur IoT devices                 |                        |                |                                                |                      |                   |                | K English ♥ ⑦     Good morinig     Vser |
| Proto         | cols Bind            | dings f              | Roles and Users Superv         | ision Functi                   | ons                    |                |                                                |                      |                   |                |                                         |
| SCENES        | SCENES SE            | QUENCE               | LOGICS AND COMPARISONS         | WATERING                       | LOADS CONTROL          | TIMER T        | IERMOREGUI                                     | ATION PROFILES       | LOCAL CHR         | ONOTHERMOSTATS | GRAPHIC TRENDS                          |
| The           | ermostat - L         | iving roor           | n                              |                                |                        |                | l                                              | 191                  | ¢ 15              | THERMOST       | ATS 🕂 👕                                 |
|               |                      |                      |                                | Heating                        | Cooling                |                |                                                |                      |                   | Search         | 1                                       |
|               |                      | 00                   | 04                             | 08                             | 12                     | 1              | 6                                              | 20                   |                   | Thermosta      | - Living room                           |
|               | MON 🇯                | <b>16°C</b><br>00:00 |                                | <b>20°C</b> ∕<br>08:00 ∎       | <b>18°C</b><br>10:15   |                | <ul> <li>✓ 20°C</li> <li>17:00</li> </ul>      | í                    | 16°C ✓<br>22:00 ∎ |                |                                         |
|               | TUE 🕴                | <b>16°C</b><br>00:00 |                                | ✓ 20°C /<br>08:00 <sup>★</sup> | <b>18°C</b><br>10:15   |                | <ul> <li><b>20°C</b></li> <li>17:00</li> </ul> | 4                    | 16°C ✓<br>22:00 ∎ |                |                                         |
|               | WED +                | <b>16°C</b><br>00:00 |                                | ✓ 20°C /<br>08:00 ∎            | <b>18°C</b><br>10:15   |                | <ul> <li>20°C</li> <li>17:00</li> </ul>        |                      | 16°C ✓<br>22:00 ∎ |                |                                         |
|               | тни 🍦                | <b>16°C</b><br>00:00 |                                | ✓ 20°C ✓<br>08:00 =            | <b>18°C</b><br>10:15   |                | <ul><li><a>20°C</a></li><li>17:00</li></ul>    | í                    | 16°C ✓<br>22:00 ∎ |                |                                         |
|               | FRI 🔮                | <b>16°C</b><br>00:00 |                                | ✓ 20°C ✓<br>08:00 =            | <b>18°C</b><br>10:15   |                | <ul><li><a>20°C</a></li><li>17:00</li></ul>    | í                    | 16°C ✓<br>22:00 ∎ |                |                                         |
|               | SAT                  | <b>16°C</b><br>00:00 |                                | 20°0<br>09:0                   | 0 <b>18°</b> 0<br>12:3 | <b>C</b><br>10 | /                                              | <b>20°C</b><br>18:30 | 16°C ✓<br>22:00 ∎ |                |                                         |
|               | SUN 🛔                | <b>16°C</b><br>00:00 |                                | 20°0<br>09:0                   | C / 18℃<br>0 ∎ 12:3    | <b>C</b><br>30 | 1                                              | <b>20°C</b><br>18:30 | 16°C ✓<br>22:00 ∎ | <b>•</b>       |                                         |

Junto al nombre del bloque funcional cuyo perfil se ha activado, puede ver:

- Botón de cambio de nombre para modificar el nombre del perfil de regulación de la temperatura.
- Botón de **visualización de las conexiones** para mostrar todas las páginas en las que se utiliza el perfil (seleccione la página deseada para acceder directamente).
- Botón para eliminar el perfil.
- Campo numérico para configurar el periodo de repetición del comando dentro de las franjas horarias. Valores posibles: de 1 a 45 minutos.

Debajo del nombre del perfil, hay dos botones para seleccionar el perfil a programar: Calefacción o Refrigeración; de hecho, se reservan dos perfiles distintos para cada bloque funcional para los dos tipos de funcionamiento. La Smart Gateway envía los comandos correctos en función del tipo de funcionamiento activo en el dispositivo controlado.

La parte central de la página mostrará la programación semanal del bloque funcional seleccionado. En la parte superior hay una línea de tiempo (00-24). Para modificar la escala de tiempo, lleve el cursor dentro de la parrilla de programación y gire la rueda del ratón hacia arriba (para aumentar la escala) o hacia abajo (para reducirla). Cuando la resolución no le permita ver toda la escala 00-24, puede desplazarse por el eje de tiempo seleccionando cualquier punto del mismo y arrastrándolo hacia la derecha o la izquierda.

Cada fila representa un día de la semana.

Para añadir una nueva franja horaria en un día concreto, pulse el icono + a la derecha del nombre del día en cuestión. En el menú emergente que aparece, seleccione la hora de inicio de la franja y el valor del umbral (modo HVAC o consigna, según el tipo de bloque funcional); la hora de finalización de la franja coincide con la hora de inicio de la siguiente franja, o con el final del día.

Para repetir la programación de un día en otro, pulse el icono La la derecha del día cuya programación desea repetir; en el menú emergente que aparece, seleccione el día en el que desea copiar la programación, y confirme.

| GEWi        | GEWISS IOT C      | ONFIGURATOR Manage your loT d | levices                     |                                             |                 |             |                       | 💥 English 🗸            |
|-------------|-------------------|-------------------------------|-----------------------------|---------------------------------------------|-----------------|-------------|-----------------------|------------------------|
| Horr        | ne Demone -       | Smart Gateway App 👻           | Configure -                 |                                             |                 |             |                       | SAT Sood afternoo      |
| otocols B   | Sindings Role:    | and Users Supervisi           | on Function                 |                                             |                 |             |                       |                        |
| ES SCENES   | SEQUENCE AST      | ONOMIC WATCHES LOGICS         | AND COMPARISON              | 5 WATERING LOADS CONTROL TIME               | THERMOREGULATIC | IN PROFILES | LOCAL CHRONOTHE       | MOSTATS GRAPHIC TRENDS |
|             |                   |                               |                             |                                             |                 |             |                       | THERMOSTATS            |
| ermostato s | oggiorno          |                               |                             |                                             |                 | 18          | C 15                  | Search                 |
|             |                   |                               |                             | Heating Cooling                             |                 |             |                       | Termostato soggiorno   |
|             |                   |                               | 08                          |                                             |                 |             |                       |                        |
| MON         | + 16.5°C<br>00:00 |                               | 20°C / 18°C<br>06:30        | 20°C<br>13:00                               |                 |             | 16.5°C /<br>22:00 -   |                        |
| TUE         | + 16.5°C<br>00:00 | -                             | 20°C / 18°C<br>06:30 08:00  | Replicate the schedule                      |                 |             | 16.5°C /<br>22:00 =   |                        |
| WED         | + 16.5°C          | ,                             | 20°C / 18°C                 | Select the day on which to replicate the se | chedule<br>~    |             | 16.5°C /              |                        |
| тни         | + 16.5°C          | *                             | 20°C / 18°C                 |                                             | OK Cancel       |             | / 16.5°C /            |                        |
| FRI         | + 16.5°C<br>00:00 |                               | 20°C / 18°C<br>06:30g 08:00 | 13:00                                       |                 |             | ✓ 16.5°C ✓<br>22:00 ■ |                        |
| SAT         | * 18°C<br>00:00   |                               | × 201<br>08                 |                                             |                 |             | 2 5°C                 |                        |
| SUN         | + 18°C            |                               | 20                          |                                             |                 |             | / 5×C                 |                        |

Para activar/desactivar la programación de un día de la semana, pulse la banda de color situada a la izquierda del nombre:

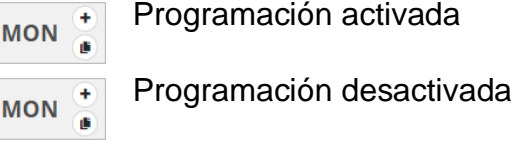

En la línea horaria de cada día se encuentran las franjas horarias con la hora de inicio y el valor relativo que se debe enviar. La programación diaria no puede estar nunca en blanco: debe haber al menos una franja (la franja que empieza a las 00:00 no se puede borrar).

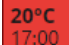

Dentro de la franja, se puede ver:

- El valor (modo HVAC o consigna) a enviar en esa franja horaria.
- La hora de inicio de la franja (debajo del valor a enviar).
- Solor para modificar la hora de inicio y el valor a enviar.
- 🖥 Botón para borrar la franja.

Si el perfil es "calefacción", las distintas franjas horarias se colorean en diferentes tonos de rojo según su valor; lo mismo para el perfil "refrigeración", pero en azul.

Las horas de inicio y fin de una franja pueden modificarse directamente desde la parrilla horaria: seleccione la franja deseada (se volverá amarilla), luego seleccione el borde izquierdo de la franja y arrástrelo hacia la derecha o hacia la izquierda para modificar la hora de inicio en pasos de 15 minutos, o seleccione y arrastre el borde derecho para modificar la hora de fin. Suelte para guardar la modificación.

NOTA: La implementación de un perfil de ajuste de temperatura asociado a un periodo de tiempo específico (calendario) no se define en la programación; es una de las opciones de activación del perfil (desactivado, activado, activado con calendario) gestionada a través de la app. Una vez activado, el perfil asociado se activará/visualizará dependiendo de si el dispositivo Esclavo está en modo calefacción o refrigeración (sin que el usuario tenga que seleccionarlo).

Todos los perfiles de ajuste de temperatura creados aparecen en orden alfabético en la columna TERMOSTATOS (a la derecha).

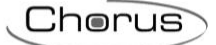

| THERMOSTATS              | + | 1 |
|--------------------------|---|---|
| Search                   |   |   |
| Thermostat - living room |   |   |
| Thermostat - bed room    |   |   |

Para eliminar un perfil de la lista, basta con activar el menú desplegable del objeto y seleccionar el comando "Eliminar". Incluso puede eliminar todos los perfiles de ajuste de temperatura simultáneamente pulsando el icono i de la columna de la derecha ("TERMOSTATOS"). ATENCIÓN: Un perfil de ajuste de temperatura sólo puede eliminarse si no se utiliza en otras funciones (aparte de la supervisión); de lo contrario, aparecerá un mensaje de error y el perfil no se eliminará.

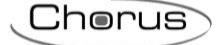

#### **Termostatos locales temporizados**

La Smart Gateway implementa directamente la lógica de control del ajuste de la temperatura, con la posibilidad de recibir la temperatura de un sensor externo, parametrizar los puntos de consigna y los diferenciales de regulación, para después regular las válvulas y/o los ventiladores según sea necesario. El Gateway no tiene su propio sensor de temperatura. La función de regulación integrada se refiere a la posibilidad de gestionar la regulación de la temperatura (a través de un perfil de regulación de la temperatura vinculado), pero utilizando los valores de temperatura recibidos de un sensor externo. Una vez seleccionado el menú "funciones" en la primera fila y el menú "TERMOSTATOS LOCALES TEMPORIZADOS" en la segunda, aparecerá la columna TERMOSTATOS TEMPORIZADOS (a la derecha).

|               | GEWi55 GE       | WISS IOT CONFIGURATOR Manage yo | ur loT devices |               |       |                           |                         | 💥 English 🛛 👻         | ?    |
|---------------|-----------------|---------------------------------|----------------|---------------|-------|---------------------------|-------------------------|-----------------------|------|
| IOT<br>CONFIG | Home De         | mo 👻 Smart Gateway App 🕤        | Configure      | •             |       |                           |                         | Good afternoo<br>User | on 🗸 |
| Proto         | cols Bindings   | Roles and Users Superv          | vision Func    | tions         |       |                           |                         |                       |      |
| SCENES        | SCENES SEQUENCE | LOGICS AND COMPARISONS          | WATERING       | LOADS CONTROL | TIMER | THERMOREGULATION PROFILES | LOCAL CHRONOTHERMOSTATS | GRAPHIC TRENDS        | ≡    |
|               |                 |                                 |                |               |       |                           | CRONOTH                 | ERMOSTATS -           |      |
|               |                 |                                 |                |               |       |                           | Search                  |                       | N (1 |
|               |                 |                                 |                |               |       |                           |                         |                       |      |
|               |                 |                                 |                |               |       |                           |                         |                       |      |
|               |                 |                                 |                |               |       |                           |                         |                       |      |
|               |                 |                                 |                |               |       |                           |                         |                       |      |

Para crear un nuevo termostato temporizado, pulse el icono "+" en la columna de la derecha ("TERMOSTATOS TEMPORIZADOS").

Introduzca el nombre que desea asociar al termostato temporizado y confirme.

| GEWISS IOT CONFIGURATOR Manage your IoT devices                    |          |                        |          |            |             | 💥 English 🔻          | ?     |
|--------------------------------------------------------------------|----------|------------------------|----------|------------|-------------|----------------------|-------|
| IOT Home Demo - Smart Gateway App - Configure -                    |          |                        |          |            |             | Good afterne<br>User | oon 🗸 |
| Protocols Bindings Roles and Users Supervision Functions           |          |                        |          |            |             |                      |       |
| SCENES SCENES SEQUENCE LOGICS AND COMPARISONS WATERING LOADS CONTR | OL TIMER | THERMOREGULATION PROFI | LES LO   | CAL CHRONO | THERMOSTATS | GRAPHIC TRENDS       | ≣     |
|                                                                    |          |                        | _        |            | CRONOTH     | RMOSTATS             |       |
| Chronothermostat 1                                                 |          | × 0                    | <b>i</b> | 15         | Search      |                      |       |
| GENERAL HEATING COOLING SETPOINT RELATIVE HUMIDITY                 |          |                        |          |            |             |                      |       |
| Control type                                                       |          | HVAC                   | •        |            |             |                      |       |
| Measured temperature sensor                                        |          |                        |          |            |             |                      |       |
| Measured temperature sensor correction factor                      |          |                        | 0        | °C         |             |                      |       |
| First stage valves                                                 |          |                        |          |            |             |                      |       |
| Functional block                                                   |          | Heating Cooling Heat/  | Cool     |            |             |                      |       |
|                                                                    |          |                        | +        |            |             |                      |       |
| Fan coil first stage                                               |          |                        |          |            |             |                      |       |
| Functional block                                                   |          | Speed 1 Speed 2 Spe    | eed 3    |            |             |                      |       |
|                                                                    |          |                        | +        |            |             |                      |       |
| Second stage valves                                                |          |                        |          |            |             |                      |       |
| Functional block                                                   |          | Heating Cooling Heat/  | Cool     |            |             |                      |       |
|                                                                    |          |                        | +        |            |             |                      |       |
|                                                                    |          |                        |          |            |             |                      |       |
|                                                                    |          | ок                     | Cance    | el         |             |                      |       |
|                                                                    |          |                        |          |            |             |                      |       |

Al lado del nombre del termostato temporizado, puede ver:

- Botón de cambio de nombre para modificar el nombre del termostato temporizado.
- Botón de visualización de las conexiones para mostrar todas las páginas en las que se utiliza el termostato temporizado (seleccione la página deseada para acceder directamente).
- Botón para eliminar el termostato temporizado

En la parte central de la página aparecerán los parámetros que determinan el comportamiento del termostato temporizado, subdivididos en varios subapartados.

En el apartado GENERAL, los parámetros a configurar son:

- El tipo de control del termostato temporizado (HVAC o consigna), que determina el funcionamiento general del termostato (la elección también afecta a los parámetros que serán visibles en el apartado SETPOINT).
- Corrección estática del valor de temperatura recibido del sensor de temperatura (si está influenciado por otros factores). Valores posibles: de -5°C a 5°C
- Lista de los bloques funcionales de implementación de las válvulas del algoritmo de control de la primera etapa (calefacción y/o refrigeración). Para añadir un bloque funcional de implementación de válvulas, pulse el icono "+" en el área "Válvulas de la primera etapa"; aparecerá una ventana emergente con una lista de todos los bloques funcionales de tipo Actuador (tanto ZigBee como KNX) que pueden recibir comandos de encendido/apagado (por ejemplo, Actuador encendido/apagado) o comandos de actuador general (con comandos de encendido/apagado o un valor porcentual) y que no están ya en la lista de válvulas o en la lista de velocidades del ventilador para el termostato temporizado que está editando, o para otros ya creados. Una vez confirmada la elección, el bloque funcional se muestra en la lista con tres casillas de verificación adyacentes para seleccionar la función del bloque funcional: Control de válvulas de calefacción y refrigeración (sistema de 2 vías), control de válvulas de calefacción (sistema de 4 vías o sistema de sólo calefacción) o control de válvulas de refrigeración (sistema de 4 vías o sistema de sólo refrigeración.

First stage valves

| Functional block      | Hea | tingO | ooling H   | eat/Coo | l - |  |
|-----------------------|-----|-------|------------|---------|-----|--|
| Heating/Cooling valve | C   | )     | $\bigcirc$ | ۲       | ×   |  |
|                       |     |       |            |         |     |  |

La lista debe contener al menos un bloque funcional, pero como máximo dos.

Cuando hay dos bloques funcionales, no se puede seleccionar la opción "Calentar/enfriar".

Para eliminar un bloque funcional, pulse el icono 🗙 situado a la derecha de esa fila.

Los algoritmos de control que se pueden seleccionar para la calefacción y la refrigeración dependerán del tipo de válvula insertada (consulte las secciones dedicadas).

Lista de los bloques funcionales de implementación de las velocidades del ventilador del algoritmo de control de la primera etapa (calefacción y/o refrigeración). Para añadir un bloque funcional de implementación de la velocidad del ventilador, pulse el icono "+" en el área " Ventiladores de la primera etapa"; aparecerá una ventana emergente con una lista de todos los bloques funcionales de tipo Actuador (tanto ZigBee como KNX) que pueden recibir comandos de encendido/apagado (por ejemplo, Actuador encendido/apagado) o comandos de actuador general (con comandos de encendido/apagado o un valor porcentual) y que no están ya en la lista de válvulas o en la lista de velocidades del ventilador para el termostato temporizado que está editando, o para otros ya creados. Una vez confirmada la elección, el bloque funcional se muestra en la lista con tres casillas de verificación adyacentes para indicar la velocidad controlada por el bloque funcional.

+

| Fan coil first stage |                         |
|----------------------|-------------------------|
| Functional block     | Speed 1 Speed 2 Speed 3 |
| Fancoil speed 1      | O X                     |
|                      | +                       |

Para que pueda seleccionar el algoritmo " ventilador " para la calefacción y/o la refrigeración, debe haber tres bloques funcionales en la lista; de lo contrario, el algoritmo no podrá ser seleccionado. Para eliminar un bloque funcional, pulse el icono situado a la derecha de esa fila.

Lista de los bloques funcionales de implementación de las válvulas del algoritmo de control de la segunda etapa (calefacción y/o refrigeración). Para añadir un bloque funcional de implementación de válvulas, pulse el icono "+" en el área "Válvulas de la segunda etapa"; aparecerá una ventana emergente con una lista de todos los bloques funcionales de tipo actuador (tanto ZigBee como KNX) que pueden recibir órdenes de encendido/apagado (por ejemplo, actuador encendido/apagado) y que no están ya en la lista de válvulas o en la lista de velocidades del ventilador para el termostato temporizado que está editando, o para otros ya creados. Una vez confirmada la elección, el bloque funcional se muestra en la lista con tres casillas de verificación advacentes para seleccionar la función del bloque funcional: control de válvulas de calefacción y refrigeración (sistema de 2 vías), control de válvulas de calefacción (sistema de 4 vías o sólo calefacción) o control de válvulas de refrigeración (sistema de 4 vías sólo refrigeración). o Second stage valves

Functional block

Heating valve 2nd stage

hanis

La lista no puede contener más de dos bloques funcionales. Cuando hay dos bloques funcionales, no se puede seleccionar la opción "Calentar/enfriar".

Para eliminar un bloque funcional, pulse el icono × de la derecha de esa fila.

En la sección CALEFACCIÓN (a la que se puede acceder si la lista de válvulas de primera etapa de la sección GENERAL contiene una asociada a este tipo de funcionamiento), los parámetros a configurar son:

- El algoritmo de control de la primera etapa, que determina la regla utilizada por el Gateway para controlar el bloque funcional asociado a la válvula de calefacción; las opciones disponibles dependerán del tipo de válvula conectada (on/off o valor %) y de la posible presencia de los tres bloques funcionales de velocidad del ventilador..
  - a. Dos puntos ON OFF (visibles con un bloque funcional on/off). El algoritmo utilizado para controlar el sistema de regulación de la temperatura es del tipo clásico, denominado "control de 2 puntos". Este tipo de control implica el encendido y apagado del sistema de ajuste de temperatura siguiendo un ciclo de histéresis. Esto significa que no hay un único umbral que discrimine entre el encendido y el apagado del sistema, sino dos.

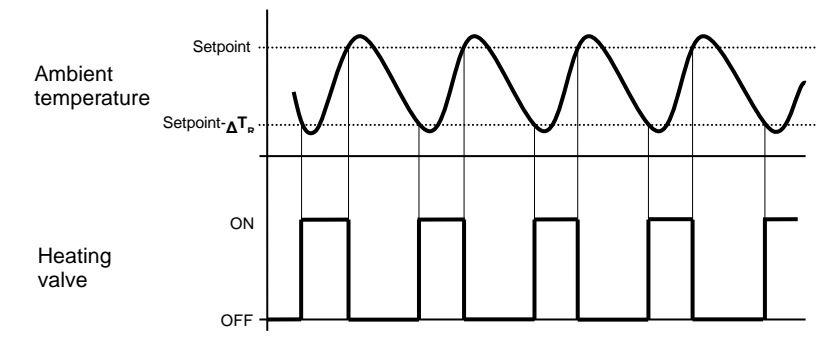

Cuando la temperatura medida es inferior al valor "setpoint- $\Delta T_R$ " (donde  $\Delta T_R$  identifica el valor del diferencial de regulación de la calefacción), el dispositivo activa el sistema de calefacción, enviando el comando relativo al bloque funcional que lo gestiona; cuando la temperatura

Chorus

medida alcanza el valor del setpoint fijado, el dispositivo desactiva el sistema de calefacción, enviando el comando relativo al bloque funcional.

b. Pl integral proporcional (visible con un bloque funcional de encendido/apagado o valor en %). El algoritmo utilizado para controlar el sistema de ajuste de temperatura permite reducir drásticamente los tiempos de inercia térmica introducidos por el control de 2 puntos, llamado control integral proporcional (Pl). Este tipo de control consiste en la modulación de la potencia del sistema de regulación de temperatura (ciclo de trabajo de la orden ON-OFF, o valor en %) en función de la diferencia entre la consigna fija y la temperatura medida. Para calcular la función de salida se necesitan dos componentes: la componente proporcional y la componente integral.

$$\mathbf{u}(t) = K_p e(t) + K_i \int_0^t e(\tau) \, d\tau$$

Componente proporcional

En el componente proporcional, la función de salida es proporcional al error (diferencia entre la temperatura de consigna y la temperatura medida).

$$P_{\rm out} = K_p \, e(t)$$

Una vez definida la banda proporcional, la potencia del sistema dentro de la banda varía entre el 0% y el 100%; fuera de la banda, la potencia será máxima o mínima en función de los límites de referencia.

La anchura de la banda proporcional determina el alcance de la respuesta al error. Si la banda es demasiado "estrecha", el sistema oscila al ser más reactivo; si la banda es demasiado "ancha", el sistema de control es lento. La situación ideal es cuando la banda proporcional es lo más estrecha posible sin provocar oscilaciones.

El diagrama siguiente muestra el efecto de estrechar la banda proporcional hasta el punto de oscilación de la función de salida. Una banda proporcional "ancha" da como resultado una línea recta en el control, pero con un error inicial entre el punto de consigna y la temperatura realmente perceptible. A medida que la banda se va estrechando, la temperatura se va acercando al valor de referencia (consigna) hasta que se vuelve inestable y empieza a oscilar en torno a él.

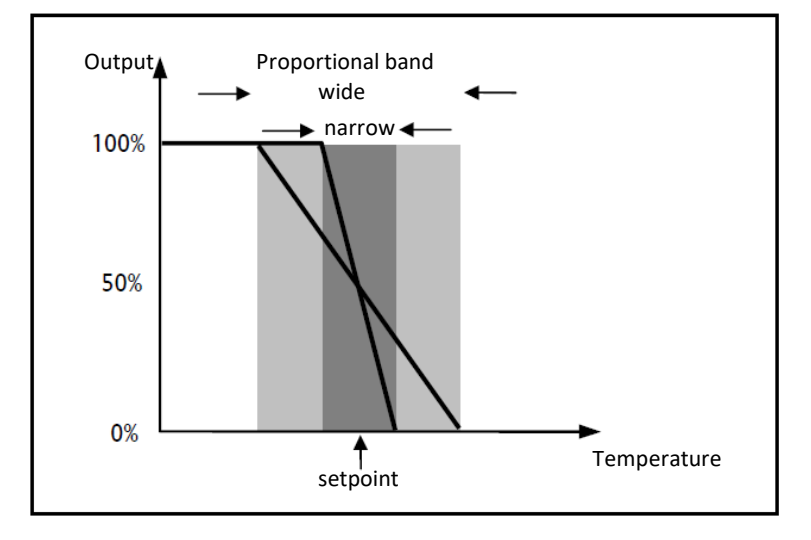

Cherus

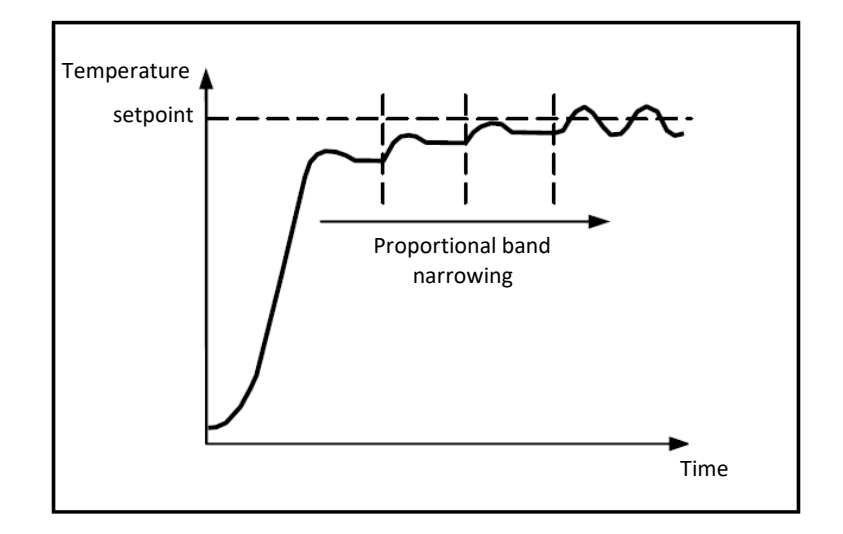

#### Componente integral

La contribución del periodo integral es proporcional al error (diferencia entre la consigna y la temperatura medida) y a su duración. La integral es la suma del error instantáneo para cada instante de tiempo y proporciona el desfase acumulado que debería haber sido corregido previamente. El error acumulado se suma a la salida del regulador.

$$I_{\rm out} = K_i \int_0^t e(\tau) \, d\tau$$

El periodo integral acelera la dinámica del proceso hacia el punto de consigna y elimina los residuos del estado de error estacionario que se produce con un controlador proporcional puro. El tiempo de integración es el parámetro que determina la acción del componente integral. Cuanto más largo sea el tiempo de integración, más lenta será la modificación de la salida y, por tanto, más lenta será la respuesta del sistema. Si el tiempo es demasiado corto, se superará el valor umbral (sobreimpulso) y la función oscilará en torno al punto de consigna. El siguiente ejemplo muestra cómo funciona el algoritmo con una válvula ON-OFF y una válvula

El siguiente ejemplo muestra cómo funciona el algoritmo con una válvula ON-OFF y una válvula porcentual:

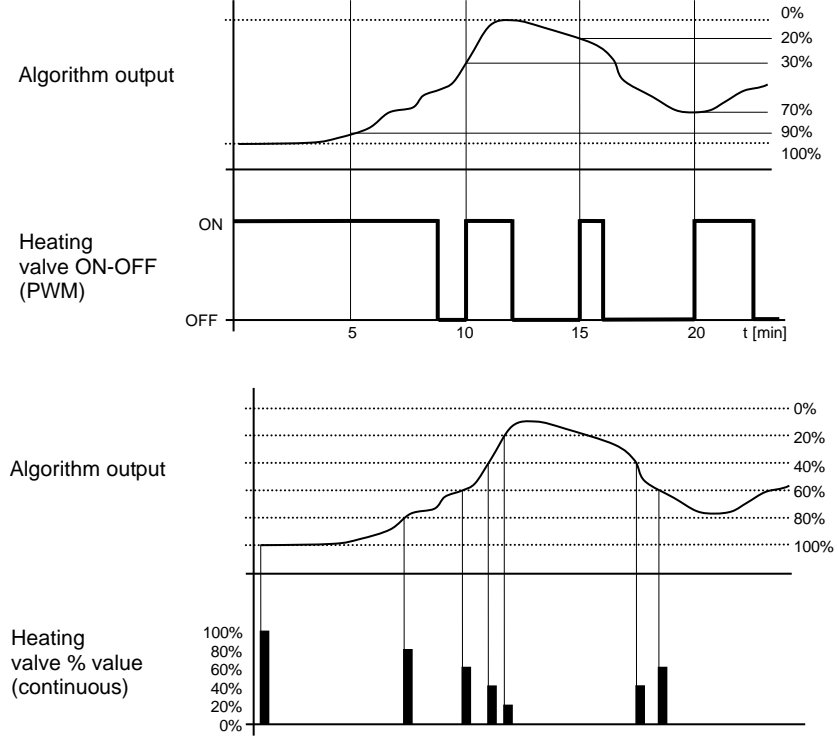

El dispositivo ajusta continuamente el sistema de calefacción, modulando la potencia en base al valor calculado por el algoritmo de control.

Si la válvula es del tipo ON-OFF, el dispositivo modula los tiempos de encendido y apagado del sistema con un ciclo de trabajo (mostrado a la derecha, a lo largo del eje vertical) que depende del valor de la función de salida calculado en cada intervalo de tiempo igual al tiempo del ciclo. Si la válvula es de tipo porcentual, el dispositivo ajusta continuamente el sistema de calefacción, enviando los valores de activación porcentual de la electroválvula (mostrados en el eje vertical) que dependen de la función de salida del algoritmo.

Con este tipo de algoritmo, ya no existe un ciclo de histéresis en el dispositivo de calefacción, por lo que se eliminan los tiempos de inercia (tiempos de calentamiento y enfriamiento del aire del sistema) introducidos por el control de 2 puntos. Esto produce un ahorro de energía porque el sistema no permanece encendido cuando no es necesario y, una vez alcanzada la temperatura requerida, sigue proporcionando un aporte de calor limitado para compensar la dispersión de calor ambiental.

c. Ventilador de 3 velocidades ON-OFF (visible si los tres bloques funcionales están presentes en la lista de velocidades del ventilador)

El tipo de control que se aplica cuando se habilita el control del ventilador es similar al control de 2 puntos analizado en los apartados anteriores, que consiste en activar/desactivar la velocidad del ventilador en función de la diferencia entre el valor de consigna que se ha establecido y la temperatura medida.

La diferencia fundamental respecto al algoritmo de 2 puntos es que, en este caso, no hay una sola etapa en la que se realiza el ciclo de histéresis para fijar los umbrales de encendido/apagado de la velocidad, sino que hay tres. En resumen, esto significa que cada etapa corresponde a una velocidad y que cuando la diferencia entre la temperatura medida y la consigna fijada hace que se encienda una determinada velocidad, esto significa que antes de encender la nueva velocidad, las otras dos deben estar absolutamente apagadas.

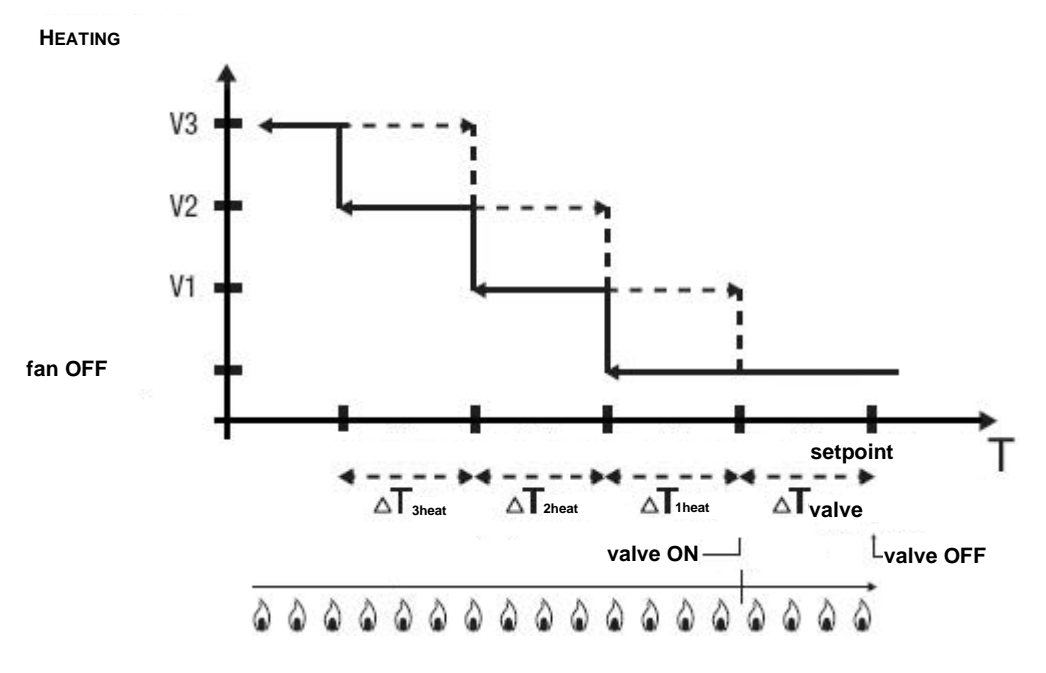

La imagen se refiere al control de las tres velocidades del ventilador para la calefacción. El gráfico muestra que cada velocidad tiene un ciclo de histéresis, y cada velocidad está asociada a dos umbrales que determinan su activación y desactivación. Los umbrales vienen determinados por los valores fijados para los distintos diferenciales de regulación, y pueden resumirse como se muestra a continuación:

 Velocidad V1: Esta velocidad se activa cuando la temperatura es inferior al valor "setpoint- ΔT<sub>valv-Δ</sub>T<sub>1 heat</sub>" y se desactiva cuando la temperatura alcanza el valor "setpoint-ΔT<sub>valv</sub>" (o el valor "setpoint" si ΔT<sub>1 heat</sub>=0). La primera velocidad también se desactiva cuando es necesario activar una velocidad superior.

- Velocidad V2: Esta velocidad se activa cuando la temperatura es inferior al valor "setpoint- ΔT<sub>valv-Δ</sub>T<sub>1 heat-Δ</sub>T<sub>2 heat</sub>" y se desactiva cuando la temperatura alcanza el valor "setpoint-ΔT<sub>valv-</sub> ΔT<sub>1 heat</sub>". La segunda velocidad también se desactiva cuando hay que activar la velocidad V3.
- Velocidad V3: Esta velocidad se activa cuando la temperatura es inferior al valor "setpoint- ΔT<sub>valv-Δ</sub>T<sub>1heat-Δ</sub>T<sub>2heat-Δ</sub>T<sub>3heat</sub>" y se desactiva cuando la temperatura alcanza el valor " setpoint-ΔT<sub>valv-Δ</sub>T<sub>1heat-Δ</sub>T<sub>2heat</sub>".

En cuanto a la electroválvula de calefacción, una vez que la temperatura medida es inferior al valor "setpoint-ΔTvalv", el termostato envía la orden de activación a la electroválvula que gestiona el sistema de calefacción; la electroválvula se desactiva cuando la temperatura detectada alcanza el valor del setpoint fijado. De este modo, el calentamiento del ventilador puede aprovecharse también para la irradiación, sin que se active ninguna velocidad.

 Valor del diferencial de regulación de la válvula (mencionado anteriormente). Valores posibles: de 0,1°C a 2°C.

Este parámetro sólo puede editarse si el algoritmo de regulación seleccionado es "dos puntos ON - OFF" o "ventilador de 3 velocidades ON-OFF".

 Anchura de la banda proporcional (mencionada anteriormente). Valores posibles: de 1°C a 10°C.
 Este parámetro sólo puede editarse si el algoritmo de regulación seleccionado es "proporcional.

Este parámetro sólo puede editarse si el algoritmo de regulación seleccionado es "proporcional integral PI".

- Contribución de la acción integral en el control integral proporcional, en forma de tiempo de integración. Valores posibles: de 1 a 240 minutos.
   Este parámetro sólo se puede editar si el algoritmo de control seleccionado es "integral proporcional PI".
- Valor del periodo en el que el dispositivo realiza la modulación PWM, modificando el ciclo de trabajo del PWM integral proporcional (con válvula on-off). Valores posibles: de 5 a 60 minutos. Este parámetro sólo se puede editar si el algoritmo de control seleccionado es "PI integral proporcional" y la válvula asociada a la primera etapa de calefacción es del tipo on-off.
- Variación mínima del valor de la potencia del sistema, calculada por el algoritmo, para generar una nueva orden a la válvula proporcional. Valores posibles: del 1% al 20%.
   Este parámetro sólo se puede editar si el algoritmo de regulación seleccionado es "PI integral proporcional" y la válvula asociada a la primera etapa de calefacción es del tipo proporcional (valor en %).
- Valor del diferencial de regulación para la velocidad del ventilador 1. Valores posibles: de 0,1°C a 2°C.
   Este parámetro sólo es visible, y sólo se puede editar, si el algoritmo de regulación seleccionado.

Este parámetro sólo es visible, y sólo se puede editar, si el algoritmo de regulación seleccionado es "ventilador de 3 velocidades ON-OFF".

- Retardo entre la desactivación de la velocidad 1 del ventilador y la activación de la nueva velocidad calculada por el algoritmo. Valores posibles: de 0 a 30 segundos.
- Valor del diferencial de regulación para la velocidad 2 del ventilador. Valores posibles: de 0,1°C a 2°C.
   Este parámetro sólo es visible, y sólo se puede editar, si el algoritmo de regulación seleccionado

es "ventilador de 3 velocidades ON-OFF".Retardo entre la desactivación de la velocidad 2 del ventilador y la activación de la nueva

velocidad calculada por el algoritmo. Valores posibles: de 0 a 30 segundos.
Valor del diferencial de regulación de la velocidad 3 del ventilador. Valores posibles: de 0,1°C

a 2°C. Este parámetro sólo es visible, y sólo se puede editar, si el algoritmo de regulación seleccionado es "ventilador de 3 velocidades ON-OFF".

Cherus

- Retardo entre la desactivación de la velocidad 3 del ventilador y la activación de la nueva velocidad calculada por el algoritmo. Valores posibles: de 0 a 30 segundos.
- Umbral límite para la intervención del sistema de calefacción suplementario (es decir, la segunda etapa). Valores posibles: de 1°C a 10°C.
   Este parámetro sólo es visible, y sólo se puede editar, si la lista de válvulas de la segunda etapa incluye un bloque funcional asociado a la calefacción.
   Algunos sistemas de calefacción (por ejemplo, el suelo radiante) tienen niveles de inercia térmica muy elevados y requieren un tiempo considerable para adecuar la temperatura ambiente a la consigna deseada. Para reducir esta inercia, a menudo se instala otro sistema de calefacción con menos inercia para ayudar al sistema principal a calentar la habitación cuando la diferencia entre la consigna y la temperatura medida es especialmente grande. Este sistema, conocido como 2ª etapa, ayuda a calentar la habitación durante la fase inicial, y luego deja de funcionar cuando la diferencia entre la consigna y la temperatura puede ser gestionada más rápidamente por el sistema principal (1ª etapa).

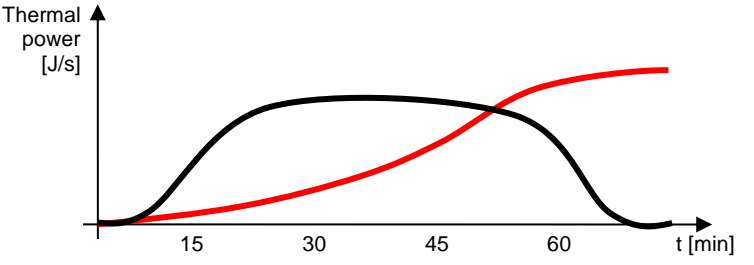

El algoritmo de control de la segunda etapa es de dos puntos ON-OFF, y los umbrales de intervención son los siguientes:

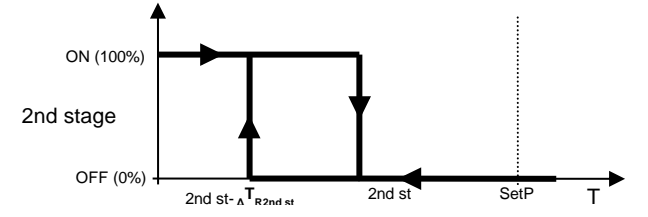

Cuando la temperatura medida es inferior al valor "2nd st- ${}_{\Delta}T_{R2nd}$  st" (donde  ${}_{\Delta}T_{R2nd}$  st identifica el valor del diferencial de regulación de la calefacción de 2ª etapa), el dispositivo activa la calefacción de 2ª etapa enviando la orden relativa a la válvula que la gestiona. Cuando la temperatura medida alcanza el valor "2nd st" (definido por el límite de intervención de la 2ª etapa), el dispositivo desactiva la calefacción de 2ª etapa).

De este modo, queda claro que existen dos umbrales de decisión para la activación y desactivación de la  $2^a$  etapa de calefacción, el primero consiste en el valor "2nd st-  ${}_{\Delta}T_{R2nd}$  st" por debajo del cual el dispositivo enciende el sistema, y el segundo consiste en el valor "2nd st" por encima del cual el dispositivo desactiva el sistema.

Valor del diferencial de regulación de la válvula de la segunda etapa (mencionado anteriormente).
 Valores posibles: de 0,1°C a 2°C.

En la sección de ENFRIAMIENTO (a la que se accede si la lista de válvulas de primera etapa de la sección GENERAL contiene una asociada a este tipo de funcionamiento), los parámetros a configurar son:

- El algoritmo de control de la primera etapa, que determina la regla utilizada por el Gateway para controlar el bloque funcional asociado a la válvula de refrigeración; las opciones disponibles dependerán del tipo de válvula conectada (on/off o valor en %) y de la posible presencia de los tres bloques funcionales de velocidad del ventilador.
  - a. Dos puntos ON OFF (visibles con un bloque funcional on/off) El algoritmo utilizado para controlar el sistema de regulación de la temperatura es del tipo clásico, denominado "control de 2 puntos". Este tipo de control implica el encendido y apagado del sistema de ajuste de temperatura siguiendo un ciclo de histéresis. Esto significa que no hay un único umbral que discrimine entre el encendido y el apagado del sistema, sino dos.

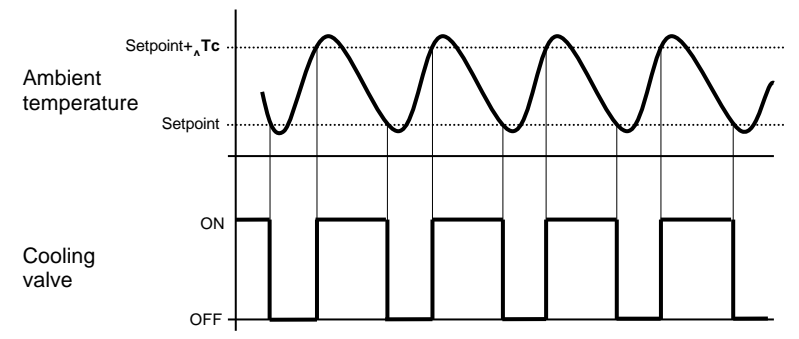

Cuando la temperatura medida es superior al valor "setpoint+ $\Delta Tc$ " (donde  $\Delta Tc$  identifica el valor del diferencial de regulación de la refrigeración), el dispositivo activa el sistema de refrigeración enviando el comando relativo al bloque funcional que lo gestiona; cuando la temperatura detectada alcanza el valor del setpoint fijado, el dispositivo desactiva el sistema de refrigeración.

b. Pl integral proporcional (visible con un bloque funcional de encendido/apagado o valor en %). El algoritmo utilizado para controlar el sistema de ajuste de temperatura permite reducir drásticamente los tiempos de inercia térmica introducidos por el control de 2 puntos, llamado control integral proporcional (PI). Este tipo de control consiste en la modulación de la potencia del sistema de regulación de la temperatura (ciclo de trabajo de la orden ON-OFF, o valor en %) en función de la diferencia entre la consigna fija y la temperatura medida. Para calcular la función de salida se necesitan dos componentes: la componente proporcional y la componente integral.

$$\mathbf{u}(t) = K_p e(t) + K_i \int_0^t e(\tau) \, d\tau$$

Componente proporcional

En el componente proporcional, la función de salida es proporcional al error (diferencia entre la temperatura de consigna y la temperatura medida).

 $P_{\rm out} = K_p \, e(t)$ 

Una vez definida la banda proporcional, la potencia del sistema dentro de la banda varía entre el 0% y el 100%; fuera de la banda, la potencia será máxima o mínima en función de los límites de referencia.

La anchura de la banda proporcional determina el alcance de la respuesta al error. Si la banda es demasiado "estrecha", el sistema oscila al ser más reactivo; si la banda es demasiado "ancha", el sistema de control es lento. La situación ideal es cuando la banda proporcional es lo más estrecha posible sin provocar oscilaciones.

El diagrama siguiente muestra el efecto de estrechar la banda proporcional hasta el punto de oscilación de la función de salida. Una banda proporcional "ancha" da como resultado una línea recta en el control, pero con un error inicial entre el punto de consigna y la temperatura

realmente perceptible. A medida que la banda se va estrechando, la temperatura se va acercando al valor de referencia (consigna) hasta que se vuelve inestable y empieza a oscilar en torno a él.

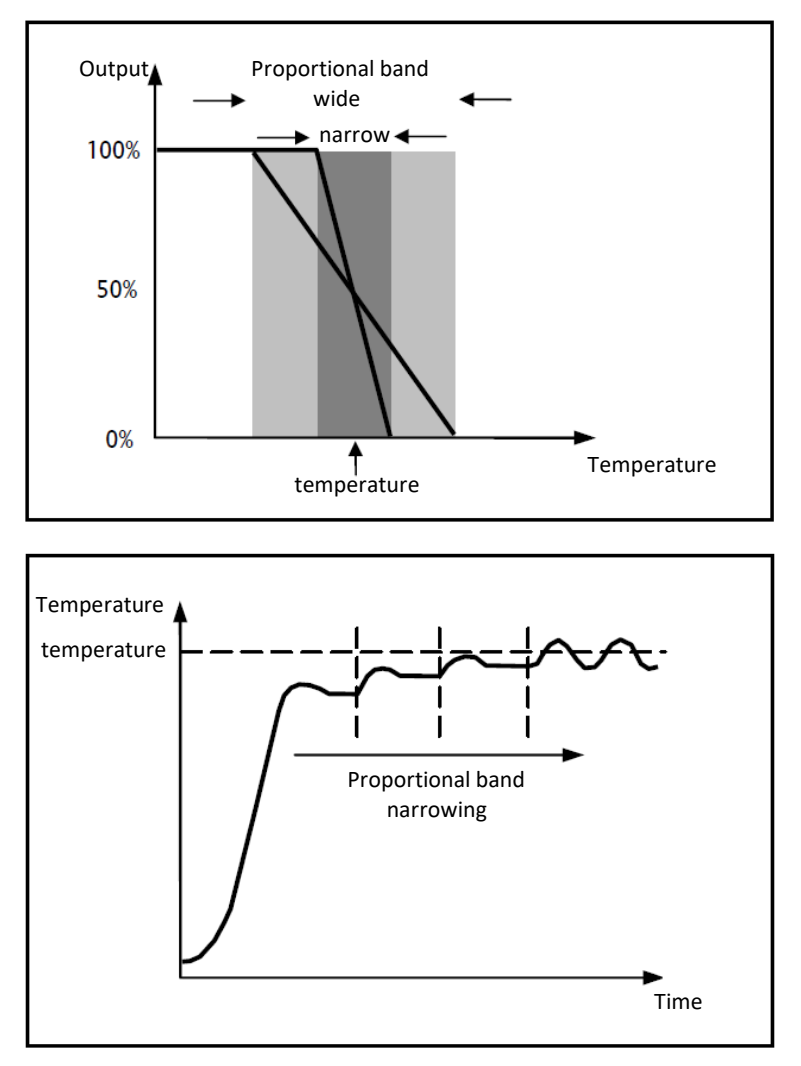

#### Componente integral

La contribución del periodo integral es proporcional al error (diferencia entre la consigna y la temperatura medida) y a su duración. La integral es la suma del error instantáneo para cada instante de tiempo y proporciona el desfase acumulado que debería haber sido corregido previamente. El error acumulado se suma a la salida del regulador

$$I_{\rm out} = K_i \int_0^t e(\tau) \, d\tau$$

El periodo integral acelera la dinámica del proceso hacia el punto de consigna y elimina los residuos del estado de error estacionario que se produce con un controlador proporcional puro. El tiempo de integración es el parámetro que determina la acción del componente integral. Cuanto más largo sea el tiempo de integración, más lenta será la modificación de la salida y, por tanto, más lenta será la respuesta del sistema. Si el tiempo es demasiado corto, se superará el valor umbral (sobreimpulso) y la función oscilará en torno al punto de consigna.

El siguiente ejemplo muestra cómo funciona el algoritmo con una válvula ON-OFF y una válvula porcentual:

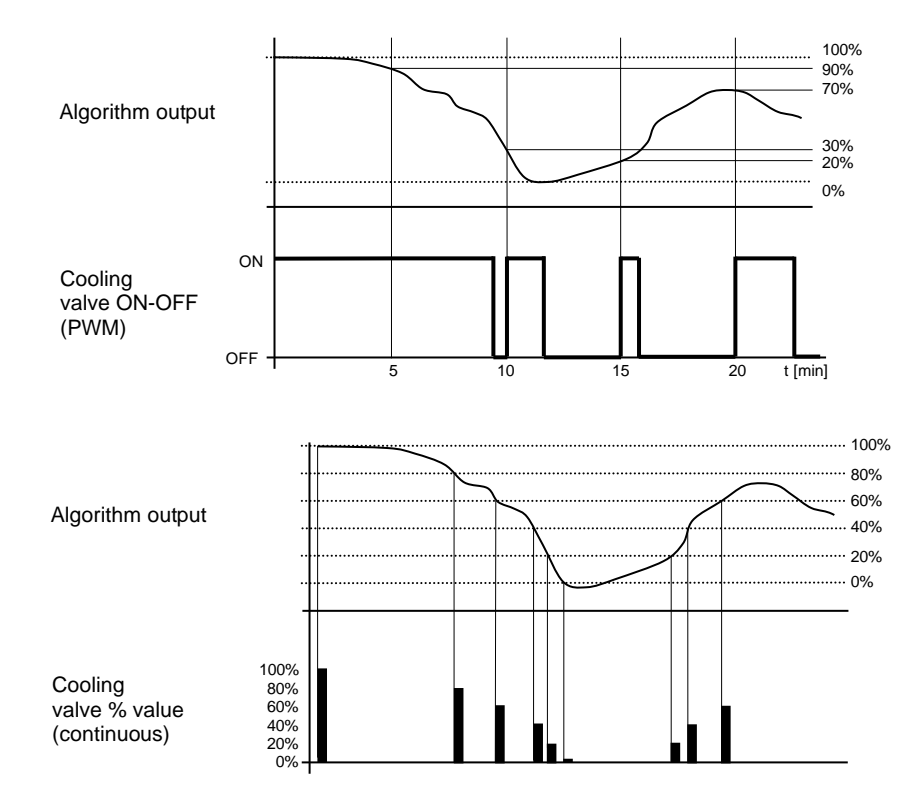

El dispositivo ajusta continuamente el sistema de refrigeración, modulando la potencia en base al valor calculado por el algoritmo de control.

Si la válvula es del tipo ON-OFF, el dispositivo modula los tiempos de encendido y apagado del sistema con un ciclo de trabajo (mostrado a la derecha, a lo largo del eje vertical) que depende del valor de la función de salida calculado en cada intervalo de tiempo igual al tiempo del ciclo. Si la válvula es de tipo porcentual, el dispositivo ajusta continuamente el sistema de calefacción, enviando los valores de activación porcentual de la electroválvula (mostrados en el eje vertical) que dependen de la función de salida del algoritmo.

Con este tipo de algoritmo, ya no existe un ciclo de histéresis en el dispositivo de refrigeración, por lo que se eliminan los tiempos de inercia (tiempos de refrigeración y calentamiento del sistema) introducidos por el control de 2 puntos. Esto produce un ahorro de energía porque el sistema no permanece encendido cuando no es necesario y, una vez alcanzada la temperatura requerida, sigue proporcionando un aporte limitado de aire frío para compensar el aporte de calor ambiental.

C. Ventilador de 3 velocidades ON-OFF (visible si los tres bloques funcionales están presentes en la lista de velocidades del ventilador)

El tipo de control que se aplica cuando se habilita el control del ventilador es similar al control de 2 puntos analizado en los apartados anteriores, que consiste en activar/desactivar la velocidad del ventilador en función de la diferencia entre la consigna que se ha establecido y la temperatura medida.

La diferencia fundamental respecto al algoritmo de 2 puntos es que, en este caso, no hay una sola etapa en la que se realiza el ciclo de histéresis para fijar los umbrales de encendido/apagado de la velocidad, sino que hay tres. En definitiva, esto significa que cada etapa corresponde a una velocidad y que cuando la diferencia entre la temperatura medida y la consigna fijada hace que se encienda una determinada velocidad, esto significa que antes de encender la nueva velocidad, las otras dos deben estar absolutamente apagadas.

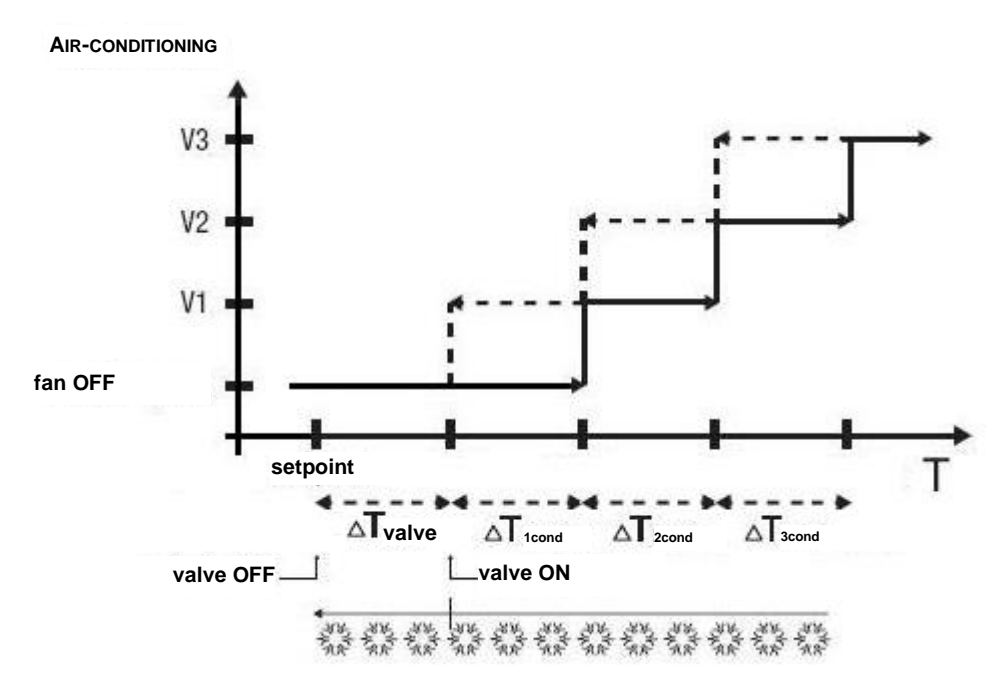

La imagen se refiere al control de las velocidades del ventilador para la refrigeración. El gráfico muestra que cada velocidad tiene un ciclo de histéresis, y cada velocidad está asociada a dos umbrales que determinan su activación y desactivación. Los umbrales vienen determinados por los valores fijados para los distintos diferenciales de regulación, y pueden resumirse como se muestra a continuación:

- Velocidad V1: Esta velocidad se activa cuando la temperatura es superior al valor "setpoint+<sub>Δ</sub>T<sub>valv</sub>+<sub>Δ</sub>T<sub>1cond</sub>" y se desactiva cuando la temperatura alcanza el valor " setpoint+<sub>Δ</sub>T<sub>valv</sub>" (o el valor " setpoint" value if <sub>Δ</sub>T<sub>1 cond</sub>=0). La primera velocidad también se desactiva cuando es necesario activar una velocidad superior.
- Velocidad V2: La velocidad se enciende cuando el valor de la temperatura es superior al valor "setpoint+<sub>Δ</sub>T<sub>valv+<sub>Δ</sub></sub>T<sub>1 cond+<sub>Δ</sub></sub>T<sub>2 cond</sub>" y se apaga cuando el valor de la temperatura alcanza el valor "setpoint+<sub>Δ</sub>T<sub>valv+<sub>Δ</sub></sub>T<sub>1 cond</sub>". La segunda velocidad también se apaga cuando hay que activar la velocidad V3.
- Velocidad V3: La velocidad se enciende cuando el valor de la temperatura es superior al valor "setpoint+<sub>Δ</sub>T<sub>valv+<sub>Δ</sub></sub>T<sub>1 cond+<sub>Δ</sub></sub>T<sub>2 cond</sub>+<sub>Δ</sub>T<sub>3 cond</sub>" y se apaga cuando el valor de la temperatura alcanza el valor "setpoint+<sub>Δ</sub>T<sub>valv+<sub>Δ</sub></sub>T<sub>1 cond+<sub>Δ</sub></sub>T<sub>2 cond</sub>".

En cuanto a la electroválvula de refrigeración por aire, una vez que la temperatura medida es superior al valor "setpoint+ $_{\Delta}T_{valv}$ ", el termostato envía la orden de activación a la electroválvula que gestiona el sistema de refrigeración por aire; la electroválvula se desactiva cuando la temperatura detectada alcanza el valor de setpoint fijado. De este modo, la refrigeración por aire del ventilador puede aprovecharse también para la irradiación, sin que se active ninguna velocidad.

 Valor del diferencial de regulación de la válvula (mencionado anteriormente). Valores posibles: de 0,1°C a 2°C.

Este parámetro sólo puede editarse si el algoritmo de regulación seleccionado es "dos puntos ON - OFF" o "ventilador de 3 velocidades ON-OFF".

- Anchura de la banda proporcional (mencionada anteriormente). Valores posibles: de 1°C a 10°C.
   Este parámetro sólo puede editarse si el algoritmo de regulación seleccionado es "proporcional integral PI"
- Contribución de la acción integral en el control integral proporcional, en forma de tiempo de integración. Valores posibles: de 1 a 240 minutos.
   Este parámetro sólo se puede editar si el algoritmo de control seleccionado es "integral proporcional PI"
- Valor del periodo en el que el dispositivo realiza la modulación PWM, modificando el ciclo de trabajo del PWM integral proporcional (con válvula on-off). Valores posibles: de 5 a 60 minutos.
   Este parámetro sólo se puede editar si el algoritmo de control seleccionado es "PI integral proporcional" y la válvula asociada a la primera etapa de calefacción es del tipo on-off.

Cherus

 Variación mínima del valor de la potencia del sistema, calculada por el algoritmo, para generar una nueva orden a la válvula proporcional. Valores posibles: del 1% al 20%.

Este parámetro sólo se puede editar si el algoritmo de regulación seleccionado es "PI integral proporcional" y la válvula asociada a la primera etapa de calefacción es del tipo proporcional (valor en %).

 Valor del diferencial de regulación para la velocidad del ventilador 1. Valores posibles: de 0,1°C a 2°C.

Este parámetro sólo es visible, y sólo se puede editar, si el algoritmo de regulación seleccionado es "ventilador de 3 velocidades ON-OFF"

- Retardo entre la desactivación de la velocidad 1 del ventilador y la activación de la nueva velocidad calculada por el algoritmo. Valores posibles: de 0 a 30 segundos.
- Valor del diferencial de regulación para la velocidad 2 del ventilador. Valores posibles: de 0,1°C a 2°C.

Este parámetro sólo es visible, y sólo se puede editar, si el algoritmo de regulación seleccionado es "ventilador de 3 velocidades ON-OFF"

- Retardo entre la desactivación de la velocidad 2 del ventilador y la activación de la nueva velocidad calculada por el algoritmo. Valores posibles: de 0 a 30 segundos.
- Valor del diferencial de regulación de la velocidad 3 del ventilador. Valores posibles: de 0,1°C a 2°C.
   Este parámetro sólo es visible, y sólo se puede editar, si el algoritmo de regulación seleccionado es "ventilador de 3 velocidades ON-OFF"
- Retardo entre la desactivación de la velocidad 3 del ventilador y la activación de la nueva velocidad calculada por el algoritmo. Valores posibles: de 0 a 30 segundos.
- Umbral límite para la intervención del sistema de refrigeración suplementario (es decir, la segunda etapa). Valores posibles: de 1°C a 10°C.

Este parámetro sólo es visible, y sólo puede editarse, si la lista de válvulas de la segunda etapa incluye un bloque funcional asociado a la refrigeración.

Algunos sistemas de refrigeración tienen niveles de inercia muy altos y tardan mucho tiempo en adecuar la temperatura ambiente a la consigna requerida. Para reducir esta inercia, a menudo se instala otro sistema de refrigeración con menos inercia para ayudar al sistema principal a calentar la habitación cuando la diferencia entre la consigna y la temperatura medida es especialmente grande. Este sistema, conocido como 2ª etapa, ayuda a enfriar la habitación durante la fase inicial, y luego deja de funcionar cuando la diferencia entre la consigna y la temperatura puede ser gestionada más rápidamente por el sistema principal (1ª etapa).

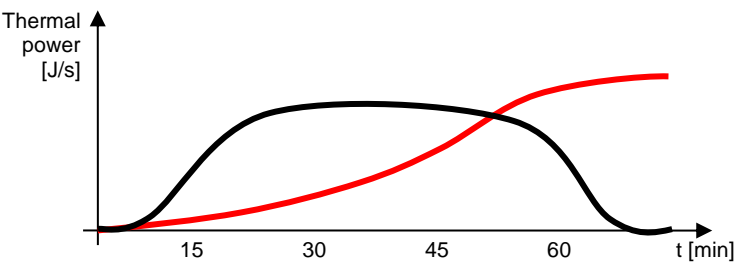

El algoritmo de control de la segunda etapa es de dos puntos ON-OFF, y los umbrales de intervención son los siguientes:

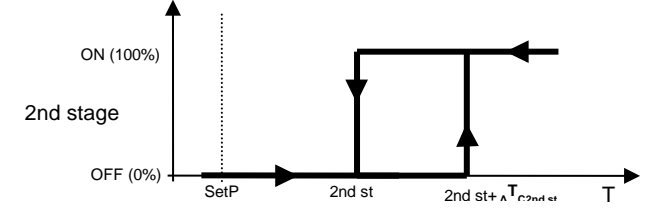

Cuando la temperatura medida es superior al valor "2nd st+ $\Delta T_{c2nd st}$ " (where  $\Delta T_{c2nd st}$  identifica el valor del diferencial de regulación de la refrigeración de 2ª etapa), el dispositivo activa la refrigeración de 2ª etapa enviando la orden relativa a la válvula que la gestiona. Cuando la

Cherus

temperatura medida alcanza el valor "2nd st" (definido por el límite de intervención de la 2ª etapa), el dispositivo desactiva la refrigeración de 2ª etapa.

Este diagrama muestra claramente que hay dos umbrales de decisión para activar y desactivar la refrigeración de 2ª etapa. El primero es el valor "2nd st+ ${}_{\Delta}T_{C2nd st}$ ", por encima del cual el dispositivo activa el sistema, y el segundo es el valor "2nd st", por debajo del cual el dispositivo desactiva el sistema

Valor del diferencial de regulación de la válvula de la segunda etapa (mencionado anteriormente).
 Valores posibles: de 0,1°C a 2°C.

En la sección SETPOINT, los parámetros a establecer son:

- El valor de la consigna del modo confort para la calefacción. Valores posibles: de 10°C a 35°C.
   Este parámetro sólo es visible, y sólo se puede editar, si el tipo de control del termostato temporizado establecido en la sección GENERAL es el modo HVAC.
   ATENCIÓN: al ajustar este valor, asegúrese de que es superior al valor ajustado en el parámetro "Punto de ajuste de pre-confort" para la calefacción.
- Valor de la consigna del modo pre-confort para la calefacción. Valores posibles: de 10°C a 35°C.
   Este parámetro sólo es visible, y sólo se puede editar, si el tipo de control del termostato temporizado establecido en la sección GENERAL es el modo HVAC.

ATENCIÓN: al establecer este valor, asegúrese de que es superior al valor establecido en el parámetro "Consigna de economía" para la calefacción.

Valor de la consigna del modo económico para la calefacción. Valores posibles: de 10°C a 35°C.
 Este parámetro sólo es visible, y sólo se puede editar, si el tipo de control del termostato temporizado establecido en la sección GENERAL es el modo HVAC.

- El valor de la consigna del modo **off (anticongelante)** para la calefacción. Valores posibles: de 2°C a 10°C.

El valor de la consigna del modo confort para la refrigeración. Valores posibles: de 10°C a 35°C.
 Este parámetro sólo es visible, y sólo se puede editar, si el tipo de control del termostato temporizado establecido en la sección GENERAL es el modo HVAC.

ATENCIÓN: al ajustar este valor, asegúrese de que es inferior al valor ajustado en el parámetro "Punto de ajuste de **pre-confort**" para la **refrigeración**.

Valor de la consigna del modo pre-confort para la refrigeración. Valores posibles: de 10°C a 35°C.
 Este parámetro sólo es visible, y sólo se puede editar, si el tipo de control del termostato temporizado establecido en la sección GENERAL es el modo HVAC.

ATENCIÓN: al establecer este valor, asegúrese de que es inferior al valor establecido en el parámetro "Consigna de economía" para la refrigeración.

 El valor del punto de ajuste del modo económico para la refrigeración. Valores posibles: de 10°C a 35°C.

Este parámetro sólo es visible, y sólo se puede editar, si el tipo de control del termostato temporizado establecido en la sección GENERAL es el modo HVAC.

- El valor de la consigna del modo off (protección por alta temperatura) para la refrigeración. Valores posibles: de 35°C a 40°C.

En el apartado de HUMEDAD RELATIVA, los parámetros a ajustar son:

- Selección del sensor de humedad relativa que proporcionará el valor a controlar; pulse el icono para ver la ventana emergente con una lista de los bloques funcionales compatibles con la función (y que no se hayan utilizado ya en los otros termostatos temporizados creados). Una vez seleccionado el sensor, aparecerán todos los demás parámetros (ver más abajo). Pulse el icono × para eliminar el bloque funcional asociado al sensor de humedad.
- Corrección estática del valor de humedad relativa recibido del sensor de humedad (si está influenciado por otros factores). Valores posibles: de -20% a +20%.
- Selección (opcional) del posible bloque funcional que gestiona la humidificación del ambiente; pulse el icono se para ver la ventana emergente con la lista de los bloques funcionales compatibles con la función (y que no se hayan utilizado ya en los otros termostatos temporizados creados). Pulse el icono para eliminar el bloque funcional asociado al humidificador.

El algoritmo de humidificación funciona sobre la base de una histéresis ON-OFF:

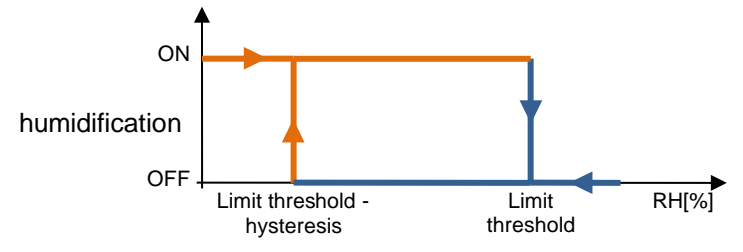

Cuando la humedad relativa medida por el sensor es inferior al valor "Umbral límite - histéresis", el aparato activa el sistema de humidificación; cuando el nivel de humedad relativa de referencia alcanza el valor del umbral límite, el aparato desactiva el sistema.

- Valor del umbral límite asociado a la humidificación. Valores posibles: del 0% al 100%.

Este parámetro sólo puede editarse si se ha seleccionado un bloque funcional para la fase de humidificación.

 Valor de la histéresis que, restada del umbral límite, permite definir el umbral de desactivación del sistema de humidificación. Valores posibles: del 1% al 20%.

Este parámetro sólo puede editarse si se ha seleccionado un bloque funcional para la fase de humidificación.

Selección (opcional) del posible bloque funcional que gestiona la deshumidificación del ambiente;

pulse el icono 🖋 para ver la ventana emergente con una lista de los bloques funcionales compatibles con la función (y que no se hayan utilizado ya en los otros termostatos temporizados creados). Pulse el icono 🗙 para eliminar el bloque funcional asociado al deshumidificador.

El algoritmo de deshumidificación funciona sobre la base de una histéresis ON-OFF:

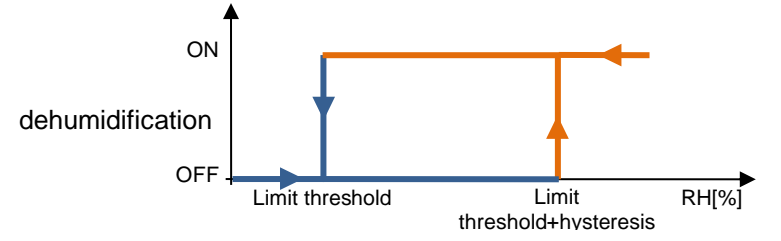

Cuando la humedad relativa medida por el sensor es superior al valor "Umbral límite + histéresis", el dispositivo activa el sistema de deshumidificación; cuando el nivel de humedad relativa de referencia alcanza el valor del umbral límite, el dispositivo desactiva el sistema.

- Valor del umbral límite asociado a la deshumidificación. Valores posibles: de 0% a 100%.
   Este parámetro sólo se puede editar si se ha seleccionado un bloque funcional para la fase de deshumidificación.
- Valor de la histéresis que, sumado al umbral límite, ayuda a definir el umbral de activación del sistema de deshumidificación. Valores posibles: del 1% al 20%..

Presione el botón "OK" para ver la programación semanal del perfil de regulación de la temperatura asociada al termostato temporizado, a la calefacción y/o a la refrigeración (según los controles habilitados).

|        |         |                  |                     |                 |                     |                                        |                       |                  |        |                         |          |            |                | $\mathbf{\mathcal{D}}$   |
|--------|---------|------------------|---------------------|-----------------|---------------------|----------------------------------------|-----------------------|------------------|--------|-------------------------|----------|------------|----------------|--------------------------|
| 101    | GEW     | <b>TEP</b><br>me | GEWISS IOT CONFIGU  | IRATOR Manage y | our IoT devices     | •                                      |                       |                  |        |                         |          |            | Sood after     | • ?<br><sup>noon</sup> • |
| CONFIG |         |                  |                     |                 |                     | _                                      |                       |                  |        |                         |          |            | User           |                          |
| Proto  | cols E  | lindin           | gs Roles and Us     | sers Super      | vision Func         | tions                                  |                       |                  |        |                         |          |            |                |                          |
| SCENES | SCENE   | S SEQU           | ENCE LOGICS AND     | COMPARISONS     | WATERING            | LOADS CONTR                            | ROL TIMER             | THERMOREGULATION | PROFIL | ES LOCAL CHE            | ONOTHERM | OSTATS     | GRAPHIC TRENDS | ≡                        |
| Chr    | onother | mosta            | at 1                |                 |                     |                                        |                       |                  | •      | 0 🗊 🗸                   | <b>^</b> | CRONOTHE   | RMOSTATS       | + •                      |
|        |         |                  |                     |                 | Hosting             | Cooling                                |                       |                  |        |                         | \$       | Search     |                |                          |
|        |         |                  |                     |                 | Heating             | Cooling                                |                       |                  |        |                         |          | Chronother | mostat 1       |                          |
|        |         | 0                | 00                  | 04              | 08                  | 12                                     | 2                     | 16               | 20     |                         |          |            |                |                          |
|        | MON     |                  | <b>Eco</b><br>00:00 |                 | Precomfort<br>06:45 | ✓ C<br>■ 1.                            | omfort<br>2:00        |                  | •      | 20:30                   |          |            |                |                          |
|        | TUE     | +                | <b>Eco</b><br>00:00 | 1               | Precomfort<br>06:45 | ✓ C<br>1                               | <b>omfort</b><br>2:00 |                  | /      | Precomfort 🖌<br>20:30 👕 |          |            |                |                          |
|        | WED     | +                | <b>Eco</b><br>00:00 | 1               | Precomfort<br>06:45 | ✓ C<br>■ 10                            | <b>omfort</b><br>2:00 |                  | 1      | Precomfort 🖋<br>20:30 👕 |          |            |                |                          |
|        | THU     | •                | <b>Eco</b><br>00:00 | 1               | Precomfort<br>06:45 | ✓ C<br>■ 13                            | <b>omfort</b><br>2:00 |                  | /<br>1 | Precomfort 🖋<br>20:30 👕 |          |            |                |                          |
|        | FRI     | +                | <b>Eco</b><br>00:00 | 1               | Precomfort<br>06:45 | <ul> <li>✓ C</li> <li>■ 1/2</li> </ul> | omfort<br>2:00        |                  | 1      | Precomfort 🖋<br>20:30 👕 |          |            |                |                          |
|        | SAT     | +                | <b>Eco</b><br>00:00 |                 | 1                   | <b>Comfort</b><br>09:30                |                       |                  |        | Precomfort 🖍<br>20:45 👕 |          |            |                |                          |
|        | SUN     | +                | <b>Eco</b><br>00:00 |                 | 1                   | Comfort<br>09:30                       |                       |                  | /<br>1 | Precomfort  20:45       | <b>.</b> |            |                |                          |

Debajo del nombre del termostato temporizado hay dos botones para seleccionar el perfil a programar: calefacción o refrigeración; (para cada termostato temporizado, de hecho, hay dos perfiles distintos para los dos tipos de funcionamiento). Si no se ha habilitado un tipo de funcionamiento, el botón correspondiente estará desactivado.

La parte central de la página mostrará la programación semanal del termostato temporizado. En la parte superior hay una línea de tiempo (00-24). Para modificar la resolución de tiempo, lleve el cursor dentro de la rejilla de programación y gire la rueda del ratón hacia arriba (para aumentar la resolución) o hacia abajo (para reducirla). Cuando la resolución no le permita ver toda la escala 00-24, puede desplazarse por el eje de tiempo seleccionando cualquier punto del mismo y arrastrándolo hacia la derecha o la izquierda.

Cada fila representa un día de la semana.

Para añadir una nueva franja horaria en un día concreto, pulse el icono + a la derecha del nombre del día en cuestión. En el menú emergente que aparece, seleccione la hora de inicio de la franja y el valor umbral (modo HVAC o consigna, según el tipo de termostato temporizado); la hora de finalización de la franja coincide con la hora de inicio de la siguiente franja, o con el final del día.

Para repetir la programación de un día en otro día, pulse el icono La la derecha del día cuya programación desea repetir; en el menú emergente que aparece, seleccione el día en el que desea copiar la programación y confirme.

Para activar/desactivar la programación de un día de la semana, pulse la banda de color situada a la izquierda del nombre:

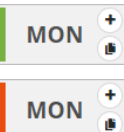

Programación activada

Programación desactivada

En la línea de tiempo de cada día, están las franjas horarias con la hora de inicio y el valor relativo. La programación diaria no puede estar nunca en blanco: debe haber al menos una franja (la franja que empieza a las 00:00 no se puede borrar).

**Comfort** / 12:00

Dentro de la banda, se puede ver:

- El valor (modo HVAC o consigna) activo en esa franja horaria
- La hora de inicio de la banda (debajo del valor)
- PBotón para modificar la hora de inicio y el valor
- **B**otón para borrar la franja

Si el perfil es "calefacción", las distintas franjas horarias se colorean en diferentes tonos de rojo según su valor; lo mismo para el perfil "refrigeración", pero en azul.

Las horas de inicio y fin de una franja pueden modificarse directamente desde la parrilla horaria: seleccione la franja deseada (se volverá amarilla), luego seleccione el borde izquierdo de la franja y arrástrelo hacia la derecha o hacia la izquierda para modificar la hora de inicio en pasos de 15 minutos, o seleccione y arrastre el borde derecho para modificar la hora de fin. Suelte para guardar la modificación.

NOTA: La implementación del perfil asociado a un periodo de tiempo específico (calendario) no se define en la programación; es una de las opciones de activación del perfil (desactivado, activado, activado con calendario) gestionada a través de la app. Una vez activado, el perfil asociado se activará/visualizará en función de si el termostato temporizado está en modo calefacción o refrigeración (sin que el usuario tenga que seleccionarlo).

Cuando la zona central muestre la programación semanal del termostato temporizado, aparecerá un nuevo icono 🌣 junto al nombre del termostato temporizado, junto con el estado de validez del elemento.

- Icono que indica el estado de validez del termostato temporizado: Naranja si está incompleto y
- por tanto no se puede utilizar en el proyecto, verde si está completo y se puede utilizar. Si el
- termostato temporizado está incompleto, haga clic en el icono naranja para ver el tipo de error.
- Pulse este icono para ver los parámetros que determinan el comportamiento del termostato temporizado (descrito anteriormente).

ATENCIÓN: Un termostato incompleto no se guarda en la nube. Esto significa que ya no estará presente cuando se modifique la página, o cuando se cierre y se vuelva a abrir el proyecto, aunque la configuración se haya enviado a la zona compartida con los clientes (pulsando el botón) .

Cada vez que seleccione un termostato temporizado en la columna TERMOSTATOS TEMPORIZADOS, se visualizará la programación semanal del perfil del termostato temporizado; para modificar los parámetros que determinan el comportamiento del termostato temporizado, pulse el icono situado junto al nombre del grupo.

Todos los termostatos temporizados creados aparecen por orden alfabético en la columna TERMOSTATOS TEMPORIZADOS (a la derecha).

| CRONOTHERMOSTATS   | + | Ē |
|--------------------|---|---|
| Search             |   |   |
| Chronothermostat 1 |   |   |
| Chronothermostat 2 |   |   |
| Chronothermostat 3 |   |   |

Para eliminar un termostato temporizado de la lista, basta con activar el menú desplegable del objeto y seleccionar el comando "Eliminar". Incluso puede eliminar todos los termostatos temporizados simultáneamente pulsando el icono 🖻 de la columna de la derecha ("TERMOSTATOS TEMPORIZADOS").

Chorus

ATENCIÓN: Un termostato local temporizado sólo puede eliminarse si no se utiliza en otras funciones (aparte de la supervisión); de lo contrario, aparecerá un mensaje de error y el perfil no se eliminará.

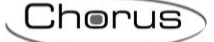

# **Tendencias gráficas**

Una tendencia gráfica muestra los valores de variables específicas (estados o tamaños analógicos) en un diagrama de tiempo, con escala de tiempo diaria/mensual/año, y ofrece la posibilidad de realizar comparaciones con períodos anteriores.

La Smart Gateway envía las variaciones de estado de todas las variables de campo del sistema, sobre la base de reglas predefinidas. Cuando se configura una tendencia gráfica, se indica a la aplicación que descargue los datos de la nube y que muestre los valores en un gráfico.

Una vez seleccionado el menú " funciones " en la primera fila y el menú " TENDENCIAS GRÁFICAS " en la segunda, aparecerá la columna TENDENCIAS GRÁFICAS (a la derecha).

|               | GEWi55       | GEWISS IOT CONFIGURATOR Manage yo | our IoT devices |               |       |                           |                         | 🕂 English 🗸          | ?    |
|---------------|--------------|-----------------------------------|-----------------|---------------|-------|---------------------------|-------------------------|----------------------|------|
| LOT<br>CONFIG | Home         | Demo 👻 Smart Gateway App          | - Configure     | •             |       |                           |                         | Good afterno<br>User | on 🗸 |
| Protoco       | ols Binding  | gs Roles and Users Superv         | vision Func     | tions         |       |                           |                         |                      |      |
| SCENES        | SCENES SEQUE | ENCE LOGICS AND COMPARISONS       | WATERING        | LOADS CONTROL | TIMER | THERMOREGULATION PROFILES | LOCAL CHRONOTHERMOSTATS | GRAPHIC TRENDS       | Ξ    |
|               |              |                                   |                 |               |       |                           | GRAPHIC T               | RENDS                | t. • |
|               |              |                                   |                 |               |       |                           | Search                  |                      |      |
|               |              |                                   |                 |               |       |                           |                         |                      |      |
|               |              |                                   |                 |               |       |                           |                         |                      |      |
|               |              |                                   |                 |               |       |                           |                         |                      |      |
|               |              |                                   |                 |               |       |                           |                         |                      |      |
|               |              |                                   |                 |               |       |                           |                         |                      |      |

Para crear un nuevo gráfico, pulse el icono "+" en la columna de la derecha ("TENDENCIAS GRÁFICAS").

| New graphic trend |          | × |
|-------------------|----------|---|
| Name              |          |   |
| Functional block  |          | • |
| Object            |          |   |
|                   | OK Cance |   |

En el menú emergente que aparece, introduzca el nombre y

- Seleccione el bloque funcional del tamaño para el que desea mostrar el gráfico.
- Seleccione la variable (del bloque funcional seleccionado) para la que desea mostrar la tendencia en el tiempo; las opciones dependerán del bloque funcional que haya seleccionado

| 01 Home Demo - Smart Gateway App -       | Configure | •                   |             |                           |                 |              | Good afternoor<br>User |
|------------------------------------------|-----------|---------------------|-------------|---------------------------|-----------------|--------------|------------------------|
| tocols Bindings Roles and Users Supervi  | sion Func | tions               |             |                           |                 |              |                        |
| S SCENES SEQUENCE LOGICS AND COMPARISONS | WATERING  | LOADS CONTROL       | TIMER       | THERMOREGULATION PROFILES | LOCAL CHRONOTHE | RMOSTATS     | GRAPHIC TRENDS         |
|                                          |           |                     |             |                           |                 | GRAPHIC T    | RENDS +                |
| xternal temperature                      |           |                     |             |                           | 1               | Search       |                        |
| bject to represent                       |           | Temperature sen     | sor - Meası | ured temperature          |                 | External ter | nperature              |
| vne of chart                             |           | Line - linear inter | roolation   |                           | Ţ               |              |                        |
|                                          |           |                     | polation    |                           |                 |              |                        |
| Init of measure                          |           | °C                  |             |                           |                 |              |                        |
|                                          |           |                     |             |                           |                 |              |                        |
| ata conversion (expression)              |           |                     |             |                           |                 |              |                        |
|                                          |           |                     |             |                           | 11              |              |                        |
|                                          |           |                     |             |                           |                 |              |                        |

Junto al nombre de la tendencia gráfica, se puede ver:

- 🕐 Botón de cambio de nombre para modificar el nombre de la tendencia gráfica.
- Botón de visualización de las conexiones para mostrar todas las páginas en las que se utiliza la tendencia gráfica (seleccione la página deseada para acceder directamente).
- Botón para eliminar la tendencia gráfica.

En la parte central de la página se mostrarán los parámetros que determinan el tipo de gráfico que se quiere utilizar para mostrar el valor.

Los parámetros a establecer son:

- El tipo de gráfico (las opciones visibles dependerán del tamaño seleccionado).
- La unidad de medida del tamaño (eje X) que se muestra en el gráfico (se preestablece automáticamente en función del tamaño seleccionado)

Todas las tendencias creadas aparecen por orden alfabético en la columna TENDENCIAS GRÁFICAS (a la derecha).

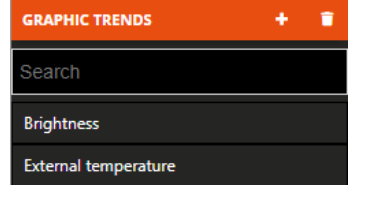

Para eliminar una tendencia de la lista, basta con activar el menú desplegable del objeto y seleccionar el comando "Eliminar". Incluso puede eliminar todas las tendencias gráficas simultáneamente pulsando el icono a de la columna de la derecha ("TENDENCIAS GRÁFICAS").

Chorus

# Cámaras IP

New camera

La aplicación es capaz de visualizar el flujo de vídeo -en alta y baja resolución- de las cámaras IP a las que se puede acceder a través de una dirección http o rtsp, o que soportan el protocolo de comunicación ONVIF.

Además, están disponibles los siguientes comandos (sólo para los modelos de cámaras ONVIF que los soportan)

- Regulación PTZ (Pan, Tilting, Zoom).
- Regulación de la imagen (intensidad luminosa, contraste, color).
- Regulación del filtro IR (modo nocturno o diurno)..
- Activación/desactivación de la función de grabación de vídeo local de la cámara.

A diferencia del procedimiento para otras funciones, la transmisión del flujo de vídeo no se realiza a través de la nube: La conexión con la cámara es puntual.

Se puede añadir una cámara al sistema introduciendo directamente los parámetros, o importando la configuración realizada a través del software dedicado **IP CAMERAS CONFIGURATOR**.

Una vez seleccionado el menú "Funciones" en la primera fila y el menú "CÁMARAS" en la segunda, aparecerá la columna CÁMARAS (a la derecha).

| GEWiS           | GEWISS IOT CONFIGURATOR | Manage your IoT de | vices         |       |                           |                         | ₩E             | nglish 😽              | ?          |
|-----------------|-------------------------|--------------------|---------------|-------|---------------------------|-------------------------|----------------|-----------------------|------------|
| LIOT Home       | Demo 👻 Smart Gate       | way App 👻 C        | onfigure -    |       |                           |                         | 🔺 🕯            | ood afternoon<br>Iser | " <b>~</b> |
| Protocols Bine  | dings Roles and Users   | Supervision        | Functions     |       |                           |                         |                |                       |            |
| SCENES SEQUENCE | LOGICS AND COMPARISONS  | WATERING           | LOADS CONTROL | TIMER | THERMOREGULATION PROFILES | LOCAL CHRONOTHERMOSTATS | GRAPHIC TRENDS | CAMERAS               | ;          |
|                 |                         |                    |               |       |                           |                         | CAMERAS        | <u>ه</u> +            | •          |
|                 |                         |                    |               |       |                           |                         | Search         |                       | \$ 11      |
|                 |                         |                    |               |       |                           |                         |                |                       |            |
|                 |                         |                    |               |       |                           |                         |                |                       |            |
|                 |                         |                    |               |       |                           |                         |                |                       |            |

Para crear una nueva cámara, pulse el icono "+" en la columna de la derecha ("CÁMARAS"). Introduce el nombre que quieras asociar a la cámara y confirma.

| In | OK Ca                               | ancel                         |                     |                           |                         |                |                               |   |
|----|-------------------------------------|-------------------------------|---------------------|---------------------------|-------------------------|----------------|-------------------------------|---|
|    | GEWIES GEWISS IOT CO                | NFIGURATOR Manage your loT de | evices              |                           |                         | <b>**</b> E    | nglish 🗸                      | ? |
|    | IOT Home Demo -                     | Smart Gateway App 👻 C         | ionfigure 👻         |                           |                         | <b></b>        | Good afternoon<br><b>Jser</b> | * |
| F  | Protocols Bindings Roles an         | nd Users Supervision          | Functions           |                           |                         |                |                               |   |
|    | SCENES SEQUENCE LOGICS AND COM      | IPARISONS WATERING            | LOADS CONTROL TIMER | THERMOREGULATION PROFILES | LOCAL CHRONOTHERMOSTATS | GRAPHIC TRENDS | CAMERAS                       |   |
|    |                                     |                               |                     |                           |                         | CAMERAS        | + ک                           | Î |
|    | Camera 1                            |                               |                     |                           | 💉 🔗 💼                   | Search         |                               |   |
|    | Login                               |                               |                     |                           |                         | Camera 1       |                               |   |
|    | Password                            |                               |                     |                           |                         |                |                               |   |
|    |                                     |                               |                     |                           |                         |                |                               |   |
|    | ONVIF NO ONVIF                      |                               |                     |                           |                         |                |                               |   |
|    | ONVIF camera IP address             |                               |                     |                           |                         |                |                               |   |
|    | TCP port for external profile acces | -                             |                     |                           |                         |                |                               |   |
|    | for portion external prome acces    |                               |                     |                           |                         |                |                               |   |
|    | Low resolution profile name         |                               | LowRes              |                           |                         |                |                               |   |
|    | High resolution profile name        |                               | HighRes             |                           |                         |                |                               |   |
|    | External TCP port for RTSP          |                               |                     |                           |                         |                |                               |   |
|    |                                     |                               |                     |                           | Ŧ                       |                |                               |   |

Cherus

Junto al nombre de la cámara verás:

- Botón de cambio de nombre para modificar el nombre de la cámara.
- Botón ver conexiones para visualizar todas las páginas en las que se utiliza la cámara (seleccione la página deseada para acceder directamente).
- Botón para eliminar la cámara.

La parte central de la página mostrará los parámetros para la conexión local y remota de la cámara. Los parámetros a establecer son:

- Login y Password necesarios para autentificar la cámara (si se requiere).
   NOTA: Las credenciales de acceso solicitadas suelen ser (aunque no siempre) las mismas que se utilizan para acceder a la configuración de la cámara a través de la web.
- Seleccione el tipo de cámara utilizada ONVIF si la cámara IP en cuestión implementa el protocolo de comunicación ONVIF, o NON ONVIF si no lo implementa. Los parámetros de configuración cambiarán en función del tipo seleccionado.

En el apartado ONVIF, los parámetros a configurar son:

- Dirección IP de la cámara en la red local en la que está instalada, y posible puerto de acceso (si es diferente del estándar). Ejemplo: "dirección": "puerto" → 192.168.1.20:80
- Puerto TCP externo definido en la regla de reenvío de puertos creada en el router doméstico (si no se utiliza una conexión VPN) para el canal ONVIF; si no se especifica el puerto, se utilizará el utilizado para la comunicación interna (normalmente el puerto 80).
- Nombre del perfil (implementado por la cámara) que desea utilizar para ver el flujo en baja resolución. Cada cámara ONVIF implementa diferentes perfiles con diferentes formatos de resolución, fuente de audio/vídeo y velocidades de fotogramas, por lo que puede elegir el flujo de vídeo que mejor se adapte a sus propias necesidades. Algunas cámaras también permiten crear nuevos perfiles. Para completar este campo, es necesario conocer la lista de perfiles disponibles y el nombre correspondiente. Es necesario especificar al menos uno de los dos perfiles de baja o alta resolución para poder ver la cámara.
- Nombre del perfil (implementado por la cámara) que desea utilizar para ver el flujo en alta resolución.
   Al menos uno de los dos perfiles para baja o alta resolución debe ser especificado para poder ver la cámara.

Puerto TCP externo definido en la regla de reenvío de puertos creada en el router doméstico (si no se utiliza una conexión VPN) para el flujo de vídeo RTSP o HTTP; si el puerto no se especifica, se utilizará el utilizado para la comunicación interna (normalmente el puerto 554 para RTSP y el puerto 80 para HTTP).

NOTA: Cuando se controlan varias cámaras, es necesario configurar diferentes puertos externos para evitar cualquier conflicto.

|                  |                         |                           |                                          |          |               |       |                           |            | 5          | Che               | rus       | >   |
|------------------|-------------------------|---------------------------|------------------------------------------|----------|---------------|-------|---------------------------|------------|------------|-------------------|-----------|-----|
| LOT              | GEWIED GEWIE            | SS IOT CONFIGURATOR Manag | se your IoT devices<br>App - Configure - |          |               |       |                           |            |            | SAT               | ₩ English | • ? |
| Prote            | ocols Bindings          | Roles and Users S         | upervision Functions                     |          |               |       |                           |            |            |                   |           |     |
| SCENES<br>CAMERA | SCENES SEQUENCE         | ASTRONOMIC WATCHES        | LOGICS AND COMPARISONS                   | WATERING | LOADS CONTROL | TIMER | THERMOREGULATION PROFILES | LOCAL CHRO | NOTHERMOST | TS GRAPH          | C TRENDS  | =   |
| Car              | mera                    |                           |                                          |          |               |       |                           |            |            | Cameras<br>Search | \$        | + • |
| L                | ogin                    |                           |                                          |          |               |       |                           |            |            | Camera            |           |     |
| P                | Password                |                           |                                          |          |               |       |                           |            |            |                   |           |     |
| Q                |                         |                           |                                          |          |               |       |                           |            |            |                   |           |     |
| R                | RTSP/HTTP URL low reso  | olution profile           |                                          |          |               |       |                           |            |            |                   |           |     |
| R                | TSP/HTTP URL high res   | solution profile          |                                          |          |               |       |                           |            |            |                   |           |     |
| E                | xternal TCP port for RT | SP                        |                                          |          |               |       |                           |            | - 1        |                   |           |     |
|                  |                         |                           |                                          |          |               |       |                           |            | _          |                   |           |     |

En la sección NON ONVIF, los parámetros a configurar son:

- Dirección URL (http o rtsp) de la cámara para ver el flujo de vídeo en baja resolución. Para poder ver la cámara es necesario especificar al menos una de las dos direcciones de baja o alta resolución.
- Dirección URL (http o rtsp) de la cámara para ver el flujo de vídeo en alta resolución. Al menos una de las dos direcciones para baja o alta resolución debe ser especificada para poder ver la cámara. Puerto TCP externo definido en la regla de reenvío de puertos creada en el router doméstico (si no se utiliza una conexión VPN) para el flujo de vídeo rtsp o http; si no se especifica el puerto, se utilizará el utilizado para la comunicación interna (normalmente el puerto 554 para RTSP y el puerto 80 para HTTP).

NOTA: Cuando se controlan varias cámaras, es necesario configurar diferentes puertos externos para evitar cualquier conflicto.

Para la correcta configuración de los parámetros de acceso a las cámaras, se aconseja utilizar la herramienta **CONFIGURADOR DE CÁMARAS IP** diseñada para gestionar las cámaras.

La configuración realizada con la herramienta externa se puede importar en el Configurador IoT pulsando el icono Camportar configuración de cámaras en la columna CÁMARAS (a la derecha).

|               | GEWiSS    | GEWISS IOT CONFIGURATOR | Manage your loT d |               |       |                           |                         |           |       |                          | ?   |
|---------------|-----------|-------------------------|-------------------|---------------|-------|---------------------------|-------------------------|-----------|-------|--------------------------|-----|
| LOT<br>CONFIG | Home      | Demo 👻 Smart Gate       | way App 👻 🤇       | Configure 👻   |       |                           |                         |           |       | ood afterno<br><b>er</b> |     |
| Protoco       | ols Bindi | ngs Roles and Users     | Supervision       | Functions     |       |                           |                         |           |       |                          |     |
| SCENES S      | SEQUENCE  | LOGICS AND COMPARISONS  | WATERING          | LOADS CONTROL | TIMER | THERMOREGULATION PROFILES | LOCAL CHRONOTHERMOSTATS | GRAPHIC T | RENDS |                          |     |
|               |           |                         |                   |               |       |                           |                         |           |       | 🔺 ·                      | + 🗉 |
|               |           |                         |                   |               |       |                           |                         | Search    |       |                          |     |
|               |           |                         |                   |               |       |                           |                         |           |       |                          |     |

Seleccione el archivo y confirme su apertura.

El Configurador IoT comenzará a procesar el archivo y, al final, verá todas las cámaras importadas junto con los parámetros relativos.

Todas las cámaras creadas aparecen, por orden de creación, en la columna CÁMARAS (a la derecha).

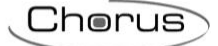

| CAMERAS  | \$<br>+ | 1 |
|----------|---------|---|
| Search   |         |   |
| Camera 1 |         |   |
| Camera 2 |         |   |

Para eliminar una cámara de la lista, basta con activar el menú desplegable del objeto y seleccionar el comando "Eliminar". Incluso puedes eliminar todas las cámaras simultáneamente pulsando el icono fi de la columna de la derecha ("CÁMARAS").
## **INTEGRACIÓN DE DISPOSITIVOS SONOS**

Este capítulo explica cómo integrar los dispositivos SONOS en la Smart Gateway para que sea posible controlarlos directamente a través de la APP de la Smart Gateway y para que puedan participar en los escenarios preparados mediante el configurador de IoT.

# Primera fase: Instalación de la aplicación Sonos, creación de las asociaciones de usuarios y dispositivos

Descargue la aplicación Sonos en la App Store 📥 o en Play Store ≻:

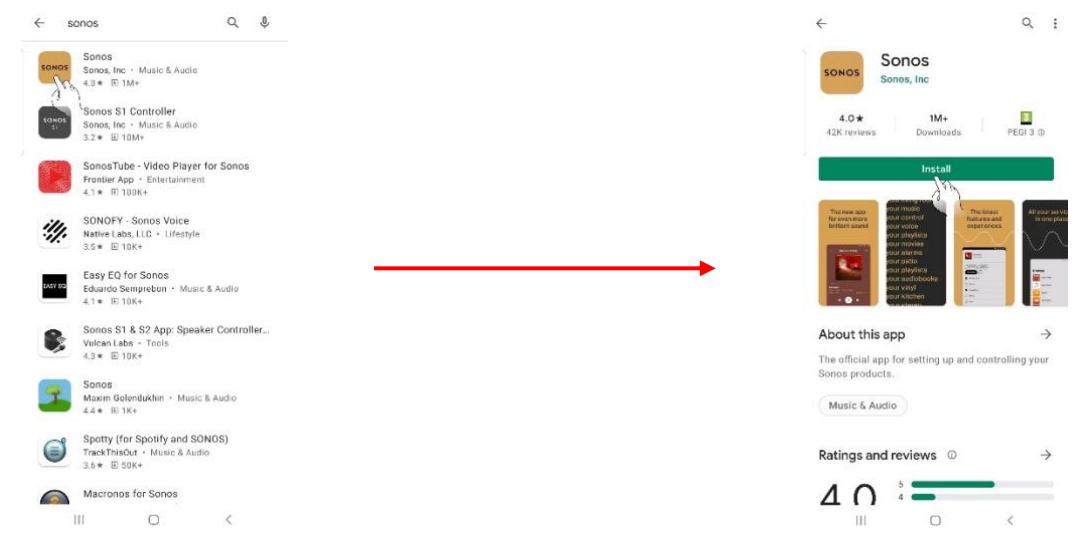

**Atención**: ¡Las imágenes se proporcionan sólo a título ilustrativo! ¡Las siguientes pantallas pueden no corresponder a lo que realmente se muestra cuando se realizan estos procedimientos!

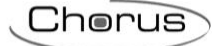

## Abrir la aplicación:

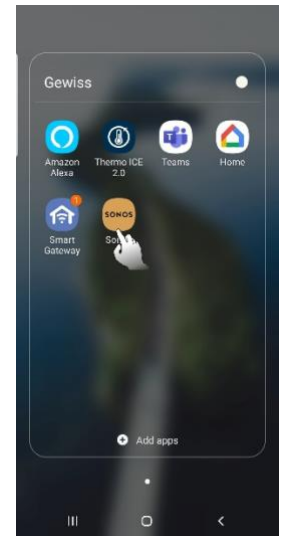

Aceptar las condiciones de uso:

# Sonos Terms of Use By continuing, I accept the updated <u>Terms of</u> <u>Use, License and Warranty Agreement</u>. I have read and understood how my data as described in the <u>Privacy Statement</u> will be processed.

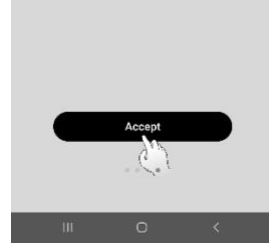

Crear un nuevo sistema y un nuevo usuario:

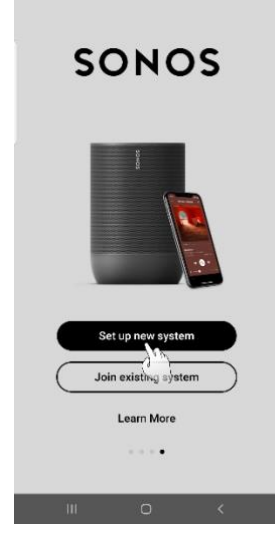

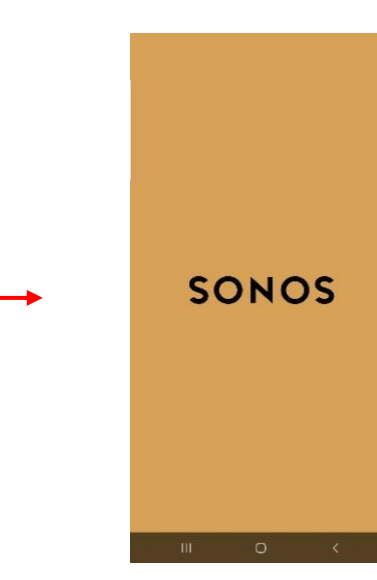

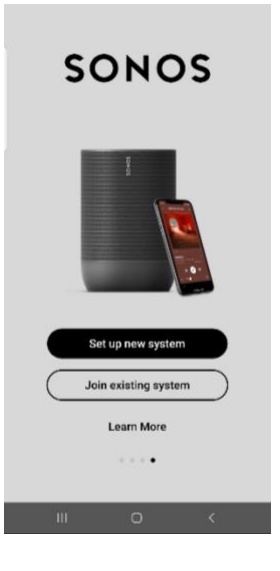

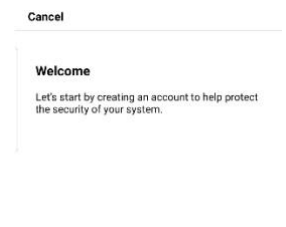

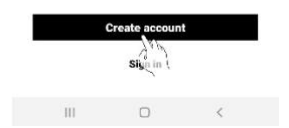

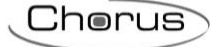

Rellene los campos y marque la casilla para aceptar las condiciones:

| ← Back                                | Cancel                                                                                 |
|---------------------------------------|----------------------------------------------------------------------------------------|
| Create your Sonos account             | Check your email<br>We sent a link to name summer summer to ver<br>your email address. |
| Enter your password                   | It may take a few minutes for the email to arriv                                       |
|                                       |                                                                                        |
|                                       |                                                                                        |
|                                       |                                                                                        |
|                                       |                                                                                        |
|                                       |                                                                                        |
| I accept the Sonos Privacy Statement. | Send the email again                                                                   |
|                                       | Use a different email address                                                          |
|                                       |                                                                                        |

Haga clic en el enlace presente en el correo electrónico enviado a la dirección de correo electrónico indicada al crear las credenciales:

| SONOS                                           |
|-------------------------------------------------|
| 30103                                           |
| Your essail has been verified.                  |
| Preserved and to the Screek page to contract, e |
|                                                 |
|                                                 |
|                                                 |
|                                                 |
|                                                 |
|                                                 |
|                                                 |
|                                                 |
|                                                 |
|                                                 |
|                                                 |
|                                                 |

Se crea el nuevo usuario:

| Your accou                     | nt is set up     |                 |
|--------------------------------|------------------|-----------------|
| Your Sonos ac<br>been created. | count name.sumam | e#email.com has |
|                                | $\checkmark$     |                 |
|                                | Continue         |                 |
| 10                             | 0                | <               |

Para proceder a la siguiente fase, los dispositivos Sonos deben estar instalados correctamente y conectados a Internet (mediante un cable Ethernet o WiFi).

Chorus

## Segunda fase: Asociar los dispositivos físicos a la App

Por lo tanto, es posible lanzar la función de exploración, que detectará automáticamente cualquier dispositivo Sonos cercano y lo asociará con la App:

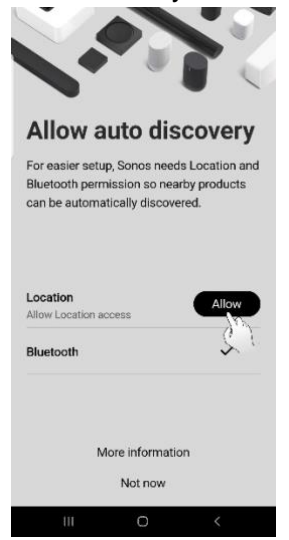

| You're all s         | SET |
|----------------------|-----|
| products during setu | ).  |
|                      |     |
| Location             | ~   |
| Bluetooth            | ~   |

Si aún no hay ningún Si hay al menos un dispositivo asociado a dispositivo asociado a la App:

| et            | up                                         |                       |   |
|---------------|--------------------------------------------|-----------------------|---|
| Sele<br>Estir | <b>tot your produ</b><br>nated Time - 5 mi | at<br>n<br>Di         |   |
| •             | Account<br>marco bianch                    | i@alten.it            | > |
|               | System                                     |                       | > |
| 5             | Services & V<br>Music, podca               | oice<br>sta, voice as | > |
|               | App Preferen                               | ices                  | > |
| ~             | Support                                    |                       | > |
| 0             |                                            | -                     | > |
|               | Data & Priva                               | - 7                   |   |

| <                            |   |
|------------------------------|---|
| System                       |   |
| Products                     |   |
| Bagno<br>One                 | > |
| <b>Cucina</b><br>One         | > |
| Taverna<br>One               | > |
| Add Product                  |   |
| System Settings              |   |
| About My System              | > |
| AirPlay                      | > |
| Taverna<br>No music selected | ► |
| 😤 🎜 航 Q                      | ¢ |

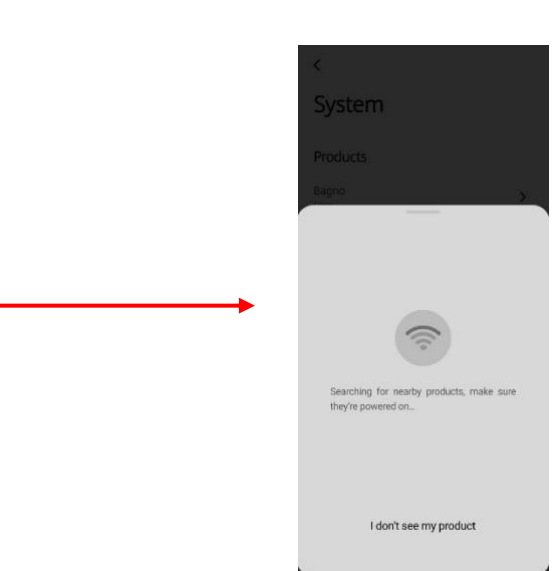

Cherus

Una vez finalizada la búsqueda, los dispositivos detectados se muestran en la App. Hay que añadirlos.

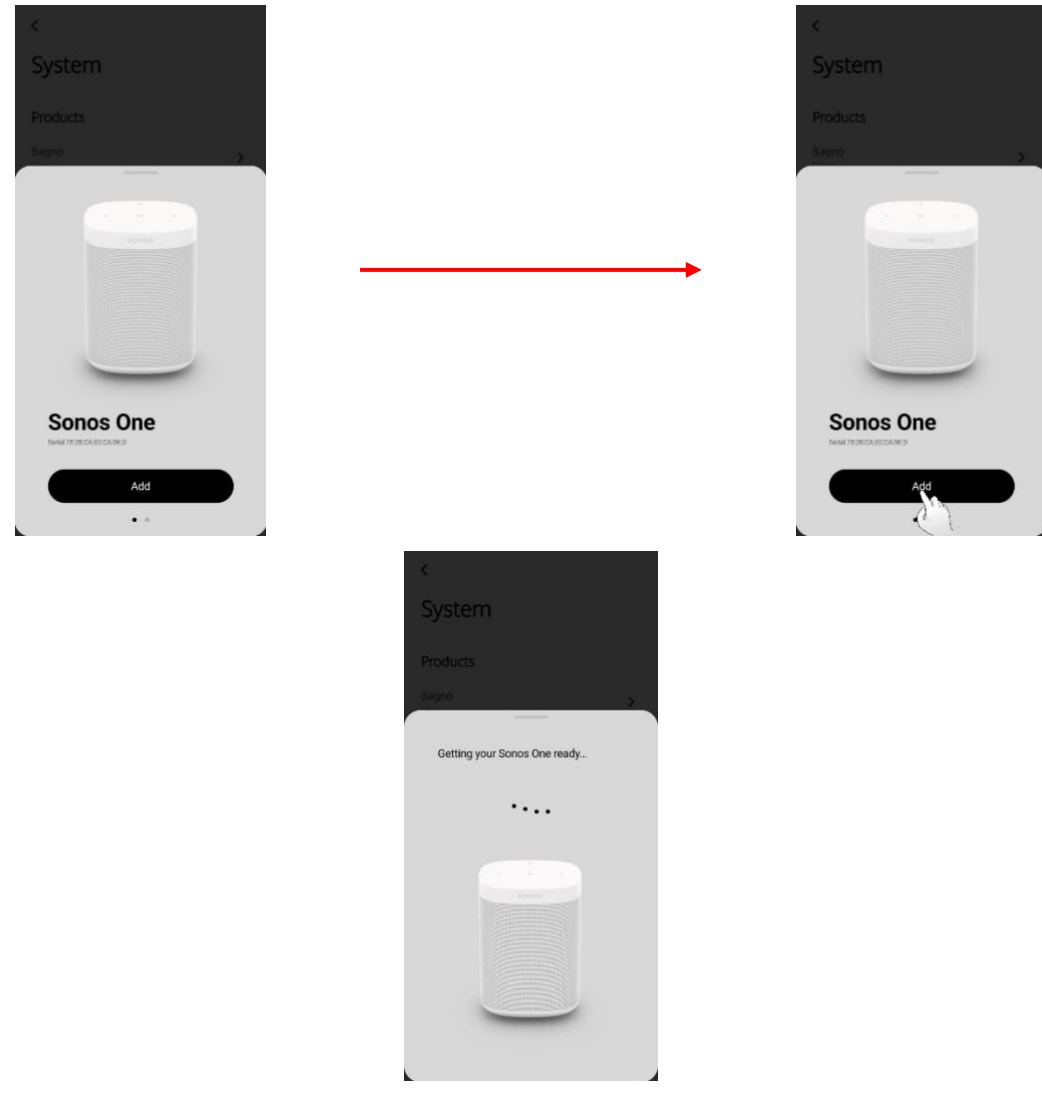

Sonos le pide que acerque el dispositivo móvil al dispositivo Sonos que se está asociando. Pulse "Continuar":

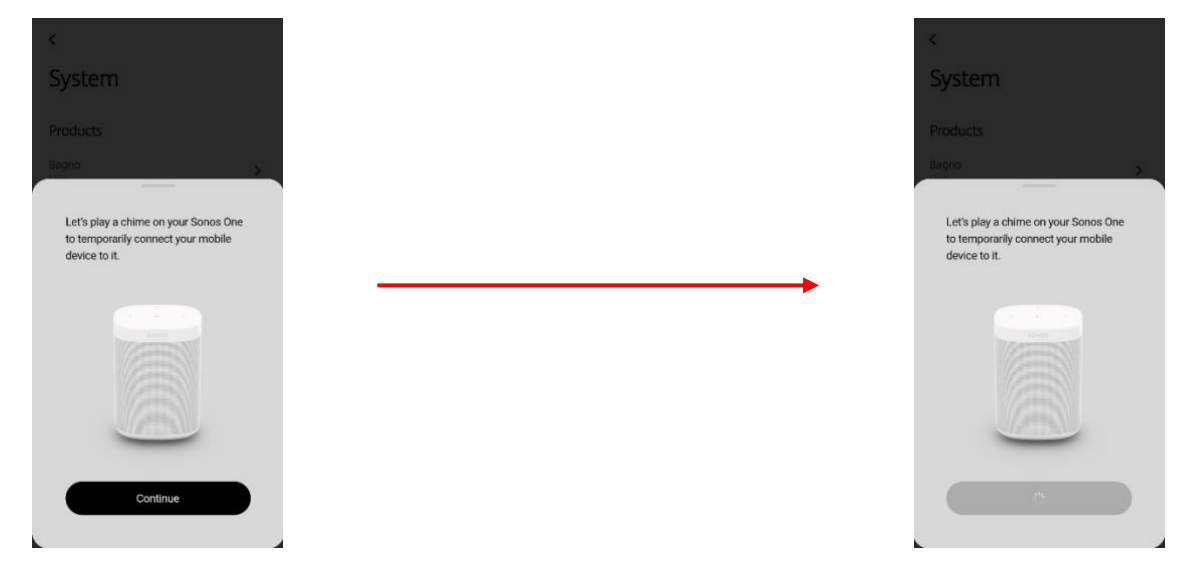

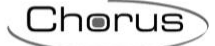

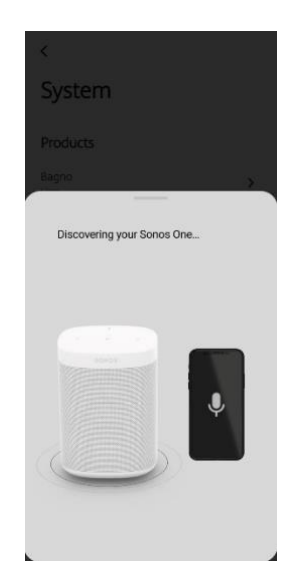

Si el aparato no es capaz de descodificar el mensaje acústico enviado por el dispositivo móvil, aparecerá este mensaje en la pantalla:

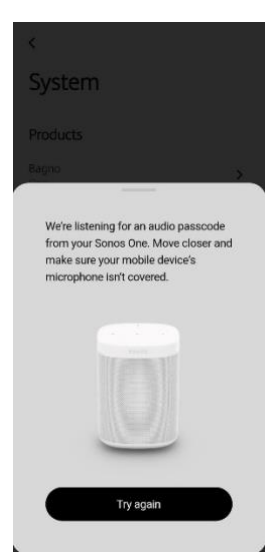

Pulse "Intentar de nuevo" para hacer un segundo intento. Si también este intento falla, se presentan dos opciones: reintentar una tercera vez o introducir el código manualmente.

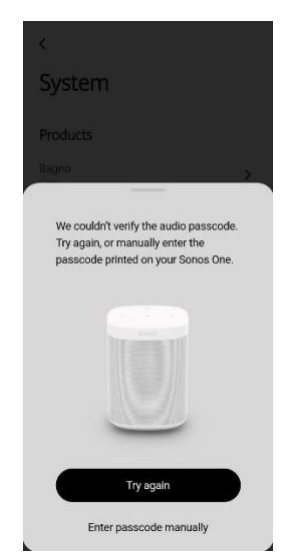

El código que debe introducirse se encuentra debajo del dispositivo Sonos asociado a su cuenta:

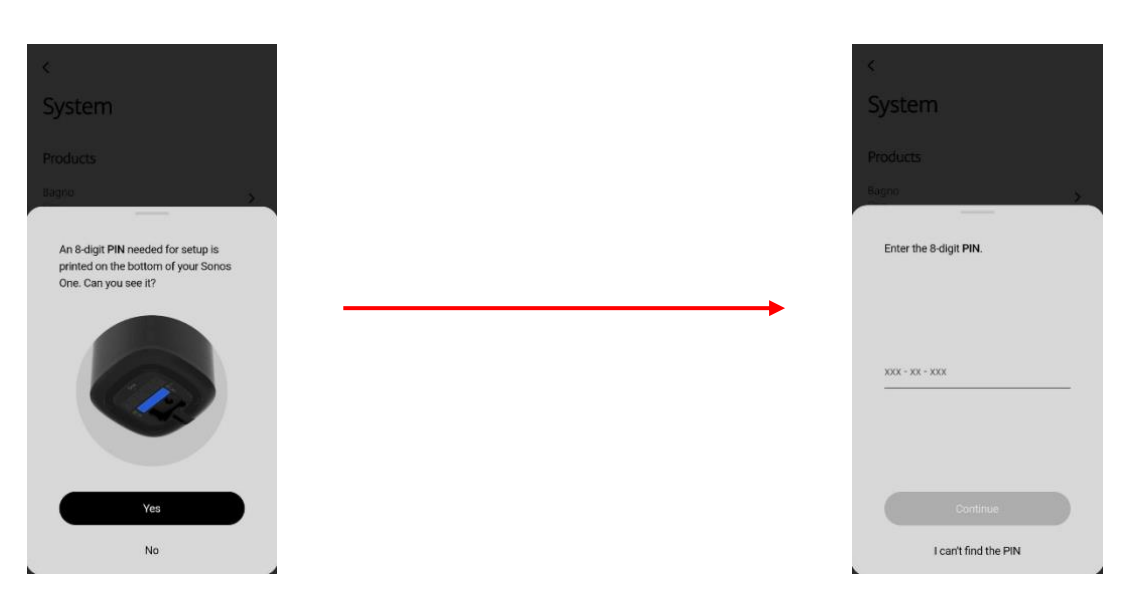

En este punto, pulse el botón del dispositivo Sonos que se está registrando:

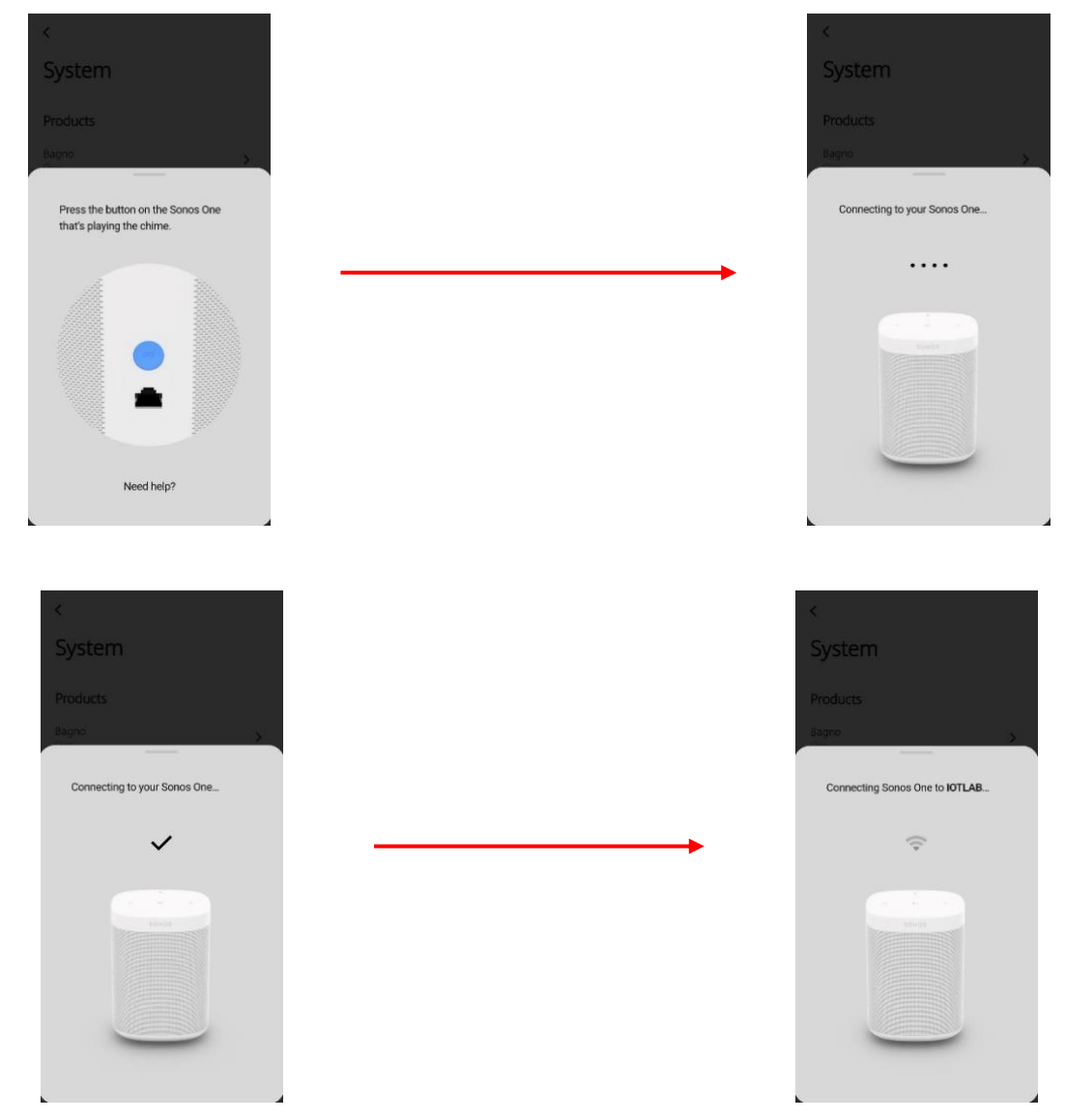

El dispositivo añadido de esta forma debe ser insertado en uno de los entornos de la App:

Cherus

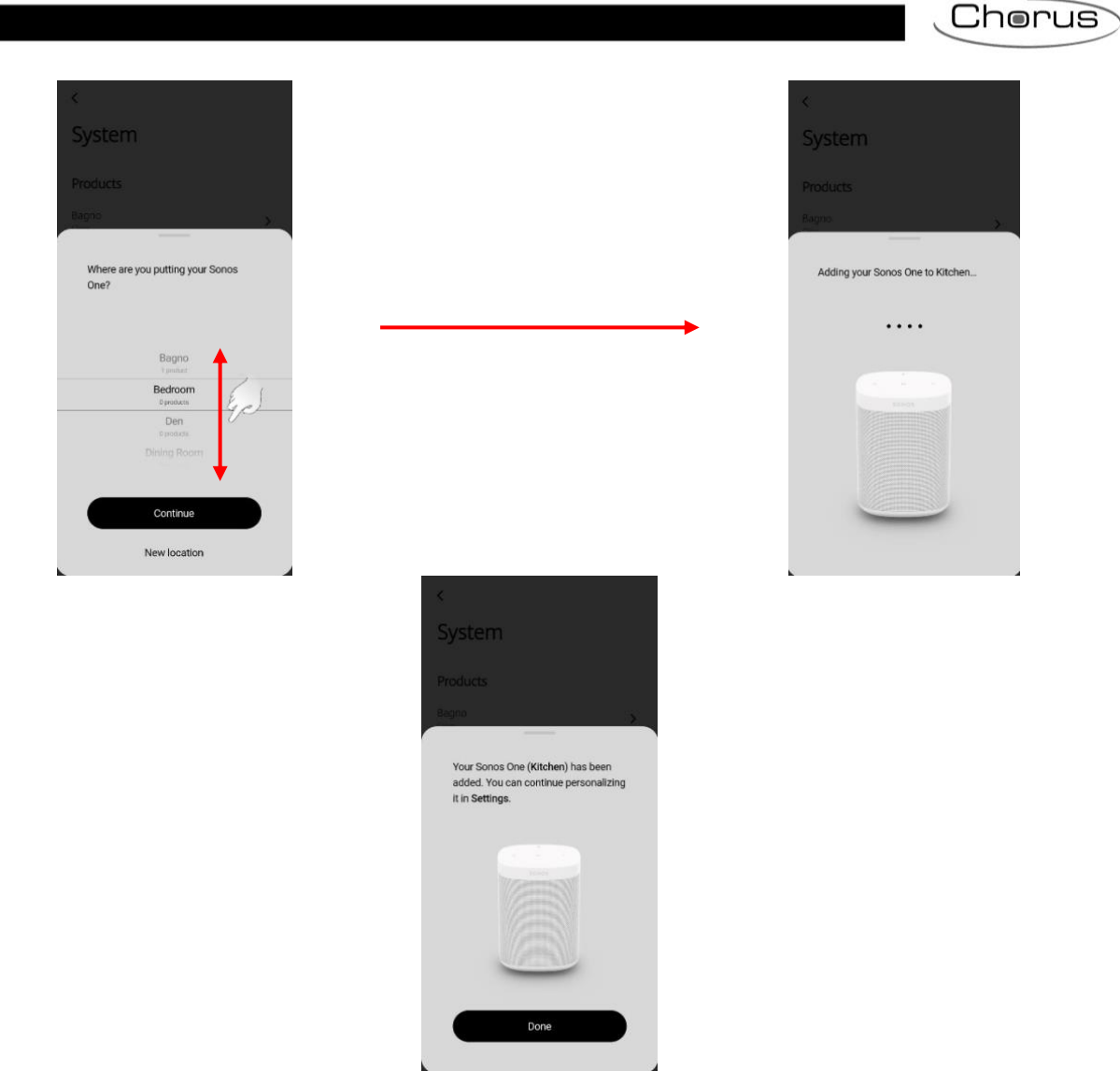

El dispositivo aparecerá ahora en el entorno al que ha sido asociado:

| <                            |   |  |  |  |  |
|------------------------------|---|--|--|--|--|
| System                       |   |  |  |  |  |
| Products                     |   |  |  |  |  |
| Bagno<br>One                 | > |  |  |  |  |
| Cucina<br>One                | > |  |  |  |  |
| Taverna<br>One               | > |  |  |  |  |
| + Add Product                |   |  |  |  |  |
| System Settings              |   |  |  |  |  |
| About My System              | > |  |  |  |  |
| AirPlay                      | > |  |  |  |  |
| Taverna<br>No music selected |   |  |  |  |  |
| 😤 🎜 航 Q                      | ¢ |  |  |  |  |

#### Tercera fase: Asociar las cuentas de servicios musicales

Es posible asociar la aplicación Sonos con las cuentas de servicios musicales que tenga, como Spotify, iTunes, YouTube Music, etc..

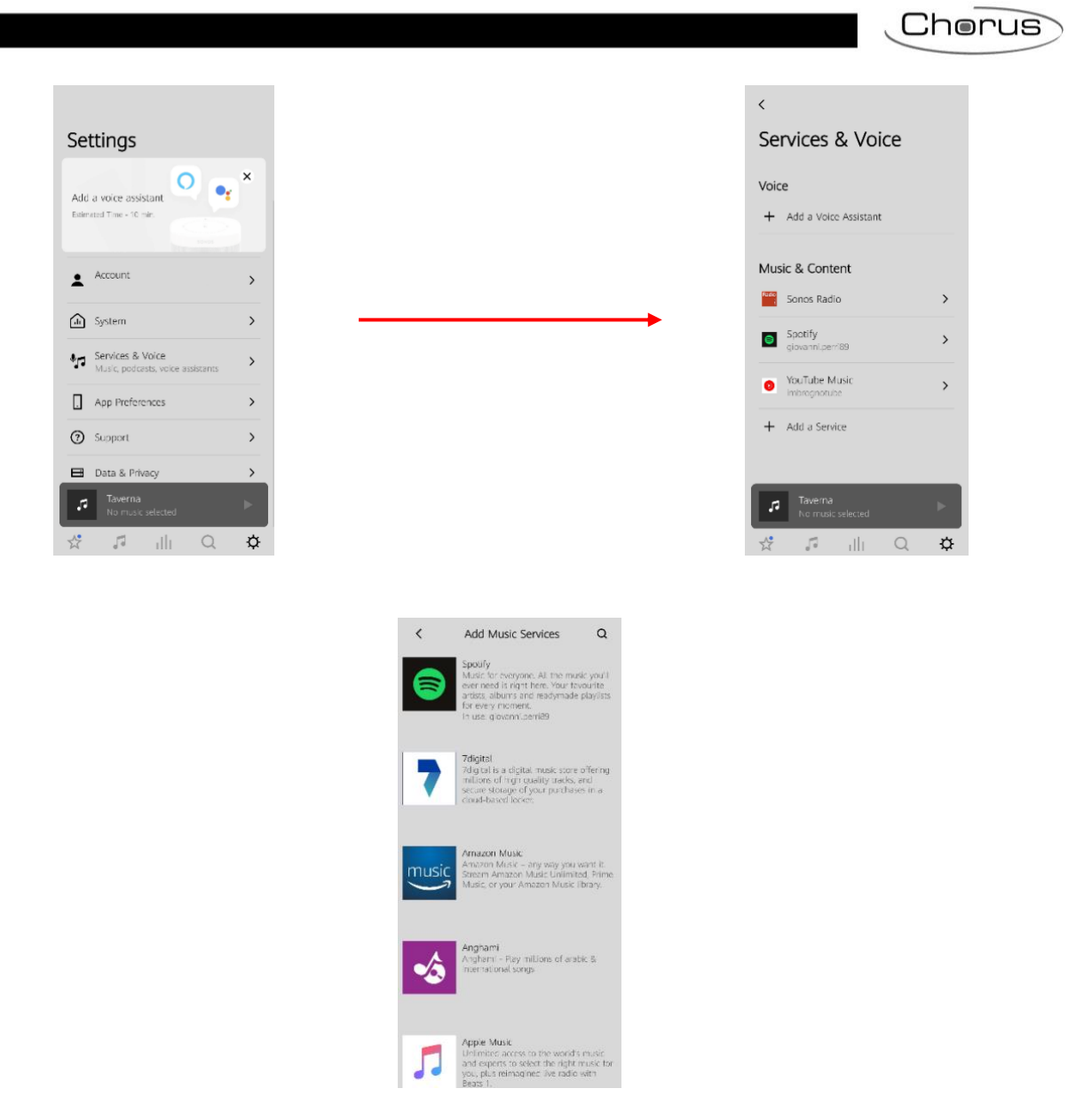

## Cómo asociar dispositivos Sonos con la Smart Gateway

Una vez que se ha instalado la aplicación Sonos, se han asociado los dispositivos físicos con la aplicación, se han creado los grupos y se han asociado las cuentas de los reproductores de música, se debe asociar el sistema Sonos con la Smart Gateway.

Proceda de la siguiente manera:

- 1. Conéctese al Portal IoT (https://iotconfig.gewiss.cloud)
- 2. Iniciar sesión .
- 3. Abra la página "Detalles" del sistema para asociarlo con el sistema Sonos.
- 4. Haga clic en 🥙 junto a la aplicación "Smart Gateway".

| GEWi55<br>Home | GEWESS KOT CONFICURATOR Manage year to'T devices STEEDAND LAB2: +                                                                                                    | ₩ English ∨ |
|----------------|----------------------------------------------------------------------------------------------------|-------------|
|                | Processor<br>Processor<br>Processor |             |
|                | DETAILS 🕖 🕖                                                                                                    |             |
|                | Creation time:         5/24/19 9:15:38 AM           Latitude:         45:357           Longitude:         9:927                                                                                                    |             |
|                | SMART GATEWAY App 🥷 🗮 License expiration: FREE PERIOD 8 system administrator                                                                                                    |             |
|                | Barilab2 hub                                                                                                    |             |
|                | RESTART App =                                                                                                    |             |
|                | ↑ ThermolCE App  ■                                                                                                    |             |
|                |                                                                                                    |             |

5. Haga clic en "Confirmar" cuando aparezca el mensaje en la pantalla

|        | GEWESTOT CONFIGURATION Manage your toT devices                                           |  |
|--------|------------------------------------------------------------------------------------------|--|
| 107    |                                                                                          |  |
|        | Latinude:     5/24/19 9:15:38 AM       Latinude:     45.357                              |  |
|        | Longitude: 9.927 correct operation of the automations could be<br>compromised. Continue? |  |
|        |                                                                                          |  |
|        | A system ad                                                                              |  |
|        | Confirm Cancel                                                                           |  |
|        | RESTART App =                                                                            |  |
|        | ThermolCE App                                                                            |  |
| GEWIED |                                                                                          |  |

- 6. Seleccione la página de "Integraciones".
- 7. Seleccione Sonos en la columna de la izquierda.

Cherus

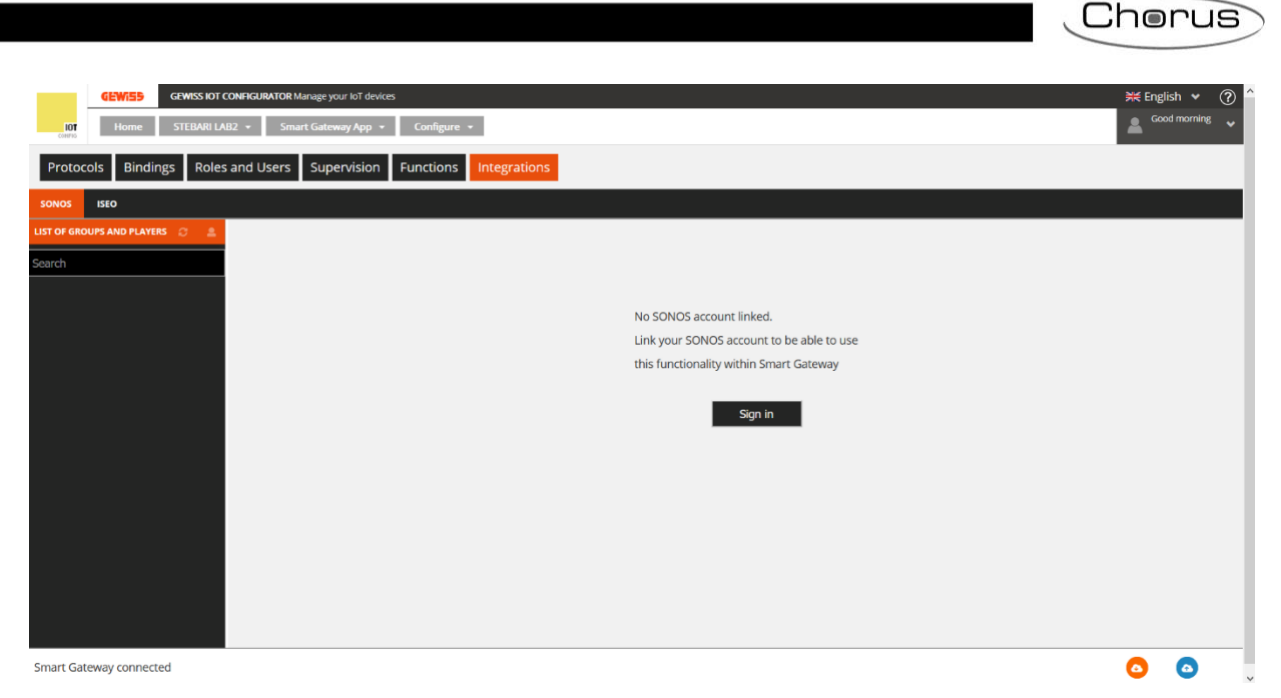

- 8. Aquí es posible realizar la vinculación de cuentas entre la cuenta del configurador de IoT y la cuenta creada para la aplicación Sonos.
- 9. Haga clic en "Iniciar sesión" en el centro de la pantalla.
- 10. La pestaña "Sonos" aparece en la pantalla.

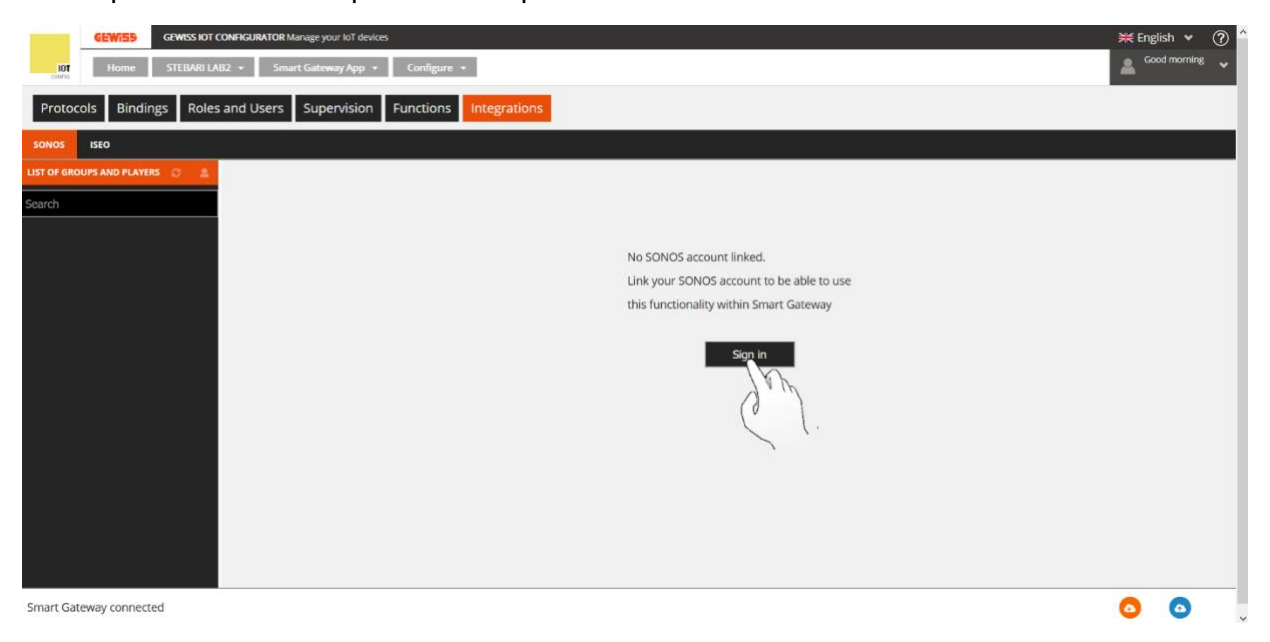

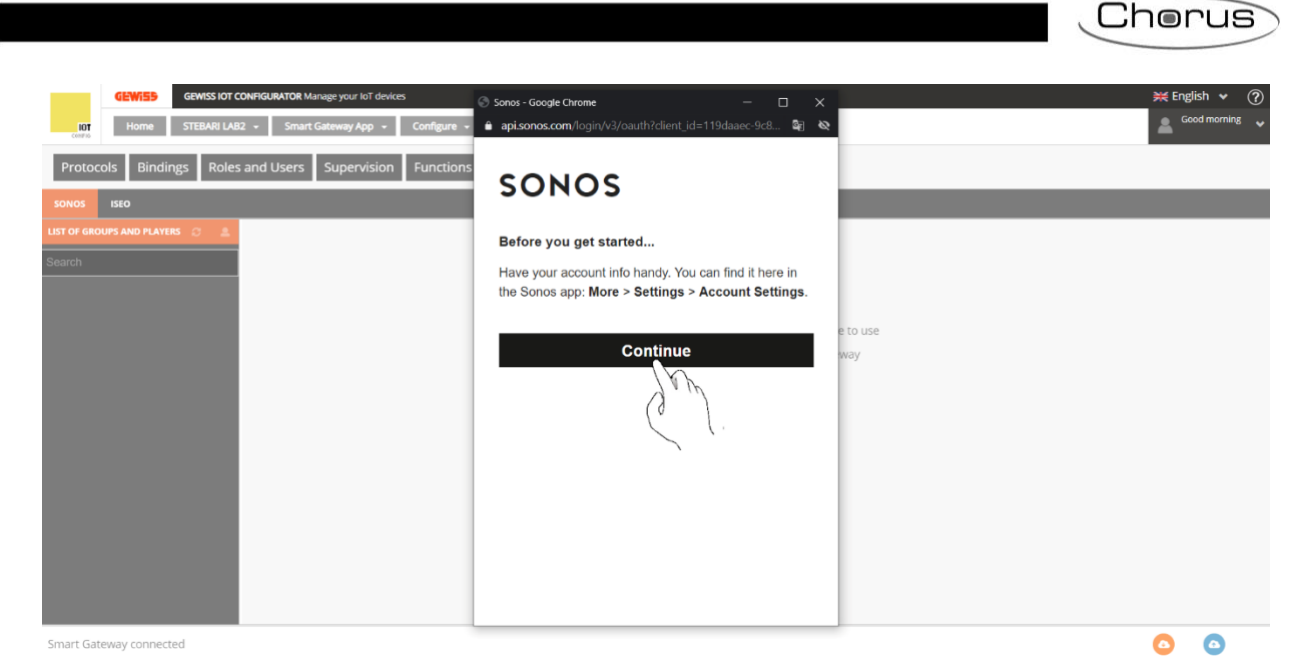

- 11. Haga clic en "Continuar". Introduzca las credenciales utilizadas para crear la cuenta de la aplicación Sonos
- 12. Haga clic en "Aceptar" para dar el permiso

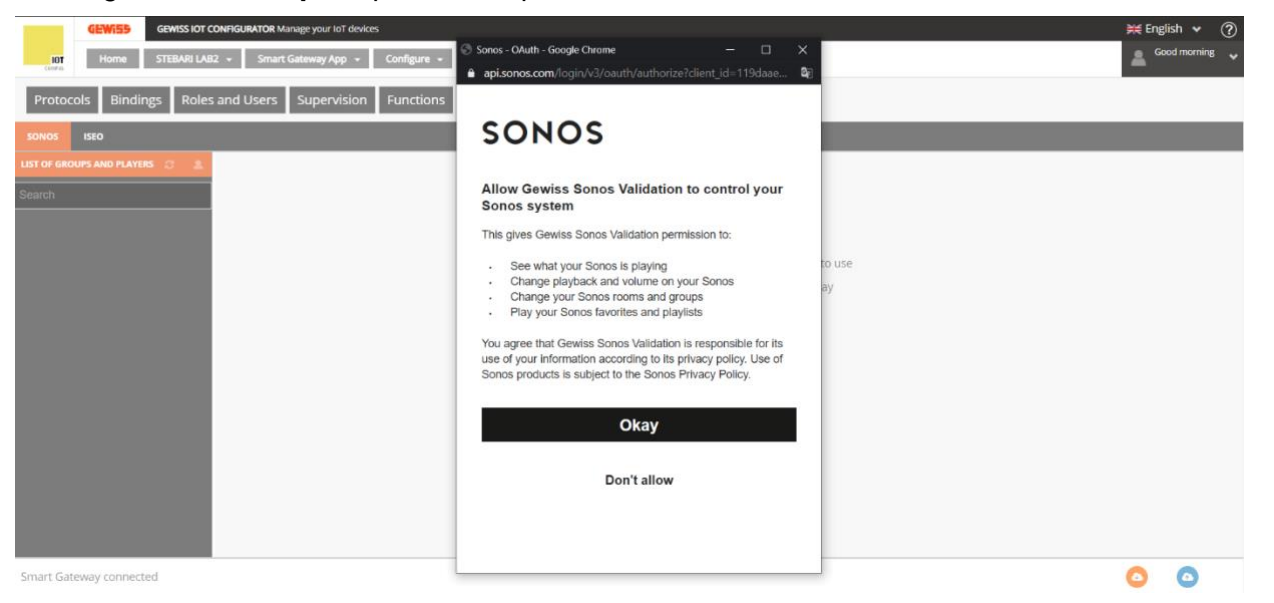

13. Aparece un mensaje en la pantalla que informa que la conexión entre las dos cuentas se realizó con éxito.

| GEWISS IOT CONFIGURATOR Manage your loT device | 8                                                                                  | 💥 English 🖌 🤶    |
|------------------------------------------------|------------------------------------------------------------------------------------|------------------|
| IOT Home STEBARI LAB2 - Smart Gateway App -    | Configure -                                                                        | 🚨 Good morning 🗸 |
| Protocols Bindings Roles and Users Supervision | Functions Integrations                                                             |                  |
| SONOS ISEO                                     |                                                                                    |                  |
| LIST OF GROUPS AND PLAYERS 🔅 🚊                 |                                                                                    |                  |
| Search                                         |                                                                                    |                  |
|                                                | No SONOS account linked.                                                           |                  |
|                                                | Unk your SONOS account to be able to use<br>this functionally within Smart Gateway |                  |
|                                                | Login completed                                                                    |                  |
|                                                | The connection between the Smart Gateway and your SONOS account was successful.    |                  |
|                                                | ок                                                                                 |                  |
|                                                |                                                                                    |                  |
|                                                |                                                                                    |                  |
|                                                |                                                                                    |                  |
|                                                |                                                                                    |                  |
|                                                |                                                                                    |                  |
| Smart Gateway connected                        |                                                                                    |                  |

14. En la pantalla aparece la ventana "Seleccionar hogar", que tiene un menú desplegable en el que hay que seleccionar el sistema asociado a la cuenta de Sonos.

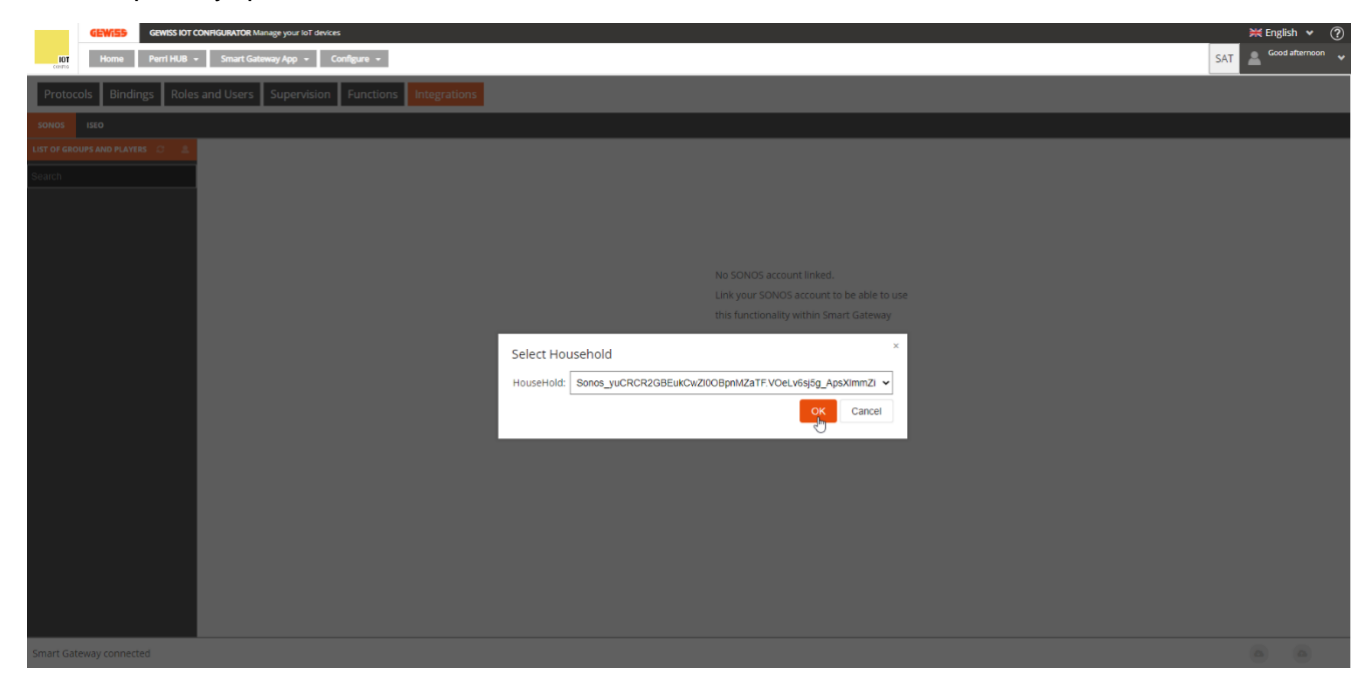

Chorus

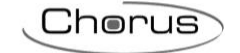

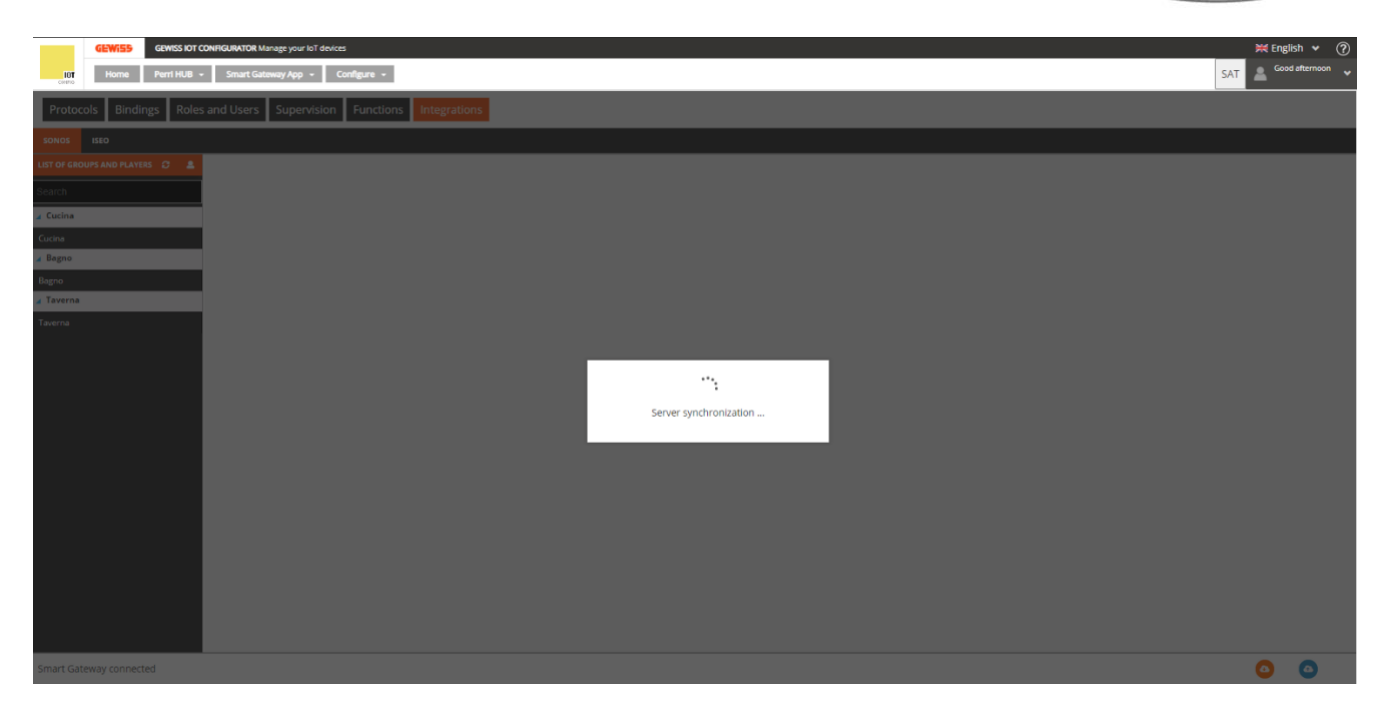

15. Una vez finalizada la sincronización, los grupos y reproductores asociados, configurados en la aplicación Sonos, aparecen en la columna "Lista de grupos y reproductores".

| GEWISS IOT CONF                | GUARTOR Manage your lat devices                      | 💥 English 👻 🥐                         |
|--------------------------------|------------------------------------------------------|---------------------------------------|
| LOT Home Perri HUB +           | Smart Gateway App + Configure +                      | SAT 🔮 Good afternoon 🗸                |
| Protocols Bindings Roles an    | d Users Supervision Functions Integrations           |                                       |
| SONOS ISEO                     |                                                      | i i i i i i i i i i i i i i i i i i i |
| LIST OF GROUPS AND PLAYERS 🗯 💄 |                                                      |                                       |
| Search                         | Cucina                                               |                                       |
| ⊿ Bagno + 2                    | Commands (TEST)                                      |                                       |
| Bagno                          | Play Pause Cyclic switching (play/pause) Mule Unmule |                                       |
| Cucina                         | Set volume %                                         |                                       |
| Taverna                        |                                                      |                                       |
|                                |                                                      |                                       |
|                                |                                                      |                                       |
|                                |                                                      |                                       |
|                                |                                                      |                                       |
|                                |                                                      |                                       |
|                                |                                                      |                                       |
|                                |                                                      |                                       |
|                                |                                                      |                                       |
|                                |                                                      |                                       |
|                                |                                                      |                                       |
|                                |                                                      |                                       |
|                                |                                                      |                                       |
|                                |                                                      |                                       |
|                                |                                                      |                                       |
| Smart Gateway connected        |                                                      | <b>a</b>                              |

16. Con los controles que aparecen, seleccionando el grupo (en este caso "Habitación de invitados + 2") se envían comandos a todo el grupo y a todos los reproductores que forman parte de él. Si se selecciona un solo reproductor ("Habitación de invitados" o "Cocina"), los comandos se aplican sólo a éste.

#### Comandos para el grupo:

| GEWISS IOT CONFI             | GRATOR Manage your to? devices                       |     | 💥 Engl | ish 🔻 ?   | ) |
|------------------------------|------------------------------------------------------|-----|--------|-----------|---|
| Home Perri HUB +             | Smart Gateway App + Configure +                      | SAT | 🔺 Good | afternoon | ۲ |
| Protocols Bindings Roles and | d Users Supervision Functions Integrations           |     |        |           |   |
| SONOS ISEO                   |                                                      |     |        |           | I |
| LIST OF GROUPS AND PLAYERS   |                                                      |     |        |           |   |
| Search                       | Cucina                                               |     |        |           |   |
| Bagno + 2                    | Commands (TEST)                                      |     |        |           |   |
| Bagno                        | Play Pause Cyclic swlfching (play/pause) Mute Unmute |     |        |           |   |
| Cucina                       | Set volume %                                         |     |        |           |   |
|                              |                                                      |     |        |           |   |
|                              |                                                      |     |        |           |   |
|                              |                                                      |     |        |           |   |
|                              |                                                      |     |        |           |   |
|                              |                                                      |     |        |           |   |
|                              |                                                      |     |        |           |   |
|                              |                                                      |     |        |           |   |
|                              |                                                      |     |        |           |   |
|                              |                                                      |     |        |           |   |
|                              |                                                      |     |        |           |   |
|                              |                                                      |     |        |           |   |
|                              |                                                      |     |        |           |   |
|                              |                                                      |     |        |           |   |
|                              |                                                      |     |        |           |   |
| Smart Gateway connected      |                                                      |     | 6      | 6         | 1 |

Smart Gateway connected

- Reproducir: Reproduce la canción o la lista de reproducción asociada al sistema en ese momento en la aplicación Sonos.
- Pausa: Pone en pausa la reproducción
- Conmutación cíclica (reproducción/pausa): Reproduce y pausa cíclicamente la reproducción
- Silenciar: Silencia los dispositivos Sonos
- Reactivar audio: Reactiva los dispositivos Sonos
- Ajustar el volumen %: Ajusta el volumen de los dispositivos Sonos

#### Comandos para los reproductores individuales:

| GEWISS IOT CONF             | GURATOR Manage your loT devices            | 💥 English 👻 🥐          |
|-----------------------------|--------------------------------------------|------------------------|
| Home Perri HUB +            | Smart Gateway App + Configure +            | SAT 🚨 Good afternoon 👻 |
| Protocols Bindings Roles an | d Users Supervision Functions Integrations |                        |
| SONOS ISEO                  |                                            |                        |
| LIST OF GROUPS AND PLAYERS  |                                            |                        |
| Search                      | Bagno                                      |                        |
| ∡ Bagno + 2                 | Commands (TEST)                            |                        |
| Bagno                       | Mute Unrade Set volume %                   |                        |
| Cucina                      |                                            |                        |
| Taverna                     |                                            |                        |
|                             |                                            |                        |
|                             |                                            |                        |
|                             |                                            |                        |
|                             |                                            |                        |
|                             |                                            |                        |
|                             |                                            |                        |
|                             |                                            |                        |
|                             |                                            |                        |
|                             |                                            |                        |
|                             |                                            |                        |
|                             |                                            |                        |
|                             |                                            |                        |
|                             |                                            |                        |
|                             |                                            |                        |
| Smart Gateway connected     |                                            |                        |

• Silenciar: Silencia los dispositivos Sonos que forman parte de ese grupo.

- Reactivar audio: Reactiva los dispositivos Sonos que forman parte de ese grupo.
- Ajustar volumen %: Ajusta el volumen de los dispositivos Sonos que forman parte de ese grupo.

Cherus

#### Sincronización de la configuración de Sonos

Si cambia la configuración en la aplicación Sonos (por ejemplo, eliminando o añadiendo uno de los reproductores de la reproducción actual), este cambio se registrará en el configurador sólo haciendo clic en el botón de sincronización 2.

| rue can manage risp      |                           |                        |                            |
|--------------------------|---------------------------|------------------------|----------------------------|
| (i)                      |                           |                        | 6 - Search YouTube Music Q |
|                          |                           |                        |                            |
| System                   | Now Playing (laverna + 1) | Select a Music Source  |                            |
| 8sgno                    |                           | Sonos Fevorites        |                            |
| Taverna                  |                           | South Hale             |                            |
| Cucina The music edected | Group Rooms               | ×<br>Vitilida Music    |                            |
| Transman average         | Selected rooms will play: | Select rooms to group: |                            |
|                          | Queue (Not in Use)        |                        |                            |
|                          | ••                        |                        |                            |
|                          | [No music selected]       |                        |                            |
|                          |                           |                        |                            |
|                          | Select                    | All - Party Mode       |                            |
|                          |                           |                        |                            |
|                          | The Clusters employ       | Dene Cancel            |                            |
|                          |                           |                        |                            |
|                          |                           |                        |                            |
|                          |                           |                        |                            |
|                          |                           |                        |                            |
|                          |                           |                        |                            |
| Care M.                  |                           |                        |                            |
|                          |                           |                        |                            |

| File Edit Manage Help                               |                         |                                                                                                    |                            |
|-----------------------------------------------------|-------------------------|----------------------------------------------------------------------------------------------------|----------------------------|
| <ul> <li>(1)</li> </ul>                             |                         |                                                                                                    | (2) ≠ Search YouTube Music |
| System                                              | Now Playing (Bagno + 2) | Select a Music Source                                                                                                    |                            |
| Bagno 💭<br>Cucina<br>Taverna<br>(Ne music selected) | (No music selected)     | <ul> <li>Sonos Favorites</li> <li>Sonos Favorites</li> <li>Sonos Radio</li> <li>Spotify</li> <li>YouTube Music</li> <li>Sonos Playlata</li> </ul> |                            |
|                                                     | Queue (Not in Use)      | 0 songs A Add Manie Services                                                                                                    |                            |
|                                                     | The Queue is empty.     |                                                                                                    |                            |
| Start                                               | George Garrier          | Sear Onear Sleep Timer                                                                                                    | Alarms                     |

Es posible cambiar los nombres asignados al grupo y a los reproductores individuales seleccionándolos y haciendo clic en  $\checkmark$ . Sin embargo, estos cambios no se realizarán en la aplicación Sonos. Por lo tanto, cada vez que se realice la sincronización entre la aplicación Sonos y la Smart Gateway, el configurador detectará esta discrepancia y la señalará. Aparecerá un mensaje en la pantalla que le

Chorus

preguntará si desea mantener el nombre actual o si desea sincronizarlo con lo que se encuentra en la App

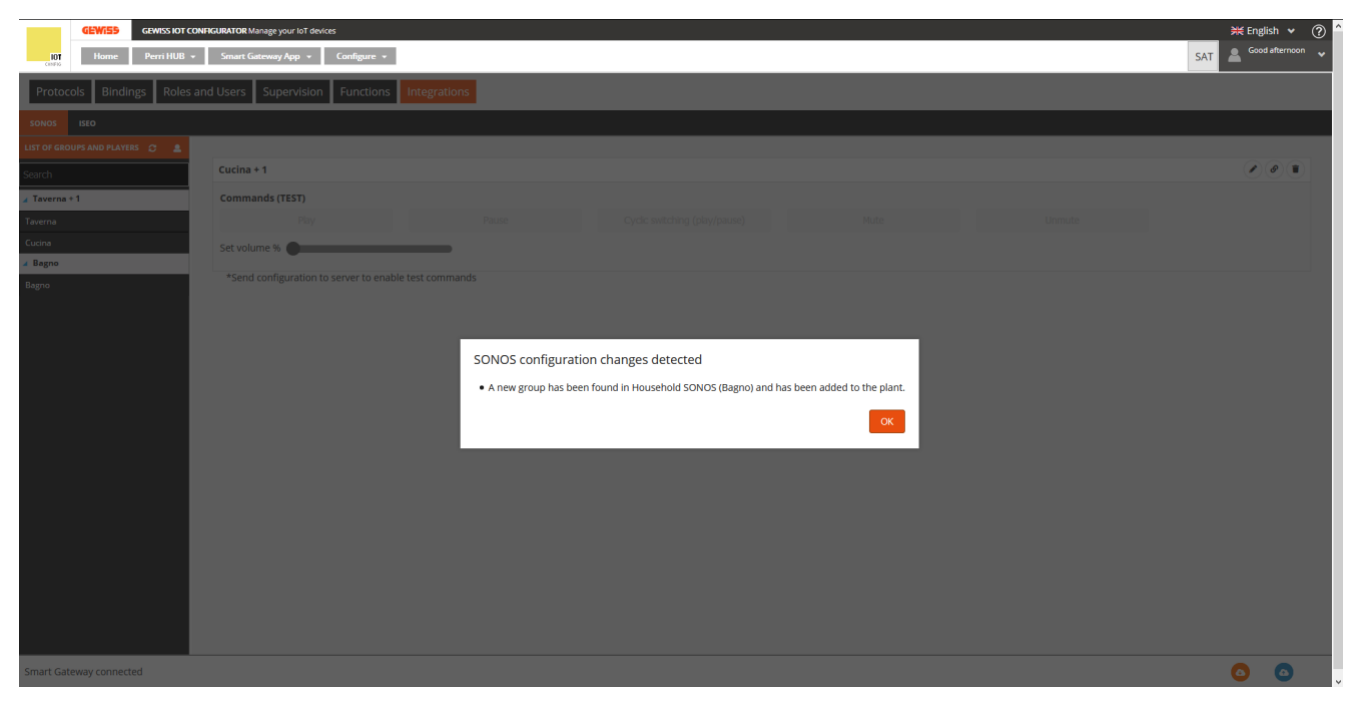

Haga clic en "OK". La sincronización se ha completado y aparece un mensaje en la pantalla.

| GEWISS OF COM                  | WFGURATOR Manage your IoT devices                                                                | 💥 English 👻 🕐          |
|--------------------------------|--------------------------------------------------------------------------------------------------|------------------------|
| Home Perri HUB +               | Smart Gateway App + Configure +                                                                  | SAT 💄 Good afternoon 👻 |
| Protocols Bindings Roles and   | nd Users Supervision Functions Integrations                                                      |                        |
| SONOS ISEO                     |                                                                                                  |                        |
| LIST OF GROUPS AND PLAYERS 🔅 🛔 |                                                                                                  |                        |
| Search                         | Cucina + 1                                                                                       |                        |
| ∡ Taverna + 1                  | Commands (TEST)                                                                                  |                        |
| Taverna                        |                                                                                                  |                        |
| Cucina                         | Set volume %                                                                                     |                        |
| A Bagno                        | *Send configuration to server to enable test commands                                            |                        |
|                                | Synchronization completed<br>The configurator will synchronize the configuration with the server |                        |
| Smart Gateway connected        |                                                                                                  | 0 0                    |

## INTEGRACIÓN DE CERRADURAS ISEO (VERSIÓN DE FIRMWARE MÍNIMA REQUERIDA 2.0.2101.2805)

En este capítulo se explica cómo integrar las cerraduras ISEO en la Smart Gateway para que sea posible abrirlas y, en su caso, controlar su estado directamente desde la APP de la Smart Gateway.

#### Primera fase: Operaciones preliminares

Antes de iniciar el procedimiento de asociación entre una cerradura ISEO y la Smart Gateway, asegúrese de que:

- La Smart Gateway a la que se debe conectar la(s) cerradura(s) ISEO se encontrará a una distancia máxima de aproximadamente 5 metros de cada cerradura, teniendo en cuenta que esta distancia podría reducirse si hay obstáculos y/o fuentes de perturbación entre la Smart Gateway y las cerraduras inteligentes. Estos límites se deben a la conexión Bluetooth.
- La versión del firmware que está instalada en el hub es la mínima requerida (ver "<u>Actualizaciones de la Smart Gateway</u>"). Si la versión instalada no es la mínima requerida (2.0.2101.2805), aparece un mensaje en la pantalla.

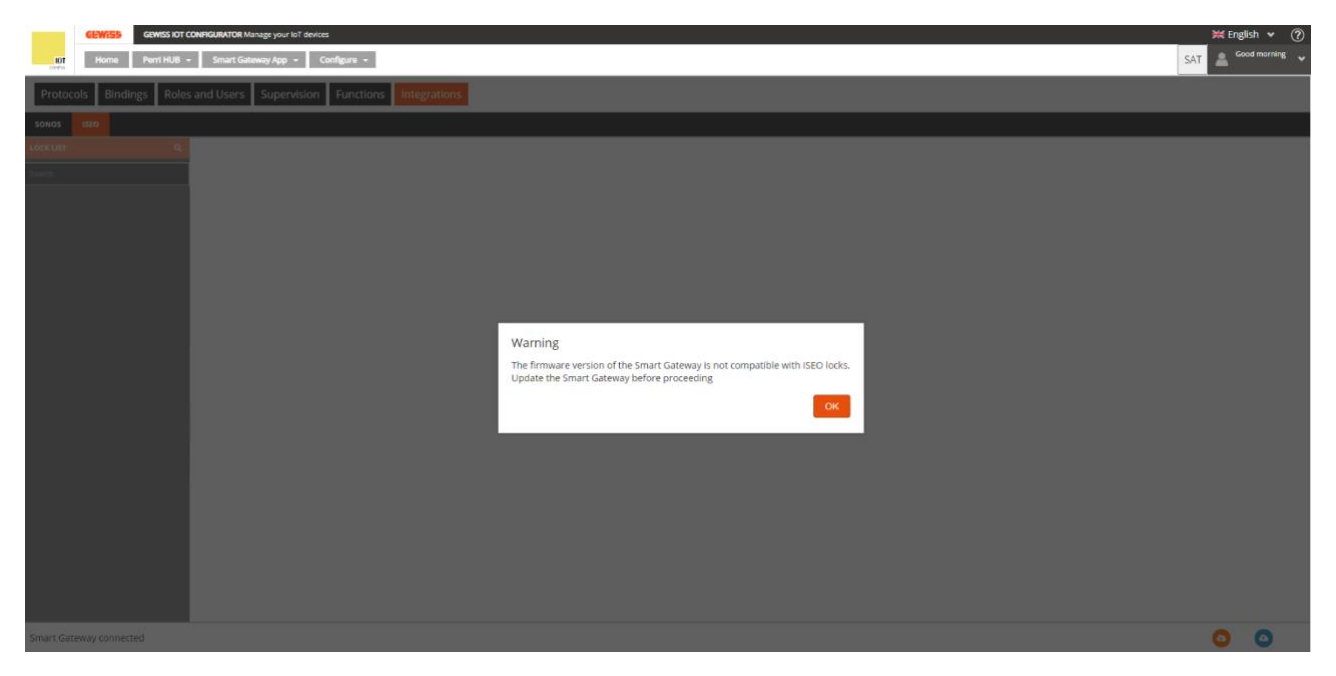

Una vez actualizada la versión del firmware del hub compatible, es posible volver a la página "Integraciones" y a la pestaña Iseo. Aparece un mensaje en la pantalla informando de que los componentes ISEO están listos para ser instalados.

**Atención**: La instalación dura entre 15 y 20 minutos. No apague la Smart Gateway durante el proceso de instalación. ¡Esto comprometería el funcionamiento de todo el sistema!

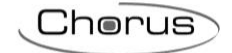

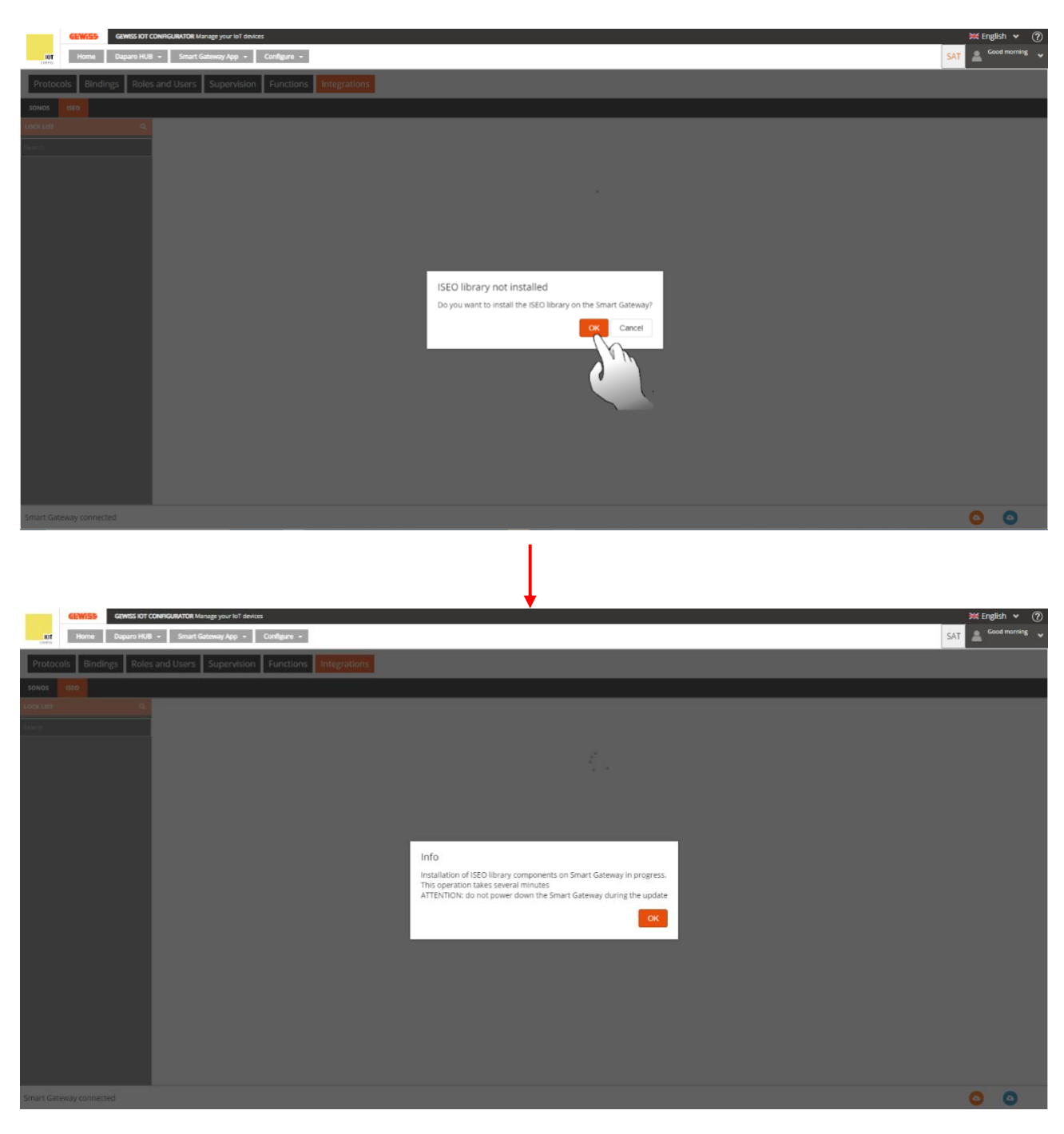

Mientras el procedimiento de instalación está en curso, se pueden utilizar las demás funciones del configurador. Volviendo a la pestaña Iseo, aparece un mensaje que informa de que la instalación de los componentes ISEO está en curso.

Una vez instalados los componentes ISEO, aparece un mensaje en la pantalla que solicita autorización para cambiar el rol BLE. El rol BLE de la Smart Gateway está configurado, por defecto, como "WiFi por BLE". Procediendo a la configuración de ISEO, este cambia de "WiFi mediante BLE" a "Iseo".

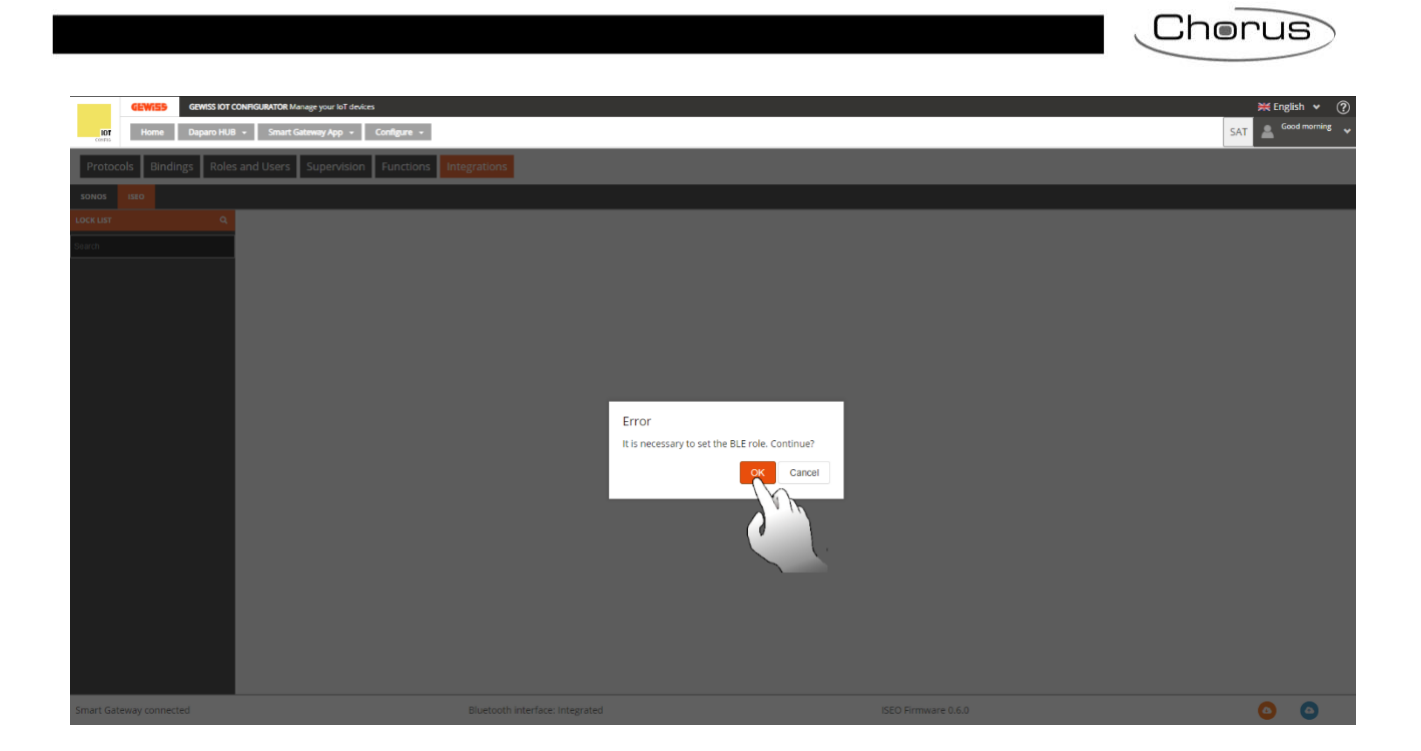

## Segunda fase: Detección de la cerradura y asociación con el Smart Gateway

Una vez cambiado el rol BLE, aparece un nuevo mensaje en la pantalla que pregunta si se quieren buscar cerraduras ISEO cercanas (hay que tener en cuenta que, debido a que esta búsqueda utiliza la red Bluetooth, la distancia entre el portátil y la cerradura que se quiere asociar no puede superar los 5 metros).

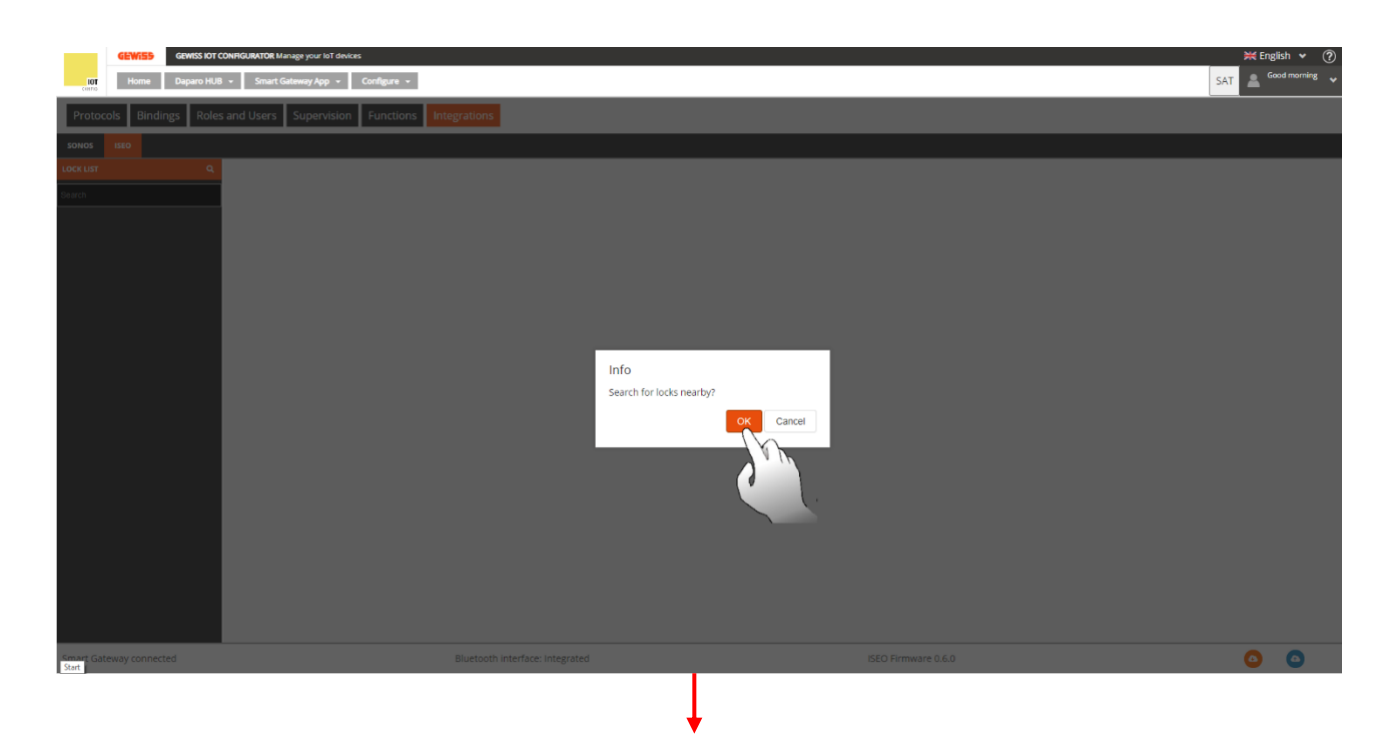

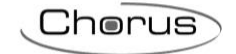

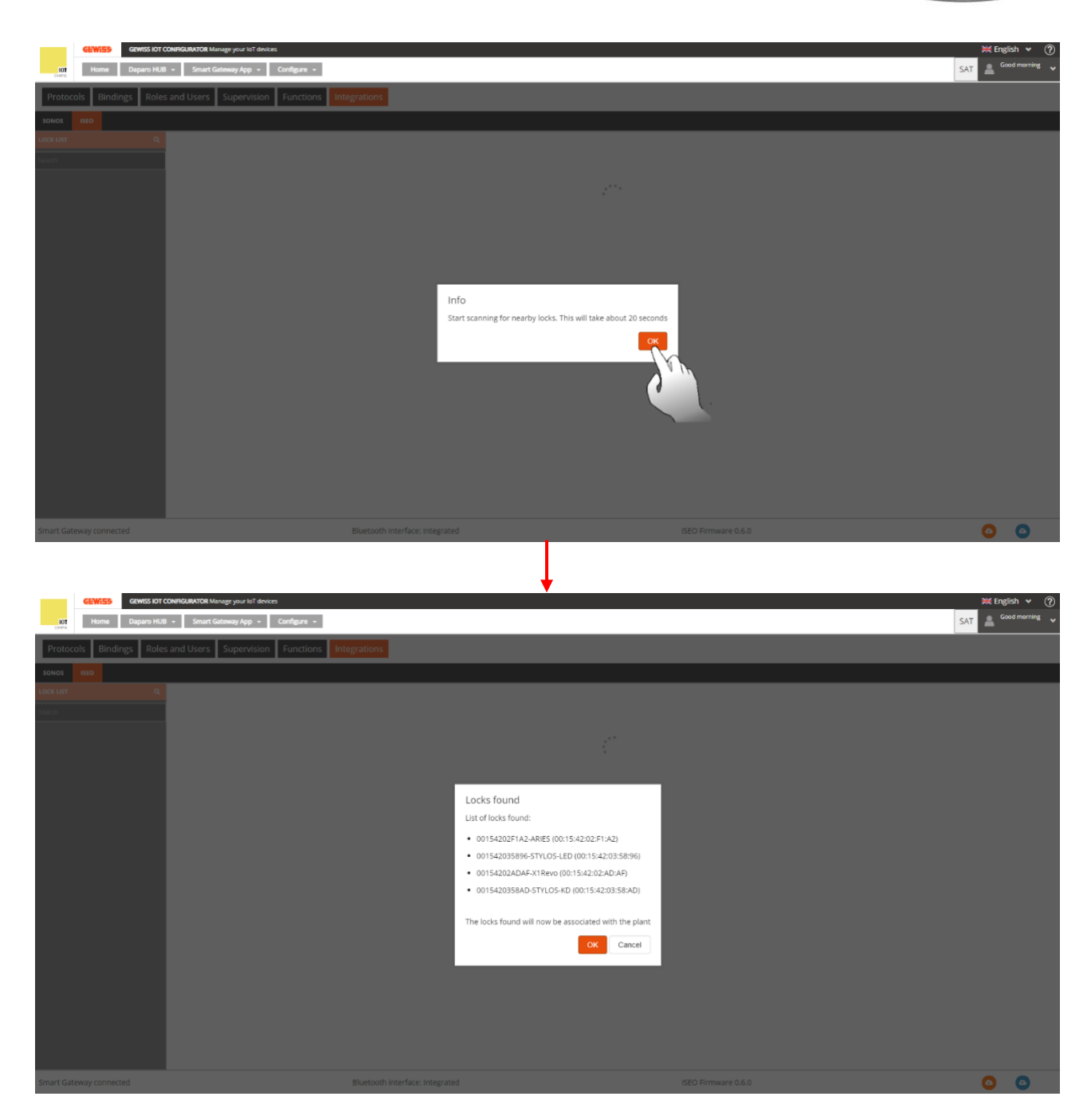

En este punto, el configurador le pide que acerque la llave maestra a la cerradura que desea asociar a la Smart Gateway. Pulse "OK" y acerque la llave maestra a la cerradura:

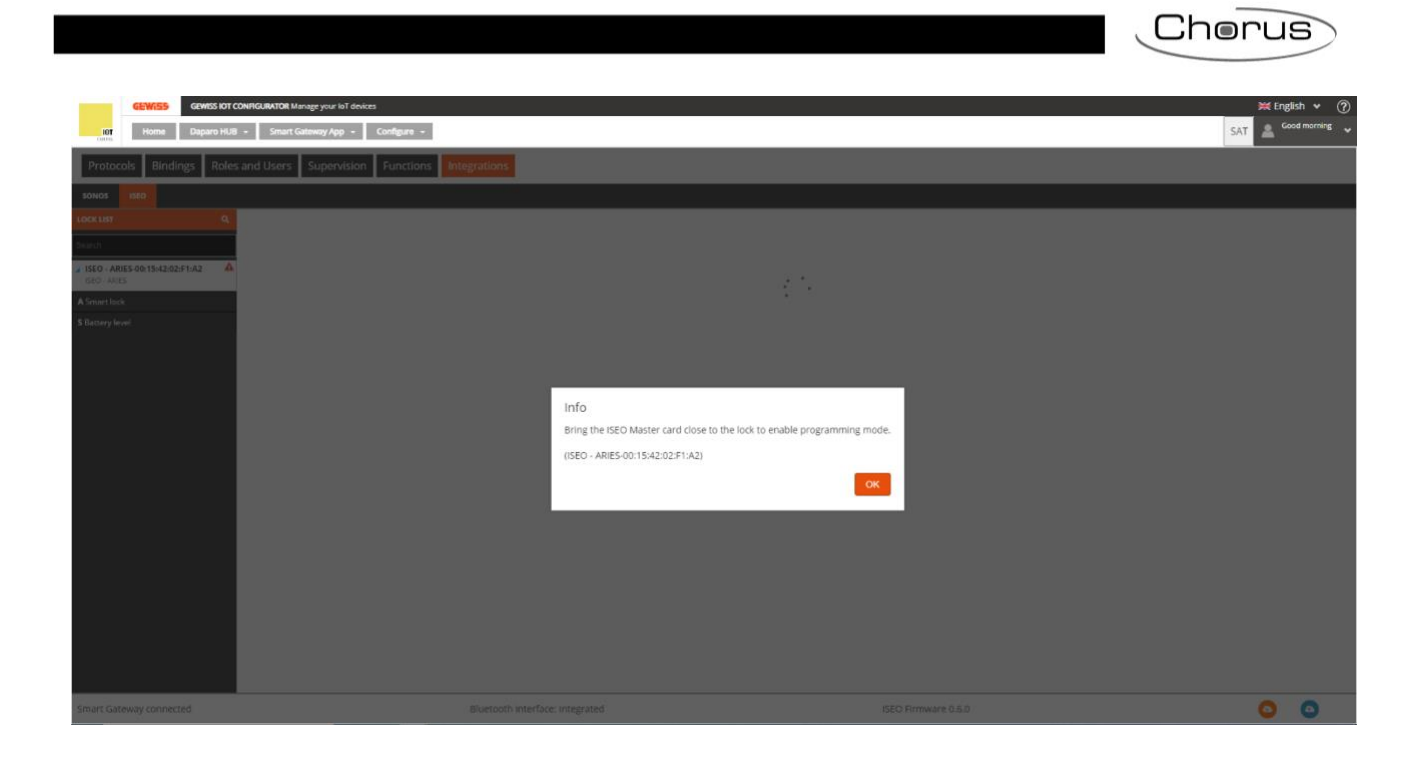

Aparece una nueva ventana en la pantalla que pide introducir una contraseña que se asociará a la cerradura que se está configurando. Marcando la opción "Guardar contraseña", el configurador almacena la contraseña establecida y no la solicitará de nuevo en los próximos inicios de sesión.

| GEWISS IOT CONFIGURATOR Manage your IoT devices                 |                                                                       | 💥 English 👻 🥐        |
|-----------------------------------------------------------------|-----------------------------------------------------------------------|----------------------|
| 107 Home Daparo HUB + Smart Gataway App + Configure +           |                                                                       | SAT 🚔 Good morning 👻 |
| Protocols Bindings Roles and Users Supervision Functions Integr | itions                                                                |                      |
| sonos: Isto                                                     |                                                                       |                      |
| LOCK LIST Q.                                                    |                                                                       |                      |
| Jugich .                                                        |                                                                       |                      |
| a 15EC - ARIES-00:15:42:02:F1:A2 ▲                              |                                                                       |                      |
| A Smartlock                                                     |                                                                       |                      |
| \$ Battery level.                                               |                                                                       |                      |
|                                                                 |                                                                       |                      |
|                                                                 | lafa ×                                                                |                      |
|                                                                 | Enter the master password of the lock: ISEO - ARIES-00:15:42:02:F1:A2 |                      |
|                                                                 |                                                                       |                      |
|                                                                 |                                                                       |                      |
|                                                                 | • зане развили                                                        |                      |
|                                                                 |                                                                       |                      |
|                                                                 |                                                                       |                      |
|                                                                 |                                                                       |                      |
|                                                                 |                                                                       |                      |
|                                                                 |                                                                       |                      |
|                                                                 |                                                                       |                      |
|                                                                 |                                                                       |                      |
| Smart Gateway connected Bi                                      | ietooth interface: Integrated ISEO Firmware 0.6.0                     | 0 0                  |
|                                                                 |                                                                       |                      |
|                                                                 |                                                                       |                      |

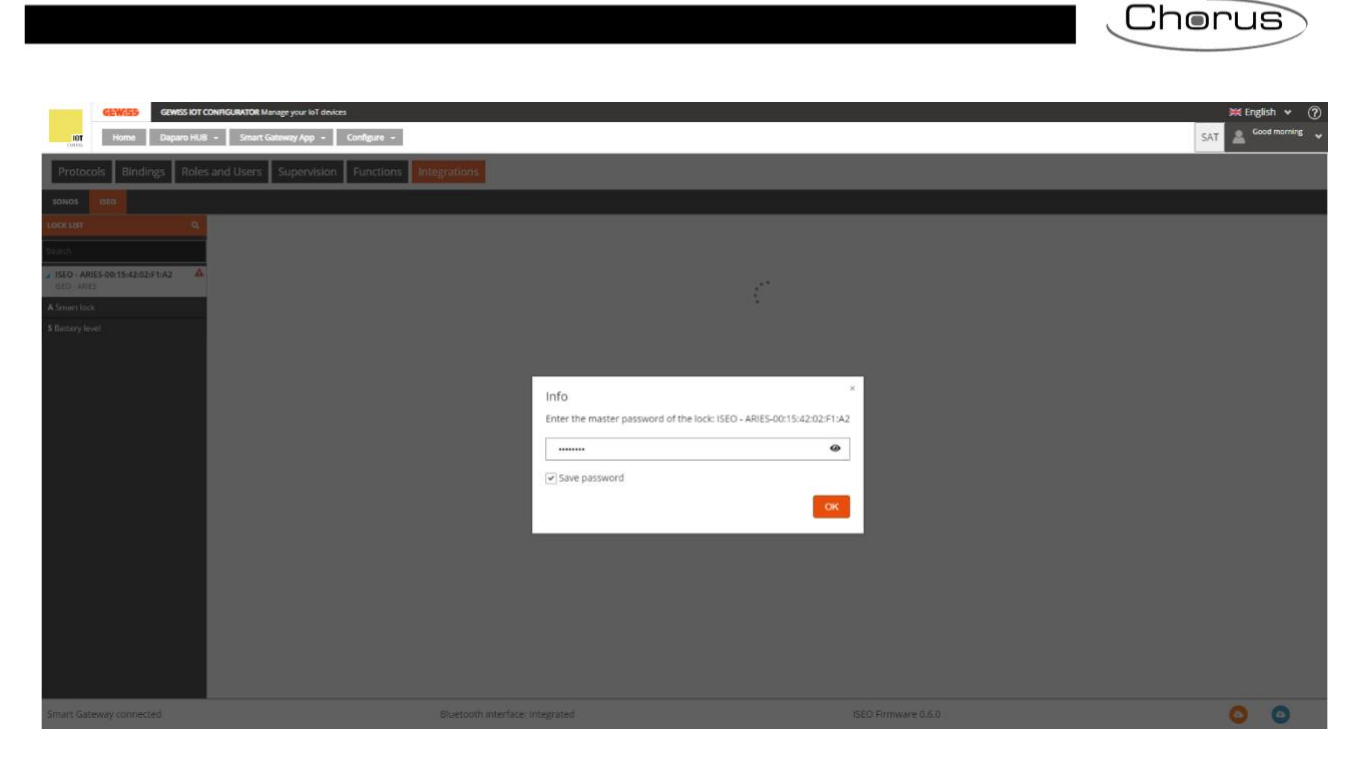

Cuando la asociación se haya completado, aparecerá un mensaje en la pantalla anunciando que la sincronización se ha realizado con éxito. Haga clic en "OK" para guardar el cambio en el servidor.

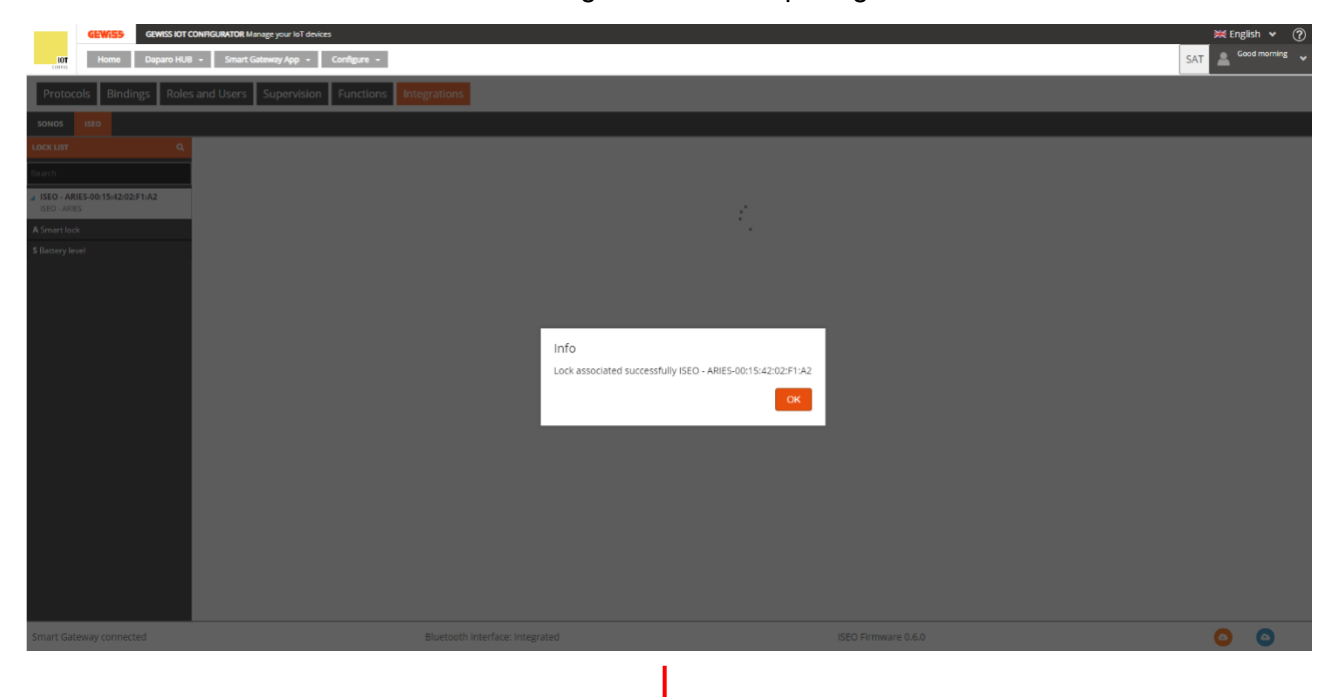

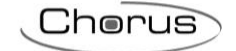

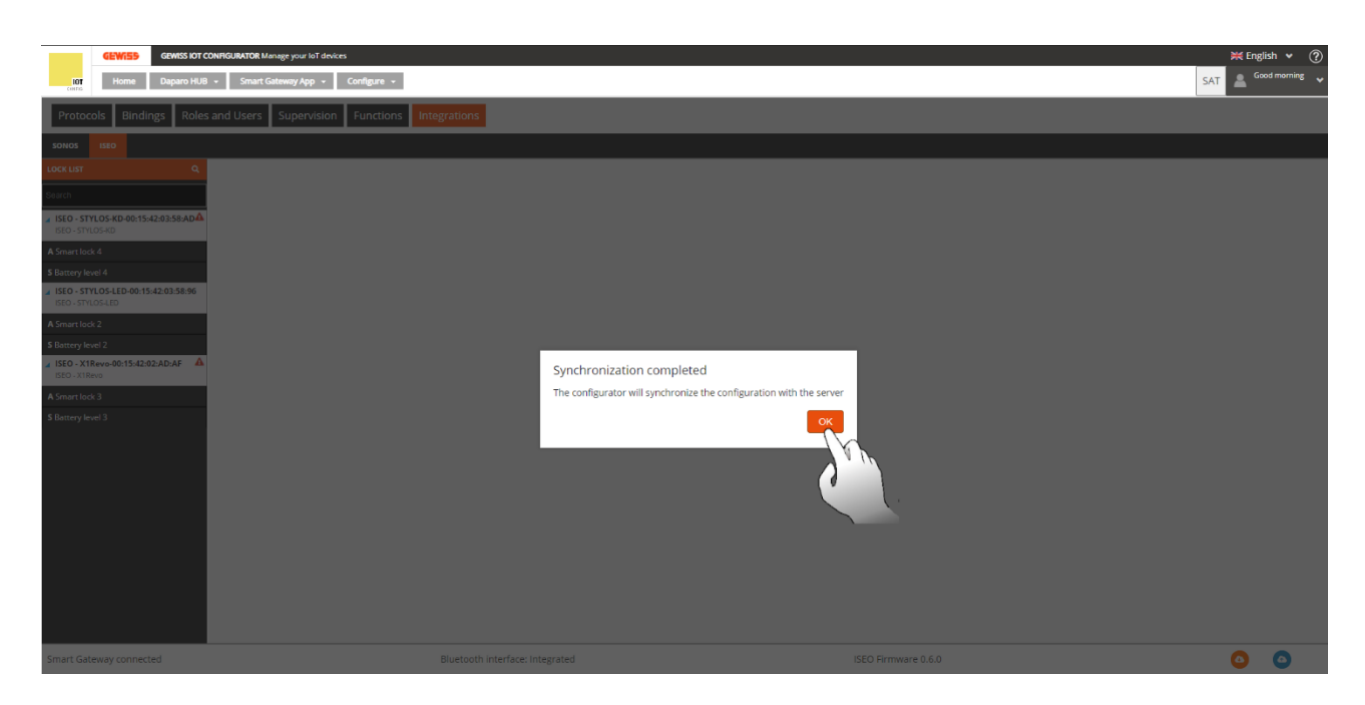

La columna de la izquierda, "Lista de cerraduras", muestra las cerraduras registradas en el configurador.

| GEWISS GEWISS IOT CONFIGUR<br>IOT Home Perri HUB - Sm   | NTOR Manage your loT devices nart Gadeway App - Configure - |                                 | SAT Good morning |
|---------------------------------------------------------|-------------------------------------------------------------|---------------------------------|------------------|
| Protocols Bindings Roles and U                          | Isers Supervision Functions Integrations                    |                                 |                  |
| SONOS                                                   |                                                             |                                 |                  |
| LOCK LIST Q                                             |                                                             |                                 |                  |
| Search                                                  |                                                             |                                 |                  |
| ▹ ISEO - ARIES-00:15:42:02:F1:A2                        | ISEO - X1Revo-00:15:42:02:AD:AF                             |                                 |                  |
| ISEO - ARIES                                            |                                                             | Details                         |                  |
| ISEO - STYLOS-KD-00:15:42:03:58:AD4<br>ISEO - STYLOS-KD | Name                                                        | ISEO - X1Revo-00:15:42:02:AD:AF |                  |
| SEO - STYLOS I ED 00-15-42-02-59-06                     | Manufacturer                                                | ISEO                            |                  |
| ISEO - STYLOS-LED                                       | Model                                                       | X1Revo                          |                  |
| ISEO - X1Revo-00:15:42:02:AD:AF                         | Firmware Version                                            | 7                               |                  |
| ISEO - X1 Revo                                          | Address info                                                |                                 |                  |
| A Serratura grande                                      | BD address                                                  | 00:15:42:02:AD:AF               |                  |
| S Livello batteria serratura grande                     | Host RPC                                                    | 127.0.0.1                       |                  |
|                                                         | RPC port                                                    | 8080                            |                  |
|                                                         | Individual address                                          | ISEO:00:15:42:02:AD:AF          |                  |
|                                                         |                                                             |                                 |                  |
| Smart Gateway connected                                 | Bluetooth interface: integrated                             | ISEO Firmware 0.6.0             | 00               |

Si hay problemas de sincronización, aparecerá el icono **A** junto al nombre de la cerradura. Acercando el cursor a él, aparece una breve explicación sobre el problema que ha encontrado el configurador.

| GEWISS OF CONF                                   | GURATOR Manage your toT devices            |                                 | ₩ English ♥ (? |
|--------------------------------------------------|--------------------------------------------|---------------------------------|----------------|
| 101 Home Perri HUB -                             | Smart Gateway App + Configure +            |                                 | SAT            |
| Protocols Bindings Roles and                     | d Users Supervision Functions Integrations |                                 |                |
| SONOS ISEO                                       |                                            |                                 |                |
|                                                  |                                            |                                 |                |
| Search                                           |                                            |                                 |                |
| A ISEO - ARIES-00:15:42:02:1                     | ISEO - X1Revo-00:15:42:02:AD:AF            |                                 |                |
| ISEO - ARIES                                     |                                            | Details                         |                |
| A Serratura piccola                              | Name                                       | ISEO - X1Revo-00:15:42:02:AD:AF |                |
| S Livello batteria serratura piccola             | Manufacturer                               | ISEO                            |                |
| ISEO - STYLOS-KD-00:15:42:03:58:AD <sup>A</sup>  | Model                                      | X1Revo                          |                |
| ISEO - STYLOS-KD                                 | Firmware Version                           | 7                               |                |
| A Stylos-KD                                      |                                            | Address info                    |                |
| S Livello batteria 9                             | BD address                                 | 00:15:42:02:AD:AF               |                |
| ISEO - STYLOS-LED-00:15:42:03:58:96              | Host RPC                                   | 127.0.0.1                       |                |
| ISEO - STYLOS-LED                                | RPC port                                   | 8080                            |                |
| A Stylos-LED                                     | Individual address                         | ISEO:00:15:42:02:AD:AF          |                |
| S Livello batteria 10                            |                                            |                                 |                |
| ISEO - X1Revo-00:15:42:02:AD:AF<br>ISEO - X1Revo |                                            |                                 |                |
| A Serratura grande                               |                                            |                                 |                |
| S Livello batteria serratura grande              |                                            |                                 |                |
| -                                                |                                            |                                 |                |
|                                                  |                                            |                                 |                |
|                                                  |                                            |                                 |                |
|                                                  |                                            |                                 |                |
|                                                  |                                            |                                 |                |
|                                                  |                                            |                                 |                |
|                                                  |                                            |                                 |                |
|                                                  |                                            |                                 |                |
|                                                  |                                            |                                 |                |
| Smart Gateway connected                          | Bluetooth interface: Integrated            | ISEO Firmware 0.6.0             |                |

#### Tercera fase: Apertura de la cerradura y posible visualización del estado.

En la columna de la izquierda, "Lista de cerraduras", aparecen todas las cerraduras ISEO asociadas a la Smart Gateway. Las cerraduras se indican con un fondo de color claro y por la presencia de un triángulo azul claro . Haga clic en este último para visualizar la lista de los canales de función asociados al dispositivo: "Smart Lock" y "Nivel de batería".

Haga clic en el nombre de la cerradura, en el centro de la pantalla, para mostrar una tabla que contiene el nombre de la cerradura seleccionada, el fabricante, el modelo, la versión de firmware, la dirección BD, el host y el puerto RPC, así como la dirección individual. Haga clic 🕐 para cambiar el nombre de la cerradura. Haga clic 💿 para eliminar la cerradura. Por último, haga clic 🍛 para registrar la Smart Gateway en la cerradura y permitir su apertura.

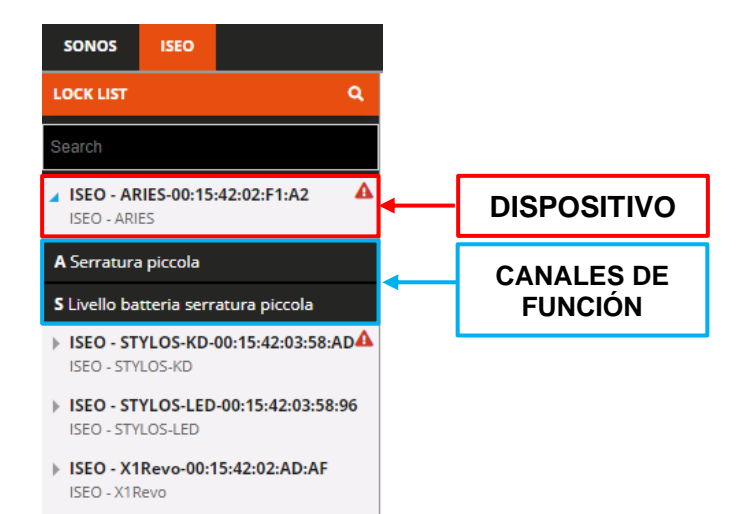

Chorus

Chorus rriHUB 👻 Sm ADD - C me Pe s Roles and Users Sup ISEO - X1Revo-00:15:42:02:AD:AF .... ISEO - X1R EO - STYLOS-LED-00:15:42:03:58 X1Revo EO - X1Revo-00:15:42:02:AD:AF 8080 ISEO:00:15:42:02 Smart Gateway connected Bluetooth interface: Integrated ISEO Firmware 0.6.0 0

El canal de funciones "Smart Lock" muestra las capacidades de la cerradura. Aquí es posible comprobar si la puerta en cuestión comunica su estado o no a la Smart Gateway. Si el valor del elemento "*Tiene capacidad para comunicar el estado de la puerta*" es "*Verdadero*", esta capacidad está presente. En caso contrario, si el valor es "*Falso*" esta capacidad no está presente. En el primer caso, utilizando la aplicación Smart Gateway, será posible saber si una cerradura está abierta o cerrada, en el segundo caso no es posible.

Haga clic 🕐 para cambiar el nombre del canal de funciones. Haga clic 🅐 para comprobar si el canal está relacionado con una función (por ejemplo, será posible comprobar si el canal de función participa en un escenario). Haga clic <sup>(2)</sup> para actualizar el estado del canal de función (por ejemplo, si la cerradura se ha abierto en el intervalo, el cambio de estado no se mostrará automáticamente. Hay que pulsar el botón para comprobar este cambio.

| GEWISS IOT CONFIGU                  | RATOR Manage your IoT devices            |                                    | 💥 Engl      | lish 🖌 🤅    |
|-------------------------------------|------------------------------------------|------------------------------------|-------------|-------------|
| Home Perri HUB - Si                 | mart Gateway App 👻 Configure 👻           |                                    | SAT 🚨 😋     | iod morning |
| Protocols Bindings Roles and U      | Jsers Supervision Functions Integrations |                                    |             |             |
| SONOS ISEO                          |                                          |                                    |             |             |
| OCK LIST Q                          |                                          |                                    |             |             |
| sarch                               |                                          |                                    |             | _           |
| ISEO - ARIES-00:15:42:02:F1:A2      | A Serratura                              |                                    |             | 2           |
| ISEO - ARIES                        |                                          | Details                            |             |             |
| ISEO - STYLOS-KD                    | Name                                     | Serratura                          |             | _           |
| ISEO - STYLOS-LED-00:15:42:03:58:96 | ID                                       | IseoSmartLockActuator_00154202ADAF |             |             |
| ISEO - STYLOS-LED                   | Door status                              | <b>≙</b> Closed                    |             |             |
| ISEO - X1Revo-00:15:42:02:AD:AF     |                                          | Settings                           |             |             |
| BLO - AINERO                        | FeatureLevel                             |                                    | 5           |             |
| Serratura                           | Firmware                                 |                                    | MH0YX292    |             |
| Livello batteria                    | HasDoorStatusCapability                  |                                    | true        |             |
|                                     | HasEnterDwnldModeCapability              |                                    | false       |             |
|                                     | HasFingerprintCapability                 |                                    | false       |             |
|                                     | HasInvitationCapability                  |                                    | true        |             |
|                                     | HasPassageModeCapability                 |                                    | true        |             |
|                                     | HasPinCapability                         |                                    | true        |             |
|                                     | HasPreloaderCapability                   |                                    | false       |             |
|                                     | HasPrivacyCapability                     |                                    | false       |             |
|                                     | HasRfidCapability                        |                                    | true        |             |
|                                     | HasTlvFwDwnldinfoCapability              |                                    | true        |             |
|                                     | HasTlvLoginCapability                    |                                    | true        |             |
|                                     | HasOpenPassageModeCapability             |                                    | false       |             |
|                                     | HasOpenPassageModeLightCapability        |                                    | false       |             |
|                                     | HasOpenPrivacyCapability                 |                                    | false       |             |
|                                     | HasInvitationPending                     |                                    | false       |             |
|                                     | OperationalMode                          |                                    | NORMAL      |             |
|                                     | TimeZoneName                             |                                    | Europe/Rome |             |
|                                     | HasNewUserDefaultsOptionMasterLogin      |                                    | false       | -           |
| smart Gateway connected             | Bluetooth interfac                       | e: Integrated ISEO Firm            | ware 0.6.0  | •           |

Al desplazarse hacia abajo en la página, debajo de la tabla que contiene las prestaciones de la cerradura, se encuentra el botón "Abrir cerradura". Pulse este botón para comprobar si la cerradura funciona correctamente y su mando a distancia.

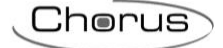

| Home Perri HUB +                                                                                                    | Smart Gateway App - Configure -                                                                                                    |                                                        |                                                                                                    | SAT 🚨 Good                                                                                                    |
|----------------------------------------------------------------------------------------------------|----------------------------------------------------------------------------------------------------|--------------------------------------------------------|----------------------------------------------------------------------------------------------------|----------------------------------------------------------------------------------------------------|
| Bindings Roles and                                                                                                    | d Users Supervision Functions Integrations                                                                                                    |                                                        |                                                                                                    |                                                                                                    |
|                                                                                                    |                                                                                                    |                                                        |                                                                                                    |                                                                                                    |
| •                                                                                                    | U-P-aloadarf anability                                                                                                    |                                                        | faire                                                                                                    |                                                                                                    |
| ٩                                                                                                    | HasPrivacyCapability                                                                                                    |                                                        | false                                                                                                    |                                                                                                    |
|                                                                                                    | HasRfidCapability                                                                                                    |                                                        | true                                                                                                    |                                                                                                    |
| 0:15:42:02:F1:A2                                                                                                    | HasTlvFwDwnldinfoCapability                                                                                                    |                                                        | true                                                                                                    |                                                                                                    |
|                                                                                                    | HasTlvLoginCapability                                                                                                    |                                                        | true                                                                                                    |                                                                                                    |
| i-KD-00:15:42:03:58:AD                                                                                                    | HasOpenPassageModeCapability                                                                                                    |                                                        | false                                                                                                    |                                                                                                    |
| D                                                                                                    | HasOpenPassageModeLightCapability                                                                                                    |                                                        | false                                                                                                    |                                                                                                    |
| +LED-00:15:42:03:58:96                                                                                                    | HasOpenPrivacyCapability                                                                                                    |                                                        | talse<br>false                                                                                                    |                                                                                                    |
| 00-15-42-02-AD-AF                                                                                                    | OperationalMode                                                                                                    |                                                        | NORMAL                                                                                                    |                                                                                                    |
| -00:15:42:02:AD:AF                                                                                                    | TimeZoneName                                                                                                    |                                                        | Europe/Rome                                                                                                    |                                                                                                    |
|                                                                                                    | HasNewUserDefaultsOptionMasterLogin                                                                                                    |                                                        | false                                                                                                    |                                                                                                    |
|                                                                                                    | HasNewUserDefaultsOptionOverwritePrivacy                                                                                                    |                                                        | false                                                                                                    |                                                                                                    |
|                                                                                                    | HasNewUserDefaultsOptionPassageModeCapability                                                                                                    |                                                        | true                                                                                                    |                                                                                                    |
|                                                                                                    | HasNewUserDefaultsOptionPrivacyCapability                                                                                                    |                                                        | true                                                                                                    |                                                                                                    |
|                                                                                                    | HasNewUserDefaultsOptionTogglePassageMode                                                                                                    |                                                        | false                                                                                                    |                                                                                                    |
|                                                                                                    | IsNewUserDefaultsVfuProfileEnable                                                                                                    |                                                        | false                                                                                                    |                                                                                                    |
|                                                                                                    | NewUserDefaultsVfuProfileValidityTimeUnit                                                                                                    |                                                        | DAYS                                                                                                    |                                                                                                    |
|                                                                                                    | NewUserDefaultsVfuProfileValidityValue                                                                                                    |                                                        | 1                                                                                                    |                                                                                                    |
|                                                                                                    | Apilnfo                                                                                                    |                                                        | ArgojsonKpcWs U.9                                                                                                    |                                                                                                    |
|                                                                                                    | ApiVersion                                                                                                    |                                                        | U-9<br>4/m/WC 0.6.0-20191219-0939                                                                                                    |                                                                                                    |
|                                                                                                    | BackendVersion                                                                                                    |                                                        | 0.6.0                                                                                                    |                                                                                                    |
|                                                                                                    | MaxPayloadSize                                                                                                    |                                                        | 482                                                                                                    |                                                                                                    |
|                                                                                                    | HasOpenVipCapability                                                                                                    |                                                        | true                                                                                                    |                                                                                                    |
|                                                                                                    |                                                                                                    |                                                        |                                                                                                    |                                                                                                    |
| ENANCES GEWISS IOT CONFIG                                                                                                    | 284778 Maage warks? decken                                                                                                    |                                                        |                                                                                                    | 💥 Englisi                                                                                                    |
| EWISS GEWISS IOT CONFIG<br>Home Perri HUB -                                                                                                    | DANTOR Manage your bit devices<br>Smart Galancey App - Configure -                                                                                                    |                                                        |                                                                                                    | 🔀 Englis<br>SAT 🛓 Cool                                                                                                    |
| EWG55 GEWISS IOT CONFIG<br>Home Pertit HUB -                                                                                                    | 2.8VTOR Manage your 67 devices<br>Smart Galeway App - Configure -<br>Lifeders Suitespretion Functions Integrations                                                                                                    |                                                        |                                                                                                    | Xé Englis<br>SAT                                                                                                    |
| Home Peri HUB -                                                                                                    | 2004/08 Menger your loT devices<br>Smart Gateway App - Configure -<br>F Users Supervision Functions Integrations                                                                                                    |                                                        |                                                                                                    | SAT                                                                                                    |
| Home Pent HUB -<br>Bindings Roles and<br>B                                                                                                    | 2.84/108 Marger your bit devices<br>Smart Gateway App - Configure -<br>† Users Supervision Functions Integrations                                                                                                    | <b></b>                                                |                                                                                                    | SAT                                                                                                    |
| AVISS downs or cover<br>Home Pert HUB -<br>Bindings Roles and<br>a                                                                                                    | SMANTON Manager your bit's devices<br>Senant Californity Apps - Configure -<br>El Users Supervision Functions Integrations                                                                                                    |                                                        |                                                                                                    | SAT a coo                                                                                                    |
| Bindings Roles and<br>Bindings Roles and<br>Bindings Roles and<br>Colorado Colorado Colora                                                                                                    | 2.64/104 Manage your IoT devices<br>Smart Galaxway App - Configure -<br>4 Users Supervision Functions Integrations<br>A Servature                                                                                                    |                                                        |                                                                                                    | SAT Coord                                                                                                    |
| Home Perri HUB -<br>Bindings Roles and<br>C                                                                                                    | Startfol Menge your bit donces<br>Smart Galeway App - Configure -<br>9 Users Supervision Functions Integrations<br>A Serrature                                                                                                    |                                                        |                                                                                                    | SAT L Cont                                                                                                    |
| ANNES Coversion cover<br>Hermine Perri HUB -<br>Bindings Roles and<br>Coversion coversion cover                                                                                                    | 2JANTON Manage your lot devices<br>Smart Galeway Age - Configure -<br>I Users Supervision Functions Integrations<br>A Serrature                                                                                                    | Desals                                                 |                                                                                                    | SAT & cont                                                                                                    |
| Bindings Roles and<br>Bindings Roles and<br>Constant of the second second seco                                                                                                    | 2.64/104 Marage your bit dootes<br>Smart Galaxway App - Configure -<br>\$ Users Supervision Functions Integrations<br>A Serrature<br>Name Serrature<br>10 Berthura                                                                                                    | Details                                                |                                                                                                    | SAT Cool                                                                                                    |
| ENVISE Ceves or correct<br>Here Pert HUI -<br>Bindings Roles and<br>Bindings Roles and<br>Correct Correct<br>Correct Correct Correct<br>Correct Correct Correct<br>Correct Correct Correct<br>Correct Correct Correct<br>Correct Correct Correct Correct<br>Correct Correct Correct Correct<br>Correct Correct Correct Correct<br>Correct Correct Correct Correct<br>Correct Correct Correct Correct Correct<br>Correct Correct Correct Correct Correct<br>Correct Correct Correct Correct Correct Correct<br>Correct Correct Correct Correct Correct Correct Correct<br>Correct Correct Corret Correct Corret Correct Correct Co                                                                                                    | XMAXON Mengeyour IoT donces<br>Smart Galeway App - Configure -<br>3 Users Supervision Functions Integrations<br>A Serratura<br>Name Serratura<br>10 Integration Integrations                                                                                                    | Denails<br>194202ADM                                   |                                                                                                    |                                                                                                    |
| Exercises         Controls of control           Home         Pert HUB         -           Bindings         Roles and           0         -         -           0         -         -           0         -         -           0         -         -           0         -         -           0         -         -           0         -         -           0         -         -           0         -         -           0         -         -           0         -         -           0         -         -           0         -         -           0         -         -           0         -         -           0         -         -           0         -         -           0         -         -           0         -         -           0         -         -           0         -         -           0         -         -           0         -         -           0         -                                                                                                    | 200000 Manage you lot device<br>Smart Galeway Age - Configure -<br>I Users Supervision Functions Integrations<br>A Serrature<br>Name Serrature<br>ID Integrations                                                                                                    | Details<br>1542722ADAF<br>Settings                     |                                                                                                    |                                                                                                    |
| Elwiss         Gawas for course           Home         Pand Hull         -           Bindings         Roles and           0         -         -           4         -         -           0         -         -           0         -         -           0         -         -           0         -         -           0         -         -           0         -         -           0         -         -           0         -         -           0         -         -           0         -         -           0         -         -           0         -         -           0         -         -           0         -         -           0         -         -           0         -         -           0         -         -           0         -         -           0         -         -           0         -         -           0         -         -           0         -         -                                                                                                    | SANTON Manage your bit devices<br>Smart Galaway App - Configure -<br>3 Users Supervision Functions Integrations<br>A Serrature<br>Name Serrature<br>Do keeSmartLackActures, 00<br>Festoreland                                                                                                    | Details<br>154202/00/<br>                              | 5                                                                                                    | X€ Englis<br>SAT L Coord                                                                                                    |
| Envirsibility         Gowers for covery           Hemit         Perrit Hull         -           Bindings         Roles and           0         -         -           0         -         -           0         -         -           0         -         -           0         -         -           0         -         -           0         -         -           0         -         -           0         -         -           0         -         -           0         -         -           0         -         -           0         -         -           0         -         -           0         -         -           0         -         -           0         -         -           0         -         -           0         -         -           0         -         -           0         -         -           0         -         -           0         -         -           0         -                                                                                                    | DUNION Mange your lof donces<br>Smart Galeway App - Configure -<br>il Users Supervision Functions Integrations<br>A Serratura<br>Name Serratura<br>ID bet/Smart.odAcuasts.00<br>FeatureLevel<br>Figurates<br>Units                                                                                                    | Details<br>1154202ADAF<br>Settings                     | 5<br>MH27/222                                                                                                    |                                                                                                    |
| Exress of course<br>Herne Pert Hull -<br>Bindings Roles and<br>Course -<br>Course -                                                                                                    | D.G.VOR Managi your bit Bookes<br>Smart Galaxway Agg - Configures -<br>\$ Users Supervision Functions Integrations<br>A Serrature<br>Name Serrature<br>Name Serrature<br>Serrature<br>Name Serrature<br>Name Serrature<br>Serrature<br>Serrature | Details<br>154202ADM <sup>2</sup><br>Settings          | 5<br>MH/070202<br>VHR<br>Hana -                                                                                                    | ¥£ frights<br>SAT<br>I I I I I I I I I I I I I I I I I I I                                                                                                     |
| EWS5 Gewes or cover<br>Home Perd Hull -<br>Bindings Roles and<br>Bindings Roles and<br>Cover State State State<br>Cover State State State<br>Cover State State<br>Cover State State State<br>Cover State State State State<br>Cover State State State State State<br>Cover State State State State State<br>Cover State State State State State State<br>Cover State State State State State State State<br>Cover State State State State State State State<br>Cover State State                                                                                                    | CLAVIOR Menogryour bit devices<br>Smart Galaxiey / App - Configure -<br>1 Users Supervision Functions Integrations<br>A Serrature<br>A Serrature<br>Reserved<br>FeatureLevel<br>Finance<br>ReaDevisitant Gapability<br>HisSister@wnillfleedCapability<br>HisSister@wnillfleedCapability                                                                                                    | Details<br>194202ADM<br>Settings                       | 5<br>Mr0/1002<br>500<br>500<br>500<br>500<br>500<br>500<br>500<br>500<br>500                                                                                                    | SAT Control Control Co |
| Attriss         Attriss of count           Herrik UB         -           Bindings         Roles and           0         -           4         -           400 13-420358-00         -           44D 00:15-420358-00         -           44D 00:15-420358-00         -           44D 00:15-420358-00         -                                                                                                    | CANON Mengripor IoT devices<br>Smart Gateway App = Configure =<br>I Users Supervision Functions Integrations<br>A Serrature<br>Name Serrature<br>Restance.com<br>Feature.com<br>Headboordsatude.publiky<br>HeadSuperSumatideeCopability<br>HeadSuperSumatideeCopability<br>HeadSuperSumatideeCopability                                                                                                    | THADDADAF<br>Settings                                  | 5<br>UH07/292<br>Use<br>Gale<br>Use                                                                                                    |                                                                                                    |
| E-WISS GRWSS OF COUNT<br>Hern Pertil HUB -<br>Eindings Roles and<br>0 1542-02-F1-02<br>4 1542-02-F1-02<br>4 1542-02-F1-02<br>4 1542-02-558-05<br>6 1542-02-558-05<br>6 1542-02-558-05<br>6 1542-02-05-58-05<br>10 1542-02-05-58-05<br>10 1542-02-58-05<br>10 1542-02-58-05<br>10 1542-02-58-05<br>10 1542-02-58-05<br>10 1542-02-58-05<br>10 1542-02-58-05<br>10 1542-02-58-05<br>10 1542-02-58-05<br>10 1542-02-58-05<br>10 1542-02-58-05<br>10 1542-02-58-05<br>10 1542-02-58-05<br>10 1542-02-58-05<br>10 1542-05-58-05<br>10 1542-05-58-05<br>10 1542-05-58                                                                                                    | CLAVION Marage your bit Sockes<br>Smart Galaxway Age - Configures -                                                                                                    | Desals<br>194002ADA#<br>Enfo<br>Lock open              | 5<br>MH070202<br>Vue<br>foise<br>faise<br>vue<br>foise<br>faise<br>vue<br>Vue                                                                                                    | 94 Englis<br>5AT ▲ Coor<br>4 Ø O                                                                                                    |
| EWSS Gaves or Core<br>Here Pert Hull -<br>Bindings Roles and<br>Bindings Roles and<br>Core<br>Core | CRAIDE Manage your bit foroces Smart Caleway Age - Configure -  Start Caleway Age - Configure -  Start Caleway -  Start Caleway Age                                                                                                    | T14202ADM*  T14202ADM*  Settings  Lock open  Lock open | 5<br>5<br>5<br>5<br>6<br>6<br>6<br>7<br>7<br>7<br>7<br>7<br>7<br>7<br>7<br>7<br>7<br>7<br>7<br>7                                                                                                    |                                                                                                    |
| Amission         Advects or cover           Home         Pert HUB         -           Bindings         Roles and           Iso         -         -           Iso         -         -                                                                                                    | CLAVOM Manage your le 7 dokes<br>Smart Calabany Age - Configure -<br>1 Users Supervision Functions Integrations<br>A Serrature<br>Name Serrature<br>Name Serrature<br>Name Serrature<br>Name Constrained Accustor (00<br>FeatureLevel<br>FeatureLevel<br>FeatureLeve | Dealls THEORY Settings Lock open C                     | 5<br>MH000202<br>UV-8<br>4050<br>4050<br>4050<br>4050<br>4050<br>4050<br>4050<br>405                                                                                                    |                                                                                                    |
| Exercises of courses of courses<br>Herma Pend Halls -<br>Elindings Roles and<br>Courses of the course of the course<br>Course of the course of the courses<br>Courses of the course of the courses<br>Fig. 15-42-02-58-96<br>Fig. 15-42-02-58-96<br>Fig. 15-42-58-96<br>Fig. 15-42-58-96<br>Fig. 15-42-58-58-58-96<br>Fig. 15-42-58-58-58-58-58-58-58-58-                                                                                                    | CLAVION Marage your bit dooles<br>Smart Galaxway Age - Configure -<br>3 Users Supervision Functions Integrations<br>3 Users Supervision Functions Integrations<br>A Serrature<br>A Serrature<br>Name Serrature<br>Name Serrature<br>Name Network Serrature<br>Name Serrature<br>Name Serrature<br>Na                                   | Desails<br>IN2022ADA/<br>Settings<br>Lock open         | 5<br>5<br>5<br>5<br>5<br>5<br>5<br>5<br>5<br>5<br>5<br>5<br>5<br>5<br>5<br>5<br>5<br>5<br>5                                                                                                    | × Engle<br>SAT ▲ Coor<br>* Ø ©                                                                                                    |
| ENVISE GRIVES OF COMP<br>Hemit Pert Hull -<br>Bindings Roles and<br>Bindings Roles and<br>to 15-42 02-F1-82<br>KD 00 - 54 20 358 40 A<br>- 45D 00 - 54 20 358 40 A<br>- 45D 00 - 54 20 358 40 A                                                                                                    | CANTOR Manage your bit donces<br>Smart Cateway Age - Configure -<br>3 Users Supervision Functions Integrations<br>A Serrature<br>A Serrature<br>Name Serrature<br>References Serrature<br>References Serrature<br>Refe                                                                                               | Details<br>1154202ADAF<br>Info<br>Lock open            | 5<br>M/07/202<br>M/07/202<br>M/07/202<br>M/0<br>foise<br>foise<br>foi   | ¥K Englis<br>SAT<br>▲ Corr<br>O<br>O<br>O<br>O                                                                                                    |
| Exmission         Conversion           Home         Pertification           Bindings         Roles and           Isso do 15-42:02:F1:A2         A           HSD-00:15:42:03:58:00 A         C           Isto-00:15:42:03:58:00 A         C           Isto-00:15:42:03:58:00 A         C           Isto-00:15:42:03:58:00 A         C           Isto-00:15:42:03:58:00 A         C           Isto-00:15:42:03:58:00 A         C           Isto-00:15:42:03:58:00 A         C           Isto-00:15:42:03:58:00 A         C           Isto-00:15:42:03:58:00 A         C           Isto-00:15:42:03:58:00 A         C           Isto-00:15:42:03:58:00 A         C           Isto-00:15:42:03:58:00 A         C           Isto-00:15:42:03:58:00 A         C           Isto-00:15:42:03:58:00 A         C           Isto-00:15:42:03:40 A         C                                                                                                    | CLAUCH Manage your bit Servers Smart Calamany Age - Configures -                                                                                                    | Deals<br>TS4202ADA#<br>Settings<br>Lock open           | 5<br>MH000222<br>Uute<br>Galae<br>Galae<br>Uute<br>Galae<br>Uute<br>Galae<br>Uute<br>Galae<br>Galae<br>Uute<br>Galae<br>Galae | SAT & CON                                                                                                    |
| E-WS5 Gewis or cover<br>Home Pent Hull -<br>Bindings Roles and<br>0<br>0<br>0<br>0<br>0<br>0<br>0<br>0<br>0<br>0<br>0<br>0<br>0                                                                                                    | CLAVION Merces your bit Severs<br>Small Galaxiery Age - Configure -<br>1 Users Supervision Functions Integrations<br>A Serrature<br>A Serrature<br>Restored and the several several seve                                                                                                    | Details<br>ISA202ADAF<br>Estings<br>Lock open          | S           MOV202           SUR           SUR           Sur           Sur                                                                                                    |                                                                                                    |
| Atmiss         Atmiss or count           Herri HUB         -           Bindings         Roles and           IS         -           IS         -           IS                                                                                                    | CANNOL Manage your Io'l donces<br>Searct Gateway Age - Configure -<br>2 Users Supervision Functions Integrations<br>A Serratura<br>A Serratura<br>Name Serratura<br>RestoreConfigure - Serratura<br>RestoreConfigure - Serratura<br>Rest                                                                                                    | Details<br>11 SADDADAF<br>Settings<br>Lock open        | 5<br>Mi/07222<br>526<br>526<br>526<br>526<br>526<br>526<br>526<br>526<br>526                                                                                                    |                                                                                                    |
| Exmission         Genesis for Column           Hernit         Pertifikulity         -           Bindings         Roles and<br>Roles and<br>Column         -           Roles and<br>Column         -         -           Roles and<br>Column         -         -           Roles and<br>C                                                                                                    | CLAUCA Marage your bit Seckes<br>Smart Galaxay Age - Configure -<br>\$ Users Supervision Functions Integrations<br>\$ Users Supervision Functions Integrations<br>A Serrature<br>Name Serrature<br>A Serrature<br>Name Serrature<br>Restored Seased Seabling<br>Hashered Seased Seabling<br>Hashered Seased Seabling<br>Hashered Seased Seabling<br>Hashered Seabling<br>Hashered Seabling<br>Has                                                                       | Desals                                                 | 5<br>5<br>5<br>5<br>5<br>5<br>5<br>5<br>5<br>5<br>5<br>5<br>5<br>5                                                                                                    |                                                                                                    |
| ENYISS GAVES OF COMP<br>Hemit Pert Hull -<br>Bindings Roles and<br>0 15-42 (22-F1-32)<br>-<br>0 15-42 (22-F1-32)<br>-<br>14 D 00-15-42 (23-B-96)<br>-<br>0 15-42 (22-AD-34)                                                                                                    | CLINICAL Manage your bill doores<br>Smart Galaxyay Age - Configure -<br>Users Supervision Functions Integrations<br>A Serratura<br>A Serratura<br>Name Serratura<br>Name Serratura<br>Resource Configure - Configure - Configure                                                                                                    | Denils<br>11420ADM <sup>7</sup> Settings Lock open     | 5<br>5<br>5<br>5<br>5<br>6<br>6<br>6<br>7<br>7<br>7<br>7<br>7<br>7<br>7<br>7<br>7<br>7<br>7<br>7                                                                                                    |                                                                                                    |
| Anno Pert Hull -<br>Ioma Pert Hull -<br>Bindings Roles and<br>Control -<br>Control -                                                                                                    | CONTON Manage your bit Servers  Smart Colonawy Age - Configures -  If Users Supervision Functions Integrations  A Servature  A Servature  A Servature  Name  Servature  Name  Servature  RestoreScoreScoreScoreScoreScoreScoreScoreSc                                                                                                    | Desalls<br>TISAD22ADAF<br>Settings<br>Lock open        | 5<br>MH07/202<br>Unio<br>Unio<br>Unio<br>Unio<br>Unio<br>Unio<br>Unio<br>Unio                                                                                                    |                                                                                                    |
| Exwiss or course<br>Hernet Pertification<br>Bindings Roles and<br>Course of the second second secon                                                                                                    | CANTON Marage your bit Sockes<br>Smart Galaxya / go - Configure -<br>d Users Supervision Functions Integrations<br>A Serrature<br>A Serrature<br>Name Serrature<br>Name Serature<br>Name Serrature<br>Name Serrature<br>Name Serrature<br>Name Se                                | Desals                                                 | 5           MMX222           Vut           Gala           Vut           Gala           Vut           Gala           Vut           Gala           Vut           Gala           Vut           Gala           Vut           Gala           Vut           Gala           Vut           Gala           Vut           Vut           Vut           Gala           Gala <tr< td=""><td></td></tr<>                                                                                                    |                                                                                                    |
| EXMISS         Edwiss of course           Hemit         Pert HUB         -           Bindings         Roles and         -           00         -         -           x0         15-42-02-F1A2         A           x0         15-42-02-F1A2         A           x0         0-15-42-02-F1A2         A           x0         0-15-42-02-F1A2         A           x0         0-15-42-02-F1A2         A           x0         0-15-42-02-F1A2         A                                                                                                    | CLAICE Manage your bit foroces Struct Category / you - Contgare -  I Users Supervision Functions Integrations  A Serratura  A Serratura  A Serratura  FeatureLevel Firmmane Reading Category Reading Category Read                                                                                                    | Denails<br>Denails<br>Denails<br>Lock open             | 5           MH00222           Mul0223           Source           Source           Sourc                                                                                                    |                                                                                                    |

Si no se puede acceder a la cerradura, aparece un mensaje en la pantalla. Del mismo modo, si la cerradura ya estaba abierta, aparece un mensaje informando de que está abierta. Por último, si la orden de apertura llega de dos usuarios diferentes al mismo tiempo, un mensaje informa de que el dispositivo ya está en uso.

El canal de la función "nivel de batería" indica el tipo de alimentación de la cerradura y el nivel de carga de la batería.

|                                             |                                             |                   | Chorus               |
|---------------------------------------------|---------------------------------------------|-------------------|----------------------|
|                                             |                                             |                   |                      |
| GEWISS OF CON                               | RGURATOR Manage your IoT devices            |                   | ¥ English ♥ ⑦        |
| Home Perri HUB -                            | Smart Gateway App + Configure +             |                   | SAT 🔷 Good morning 🗸 |
| Protocols Bindings Roles an                 | nd Users Supervision Functions Integrations |                   |                      |
| SONOS                                       |                                             |                   |                      |
| LOCK LIST Q                                 |                                             |                   |                      |
| Search                                      |                                             |                   |                      |
| ISEO - ARIES-00:15:42:02:F1:A2 ISEO - ARIES | S Livello batteria                          |                   |                      |
| ▹ ISEO - STYLOS-KD-00:15:42:03:58:AD▲       | Parameters Power type                       | Battery           |                      |
| ISEO - STYLOS-KD                            | Battery Level                               | Full charged      |                      |
| ISEO - STYLOS-LED                           |                                             |                   |                      |
| SEO - X1Revo-00:15:42:02:AD:AF              |                                             |                   |                      |
| A Serratura                                 |                                             |                   |                      |
| S Livello batteria                          |                                             |                   |                      |
|                                             |                                             |                   |                      |
|                                             |                                             |                   |                      |
|                                             |                                             |                   |                      |
|                                             |                                             |                   |                      |
|                                             |                                             |                   |                      |
|                                             |                                             |                   |                      |
|                                             |                                             |                   |                      |
|                                             |                                             |                   |                      |
|                                             |                                             |                   |                      |
|                                             |                                             |                   |                      |
|                                             |                                             | 1550 Einnung 0.50 |                      |

# Eliminar una cerradura, registrar Smart Gateway en la cerradura y cambiar la contraseña maestra

Hay dos formas diferentes de eliminar un candado registrado en la Smart Gateway:

## Primer método:

Seleccione la cerradura en la "Lista de cerraduras". Elimínelo haciendo clic en (\*), en la parte superior derecha.

| GEWISS GEWISS IOT CONFIG<br>IOT Home Perri HUB - | ARATOR Manage your to Televices<br>Smart Gateway App + Configure + |                                 | ¥ English ♥ ⑦ |
|--------------------------------------------------|--------------------------------------------------------------------|---------------------------------|---------------|
| Protocols Bindings Roles and                     | Users Supervision Functions Integrations                           |                                 |               |
| SONOS ISEO                                       |                                                                    |                                 |               |
| LOCK LIST Q                                      |                                                                    |                                 | 2             |
| ISEO - ARIES-00:15:42:02:F1:A2                   | ISEO - X1Revo-00:15:42:02:AD:AF                                    |                                 |               |
| ISEO - STYLOS-KD-00:15:42:03:58:AD               |                                                                    | Details                         |               |
| ISEO - STYLOS-KD                                 | Name                                                               | ISEO - X1Revo-00:15:42:02:AD:AF |               |
| > ISEO - STYLOS-LED-00:15:42:03:58:96            | Manufacturer                                                       | ISEO                            |               |
| ISEO - STYLOS-LED                                | Model                                                              | X1Revo                          |               |
| ISEO - X1Revo-00:15:42:02:AD:AF                  | Firmware Version                                                   | 2                               |               |
| ISEO - X1Revo                                    | Address info                                                       |                                 |               |
| A Serratura grande                               | BD address                                                         | 00:15:42:02:AD:AF               |               |
| S Livello batteria serratura grande              | Host RPC                                                           | 127.0.0.1                       |               |
|                                                  | RPC port                                                           | 8080                            |               |
|                                                  | Individual address                                                 | ISEO:00:15:42:02:AD:AF          |               |
|                                                  |                                                                    |                                 |               |
| Smart Gateway connected                          | Bluetooth interface: Integrated                                    | ISEO Firmware 0.6.0             | 00            |

## Segundo método:

Seleccione la cerradura en la "Lista de cerraduras". Haga clic con el botón derecho del ratón sobre él. Aparece un menú desplegable en la pantalla. Haga clic en la opción "Eliminar".

|                                   |                                          |                                 | Chorus      |
|-----------------------------------|------------------------------------------|---------------------------------|-------------|
|                                   |                                          |                                 |             |
| GEWISS IOT CONFIG                 | SURATOR Manage your lo'i devices         |                                 | ₩ English 🗸 |
| COMPANY HOME Perm HUB +           | smart Gateway App + Configure +          |                                 | SAT         |
| Protocols Bindings Roles and      | Users Supervision Functions Integrations |                                 |             |
|                                   |                                          |                                 |             |
|                                   |                                          |                                 |             |
| in that the                       |                                          |                                 |             |
| irch                              | ISEO - V1Revo-00-15-42-02-4D-4E          |                                 |             |
| SEO - ARIES-00:15:42:02:F1:A2     | 13E0 * A IREVOU. 13.42.02.AD.AP          |                                 |             |
| SEO - STYLOS-KD-00:15:42:03:58:AD |                                          | Details                         |             |
| EO - STYLOS-KD                    | Name                                     | ISEO - X1Revo-00:15:42:02:AD:AF |             |
| O - STYLOS-LED-00:15:42:03:58:96  | Manufacturer                             | ISEO                            |             |
| O - STYLOS-LED                    | Model                                    | X1Revo                          |             |
| EO - X1Revo-00:15:42:02:AD:AF     | Firmware Version                         | 7                               |             |
| 20 - X1Revo                       |                                          | Address info                    |             |
| rratura 🛓 Register Sn             | nart Gateway on the lock                 | 00:15:42:02:AD:AF               |             |
| ello batteria                     | arter Parouved                           | 127.0.0.1                       |             |
| Change ma                         | in e per c                               | 8080                            |             |
|                                   | Individual address                       | ISEO:00:15:42:02:AD:AF          |             |
|                                   |                                          |                                 |             |
|                                   |                                          |                                 |             |
| rt Gateway connected              | Bluetooth interface: Integrated          | ISEO Firmware 0.6.0             | o o         |

Si desea registrar la Smart Gateway en la cerradura, hay dos maneras de hacerlo.

## Primer método:

Seleccione el dispositivo en la "Lista de bloqueos" y, a continuación, haga clic 🏝 en la parte superior derecha.

| GEWISS OF CONFIG                                         | URATOR Manage your IoT devices           |                                 | 💥 English 👻 🥐        |  |  |  |
|----------------------------------------------------------|------------------------------------------|---------------------------------|----------------------|--|--|--|
| Home Perri HUB + 1                                       | Smart Gateway App + Configure +          |                                 | SAT 🚨 Good morning 👻 |  |  |  |
| Protocols Bindings Roles and                             | Users Supervision Functions Integrations |                                 |                      |  |  |  |
| SONOS ISEO                                               |                                          |                                 |                      |  |  |  |
| LOCK LIST Q                                              |                                          |                                 |                      |  |  |  |
| Sterr(c)<br>> ISEO - ARIES-00:15:42:02:F1:A2             | ISEO - X1Revo-00:15:42:02:AD:AF          |                                 | · Long               |  |  |  |
| ISEO - ARIES                                             |                                          | Details                         |                      |  |  |  |
| ISEO - STYLOS-KD-00:15:42:03:58:AD4A<br>ISEO - STYLOS-KD | Name                                     | ISEO - X1Revo-00:15:42:02:AD:AF |                      |  |  |  |
| > ISEO - STYLOS-LED-00:15:42:03:58:96                    | Manufacturer                             | ISEO                            |                      |  |  |  |
| ISEO - STYLOS-LED                                        | Model                                    | X1Revo                          |                      |  |  |  |
| ISEO - X1Revo-00:15:42:02:AD:AF                          | Firmware Version                         | 2                               |                      |  |  |  |
| ISEO - X1Revo                                            |                                          | Address info                    |                      |  |  |  |
| A Serratura grande                                       | BD address                               | 00:15:42:02:AD:AF               |                      |  |  |  |
| S Livello batteria serratura grande                      | Host RPC                                 | 127.0.0.1                       |                      |  |  |  |
|                                                          | RPC port                                 | 8080                            |                      |  |  |  |
|                                                          | Individual address                       | ISEO:00:15:42:02:AD:AF          |                      |  |  |  |
|                                                          |                                          |                                 |                      |  |  |  |
| Smart Gateway connected                                  | Bluetooth interface: Integrated          | ISEO Firmware 0.6.0             | 0 0                  |  |  |  |

## Segundo método:

Seleccione el candado en la "Lista de candados". Haga clic con el botón derecho del ratón sobre él. Aparece un menú desplegable en la pantalla. Haga clic en la opción "Registrar Smart Gateway en la cerradura".

| Protocol Bindings Roles and Uses Supervision Functions Integrations                                                                                                    | Details         Image: Control of the control of the control of | Reles and User Supervision Functions     Reles and User Supervision     Reles and User Supervision     Reles and Relea and Relea and Relea and Relea and Relea and Relea and Relea and Relea and Relea and Relea and Relea and Relea and Relea and Relea and Relea and Relea and Relea and Relea and Relea and Relea and Relea and Relea and Relea and Relea and Relea and Relea and Rele                                                                                                    | Home Perri HUB -             | Smart Gateway App + Configure +             |                                          | SAT 🚨 Good n |
|----------------------------------------------------------------------------------------------------|----------------------------------------------------------------------------------------------------|----------------------------------------------------------------------------------------------------|------------------------------|---------------------------------------------|------------------------------------------|--------------|
| to to to to to to to to to to to to to t                                                                                                    | Details         Image: Control of the control of the control of | Sto         Sto         Sto <th>otocols Bindings Roles ar</th> <th>nd Users Supervision Functions Integrations</th> <th></th> <th></th>                                                                                                    | otocols Bindings Roles ar    | nd Users Supervision Functions Integrations |                                          |              |
| st Color Color Col                                                                                                    | Details           ISE0 - XI Revo 00154202ADAF           ISE0 - XI Revo 00154202ADAF           ISE0 - XI Revo 00154202ADAF           ISE0 - XI Revo 00154202ADAF           ISE0 - XI Revo 00154202ADAF           ISE0 - XI Revo 00154202ADAF           ISE0 - XI Revo 00154202ADAF           ISE0 - XI Revo 00154202ADAF                                                                                                    | Since of the second second sec                                                                                                    | ISEO                         |                                             |                                          |              |
| ARIES 00 154202 FLA2<br>MIES<br>STICOS KD 00 154202 SAD AF<br>TICOS KD 00 154202 SAD AF<br>TICOS KD 00 154202 AD AF<br>TICOS KD 00 154202 AD AF<br>TICOS KD 00 1 | Details         ISEO         ISEO           1550         X1Revo         X1Revo           X1Revo         X1Revo         X1Revo           7         Address info         X1Revo           00154202ADAF         X1Revo         X1Revo           1272.0.1         X1Revo         X1Revo           1550.00154202ADAF         X1Revo         X1Revo                                                                                                    | ISO - XIRevo 00:15:4202ADAF  ISO - XIRevo 00:15:4202ADAF  ISO - XIRevo 00:15:420ADAF  ISO - XIRevo 00:15:420ADAF  ISO - XIRevo 0                                                                                                    | т Q                          |                                             |                                          |              |
| AIRES 00.154.20.25 F.2 AIREY-0.02.154.20.2AD.AF AIRES 00.154.20.2AD.AF AIRES 00.154.20.2AD.                                                                                                    | Details           1550 - XX Revo 2015 42.02 AD AF           1550           1550           XX Revo           7           Address info           0015 42.02 AD AF           127.0.0.1           0080           1560.0015 42.02 AD AF                                                                                                    | INIE-001542025AA<br>HUS-001542025AA<br>TUGSKD001542035AA<br>TUGSKD00154203AAA<br>TUGSKD00154202AAA<br>TUGSKD00154202AAA<br>TUGSKD00154202AAA<br>TUGSKD00154202AAA<br>TUGSKD00154202AAA<br>TUGSKD00154202AAA<br>TUGSKD00154202AAA<br>TUGSKD00154202AAA<br>TUGSKD00154202AAA<br>TUGSKD00154202AAA<br>TUGSKD00154202AAA<br>TUGSKD00154202AAA<br>TUGSKD00154202AAA<br>TUGSKD00154202AAAA<br>TUGSKD00154202AAAA<br>TUGSKD00154202AAAA<br>TUGSKD00154202AAAA<br>TUGSKD00154202AAAA<br>TUGSKD00154202AAAA                                                                                                    |                              |                                             |                                          |              |
| ARIES STUGS-F0-51-52-03-58-04 A FMane IGEO - STUDO-51-52-03-58-04 A Mandetturer IGEO - STUDO-51-52-03-04.04 A Maded - Gal - Gal - Ga                                                                                                    | Details           1550 - X1Revo -001542/02-ADAF         1550           1550 - X1Revo -001542/02-ADAF         310 Revo           2         7                                                                                                    | No.S.C. 00.S. 02.03.04.01     Image: Source Control Source Control Sou                                                                                                    | ARIES-00:15:42:02:F1:A2      | ISEO - X1Revo-00:15:42:02:AD:AF             |                                          |              |
| STILOS ADD 06154203.58.0.0     Image: Control of the Dock of the Dock of the                                                                                                    | ISE0-XIRevo-00154202AbAF           ISE0           XIRevo           7           Address info           00154202AbAF           ISE0.00154202AbAF                                                                                                    | Trios Function     Imme     Islo     Islo     Isl                                                                                                    | ARIES                        |                                             | Detaile                                  |              |
| Introde     Name     Status       STLOSLID 201542828000     Manufacturer     Stol       STLOSLID 2015428028000     Manufacturer     Stol       Nitere 0015428028000     Termsee Version     7       Nitere 00154280000     Stol     Stol       Nitere 00154280000     Stol     Stol       Nitere 00154280000     Termsee Version     7       Nitere 00154280000     Stol     Stol       Nitere 00154280000     Stol     Stol       Nitere 00154280000     Stol     Stol       Nitere 00154280000     Stol     Stol       Nitere 001542800000     Stol     Stol       Nitere 0015428000000000000000000000000000000000000                                                                                                    | ISB0     ISB0       ISB0     X1Revo       7     7       Address info       00154202ADAF       127.0.1       000       ISE0.00154202ADAF                                                                                                    | 100.542     Number     B00.7 Intereduit SQ200.04       Mainfacture     B01.7 Intereduit SQ200.04       Mainfacture     B01.7 Intereduit SQ200.04       Mainfacture     B01.7 Intereduit SQ200.04       Intereduit SQ200.04     Firma       Intereduit SQ200.04     Firma                                                                                                    | STYLOS-KD-00:15:42:03:58:AD  |                                             | Details                                  |              |
| STILDS-LD2-DS-154202-AD-AS     Model     Concentration       VTRevo 00154202-AD-AS     Model     XTRevo       VTRevo 00154202-AD-AS     Firmware Version     ?       VTRevo 00154202-AD-AS     Firmware Version     0154202-AD-AS       Mail     Restree Street General of Moles     0154202-AD-AF       Date:     Image: Version     0154202-AD-AF       Mail     Restree Street General of Moles     0154202-AD-AF       Date:     Image: Version     02016                                                                                                    | 1000       X18wo       7       Address info       001542.02.40.AF       1270.0.1       8080       1560.00.1542.02.40.AF                                                                                                    | Tri Oka Lao 1542 03.458 m<br>Model Deleter<br>Prove Deleter<br>Prove Del | styLOS-KD                    | Name                                        | ISEO - X1 Revo-00115(42)02(AD)AP         |              |
| XTRevo 0015-2420.AD.AF     Immase Version     Immase Version       CRevo     Immase Version     7       Address Info     0015-220.AD.AF       Address Searci Greewer on the lock     0015-220.AD.AF       Dataset     27.20.A1       Ammase Version     000                                                                                                    | Address info           00.154202.4D.4F           127.0.0.1           6080           15E0.00.1542.02.AD.AF                                                                                                    | Minimum     Minimum       Minimum     Minimum       Minimum     Minimum       Reve     Finance Values     O       Minimum     Minimum     Minimum       Minimum     Minimum     Minimum       Minimum     Minimum       Minimum     Minimum       Minimum     Minimum       Minimum     Minimum                                                                                                    | STYLOS-LED-00:15:42:03:58:96 | Model                                       | XIRevo                                   |              |
| Address info                                                                                                    | Address info           00154202ADAF           127.0.1           8080           15E0.00154202ADAF                                                                                                    | Indication     Indication     Indication       Indication     Indication     Indication       Indication     Indication     Indication                                                                                                    | V1Paue-00-15-42-02-4D-4E     | Firmware Version                            | 7                                        |              |
| xxx         ▲ Restorer Smart Gareway on the lock         0015x4202MDAF           battering         ▲ Project Smart Gareway on the lock         127.0.0.1                                                                                                    | 001542022ADAF<br>1272.0.0.1<br>8080<br>ISEO:001554202ADAF                                                                                                    | Property former function of the last     Property former function of the last     Property function for the last     Property function for the last     Property function of the last     Property function of the last     Property function o                                                                                                    | (1Revo                       |                                             | Address info                             |              |
| battering                                                                                                    | 127.0.01<br>8080<br>15EO-0015-42.02ADAF                                                                                                    | atteria                                                                                                    | ura 🔒 Resident               | Empre Gatavara an the last                  | 00:15:42:02:AD:AF                        |              |
| Kerner Meiner Zeiner Zeiner      Kerner      Kerner     Kerner     Kerner      Kerner                                                                                                    | 8080<br>ISEO.00.1542.02AD.AF                                                                                                    | More Human Process         8080           Individual address         (\$\$C0.00.15.42.02.MD.45                                                                                                    | batteria                     | smart cateway on the lock                   | 127.0.0.1                                |              |
|                                                                                                    | ISE0.001542.02.AD.AF                                                                                                    | Individual address 15E0.00.1542.00.40.45                                                                                                    | Pange                        | Master Password                             | 8080                                     |              |
| Individual address ISE0:00:15:42:02:AD:AF                                                                                                    |                                                                                                    |                                                                                                    |                              | Individual address                          | ISEO:00:15:42:02:AD:AF                   |              |
| Individual address ISE0.00.1542.02.AD.AF                                                                                                    |                                                                                                    |                                                                                                    | io batteria 🧶 Channel        | Indexes Based<br>Individual address         | 127.0.0.1<br>8080<br>15E0-001542.02AD-AF |              |
|                                                                                                    |                                                                                                    |                                                                                                    |                              |                                             |                                          |              |
|                                                                                                    |                                                                                                    |                                                                                                    |                              |                                             |                                          |              |
|                                                                                                    |                                                                                                    |                                                                                                    |                              |                                             |                                          |              |
|                                                                                                    |                                                                                                    |                                                                                                    |                              |                                             |                                          |              |

Si desea cambiar la contraseña maestra, seleccione el candado en la "Lista de candados". Haga clic con el botón derecho del ratón sobre él. Aparecerá un menú desplegable en la pantalla. Haga clic en la opción "Cambiar la contraseña maestra".

| GEWISS GEWISS IOT CONFIGUR<br>IDT Home Perri HUB - Sm | NTOR Manage your to T devices Name T devices Configure + |                                 | ≍ English ♥ ⑦<br>SAT 💄 Good morning ♥ |
|-------------------------------------------------------|----------------------------------------------------------|---------------------------------|---------------------------------------|
| Protocols Bindings Roles and U                        | Isers Supervision Functions Integrations                 |                                 |                                       |
| SONOS ISEO                                            |                                                          |                                 |                                       |
| LOCK LIST Q                                           |                                                          |                                 |                                       |
| Sparch                                                |                                                          |                                 |                                       |
| Search                                                | ISEO - X1Revo-00:15:42:02:AD:AF                          |                                 |                                       |
| ISEO - ARIES-00:15:42:02:F1:A2 ISEO - ARIES           |                                                          |                                 |                                       |
| ISEO - STYLOS-KD-00:15:42:03:58:AD                    |                                                          | Details                         |                                       |
| ISEO - STYLOS-KD                                      | Name                                                     | ISEO - X1Revo-00:15:42:02:AD:AF |                                       |
| > ISEO - STYLOS-LED-00:15:42:03:58:96                 | Manufacturer                                             | ISEO                            |                                       |
| ISEO - STYLOS-LED                                     | Model                                                    | X1Revo                          |                                       |
| ISEO - X1Revo-00:15:42:02:AD:AF                       | Firmware Version                                         | 7                               |                                       |
| ISEO - XTRevo                                         |                                                          | Address info                    |                                       |
| A Serratura                                           | the lock 55                                              | 00:15:42:02:AD:AF               |                                       |
| S Livello batteria                                    |                                                          | 127.0.0.1                       |                                       |
| Change Master Password                                | b.                                                       | 8080                            |                                       |
|                                                       | Individual address                                       | ISEO:00:15:42:02:AD:AF          |                                       |
|                                                       |                                                          |                                 |                                       |
| Smart Gateway connected                               | Bluetooth interface: Integrated                          | ISEO Firmware 0.6.0             | <b>o o</b>                            |

Aparece una ventana en la pantalla en la que hay que introducir la antigua contraseña y la nueva dos veces.

Chorus

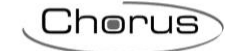

| GEWISS GEWISS IOT CONFIGU                                | RATOR Manage your loT devices              |                                                       | SAT _ Good morning   |
|----------------------------------------------------------|--------------------------------------------|-------------------------------------------------------|----------------------|
|                                                          |                                            |                                                       |                      |
| Protocols Bindings Roles and                             | Users Supervision Functions integrations   |                                                       |                      |
|                                                          |                                            |                                                       |                      |
| Search                                                   |                                            |                                                       |                      |
| ► ISEO - ARIES-00:15:42:02:F1:A2                         | ISEO - X1Revo-00:15:42:02:AD:AF            |                                                       |                      |
| ISEO - ARIES                                             |                                            | Details                                               |                      |
| ISEO - STYLOS-KD                                         | Name                                       | ISEO - X1Revo-00:15:42:02:AD:AF                       |                      |
| ISEO - STYLOS-LED-00:15:42:03:58:96<br>ISEO - STYLOS-LED | Model                                      | Info                                                  |                      |
| ISEO - X1Revo-00:15:42:02:AD:AF<br>ISEO - X1Revo         | Firmware Version                           | Change Master password for the lock:                  |                      |
| A Serratura                                              | BD address                                 | (00:15:42:02:AD:AF - ISEO - X1Revo-00:15:42:02:AD:AF) |                      |
| S Livello batteria                                       | Host RPC<br>RPC port                       | Old Password                                          |                      |
|                                                          | Individual address                         | New Password                                          |                      |
|                                                          |                                            | Confirm password                                      |                      |
|                                                          |                                            | Save password                                         |                      |
|                                                          |                                            |                                                       |                      |
|                                                          |                                            | ok Cancel                                             |                      |
|                                                          |                                            |                                                       |                      |
|                                                          |                                            |                                                       |                      |
|                                                          |                                            |                                                       |                      |
|                                                          |                                            |                                                       |                      |
|                                                          |                                            |                                                       | 0.0                  |
| Smart Gateway connected                                  | bioecooth interface: integr                | ateo isco Firmware 0.6.0                              | <b>0</b> 0           |
|                                                          |                                            |                                                       |                      |
|                                                          |                                            |                                                       |                      |
|                                                          |                                            | ★                                                     |                      |
| GEWIES GEWISS IOT CONFIGU                                | RATOR Manage your IoT devices              |                                                       | ¥ English ♥ (?)      |
| 101 Home Perri HUB - S                                   | mart Gateway App + Configure +             |                                                       | SAT 🚨 Good morning 👻 |
| Protocols Bindings Roles and                             | Users Supervision Functions Integrations   |                                                       |                      |
| SONOS                                                    |                                            |                                                       |                      |
| LOCK LIST Q                                              |                                            |                                                       |                      |
| Search                                                   |                                            |                                                       | 000                  |
| ISEO - ARIES-00:15:42:02:F1:A2                           | ISEO - X1Revo-00:15:42:02:AD:AF            |                                                       |                      |
| ► ISEO - STYLOS-KD-00:15:42:03:58:AD                     | Nama                                       | Details<br>ISE0_V18e==0115-220240.4E                  |                      |
| ► ISEO - STYLOS-LED-00:15:42:03:58:96                    | Manufacturer                               |                                                       |                      |
| ISEO - STYLOS-LED                                        | Model<br>Firmware Version                  |                                                       |                      |
| ISEO - X1Revo                                            |                                            | Address info                                          |                      |
| A Serratura<br>S Livello batteria                        | BD address                                 | 00-15-42-02-AD-AF                                     |                      |
|                                                          |                                            |                                                       |                      |
|                                                          | Host RPC<br>RPC port                       | Info Master nassword changed surgessfully             |                      |
|                                                          | Host RPC RPC port Individual address       | Info<br>Master password changed successfully          |                      |
|                                                          | Host RPC<br>RPC port<br>Individual address | Info<br>Master password changed successfully<br>OK    |                      |
|                                                          | Hast RC<br>RC port<br>Individual address   | Info<br>Master password changed successfully<br>OK    |                      |
|                                                          | Hast RPC<br>RPC port<br>Individual address | Info<br>Master password changed successfully<br>OK    |                      |
|                                                          | Hast RPC<br>RPC port<br>Individual address | Info<br>Master password changed successfully<br>OK    |                      |
|                                                          | Hast RPC<br>RPC port<br>Individual address | Info<br>Master password changed successfully<br>OK    |                      |
|                                                          | Hast RPC<br>RPC port<br>Individual address | Info<br>Master password changed successfully<br>OK    |                      |
|                                                          | Hast RPC<br>RPC port<br>Individual address | Info<br>Master password changed successfully<br>CK    |                      |
|                                                          | Hast RPC<br>RPC port<br>Individual address | Info<br>Master password changed successfully<br>CK    |                      |
|                                                          | Heat RC<br>RC port<br>Individual address   | Info<br>Master password changed successfully<br>CK    |                      |

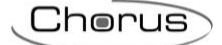

## **SUPERVISIÓN**

La supervisión a través de la app ofrece una forma estructurada de acceder e interactuar con los comandos y la visualización de los estados de los objetos o dispositivos (luces, persianas, termostatos, etc.) del sistema, independientemente del protocolo de comunicación utilizado.

Existen tres tipos de lógica de navegación:

- Zonas/Entornos (ambos en formato de lista)
   El elemento/objeto controlado se representa dentro del entorno en forma de lista, sin ninguna referencia a su posición real en el sistema/entorno visualizado.
- Zonas/Entornos con los elementos del entorno representados en un mapa/plano (sólo en la versión para tablet)
   Los elementos de cada entorno pueden representarse en un mapa de planimetría donde la

Los elementos de cada entorno pueden representarse en un mapa de planimetría donde la posición del objeto representa su posición física real en el sistema.

 Categorías funcionales (Iluminación, Persianas, Ajuste de la temperatura, Energía, etc.) Los elementos/objetos del sistema se subdividen automáticamente en función de su categoría funcional (iluminación, persianas, regulación de la temperatura, energía, etc.). Cuando los elementos están representados de esta manera, se puede acceder a ellos y enviarles

comandos de la misma manera que para la navegación de Zonas/Entornos. Para configurar la supervisión del sistema, seleccione el menú "Supervisión".

| GEWISS IOT CONFIGURATOR Manage         | your IoT devices   |   |                          | 💥 English 👻 🕐      |
|----------------------------------------|--------------------|---|--------------------------|--------------------|
| IOT Home Demo - Smart Gateway App      | o - Configure -    |   |                          | Good afternoon 🗸 🗸 |
| Protocols Bindings Roles and Users Sup | ervision Functions |   |                          |                    |
| Installer v 🏟 🖷 🗛                      |                    |   | С                        | E Functional view  |
| Zones 🛨 🖸                              |                    | В | FUNCTIONA     SCENE LIST | AL BLOCK LIST      |
|                                        |                    |   | FUNCTION                 | LIST               |
|                                        |                    |   |                          |                    |
|                                        |                    |   |                          |                    |
|                                        |                    |   |                          |                    |
|                                        |                    |   |                          |                    |
|                                        |                    |   |                          |                    |
|                                        |                    |   |                          |                    |

#### A. Rol para el que está editando la supervisión y la configuración general

En esta sección puede seleccionar el rol para el que desea editar la supervisión. Pulse sobre el nombre para ver una lista de todos los roles del proyecto; seleccione el elemento deseado para ver el árbol de navegación de la supervisión de ese rol.

Pulsa el icono <sup>©</sup> junto al nombre del rol para ver una ventana emergente con sus ajustes generales de supervisión; puedes habilitar el consentimiento (para los usuarios que cubren ese rol) para crear ciertas funciones a través de la app.

Utilice el icono le para copiar la supervisión de otro rol; esto acelera enormemente el proceso de creación.

#### B. Área de diseño de la supervisión

La navegación por zonas/entornos y funciones se construye en esta área, definiendo los elementos que se quieren ver/comandar. Se describirá en detalle más adelante..

#### C. Ver elementos asociados a la vista funcional

Este botón permite pasar de la programación de la navegación de Zonas/Entornos a la de la navegación funcional.

El área de diseño será diferente según el tipo de navegación que esté programando.

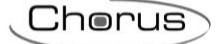

#### D. Listado de los elementos que se pueden utilizar en el área de diseño

Esta área contiene todos los elementos que se pueden insertar en la supervisión del rol actual; para que un usuario específico asociado a un rol pueda acceder a los comandos/estados de los bloques funcionales o a las funciones creadas, hay que insertar el elemento correspondiente en el árbol de navegación Zonas/Entornos o en la vista Funcional.

Los elementos se subdividen en: Bloques funcionales (KNX, ZigBee y WiFi), Escenas, Integración, Funciones, Cámaras (sólo funcional) y Tendencias gráficas (sólo funcional). En cada sub-sección hay un campo de búsqueda para filtrar los elementos.

Los elementos resaltados en gris se insertan en la vista de entorno o funcional seleccionada.

#### Creación de la estructura de Zonas/Entornos

El área de diseño para crear la navegación de Zonas/Entornos consta de tres columnas:

- Lista de zonas
- Lista de entornos en la zona seleccionada
- Lista de elementos en el entorno seleccionado

Para añadir una zona, pulse el botón (+) situado junto al nombre "Zonas"; una vez insertado el nombre, se creará el elemento que representa la zona.

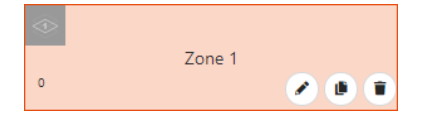

En el centro del elemento se puede ver el nombre asignado a la zona que se visualizará en la supervisión vía app.

- Botón de edición para modificar el nombre de la zona
- Botón **copiar** para crear una copia idéntica de la zona (incluyendo los entornos y los elementos dentro de ellos)
- Botón para eliminar la zona (y todos los entornos y elementos que la componen)

En la parte inferior izquierda se puede ver el número de entornos que contiene la zona.

En la parte superior izquierda, está el icono que representa la zona de supervisión via app. Si no se define ningún icono, aparecerá el predeterminado durante la configuración; cuando se presiona el botón, aparece una ventana emergente donde se puede seleccionar el icono.

| Select icc | on     |   |   |    |           |          |           | × |
|------------|--------|---|---|----|-----------|----------|-----------|---|
| DEFAULT    | сизтом |   |   |    |           |          |           | Î |
|            |        | 2 | 4 | \$ | $\otimes$ | <b>©</b> | <u>Mi</u> |   |
|            |        |   |   | Ð  |           |          |           |   |

La ventana emergente está formada por dos menús: Por defecto y Personalizado.

El primer menú contiene los iconos puestos a disposición por GEWISS.

Cherus

El segundo menú muestra todos los iconos importados en el sistema.

| Select icor | n      | × |
|-------------|--------|---|
| DEFAULT     | сизтом |   |
|             |        |   |
|             |        |   |
|             |        |   |
| Import icon |        |   |

Para importar un icono, pulse el botón "Importar icono" y seleccione el icono deseado.

Tamaño máximo del archivo: 1 MB

Extensiones de archivo admitidas: svg/png/jpeg

El orden en la lista de zonas determina el orden de visualización en la aplicación (puede modificarse directamente desde la aplicación); para desplazar una zona, basta con seleccionarla y arrastrarla a la posición deseada.

Para eliminar todas las zonas simultáneamente, pulse el icono 🔍 que aparece junto al nombre "Zonas".

No hay límites en el número de zonas que se pueden crear.

Para añadir un entorno a una zona, seleccione el elemento deseado en la columna "Zonas" y pulse el botón (•) situado junto al nombre "Entornos"; una vez insertado el nombre, se creará el elemento que representa el entorno.

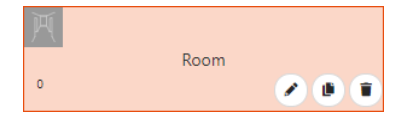

En el centro del elemento se puede ver el nombre asignado al entorno que se visualizará en la supervisión vía app.

- Botón de edición para modificar el nombre del entorno.
- Botón **Copiar** para crear una copia idéntica del entorno (incluyendo los elementos que contiene).
- Botón Borrar para eliminar el entorno (y todos los elementos que lo componen).

En la parte inferior izquierda se puede ver el número de elementos que contiene el entorno.

En la parte superior izquierda, está el icono que representa el entorno en la aplicación de supervisión. Si no se define ningún icono, aparecerá el predeterminado durante la configuración; cuando se presiona el botón, aparece una ventana emergente donde se puede seleccionar el icono.

| Select icc | on      |          |          |              |        |            |   |   |
|------------|---------|----------|----------|--------------|--------|------------|---|---|
| DEFAULT    | сизтом  |          |          |              |        |            |   |   |
|            | M       | Ê.       | <u>.</u> | <del>(</del> | 1<br>1 | Ŧ          |   |   |
|            |         | <u>F</u> | 1©1      | Ē            |        | <u>Ann</u> |   |   |
|            |         | AHA.     |          | €            | Ê      |            | Ĩ | Д |
|            | <u></u> | L 🏯      |          |              | (®)    | <u>Jum</u> | 4 |   |

La ventana emergente está formada por dos menús: Por defecto y Personalizado.

El primer menú contiene los iconos puestos a disposición por GEWISS.

El segundo menú muestra todos los iconos importados en el sistema.

| Select ico  | n      | , | × |
|-------------|--------|---|---|
| DEFAULT     | сизтом |   |   |
|             |        |   |   |
|             |        |   |   |
|             |        |   |   |
| Import icon |        |   |   |

Para importar un icono, pulse el botón "Importar icono" y seleccione el icono deseado.

Tamaño máximo del archivo: 1 MB

Extensiones de archivo admitidas: svg/png/jpeg

El orden en la lista de entornos de zona determina el orden de visualización en la aplicación (puede modificarse directamente desde la aplicación); para mover un entorno, basta con seleccionarlo y arrastrarlo a la posición deseada.

Para eliminar todos los entornos de una zona simultáneamente, pulse el icono <sup>1</sup> que aparece junto al nombre "Entornos".

No hay límites en el número de entornos que se pueden crear en una zona.

Para añadir un elemento (bloque funcional, escena, función) en el entorno de una zona, seleccione la zona deseada en la columna "Zonas" y el entorno deseado en la columna "Entornos", luego seleccione el elemento en la lista (columna de la derecha) y arrástrelo al área de diseño de supervisión; suelte el objeto en la sección "Elementos", en la posición de visualización deseada. Al final de esta operación, aparecerá un menú emergente en el que podrá seleccionar:

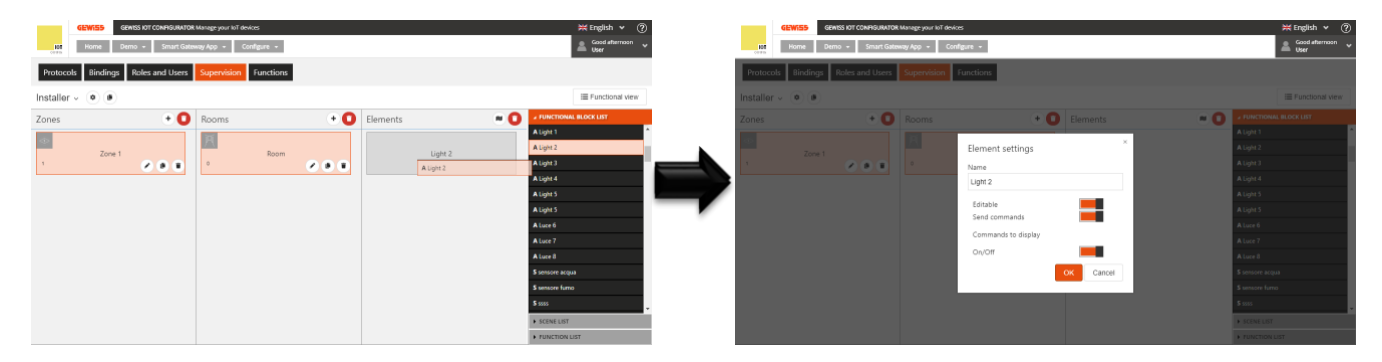

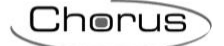

- Nombre del elemento que se visualizará en la supervisión a través de la app (puede ser diferente del nombre utilizado en la configuración)
- Habilitar la modificación del elemento a través de la app: si la casilla modificable está marcada, el elemento podrá ser modificado a través de la app; en caso contrario, el elemento será visible pero su configuración no podrá ser alterada
- Habilitar el envío de comandos relacionados con el elemento desde la app: Si la casilla enviar comandos está marcada, todos los widgets gráficos del elemento que impliquen el envío de comandos estarán habilitados para hacerlo; en caso contrario, los widgets indicarán el estado pero será imposible enviar comandos.
- Selección de los comandos/estados del elemento que desea que estén disponibles en la app; la lista de comandos disponibles dependerá del tipo de elemento que esté configurando.

Una vez confirmados los ajustes, el elemento se mostrará en la lista de los Elementos del entorno, en la posición definida al arrastrarlo, y se mostrará automáticamente también en la vista funcional.

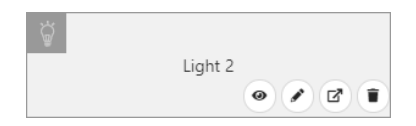

En el centro del elemento se puede ver el nombre que se le ha asignado y que se visualiza en la supervisión vía app.

- Botón ir al objeto que permite pasar directamente a la página dedicada al elemento (para realizar modificaciones rápidas).
- Botón de edición para activar la ventana emergente en la que se puede modificar el nombre,
- Abilitar la modificación y el envío de comandos, y seleccionar los comandos que se van a visualizar.
- Botón **generar Webhook**, que permite la activación del elemento a través de cualquier dispositivo capaz de enviar comandos http
- Botón **Borrar** para eliminar el elemento (junto con la posible copia mostrada en la vista funcional).

ATENCIÓN: Si se ha insertado un elemento de función en la supervisión de un rol específico, pero no el objeto controlado por la misma función, no podrá modificar su configuración a través de la app aunque se haya marcado la casilla de modificación. Ejemplo: Si insertas un temporizador que controla una luz, pero no la propia luz, no podrás modificar el temporizador a través de la app.

En la parte superior izquierda se encuentra el icono que representa el elemento en la supervisión vía app. Si no se define ningún icono, se cargará el predeterminado en la app y aparecerá el botón durante la configuración; al pulsar el botón, aparece una ventana emergente donde se puede seleccionar el icono.

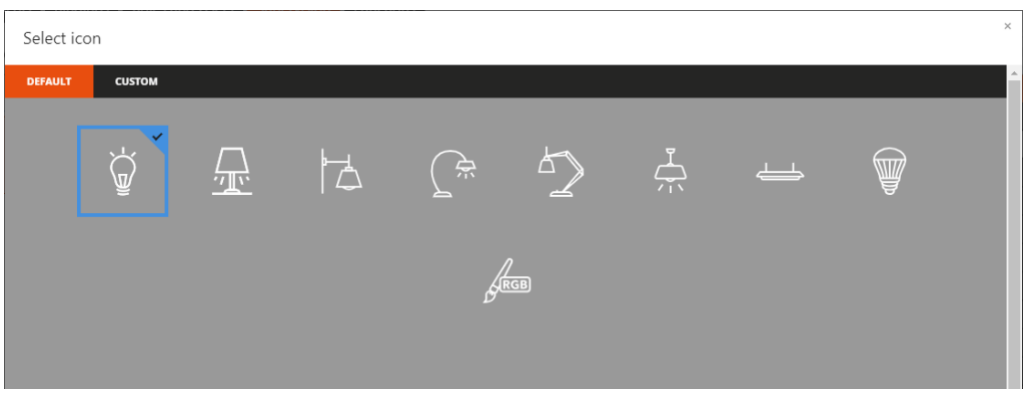

La ventana emergente está formada por dos menús: Por defecto y Personalizado.

El primer menú contiene los iconos puestos a disposición por GEWISS.
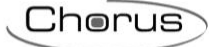

El segundo menú muestra todos los iconos importados en el sistema.

| Select ico  | n      | × |
|-------------|--------|---|
| DEFAULT     | сизтом |   |
|             |        |   |
|             |        |   |
|             |        |   |
| Import icon |        |   |

Para importar un icono, pulse el botón "Importar icono" y seleccione el icono deseado.

Tamaño máximo del archivo: 1 MB

Extensiones de archivo admitidas: svg/png/jpeg

Un elemento puede ser insertado en varios entornos dentro de la supervisión de un rol específico; la primera solicitud insertada se mostrará automáticamente también en la vista funcional, acelerando la fase de configuración (el elemento puede ser eliminado de la vista funcional, si lo prefiere).

El orden en la lista de elementos de un entorno determina el orden de visualización en la app (puede modificarse directamente desde la app); para mover un elemento, basta con seleccionarlo y arrastrarlo a la posición deseada.

Para eliminar todos los elementos de un entorno simultáneamente, pulsa el icono <sup>1</sup> junto al nombre "Elementos".

#### Entornos con elementos representados en un plano (Tablet)

En la supervisión a través de una tableta, los elementos se pueden ver en formato de lista, o dispuestos en una imagen (vista de plano).

En el Configurador IoT, puede cargar la imagen de fondo de cada entorno y organizar los elementos en las imágenes. En cualquier caso, puedes seguir modificando la organización de los elementos en la página a través de la app.

Para configurar la vista de plano de un entorno, seleccione la zona deseada en la columna "Zona" y el entorno deseado en la columna "Entornos", y luego pulse el icono 🔎 de la columna "Elementos".

|                        |                                                      |                                              |       |          |            | Lnoru                                                                                                    |
|------------------------|------------------------------------------------------|----------------------------------------------|-------|----------|------------|----------------------------------------------------------------------------------------------------|
| GEWISS<br>Home         | GEWISS IOT CONFIGURATOR Mar<br>Demone - Smart Gatewa | age your IoT devices<br>ay App + Configure + |       |          |            | ₩ English ♥ (                                                                                                    |
| Protocols Binding      | s Roles and Users                                    | Supervision Functions                        |       |          |            |                                                                                                    |
| staller - 🔹 🔳          |                                                      |                                              |       |          |            | I Functional view                                                                                                    |
| ones                   | + N 🚺                                                | Rooms                                        | + N 🚺 | Elements |            | FUNCTIONAL BLOCK LIST                                                                                                    |
| Ground                 | floor                                                | entrance 2                                   |       |          | Sunblind   | Search KNX FUNCTIONAL BLOCKS A Attuatore timer                                                                                |
| ₹⁄                     | c                                                    | Living room                                  | 2 B T | ۲<br>۲   | Light 2    | S camino<br>A Ricevitore grandezze elettriche<br>A Climatizzatore                                                             |
| î<br>Garc              | len                                                  | 1©)<br>Kitchen                               | ×     | <u> </u> | Light 3    | S Misuratore grandezze elettriche<br>S contatore energia                                                                      |
|                        |                                                      | ्<br>Bathroom<br>2                           | / B T |          | Thermostat | A Area antifurto<br>S Sensore allarme generico<br>A Settore antifurto<br>S Sensore antifurto<br>A Inclusione/Esclusione senso |
|                        |                                                      | room zigbee                                  |       |          |            | SCENE LIST     FUNCTION LIST                                                                                                  |
| nart Gateway not conne | cted to the network                                  |                                              |       |          |            | <b>O O</b>                                                                                                    |

Presione el botón "Establecer fondo de página" para cargar la imagen que desea asociar al entorno. Tamaño máximo del archivo: 1 MB

Extensiones de archivo admitidas: svg/png/jpeg

Una vez finalizada la operación, la imagen aparecerá en el centro de la página.

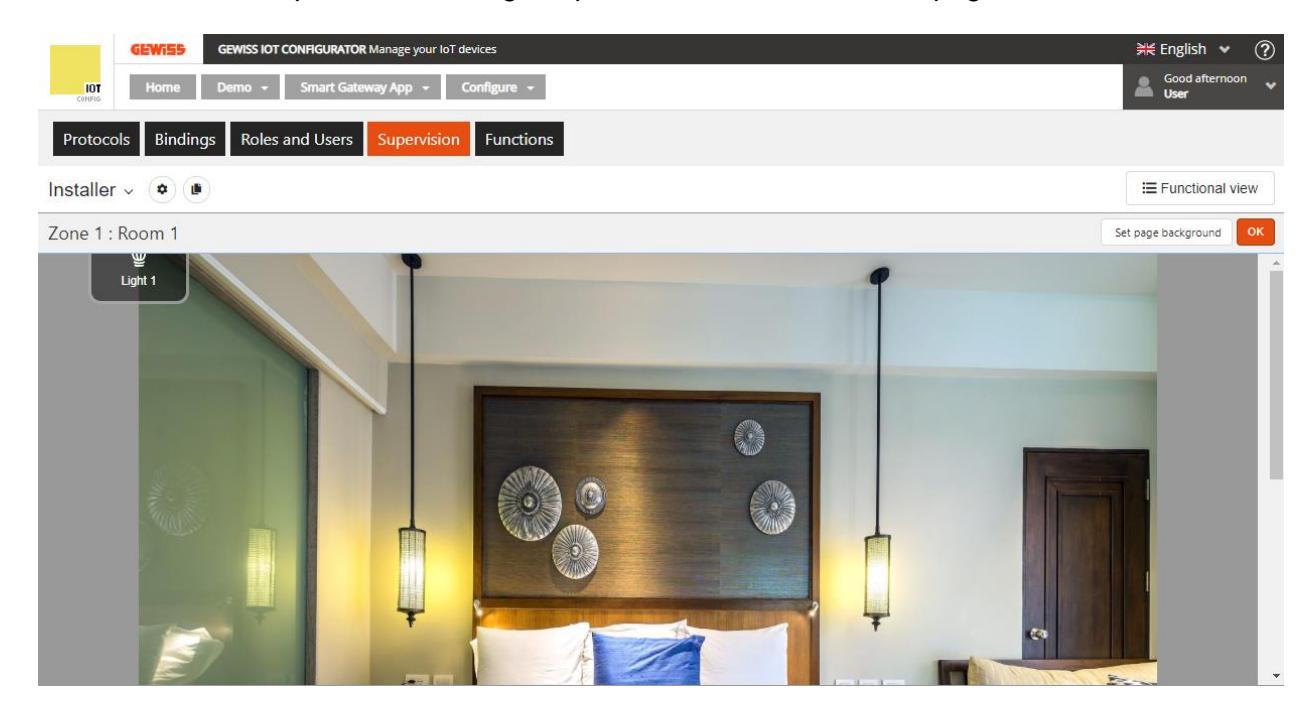

Todos los elementos del entorno se muestran en la esquina superior izquierda; para moverlos, seleccione el elemento y arrástrelo a la posición deseada, luego suéltelo.

En la vista de plano de un entorno, no se pueden añadir o eliminar elementos, sólo se pueden reorganizar en la página.

Después de reorganizar los elementos, pulse el botón OK para volver a la vista de lista.

Repita la operación para todos los ambientes de todas las zonas.

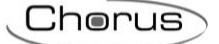

### Creación de la vista funcional

En la supervisión a través de la app, además de la navegación por zonas/entornos, existen varias categorías funcionales en las que se agrupan los elementos.

En particular, para las funciones, la modificación de la configuración (programación de temporizadores, modificación de la acción de una secuencia de escenas, etc.) sólo se puede acceder en la vista funcional.

Por defecto, todos los elementos insertados en la estructura de Zonas/Entornos se asocian automáticamente también a la vista funcional; aquí puede eliminar elementos o añadir otros nuevos que no desee ver en la navegación de Zonas/Entornos.

En concreto, para las funciones que quieras hacer modificables, las cámaras que se visualicen, las tendencias gráficas y los bloques funcionales (tipo contador de energía) cuyas tendencias de consumo quieras ver, es imprescindible insertarlos en la vista funcional porque sólo están disponibles en la sección dedicada.

En el Configurador IoT, la vista funcional está representada por una lista que contiene todos los elementos que pertenecen a ella, sin distinción del tipo de elemento (en la app, en cambio, tienen secciones específicas). Para acceder a la vista funcional, basta con pulsar el botón de la vista funcional.

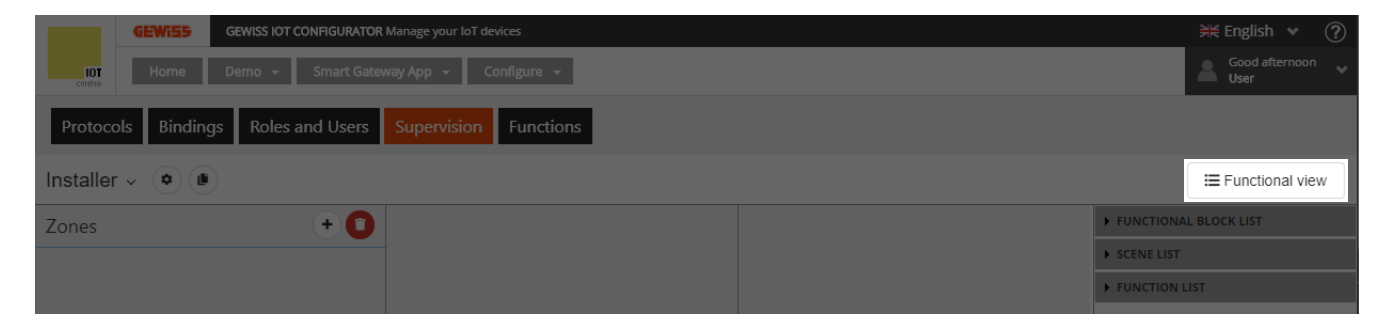

Cuando haya seleccionado la vista funcional, el área de diseño de supervisión mostrará todos los elementos que han sido "habilitados" para su visualización en las categorías funcionales relativas.

| GEWISS IOT CONFIGURATOR Manage your IoT devices          | 💥 English 👻 🕐           |
|----------------------------------------------------------|-------------------------|
| III Home Demo - Smart Gateway App - Configure -          | Good afternoon Vser     |
| Protocols Bindings Roles and Users Supervision Functions |                         |
| Installer - 🔹 🔳                                          | I Rooms view            |
| Functional view                                          | ✓ FUNCTIONAL BLOCK LIST |
| *                                                        | A Lavatrice             |
| light 1                                                  | A Light 1               |
|                                                          | A Light 2               |
|                                                          | A Light 3               |
|                                                          | A Light 4               |
|                                                          | A Light 5               |
|                                                          | A Light 5               |
|                                                          | A Luce 6                |
|                                                          | A Luce 7                |
|                                                          | A Luce 8                |
|                                                          | SCENE LIST              |
|                                                          | FUNCTION LIST           |
|                                                          | ► CAMERAS               |
|                                                          | GRAPHIC TRENDS          |

Para añadir un elemento (bloque funcional, escena, función, cámaras y tendencias gráficas) en la vista funcional, seleccione el elemento de la lista (columna de la derecha) y arrástrelo al área de diseño de

Cherus

supervisión; suelte el objeto en la posición de visualización deseada. Al final de esta operación, aparecerá un menú emergente en el que podrá seleccionar:

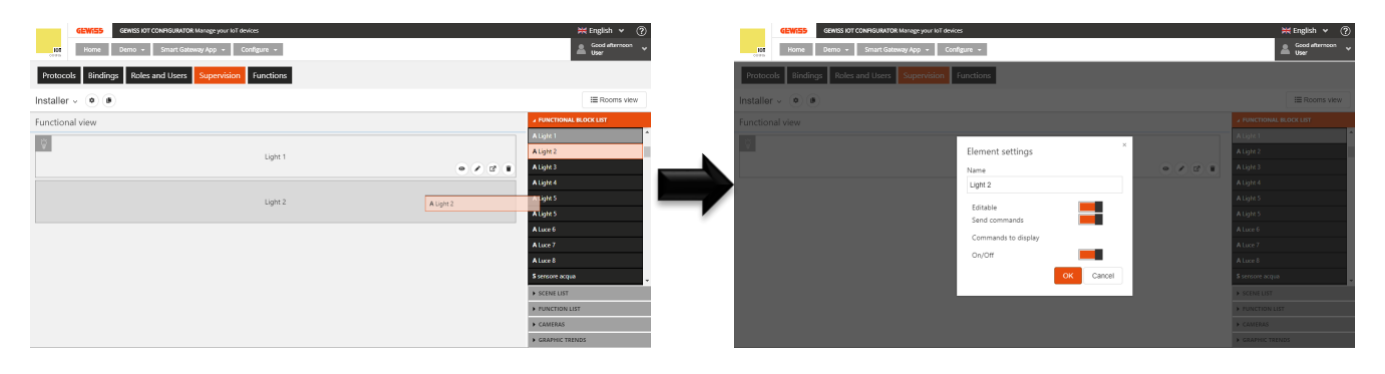

- Nombre del elemento que se visualizará en la supervisión a través de la app (puede ser diferente del nombre utilizado en la configuración)
- Habilitar la modificación del elemento a través de la app: Si la casilla modificable está marcada, el elemento podrá ser modificado a través de la app; en caso contrario, el elemento será visible pero su configuración no podrá ser alterada
- Habilitar el envío de comandos relacionados con el elemento desde la app: si la casilla enviar comandos está marcada, todos los widgets gráficos del elemento que impliquen el envío de comandos estarán habilitados para ello; en caso contrario, los widgets indicarán el estado pero será imposible enviar comandos.
- Selección de los comandos/estados del elemento que desea que estén disponibles en la app; la lista de comandos disponibles dependerá del tipo de elemento que esté configurando.

Una vez confirmados los ajustes, el elemento se mostrará en la lista de los elementos de la vista funcional, en la posición definida al arrastrarlo.

| ÿ |         |
|---|---------|
|   | Light 2 |
|   | • • •   |

En el centro del elemento se puede ver el nombre que se le ha asignado y que se visualiza en la supervisión vía app.

- Botón de ir al objeto, para pasar directamente a la página dedicada al elemento (hacer modificaciones rápidas).
- Botón de **edición**, para activar la ventana emergente en la que se puede modificar el nombre, habilitar la edición y el envío de comandos, y seleccionar los comandos que se van a visualizar.
- Botón **borrar**, para eliminar el elemento de la vista funcional.

En la parte superior izquierda se encuentra el icono que representa el elemento en la aplicación de supervisión. Si no se define ningún icono, durante la configuración aparecerá el predeterminado; al pulsar el botón, aparece una ventana emergente donde se puede seleccionar el icono.

Functional view

La ventana emergente está formada por dos menús: Por defecto y Personalizado.

El primer menú contiene los iconos puestos a disposición por GEWISS.

El segundo menú muestra todos los iconos importados en el sistema.

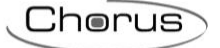

| Select icor | ı      | × |
|-------------|--------|---|
| DEFAULT     | сизтом |   |
|             |        |   |
|             |        |   |
|             |        |   |
|             |        |   |
| Import icon |        |   |

Para importar un icono, pulse el botón "Importar icono" y seleccione el icono deseado.

Tamaño máximo del archivo: 1 MB

Extensiones de archivo admitidas: svg/png/jpeg

Un elemento añadido a la vista funcional no puede añadirse a la estructura de Zonas/Entornos; si desea hacerlo, debe primero eliminarlo de la vista funcional y luego añadirlo a un entorno (después se reinsertará automáticamente en la vista funcional).

El orden en la lista de elementos de la vista Funcional determina el orden de visualización en las secciones dedicadas de la app (puede modificarse directamente desde la app); para mover un elemento, basta con seleccionarlo y arrastrarlo a la posición deseada.

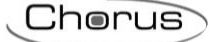

# ACTUALIZACIONES

El Configurador IoT de GEWISS y la sección de configuración de la Smart Gateway se actualizan automáticamente en cuanto se publica una nueva versión.

Para ver la versión, pulse el icono de la barra de la parte superior.

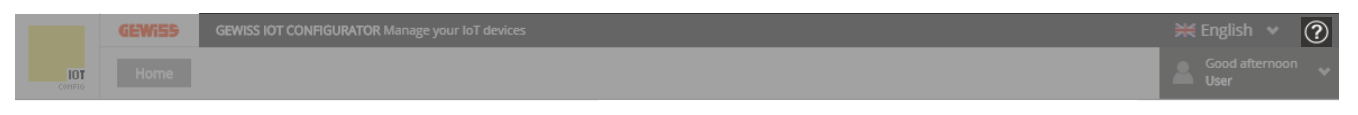

Al pulsar el icono, aparecerá un menú desplegable con ambas versiones.

Volviendo a la página de "Detalles" del sistema, es posible actualizar el firmware del dispositivo y de los dispositivos ZigBee pulsando el icono 🕑 "Actualización de Firmware" .

Se abre una pantalla que muestra una sección dedicada a la Smart Gateway y otra a los dispositivos Zigbee (si están incluidos en la configuración del sistema).

|     | GEWISS | GEMISS IOT CONTIGURATOR Manage your IoT devices                                                                             | 💥 English 🐱 🕐 |
|-----|--------|----------------------------------------------------------------------------------------------------|---------------|
| IOT | Home   | jurassic park +                                                                                                    | Good morinig  |
|     |        | DETAILS       O         Creation time:       418/18 12:30:28 PM         Latitude:       45.686         Longitude:       9.8 |               |
|     |        | SMART GATEWAY App 🖉 🗮 License expiration: 18 Aug 2022 R. installer                                                          |               |
|     |        | Connected (2) =                                                                                                    |               |
|     |        | RESTART App =                                                                                                    |               |
|     |        | ThermolCE App      Ξ                                                                                                    |               |

1

| GEWISS GEWISS IOT CONFIGURATOR Manage | e your toT devices<br>eway App + Diplodoco + Upgrade + |                     |                    |                    |                |                | 💥 Engli |
|---------------------------------------|--------------------------------------------------------|---------------------|--------------------|--------------------|----------------|----------------|---------|
| Smart Gateway                         |                                                        |                     |                    |                    |                |                |         |
| Name                                  |                                                        | Reported<br>Version | Desired<br>Version |                    | Upgrade Status |                |         |
| Diplodoco                             | 2.0.                                                   | 2005.2115           |                    |                    |                |                |         |
|                                       |                                                        |                     |                    |                    |                |                |         |
| ZigBee Devices                        |                                                        |                     |                    |                    |                |                |         |
| Name                                  | Api<br>Versio                                          | p OTA<br>n Version  |                    | Available Versions |                | Upgrade Status |         |
| GWA1502_BinaryIn                      | put230V                                                | 1 1.1               |                    | ~                  |                |                |         |
| GWA1521_Actuato                       | _1_CH_PF                                               | 3 3.0               |                    | ~                  |                |                |         |
| GWA1531_Shutter                       |                                                        | 3 3.0               |                    | *                  |                |                |         |
| GWA1511_MotionS                       | ensor 3.4.1                                            | 3.4.12              |                    | ~                  |                |                |         |
| GWA1916_P_Comf                        | yrt .                                                  | 2 2.0               |                    | ~                  |                |                |         |
| GWA1523_Actuator                      | _1_CH_metering                                         | 3 3.0               |                    | ~                  |                |                |         |
| GWA1526_SmartPl                       | ug 3.12.                                               | 8 3.12.8            |                    | ~                  |                |                |         |

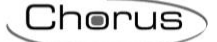

#### Actualizaciones de Smart Gateway

Esta sección muestra la versión del firmware de la Smart Gateway: Si coincide con la última versión disponible, el botón "Actualizar" no estará activo

Si hay una versión disponible diferente a la actual, el botón "Actualizar" se actival <sup>Update</sup> y es posible iniciar la actualización del firmware de la Smart Gateway, que será controlada por una barra de progreso porcentual, al final de la cual el dispositivo aplicará la nueva versión y se reiniciará automáticamente.

Después de una secuencia de actualización (durante la actualización, la Smart Gateway debe permanecer encendida):

1. Aparece una versión diferente a la instalada y, por tanto, el botón "Actualizar" está activo.

|               | GEWi55 | GEWISS IOT CONFIGURATOR Manage your IoT | devices               |                    |                | 💥 English 👻 ? |
|---------------|--------|-----------------------------------------|-----------------------|--------------------|----------------|---------------|
| IOT<br>COMPIS | Home   | JURASSIC PARK 👻 Smart Gateway App       | Diplodoco - Upgrade - |                    |                | Good morinig  |
|               |        |                                         |                       |                    |                |               |
|               |        | Smart Gateway                           |                       |                    |                |               |
|               |        | Name                                    | Reported<br>Version   | Desired<br>Version | Upgrade Status |               |
|               |        | Diplodoco                               | 2.0.2005.2115         | -                  | Update         |               |
|               |        |                                         |                       |                    |                |               |

2. Al pulsar "Actualizar" el sistema pide confirmación para instalar la nueva versión.

|           |      |            |                     |                             |  | 🗯 English 👻 ( |
|-----------|------|------------|---------------------|-----------------------------|--|---------------|
| <u></u> ] |      |            |                     |                             |  | Cood moring   |
|           |      |            |                     |                             |  |               |
|           |      |            |                     |                             |  |               |
|           | Name |            |                     |                             |  |               |
|           |      |            |                     | 2.0.2005.211 GLOSE × Update |  |               |
|           |      | Confirm th | e update of the dev | ice: Diplodoco?             |  |               |
|           |      |            |                     |                             |  |               |
|           | Name |            |                     | Version                     |  |               |
|           |      | Confirm    | Cancel              |                             |  |               |
|           |      |            |                     |                             |  |               |
|           |      |            |                     |                             |  |               |
|           |      |            |                     |                             |  |               |
|           |      |            |                     |                             |  |               |
|           |      |            |                     |                             |  |               |
|           |      |            |                     |                             |  |               |

3. La actualización se controla mediante una barra de porcentaje; una actualización dura unos diez minutos aproximadamente.

| GEWISS IOT CONFIGURATOR Manage your IoT devices |                     |                |                      |                |
|-------------------------------------------------|---------------------|----------------|----------------------|----------------|
| JURASSIC PARK + Smart Gateway App + Diplodoco   | - Upgrade -         |                |                      |                |
|                                                 |                     |                |                      |                |
| Smart Gateway                                   |                     |                |                      |                |
| Name                                            | Reported<br>Version |                | Desired<br>Version   | Upgrade Status |
| Diplodoco                                       | 2.0.2005.2115       |                | 2.0.2005.2114 Update | 35%            |
|                                                 |                     |                |                      |                |
|                                                 |                     |                |                      |                |
| ZigBee Devices                                  |                     |                |                      |                |
| Name                                            | App<br>Version      | OTA<br>Version | Available Versions   | Upgrade Status |
| GWA1502_BinaryInput230V                         | 1                   | 1.1            | ~                    |                |
| GWA1521_Actuator_1_CH_PF                        | 3                   | 3.0            | ~                    |                |
| GWA1531_Shutter                                 | 3                   | 3.0            | ~                    |                |
| GWA1511_MotionSensor                            | 3.4.12              | 3.4.12         | ~                    |                |
| GWA1916_P_Comfort                               | 2                   | 2.0            | ~                    |                |
| GWA1523_Actuator_1_CH_metering                  | 3                   | 3.0            | · · ·                |                |
| GWA1526 SmartPlug                               | 3.12.8              | 3.12.8         | ~                    |                |

## 4. Cuando se ha completado, aparece el mensaje "Actualización realizada correctamente".

| m |                   |               |                   |                   |  |  |
|---|-------------------|---------------|-------------------|-------------------|--|--|
|   |                   |               |                   |                   |  |  |
|   |                   |               |                   |                   |  |  |
|   | Name              |               |                   |                   |  |  |
|   |                   | 2.0.2005.2114 | 2                 | 0.2005.211CLOSE = |  |  |
|   |                   | Vpgrad        | le correctly done |                   |  |  |
|   |                   |               |                   |                   |  |  |
|   | Name              |               |                   | Versions          |  |  |
|   |                   | Ok            |                   |                   |  |  |
|   |                   |               |                   |                   |  |  |
|   |                   |               |                   |                   |  |  |
|   |                   |               |                   |                   |  |  |
|   |                   |               |                   |                   |  |  |
|   |                   |               |                   |                   |  |  |
|   | GWA1526_SmartPlug | 3.12.8        | 3.12.8            |                   |  |  |

5. Al final, la versión actual es la misma que la disponible.

| GEWISS<br>Home | GEWISS IOT CONFIGURATOR Manage your IoT devices<br>JURASSIC PARK + Smart Gateway App + Diplodoco | ≁ Upgrade ≁         |                |                      |                | ₩ English ✔ (*<br>Good moring<br>User |
|----------------|--------------------------------------------------------------------------------------------------|---------------------|----------------|----------------------|----------------|---------------------------------------|
|                | Smart Gateway                                                                                    |                     |                |                      |                |                                       |
|                | Name                                                                                             | Reported<br>Version |                | Desired<br>Version   | Upgrade Status |                                       |
|                | Diplodoco                                                                                        | 2.0.2005.2114       |                | 2.0.2005.2114 Update |                |                                       |
|                |                                                                                                  |                     |                |                      |                |                                       |
|                | ZigBee Devices                                                                                   |                     |                |                      |                |                                       |
|                | Name                                                                                             | App<br>Version      | OTA<br>Version | Available Versions   | Upgrade Status |                                       |
|                | GWA1502_BinaryInput230V                                                                          | 1                   | 1.1            | ~ ·                  |                |                                       |
|                | GWA1521_Actuator_1_CH_PF                                                                         | 3                   | 3.0            | ×                    |                |                                       |
|                | GWA1531_Shutter                                                                                  | 3                   | 3.0            | ~                    |                |                                       |
|                | GWA1511_MotionSensor                                                                             | 3.4.12              | 3.4.12         | ~                    |                |                                       |
|                | GWA1916_P_Comfort                                                                                | 2                   | 2.0            | ~                    |                |                                       |
|                | GWA1523_Actuator_1_CH_metering                                                                   | 3                   | 3.0            | · · ·                |                |                                       |
|                |                                                                                                  |                     |                |                      |                |                                       |

Chorus

### Actualizaciones de los dispositivos ZigBee

Esta sección muestra la versión de firmware de cada dispositivo ZigBee que forma parte de la configuración del sistema.

La columna "Versión de la aplicación" indica generalmente la versión de la macro del dispositivo, mientras que la versión "OTA" identifica con precisión la versión del firmware actualmente instalada en el dispositivo.

Para identificar el dispositivo en función del nombre asignado en la configuración, basta con acercar el puntero del ratón al nombre del dispositivo, como se muestra en la siguiente imagen:

| ZigBee Devices                 |                |                |  |
|--------------------------------|----------------|----------------|--|
| Name                           | App<br>Version | OTA<br>Version |  |
| GWA1502_BinaryInput230V        | 1              | 1.1            |  |
| GWA1521_Actuator_1_CH_PF       | 3              | 3.0            |  |
| GWA1531_Shutter                | 3              | 3.0            |  |
| GWA1511_MotionSensor           | 3.4.12         | 3.4.12         |  |
| GWA1916_P_Comfort              | 2              | 2.0            |  |
| GWA1523_Actuator_1_CH_metering | 3              | 3.0            |  |
| GWA1526_SmartPlug              | 3.12.8         | 3.12.8         |  |

El menú desplegable, debajo de la columna "Versiones disponibles", muestra las versiones disponibles para la actualización o para volver a versiones anteriores, así como la posibilidad de realizar la actualización a través de "Selección manual de archivos..." (la opción sólo debe utilizarse si es solicitada por el soporte técnico, proporcionando el archivo de actualización).

Las opciones de versión anterior (pasar de una versión superior a otra inferior) no se recomiendan nunca, salvo que el servicio técnico de Gewiss indique lo contrario.

|                | GEWi55    | GEWISS IOT CO | ONFIGURATOR Manage your IOT devices  |                               |                |         |                    |                |                | 💥 English 🖌 🥐 |
|----------------|-----------|---------------|--------------------------------------|-------------------------------|----------------|---------|--------------------|----------------|----------------|---------------|
| LOT<br>Control | Home      | JURASSIC PAR  | K • Smart Gateway App •<br>Diplococo | Diplodoco - Upgrade<br>2:0.20 | *<br>05.2114   |         | 2.0.2005.2114      |                |                | Cood morinig  |
|                |           | Zig           | gBee Devices                         |                               | 444            | 074     |                    |                |                |               |
|                |           | 1             | Name                                 | ,                             | App<br>/ersion | Version | Avail              | lable Versions | Upgrade Status |               |
|                |           |               | GWA1502_BinaryInput230V              |                               | 1              | 1.1     |                    | ~              |                |               |
|                |           |               | GWA1521_Actuator_1_CH_PF             |                               | 3              | 3.0     | 2.0<br>Manual file | selection      |                |               |
|                |           |               | GWA1531_Shutter                      |                               | 3              | 3.0     |                    | ×              |                |               |
|                |           |               | GWA1511_MotionSensor                 |                               | 3.4.12         | 3.4.12  |                    | ~              |                |               |
|                |           |               | GWA1916_P_Comfort                    |                               | 2              | 2.0     |                    | ~              |                |               |
|                |           |               | GWA1523_Actuator_1_CH_metering       |                               | 3              | 3.0     |                    | ~              |                |               |
|                |           |               | GWA1526_SmartPlug                    |                               | 3.12.8         | 3.12.8  |                    | ~              |                |               |
|                |           |               |                                      |                               |                |         |                    |                |                |               |
|                |           |               |                                      |                               |                |         |                    |                |                |               |
|                |           |               |                                      |                               |                |         |                    |                |                |               |
| GEWiSS         | GEWISS S. | p.A For more  | information: +39 035 946111 - sa     | @gewiss.com                   |                |         |                    |                |                |               |

Una vez seleccionada una versión, que suele ser progresiva y, por tanto, una actualización, se activa el botón "Actualizar" y, al hacer clic en él, la Smart Gateway actúa como servidor OTA e inicia el procedimiento de actualización del dispositivo ZigBee. Este procedimiento se controla mediante una barra de progreso porcentual y, al final de la actualización, el dispositivo ZigBee se reiniciará; la actualización OTA suele durar unos diez minutos: se recomienda no bloquear la actualización (botón "Stop") ni apagar la Smart Gateway o los dispositivos afectados mientras se realiza la actualización.

Cherus

No se recomienda la actualización OTA para los dispositivos que funcionan con batería porque tiene un impacto considerable en la duración de la misma. Además, existe el riesgo de que la batería se descargue durante la propia actualización, generando posibles fallos de funcionamiento del dispositivo. La actualización OTA de un dispositivo con batería suele durar unos 15 minutos: se recomienda no bloquear la actualización (botón "Stop") ni apagar la Smart Gateway o los dispositivos afectados durante la actualización. Para poder actualizar un dispositivo alimentado por batería, el dispositivo debe activarse según el procedimiento descrito en la hoja de instrucciones que se suministra con él (GWA1501: 10 cierres/aberturas en 10 segundos en una de las dos entradas hasta que el LED parpadee; para los códigos GWA1511, GWA1512, GWA1513, GWA1514: presione el botón de programación durante aproximadamente 5 segundos hasta que el LED parpadee).

Las siguientes imágenes muestran la actualización de un SmartPlug GWA1526 de la versión 3.11.8 a la 3.12.8.

|   |  |  |  |             |                       |             |                |        |                     | ľ |
|---|--|--|--|-------------|-----------------------|-------------|----------------|--------|---------------------|---|
| - |  |  |  |             |                       |             |                |        | Cood mornie<br>User |   |
|   |  |  |  |             |                       |             |                |        |                     |   |
|   |  |  |  |             |                       |             |                |        |                     |   |
|   |  |  |  |             |                       |             |                |        |                     |   |
|   |  |  |  | App         | OTA<br>Version        | <b>R</b> .0 | SPite Versions |        |                     |   |
|   |  |  |  | Confirm the | update of the device: |             | ~)             | Update |                     |   |
|   |  |  |  | GWA1502_t   | sinaryinput230V?      |             | <b>~</b> ]     |        |                     |   |
|   |  |  |  |             |                       |             | <b>~</b> )     |        |                     |   |
|   |  |  |  |             | _                     |             | · • ]          |        |                     |   |
|   |  |  |  | Confirm     | Cancel                |             | ~              |        |                     |   |
|   |  |  |  |             |                       |             |                |        |                     |   |
|   |  |  |  |             |                       |             |                |        |                     |   |
|   |  |  |  |             |                       |             |                |        |                     |   |
|   |  |  |  |             |                       |             |                |        |                     |   |
|   |  |  |  |             |                       |             |                |        |                     | ł |
|   |  |  |  |             |                       |             |                |        |                     | 1 |

1. Una vez seleccionado el archivo, pulse "Actualizar" y confirme.

2. La actualización se inicia con la barra porcentual.

| ZigBee Devices       Upgrading         Name       App<br>Version       OTA<br>Version       Available Versions       Upgrade Status         GWA1502_BinaryInput230V       1       1.1       2.0       Stop       7%         GWA1521_Actuator_1_CH_PF       3       3.0       Update         GWA1531_Shutter       3       3.0       Update         GWA1511_MotionSensor       3.4.12       3.4.12       Update         GWA1523_Actuator_1_CH_metering       3       3.0       Update         GWA1523_Actuator_1_CH_metering       3       3.0       Update         GWA1526_SmartPlug       3.12.8       3.12.8       V       Update | ISS IOT CONFIGURATOR Manage your IoT devices ASSIC PARIC + Smart Gateway App + Diplodoco + Diplodoco + | - Upgrade -<br>2.0.2005.2114 |                | 2.0.2005:2114 Update |                |
|----------------------------------------------------------------------------------------------------|----------------------------------------------------------------------------------------------------|------------------------------|----------------|----------------------|----------------|
| Name     App<br>Version     OTA<br>Version     Available Versions     Upgrade Status       GWA1502_BinaryInput230V     1     1.1     2.0     \$top     7%       GWA1521_Actuator_1_CH_PF     3     3.0     Update       GWA1531_Shutter     3     3.0     Update       GWA1511_MotionSensor     3.4.12     3.4.12     Update       GWA1523_Actuator_1_CH_metering     3     3.0     Update       GWA1526_fsmartPlug     3.12.8     3.12.8     V     Update                                                                                                    | ZigBee Devices                                                                                         |                              |                |                      | Upgrad         |
| GWA1502_BinaryInput230V       1       1.1       2.0       Stop       7%         GWA1501_Actuator_1_CH_PF       3       3.0       Update         GWA1531_Shutter       3       3.0       Update         GWA1531_Shutter       3       3.0       Update         GWA1511_MotionSensor       3.4.12       3.4.12       Update         GWA1511_MotionSensor       3.4.12       0       Update         GWA1511_Actuator_1_CH_metering       3       3.0       Update         GWA1523_Actuator_1_CH_metering       3.12.8       3.12.8       Update                                                                                        | Name                                                                                                   | App<br>Version               | OTA<br>Version | Available Versions   | Upgrade Status |
| GWA1521_Actuator_1_CH_PF       3       3.0       Update         GWA1531_Shutter       3       3.0       Update         GWA1531_Shutter       3.4.12       Update         GWA1511_MotionSensor       3.4.12       Update         GWA1511_Shutter       2       2.0       Update         GWA1523_Actuator_1_CH_metering       3       3.0       Update         GWA1526_SmartPlug       3.12.8       3.12.8       V       Update                                                                                                    | GWA1502_BinaryInput230V                                                                                | 1                            | 1.1            | 2.0 🗸                | Stop 🖯 🗨 7%    |
| GWA1531_Shutter     3     3.0     Update       GWA1511_MotionSensor     3.4.12     3.4.12     Update       GWA1916_P_Comfort     2     2.0     Update       GWA1523_Actuator_1_CH_metering     3     3.0     Update       GWA1526_SmartPlug     3.12.8     3.12.8     V                                                                                                    | GWA1521_Actuator_1_CH_PF                                                                               | 3                            | 3.0            | ~                    |                |
| GWA1511_MotionSensor       3.4.12       3.4.12       Update         GWA1916_P_Comfort       2       2.0       Update         GWA1523_Actuator_1_CH_metering       3       3.0       Update         GWA1526_SmartPlug       3.12.8       3.12.8       Vupdate                                                                                                    | GWA1531_Shutter                                                                                        | 3                            | 3.0            | ¥                    |                |
| GWA1916_P_Comfort         2         2.0         Update           GWA1523_Actuator_1_CH_metering         3         3.0         Update           GWA1526_SmartPlug         3.12.8         3.12.8         Update                                                                                                    | GWA1511_MotionSensor                                                                                   | 3.4.12                       | 3.4.12         | ~                    |                |
| GWA1523_Actuator_1_CH_metering         3         3.0         Update           GWA1526_SmartPlug         3.12.8         3.12.8         Update                                                                                                    | GWA1916_P_Comfort                                                                                      | 2                            | 2.0            | ~                    |                |
| GWA1526_SmartPlug 3.12.8 3.12.8 VDdate                                                                                                    | GWA1523_Actuator_1_CH_metering                                                                         | 3                            | 3.0            | ~                    |                |
|                                                                                                    | GWA1526_SmartPlug                                                                                      | 3.12.8                       | 3.12.8         | Y                    |                |

3. Al final, aparece una pantalla que informa si la actualización se completó con éxito, confirme con "OK".

|      |                |                    |                     |                | U |
|------|----------------|--------------------|---------------------|----------------|---|
|      |                |                    |                     |                |   |
|      |                |                    |                     |                |   |
|      |                |                    |                     |                |   |
| Name | App<br>Version | OTA<br>Version     | CLOSELuble Versions | Upgrade Status |   |
|      | Upgr           | ade correctly done |                     |                |   |
|      |                |                    |                     |                |   |
|      |                |                    |                     |                |   |
|      |                |                    |                     |                |   |
|      | Ok             |                    |                     |                |   |
|      | 3              | 3.0                |                     |                |   |
|      |                |                    |                     |                |   |
|      |                |                    |                     |                |   |

4. Después de unos minutos, el índice debajo de la "versión OTA" debería actualizarse, mostrando la nueva versión; si no, actualice la página web (botón de actualización del navegador o pulse la tecla F5 del teclado).

| iateway App - Diplodoco - Upgrade -<br>2.0.20054<br>Vers | та<br>              | 2.0.2005.2114                              |                       |                                                              | Good mc                        |
|----------------------------------------------------------|---------------------|--------------------------------------------|-----------------------|--------------------------------------------------------------|--------------------------------|
| y<br>Verz                                                | .pp OTA             |                                            |                       |                                                              |                                |
| /<br>Vers                                                | pp OTA              |                                            |                       |                                                              |                                |
| Vers                                                     | ота                 |                                            |                       |                                                              |                                |
|                                                          | ion Version         | Availa                                     | able Versions         | Upgrade Status                                               |                                |
| Input230V                                                | 1 2.0               |                                            | ✓ Update              |                                                              |                                |
| or_1_CH_PF                                               | 3 3.0               |                                            | ✓ Update              |                                                              |                                |
| r                                                        | 3 3.0               |                                            | <b>▼</b> Update       |                                                              |                                |
| nSensor 3.4                                              | .12 3.4.12          |                                            | ✓ Update              |                                                              |                                |
| fort                                                     | 2 2.0               |                                            | ✓ Update              |                                                              |                                |
| or_1_CH_metering                                         | 3 3.0               |                                            | ✓ Update              |                                                              |                                |
| Plug 3.1                                                 | 2.8 3.12.8          |                                            | ✓ Update              |                                                              |                                |
|                                                          |                     |                                            |                       |                                                              |                                |
|                                                          |                     |                                            |                       |                                                              |                                |
|                                                          |                     |                                            |                       |                                                              |                                |
| P                                                        | ж_1_CH_metering 3.1 | н_1_CH_metering 3 3.0<br>Чид 3.12.8 3.12.8 | н_1_CH_metering 3 3.0 | и_1_CH_metering 3 3.0 V Update<br>Чид 3.12.8 3.12.8 V Update | x_1_CH_metering 3 3.0 ✓ Update |

Cherus

# INTEGRACIÓN CON ASISTENTES VOCALES/PERSONALES INTELIGENTES (IVA/IPA)

Es posible integrar dispositivos de asistencia vocal (Alexa, Google Home) con la Smart Gateway para permitir dar una serie de órdenes vocales a los dispositivos conectados a la Smart Gateway.

- Google Home: Dispositivo desarrollado por Google que permite a los usuarios, a través de sus altavoces, pronunciar comandos vocales para interactuar con los servicios mediante el asistente personal inteligente de Google Ilamado Google Assistant. Los dispositivos Google Home también cuentan con soporte integrado para la automatización doméstica, lo que permite a los usuarios controlar los electrodomésticos inteligentes mediante su voz.
- Alexa: Asistente personal inteligente desarrollado por Amazon que es capaz de interpretar el lenguaje natural y dialogar con los humanos, proporcionando distintos tipos de información y realizando diferentes órdenes vocales. Entre las funciones más habituales se encuentran: reproducir música, gestionar listas (de la compra o de tareas), establecer recordatorios y alarmas, transmitir pistas musicales y podcasts, reproducir audiolibros y proporcionar previsiones meteorológicas, información sobre el tráfico y reproducir otras informaciones en tiempo real, como las noticias. Alexa puede, además, controlar varios dispositivos inteligentes, utilizándose como un sistema de automatización doméstica para gestionar la domótica.

El instalador debe consultar siempre la documentación y las instrucciones proporcionadas por el fabricante del asistente virtual.

#### Requisitos

Para poder vincular un asistente virtual/personal inteligente con la Smart Gateway, es necesario lo siguiente:

- Al menos un smartphone
- Asistente inteligente (por ejemplo, Alexa, Google Home, etc.)
- Herramienta Gewiss for Smart Gateway habilitada
- Usuario autorizado en Amazon, si el asistente inteligente a integrar es Alexa

Aplicación Alexa instalada en el smartphone

- Usuario registrado en Google, si el asistente inteligente a integrar es Google Home
  - Aplicación Google Home instalada en el the smartphone

#### Vinculación de cuentas

Si quieres instalar un dispositivo Alexa, inicia la App Alexa en tu smartphone.

Si en cambio quieres instalar un dispositivo Google Home, inicia la aplicación Google Home en tu smartphone.

Vinculación con el dispositivo ALEXA

Página de inicio de Alexa:

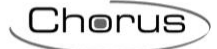

| F                      |                              | 9                        |
|------------------------|------------------------------|--------------------------|
| 0                      | Good Evenin                  | g                        |
|                        | NAZIONALE<br>AccuWeather.com |                          |
| 1                      | -                            | ٩                        |
| Afternoon              |                              |                          |
| 25°                    | 21°                          | 15°                      |
| "Ale<br>Alexa can auto | exa, start my o              | day"<br>of actions, like |
| Hone Contra            | scete 🔾                      |                          |
|                        | 0                            | < <                      |

Pulse el botón "Dispositivos" en la parte inferior derecha . Pulsa en: "Tus habilidades domésticas inteligentes" en el centro de la página.

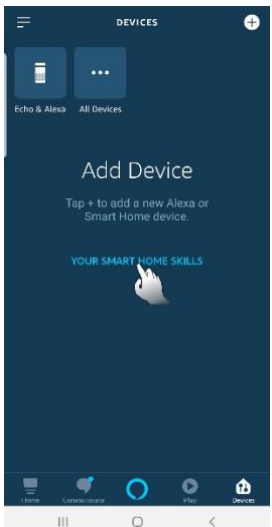

Cuando se abra la nueva página, pulsa "Habilitar habilidades del hogar inteligente" en la parte inferior de la página.

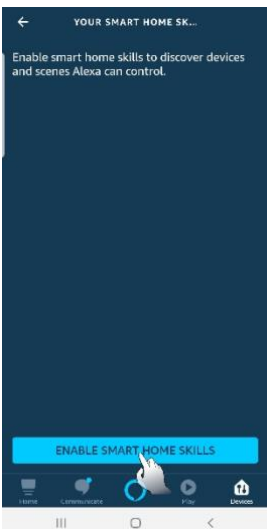

Se abrirá una página que enumera todas las habilidades disponibles. Busque la aplicación Smart Gateway de Gewiss y selecciónela.

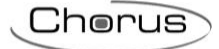

| 1 Risult  | tato         | Ordina: Rilevanza |
|-----------|--------------|-------------------|
| <b>()</b> | Gewiss Sm    | art Gateway       |
| 1         | Casa intelli | gente             |
|           | ****         | 3                 |

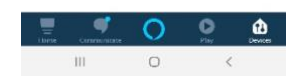

Una vez seleccionada la competencia Gewiss, se abrirá la página de autenticación de Smart Gateway. Introduzca las credenciales de acceso utilizadas para acceder al portal/app de Smart Gateway.

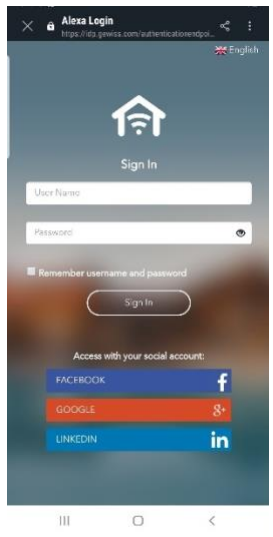

Una vez completada la autenticación, selecciona el sistema que quieres vincular con Alexa de la lista de sistemas Smart Gateway.

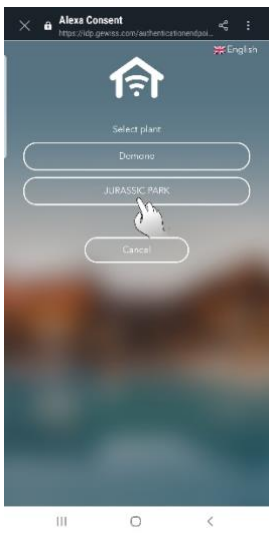

Cherus

Después de seleccionar el sistema, inicie la detección para registrar los distintos dispositivos vinculados con el sistema seleccionado. Volviendo a la página "Dispositivos" y seleccionando, arriba a la derecha, la tecla "Todos los dispositivos" , todos los dispositivos vinculados con el sistema serán visibles.

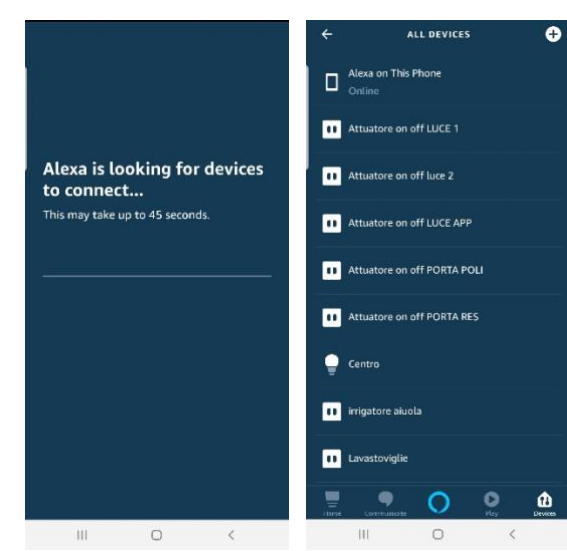

## Vinculación con el dispositivo **GOOGLE HOME**

Página de inicio de Google Home:

|             |               |                    | 1 |
|-------------|---------------|--------------------|---|
| We          | elcome        | home               |   |
| Your conten | it and device | s all in one place | 2 |
|             | 0             |                    |   |
|             |               |                    |   |
|             |               |                    |   |
|             |               | Get started        | ł |
|             | -             |                    |   |

Haz clic en el botón "Empezar" situado en la parte inferior derecha.

Se abre la página de "Acceso" donde es necesario introducir la dirección de correo electrónico utilizada para la cuenta de Google en el espacio previsto.

Una vez introducida la dirección de correo electrónico, pulse "Continuar" en la parte inferior derecha. En la siguiente página, introduzca la contraseña utilizada para la cuenta de Google y pulse "Continuar" en la parte inferior derecha.

Las siguientes páginas solicitan una serie de autorizaciones para el uso de los datos. Una vez dados todos los consentimientos necesarios, se abre la página "Crear una casa".

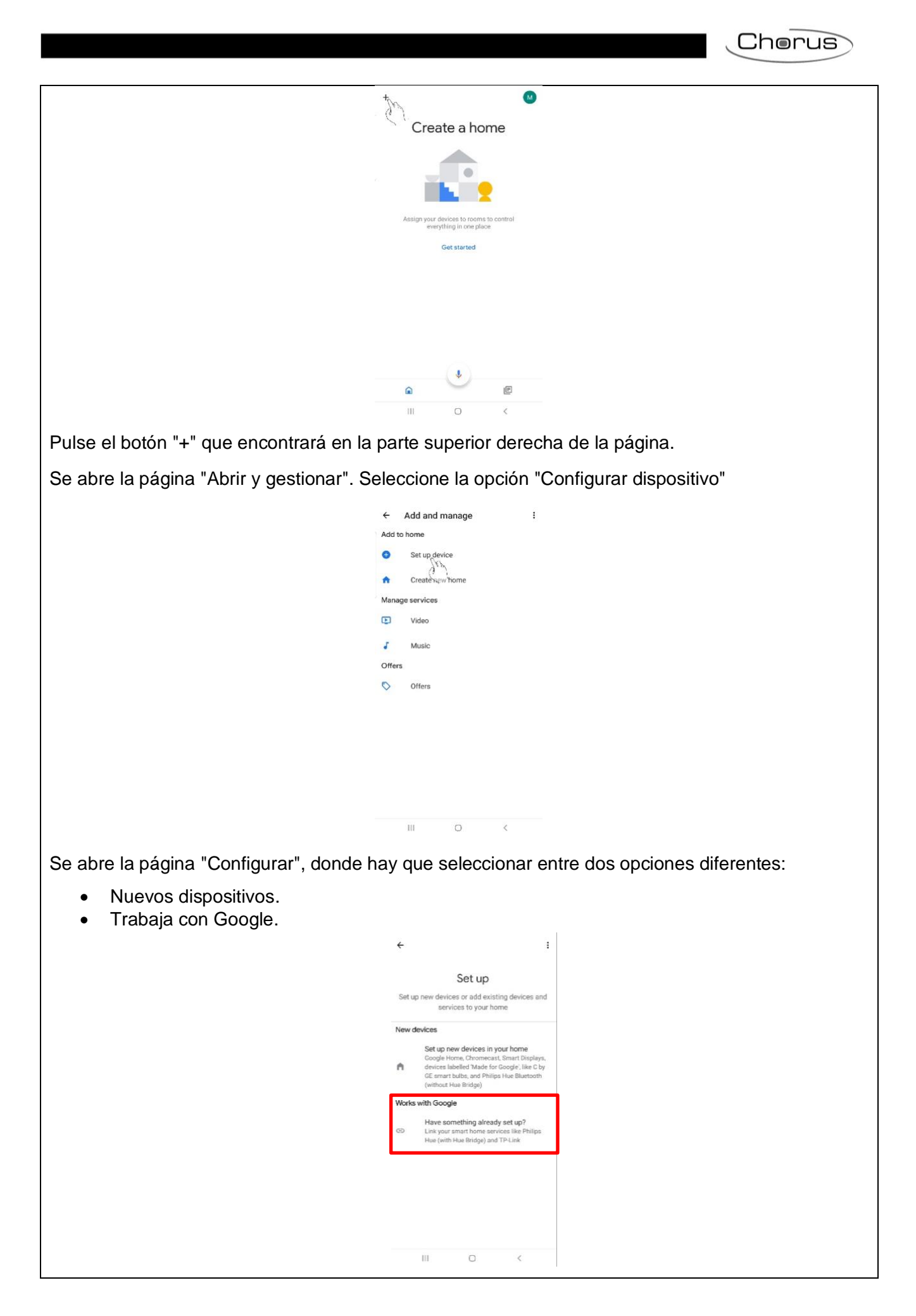

Seleccione la segunda opción "Tener algo ya configurado". Se abrirá una página que enumera las herramientas disponibles. Busque Gewiss Smart Gateway y selecciónelo.

← Home control ۹ : Add new #Age of Discovery IoT +HomeHome 1 H 1Home for KNX and Loxone 360 IoT @Foscam Camera @Nodus Smart Abode Smart Home AC Freedom AC Freedom EU X Accentronix Smart Home ACIS home Adax Smart Heating 0 111

Se abre la página de autenticación de Gewiss. Utilice la credencial para acceder a la cuenta de Smart Gateway.

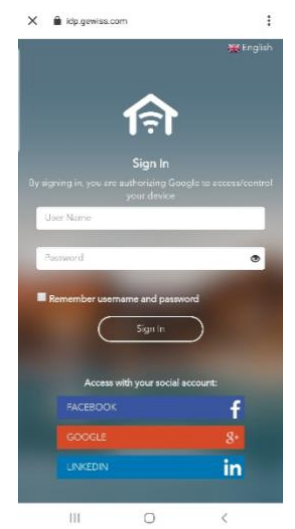

Después de completar la autenticación, la pantalla mostrará los sistemas vinculados con la Smart Gateway específica. Selecciona el que quieras vincular con Google Home.

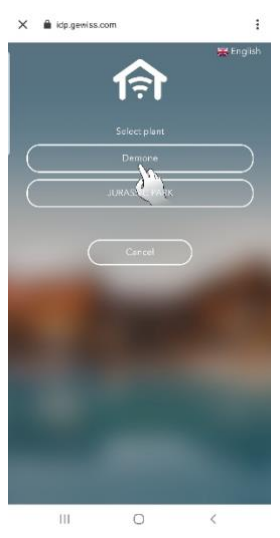

Cherus

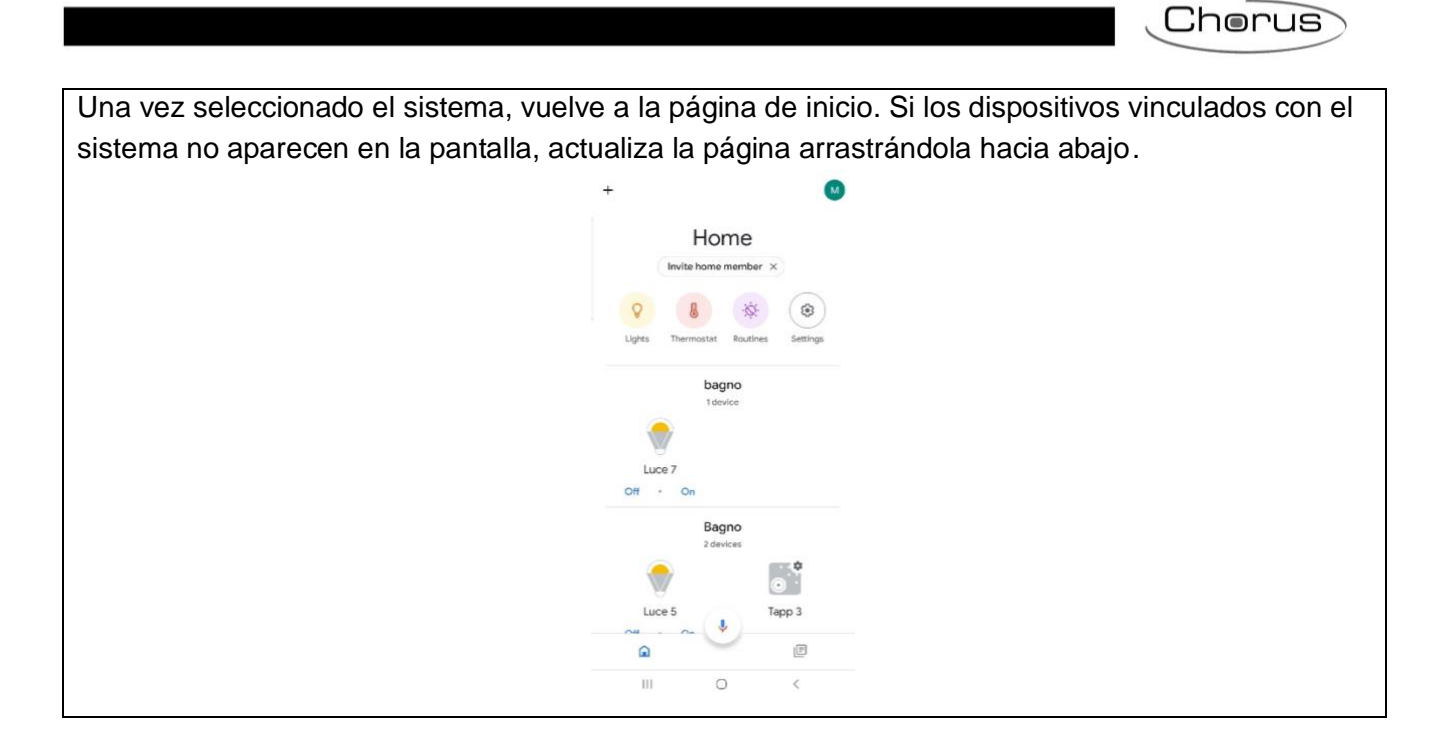

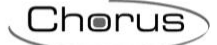

## **INTEGRACIÓN DE IFTTT**

IFTTT es un servicio gratuito de intercomunicación entre dispositivos digitales que se puede configurar vía web o vía App (disponible tanto para Android como para iOS). IFTTT es el acrónimo de If This Then That (Si esto entonces aquello). A través de la correspondiente aplicación, es posible poner en comunicación productos y servicios de empresas que tienen acuerdos de colaboración con IFTTT. De este modo, es posible crear lógicas de funcionamiento que, cuando se dan determinadas condiciones, producen acciones preconfiguradas. IFTTT permite que las aplicaciones instaladas y los dispositivos utilizados trabajen en sinergia.

4 · 🎰 Do more with stripe the things you ove Connect your apps and devices in new and remarkable ways. Make the things you love more powerful. De 0 Get started 🕇 Apple G Google Facebook 31

Es necesario crear una cuenta en el sitio web https://ifttt.com/.

Introduzca la dirección de correo electrónico que va a utilizar para crear la cuenta en el cuadro de texto situado en el centro de la pantalla. A continuación, haga clic en "**Get started**":

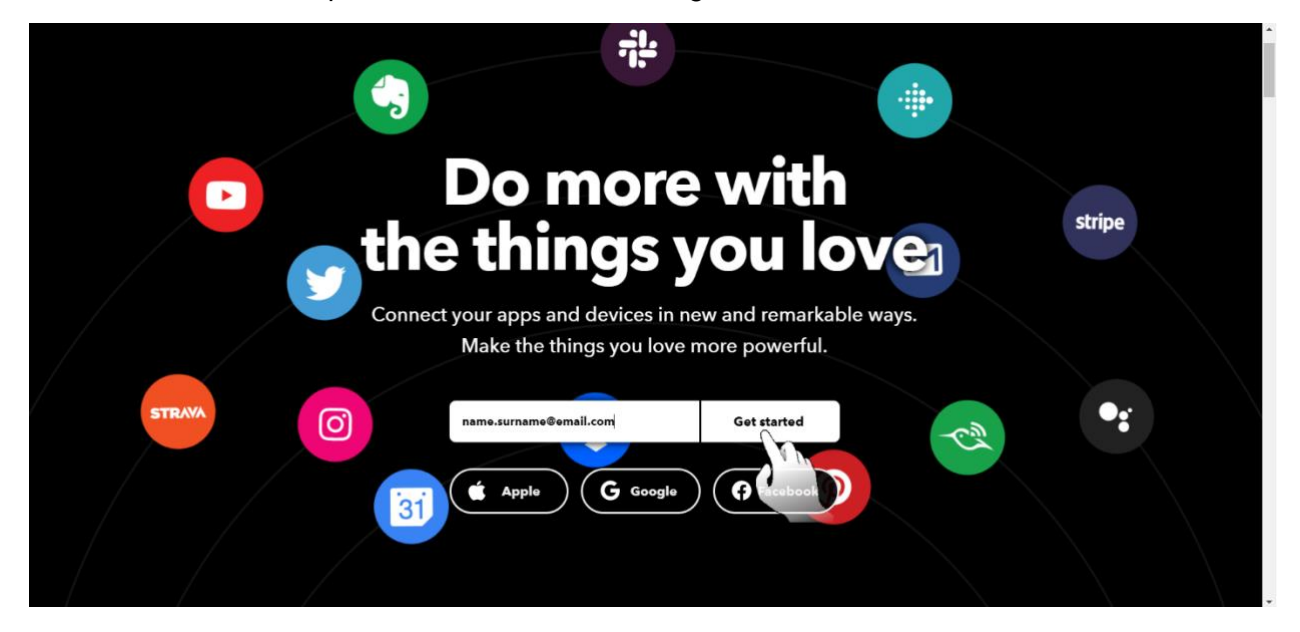

Aparece una nueva página en la que se solicita introducir la contraseña que se utilizará para la cuenta que se está creando. Introduzca la contraseña y haga clic en "**Sign up**":

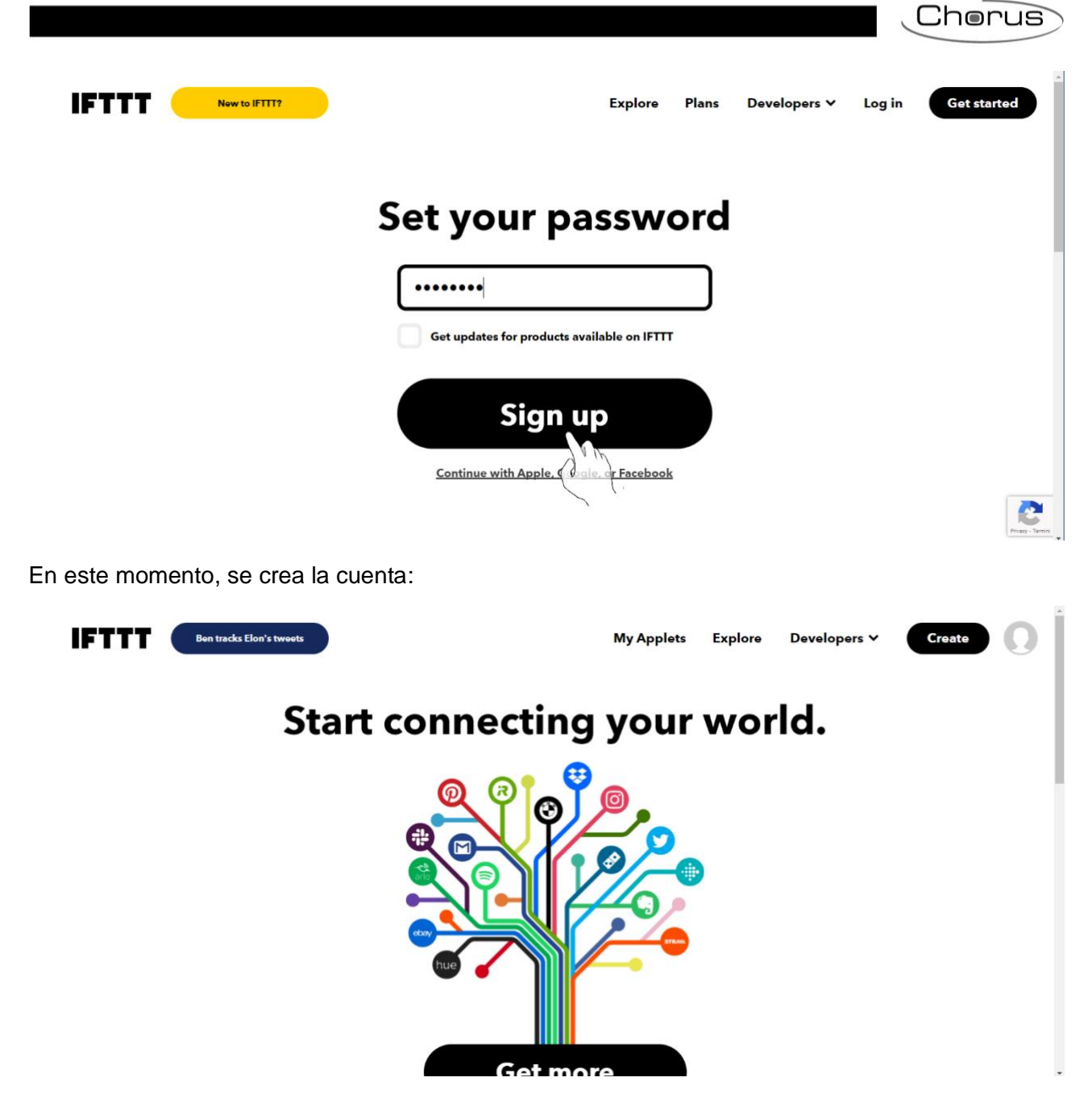

Una vez creada la cuenta, también se debe descargar la App. Busca IFTTT en la App Store o Play store e instala la App IFTTT:

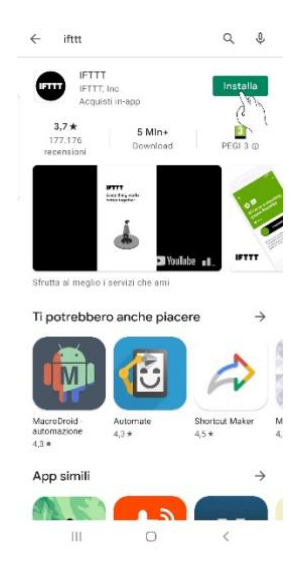

Es importante que el usuario final instale la App. Las funciones de geolocalización son utilizadas por diferentes aplicaciones en IFTTT. También es posible asociar ciertos comandos a un botón que sólo puede ser activado por la App.

## Crear una intercomunicación entre dispositivos

Es posible utilizar aplicaciones preexistentes o crear nuevas aplicaciones.

Si desea utilizar aplicaciones precreadas, realice una búsqueda mediante el motor de búsqueda interno "Gewiss", o utilice el enlace: <u>https://ifttt.com/gewiss</u>

| 9 new Spotify features   |                                                                                                    | My Applets Explo         | re Developers ∨ | Create          |
|--------------------------|----------------------------------------------------------------------------------------------------|--------------------------|-----------------|-----------------|
|                          | Explore<br>See what's new and browse recommenda                                                                | tions made just for you. | )               |                 |
|                          | Explo                                                                                                    | ore                      |                 |                 |
| ٩                        | gewiss                                                                                                    |                          | 8               |                 |
|                          | Applets                                                                                                    | Service                  | s               |                 |
|                          | l                                                                                                    |                          |                 |                 |
|                          |                                                                                                    | (                        | Visit Gewiss S  | mart Home IoT 🛽 |
|                          | ſ                                                                                                    |                          |                 |                 |
| Gewiss S                 | mart Hom                                                                                                    | e loT                    |                 |                 |
| Enhance your home automa | tion and enjoy the well-being the second second second second second second second second second second second | hanks to IFTTT.          |                 |                 |

Se abre una página que enumera los aplicaciones precreadas que Gewiss pone a disposición de sus clientes. Hay dos tipos de aplicaciones:

- Aplicaciones para los que si se producen determinadas situaciones, cuando algunos parámetros o valores cambian fuera del sistema domótico, es posible ordenar a la Smart Home que adopte determinados comportamientos. La causa de estas situaciones o cambios representa, por tanto, el desencadenante ("If This") que provoca la actuación, por parte de la Smart Home, de determinadas acciones ("Then That").
- Aplicaciones en las que, cuando se producen determinadas situaciones o cambios en la vivienda, se envía un correo electrónico o mensaje al usuario, informándole del evento. La causa de estas situaciones o cambios dentro de la vivienda representa, por tanto, el desencadenante ("If This") que genera, como resultado, el envío de un mensaje o un correo electrónico al usuario ("*Then That*").

Las aplicaciones del primer tipo son:

- Envía un comando con un botón.
- Ejecuta un escenario al recibir un mensaje de Telegram.
- Ejecuta un escenario cuando se inicia un evento en Google Calendar .
- Ejecuta un escenario cuando salgo de casa.
- Ejecuta un escenario cuando entro en la casa.
- Detiene el riego si llueve al día siguiente.

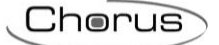

• Abre/cierra las persianas cuando el viento supera los X Km/h.

La aplicación del segundo tipo es:

• I Si ocurre algo interesante, envíame un mensaje de Telegram.

Las aplicaciones aquí listados corresponden a los que se encuentran en el sitio web de IFTTT en el momento de la publicación del manual. Tenga en cuenta que cualquier cambio o actualización podría generar una cierta falta de correspondencia entre la situación aquí descrita y lo que realmente se muestra en el momento de utilizar IFTTT.

La primera vez que se activa una aplicación, es necesario conectarla con la Smart Gateway. Al pulsar el botón "**Connect**" situado debajo de la aplicación seleccionada, se abre la página de inicio de sesión de la Smart Gateway. Los elementos que ve el usuario son los que se introdujeron en la página "Supervisión", "Zonas", "Entornos", "Elementos" del configurador. Los elementos mostrados también pueden variar en función del rol atribuido al usuario.

Una vez completado el inicio de sesión, se abre la página "Sistemas". Seleccione el sistema al que desea conectar la aplicación (tenga en cuenta que cada cuenta IFTTT sólo puede conectarse a un Smart Gateway). Una vez creada la primera conexión, ya no se solicitará la autenticación para las siguientes. Bastará con hacer clic en el botón "**Connect**" situado debajo de la aplicación que desee utilizar. Cuando se realiza la conexión, se abre la página específica de la aplicación seleccionada. Aquí se puede configurar la aplicación. En particular, será posible definir el evento que desencadena la acción, así como la acción que debe ser implementada por el Smart Gateway como resultado. Los tipos de acciones que pueden seleccionarse dependen tanto del tipo de aplicación seleccionada como de la configuración del sistema Smart Gateway al que se está conectando.

Si, por el contrario, desea crear una nueva aplicación, haga clic en el botón "**Create**" situado en la parte superior derecha de la pantalla:

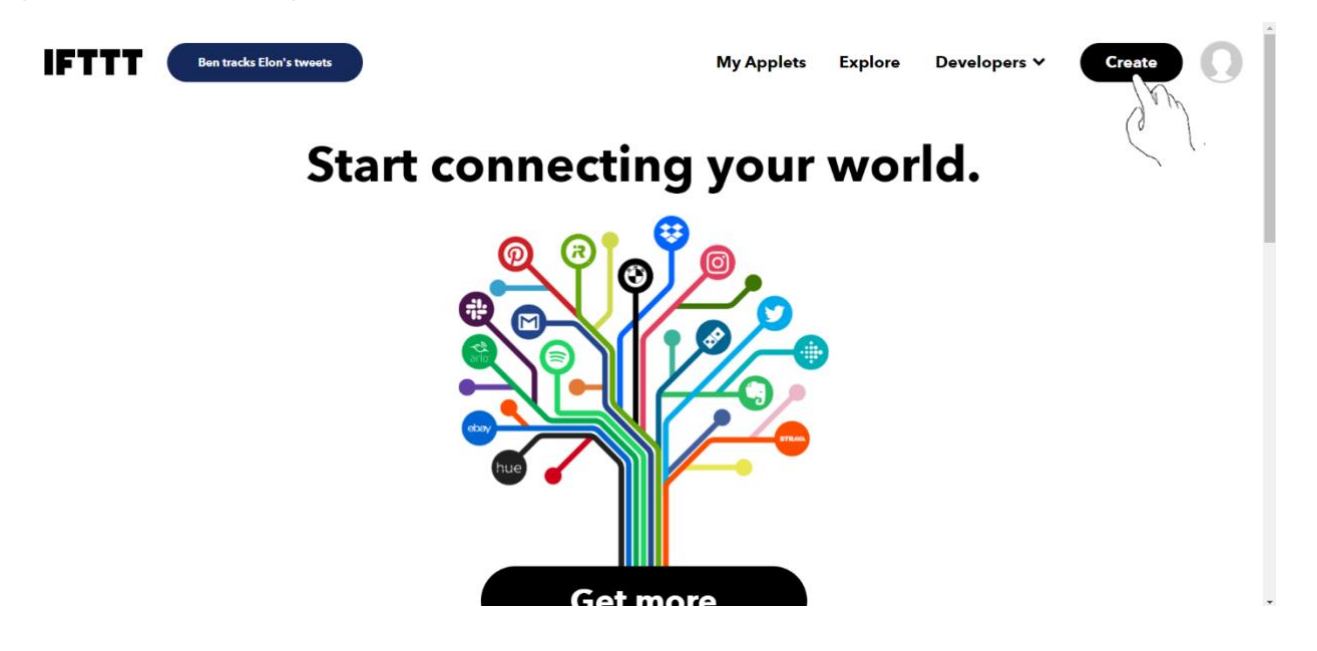

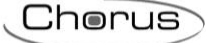

Haga clic en "Add" junto al elemento "If This":

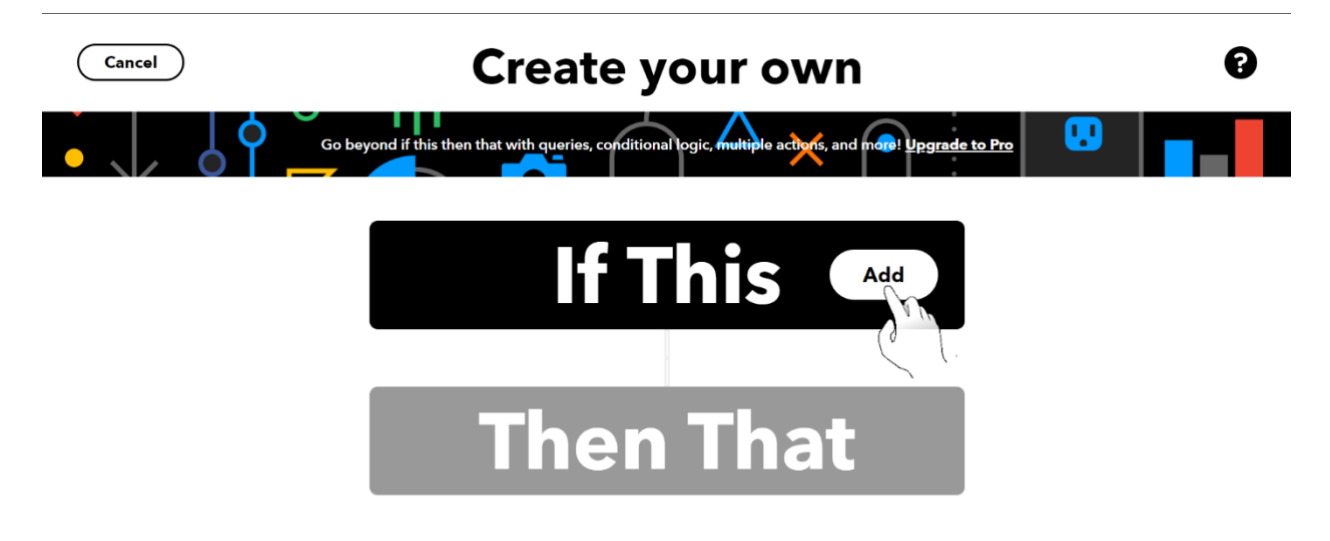

En esta sección, es posible definir, al producirse qué situación, circunstancia, cambio (evento desencadenante - " *If This* ") debe generarse la acción resultante (lo que se indicará entonces en " *Then That*").

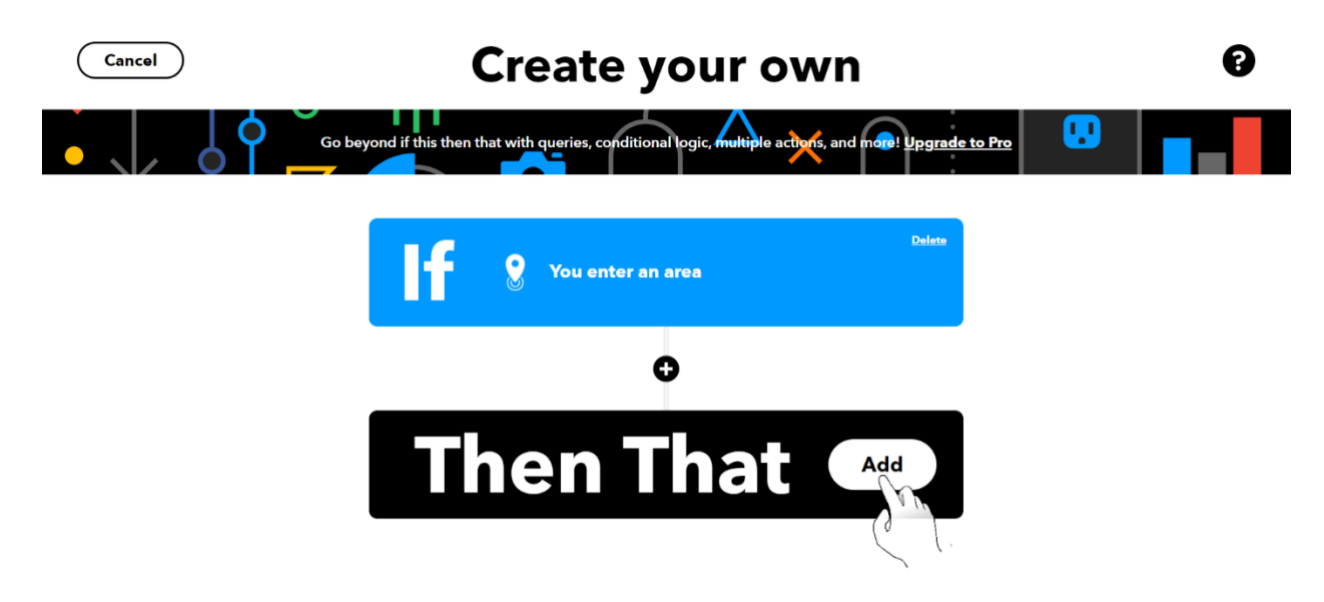

Haga clic en "Add" al lado de "Then That" y defina cuál debe ser la acción resultante cuando se produzca el evento desencadenante.

# LISTA DE DISPOSITIVOS QUE SE PUEDEN INTEGRAR

La siguiente tabla muestra la gama y los productos que son compatibles con las aplicaciones de Smart Gateway:

|     | Range | MODELS  | FW VERSION<br>(THIRD PARTIES) | SMART GATEWAY<br>FW/SW VERSION | SMART<br>GATEWAY APP<br>VERSION |
|-----|-------|---------|-------------------------------|--------------------------------|---------------------------------|
|     | Argo  | X1 Revo | -                             | 2.0.2101.2805                  | 3.0.2                           |
| O   | Argo  | Aries   | -                             | 2.0.2101.2805                  | 3.0.2                           |
| ISI | Argo  | Libra   | -                             | 2.0.2101.2805                  | 3.0.2                           |
|     |       | Stylos  | -                             | 2.0.2101.2805                  | 3.0.2                           |
|     |       |         |                               |                                |                                 |
| SC  | -     | One     | -                             | -                              | 3.0.2                           |
| ONC | -     | Five    | -                             | -                              | 3.0.2                           |
| sc  | -     | Beam    | -                             | -                              | 3.0.2                           |
|     |       |         |                               |                                |                                 |

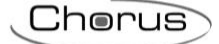

## **RENOVAR LICENCIA**

Smart Gateway permite el uso gratuito de los servicios en la nube durante un periodo de tiempo determinado.

Cuando la licencia gratuita está a punto de expirar, los usuarios asociados al rol de Administrador e Instalador serán informados mediante un correo electrónico automático de que la licencia expirará pronto. El Administrador o Instalador puede realizar el pago de la licencia a través de la App o en el portal

Para renovar la licencia en el portal, proceda de la siguiente manera:

- 1. Abra la página de inicio del Smart Gateway para el que desea renovar la licencia.
- 2. Seleccione "**Renovar licencia**" en el menú **E** situado a la derecha del nombre asignado a la Smart Gateway.

| GEWIES GEW                                            | WISS IOT CONFIGURATOR Manage your IoT devices                                                                                                    | 💥 English 👻                                                                                                    |
|-------------------------------------------------------|----------------------------------------------------------------------------------------------------|----------------------------------------------------------------------------------------------------|
| Home Dem                                              | mone +                                                                                                    | SAT 🚨 Good afternoon                                                                                                    |
| Timor<br>menattarid<br>la variate<br><b>Congle</b> Re | Bielia Monza Vicenza Vicenza V | Veneto<br>Veneto<br>Veneto<br>Veneto<br>Veneto<br>Veneto<br>Chioggia<br>Chioggia<br>Chioggia<br>Chioggia<br>Chioggia<br>Chioggia<br>Chioggia<br>Chioggia<br>Chioggia |
| DETAILS (P) (                                         |                                                                                                    |                                                                                                    |
| Creation time:                                        | 2/28/18 12:04:56 PM                                                                                                    |                                                                                                    |
|                                                       |                                                                                                    |                                                                                                    |
| Latitude:                                             | 45.691                                                                                                    |                                                                                                    |
| Latitude:<br>Longitude:                               | 45.691<br>9.818                                                                                                    |                                                                                                    |
| Latitude:<br>Longitude:                               | 45.691<br>9.818<br>RT GATEWAY App () E License expiration: FREE PERIOD                                                                                                    | A installer                                                                                                    |
| Latitude:<br>Longitude:                               | 45.691<br>9.818<br>RT GATEWAY App () E License expiration: FREE PERIOD<br>() Import Configuration                                                                                                    | R installer                                                                                                    |
| Latitude:<br>Longitude:                               | 45.691<br>9.818<br>RT GATEWAY App ()) E License expiration: FREE PERIOD<br>() Import Configuration<br>() Export Configuration<br>() 19 14:59:16                                                                                                    | R installer                                                                                                    |
| Latitude:<br>Longitude:                               | 45.691<br>9.818<br>RT GATEWAY App () ELicense expiration: FREE PERIOD<br>T-<br>() Export Configuration<br>() Renew License<br>() Renew License                                                                                                    | A installer                                                                                                    |
| Latitude:<br>Longitude:<br>MAR<br>Hub SAT             | 45.691<br>9.818<br>RT GATEWAY App () License expiration: FREE PERIOD<br>Import Configuration<br>Export Configuration<br>() Renew License<br>() Delete all Smart Gateways                                                                                                    | R installer                                                                                                    |

#### O seleccione el comando 🕐 situado a la derecha de "DETALLES".

|               | GEWi55                                                                                                    | ES GEWISS IOT CONFIGURATOR Manage your IoT devices                                        |                                                                                                    |                                                                                                    |                |  |  |  |
|---------------|----------------------------------------------------------------------------------------------------|-------------------------------------------------------------------------------------------|----------------------------------------------------------------------------------------------------|----------------------------------------------------------------------------------------------------|----------------|--|--|--|
| LOT<br>COMPIG | Home                                                                                                    | Demone 👻                                                                                  |                                                                                                    | SAT 🔒 Good afternoo                                                                                                    | <sup>n</sup> 🗸 |  |  |  |
|               | tene<br>are mational<br>ile vanoise<br>ile vanoise<br>ile vanoise<br>ile vanoise<br>DETAILS (<br>Creation to<br>Latitude:<br>Longitude | Bielia<br>Novara<br>Po<br>Envolue<br>Rivolue<br>Salta<br>8 12:04:56 PM<br>45.691<br>9.818 | Milan Concernance Vicenza Veneto<br>Milan Concernance Vicenza Padua<br>Padua<br>Pavia Concernance Vicenza Padua<br>Padua<br>Pavia Cremona Mantua<br>Piacenza Rovigo<br>Mapidata e2020 GeoBasis-DE/BKG (e2009), Google Ten | Venice<br>Chioggia<br>Thioggia<br>Thioggia |                |  |  |  |
|               | 😭 SM                                                                                                    | IART GATEWAY App 💿 🗏                                                                      | License expiration: FREE PERIOD                                                                                                    | A installer                                                                                                    |                |  |  |  |
|               | 🗢 Hub                                                                                                    | SAT -                                                                                     | Last communication: 20 Sep 2019 14:59:16                                                                                                    | ∅ 坐 ≡                                                                                                    |                |  |  |  |
|               | RE RE                                                                                                    | START App 📃                                                                               |                                                                                                    |                                                                                                    |                |  |  |  |
|               | n Th                                                                                                    | ermolCE App 📃                                                                             |                                                                                                    |                                                                                                    |                |  |  |  |

Chorus

- 3. Se abre la página dedicada donde hay dos opciones diferentes:
  a. Renovar con código.
  b. Renovar con tarjeta de crédito.

Seleccione la opción deseada

|     | <b>GEWi55</b> | GEWISS IOT CO | NFIGURATOR Manage your IoT devices                                                                                                    |     | 💥 English 🛛 🗸  | ? |
|-----|---------------|---------------|----------------------------------------------------------------------------------------------------|-----|----------------|---|
| LOT | Home          | Demone 👻      | Licensing                                                                                                    | SAT | Good afternoon | * |
|     |               |               |                                                                                                    |     |                |   |
|     |               |               | Dear,                                                                                                    |     |                |   |
|     |               |               | For any further information, please contact the GEWISS Technical Assistance Service by writing an e-mail to sat@gewiss.com.<br>Thank you for choosing Gewiss<br>GEWISS S.p.A. |     |                |   |
|     |               |               | licenses                                                                                                    |     |                |   |
|     |               |               | Renew with Code Renew with Credit Card                                                                                                    |     |                |   |
|     |               |               |                                                                                                    |     |                |   |

### Renovar licencia con código (GWA9001)

Si tiene un código de renovación de licencia, seleccione la primera opción.

Se abre una nueva página en la que es necesario introducir el código impreso en el cupón (GWA9001) que tiene en su poder. Una vez introducido el código, pulse "Set".

|               | GEWISS | GEWISS IOT CO | NFIGURATOR Manage your IoT devices |          | 💥 English 🖌 | ?              |   |
|---------------|--------|---------------|------------------------------------|----------|-------------|----------------|---|
| IOT<br>CHIFTG | Home   | Demone +      | Licensing                          |          | SAT         | Good afternoon | * |
|               |        |               |                                    |          |             |                |   |
|               |        |               | Insert Code                        |          |             |                |   |
|               |        |               | Permanent License Code             |          |             |                |   |
|               |        |               |                                    | Back Set |             |                |   |
|               |        |               |                                    |          |             |                |   |
|               |        |               |                                    |          |             |                |   |
|               |        |               |                                    |          |             |                |   |
|               |        |               |                                    |          |             |                |   |
|               |        |               |                                    |          |             |                |   |
|               |        |               |                                    |          |             |                |   |

Si el código es correcto y no se ha utilizado ya, aparece el mensaje de que la reactivación se ha realizado con éxito.

#### Renovar con tarjeta de crédito

Si desea renovar la licencia con una tarjeta de crédito, seleccione la segunda opción.

Se abre una nueva página en la que aparecen todas las opciones de renovación y el precio correspondiente.

En la parte inferior, puede introducir un código promocional si lo tiene.

Seleccione una opción y proceda al pago.

|               | GEWISS | GEWISS IOT CON | NFIGURATO | R Manage your IoT devices    |                   | 💥 English 🐱      | ?      |     |               |     |
|---------------|--------|----------------|-----------|------------------------------|-------------------|------------------|--------|-----|---------------|-----|
| IOT<br>CHIPIG | Home   | Demone 👻       | Licensir  | NE .                         |                   |                  |        | SAT | Good afternoo | n 🗸 |
|               |        |                |           |                              |                   |                  |        |     |               |     |
|               |        |                |           | Licenses                     |                   |                  |        |     |               |     |
|               |        |                |           | License                      | P                 | rice             |        |     |               |     |
|               |        |                |           | Open-ended with unlimited de | vices             | EUR VAT included | Select |     |               |     |
|               |        |                |           | 1 year up to 30 devices      |                   | EUR VAT included | Select |     |               |     |
|               |        |                |           |                              |                   |                  |        |     |               |     |
|               |        |                |           |                              | Promotional Code: |                  | Set    |     |               |     |
|               |        |                |           |                              |                   |                  | _      |     |               |     |
|               |        |                |           |                              |                   |                  |        |     |               |     |
|               |        |                |           |                              |                   |                  |        |     |               |     |
|               |        |                |           |                              |                   |                  |        |     |               |     |
|               |        |                |           |                              |                   |                  |        |     |               |     |

**ULTIMA REVISIONE 11/2022** 

Punto di contatto indicato in adempimento ai fini delle direttive e regolamenti UE applicabili:

Contact details according to the relevant European Directives and Regulations: GEWISS S.p.A. Via A.Volta, 1 IT-24069 Cenate Sotto (BG) Italy tel: +39 035 946 111 E-mail: qualitymarks@gewiss.com

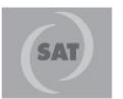

+39 035 946 111 8.30 - 12.30 / 14.00 - 18.00 Iunedi ÷ venerdi - monday ÷ friday

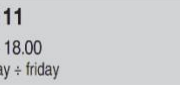

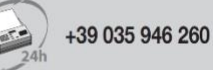

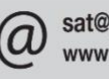

sat@gewiss.com www.gewiss.com